# Benutzerhandbuch UR5e

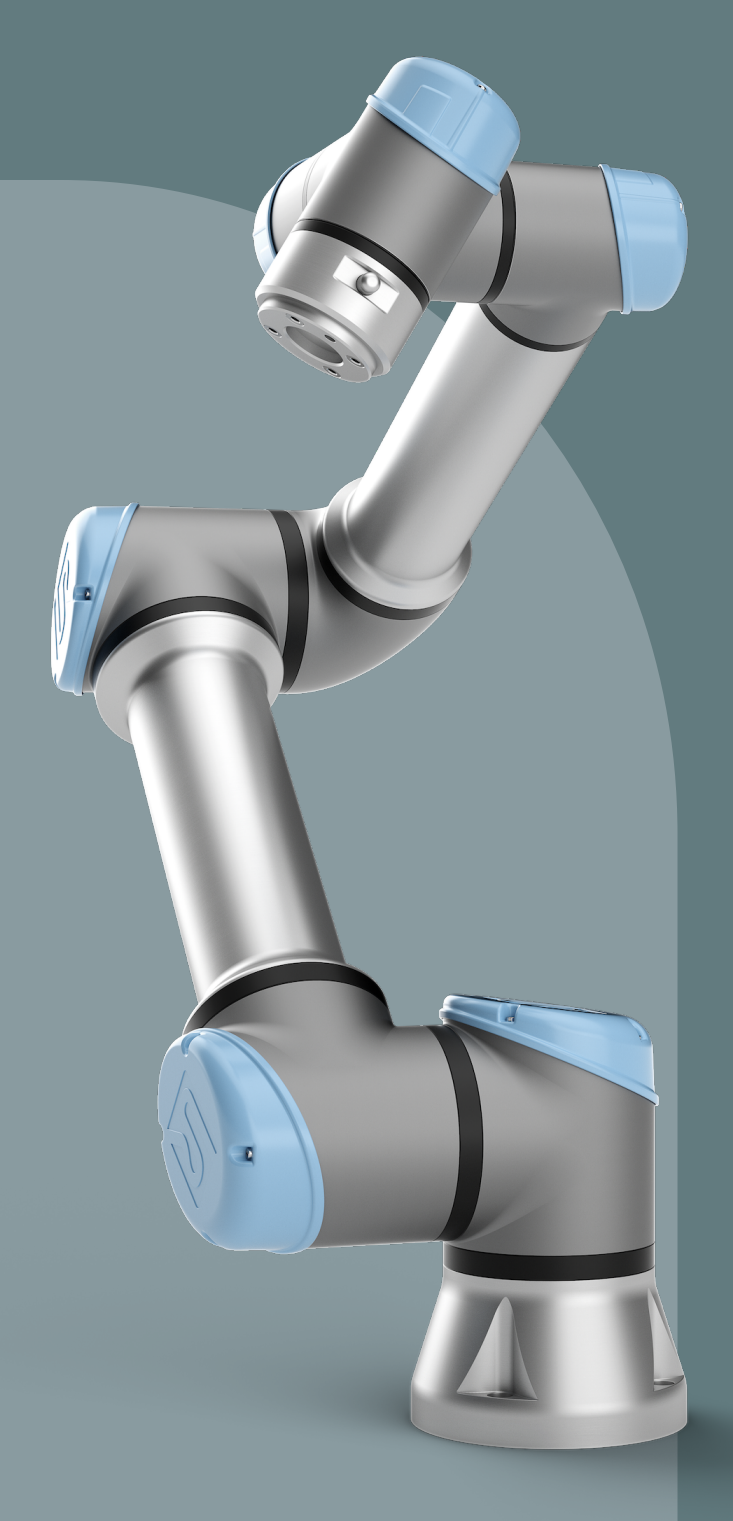

Übersetzung der Originalanleitung (de)

e-Series Software Version: 5.16

Benutzerhandbuch UR5e

R

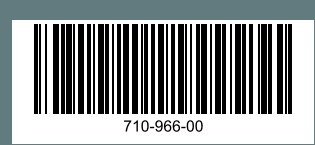

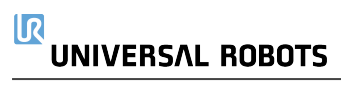

Die hier enthaltenen Informationen sind Eigentum von Universal Robots A/S und dürfen nur im Ganzen oder teilweise vervielfältigt werden, wenn eine vorherige schriftliche Genehmigung von Universal Robots A/S vorliegt. Diese Informationen können jederzeit und ohne vorherige Ankündigung geändert werden und sind nicht als Verbindlichkeit von Universal Robots A/S auszulegen. Dieses Dokument wird regelmäßig geprüft und überarbeitet.

Universal Robots A/S übernimmt keinerlei Verantwortung für jedwede Fehler oder Auslassungen in diesem Dokument.

Copyright © 2009-2024 by Universal Robots A/S.

The Universal Robots logo is a registered trademark of Universal Robots A/S.

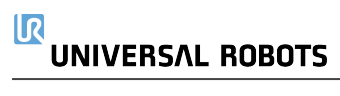

## Inhalt

| 1. Vorwort                                               | 12 |
|----------------------------------------------------------|----|
| Teil I Hardware-Installationshandbuch                    |    |
| 2. Sicherheit                                            |    |
| 2.1. Gültigkeit und Verantwortung                        | 17 |
| 2.2. Haftungsbeschränkung                                |    |
| 2.3. Typen von Sicherheitsmeldungen                      | 18 |
| 2.4. Allgemeine Warnungen und Sicherheitshinweise        |    |
| 2.5. Verwendungszweck                                    |    |
| 2.6. Risikobewertung                                     | 24 |
| 2.7. Lagebewertung vor der ersten Verwendung             |    |
| 2.8. Not-Halt                                            | 27 |
| 2.9. Bewegung ohne Antriebskraft                         |    |
| 2.10. Sicherheitsrelevante Funktionen und Schnittstellen |    |
| 2.10.1. Stoppkategorien                                  |    |
| 2.10.2. Konfigurierbare Sicherheitsfunktionen            | 31 |
| 2.10.3. Sicherheitsfunktionen                            |    |
| 2.10.4. Sicherheitsparametersätze                        |    |
| 2.10.5. Betriebsarten                                    |    |
| 3. Mechanische Schnittstelle                             |    |
| 3.1. Arbeitsbereich und Betriebsort                      |    |
| 3.2. Montageanweisung                                    | 41 |
| 3.3. Befestigung des Roboterarms                         | 42 |
| 3.4. Sicherungswerkzeug                                  | 45 |
| 3.5. Abstände der Control-Box                            | 46 |
| 3.6. Maximale Nutzlast                                   |    |
| 4. Elektrische Schnittstelle                             | 48 |
| 4.1. Elektrische Warn- und Sicherheitshinweise           |    |
| 4.2. Controller-E/A                                      |    |
| 4.3. Sicherheits-E/A                                     |    |
| 4.4. Drei-Stellungs-Zustimmschalter                      |    |
| 4.5. Digital-E/A für allgemeine Zwecke                   |    |
| 4.6. Analog-E/A für allgemeine Zwecke                    |    |
| 4.7. EIN-/AUS-Fernsteuerung                              |    |
| 4.8. Halterung für Control-Box                           | 62 |
| 4.9. Ethernet                                            | 62 |
| 4.10. Netzanschluss                                      | 63 |

| 4.11. Roboteranschluss: Roboterkabel           | 65 |
|------------------------------------------------|----|
| 4.12. Roboteranschluss: Basisflanschkabel      | 67 |
| 4.13. Werkzeug E/A                             |    |
| 4.14. Werkzeugstromversorgung                  | 69 |
| 4.15. Digitalausgänge des Werkzeugs            | 70 |
| 4.16. Digitaleingänge des Werkzeugs            | 71 |
| 4.17. Analoge Werkzeugeingänge                 | 71 |
| 4.18. Werkzeugkommunikation-E/A                | 73 |
| 5. Transport                                   | 74 |
| 5.1. Transport ohne Verpackung                 | 75 |
| 6. Wartung und Reparatur                       |    |
| 6.1. Reinigung                                 | 77 |
| 6.2. Inspektion                                |    |
| 6.2.1. Roboterarm Inspektionsplan              |    |
| 6.2.2. Sichtprüfung Roboterarm                 |    |
| 6.2.3. Freedrive Inspektion                    |    |
| 6.2.4. Control-Box Inspektionsplan             |    |
| 7. Entsorgung und Umwelt                       |    |
| 8. Zertifizierungen                            | 83 |
| 9. Nachlaufzeit und -weg                       |    |
| 10. Erklärungen und Zertifikate (Original: EN) |    |
| 11. Erklärungen und Zertifikate                | 91 |
| 12. Informationen zur Garantie                 |    |
| 13. Zertifizierungen                           | 94 |
| 14. Angewandte Normen                          |    |
| 15. Technische Daten                           |    |
| 16. Tabellen zu Sicherheitsfunktionen          |    |
| 16.1. Tabelle 1a                               |    |
| 16.2. Tabelle 2                                |    |
| Teil II PolyScope-Handbuch                     |    |
| 17. Einleitung                                 |    |
| 17.1. Roboterarm-Grundlagen                    |    |
| 17.2. Robot Arm Installation                   |    |
| 17.3. Polyscope-Überblick                      |    |
| 17.3.1. Symbole/Tabs in PolyScope              |    |
| 17.4. Freedrive                                |    |
| 17.4.1. Freedrive-Panel                        |    |
| 17.5. Zurückfahren                             |    |
|                                                |    |

| 17.5.1. Backdrive-Prüfung                              | 142 |
|--------------------------------------------------------|-----|
| 17.6. Schnelle Inbetriebnahme des Systems              |     |
| 17.7. Das erste Programm                               | 145 |
| 17.8. Cybersicherheit für Roboter                      |     |
| 17.9. Betriebsmodus-Auswahl                            |     |
| 18. Software-Sicherheitskonfiguration                  |     |
| 18.1. Software-Sicherheitspasswort festlegen           |     |
| 18.2. Software-Sicherheitskonfiguration ändern         |     |
| 18.3. Neue Software-Sicherheitskonfiguration anwenden  |     |
| 18.3.1. Sicherheitsprüfsumme                           |     |
| 18.4. Sicherheitskonfiguration ohne Teach-Pendant      | 157 |
| 18.5. Software-Sicherheitsmodi                         |     |
| 18.6. Software-Sicherheitsgrenzen                      | 158 |
| 18.6.1. Roboter-Limits                                 |     |
| 18.6.2. Gelenkgrenzen                                  |     |
| 18.7. Sicherheits-E/A                                  |     |
| 18.8. Software-Sicherheitseinschränkungen              |     |
| 18.8.1. Einschränkung der Werkzeugrichtung             | 175 |
| 18.8.2. Einschränkung der Werkzeugposition             | 177 |
| 18.9. Safe Home-Position                               | 181 |
| 19. Der Tab "Betrieb"                                  |     |
| 19.1. Roboter in Position fahren                       |     |
| 19.2. Programm                                         |     |
| 19.3. Variablen                                        | 188 |
| 20. Programm - Tab                                     |     |
| 20.1. Konfiguration des Roboterprogramms               |     |
| 20.2. Programmstruktur Werkzeugleiste                  |     |
| 20.2.1. Variablen-Setup                                |     |
| 20.2.2. Der Tab "Befehl"                               |     |
| 20.2.3. Grafik-Tab                                     |     |
| 20.2.4. Der "Variablen" -Tab                           |     |
| 20.3. Ausdruck-Editor                                  |     |
| 20.4. Programm von ausgewähltem Programmknoten starten |     |
| 20.5. Verwendung von Haltepunkten in einem Programm    |     |
| 20.6. Einzelschritte in einem Programm                 |     |
| 20.7. Basisprogrammknoten                              |     |
| 20.7.1. Bewegen                                        |     |
| 20.7.2. Wegpunkte                                      |     |
| 20.7.3. Schraubrichtung                                |     |

|        | 20.7.4. Warten                                         | 242 |
|--------|--------------------------------------------------------|-----|
|        | 20.7.5. Einstellen                                     | 247 |
|        | 20.7.6. Meldung                                        | 249 |
|        | 20.7.7. Halt                                           |     |
|        | 20.7.8. Kommentar                                      |     |
|        | 20.7.9. Ordner                                         | 254 |
|        | 20.7.10. Nutzlast festlegen                            |     |
|        | 20.8. Erweiterte Programmknoten                        |     |
|        | 20.8.1. Schleife                                       |     |
|        | 20.8.2. Unterprogramm                                  |     |
|        | 20.8.3. Zuweisung                                      |     |
|        | 20.8.4. lf                                             |     |
|        | 20.8.5. Script                                         |     |
|        | 20.8.6. Ereignis                                       |     |
|        | 20.8.7. Thread                                         |     |
|        | 20.8.8. Switch                                         |     |
|        | 20.8.9. Timer                                          |     |
|        | 20.8.10. Home                                          |     |
|        | 20.9. Assistenten                                      |     |
|        | 20.9.1. Suchen                                         |     |
|        | 20.9.2. Kraft                                          |     |
|        | 20.9.3. Palettierung                                   |     |
|        | 20.9.4. Förderbandverfolgung                           |     |
|        | 20.9.5. Schrauben                                      |     |
|        | 20.10. URCaps                                          |     |
| 21. Ta | ab Installation                                        |     |
|        | 21.1. TCP-Konfiguration                                |     |
|        | 21.1.1. Anlernen der TCP-Position                      |     |
|        | 21.2. Nutzlast                                         | 301 |
|        | 21.3. Montage                                          |     |
|        | 21.4. E/A-Einstellung                                  |     |
|        | 21.5. Installationsvariablen                           |     |
|        | 21.6. Anlauf                                           |     |
|        | 21.7. Werkzeug E/A                                     |     |
|        | 21.7.1. Analoger Eingang - Kommunikationsschnittstelle |     |
|        | 21.7.2. Digitalausgangsmodus                           |     |
|        | 21.8. Sanfter Übergang                                 |     |
|        | 21.9. Home                                             | 315 |
|        | 21.10. Einstellungen für Fließband-Tracking            | 316 |
|        | 21.11 Finrichtung Schrauben                            | 217 |
|        |                                                        |     |

| 21.12. Sicherheit                       |     |
|-----------------------------------------|-----|
| 21.13. Funktionen                       |     |
| 21.13.1. Funktionsbearbeitung           |     |
| 21.14. Feldbus                          |     |
| 21.14.1. MODBUS Client E/A-Einstellung  |     |
| 21.14.2. Ethernet/IP                    |     |
| 21.14.3. PROFINET                       |     |
| 21.14.4. PROFIsafe                      |     |
| 22. Register Move                       |     |
| 22.1. Bearbeitungsanzeige "Pose"        |     |
| 23. E/A-Tab                             |     |
| 23.1. MODBUS                            |     |
| 24. Der Tab "Protokoll"                 |     |
| 25. Programm- und Installations-Manager |     |
| 25.1. Datei-Manager                     | 357 |
| 26. Hamburger-Menü                      |     |
| 26.1. Info                              |     |
| 26.1.1. Hilfe                           |     |
| 26.2. Einstellungen                     |     |
| 26.2.1. Einstellungen                   |     |
| 26.2.2. Passwort                        |     |
| 26.2.3. System                          |     |
| 26.2.4. Sicherheit                      |     |
| 26.3. Roboter Herunterfahren            |     |
| 27. Glossar                             |     |
| 27.1. Index                             |     |

## 1. Vorwort

#### Einleitung

Herzlichen Glückwunsch zum Erwerb Ihres neuen Universal Robots e-Series-Roboters.

Der Roboter kann zur Bewegung eines Werkzeugs programmiert werden und mit anderen Maschinen über elektrische Signale kommunizieren. Sein Arm besteht aus stranggepressten Aluminiumrohren und Gelenken.

Über unsere patentierte Programmieroberfläche PolyScope ist die Programmierung des Roboters zur Bewegung eines Werkzeugs entlang eines gewünschten Pfades einfach.

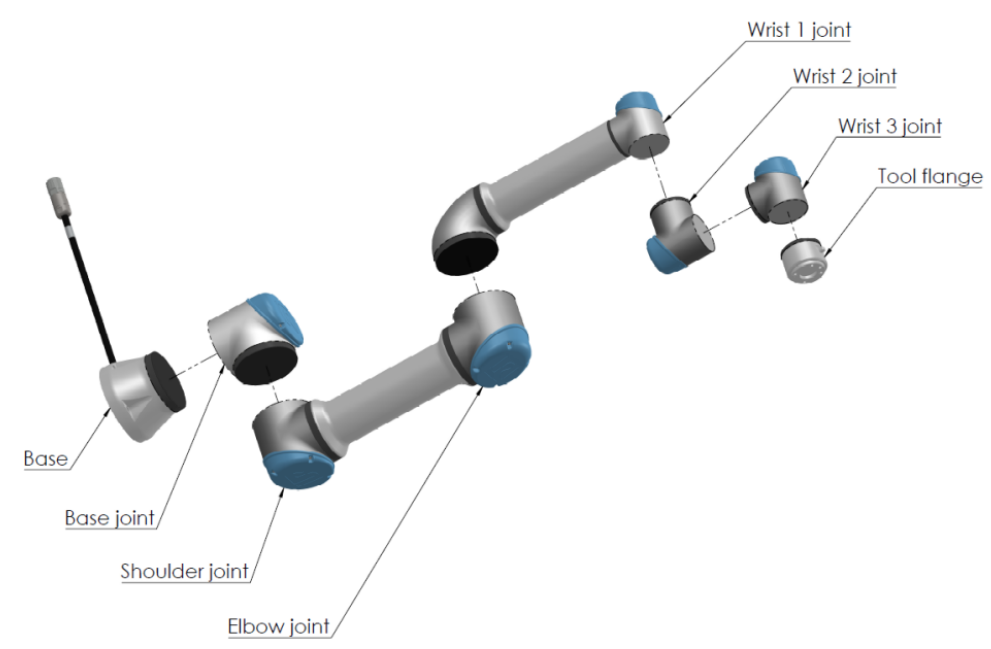

2.1: Die Gelenke, die Basis und der Werkzeugflansch am Roboterarm.

Mit sechs Gelenken und einem hohen Grad an Flexibilität sind die kooperativen Roboterarme der e-Series von Universal Robots wie dafür geschaffen, die Bewegungsabläufe eines menschlichen Arms nachzuempfinden. Über unsere patentierte Programmieroberfläche PolyScope ist die Programmierung des Roboters zur Bewegung eines Werkzeugs und zur Kommunikation mit anderen Maschinen anhand elektrischer Signale einfach. Abbildung 2.1 Die Gelenke, die Basis und der Werkzeugflansch am Roboterarm. oben veranschaulicht die Hauptkomponenten des Roboterarms und kann im gesamten Handbuch als Referenz verwendet werden.

| Verpackungsinhalt                         | <ul> <li>Wenn Sie einen Roboter bestellen, erhalten Sie zwei Schachteln. Eines beinhaltet<br/>den Roboterarm, das andere enthält die folgenden Komponenten: <ul> <li>Control-Box mit Teach Pendant</li> <li>Montagevorrichtung für die Control-Box</li> <li>Montagevorrichtung für das Teach-Pendant</li> <li>Schlüssel zum Öffnen der Control-Box</li> <li>Kabel zum Anschluss des Roboterarms und der Control-Box (siehe Optionen<br/>in 15 Technische Daten auf Seite 104)</li> <li>Strom- bzw. Netzkabel für die jeweilige Region</li> <li>Dieses Handbuch</li> </ul> </li> </ul> |
|-------------------------------------------|----------------------------------------------------------------------------------------------------|
| Wichtiger<br>Sicherheitshinweis           | Der Roboter ist eine <b>unvollständige Maschine</b> (siehe Erklärungen im Einklang mit EU-Richtlinien auf Seite 84) und daher ist für jede Installation des Roboters eine Risikobewertung erforderlich. Alle Sicherheitshinweise in Kapitel 2 Sicherheit auf Seite 16 sind unbedingt zu befolgen.                                                                                                    |
| Lesen dieses<br>Handbuchs                 | <ul> <li>Dieses Handbuch enthält Anweisungen für die Installation und Programmierung des Roboters. Das Handbuch gliedert sich in zwei Teile:</li> <li><i>Hardware-Installationshandbuch</i><br/>Mechanische und elektrische Installation des Roboters.</li> <li><i>Polyscope-Handbuch</i><br/>Programmierung des Roboters.</li> <li>Dieses Handbuch richtet sich an Roboter-Integratoren, die einfache mechanische und elektrische Schulungskenntnisse besitzen und die außerdem mit elementaren<br/>Programmierkonzepten vertraut sind.</li> </ul>                                   |
| Wo Sie weitere<br>Informationen<br>finden | <ul> <li>Die Support-Webseite (www.universal-robots.com/support) enthält:</li> <li>Andere Sprachversionen dieses Handbuchs:</li> <li>PolyScope-Handbuch</li> <li>Das Service-Handbuch mit Anleitungen zur Fehlerbehebung, Instandhaltung und Instandsetzung des Roboters</li> <li>Das Script-Handbuch für erfahrene Benutzer</li> </ul>                                                                                                    |

| OBOTS 1. Vorwort                                                                                                    |
|----------------------------------------------------------------------------------------------------|
| Die UR+-Seite (www.universal-robots.com/plus) ist ein Online-Showroom für<br>innovative Produkte, um Ihre UR-Roboter-Anwendung Ihren Bedürfnissen anzupassen.<br>Sie finden alles Notwendige an einem Ort - von Anbaugeräten und Zubehör bis Vision-<br>Kameras und Software. Alle Produkte sind für die Integration mit UR-Robotern getestet<br>und genehmigt und garantieren einfache Inbetriebnahme, zuverlässigen Betrieb, ein<br>tolles Bedienerlebnis und einfache Programmierung. Sie erhalten Zugang auf das UR+<br>Partnerprogramm über unsere neue Softwareplattform (plus.universal-robots.com),<br>womit Sie noch benutzerfreundlichere Anwendungen für UR-Roboter entwickeln<br>können. |
| myUR ist ein Kundenportal, über das Sie all Ihre Roboter registrieren, Servicefälle zu<br>Robotern und allgemeine Supportfragen mitverfolgen können. Besuchen Sie<br><u>myur.universal-robots.com</u> und registrieren Sie sich, um Zugang zum Portal zu<br>erhalten. Die Fälle werden entweder von Ihrem bevorzugten Händler bearbeitet oder an<br>den Kundendienst von Universal Robots weitergeleitet.<br>Zusätzlich zu diesen Funktionen können Sie die Roboterüberwachung abonnieren und<br>mit Ihrem Unternehmen zusätzliche Benutzerkonten verwalten.                                                                                                    |
| The UR Forums site (forum.universal-robots.com) allows robot enthusiasts of all skill levels to connect to UR and each other, to ask questions, and to exchange information etc. Das UR-Forum wurde zwar von UR+ gegründet und unsere Administratoren sind UR-Mitarbeiter, aber der größte Teil der Inhalte wird von Ihnen, den Benutzern des UR-Forums, erstellt.                                                                                                    |
|                                                                                                    |

## Teil I

## Hardware-Installationshandbuch

## 2. Sicherheit

#### Beschreibung

Dieses Kapitel enthält wichtige Sicherheitsinformationen, die vom Integrator von e-Series-Robotern von Universal Robots gelesen und verstanden werden müssen, **bevor** der Roboter zum ersten Mal eingeschaltet wird.

In diesem Kapitel sind die ersten Teilabschnitte allgemein. In den sich anschließenden Teilabschnitten werden gezielt technische Angaben behandelt, die sich auf das Einstellen und Programmieren des Roboters beziehen. Kapitel beschreibt und definiert sicherheitsrelevante Funktionen, die insbesondere für kollaborative Anwendungen relevant sind.

Anweisungen und Anleitungen in Kapitel sowie in Abschnitt sind besonders wichtig. Es ist von großer Wichtigkeit, dass alle Montageanweisungen und Anleitungen der übrigen Kapitel und Handbuchteile beachtet und befolgt werden.

Insbesondere zu beachten sind Texte im Zusammenhang mit Warnsymbolen.

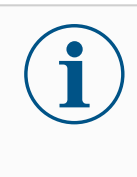

#### HINWEIS

Universal Robots schließt jedwede Haftung aus, wenn der Roboter (Arm-Kontrolleinheit und/oder Teach Pendant) beschädigt, verändert oder auf bestimmte Weise manipuliert wird. Universal Robots kann nicht für Schäden am Roboter oder anderen Geräten haftbar gemacht werden, wenn diese durch Programmierfehler oder eine Fehlfunktion des Roboters verursacht wurden.

## 2.1. Gültigkeit und Verantwortung

#### Beschreibung

Die Informationen in diesem Handbuch decken jedoch nicht ab, wie eine vollständige Roboteranwendung konzipiert, installiert oder betrieben wird und darüber hinaus auch nicht alle peripheren Geräte, die die Sicherheit des kompletten Systems beeinflussen können. Das komplette System muss gemäß den Sicherheitsanforderungen aus den Normen und Vorschriften des Landes konzipiert und installiert werden, in dem der Roboter installiert wird.

Die Integratoren von Universal Robots-Robotern der e-Serie sind verantwortlich dafür, sicherzustellen, dass die geltenden Sicherheitsbestimmungen und -vorschriften ihres Landes beachtet werden und dass hohe Gefährdungsrisiken in der kompletten Roboteranwendung vermieden werden. Dies beinhaltet, beschränkt sich jedoch nicht auf:

- · Durchführung einer Risikobewertung für das komplette Robotersystem
- Kopplung von anderen Maschinen und zusätzlichen Sicherheitsbauteilen, wenn durch Risikobewertung definiert
- · Einrichtung der angemessenen Sicherheitseinstellungen in der Software
- Sicherstellung, dass der Benutzer keine Sicherheitsmaßnahmen verändert
- Validierung, dass das gesamte Robotersystem korrekt konzipiert und installiert ist
- Spezifizierung der Nutzungsanweisungen
- Kennzeichnung der Roboterinstallation mit relevanten Schildern und Angaben von Kontaktinformationen des Integrators
- Sammlung aller Unterlagen in einer technischen Dokumentation, einschließlich der Risikobewertung und dieses Handbuchs

## 2.2. Haftungsbeschränkung

#### Beschreibung

Die Sicherheitsangaben in diesem Handbuch sind nicht als Zusicherung durch UR zu betrachten, dass der industrielle Manipulator keine Verletzungen oder Schäden verursachen wird, selbst wenn alle Sicherheitsanweisungen eingehalten werden.

## 2.3. Typen von Sicherheitsmeldungen

#### Beschreibung

Sicherheitsmeldungen werden verwendet, um wichtige Informationen hervorzuheben. Lesen Sie alle Hinweise, um die Sicherheit zu gewährleisten und Verletzungen von Personen und Schäden am Produkt zu vermeiden. Die verschiedenen Arten von Sicherheitsmeldungen sind unten definiert.

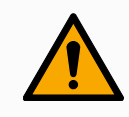

#### WARNUNG

Weist auf eine Gefährdungssituation hin, die, wenn nicht vermieden, zum Tod oder zu schweren Verletzungen führen kann.

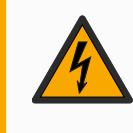

#### WARNUNG: ELEKTRIZITÄT

Weist auf eine elektrische Gefährdungssituation hin, die, wenn nicht vermieden, zum Tod oder zu schweren Verletzungen führen kann.

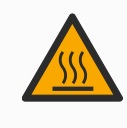

#### WARNUNG: HEIßE OBERFLÄCHE

Weist auf eine gefährliche heiße Oberfläche hin, die bei Berührung oder Beinahe-Berührung zu Verletzungen führen kann.

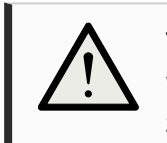

#### VORSICHT

Weist auf eine Gefährdungssituation hin, die, wenn nicht vermieden, zu Verletzungen führen kann.

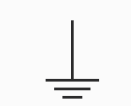

#### ERDUNG

Zeigt die Erdung an.

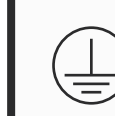

#### SCHUTZERDUNG

Zeigt die Schutzerdung an.

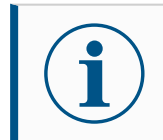

#### HINWEIS

Weist auf die Gefahr von Geräteschäden und/oder auf wichtige Informationen hin.

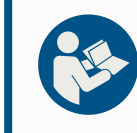

#### HANDBUCH LESEN

Weist auf ausführlichere Informationen hin, die im Handbuch nachzuschlagen sind.

## 2.4. Allgemeine Warnungen und Sicherheitshinweise

Beschreibung

Die folgenden Warnungen, Vorsichtshinweise und Meldungen können in verschiedenen Teilen dieses Handbuchs auftreten oder beschrieben werden.

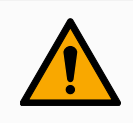

#### WARNUNG

Die Nichteinhaltung der unten aufgeführten allgemeinen Sicherheitspraktiken kann zu Verletzungen führen.

- Vergewissern Sie sich, dass der Roboterarm und das Werkzeug/Anbauteil ordnungsgemäß und fest angeschraubt sind.
- Gewährleisten Sie, dass ausreichend Platz vorhanden ist, damit sich der Roboterarm frei bewegen kann.
- Vergewissern Sie sich, dass das Personal während der Installation, der Inbetriebnahme, der Programmierung/Einweisung, des Betriebs und der Bedienung geschützt ist.
- Vergewissern Sie sich, dass die Sicherheitsparameter des Roboters so eingestellt sind, dass das Personal geschützt ist, einschließlich derjenigen, die sich in Reichweite der Roboteranwendung befinden.
- Vermeiden Sie die Verwendung des Roboters, wenn er beschädigt ist.
- Vermeiden Sie das Tragen von loser Kleidung oder Schmuck, wenn Sie mit dem Roboter arbeiten. Lange Haare zurückbinden.
- Vermeiden Sie es, mit den Fingern hinter die innere Abdeckung der Control-Box zu greifen.
- Informieren Sie die Benutzer über sämtliche Gefährdungssituationen und vorhandene Schutzmaßnahmen, und erläutern Sie sämtliche Einschränkungen dieser Schutzmaßnahmen sowie die Restrisiken.
- Informieren Sie die Benutzer darüber, wo sich die Nothalt-Tasten befinden und wie diese im Falle eines Notfalls verwendet werden.
- Warnen Sie Personen, den Kopf und das Gesicht außerhalb der Reichweite des Roboters zu halten, auch kurz bevor der Roboter in Betrieb genommen wird.
- Achten Sie auf die Ausrichtung des Roboters, um die Bewegungsrichtung zu verstehen, wenn Sie das Teach-Pendant verwenden.

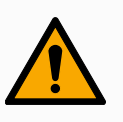

#### WARNUNG

Die Handhabung von Werkzeugen/Endeffektoren mit scharfen Kanten und/oder Klemmpunkten kann zu Verletzungen führen.

- Vergewissern Sie sich, dass die Werkzeuge/Endeffektoren keine scharfen Kanten oder Klemmpunkte haben.
- Es könnten Schutzhandschuhe und/oder Schutzbrillen erforderlich sein.

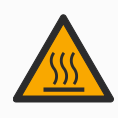

#### WARNUNG: HEIßE OBERFLÄCHE

Längerer Kontakt mit der vom Roboterarm und der Control-Box erzeugten Hitze kann zu Unbehagen und Verletzungen führen.

- Fassen Sie den Roboter während des Betriebs oder unmittelbar nach dem Betrieb nicht an.
- Prüfen Sie die Temperatur auf dem Protokollbildschirm, bevor Sie den Roboter anfassen.
- Lassen Sie den Roboter abkühlen, indem Sie ihn ausschalten und eine Stunde warten.

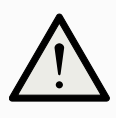

#### VORSICHT

Die Nichtdurchführung einer Risikobewertung vor der Operation kann das Verletzungsrisiko erhöhen.

- Führen Sie eine Risikobewertung durch und reduzieren Sie die Risiken vor dem Betrieb.
- Betreten Sie nicht den Bewegungsbereich des Roboters und berühren Sie ihn während des Betriebs nicht, wenn dies in der Risikobewertung so festgelegt wurde.
- Lesen Sie die Informationen aus dem Abschnitt "Risikomanagement".

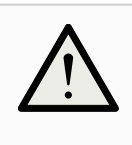

#### VORSICHT

Die Verwendung des Roboters mit ungeprüften externen Maschinen oder in einem ungeprüften System kann das Verletzungsrisiko für das Personal erhöhen.

• Testen Sie sämtliche Funktionen und das Roboterprogramm separat.

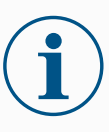

#### HINWEIS

Sehr starke Magnetfelder können den Roboter beschädigen.

Setzen Sie den Roboter keinen permanenten Magnetfeldern aus.

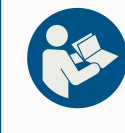

#### HANDBUCH LESEN

Vergewissern Sie sich, dass alle mechanischen und elektrischen Geräte gemäß den Spezifikationen und Warnhinweisen in Mechanische Schnittstelle und 4 Elektrische Schnittstelle auf Seite 48 installiert sind.

## 2.5. Verwendungszweck

#### Beschreibung

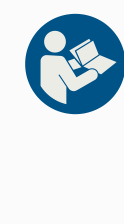

#### HANDBUCH LESEN

Wenn Sie den Roboterarm nicht entsprechend der vorgesehenen Verwendung einsetzen, kann dies zu Gefährdungssituationen führen.

• Lesen und befolgen Sie die Empfehlungen zum Verwendungszweck und die Spezifikationen im Benutzerhandbuch.

Universelle Roboterroboter sind für den industriellen Einsatz bestimmt, um Werkzeuge/Endeffektoren und Vorrichtungen zu handhaben oder um Komponenten oder Produkte zu verarbeiten oder zu übertragen. Einzelheiten zu den Bedingungen, unter denen der Roboter betrieben werden sollte, finden Sie in den Erklärungen und Zertifikaten sowie in den technischen Spezifikationen.

Alle Roboter von Universal Robots sind mit Sicherheitsfunktionen ausgestattet, die speziell für kollaborative Anwendungen entwickelt wurden, bei denen die Roboteranwendung zusammen mit einem Menschen arbeitet.

Kollaborative Anwendungen sind nur für ungefährliche Anwendungen vorgesehen, bei denen die gesamte Anwendung, einschließlich Werkzeug/Endeffektor, Werkstück, Hindernisse und andere Maschinen, gemäß der Risikobewertung der spezifischen Anwendung keine wesentlichen Gefahren birgt.

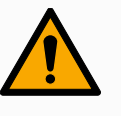

#### WARNUNG

Die Verwendung des Roboterarms außerhalb des vorgesehenen Zwecks kann zu Verletzungen führen.

- Verwenden Sie den Roboter nicht für Folgendes:
  - Aufgaben an gefährlichen Orten oder in explosiven Umgebungen.
  - Medizinischen Anwendungen mit Kontakt oder Nähe zu Patienten.
  - Anwendungen, die die Einhaltung bestimmter Hygieneund/oder Sanitärstandards erfordern, wie z. B. der direkte Kontakt mit Lebensmitteln, Getränken und/oder pharmazeutischen Produkten.
  - Jegliche Verwendung oder Anwendung, die von der beabsichtigten Verwendung, den Spezifikationen und Zertifizierungen abweicht, ist verboten, da dies Tod, Körperverletzung und/oder Sachschäden zur Folge haben kann.

UNIVERSAL ROBOTS LEHNT AUSDRÜCKLICH JEGLICHE AUSDRÜCKLICHE ODER STILLSCHWEIGENDE GARANTIE DER EIGNUNG FÜR JEGLICHE MISSBRÄUCHLICHE VERWENDUNG AB.

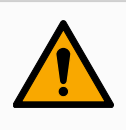

#### WARNUNG

Die Verwendung des Roboterarms außerhalb des vorgesehenen Zwecks kann zu Verletzungen führen.

- Verwenden Sie den Roboter nicht für Folgendes:
  - Aufgaben an gefährlichen Orten oder in explosiven Umgebungen.
  - Medizinischen Anwendungen mit Kontakt oder Nähe zu Patienten.
  - Anwendungen, die die Einhaltung bestimmter Hygieneund/oder Sanitärstandards erfordern, wie z. B. der direkte Kontakt mit Lebensmitteln, Getränken und/oder pharmazeutischen Produkten.
  - Jegliche Verwendung oder Anwendung, die von der beabsichtigten Verwendung, den Spezifikationen und Zertifizierungen abweicht, ist verboten, da dies Tod, Körperverletzung und/oder Sachschäden zur Folge haben kann.

UNIVERSAL ROBOTS LEHNT AUSDRÜCKLICH JEGLICHE AUSDRÜCKLICHE ODER STILLSCHWEIGENDE GARANTIE DER EIGNUNG FÜR JEGLICHE MISSBRÄUCHLICHE VERWENDUNG AB.

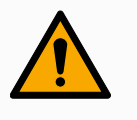

#### WARNUNG

Vermeiden Sie es, den Roboter zu modifizieren. Eine Änderung könnte unvorhergesehene Gefahren mit sich bringen. Jeder autorisierte Wiederzusammenbau hat unter Einhaltung der neuesten Version aller relevanten Service-Handbücher zu erfolgen.

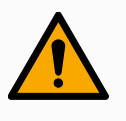

#### WARNUNG

Wenn Sie die zusätzlichen Risiken einer größeren Reichweite, höherer Nutzlasten und größerer Betriebsdrehmomente und Geschwindigkeiten, die mit einem größeren Roboter verbunden sind, nicht berücksichtigen, kann dies zu Verletzungen oder zum Tod führen.

• Ihre Risikobewertung muss die zusätzlichen Risiken in Bezug auf Reichweite, Nutzlast und Geschwindigkeit berücksichtigen.

## 2.6. Risikobewertung

| Beschreibung           | Die Risikobewertung ist eine gesetzliche Vorschrift, die von einem Drittintegrator oder<br>vom Benutzer des UR-Roboters in der Rolle des Integrators durchgeführt werden<br>muss.<br>Der Roboter selbst ist eine unvollständige Maschine, da die Sicherheit der<br>Roboterinstallation davon abhängt, wie der Roboter integriert wird (z. B.<br>Werkzeug/Anbaugerät, Hindernisse und andere Maschinen). Es wird empfohlen, dass<br>die Partei, die die Integration durchführt, ISO 12100 und ISO 10218-2 zur<br>Durchführung der Risikobewertung verwendet. Die Integration kann die Technische<br>Spezifikation ISO/TS 15066 als zusätzliche Richtlinie anwenden. Die Risikobewertung<br>hat alle Arbeitsabläufe über die gesamte Lebensdauer der Roboteranwendung hinweg<br>zu berücksichtigen einschließlich, aber nicht beschränkt auf: |
|------------------------|----------------------------------------------------------------------------------------------------|
|                        | <ul> <li>Anlernen (Teaching) des Roboters während der Einrichtung und Entwicklung<br/>der Roboterinstallation</li> </ul>                                                                                                    |
|                        | Fehlersuche und Wartung                                                                                                    |
|                        | Normalbetrieb der Roboterinstallation                                                                                                    |
|                        | Eine Risikobewertung muss durchgeführt werden, <b>bevor</b> der Roboterarm zum ersten<br>Mal eingeschaltet wird. Ein Teil der durch den Integrator durchzuführenden<br>Risikobewertung ist, die richtigen Sicherheitskonfigurationseinstellungen sowie die<br>Notwendigkeit zusätzlicher Not-Aus-Schalter und/oder andere für die spezifische<br>Roboteranwendung erforderlichen Schutzmaßnahmen zu identifizieren.                                                                                                    |
| Risiko beim<br>Roboter | Die Festlegung der richtigen Sicherheitskonfigurationseinstellungen ist ein zentraler<br>Inhalt bei der Entwicklung kollaborierender Roboteranwendungen. See Kapitel und<br>Teil für detaillierte Informationen.<br>Einige sicherheitsrelevante Funktionen sind speziell für kollaborative<br>Roboteranwendungen ausgelegt. Diese Funktionen sind über die<br>Sicherheitskonfigurationseinstellungen konfigurierbar und besonders relevant, wenn<br>es um spezifische Risiken in der Risikobewertung durch den Integrator geht:                                                                                                    |
|                        | <ul> <li>Kraft und Leistungsbegrenzung: Diese wird verwendet, um Klemmkräfte und -<br/>spannungen in Bewegungsrichtung für den Fall einer Kollision zwischen dem<br/>Roboter und dem Bediener zu reduzieren.</li> </ul>                                                                                                    |
|                        | <ul> <li>Drehmomentbegrenzung: Diese wird verwendet, um hohe Übergangsenergien<br/>und Stoßkräfte bei Kollisionen zwischen Roboter und Bediener durch<br/>Verringern der Robotergeschwindigkeit zu reduzieren.</li> </ul>                                                                                                    |
|                        | • Begrenzung von Gelenk, Ellbogen und der Werkzeug-/Anbaugeräteposition:<br>Wird insbesondere dazu verwendet, um die Risiken für bestimmte Körperteile<br>zu reduzieren. Zum Beispiel, um Bewegungen in Richtung Kopf und Hals zu<br>vermeiden.                                                                                                    |
|                        |                                                                                                    |

- Begrenzung der Werkzeug-/Anbaugeräteausrichtung: Wird insbesondere dazu verwendet, um Risiken im Zusammenhang mit bestimmten Bereichen und Funktionen des Werkzeugs/Anbaugeräts oder Werkstücks zu verringern. Zum Beispiel, um zu vermeiden, dass scharfkantige Gegenstände den Bediener gefährden.
- **Geschwindigkeitsbegrenzung**: Wird insbesondere dazu verwendet, eine niedrigere Geschwindigkeit des Roboterarms zu gewährleisten.

Warnung Unbefugter Zugriff auf die Sicherheitskonfiguration muss verhindert werden, indem Sie während der Integration den Passwortschutz aktivieren und einstellen.

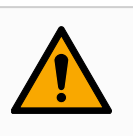

#### WARNUNG

Das Versäumnis, eine gemeinsame Risikobewertung der Anwendung durchzuführen, kann die Gefahren erhöhen.

- Führen Sie für absichtliche Kollisionen und/oder Kollisionen aufgrund von vorhersehbarem Fehlgebrauch immer eine Risikobewertung der kollaborierenden Anwendung durch.
- Die kollaborative Anwendung sollte betreffen:
  - Schweregrad der einzelnen, möglichen Kollisionen.
  - Wahrscheinlichkeit des Auftretens einzelner, möglicher Kollisionen.
  - Möglichkeiten zur Vermeidung einzelner, möglicher Kollisionen.

Ist der Roboter in einer nichtkollaborierenden Roboteranwendung installiert, bei der die Gefahrenquellen oder Risiken anhand der integrierten sicherheitsbezogenen Funktionen (z. B. bei Verwendung eines gefährlichen Werkzeugs/Endeffektors) nicht hinreichend beseitigt bzw. verringert werden können, so muss die Risikobewertung des Integrators auf die Notwendigkeit zusätzlicher Schutzmaßnahmen hinauslaufen (z. B. eine Sicherungsvorrichtung zum Schutz des Bedieners während der Einrichtung und Programmierung).

Universal Robots hat untenstehende, potentiell bedeutende Gefährdungen als Gefahren erkannt, die vom Integrator zu beachten sind. Bei einer speziellen Roboterinstallation können andere erhebliche Risiken vorhanden sein.

- Risiko von offenen Wunden durch scharfe Kanten oder Ecken am Werkzeug/Anbaugerät oder an der Werkzeug-/Anbaugeräteverbindung.
- 2. Risiko von offenen Wunden durch scharfe Kanten oder Ecken an Hindernissen in der Nähe des Roboters.
- 3. Risiko von Blutergüssen durch Kontakt mit dem Roboter.
- 4. Risiko von Verstauchungen oder Knochenbrüchen zwischen einer schweren Nutzlast und einer harten Oberfläche.
- 5. Auswirkungen als Folge lockerer Schrauben, die den Roboterarm oder das Werkzeug/Anbauteil halten.
- 6. Risiko durch Teile, die aus dem Werkzeug/Anbaugerät fallen, beispielsweise aufgrund einer unzureichenden Klemmung oder Stromunterbrechung.
- 7. Fehler durch unterschiedliche Not-Aus-Schalter für unterschiedliche Maschinen.
- 8. Fehler durch nicht autorisierte Änderungen an den Sicherheitskonfigurationsparametern.

Informationen über Nachlaufzeiten und Nachlaufwege finden Sie in Kapitel und Anhang .

Mögliche

Gefahren

## 2.7. Lagebewertung vor der ersten Verwendung

#### Beschreibung

Folgende Tests müssen durchgeführt werden, bevor Sie den Roboter zum ersten Mal benutzen bzw. jedes Mal, nachdem Änderungen vorgenommen wurden. Stellen Sie sicher, dass alle Sicherheitseingänge und -ausgänge ordnungsgemäß und korrekt verbunden sind. Testen Sie, ob alle angeschlossenen Sicherheitseingänge und ausgänge funktionieren, einschließlich aller zusammen mit Maschinen oder Robotern verwendeten Geräte. Dies beinhaltet folgende Maßnahmen:

- Prüfung der Not-Aus-Schalter und Auslösung des Roboterstopps bzw. der Bremswirkung.
- Schutzstopp-Eingangstest auf Einfrieren der Roboterbewegung. Wurde ein Schutzstopp-Reset konfiguriert, ist zu prüfen, ob er vor der erneuten Bewegungsaufnahme aktiviert werden muss.
- Prüfung des Initialisierungsbildschirms, um zu testen, ob "Reduzierter Modus" ein Umschalten vom Sicherheitsmodus auf den reduzierten Modus zulässt.
- Die Prüfung, ob der Betriebsmodus den Betriebsmodus umschaltet (siehe Symbol in der rechten, oberen Ecke der Benutzeroberfläche).
- Die Prüfung, ob der Ausgang Notabschaltung des Systems in der Lage ist, das System in einen sicheren Status zu versetzen.

## 2.8. Not-Halt

#### Beschreibung

Der Nothalt ist die rote Drucktaste auf dem Teach-Pendant. Betätigen Sie den Nothalt-Schalter, um sämtliche Roboterbewegungen zu stoppen. Aktivierung des Schutzstopps bewirkt einen Stopp der Kategorie 1 (gemäß IEC 60204-1). Schutzstopps sind kein Schutz gemäß ISO 12100. Schutzstopp sind ergänzende Schutzmaßnahmen, die nicht dazu gedacht sind, Verletzungen zu verhindern. Aus der Risikobewertung der Roboter-Anwendung sollte hervorgehen, ob weitere Nothalt-Schalter benötigt werden. Die Nothalt-Funktion und das auslösende Gerät müssen ISO 13850 entsprechen.

Nach Betätigen eines Nothalt rastet der Schalter in dieser Stellung ein. Daher muss jedes Mal, wenn ein Nothalt aktiviert wird, dieser manuell an dem auslösenden Schalter zurückgesetzt werden.

Vor dem Zurücksetzen des Schutzstopp-Schalters müssen Sie den Grund für die Aktivierung des Schutzstopp visuell identifizieren und bewerten. Eine visuelle Bewertung aller Geräte in der Anwendung ist erforderlich. Sobald das Problem behoben ist, setzen Sie die Nothalt-Taste zurück.

#### Zurücksetzen der Nothalt-Taste

1. Halten Sie den Druckknopf gedrückt und drehen Sie ihn im Uhrzeigersinn, bis sich die Verriegelung löst.

Sie sollten spüren, wenn die Verriegelung gelöst ist, was darauf hinweist, dass der Druckknopf zurückgesetzt ist.

2. Stellen Sie nach dem Zurücksetzen des Nothalts die Stromversorgung des Roboters wieder her und setzen Sie den Betrieb fort.

## 2.9. Bewegung ohne Antriebskraft

#### Beschreibung

Im unwahrscheinlichen Fall eines Notfalls, wenn das Antreiben des Roboters entweder unmöglich oder unerwünscht ist, können Sie einen erzwungenen Backdrive verwenden, um den Roboterarm zu bewegen.

Für einen erzwungenen Backdrive müssen Sie den Roboterarm kräftig drücken oder ziehen, um das Gelenk zu bewegen. Jede Gelenkbremse verfügt über eine Rutschkupplung, mit der eine Bewegung bei hohem Zwangsdrehmoment ermöglicht wird.

Das erzwungene Zurückfahren erfordert hohe Kraft und kann nicht von einer Person allein durchgeführt werden. In Spannsituationen werden zwei oder mehr Personen zum erzwungen Zurückfahren benötigt. In einigen Situationen sind zwei oder mehr Personen erforderlich, um den Roboterarm zu demontieren.

Informationen zur Demontage des Roboters finden Sie im Wartungshandbuch.

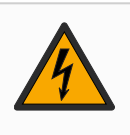

#### WARNUNG: ELEKTRIZITÄT

Elektrische Gefahren und Risiken, die durch den Bruch oder das Auseinanderfallen des freitragenden Roboterarms entstehen, können zu Verletzungen oder zum Tod führen.

• Schalten Sie den Strom ab und stützen Sie den Roboterarm vor der Demontage.

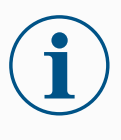

#### HINWEIS

Das manuelle Bewegen des Roboterarms ist nur für dringende Notfall- und Servicezwecke vorgesehen. Unnötige Bewegungen des Roboterarms können zu Sachschäden führen.

- Bewegen Sie das Gelenk nicht mehr als 160 Grad, um sicherzustellen, dass der Roboter seine ursprüngliche Position finden kann.
- Bewegen Sie das Gelenk nicht mehr als nötig.

# 2.10. Sicherheitsrelevante Funktionen und Schnittstellen

#### Beschreibung

Die Roboter von Universal Robots sind mit einer Reihe von eingebauten Sicherheitsfunktionen sowie Sicherheits-E/A und digitalen/analogen Steuersignalen von oder zu elektrischen Schnittstellengruppen ausgestattet, die dem Anschluss an andere Geräte und an zusätzliche Schutzgeräte dienen. Jede Sicherheitsfunktion und Schnittstelle wird gem. EN ISO13849-1 (siehe Zertifizierungen) überwacht. Die Überwachung dieser Funktionen geschieht mit Performance Level d (PLd) in einer Kategorie 3-Architektur.

Siehe 18 Software-Sicherheitskonfiguration auf Seite 151 in Teil II PolyScope-Handbuch zur Konfiguration der Sicherheitsfunktionen, Eingänge und Ausgänge in der Benutzeroberfläche. Siehe 18.7 Sicherheits-E/A auf Seite 163 für eine Anleitung zum Anschließen von Sicherheitsgeräten an die E/A.

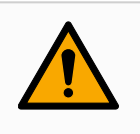

#### WARNUNG

Die Verwendung von Sicherheitskonfigurationsparametern, die sich von denen unterscheiden, die für die Risikominderung von als notwendig erachtet werden, kann zu Gefahren führen, die nicht angemessen beseitigt werden, oder zu Risiken, die nicht ausreichend reduziert werden.

• Vergewissern Sie sich, dass Werkzeuge und Greifer korrekt angeschlossen sind, um Gefahren durch Stromunterbrechungen zu vermeiden.

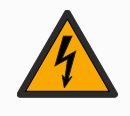

#### WARNUNG: ELEKTRIZITÄT

Programmier- und/oder Verdrahtungsfehler können dazu führen, dass die Spannung von 12 V auf 24 V wechselt, was zu Brandschäden an Geräten führen kann.

• Vergewissern Sie sich, dass Sie 12 V verwenden, und gehen Sie mit Vorsicht vor.

| Zusätzliche<br>Informationen | i | <ul> <li>HINWEIS</li> <li>Die Verwendung und Konfiguration von Sicherheitsfunktionen<br/>und Schnittstellen müssen die Verfahren zur Risikobewertung<br/>für jede Roboteranwendung berücksichtigen. (siehe Kapitel<br/>Abschnitt)</li> <li>Die Nachlaufzeit muss bei der Risikobewertung für<br/>Anwendungen berücksichtigt werden.</li> <li>Erkennt der Roboter einen Fehler im Sicherheitssystem (z. B.<br/>ein durchtrenntes Kabel im Notabschaltung-Stromkreis oder<br/>eine überschrittene Sicherheitsgrenze), so wird ein Stopp der<br/>Kategorie 0 eingeleitet.</li> </ul> |
|------------------------------|---|----------------------------------------------------------------------------------------------------|
|                              |   |                                                                                                    |
|                              | Í | HINWEIS<br>Anbaugeräte sind durch das UR-Sicherheitssystem nicht geschützt.<br>Die Wirkungsweise eines Anbaugerätes und/oder dessen<br>Verbindungskabel wird nicht überwacht.                                                                                                    |

### 2.10.1. Stoppkategorien

#### Beschreibung

Je nach den Umständen kann der Roboter drei Arten von Stopp-Kategorien (gemäß IEC 60204-1 ausführen. Diese Kategorien sind in der folgenden Tabelle beschrieben:

| Stoppkategorien | Beschreibung                                                                                                    |
|-----------------|----------------------------------------------------------------------------------------------------|
| 0               | Roboter durch die sofortige Trennung der Stromversorgung anhalten.                                                                                 |
| 1               | Roboter auf geordnete und kontrollierte Weise anhalten<br>Stromversorgung wird getrennt, sobald der Roboter anhält.                                |
| 2               | *Roboter mit Energie für Antriebe anhalten; Bahnverlauf wird<br>beibehalten. Antriebsenergie wird beibehalten, auch nachdem<br>der Roboter anhält. |

\* Universal Robots-Stopps der Kategorie 1 und 2 sind im Verlauf als SS1- oder SS2-Stopps nach IEC 61800-5-2 beschrieben.

### 2.10.2. Konfigurierbare Sicherheitsfunktionen

#### Beschreibung

Universelle Roboter-Roboter-Sicherheitsfunktionen, wie in der folgenden Tabelle aufgeführt, befinden sich im Roboter, sollen jedoch das Robotersystem steuern, d. h. den Roboter mit dem angeschlossenen Werkzeug/Endeffektor. Die Roboter-Sicherheitsfunktionen dienen dazu, Risiken durch das Robotersystem anhand der Risikobewertung zu verringern. Positionen und Geschwindigkeiten sind gegenüber der Roboterbasis relativ.

| Sicherheitsfunktion              | Beschreibung                                                                                                    |
|----------------------------------|----------------------------------------------------------------------------------------------------|
| Gelenkpositionsbegrenzung        | Bestimmt den oberen und unteren<br>Grenzwert für die zulässigen<br>Gelenkpositionen.                                                                                                    |
| Gelenkgeschwindigkeitsbegrenzung | Bestimmt einen oberen Grenzwert für die Gelenkbeschleunigung.                                                                                                    |
| Sicherheitsebenen                | Definiert Ebenen im Raum, die die<br>Roboterposition begrenzen.<br>Sicherheitsebenen begrenzen entweder<br>nur das Werkzeug/Anbaugerät oder das<br>Werkzeug/Anbaugerät mit dem Ellbogen.                                                                                    |
| Werkzeugausrichtung              | Definiert zulässige Ausrichtungsgrenzen für das Werkzeug.                                                                                                    |
| Geschwindigkeitsbegrenzung       | Begrenzt die Höchstgeschwindigkeit des<br>Roboters. Die Geschwindigkeit wird am<br>Ellbogen, am<br>Werkzeug/Anbaugeräteflansch und in der<br>Mitte der benutzerdefinierten<br>Werkzeug/Anbaugeräteposition begrenzt.                                                        |
| Kraftbegrenzung                  | Begrenzt das maximale Moment, das vom<br>Roboterwerkzeug/Anbaugerät und<br>Ellbogen in Klemmsituationen aufgebracht<br>wird. Die Kraft ist am<br>Werkzeug/Anbaugerät, Ellbogenflansch<br>und in der Mitte der benutzerdefinierten<br>Werkzeug/Anbaugeräteposition begrenzt. |
| Drehmomentbegrenzung             | Begrenzt das maximale Drehmoment des Roboters.                                                                                                    |
| Energiebegrenzung                | Begrenzt die mechanische Leistungskraft des Roboters.                                                                                                    |
| Nachlaufzeitbegrenzung           | Begrenzt die maximale Zeitdauer, die der<br>Roboter nach einem Roboterstopp<br>pausiert.                                                                                                    |
| Nachlaufwegbegrenzung            | Begrenzt den maximalen Nachlaufweg des<br>Roboters nach einem Roboterstopp.                                                                                                    |

Bei der Risikobewertung für Anwendungen ist es erforderlich, die Stoppdauer einzubeziehen, d. h. die Zeit bis zum Stillstand, nachdem ein Stopp eingeleitet wurde. Um diesen Prozess abzuschwächen, können die Sicherheitsfunktionen *Nachlaufzeitbegrenzung* und *Nachlaufwegbegrenzung* verwendet werden.
Diese Sicherheitsfunktionen verringern die Geschwindigkeit der Roboterbewegung dynamisch auf eine Weise, dass er stets innerhalb der Grenzwerte zum Stillstand kommt. Die Gelenkpositionsgrenzen, die Sicherheitsebenen und die Ausrichtungsgrenzen für Werkzeug/Endeffektor berücksichtigen den erwarteten Bremsweg, d. h. die Roboterbewegung verlangsamt sich, bevor die Grenze erreicht wird.

Die Funktionssicherheit kann wie folgt zusammengefasst werden:

#### Tabelle

| Sicherheitsfunktion              | Genauigkeit | Performance<br>Level (PL) | Kategorie |
|----------------------------------|-------------|---------------------------|-----------|
| Not-Halt                         | -           | d                         | 3         |
| Sicherungsstopp                  | -           | d                         | 3         |
| Gelenkpositionsbegrenzung        | 5°          | d                         | 3         |
| Gelenkgeschwindigkeitsbegrenzung | 1,15 °/s    | d                         | 3         |
| Sicherheitsebenen                | 40 mm       | d                         | 3         |
| Werkzeugausrichtung              | 3 °         | d                         | 3         |
| Geschwindigkeitsbegrenzung       | 50 mm/s     | d                         | 3         |
| Grenzwert erzwingen              | 25 N        | d                         | 3         |
| Drehmomentbegrenzung             | 3 kg m/s    | d                         | 3         |
| Energiebegrenzung                | 10 W        | d                         | 3         |
| Stoppzeitlimit                   | 50 ms       | d                         | 3         |
| Stoppdistanz-Grenze              | 40 mm       | d                         | 3         |
| Sicheres Zuhause                 | 1,7 °       | d                         | 3         |

#### Warnungen

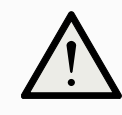

#### VORSICHT

Die Nichtkonfiguration der Höchstgeschwindigkeit kann zu Gefährdungssituationen führen.

 Wird der Roboter in Applikationen mit handgeführten Linearbewegungen verwendet, muss das Tempolimit auf maximal 250 mm/s für Werkzeug-/Endeffektor und den Ellbogen festgeschrieben werden, es sei denn, die Risikobewertung zeigt, dass höhere Geschwindigkeiten akzeptabel sind. Dies verhindert schnelle Bewegungen des Roboter-Ellbogens in der Nähe von Singularitäten.

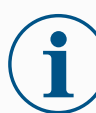

#### HINWEIS

Bei der Kraftbegrenzungsfunktion gibt es zwei Ausnahmen, die beim Einrichten einer Roboteranwendung zu beachten sind. () Wenn sich der Roboter streckt, kann der Kniegelenk-Effekt bei niedrigen Geschwindigkeiten zu hohen Kräften in radialer Richtung vom Basisflansch führen. Auch wenn sich das Werkzeug-/Anbaugerät in der Nähe der Basis um den Basisflansch herum bewegt, können bei niedrigen Geschwindigkeiten hohe Hebelkräfte wirken. Die Quetschgefahr kann dadurch verringert werden, dass Hindernisse in diesen Bereichen entfernt werden, der Roboter anders platziert wird oder eine Kombination von Sicherheitsebenen und Gelenkgrenzen festgelegt wird, die eine Bewegung des Roboters in diesem Teil seines Wirkungsbereichs verhindern.

#### Arbeitsraum

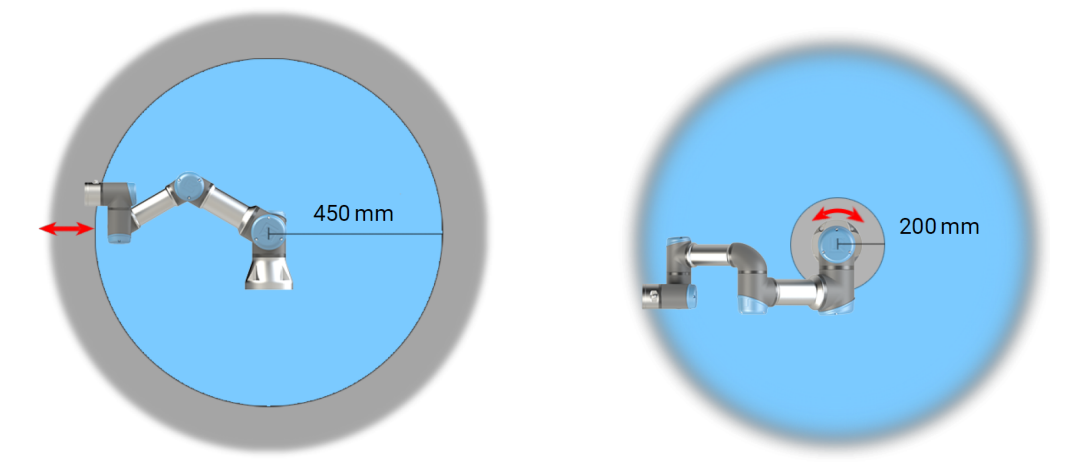

2.1: Aufgrund der physikalischen Eigenschaften des Roboterarms erfordern bestimmte Arbeitsbereiche besondere Aufmerksamkeit wegen Quetschgefahr. Dazu gehört ein Bereich (links) bei radialen Bewegungen, wenn das Handgelenk 1 mindestens 450 mm von der Basis des Roboters entfernt ist. Der andere Bereich (rechts) befindet sich bei Tangentialbewegung innerhalb von 200 mm von der Basis des Roboters.

Die Quetschgefahr kann dadurch verringert werden, dass Hindernisse in diesen Bereichen entfernt werden, der Roboter anders platziert wird oder eine Kombination von Sicherheitsebenen und Gelenkgrenzen festgelegt wird, die eine Bewegung des Roboters in diesem Teil seines Arbeitsraums verhindern.

#### Sicherheitseingänge

Der Roboter verfügt auch über folgende Sicherheitseingänge:

| Sicherheitseingang                     | Beschreibung                                                                                                    |  |
|----------------------------------------|----------------------------------------------------------------------------------------------------|--|
| Not-Aus-Taster                         | Führt einen Stopp der Kategorie 1 (IEC 60204-1) aus<br>und informiert andere Maschinen über den <i>System-</i><br><i>Notabschaltungsausgang</i> , falls dieser definiert ist. Ein<br>Stopp wird in allem ausgelöst, was mit dem Ausgang<br>verbunden ist.                                                                |  |
| Roboter Not-Aus                        | Führt mittels Control-Box-Eingang einen Stopp der<br>Kategorie 1 (IEC 60204-1) aus und informiert andere<br>Maschinen über den <i>System-</i><br><i>Notabschaltungsausgang</i> , falls dieser definiert ist.                                                                                                    |  |
| System-Not-Aus                         | Führt einen Stopp der Kategorie 1 (IEC 60204-1) nur<br>für den Roboter in allen Modi aus und hat Vorrang vor<br>allen anderen Befehlen.                                                                                                    |  |
| Sicherungsstopp                        | Führt einen Stopp der Kategorie 2 (IEC 60204-1) in<br>allen Modis aus, außer bei Verwendung eines Drei-<br>Stellungs-Zustimmschalters und einer<br>Betriebsartenwahl - dann kann der Schutzstopp im<br>manuellen Modus so eingerichtet werden, dass dieser<br>nur im Automatikmodus funktioniert.                        |  |
| Automatikbetrieb<br>Absicherung Stopp  | Führt einen Stopp der Kategorie 2 (IEC 60204-1) NUR<br>im Automatikmodus aus. Die Automatikmodus-<br>Schutzabschaltung kann nur gewählt werden, wenn eir<br>Dreistufiger Zustimmschalter konfiguriert und installiert<br>ist.                                                                                            |  |
| Zurücksetzen der<br>Schutzeinrichtung  | Kehrt aus dem <i>Schutzstopp-Status</i> zurück, wenn eine steigende Flanke im Schutz-Reset-Eingang auftritt.                                                                                                    |  |
| Reduzierter Modus                      | Leitet das Sicherheitssystem zur Übernahme der<br>Begrenzungswerte des <i>Reduzierten Modus</i> .                                                                                                    |  |
| Dreistellungs-<br>Freigabevorrichtung  | Löst einen Stopp der Kategorie 2 (IEC 60204-1) aus,<br>wenn der Zustimmschalter vollständig gedrückt oder<br>vollständig losgelassen wird (nur im manuellen<br>Modus). Der Dreistufige Zustimmschalter löst einen<br>Stopp aus, wenn ein Eingang LOW geschaltet wird.<br>Dieser bleibt von einem Schutz-Reset unberührt. |  |
| Freedrive auf Roboter                  | Aktiviert Freedrive, wenn sich der Roboter nicht im Automatikbetrieb befindet.                                                                                                    |  |
| Betriebsmodus                          | Umschalten der Betriebsmodi. Der Roboter befindet<br>sich im Automatikmodus, wenn der Eingang LOW ist<br>und im Manuellen Modus, wenn der Eingang HIGH ist.                                                                                                    |  |
| Automatikmodus-<br>Schutz zurücksetzen | Kehrt aus dem Automatikmodus-Schutzstopp-Status<br>zurück, wenn im Automatikmodus eine steigende<br>Flanke im Schutz-Reset-Eingang auftritt.                                                                                                    |  |

#### Sicherheitsausgänge

Für Schnittstellen mit anderen Maschinen verfügt der Roboter über die folgenden Sicherheitsausgänge:

| Sicherheitsausgang   | Beschreibung                                                                                                    |  |
|----------------------|----------------------------------------------------------------------------------------------------|--|
| System-Not-Aus       | Ist dieser Logikpegel LOW, so ist der <i>Notabschaltung-Eingang</i> LOW oder der Not-Aus-Schalter ist gedrückt.                                                             |  |
| Roboter bewegt sich  | Während dieses Signal logisch hoch ist, bewegt sich kein einzelnes Gelenk des Roboters mehr als 0,1 rad/s.                                                                  |  |
| Roboter stoppt nicht | Logikpegel HIGH, wenn der Roboter aufgrund einer<br>Notabschaltung oder eines Schutzstopps angehalten<br>wurde oder im Begriff ist anzuhalten. Ansonsten<br>Logikpegel LOW. |  |
| Reduziert            | Logikpegel LOW, wenn sich das Sicherheitssystem in Reduzierten Modus befindet.                                                                                              |  |
| Nicht reduziert      | Logikpegel LOW, wenn sich das System NICHT im Reduzierten Modus befindet.                                                                                                   |  |
| Sicheres Zuhause     | Logikpegel HIGH, wenn sich der Roboter in der konfigurierten Safe Home-Position befindet.                                                                                   |  |

Alle Sicherheits-E/A sind zweikanalig, d. h. sie sind sicher, wenn der Logikpegel LOW ist (z. B. der Not-Aus-Stopp ist bei Logikpegel LOW aktiv).

### 2.10.3. Sicherheitsfunktionen

#### Beschreibung

Das Sicherheitssystem überwacht, ob eine der Sicherheitsgrenzen überschritten wird oder ob ein Not-Halt oder ein Sicherungsstopp eingeleitet wird. Die Reaktionen des Sicherheitssystems sind:

| Auslösung                                                             | Reaktion         |
|-----------------------------------------------------------------------|------------------|
| Not-Halt                                                              | Stoppkategorie 1 |
| Schutzstopp                                                           | Stoppkategorie 2 |
| 3PE-Stopp (wenn ein 3-Stellungs-Zustimmschalter<br>angeschlossen ist) | Stoppkategorie 2 |
| Grenzwertverletzung                                                   | Stoppkategorie 0 |
| Fehlererkennung                                                       | Stoppkategorie 0 |

### HINWEIS Wenn das

Wenn das Sicherheitssystem einen Fehler oder eine Verletzung erkennt, werden alle Sicherheitsausgänge auf LOW zurückgesetzt.
### 2.10.4. Sicherheitsparametersätze

| Beschreibung            | Das Sicherheitssystem verfügt über die folgenden konfigurierbaren<br>Sicherheitsparameter:<br>• Normal<br>• Reduziert                                                                                                    |  |  |  |  |  |
|-------------------------|----------------------------------------------------------------------------------------------------|--|--|--|--|--|
|                         |                                                                                                    |  |  |  |  |  |
| Normal und<br>Reduziert | Sie können die Sicherheitsgrenzen für jeden Satz von Sicherheitsparametern<br>einrichten, indem Sie unterschiedliche Konfigurationen für normale oder höhere<br>Einstellungen erstellen und reduzieren. Die reduzierte Konfiguration ist aktiv, wenn das<br>Werkzeug/der Endeffektor auf der "Reduziert"-Seite einer "Reduziert auslösen"-Ebene<br>positioniert ist oder wenn die reduzierte Konfiguration extern durch einen<br>Sicherheitseingang ausgelöst wird.<br><b>Verwendung einer Ebene zum Auslösen der reduzierten Konfiguration:</b> Wenn sich<br>der Roboterarm von der Seite der Auslöseebene mit reduzierten<br>Sicherheitsparametern zu der Seite mit normalen Sicherheitsparametern bewegt, gibt<br>es einen Bereich von 20 mm um die Auslöseebene, in dem sowohl normale als auch<br>reduzierte Grenzwerte erlaubt sind. Dieser Bereich um die Auslöseebene verhindert,<br>dass die Störsicherheit stoppt, wenn sich der Roboter genau am Limit befindet.<br><b>Verwendung eines Eingangs zum Auslösen der reduzierten Konfiguration:</b> Wenn ein<br>Sicherheitseingang die reduzierte Konfiguration startet oder stoppt, können bis zu<br>500 ms vergehen, bevor die neuen Grenzwerte aktiv werden. Dies kann unter einem<br>der folgenden Umstände geschehen: |  |  |  |  |  |
|                         | <ul><li>Umschalten von der reduzierten Konfiguration auf normale</li><li>Umschalten von der Normalkonfiguration auf reduzierte</li></ul>                                                                                                    |  |  |  |  |  |

Der Roboterarm passt sich den neuen Sicherheitsgrenzen innerhalb der 500 ms an.

#### Wiederherstellung

 Wird ein Sicherheitsgrenzwert überschritten, muss das Sicherheitssystem neu gestartet werden. Wenn zum Beispiel eine Gelenkposition außerhalb einer Sicherheitsgrenze liegt, wird beim Start die Wiederherstellung aktiviert. Sie können keine Programme für den Roboter ausführen, wenn die Wiederherstellung aktiviert ist. Der Roboterarm kann jedoch mit Freedrive oder über den Bewegen-Tab in PolyScope manuell innerhalb der Grenzen zurückbewegt werden. (Siehe Teil II PolyScope-Handbuch)

Die Sicherheitsgrenzen für die Wiederherstellung sind:

| Sicherheitsfunktion              | Grenzwert |  |  |
|----------------------------------|-----------|--|--|
| Gelenkgeschwindigkeitsbegrenzung | 30 °/s    |  |  |
| Geschwindigkeitsbegrenzung       | 250 mm/s  |  |  |
| Grenzwert erzwingen              | 100 N     |  |  |
| Drehmomentbegrenzung             | 10 kg m/s |  |  |
| Energiebegrenzung                | 80 W      |  |  |

Das Sicherheitssystem veranlasst einen Stopp der Kategorie 0, falls einer dieser Grenzwerte überschritten wird.

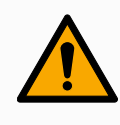

#### WARNUNG

Die Nichtbeachtung der Vorsicht beim Bewegen des Roboterarms bei der Bergung kann zu gefährlichen Situationen führen.

• Seien Sie vorsichtig, wenn Sie den Roboterarm innerhalb der Grenzen zurückbewegen, da die Grenzen für die Gelenkpositionen, die Sicherheitsebenen und die Ausrichtung des Werkzeugs/Endeffektors bei der Wiederherstellung deaktiviert sind.

### 2.10.5. Betriebsarten

#### Beschreibung

Wird ein Sicherheitsgrenzwert überschritten, muss das Sicherheitssystem neu gestartet werden. Wenn zum Beispiel eine Gelenkposition außerhalb einer Sicherheitsgrenze liegt, wird beim Start die Wiederherstellung aktiviert. Sie können keine Programme für den Roboter ausführen, wenn die Wiederherstellung aktiviert ist. Der Roboterarm kann jedoch mit Freedrive oder über den Bewegen-Tab in PolyScope manuell innerhalb der Grenzen zurückbewegt werden. (Siehe Teil II PolyScope-Handbuch)

## Sicherheitsgrenzwerte des Wiederherstellungsmodus

| Sicherheitsfunktion              | Grenzwert |  |  |
|----------------------------------|-----------|--|--|
| Gelenkgeschwindigkeitsbegrenzung | 30 °/s    |  |  |
| Geschwindigkeitsbegrenzung       | 250 mm/s  |  |  |
| Grenzwert erzwingen              | 100 N     |  |  |
| Drehmomentbegrenzung             | 10 kg m/s |  |  |
| Energiebegrenzung                | 80 W      |  |  |

Das Sicherheitssystem veranlasst einen Stopp der Kategorie 0, falls einer dieser Grenzwerte überschritten wird.

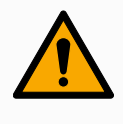

#### WARNUNG

Die Nichtbeachtung der Vorsicht beim Bewegen des Roboterarms bei der Bergung kann zu gefährlichen Situationen führen.

 Seien Sie vorsichtig, wenn Sie den Roboterarm innerhalb der Grenzen zurückbewegen, da die Grenzen für die Gelenkpositionen, die Sicherheitsebenen und die Ausrichtung des Werkzeugs/Endeffektors bei der Wiederherstellung deaktiviert sind.

## 3. Mechanische Schnittstelle

Beschreibung

Die Elemente des Roboters bilden das Robotersystem: Roboterarm, Werkzeug oder Werkstück, Control-Box und 3PE-Teach-Pendant sind in diesem Kapitel beschrieben. Hier finden Sie auch die maximale Nutzlast und den benötigten Arbeitsbereich.

## 3.1. Arbeitsbereich und Betriebsort

#### Beschreibung

Der Arbeitsbereich ist der Bereich des vollständig ausgefahrenen Roboterarms, horizontal und vertikal. Der Betriebsort ist der Ort, an dem der Roboter arbeiten soll.

#### HINWEIS

Die Missachtung des Arbeitsbereichs und Betriebsorts des Roboters kann zu Sachschäden führen.

Beachten Sie bei der Auswahl des Betriebsorts für den Roboter die folgenden Informationen.

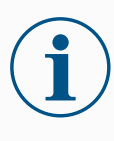

#### HINWEIS

Wenn Sie das Werkzeug in die Nähe des zylindrischen Volumens bewegen, können sich die Gelenke zu schnell bewegen, was zu Funktionsverlusten und Sachschäden führen kann.

• Bewegen Sie das Werkzeug nicht in die Nähe des zylindrischen Volumens, auch wenn es sich langsam bewegt.

## ArbeitsraumDas zylindrische Volumen befindet sich sowohl direkt über als auch direkt unter der<br/>Roboterbasis. Der Roboter fährt 850 mm aus dem Basisgelenk heraus.

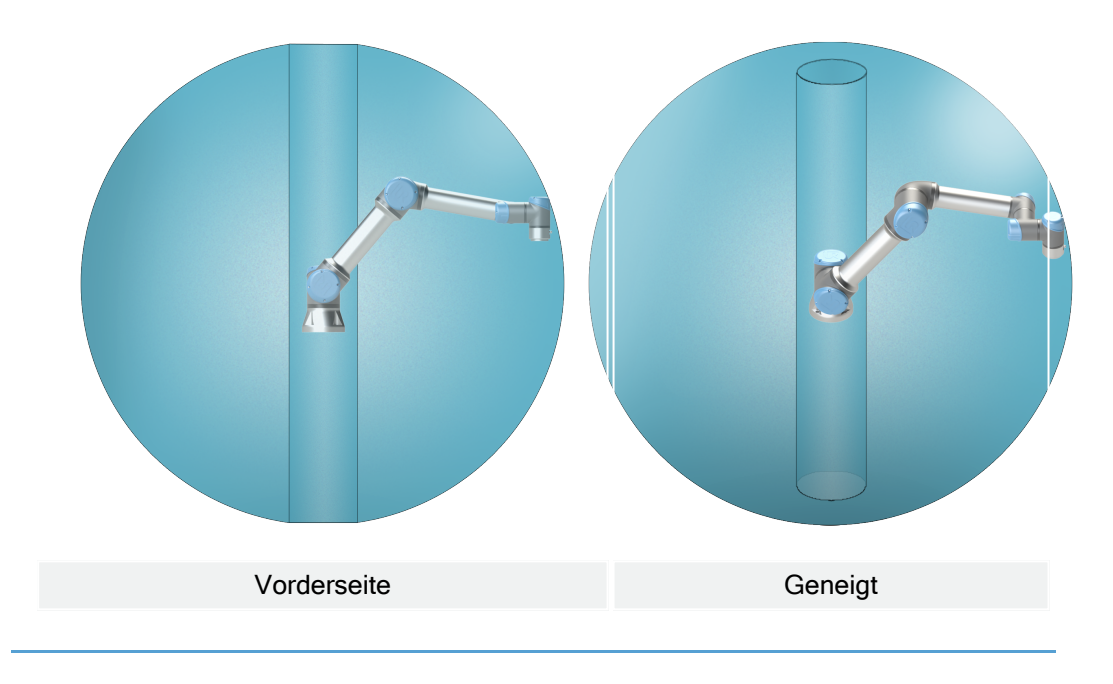

## 3.2. Montageanweisung

| Beschreibung |
|--------------|
|--------------|

| Roboterarm (Basis)            | Wird montiert mit vier M8-Schrauben der Stärke 8,8 und vier 8,5-mm-Montagelöchern an der Basis.                                                                                                    |
|-------------------------------|----------------------------------------------------------------------------------------------------|
| Werkzeug<br>(Werkzeugflansch) | Verwendet vier Löcher mit M6-Gewinde zur Befestigung des<br>Werkzeugs am Roboter. Die M6-Schrauben mit<br>Festigkeitsklasse 8,8 müssen mit Drehmoment 8 Nm<br>angezogen werden. Für eine akkurate<br>Werkzeugpositionierung verwenden Sie einen Stift in dem<br>vorgesehenen Ø6-Loch. |
| Controller                    | Die Control-Box kann an der Wand angebracht oder auf den Boden gestellt werden.                                                                                                    |
| Teach-Pendant                 | Das Teach-Pendant kann an eine Wand angebracht oder an<br>der Control-Box befestigt werden. Vergewissern Sie sich,<br>dass das Kabel keine Stolpergefahr darstellt. Zusätzliche<br>Halterungen für Control-Box und Teach Pendant können Sie<br>nach Bedarf erwerben.                  |

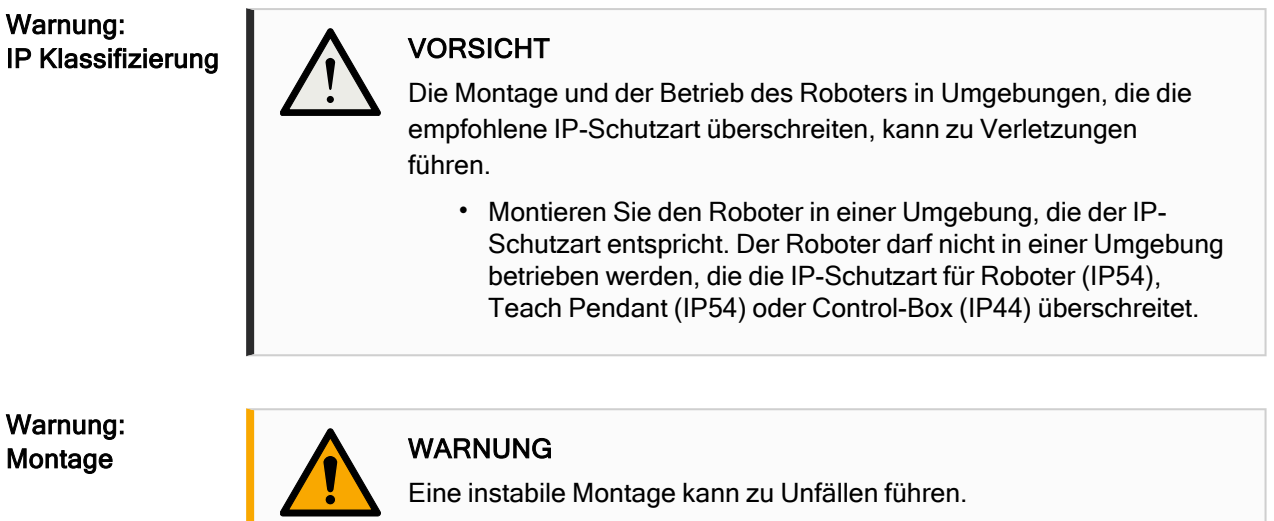

• Vergewissern Sie sich immer, dass die Roboterteile richtig und sicher montiert und verschraubt sind.

## 3.3. Befestigung des Roboterarms

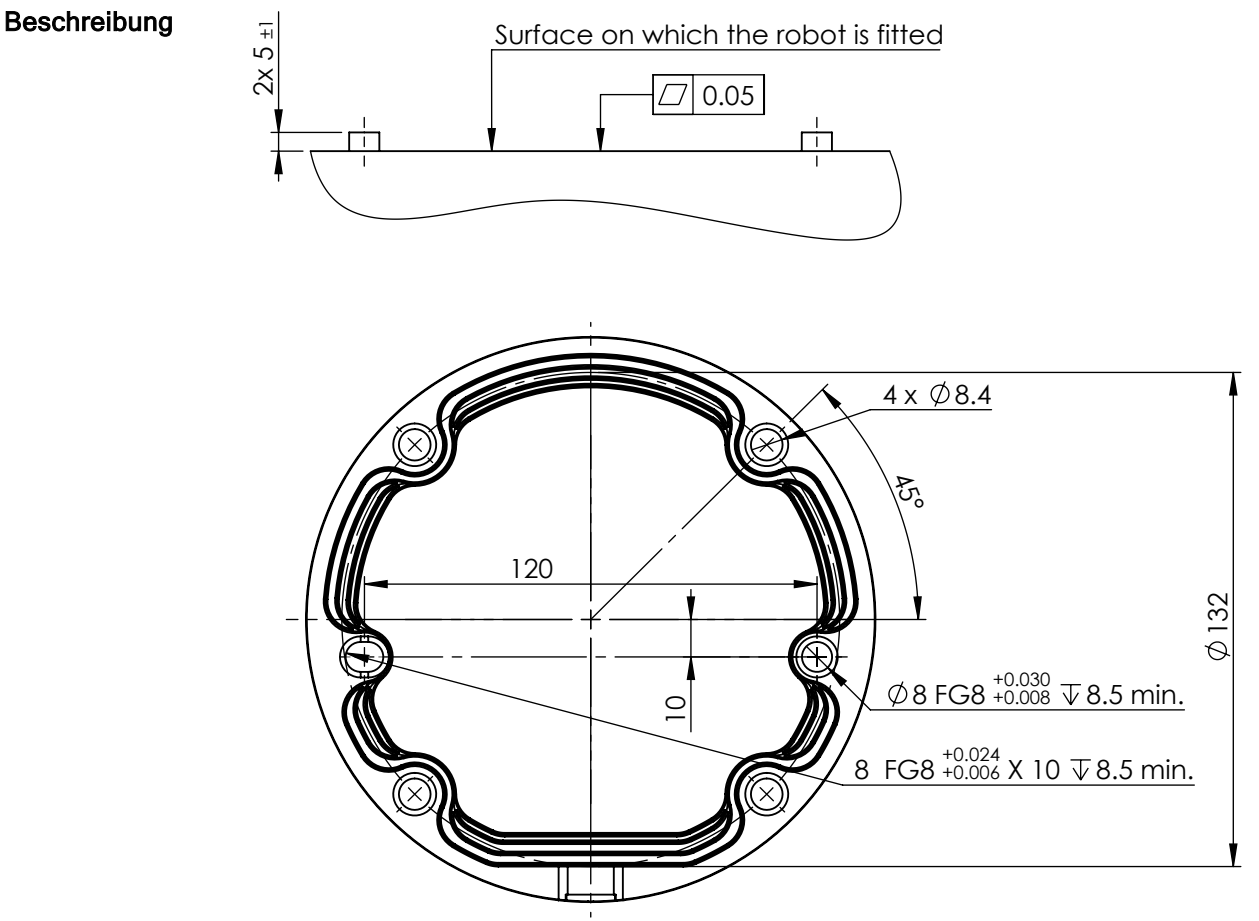

2.2: Abmessungen und Lochmuster für die Montage des Roboters.

Um den Roboterarm abzuschalten

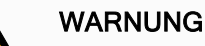

- Unerwarteter Anlauf und/oder Bewegung kann zu Verletzungen führen
  - Schalten Sie den Roboterarm ab, um einen unerwarteten Start während der Montage und Demontage zu verhindern.

IR

UNIVERSAL ROBOTS

- 1. Drücken Sie den Power-Knopf am Teach Pendant, um den Roboter auszuschalten.
- 2. Ziehen Sie den Stecker des Netzkabels aus der Steckdose.
- 3. Lassen Sie dem Roboter 30 Sekunden Zeit, um gespeicherte Energie zu entladen.

Um den Roboterarm zu sichern Abbildung 3 zeigt an, wo Löcher gebohrt und die Schrauben montiert werden müssen. Darüber hinaus ist ein genaues Gegenstück der Basis als Zubehörteil verfügbar.

 Montieren Sie den Roboter auf einer stabilen, vibrationsfreien Oberfläche, die mindestens dem Zehnfachen des normalen Drehmoments des Basisflanschgelenks und mindestens dem Fünffachen des Gewichts des Roboterarms standhält.

Wird der Roboter auf einer linearen Achse oder einer sich bewegenden Plattform montiert, dann sollte die Beschleunigung der sich bewegenden Montagebasis sehr niedrig sein. Eine hohe Beschleunigung kann einen Sicherheitsstopp des Roboters auslösen.

- Ziehen Sie die Schrauben mit einem Drehmoment von 20 Nm an. (Drehmomentwerte wurden in SW 5.14 aktualisiert. Frühere Druckversionen zeigen andere Werte)
- 3. Verwenden Sie die beiden vorgesehenen Ø8-Löcher (mit Stift), um den Roboterarm genau zu positionieren.

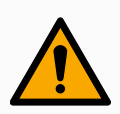

#### WARNUNG

Schalten Sie den Roboterarm ab, um einen unerwarteten Start während der Montage und Demontage zu verhindern. Um den Roboterarm abzuschalten:

- 1. Drücken Sie den Power-Knopf am Teach Pendant, um den Roboter auszuschalten.
- 2. Ziehen Sie den Stecker des Netzkabels aus der Steckdose.
- 3. Lassen Sie dem Roboter 30 Sekunden Zeit, um gespeicherte Energie zu entladen.

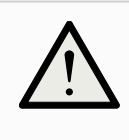

#### VORSICHT

Montieren Sie den Roboter in einer Umgebung, die der IP-Schutzart entspricht. Der Roboter darf nicht in einer Umgebung betrieben werden, die die IP-Schutzart für Roboter (IP54), Teach Pendant (IP54) oder Control-Box (IP44) überschreitet.

## 3.4. Sicherungswerkzeug

**Beschreibung** Das Werkzeug oder Werkstück wird am Werkzeugausgangsflansch (ISO 9409-1) an der Spitze des Roboters befestigt.

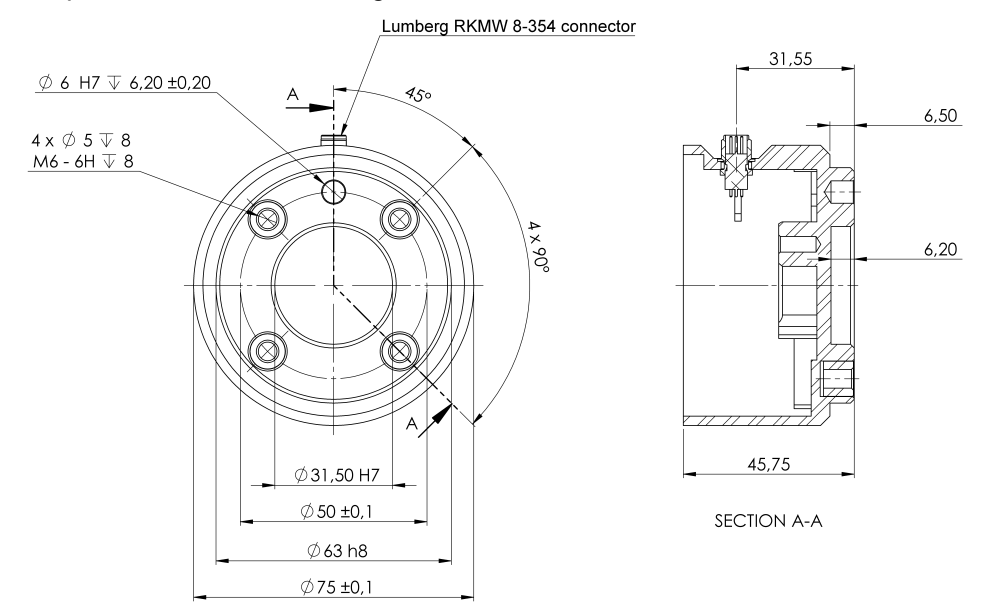

2.3: Abmessungen und ein Lochbild des Werkzeugs. Alle Maße sind in Millimetern angegeben.

#### Werkzeugflansch

Der Werkzeugausgangsflansch (ISO 9409-1) befindet sich an der Stelle, an der das Werkzeug an der Spitze des Roboters montiert wird. Empfohlen wird die Verwendung eines radialen Langlochs für den Positionierungsstift, um eine übermäßige Krafteinwirkung zu vermeiden und dennoch eine genaue Positionierung einzuhalten.

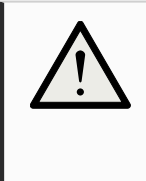

#### VORSICHT

Sehr lange M8-Schrauben können Druck auf den Boden des Werkzeugflanschs ausüben und einen Kurzschluss im Roboter verursachen.

• Verwenden Sie zur Montage des Roboterwerkzeugs keine Schrauben, die länger als 10 mm sind.

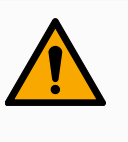

#### WARNUNG

Wenn Sie die Schrauben nicht richtig festziehen, kann es durch einen Verlust des Adapterflansches und/oder Endeffektors zu Verletzungen kommen.

- Vergewissern Sie sich, dass das Werkzeug ordnungsgemäß und sicher festgeschraubt ist.
- Vergewissern Sie sich, dass das Werkzeug so konstruiert ist, dass es keine Gefährdung darstellt, indem sich beispielsweise unerwartet ein Teil löst.

## 3.5. Abstände der Control-Box

#### Beschreibung

Der Heißluftstrom in der Control-Box kann zu Fehlfunktionen der Geräte führen. Die Control-Box benötigt für einen ausreichenden kühlen Luftstrom einen Mindestabstand von 50 mm auf jeder Seite. Der empfohlene Abstand für die Control-Box beträgt 200 mm.

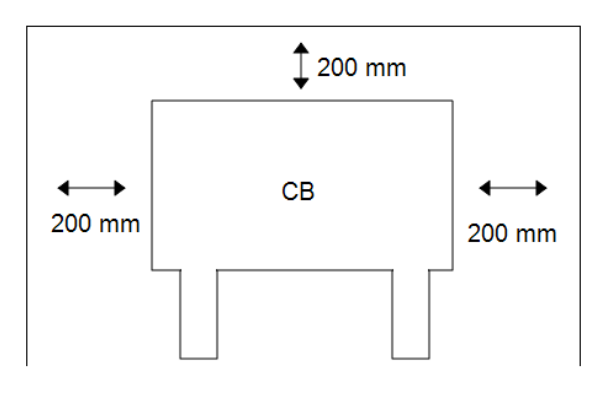

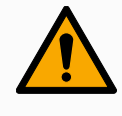

#### WARNUNG

Eine feuchte Control-Box kann tödliche Verletzungen zur Folge haben.

- Stellen Sie sicher, dass die Control-Box und die Kabel nicht in direkten Kontakt mit Flüssigkeit kommen.
- Stellen Sie die Control-Box (IP44) in einer Umgebung auf, die der IP-Schutzart entspricht.

## 3.6. Maximale Nutzlast

#### Beschreibung

Die Nennnutzlast des Roboterarms hängt von der *Schwerpunktverschiebung* der Nutzlast ab, siehe Abbildung <u>3 Mechanische Schnittstelle auf Seite 40</u> Die Abweichung des Schwerpunktes ist definiert als der Abstand von der Mitte des Werkzeugflanschs bis zum Schwerpunkt der angehängten Nutzlast. Wenn Sie die Nutzlastmasse z. B. in einer "Greifen und Platzieren"-Anwendung berechnen, berücksichtigen Sie sowohl den Greifer als auch das vom Greifer gehandhabte Objekt.

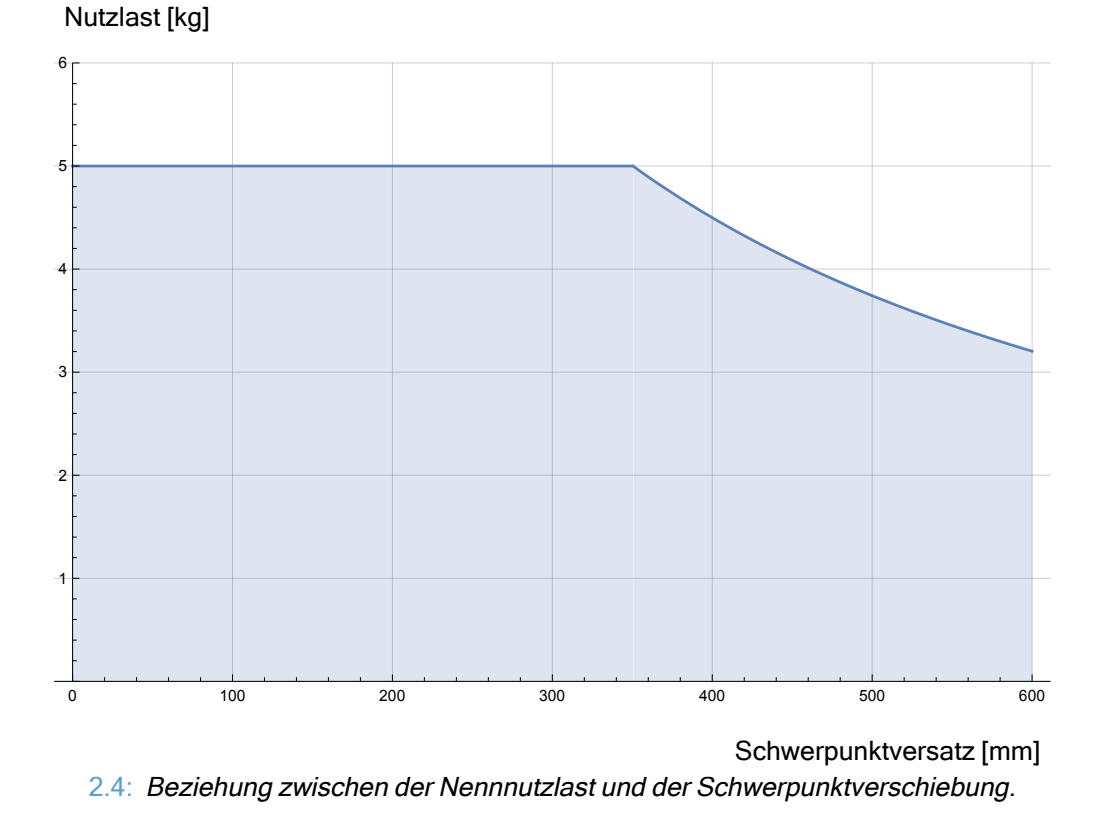

#### Trägheit der Nutzlast

Der Roboter kann mit Nutzlasten mit hohem Trägheitsmoment eingesetzt werden. Die Steuerungssoftware passt die Beschleunigungen automatisch an, wenn Sie Folgendes in PolyScope korrekt eingeben (siehe:20.7.10 Nutzlast festlegen auf Seite 255):

- Nutzlastmasse
- Schwerpunkt
- Trägheit

Sie können URSim verwenden, um die Beschleunigungen und Zykluszeiten der Roboterbewegungen mit einer bestimmten Nutzlast zu evaluieren.

## 4. Elektrische Schnittstelle

#### Beschreibung

Der Roboterarm und die Control-Box enthalten elektrische Schnittstellengruppen. Beispiele sind für die meisten Typen von I/Oangegeben. Der Begriff I/O bezieht sich sowohl auf digitale als auch auf analoge Steuersignale zu oder von den unten aufgeführten elektrischen Schnittstellengruppen.

- Netzanschluss
- Roboterverbindung
- Controller-E/A
- Werkzeug E/A
- Ethernet

Alle Spannungen und Ströme sind DC (Gleichstrom), sofern nicht anders angegeben.

## 4.1. Elektrische Warn- und Sicherheitshinweise

Warnungen

Beachten Sie die folgenden Warnhinweise für alle Schnittstellengruppen, auch wenn Sie eine Anwendung entwerfen und installieren.

SPS

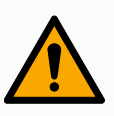

#### WARNUNG

Die Nichtbeachtung einer der folgenden Hinweise kann zu schweren Verletzungen oder zum Tod führen, da die Sicherheitsfunktionen außer Kraft gesetzt werden können.

- Schließen Sie Sicherheitssignale niemals an eine SPS an, bei der es sich nicht um eine Sicherheits-SPS mit entsprechendem Sicherheitsniveau handelt. Sicherheitsschnittstellensignale sind von den normalen E/A-Schnittstellensignalen getrennt zu verlegen.
- Alle sicherheitsrelevanten Signale müssen redundant aufgebaut sein (zwei unabhängige Kanäle).
- Halten Sie die beiden unabhängigen Kanäle getrennt, damit ein einzelner Fehler nicht zum Verlust der Sicherheitsfunktion führen kann.

#### Elektrizität

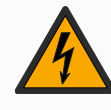

#### WARNUNG: ELEKTRIZITÄT

Die Nichtbeachtung der folgenden Hinweise kann zu schweren Verletzungen oder zum Tod durch elektrische Gefahren führen.

- Stellen Sie sicher, dass alle nicht wassergeschützten Geräte trocken bleiben. Sollte Wasser in das Produkt gelangt sein, trennen Sie alle Stromversorgungen bzw. schalten Sie diese ab und kontaktieren Sie Ihren Universal Robots-Serviceanbieter.
- Verwenden Sie nur die mit dem Roboter bereitgestellten Originalkabel. Setzen Sie den Roboter nicht für Anwendungen ein, bei denen die Kabel Biegungen ausgesetzt sind.
- Bei der Installation der Schnittstellenkabel an den Roboter-E/A ist sorgfältig vorzugehen. Die Metallplatte am unteren Teil ist für Schnittstellenkabel und Anschlüsse bestimmt. Entfernen Sie die Platte, bevor Sie Löcher bohren. Stellen Sie sicher, dass vor der erneuten Montage der Platte alle Späne entfernt worden sind. Denken Sie daran, die korrekten Verschraubungsgrößen zu verwenden.

EMV

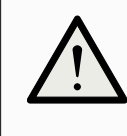

#### VORSICHT

Störsignale mit höheren Pegeln als denen, die in den spezifischen IEC-Normen angegeben sind, können unerwartete Auswirkungen im Roboterverhalten zur Folge haben. Beachten Sie Folgendes:

- Der Roboter wurde gemäß internationaler IEC-Standards auf EMV (elektromagnetische Verträglichkeit) getestet. Sehr hohe Signalpegel oder übermäßige Aussetzung können den Roboter dauerhaft beschädigen. EMV-Probleme treten häufig bei Schweißvorgängen auf und werden in der Regel im Protokoll erfasst. Universal Robots kann nicht für Schäden haftbar gemacht werden, die im Zusammenhang mit EMV-Problemen verursacht wurden.
- E/A-Kabel zwischen der Control-Box und anderen Maschinen/Geräten dürfen nicht länger als 30 m sein, es sei denn, es wurden zusätzliche Prüfungen durchgeführt.

Erdung

#### ERDUNG

Nullanschlüsse sind mit GND (Erdung) bezeichnet und werden an die Schirmung des Roboters und an die Control-Box angeklemmt. Alle markierten Erdungsanschlüsse (GND) sind nur für die Stromversorgung und Signalgebung konzipiert. Verwenden Sie die mit Erdungssymbolen gekennzeichneten M6-Schraubverbindungen als PE (Schutzerde) im Inneren der Control-Box. Die Nennstromstärke des Masseverbinders sollte nicht unter der höchsten Stromstärke des Systems liegen. **Das Handbuch** 

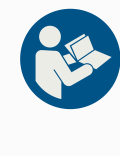

#### HANDBUCH LESEN

Einige E/A in der Control-Box können entweder als normal oder als sicherheitsrelevant konfiguriert werden. Lesen und verstehen Sie das gesamte Kapitel: Elektrische Schnittstelle.

## 4.2. Controller-E/A

#### Beschreibung

Der **E/A** in der Control-Box lässt sich für eine breite Palette an Geräten verwenden, einschl. von pneumatischen Relais, SPS und Not-Aus-Schaltern. Die folgende Abbildung zeigt die Anordnung der elektrischen Schnittstellengruppen in der Control-Box.

|       | Safe       | ety | Re  | mo | te |     | Pow | er       | С | onfig | gura | ble Inp | outs | Confi | gural | ole Out          | puts | Di  | gital | Input | s | Dig | jital | Outpu | s |      | Anal | og |
|-------|------------|-----|-----|----|----|-----|-----|----------|---|-------|------|---------|------|-------|-------|------------------|------|-----|-------|-------|---|-----|-------|-------|---|------|------|----|
| stop  | 24V        |     | 12  | V  |    | Ρ   | WR  | <u>/</u> | 2 | 4V    |      | 24V     |      | 0V    |       | 0V               |      | 24V |       | 24V   |   | 0V  |       | 0V    |   | uts  | AG   |    |
| JCY S | EI0        |     | GΝ  | D  |    | G   | ND  |          | C | 013   |      | CI4     |      | СОС   |       | CO4              |      | D10 |       | DI4   |   | DO0 |       | D04   |   | lnp  | A10  |    |
| ergei | 24V        |     | 0   | N  |    | 2   | 4V  | ۵)       | 2 | 4V    |      | 24V     |      | 0V    |       | 0V               |      | 24V |       | 24V   |   | 0V  |       | 0V    |   | alog | AG   |    |
| Eme   | EI1        |     | OF  | F  |    | (   | ٥V  |          | C | CI 1  |      | CI5     |      | CO1   |       | COS              |      | DI1 |       | DI5   |   | D01 |       | D05   |   | An   | AI1  |    |
| top   | 24V        | 2   |     |    |    |     |     |          | 2 | 4V    |      | 24V     |      | 0V    |       | 0V               |      | 24V |       | 24V   |   | 0V  |       | 0V    |   | outs | AG   |    |
| rd S  | <b>SI0</b> |     | Е   | 0  | 6  | a c |     | 1~       |   | CI 2  |      | CI6     |      | CO2   |       | COE              |      | DI2 |       | D16   |   | DO2 |       | D06   |   | outp | A00  |    |
| enge  | 24V        |     | DIJ | Ш  | ā  | Ē   | 24  | 6        | 2 | 4V    |      | 24V     |      | 0V    |       | 0V               |      | 24V |       | 24V   |   | 0V  |       | 0V    |   | log  | AG   |    |
| Safe  | SI1        |     |     |    |    |     |     |          | ( | CI 3  |      | CI7     |      | COB   |       | <mark>C07</mark> |      | DI3 |       | DI7   |   | DO3 |       | D07   |   | Ana  | A01  |    |

Sie können für diese Art von Eingängen den horizontalen Digitaleingangsblock (DI8-DI11) (siehe Abbildung unten) als Quadratur-Encoder für die Fließbandverfolgung verwenden (siehe Gemeinsame Spezifikationen für alle Digital-E/A auf der gegenüberliegenden Seite).

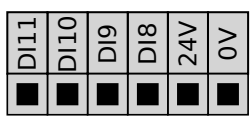

Die Bedeutung der unten aufgeführten Farbschemata sind zu beachten und einzuhalten.

| Gelb mit roter Schrift     | Vorgesehen für Sicherheitssignale |
|----------------------------|-----------------------------------|
| Gelb mit schwarzer Schrift | Für die Sicherheit konfigurierbar |
| Grau mit schwarzer Schrift | Digital-E/A für allgemeine Zwecke |
| Grün mit schwarzer Schrift | Analog-E/A für allgemeine Zwecke  |

In der grafischen Benutzeroberfläche (GUI) können Sie **konfigurierbare E/A** als **sicherheitsrelevante E/A** oder **Universal-E/A** einrichten (siehe Teil II PolyScope-Handbuch).

Gemeinsame Spezifikationen für alle Digital-E/A

Dieser Abschnitt definiert die elektrischen Spezifikationen für den folgenden 24V Digital-E/A der Control-Box.

- Sicherheits-E/A.
- Konfigurierbare E/A.
- Universal-E/A.

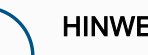

**HINWEIS** 

Das Wort konfigurierbar wird für E/A verwendet, die entweder als sicherheitsbezogene E/A oder normale E/A konfiguriert sind. Es handelt sich dabei um die gelben Klemmen mit schwarzer Schrift.

Installieren Sie den Roboter mit der für alle drei Eingangsarten gleichen elektrischen Spezifikation.

Es ist möglich, den digitalen E/A mit einer internen 24-V-Spannungsversorgung oder mit einer externen Stromversorgung zu betreiben, indem der Klemmenblock Spannung entsprechend konfiguriert wird. Dieser Block besteht aus vier Klemmen. Die oberen beiden (PWR und GND) sind der 24-V- und Erdungsanschluss der internen 24-V-Stromversorgung. Die unteren beiden Klemmen (24V und 0V) des Blocks umfassen den 24V-Eingang der E/A-Versorgung. Die Standardkonfiguration verwendet die interne Spannungsversorgung (siehe unten).

**Stromversorgung** Falls die Stromstärke nicht ausreicht, kann eine externe Spannungsversorgung angeschlossen werden (siehe unten).

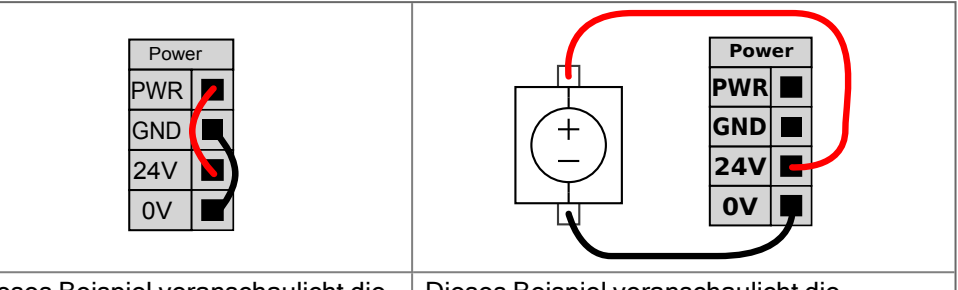

| Dieses Beispiel veranschaulicht die | Dieses Beispiel veranschaulicht die      |
|-------------------------------------|------------------------------------------|
| Standardkonfiguration mit der       | Standardkonfiguration mit einer externen |
| internen Stromversorgung            | Stromversorgung für mehr Strom.          |

Die elektrischen Spezifikationen für eine interne und externe Spannungsversorgung sind unten angegeben.

| Klemmen               | Parameter | Min | Тур | Max | Einheit |
|-----------------------|-----------|-----|-----|-----|---------|
| Interne 24-V-         |           |     |     |     |         |
| Spannungsversorgung   |           |     |     |     |         |
| [PWR - GND]           | Spannung  | 23  | 24  | 25  | V       |
| [PWR - GND]           | Strom     | 0   | -   | 2*  | А       |
| Externe 24 V          |           |     |     |     |         |
| Eingangsanforderungen |           |     |     |     |         |
| [24V - 0V]            | Spannung  | 20  | 24  | 29  | V       |
| [24V - 0V]            | Strom     | 0   | -   | 6   | A       |

\* 3,5 A für 500 ms oder 33 % Einschaltdauer.

## **Digitale E/A** Die digitalen E/A erfüllen IEC 61131-2. Die elektrischen Spezifikationen sind unten angegeben.

| Klemmen           | Parameter         | Min | Тур   | Max | Einheit |
|-------------------|-------------------|-----|-------|-----|---------|
| Digitalausgänge   |                   |     |       |     |         |
| [COx / DOx]       | Strom*            | 0   | -     | 1   | А       |
| [COx / DOx]       | Spannungsabfall   | 0   | -     | 0,5 | V       |
| [COx / DOx]       | Kriechstrom       | 0   | -     | 0,1 | mA      |
| [COx / DOx]       | Funktion          | -   | PNP   | -   | Тур     |
| [COx / DOx]       | IEC 61131-2       | -   | 1A    | -   | Тур     |
| Digitaleingänge   |                   |     |       |     |         |
| [EIX/SIX/CIX/DIX] | Spannung          | -3  | -     | 30  | V       |
| [EIX/SIX/CIX/DIX] | AUS-Bereich       | -3  | -     | 5   | V       |
| [EIX/SIX/CIX/DIX] | EIN-Bereich       | 11  | -     | 30  | V       |
| [EIX/SIX/CIX/DIX] | Strom (11 - 30 V) | 2   | -     | 15  | mA      |
| [EIX/SIX/CIX/DIX] | Funktion          | -   | PNP + | -   | Тур     |
| [EIX/SIX/CIX/DIX] | IEC 61131-2       | -   | 3     | -   | Тур     |

Für ohmsche Lasten oder induktive Lasten von maximal 1 H.

## 4.3. Sicherheits-E/A

| Sicherheits-E/A<br>Tabelle | <ul> <li>Dieser Abschnitt beschreibt die speziellen Sicherheitseingange (gelbe Klemmen mit roter Schrift) und als Sicherheits-E/A konfigurierte E/A. Folgen Sie den gängigen Spezifikationen bei allen digitalen E/A in Abschnitt 4.3 Sicherheits-E/A oben.</li> <li>Sicherheitsausrüstung und -geräte müssen unter Einhaltung der Sicherheitsanweisungen und der Risikobewertung installiert werden, siehe Kapitel Sicherheit.</li> <li>Alle Sicherheits-E/A sind gepaart (Redundanz), sodass ein einzelner Fehler nicht zu einem Verlust der Sicherheitsfunktion führt. Die Sicherheits-E/A müssen jedoch getrennt geführt werden.</li> <li>Die permanenten Sicherheitseingänge sind: <ul> <li>Roboter Not-Aus Nur für Notabschaltungsgeräte</li> <li>Sicherungsstopp Für Schutzvorrichtungen</li> <li>3PE Stop Für Schutzvorrichtungen</li> </ul> </li> </ul> |          |                          |                          |  |  |  |
|----------------------------|----------------------------------------------------------------------------------------------------|----------|--------------------------|--------------------------|--|--|--|
|                            |                                                                                                    | Not-Halt | Schutzstopp              | 3PE-Stopp                |  |  |  |
|                            | Roboterbewegung stoppt                                                                                                    | Ja       | Ja                       | Ja                       |  |  |  |
|                            | Programmausführung                                                                                                    | Pausiert | Pausiert                 | Pausiert                 |  |  |  |
|                            | Strom für Antrieb                                                                                                    | Aus      | Ein                      | Ein                      |  |  |  |
|                            | Zurücksetzen                                                                                                    | Manuell  | Automatisch oder manuell | Automatisch oder manuell |  |  |  |
|                            | Einsatzhäufigkeit                                                                                                    | Nicht    | Jeder Durchlauf          | Jeder Durchlauf          |  |  |  |

#### Sicherheitshinweis

Verwenden Sie den konfigurierbaren E/A dazu, um zusätzliche E/A-Sicherheitsfunktionen wie z. B. einen Notabschaltungsausgang einzurichten. Das Einrichten konfigurierbarer E/A für Sicherheitsfunktionen erfolgt über die GUI, siehe Teil II PolyScope-Handbuch.

häufig

Nur Lösen

der Bremse

1

PLd

bis nicht häufig

Nein

2

PLd

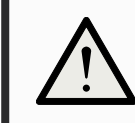

#### VORSICHT

Erfordert erneute Initialisierung

Stoppkategorie (IEC 60204-1)

Performance Level der

Überwachungsfunktion

(ISO 13849-1)

Wenn die Sicherheitsfunktionen nicht regelmäßig überprüft und getestet werden, kann dies zu Gefährdungssituationen führen.

- Die Sicherheitsfunktionen müssen vor der Inbetriebnahme des Roboters überprüft werden.
- Die Sicherheitsfunktionen sind regelmäßig zu überprüfen.

bis nicht häufig

Nein

2

PLd

# OSSD-Signale Alle konfigurierten und permanenten Sicherheitseingänge werden gefiltert, um die Verwendung von OSSD-Sicherheitsgeräten mit Impulslängen unter 3 ms zu ermöglichen. Der Sicherheitseingang wird jede Millisekunde abgetastet und der Zustand des Eingangs wird durch das am häufigsten auftretende Eingangssignal innerhalb der letzten 7 Millisekunden bestimmt. OSSD-Pulse auf den Sicherheitsausgängen sind beschrieben in Teil Teil II PolyScope-Handbuch.

#### Standardmäßige Sicherheitskonfiguration

Der Roboter wird mit einer Standardkonfiguration für den Betrieb ohne zusätzliche Sicherheitsausstattung ausgeliefert (siehe Abbildung unten).

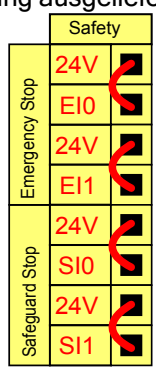

## Not-Aus-SchalterIn den meisten Roboteranwendungen ist die Nutzung einer oder mehrerer zusätzlicheranschließenNot-Aus-Schalter erforderlich. Die folgende Abbildung veranschaulicht die Verwendung<br/>mehrerer Not-Aus-Schalter.

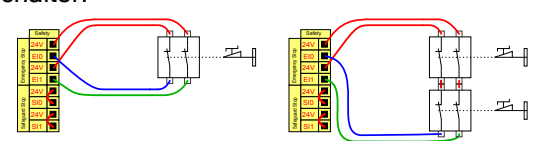

#### Notabschaltung mit mehreren Maschinen teilen

Eine gemeinsame Notabschaltungsfunktion zwischen dem Roboter und anderen Maschinen kann mittels Konfiguration der folgenden E/A -Funktionen in der GUI eingerichtet werden. Der Notabschaltungseingang des Roboters kann nicht für gemeinsame Verwendung eingesetzt werden. Sollen mehr als zwei UR Roboter oder andere Maschinen verbunden werden, ist eine Sicherheits-SPS erforderlich, um die Notabschaltungssignale zu steuern.

- · Konfigurierbares Eingangspaar: Externe Notabschaltung.
- Konfigurierbares Eingangspaar: System-Notabschaltung.

Die folgende Abbildung zeigt zwei UR Roboter, die sich die Notabschaltungsfunktion teilen. In diesem Beispiel wurden CI0-CI1 und CO0-CO1 als konfigurierte E/A verwendet.

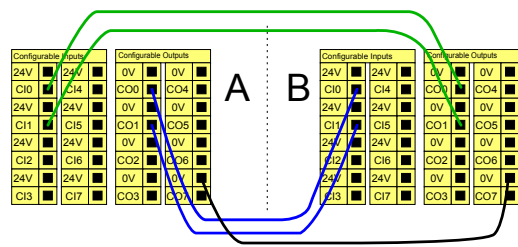

#### Schutzstopp mit automatischer Wiederaufnahme

Diese Konfiguration trifft nur auf Anwendungen zu, bei denen der Betreiber die Tür nicht passieren und hinter sich schließen kann. Mit dem konfigurierbaren E/A wird eine Reset-Taste vor der Tür eingerichtet, um den Roboterbetrieb wiederaufzunehmen. Der Roboter setzt den Betrieb automatisch fort, sobald das Signal wiederhergestellt ist.

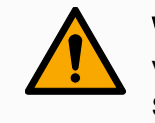

#### WARNUNG

Verwenden Sie diese Konfiguration nicht, wenn das Signal von der Sicherheitszone aus wiederhergestellt werden kann.

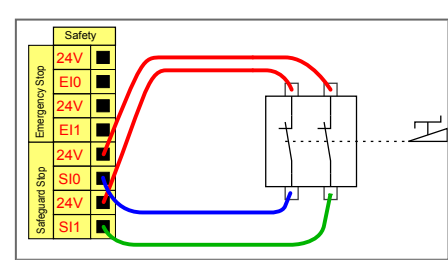

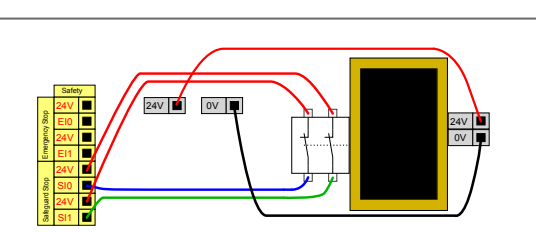

Dieses Beispiel zeigt einenDieses BeispielTürschalter als grundlegendeals SicherheitSicherheitsvorrichtung, bei der derautomatischeRoboter gestoppt wird, sobald dieist. Dieses BeTür geöffnet wird.Sicherheitslast

Dieses Beispiel zeigt eine Sicherheitsmatte als Sicherheitsvorrichtung, bei der eine automatische Wiederaufnahme angebracht ist. Dieses Beispiel gilt auch für einen Sicherheitslaserscanner. Schutzstopp mit Reset-Taste Ist die Schutzstopp-Schnittstelle mit einem Lichtvorhang verbunden, so ist ein Reset von außerhalb der Sicherheitszone erforderlich. Die Reset-Taste benötigt zwei Kanäle. In diesem Beispiel ist der E/A CI0-CI1 für die Reset-Taste konfiguriert, siehe unten.

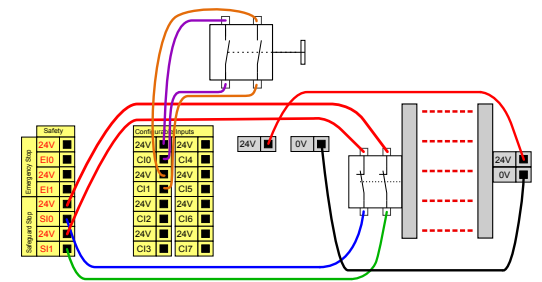

## 4.4. Drei-Stellungs-Zustimmschalter

Beschreibung Der Roboterarm ist mit einem Drei-Stellungs-Zustimmschalter (3PE-Teach-Pendant) ausgestattet.

Die Sicherheit unterstützt die folgenden Konfigurationen:

- 3PE TP
- Externer 3PE
- Externer 3PE und externes 3PE-TP

Die beiden Eingangskanäle für den Dreistufigen Zustimmschalter haben eine Abweichungstoleranz von 1 Sekunde.

Die Abbildung unten zeigt den Anschluss eines dreistufigen Zustimmschalters. Weitere Informationen finden Sie im Kapitel Teach-Pendant mit dreistufigem Zustimmschalter.

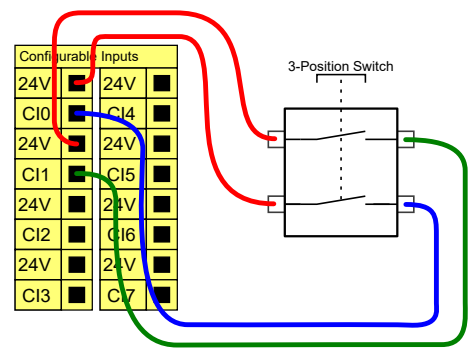

i

#### HINWEIS

Mehrere externe Drei-Stellungs-Zustimmschalter werden vom e-Series-Sicherheitssystem von Universal Robots nicht unterstützt.

Betriebsmodus-Die Abbildung unten zeigt einen Betriebsmodus-Schalter. Siehe Abschnitt BetriebsartSchalterfür weitere Informationen zu den Betriebsarten.

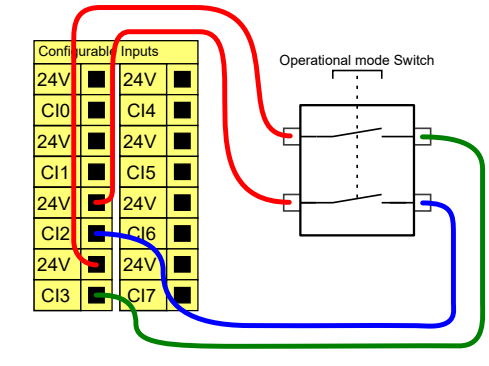

## 4.5. Digital-E/A für allgemeine Zwecke

| Beschreibung                            | Dieser Startbildschirm enthält Einstellungen<br>eines Standardprogramms und für die Auto-<br>Einschalten.                                                                                                    | für das automatische Laden und Starten<br>Initialisierung des Roboterarms beim                                                                                                    |  |  |  |  |  |  |
|-----------------------------------------|----------------------------------------------------------------------------------------------------|----------------------------------------------------------------------------------------------------|--|--|--|--|--|--|
| Digital-E/A für<br>allgemeine<br>Zwecke | jital-E/A für<br>gemeineDieser Abschnitt beschreibt die allgemeinen 24 V E/A (graue Klemmen) und<br>fest als Sicherheits-E/A konfigurierten aber konfigurierbaren E/A (gelbe Klem<br>schwarzer Schrift). Die gängigen Spezifikationen im Abschnitt 4.5 Digital-E/A<br>allgemeine Zwecke oben müssen beachtet werden.                                                                                                    |                                                                                                    |  |  |  |  |  |  |
|                                         | Die allgemeinen E/A können für die direkte Steuerung von Geräten wie pneumatischen<br>Relais oder für die Kommunikation mit einer SPS verwendet werden. Alle<br>Digitalausgänge können automatisch deaktiviert werden, wenn die<br>Programmausführung gestoppt wird, siehe Teil II PolyScope-Handbuch.<br>In diesem Modus ist der Ausgang immer LOW, wenn kein Programm läuft. Beispiele<br>dafür finden Sie in den folgenden Unterabschnitten.<br>In den Beispielen werden reguläre Digitalausgänge verwendet. Solange er nicht für<br>eine Sicherheitsfunktion konfiguriert werden soll, kann jeder beliebige konfigurierbare<br>Ausgang verwendet werden |                                                                                                    |  |  |  |  |  |  |
|                                         | Digital Outputs           OV         OV           D00         D04           OV         OV           D01         D05           OV         OV           D02         D06           OV         OV           D03         D07                                                                                                    | Digital Inputs         24V       24V         DI0       DI4         Di0       DI4         24V       24V         DI1       DI5         24V       24V         DI1       DI5         24V       24V         DI2       DI6         24V       24V         DI3       DI7 |  |  |  |  |  |  |
|                                         | Dieses Beispiel zeigt die Steuerung einer<br>Last über einen Digitalausgang, wenn<br>angeschlossen.                                                                                                    | Dieses Beispiel zeigt, wie eine einfache<br>Taste mit einem digitalen Eingang<br>verbunden wird.                                                                                                    |  |  |  |  |  |  |

Kommunikation mit anderen Maschinen oder einer SPS

Der digitale E/A kann verwendet werden, um mit anderen Geräten zu kommunizieren, sofern ein gemeinsamer GND (0V) besteht und die Maschine PNP-Technologie verwendet, siehe unten.

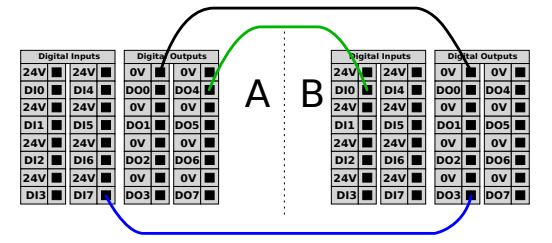

## 4.6. Analog-E/A für allgemeine Zwecke

Beschreibung
Die Analog-E/A-Schnittstelle ist die grüne Klemme. Sie wird verwendet, um die Spannung (0 - 10V) oder den Strom (4 - 20 mA) von und zu anderen Geräten auszugeben oder zu erfassen. Um höchste Genauigkeit zu erreichen, wird Folgendes empfohlen.
Verwenden Sie die AG-Klemme, die dem E/A am nächsten liegt. Das Paar teilt sich einen gemeinsamen Modus-Filter.
Verwenden Sie den gleichen GND (0V) für Geräte und die Control-Box. Der Analog E/A ist nicht galvanisch von der Control-Box getrennt.
Verwenden Sie ein abgeschirmtes Kabel oder verdrillte Doppelkabel. Schließen Sie die Schirmung an den GND-Anschluss der Klemme SPANNUNG an.
Verwenden Sie Geräte im Strommodus. Stromsignale sind weniger anfällig für Störungen.

#### Elektrische Spezifikationen

In der GUI können Sie die Eingabemodi auswählen (siehe Teil Teil II PolyScope-Handbuch). Die elektrischen Spezifikationen sind unten angegeben.

| Klemmen                     | Parameter  | Min | Тур | Max | Einheit |
|-----------------------------|------------|-----|-----|-----|---------|
| Analogeingang im Strommodus |            |     |     |     |         |
| [AIX - AG]                  | Strom      | 4   | -   | 20  | mA      |
| [AIX - AG]                  | Widerstand | -   | 20  | -   | Ohm     |
| [AIX - AG]                  | Auflösung  | -   | 12  | -   | Bit     |
| Analogeingang im            |            |     |     |     |         |
| Spannungsmodus              |            |     |     |     |         |
| [AIX - AG]                  | Spannung   | 0   | -   | 10  | V       |
| [AIX - AG]                  | Widerstand | -   | 10  | -   | kOhm    |
| [AIX - AG]                  | Auflösung  | -   | 12  | -   | Bit     |
| Analogausgang im Strommodus |            |     |     |     |         |
| [AOx - AG]                  | Strom      | 4   | -   | 20  | mA      |
| [AOx - AG]                  | Spannung   | 0   | -   | 24  | V       |
| [AOx - AG]                  | Auflösung  | -   | 12  | -   | Bit     |
| Analogausgang im            |            |     |     |     |         |
| Spannungsmodus              |            |     |     |     |         |
| [AOx - AG]                  | Spannung   | 0   | -   | 10  | V       |
| [AOx - AG]                  | Strom      | -20 | -   | 20  | mA      |
| [AOx - AG]                  | Widerstand | -   | 1   | -   | Ohm     |
| [AOX - AG]                  | Auflösung  | -   | 12  | -   | Bit     |

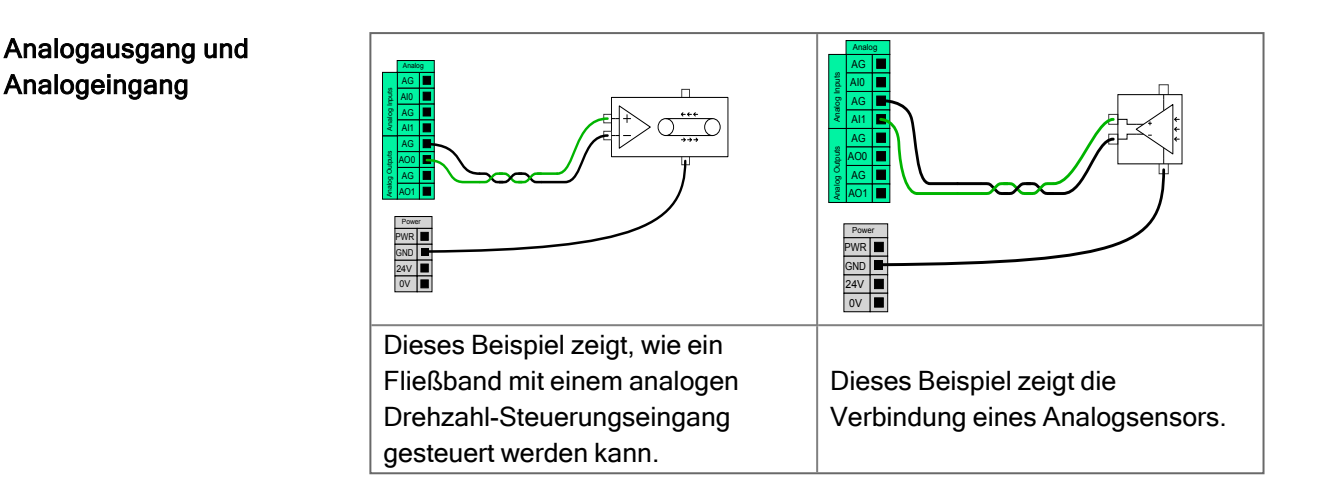

## 4.7. EIN-/AUS-Fernsteuerung

#### Beschreibung

Die **EIN-/AUS**-Remote-Steuerung kann verwendet werden, um die Control-Box einund auszuschalten, ohne das Teach-Pendant zu verwenden. Verwendet wird sie in der Regel dann, wenn

- Wenn das Teach Pendant nicht verfügbar ist.
- eine SPS-Anlage die volle Kontrolle benötigt
- mehrere Roboter gleichzeitig ein- oder ausgeschaltet werden müssen.

# FernsteuerungDie EIN-/AUS-Remote-Steuerung bietet eine 12-V-Hilfsstromversorgung, die aktiv<br/>bleibt, wenn die Control-Box ausgeschaltet wird. Der EIN-Eingang ist nur für kurzzeitige<br/>Aktivierung gedacht und funktioniert in der gleichen Weise wie der Power-Knopf. Der<br/>AUS-Eingang kann nach Belieben gedrückt gehalten werden. Verwenden Sie eine<br/>Softwarefunktion, um Programme automatisch zu laden und zu starten (siehe Teil II<br/>PolyScope-Handbuch).

Die elektrischen Spezifikationen sind unten angegeben.

| Klemmen     | Parameter         | Min | Тур | Max | Einheit |
|-------------|-------------------|-----|-----|-----|---------|
| [12V - GND] | Spannung          | 10  | 12  | 13  | V       |
| [12V - GND] | Strom             | -   | -   | 100 | mA      |
| [EIN / AUS] | Inaktive Spannung | 0   | -   | 0,5 | V       |
| [EIN / AUS] | Aktive Spannung   | 5   | -   | 12  | V       |
| [EIN / AUS] | Eingangsstrom     | -   | 1   | -   | mA      |
| [EIN]       | Einschaltzeit     | 200 | -   | 600 | ms      |

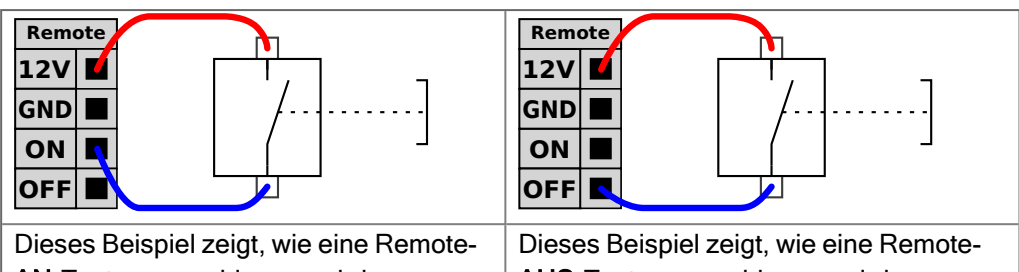

AN-Taste angeschlossen wird.

AUS-Taste angeschlossen wird.

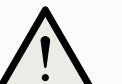

#### VORSICHT

Wenn Sie die Einschalttaste gedrückt halten, schalten Sie die Control-Box AUS, ohne zu speichern.

- Halten Sie den EIN-Eingang oder den POWER-Knopf nicht gedrückt, ohne vorher zu speichern.
- Verwenden Sie den AUS-Eingang zum Ausschalten per Fernsteuerung, um das Speichern von Dateien und das problemlose Herunterfahren der Control-Box zu ermöglichen.

## 4.8. Halterung für Control-Box

#### Beschreibung

Auf der Unterseite der E/A-Schnittstellengruppen existiert eine Konsole mit Ports, die zusätzliche Verbindungen (siehe Abb. unten) ermöglicht. Die Unterseite der Control-Box enthält dafür eine mit einer Kappe versehenen Öffnung für müheloses Anschließen (siehe Ethernet). Der Mini-Display-Port unterstützt Monitore mit Display-Port und erfordert ein aktives Mini-Display zu einem DVI- oder HDMI-Konverter für den Anschluss von Monitoren mit DVI/HDMI-Schnittstelle. Passive Konverter arbeiten nicht mit DVI/HDMI-Anschlüssen zusammen.

#### Halterung

Sicherungsanforderung ist eine Miniflachsicherung mit UL-Kennzeichnung und einer maximalen Strombelastbarkeit von 10 A und einer Mindestspannung von 32 V

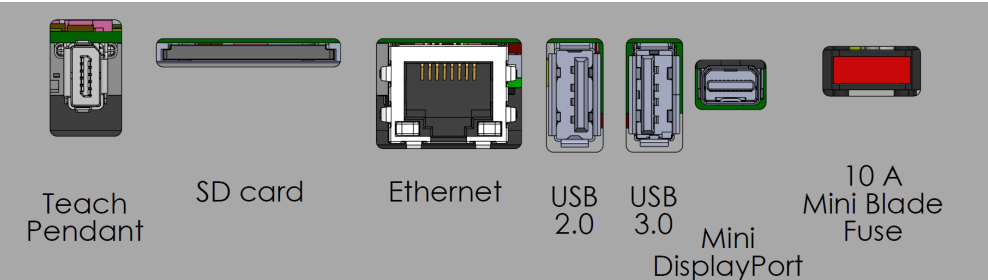

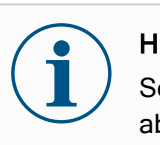

#### **HINWEIS**

Schließen Sie das Teach-Pendant nicht an und trennen Sie es nicht ab, solange die Control-Box eingeschaltet ist. Dies kann zu Schäden an der Control-Box führen.

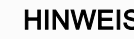

#### **HINWEIS**

Wenn Sie den aktiven Adapter nicht einstecken, bevor Sie versuchen, die Control-Box einzuschalten, kann die Displayausgabe beeinträchtigt werden.

- Schließen Sie den aktiven Adapter an die Control-Box an, bevor Sie das System einschalten.
- In einigen Fällen muss der externe Monitor vor der Control-Box eingeschaltet werden.
- Verwenden Sie einen aktiven Adapter, der Revision 1.2 unterstützt, da nicht alle Adapter sofort nach der Installation funktionieren.

## 4.9. Ethernet

**Beschreibung** Die Ethernet-Schnittstelle kann für folgende Zwecke verwendet werden:

- MODBUS, EtherNet/IP und PROFINET (siehe Teil Teil II PolyScope-Handbuch).
- Fernzugriff und Fernsteuerung.

Um das Ethernet-Kabel zu verbinden, wird es durch die Öffnung an der Unterseite der Control-Box geführt und in den Ethernet-Anschluss an der Unterseite der Konsole eingesteckt.

Ersetzen Sie die Öffnung an der Unterseite der Control-Box mit einer entsprechenden Kabelverschraubung, wenn Sie das Kabel mit dem Ethernet-Anschluss verbinden.

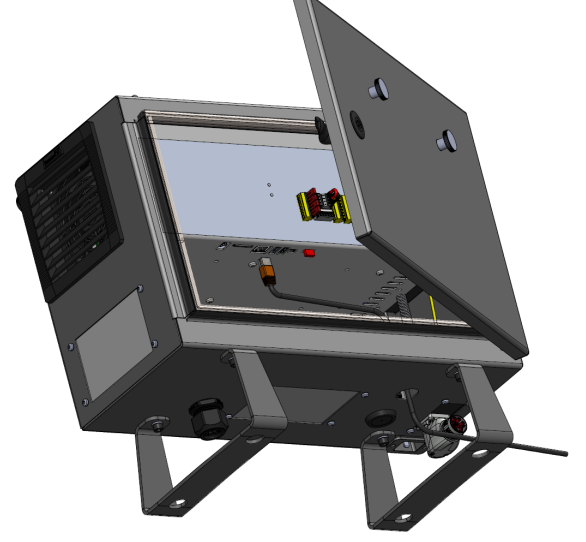

Die elektrischen Spezifikationen finden Sie in der untenstehenden Tabelle.

| Parameter                     | Min | Тур | Max  | Einheit |
|-------------------------------|-----|-----|------|---------|
| Kommunikationsgeschwindigkeit | 10  | -   | 1000 | MB/s    |

## 4.10. Netzanschluss

#### Beschreibung

Das Netzkabel an der Control-Box verfügt standardmäßig über einen IEC-Stecker. Verbinden Sie den IEC-Stecker mit einem länderspezifischen Netzstecker oder Netzkabel.

#### HINWEIS

- IEC 61000-6-4: Kapitel 1 Geltungsbereich: "This part of IEC 61000 for emission requirement applies to electrical and electronic equipment intended for use within the environment of existing at industrial (see 3.1.12) locations."
- IEC 61000-6-4: Kapitel 3.1.12 Industriestandort: "Locations characterized by a separate power network, supplied from a high- or medium-voltage transformer, dedicated for the supply of the installation"

#### Netzanschluss

Um den Roboter mit Strom zu versorgen, muss die Control-Box über das mitgelieferte Netzkabel an das Stromnetz angeschlossen werden. Der IEC-C13-Anschluss des Netzkabels wird mit dem IEC-C14-Geräteanschluss an der Unterseite der Control-Box verbunden.

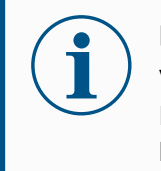

#### HINWEIS

Verwenden Sie für den Anschluss an die Control-Box immer ein Netzkabel mit einem länderspezifischen Netzstecker. Verwenden Sie keinen Adapter.

Stellen Sie als Teil der Elektroinstallation Folgendes bereit:

- Erdung
- Hauptsicherung
- Fehlerstromeinrichtung
- Verriegelbarer (in der AUS -Position) Schalter

Es muss ein Hauptschalter installiert werden, mit dem alle Geräte in der Roboteranwendung ausgeschaltet werden können, um eine einfache Verriegelung zu ermöglichen. Die elektrischen Spezifikationen finden Sie in der untenstehenden Tabelle.

#### Tabelle

| Parameter                         | Min | Тур | Max  | Einheit |
|-----------------------------------|-----|-----|------|---------|
| Eingangsspannung                  | 90  | -   | 264  | VAC     |
| Externe Netzsicherung (90-200 V)  | 8   | -   | 16   | A       |
| Externe Netzsicherung (200-264 V) | 8   | -   | 16   | A       |
| Eingangsfrequenz                  | 47  | -   | 440  | Hz      |
| Stand-by-Leistung                 | -   | -   | <1.5 | W       |
| Nennbetriebsleistung              | 90  | 150 | 325  | W       |

Elektrische WARNUNG: ELEKTRIZITÄT Gefahren Die Nichtbeachtung der folgenden Hinweise kann zu schweren Verletzungen oder zum Tod durch elektrische Gefahren führen. Vergewissern Sie sich, dass der Roboter über eine elektrische Verbindung korrekt geerdet ist. Verwenden Sie die nicht genutzten Schrauben, die zu den Erdungssymbolen in der Control-Box gehören, um eine gemeinsame Erdung aller Geräte im System zu schaffen. Die Nennstromstärke des Masseverbinders sollte nicht unter der höchsten Stromstärke des Systems liegen. Stellen Sie sicher, dass der Eingangsstrom in der Control-Box mit einem Fehlerstromschutzschalter (FI) und einer ordnungsgemäßen Sicherung abgesichert ist. Schalten Sie während der Wartung die gesamte Stromzufuhr für die gesamte Roboterinstallation ab. Stellen Sie sicher, dass andere Geräte den Roboter-E/A nicht mit Strom versorgen, wenn der Roboter verriegelt ist. Stellen Sie sicher, dass alle Kabel korrekt angeschlossen sind, bevor Sie die Control-Box verwenden. Verwenden Sie stets das originale Stromkabel.

## 4.11. Roboteranschluss: Roboterkabel

#### Beschreibung

Dieser Unterabschnitt beschreibt den Anschluss eines Roboterarms, der mit einem festen 6 m langen Roboterkabel konfiguriert ist. Informationen zum Anschluss eines Roboterarms, der mit einem Basisflansch-Kabelstecker konfiguriert ist, finden Sie unter 4.11 Roboteranschluss: Roboterkabel oben.

Arm und Control-Box anschließen

- Stellen Sie die Verbindung zum Roboter her, indem Sie den Roboterarm mit dem Roboterkabel an die Control-Box anschließen.

Verbinden und sichern Sie das Kabel des Roboters am Anschluss an der Unterseite der Control-Box (siehe Abbildung unten). Drehen Sie den Anschluss zweimal, um sicherzustellen, dass er fest verankert ist, bevor Sie den Roboterarm anstellen. Drehen Sie den Anschluss nach rechts, um ihn einfacher zu arretieren, nachdem das Kabel angeschlossen wurde.

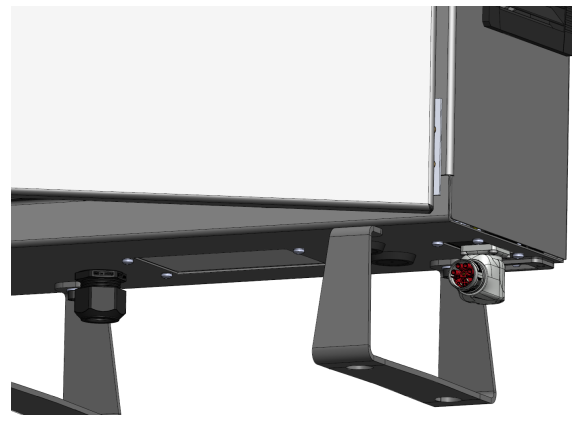

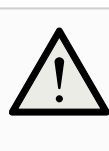

#### VORSICHT

Ein unsachgemäßer Anschluss des Roboters kann zu einem Stromverlust des Roboterarms führen.

- Trennen Sie das Roboterkabel nicht, solange der Roboterarm eingeschaltet ist.
- Das originale Roboterkabel darf weder verlängert noch modifiziert werden.

## 4.12. Roboteranschluss: Basisflanschkabel

#### Beschreibung

Dieser Unterabschnitt beschreibt den Anschluss eines Roboterarms, der mit einem Basisflanschkabelstecker konfiguriert ist. Informationen zum Anschluss eines Roboterarms mit einem festen 6m-Roboterkabel finden Sie unter 4.12 Roboteranschluss: Basisflanschkabel oben.

#### Basisflanschkabelstecker

Der Basisflanschkabelstecker stellt die Roboterverbindung her, indem er den Roboterarm mit der Control-Box verbindet. Das Roboterkabel wird an den Basisflanschkabelstecker und an den Anschluss der Control-Box angeschlossen.

Sie können jeden Anschluss sperren, sobald die Roboterverbindung hergestellt ist.

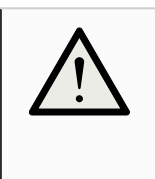

#### VORSICHT

Die maximale Länge der Roboterverbindung vom Roboterarm zur Control-Box beträgt 6 m. Ein unsachgemäßer Anschluss des Roboters kann zu einem Stromverlust des Roboterarms führen.

• Verlängern Sie kein 6 m langes Roboterkabel.

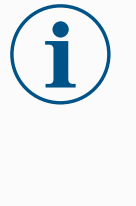

#### HINWEIS

Der direkte Anschluss des Basisflanschkabels an eine Control-Box kann zu Schäden an Geräten oder Eigentum führen.

• Schließen Sie das Basisflanschkabel nicht direkt an die Control-Box an.

## 4.13. Werkzeug E/A

#### Beschreibung

An den Werkzeugflansch an Gelenk #3 grenzt ein 8-poliger Stecker an, der Strom und Steuersignale für verschiedene Greifer und Sensoren bereitstellt, die an dem Roboter angebracht werden können. Ein geeignetes Industriekabel ist das Lumberg RKMV 8-354. Die acht Adern des Kabels haben unterschiedliche Farben, je nach Funktion.

Dieser Stecker liefert Leistungs- und Steuerungssignale für Greifer und Sensoren, die mit einem bestimmten Roboterwerkzeug verwendet werden. Ein geeignetes Industriekabel ist das hier genannte:

• Lumberg RKMV 8-354.

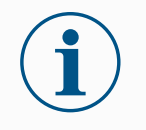

#### HINWEIS

Der Werkzeuganschluss muss manuell bis auf ein Maximum von 0,4 Nm angezogen werden.

Die acht Adern des Kabels verfügen über unterschiedliche Farben, je nach Funktion. Siehe nachfolgende Tabelle:

| Farbe | Signal       | Beschreibung                   |  |  |  |
|-------|--------------|--------------------------------|--|--|--|
| Rot   | GND          | Erdung                         |  |  |  |
| Grau  | SPANNUNG     | 0V/12V/24V                     |  |  |  |
| Blau  | TO0/PWR      | Digitalausgäng 0 or 0V/12V/24V |  |  |  |
| Pink  | TO1/GND      | Digitalausgänge 1 oder Erdung  |  |  |  |
| Gelb  | TIO          | Digitaleingänge 0              |  |  |  |
| Grün  | TI1          | Digitaleingänge 1              |  |  |  |
| Weiß  | AI2 / RS485+ | Analog Ein 2 oder RS485+       |  |  |  |
| Braun | AI3 / RS485- | Analog Ein 3 oder RS485-       |  |  |  |

Gehen Sie zu Werkzeug-E/A im Installations-Tab (siehe Teil II PolyScope-Handbuch), um die interne Spannungsversorgung auf 0 V, 12 V oder 24 V einzustellen. Die elektrischen Spezifikationen sind unten angegeben:

\* Es wird dringend empfohlen, eine Schutzdiode für induktive Lasten zu verwenden.

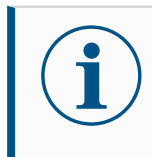

#### HINWEIS

Der Werkzeugflansch wird an die Erdung (GND) angeschlossen (wie die rote Ader).

## 4.14. Werkzeugstromversorgung

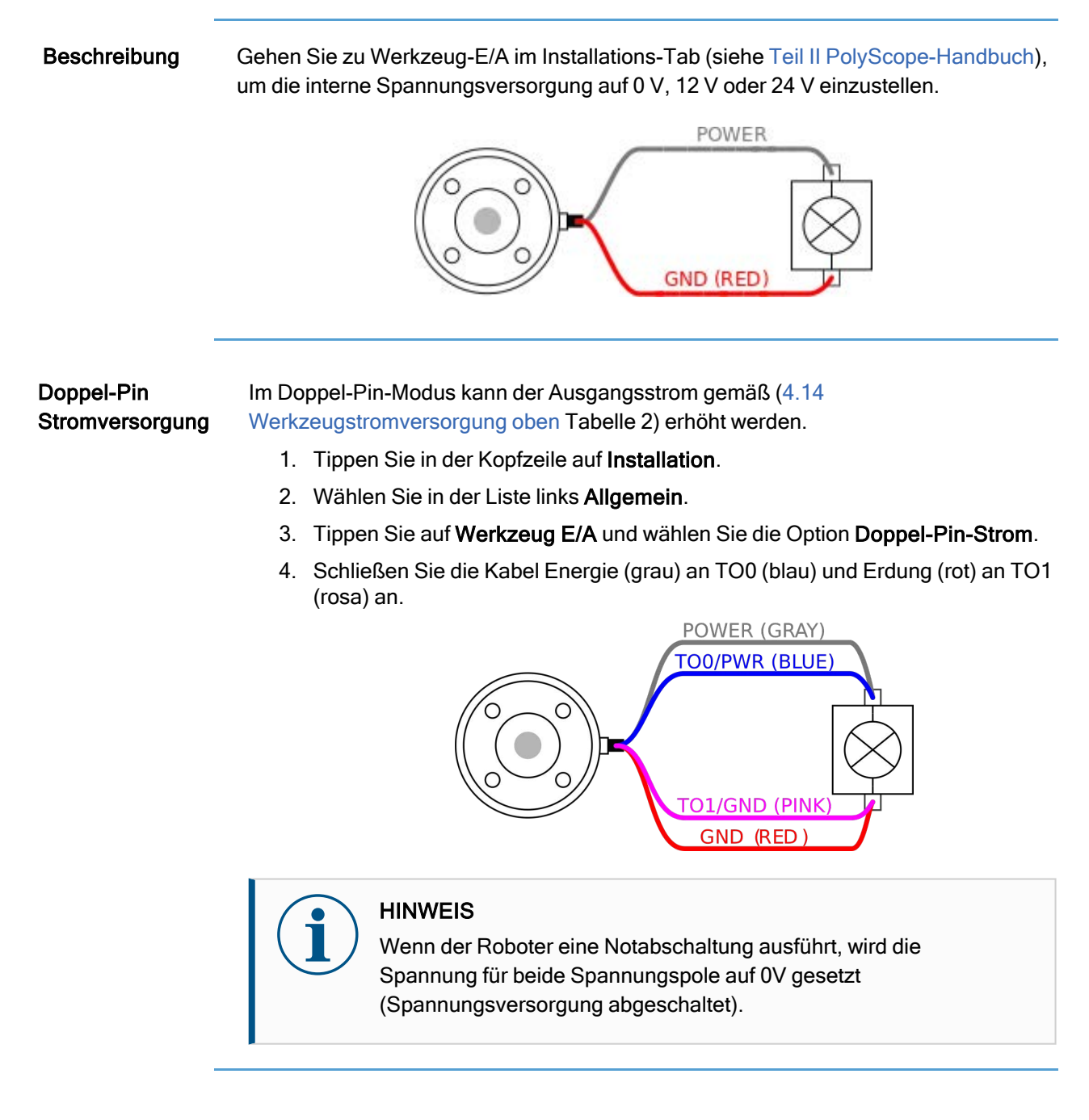

## 4.15. Digitalausgänge des Werkzeugs

#### Beschreibung

Digitalausgänge unterstützen drei verschiedene Modi:

| Betriebsart      | Aktiv   | Inaktiv |
|------------------|---------|---------|
| Sinking (NPN)    | Niedrig | Öffnen  |
| Sourcing (PNP)   | Hoch    | Öffnen  |
| Drücken / Ziehen | Hoch    | Niedrig |

Gehen Sie zu Werkzeug-E/A im Installations-Tab (siehe Teil II PolyScope-Handbuch), um den Ausgangsmodus je Pol zu konfigurieren. Die elektrischen Spezifikationen sind unten angegeben:

| Parameter                   | Min  | Тур  | Max   | Einheit |
|-----------------------------|------|------|-------|---------|
| Spannung, wenn offen        | -0,5 | -    | 26    | V       |
| Spannung beim Sinking 1 A   | -    | 0,08 | 0,09  | V       |
| Strom beim Sourcing/Sinking | 0    | 600  | 1000  | mA      |
| Strom durch GND             | 0    | 1000 | 3000* | mA      |

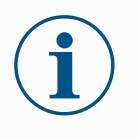

#### HINWEIS

Wenn der Roboter eine Notabschaltung ausführt, werden die Digitalausgänge DOO0 und DO1 deaktiviert (HIGH Z).

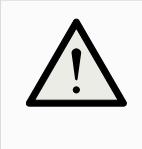

#### VORSICHT

Die Digitalausgänge im Werkzeug haben keine Strombeschränkung. Das Überschreiten der vorgegebenen Daten kann zu dauerhafter Beschädigung führen.

#### Verwendung der Digitalausgänge des Werkzeugs

Dieses Beispiel zeigt die Aktivierung eines Verbrauchers mit Hilfe der internen 12-Voder 24-V-Stromversorgung. Die Ausgangsspannung beim Tab "E/A" muss definiert werden. Zwischen dem Anschluss SPANNUNG und der Schirmung/Erdung liegt Spannung an, auch wenn der Verbraucher ausgeschaltet ist.

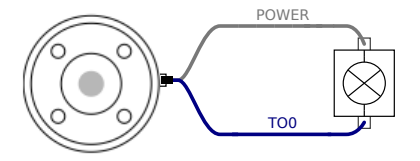

Es wird empfohlen, eine Schutzdiode für induktive Lasten zu verwenden (s. unten).

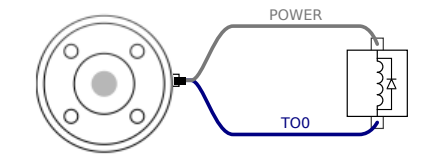

## 4.16. Digitaleingänge des Werkzeugs

#### Beschreibung Dieser Startbildschirm enthält Einstellungen für das automatische Laden und Starten eines Standardprogramms und für die Auto-Initialisierung des Roboterarms beim Einschalten.

# TabelleDie Digitaleingänge sind als PNP mit schwachen Pulldown-Widerständen<br/>implementiert. Dies bedeutet, dass ein potentialfreier Eingang immer einen niedrigen<br/>Wert anzeigt. Die elektrischen Spezifikationen sind unten angegeben.

| Parameter            | Min  | Тур  | Max | Einheit |
|----------------------|------|------|-----|---------|
| Eingangsspannung     | -0,5 | -    | 26  | V       |
| Logischer Pegel LOW  | -    | -    | 2,0 | V       |
| Logischer Pegel HIGH | 5,5  | -    | -   | V       |
| Eingangswiderstand   | -    | 47 k | -   | Ω       |

Verwenden der digitalen Werkzeugeingänge Dieses Beispiel zeigt den Anschluss einer einfachen Taste.

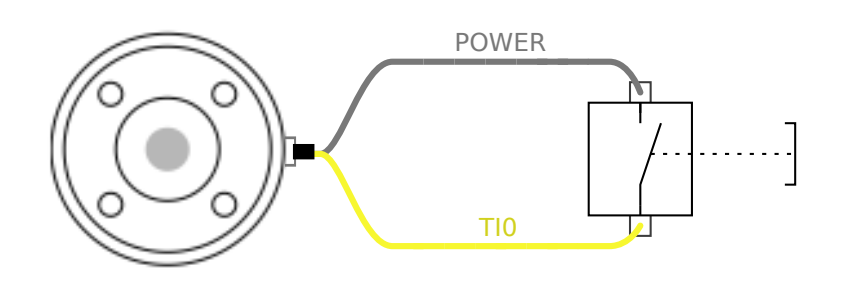

## 4.17. Analoge Werkzeugeingänge

## UNIVERSAL ROBOTS

#### Beschreibung

Die Werkzeug-Analogeingänge sind nicht differenziell und können auf Spannung (0 bis 10 V) oder Strom (4 bis 20 mA) auf dem Tab E/A eingestellt werden, siehe Teil Teil II PolyScope-Handbuch ). Die elektrischen Spezifikationen sind unten angegeben.

| Parameter                                    | Min  | Тур  | Max | Einheit |
|----------------------------------------------|------|------|-----|---------|
| Eingangsspannung im Spannungsmodus           | -0,5 | -    | 26  | V       |
| Eingangswiderstand im Bereich 0V bis 10V     | -    | 10,7 | -   | kΩ      |
| Auflösung                                    | -    | 12   | -   | Bit     |
| Eingangsspannung im Strommodus               | -0,5 | -    | 5,0 | V       |
| Eingangsstrom im Strommodus                  | -2,5 | -    | 25  | mA      |
| Eingangswiderstand im Bereich 4 mA bis 20 mA | -    | 182  | 188 | Ω       |
| Auflösung                                    | -    | 12   | -   | Bit     |

Zwei Beispiele für die Verwendung eines Digitaleingangs finden Sie im folgenden Unterabschnitt.

#### Vorsicht

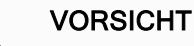

Analogeingänge sind im Strommodus nicht gegen Überspannung geschützt. Ein Überschreiten des in den elektrischen Spezifikationen angegebenen Grenzwertes kann zu dauerhafter Beschädigung am Eingang führen.

#### Verwendung der Analogeingänge des Werkzeugs, nicht differenziell

Dieses Beispiel zeigt die Verbindung eines analogen Sensors mit einem nicht differenziellen Ausgang. Der Sensorausgang kann entweder Strom oder Spannung sein, solange der Eingangsmodus dieses Analogeingangs auf der Registerkarte E/A gleich eingestellt ist.

Hinweis: Sie können überprüfen, ob ein Sensor mit Spannungsausgang den Innenwiderstand des Werkzeugs steuern kann, oder die Messung ist möglicherweise ungültig.

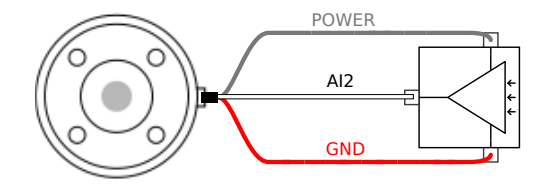

Verwendung der Analogeingänge des Werkzeugs, differenziell Dieses Beispiel zeigt die Verbindung eines analogen Sensors an einem differenziellen Ausgang. Verbinden Sie den negativen Ausgang mit der Erdung (0V); die Funktionsweise gleicht der eines nicht differenziellen Sensors.

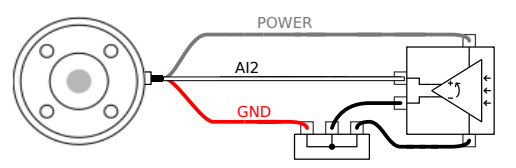
### 4.18. Werkzeugkommunikation-E/A

### Signalanforderungen: RS485-Signale verwenden eine interne, störsichere Bus-Vorspannung (fail-safe biasing). Unterstützt das angeschlossene Gerät diese Störsicherheit nicht, muss die Signalvorspannung im angehängten Werkzeug oder extern durch Hinzufügen von Pull-up-Widerständen zu RS485+ und Pull-Down-Widerständen zu RS485- vorgenommen werden. Latenz: Die Latenzzeit von gesendeten Meldungen über den Werkzeuganschluss dauert 2 ms bis 4 ms, gemessen vom Zeitpunkt, zu der die Nachricht auf dem PC geschrieben wird bis zum Startzeitpunkt der Meldung auf

Mitteilung auf das Gerät geschrieben.

| Baud-Raten | 9,6k, 19,2k, 38,4k, 57,6k, 115,2k, 1M, 2M, 5M |
|------------|-----------------------------------------------|
| Stoppbits  | 1, 2                                          |
| Parität    | Keine; Ungerade; Gerade                       |

dem RS485. Ein Puffer speichert die zum Werkzeuganschluss gesendeten Daten bis zur Ruhemoduszeit. Sobald 1000 Byte empfangen wurden, wird die

## 5. Transport

| Besc | hrei | ibur | าต       |
|------|------|------|----------|
| 0000 |      | Dui  | <b>M</b> |

Transportieren Sie den Roboter nur in seiner Originalverpackung. Bewahren Sie das Verpackungsmaterial an einem trockenen Ort auf, für den Fall, dass Sie den Roboter später noch einmal umziehen möchten.

Beim Transport des Roboters von der Verpackung zur Aufstellfläche, heben Sie beide Rohre des Roboterarms gleichzeitig an. Halten Sie den Roboter in Stellung, bis alle Montageschrauben am Fußflansch des Roboters sicher festgezogen sind. Heben Sie die Control-Box am Griff an.

Warnung: Heben

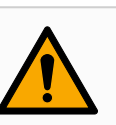

#### WARNUNG

Falsche Hebetechniken oder die Verwendung ungeeigneter Hebevorrichtungen können zu Verletzungen führen.

- Vermeiden Sie eine Überlastung Ihres Rückens oder anderer Körperteile, wenn Sie die Ausrüstung heben.
- Verwenden Sie geeignete Hebegeräte.
- Alle regionalen und nationalen Richtlinien zum Heben sind zu befolgen.
- Stellen Sie sicher, dass der Roboter gemäß der Anleitung in "Mechanische Schnittstelle" montiert wird.

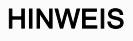

Wenn der Roboter während des Transports an eine Anwendung/Installation eines Drittanbieters angeschlossen ist, beachten Sie bitte die folgenden Hinweise:

- Der Transport des Roboters ohne die Originalverpackung führt zum Erlöschen aller Garantien von Universal Robots A/S.
- Wenn der Roboter mit einer Drittanbieteranwendung/installation verbunden ist und transportiert wird, beachten Sie bitte die Empfehlungen für den Transport des Roboters ohne Original-Transportverpackung.

#### Haftungsausschluss

Universal Robots kann nicht für Schäden haftbar gemacht werden, die durch den Transport der Geräte verursacht wurden. Die Empfehlungen für den Transport ohne Verpackung finden Sie unter: <u>myur.universal-robots.com/manuals</u>

### 5.1. Transport ohne Verpackung

### **Beschreibung** Universal Robots empfiehlt immer, den Roboter in der Originalverpackung zu transportieren.

Diese Empfehlungen zielen darauf ab, unerwünschte Vibrationen in Gelenken und Bremssystemen zu reduzieren und die Rotation der Gelenke zu verringern. Wenn der Roboter ohne Originalverpackung transportiert wird, beachten Sie bitte die folgenden Richtlinien:

- Klappen Sie den Roboter so weit wie möglich zusammen. Transportieren Sie den Roboter nicht in der Singularitätsposition.
- Verlegen Sie den Schwerpunkt des Roboters so nah wie möglich an die Basis.
- Befestigen Sie jedes Rohr an zwei verschiedenen Punkten auf einer festen Oberfläche.
- Sichern Sie jeden angebrachten Endeffektor fest in 3 Achsen.

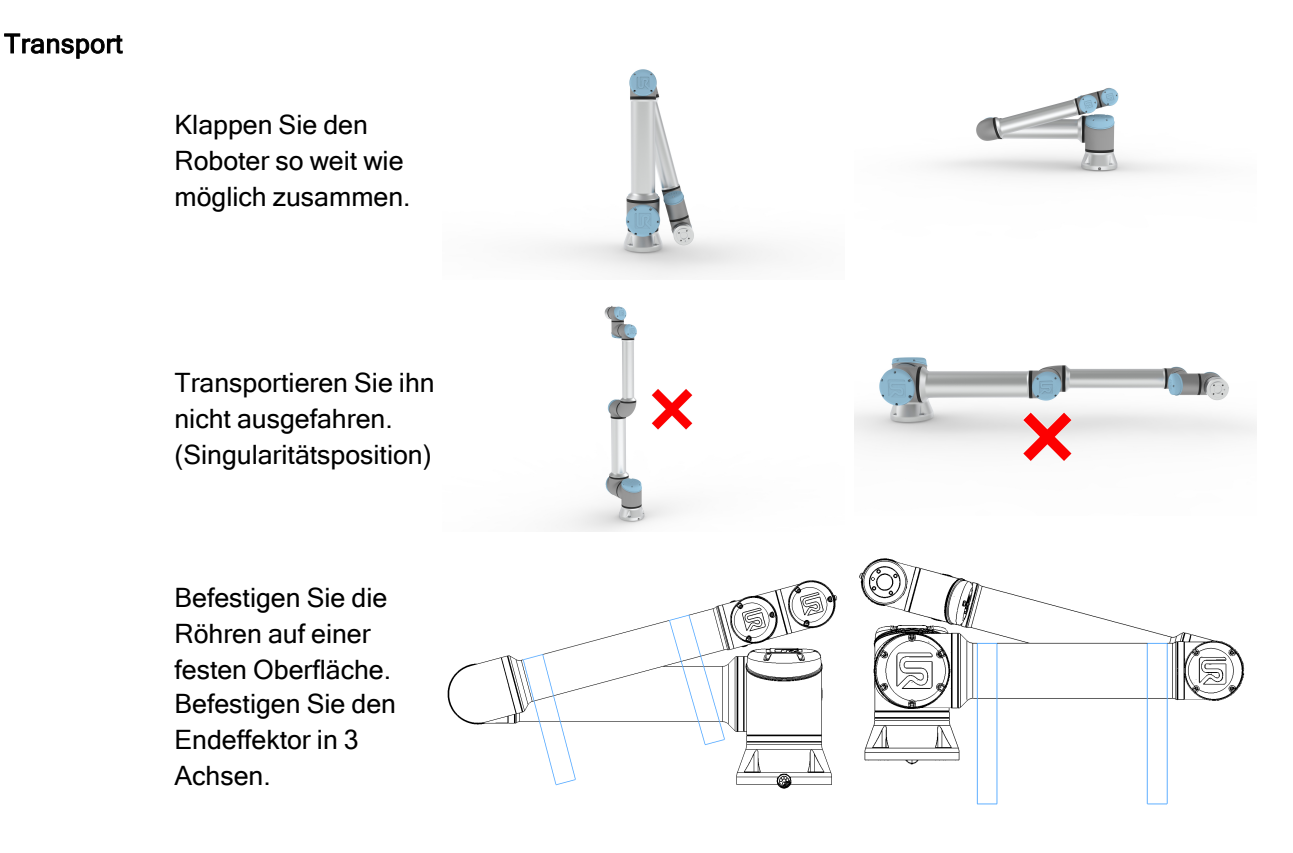

## 6. Wartung und Reparatur

| Paaabraibung                  | Führen Sie elle Sieht, oder Patricher ustendekentrellen unter Finheltung aller                                                                                                    |
|-------------------------------|----------------------------------------------------------------------------------------------------|
| Deschreibung                  | Sicherheitshinweise in diesem Handbuch durch.                                                                                                    |
|                               | Instandhaltungs- und Instandsetzungsarbeiten sowie Kalibrierungen und Inspektionen                                                                                                    |
|                               | sind unter Zuhilfenahme der neuesten Versionen der Wartungshandbücher auf der                                                                                                    |
|                               | Support-Website http://www.universal-robots.com/support durchzuführen.                                                                                                    |
|                               | Reparaturarbeiten durten nur von Universal Robots oder autorisierten                                                                                                    |
|                               | Systeminiegratoren durchgelunn werden. vom Kunden designierte, geschulte                                                                                                    |
|                               | Wartungshandbuch beschriebenen Inspektionsplan befolgen. Im Kapitel 5 des                                                                                                    |
|                               | Wartungshandbuchs finden Sie einen vollständigen Inspektionsplan für geschulte                                                                                                    |
|                               | Alle Rücksendungen von Zubehör an Universal Robots sind gemäß den Bedingungen<br>im Wartungshandbuch durchzuführen.                                                                         |
| -                             |                                                                                                    |
| Sicherheit bei der<br>Wartung | Im Anschluss an Instandhaltungs- und Instandsetzungsarbeiten sind Prüfungen<br>durchzuführen, um den erforderlichen Sicherheitsstandard zu gewährleisten. Die                               |
|                               | guitigen nationalen oder regionalen Arbeitsschutzbestimmungen sind bei diesen<br>Prüfungen zu beachten. Die korrekte Funktionsweise aller Sicherheitsfunktionen ist<br>ebenfalls zu prüfen. |
|                               | Der Zweck von Wartungs- und Reparaturarbeiten ist es, sicherzustellen, dass das                                                                                                    |
|                               | System betriebsfähig bleibt oder, im Falle einer Störung, das System erneut in einen                                                                                                    |
|                               | betriebsfähigen Status zu versetzen. Reparaturarbeiten umfassen die Fehlerbehebung                                                                                                    |
|                               | und die eigentliche Reparatur selbst.<br>Rei Arbeiten am Rebeterarm oder der Control Rev sind die felgenden Meßnehmen und                                                                   |
|                               | Warnungen zu beachten.                                                                                                    |
| Warnung                       | WARNUNG                                                                                                    |

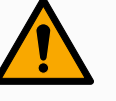

Die Nichteinhaltung der unten aufgeführten Sicherheitsmaßnahmen kann zu Verletzungen führen.

- · Ziehen Sie das Hauptstromkabel an der Unterseite der Control-Box ab, um sich zu vergewissern, dass es völlig stromlos ist. Schalten Sie alle anderen Stromguellen aus, die mit dem Roboterarm oder der Control-Box verbunden sind. Treffen Sie die erforderlichen Vorkehrungen, um zu verhindern, dass andere Personen während der Reparaturzeit Strom in das System einspeisen.
- Prüfen Sie den Erdungsanschluss bevor Sie das System wieder einschalten.
- ٠ Beachten Sie die ESD-Vorschriften, wenn Teile des Roboterarms oder der Control-Box demontiert werden.
- · Verhindern Sie das Eindringen von Wasser und Staub in den Roboterarm oder die Control-Box.

Warnung: Elektrizität

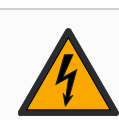

### WARNUNG: ELEKTRIZITÄT

Wenn Sie die Stromversorgung der Control-Box nach dem Ausschalten zu schnell lösen, kann dies zu Verletzungen durch elektrische Gefahren kommen.

 Vermeiden Sie, das Netzteil im Inneren der Control-Box zu lösen, da selbst mehrere Stunden nach dem Ausschalten der Control-Box hohe Spannungen (bis zu 600 V) vorhanden sein können.

### 6.1. Reinigung

Beschreibung

### Alltägliche Reinigung

Sie können Staub/Schmutz/Öl am Roboterarm mit einem Tuch und einem der folgenden Reinigungsmittel abwischen: Wasser, Isopropylalkohol, 10 % Ethanolalkohol oder 10 % Naphtha. In seltenen Fällen können sehr kleine Fettmengen am Gelenk sichtbar sein. Dies hat keinen Einfluss auf die Funktion, Verwendung oder Lebensdauer des Gelenks.

### Zusätzliche Reinigung

Aufgrund des zusätzlichen Fokus auf die Reinigung Ihres Roboters empfiehlt UR die Reinigung mit 70% igem Isopropylalkohol (Reibalkohol).

- 1. Wischen Sie den Roboter mit einem hartgedrehten Mikrofasertuch und 70% igem Isopropylalkohol (Reibalkohol) ab.
- Lassen Sie den 70% igen Isopropylalkohol 5 Minuten auf dem Roboter verweilen und reinigen Sie den Roboter dann mit dem Standardreinigungsverfahren.

**KEIN BLEICHMITTEL VERWENDEN**. Verwenden Sie kein Bleichmittel in einer verdünnten Reinigungslösung.

### 6.2. Inspektion

### 6.2.1. Roboterarm Inspektionsplan

### Beschreibung

Die folgende Tabelle ist eine Checkliste der von Universal Robots empfohlenen Inspektionen. Führen Sie regelmäßig Inspektionen durch, wie in der Liste angegeben. Alle aufgeführten Teile, die sich in einem inakzeptablen Zustand befinden, müssen repariert oder ersetzt werden.

Weitere Informationen zur Durchführung von Inspektionen finden Sie im Wartungshandbuch (<u>http://www.universal-robots.com/support</u>).

| Art der Inspektionsmaßnahme |                                              | Zeitrahmen |           |              |          |
|-----------------------------|----------------------------------------------|------------|-----------|--------------|----------|
|                             |                                              |            | Monatlich | Halbjährlich | Jährlich |
| 1                           | Blaue Deckel<br>überprüfen*                  | V          | X         |              |          |
| 2                           | Flache Ringe<br>überprüfen                   | V          |           | X            |          |
| 3                           | Roboterkabel<br>überprüfen                   | V          |           | X            |          |
| 4                           | Verbindung der<br>Roboterkabel<br>überprüfen | V          |           | X            |          |

V = Sichtprüfung

\* = Muss auch nach schwerer Kollision überprüft werden

### 6.2.2. Sichtprüfung Roboterarm

### Beschreibung

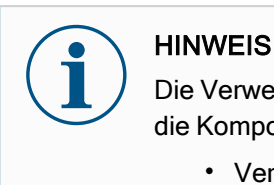

Die Verwendung von Druckluft zur Reinigung des Roboterarms kann die Komponenten des Roboterarms beschädigen.

• Verwenden Sie zur Reinigung des Roboterarms niemals Druckluft.

### Prüfpunkte

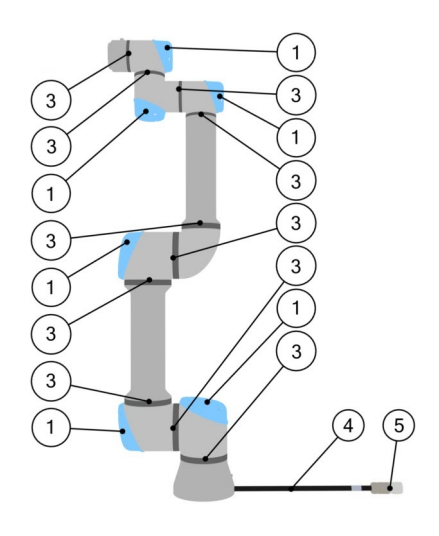

- 1. Bringen Sie, falls möglich, den Roboterarm in die Nullposition.
- 2. Schalten Sie den Roboter aus und ziehen Sie das Netzkabel von der Control-Box ab.
- 3. Überprüfen Sie das Kabel zwischen der Control-Box und dem Roboterarm auf Beschädigungen.
- 4. Prüfen Sie, ob die Befestigungsschrauben der Basis richtig angezogen sind.
- 5. Prüfen Sie die flachen Ringe auf Verschleiß und Beschädigungen.
  - Ersetzen Sie die flachen Ringe, falls diese abgenutzt oder beschädigt sind.
- 6. Überprüfen Sie die blauen Deckel an allen Gelenken auf Risse oder Beschädigungen.
  - Ersetzen Sie die blauen Deckel, falls diese einen Sprung haben oder beschädigt sind.
- 7. Überprüfen Sie die Schrauben, mit denen die blauen Deckel befestigt sind.

### HINWEIS

Wenn innerhalb des Garantiezeitraums Schäden an einem Roboter festgestellt werden, wenden Sie sich an den Händler, bei dem der Roboter gekauft wurde.

### 6.2.3. Freedrive Inspektion

#### Inspektion

- Entfernen Sie alle Werkzeuge oder Anhänge oder stellen Sie TCP/Nutzlast/Schwerpunkt gemäß Werkzeugspezifikationen ein.
  - 2. Bewegen des Roboterarms in Freedrive:
    - Drücken Sie auf dem 3PE-Teach-Pendant die 3PE-Taste schnell und halten Sie sie anschließend gedrückt.

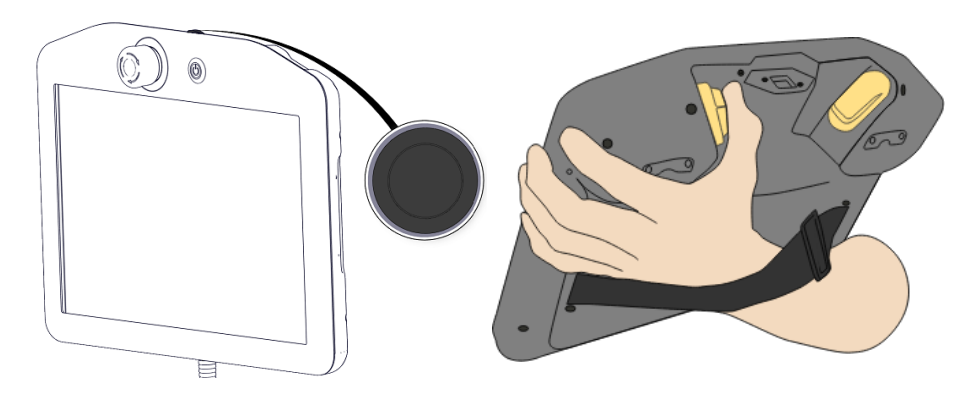

Einschalttaste

**3PE-Taste** 

3. Ziehen/Schieben Sie den Roboter in eine horizontal verlängerte Position und lassen Sie ihn los.

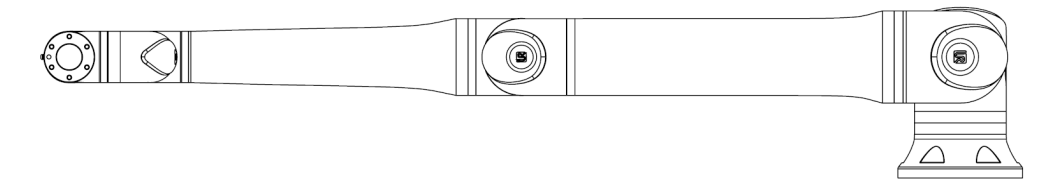

4. Vergewissern Sie sich, dass der Roboterarm die Position ohne Unterstützung und ohne Aktivierung von Freedrive halten kann.

### 6.2.4. Control-Box Inspektionsplan

#### **Beschreibung**

Die folgende Tabelle ist eine Checkliste der von Universal Robots empfohlenen Inspektionen. Führen Sie regelmäßig Inspektionen durch, wie in der Liste angegeben. Alle aufgeführten Teile, die sich in einem inakzeptablen Zustand befinden, müssen repariert oder ersetzt werden.

Weitere Informationen zur Durchführung von Inspektionen finden Sie im Wartungshandbuch (<u>http://www.universal-robots.com/support</u>).

| Art der Inspektionsmaßnahme |                                                         | Zeitrahmen |           |              |          |
|-----------------------------|---------------------------------------------------------|------------|-----------|--------------|----------|
|                             |                                                         |            | Monatlich | Halbjährlich | Jährlich |
| 1                           | Notabschaltung am<br>Teach-Pendant<br>überprüfen        | F          | X         |              |          |
| 2&3                         | Backdrive-Modus<br>überprüfen                           | F          |           | X            |          |
|                             | Freedrive-Modus<br>überprüfen                           | F          |           | ×            |          |
| 4 & 5                       | Kabel und Anschluss<br>vom Teach-Pendant<br>überprüfen  | V          |           | X            |          |
| 6                           | Luftfilter an der<br>Control-Box prüfen<br>und reinigen | V          | X         |              |          |
| V = Sichtp                  | rüfung F = Funktions                                    | orüfung    |           |              |          |

### Control-Box Sichtprüfung

Beschreibung

- 1. Trennen Sie das Stromkabel von der Control-Box.
- 2. Prüfen Sie, ob sich außerhalb der Control-Box Schmutz/Staub befindet.
  - Bei Bedarf mit ESD-Staubsauger reinigen.

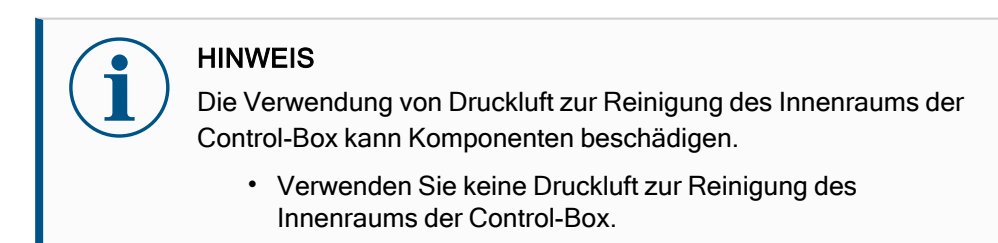

### 7. Entsorgung und Umwelt

#### Beschreibung

Die Roboter der Universal Robots e-Series sind in Einklang mit den geltenden nationalen Gesetzen, Bestimmungen und Normen zu entsorgen. Die Roboter der Universal Robots e-Series werden zum Schutze der Umwelt unter beschränkter Verwendung gefährlicher Stoffe hergestellt, wie in der europäischen RoHS-Richtlinie 2011/65/EU beschrieben. Zu diesen Stoffen zählen Quecksilber, Cadmium, Blei, Chrom VI, polybromierte Biphenyle und polybromierte Diphenylether. Gebühren für die Entsorgung von und den Umgang mit Elektroabfall aus Universal Robots e-Series-Robotern, die auf dem dänischen Markt verkauft werden, werden von Universal Robots A/S vorab an das DPA-System entrichtet. Importeure in Ländern, die der europäischen WEEE-Richtlinie 2012/19/EU unterliegen, sind selbst für ihre Registrierung im nationalen WEEE-Register ihres Landes verantwortlich. Die Gebühr beträgt hierfür in der Regel weniger als 1 €/Roboter. Eine Liste der nationalen Register finden Sie hier: https://www.ewrn.org/national-registers.

# 8. Zertifizierungen

#### Beschreibung

Zertifizierungen von Drittparteien sind freiwillig. Um jedoch Roboterintegratoren den besten Service zu bieten, hat sich Universal Robots dazu entschieden, seine Roboter durch die folgenden, anerkannten Prüfinstitute zertifizieren zu lassen. Kopien aller Zertifizierungen finden Sie im Kapitel: Zertifizierungen.

#### Zertifizierungen

| EN ISO 10218-1<br>EN ISO 13849-1<br>EN ISO 13849-1<br>www.tuv.com<br>ID 0007000000 | TÜV<br>Rheinland  | Zertifikate von TÜV Rheinland nach EN<br>ISO 10218-1 und EN ISO 13849-1. TÜV<br>Rheinland steht für Sicherheit und<br>Qualität in nahezu allen Bereichen der<br>Wirtschaft und des Lebens. Das<br>Unternehmen wurde vor 150 Jahren<br>gegründet und ist einer der weltweit<br>führenden Anbieter von<br>Prüfdienstleistungen. |
|------------------------------------------------------------------------------------|-------------------|----------------------------------------------------------------------------------------------------|
|                                                                                    | CHINA<br>RoHS     | Die e-Series-Roboter von Universal<br>Robots erfüllen China-RoHS-<br>Managementtechniken zur Begrenzung<br>von Umweltverschmutzung durch<br>elektronische Informationsprodukte.                                                                                                    |
| <b>€</b> s                                                                         | KCC<br>Sicherheit | Universal Robots e-Series-Roboter<br>wurden geprüft und entsprechen den<br>Sicherheitsstandards des KCC-Zeichens.                                                                                                    |
| C                                                                                  | KC-Register       | Universal Robots e-Series-Roboter<br>wurden auf ihren Sicherheitsstandard für<br>den Einsatz in einer Arbeitsumgebung<br>evaluiert. Beim Einsatz in häuslichen<br>Umgebungen besteht daher die Gefahr<br>von Funkstörungen.                                                                                                   |
| DELTA                                                                              | Delta             | Universal Robots e-Series-Roboter sind von DELTA leistungsgeprüft.                                                                                                    |

Zertifizierungen von Drittanbietern

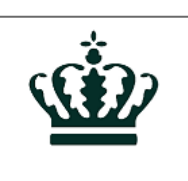

Die von unseren Anbietern zur Verfügung gestellten Versandpaletten für Universal Robots e-Series-Roboter erfüllen die dänischen ISMPM-15 Anforderungen an Holzverpackungsmaterial und sind gemäß dieser Bestimmungen gekennzeichnet.

Umgebung

und Zertifikate.

| Hersteller-<br>Prüfzeugnis                        | R                                                                                                    | Universal<br>Robots                                                                           | Universal Robots e-Series-Roboter unterliegen<br>kontinuierlichen, internen Prüfungen und End-of-<br>Line-Testverfahren.<br>UR-Testverfahren werden stetigen<br>Überprüfungen und Weiterentwicklungen<br>unterzogen.                                                                                         |
|---------------------------------------------------|----------------------------------------------------------------------------------------------------|-----------------------------------------------------------------------------------------------|----------------------------------------------------------------------------------------------------|
| Erklärungen im<br>Einklang mit EU-<br>Richtlinien | Obwohl EU-Richtlin<br>einige Länder außer<br>dieser. Die europäis<br>lex.europa.eu.<br>Gemäß der Maschir<br>unvollständige Masc<br>ausgeliefert.<br>Die Einbauerklärund | ien in erster Lin<br>halb Europas E<br>chen Richtlinie<br>nenrichtlinie we<br>chinen betracht | ie für Europa von Bedeutung sind, erkennen auch<br>EU-Erklärungen an oder fordern eine Einhaltung<br>In finden Sie auf der offiziellen Homepage: http://eur-<br>Irden Roboter von Universal Robots als<br>Iret und als solche ohne CE-Kennzeichnung<br>aschinenrichtlinie finden Sie im Kapitel: Erklärungen |

# 9. Nachlaufzeit und -weg

Beschreibung

Sie können benutzerdefinierte Sicherheitsgrenzen für maximale Nachlaufzeit und strecke definieren.

Werden benutzerdefinierte Einstellungen verwendet, so wird die Geschwindigkeit des Programms dynamisch angepasst, um die ausgewählten Grenzwerte stets einzuhalten.

Der CoG der Nutzlast befindet sich am Werkzeugflansch.

Die grafischen Daten für Gelenk 0 (Basis), Gelenk 1 (Schulter) und Gelenk 2 (Ellbogen) gelten für Nachlaufweg und Stoppdauer:

- Kategorie 0
- Kategorie 1
- Kategorie 2

Der Test an Gelenk 0 wurde bei einer Horizontalbewegung durchgeführt, d. h. die Drehachse stand senkrecht zum Boden.

Während der Tests von Gelenk 1 und Gelenk 2 bewegte sich der Roboter auf einer vertikalen Bahn, d. h. die Drehachsen lagen parallel zum Boden. Der Stopp wurde durchgeführt, während sich der Roboter nach unten bewegte. Die Y-Achse ist der Abstand zwischen dem Startpunkt des Stopps und der Endposition.

speed 66%

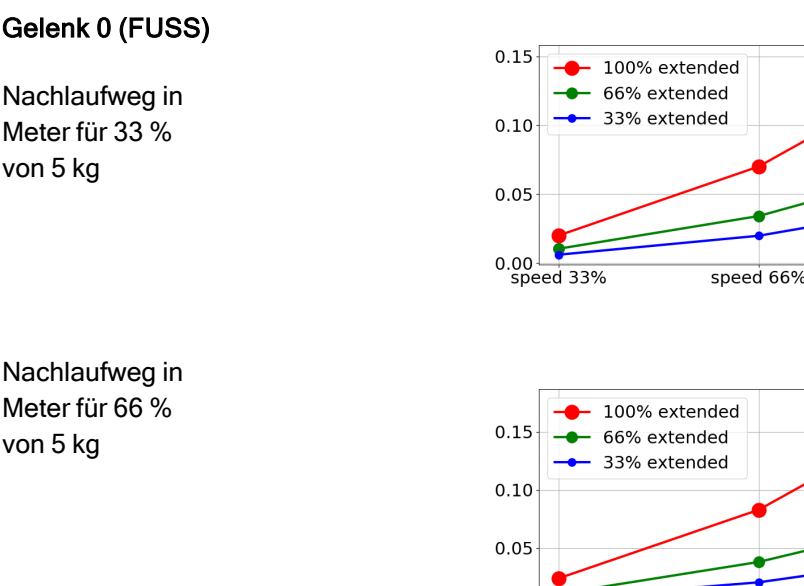

0.00 speed 33%

### Gelenk 0 (FUSS)

Nachlaufweg in Meter für 33 % von 5 kg

speed 100%

speed 100%

Copyright © 2009-2024 by Universal Robots A/S. Alle Rechte vorbehalten.

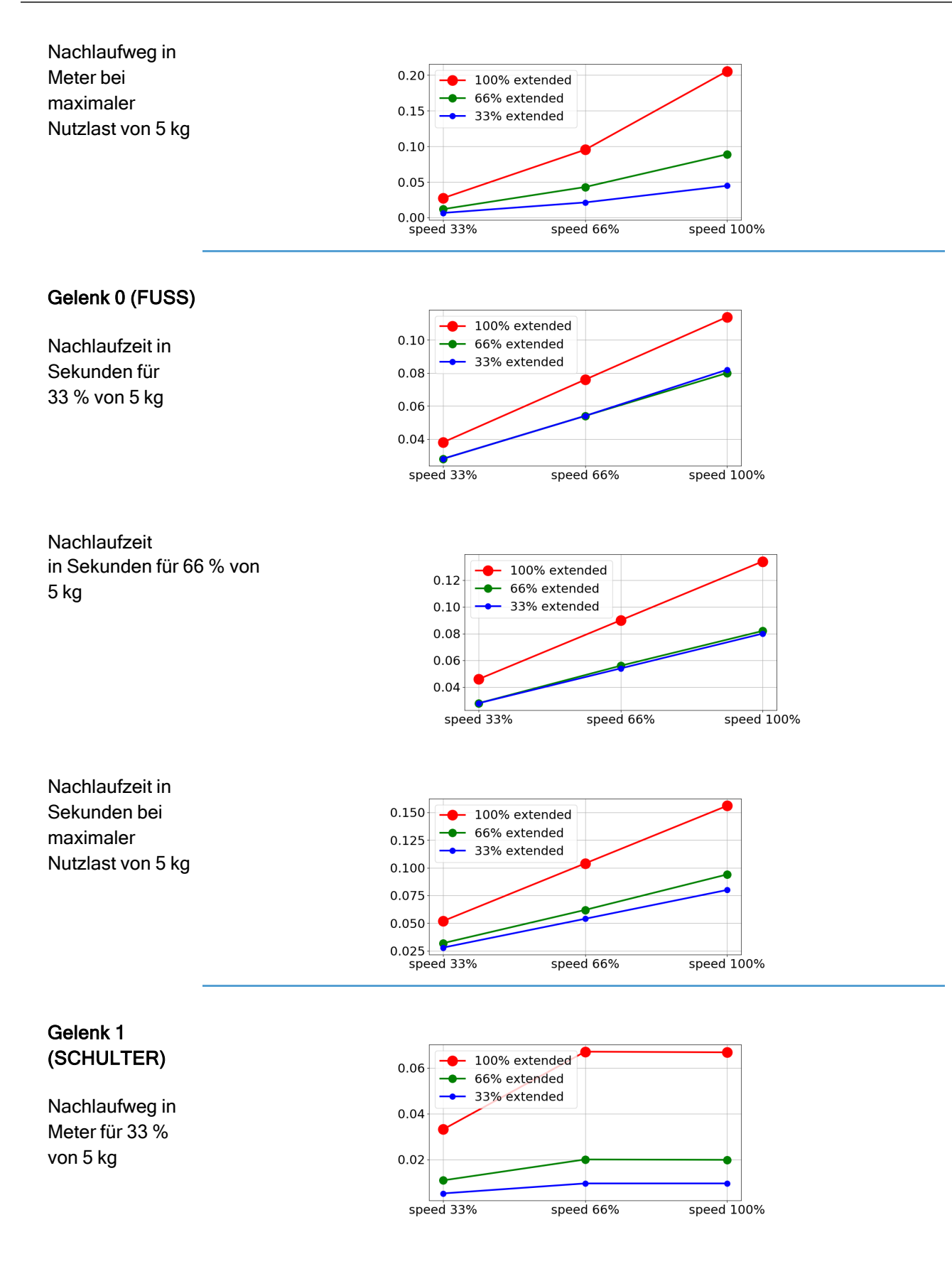

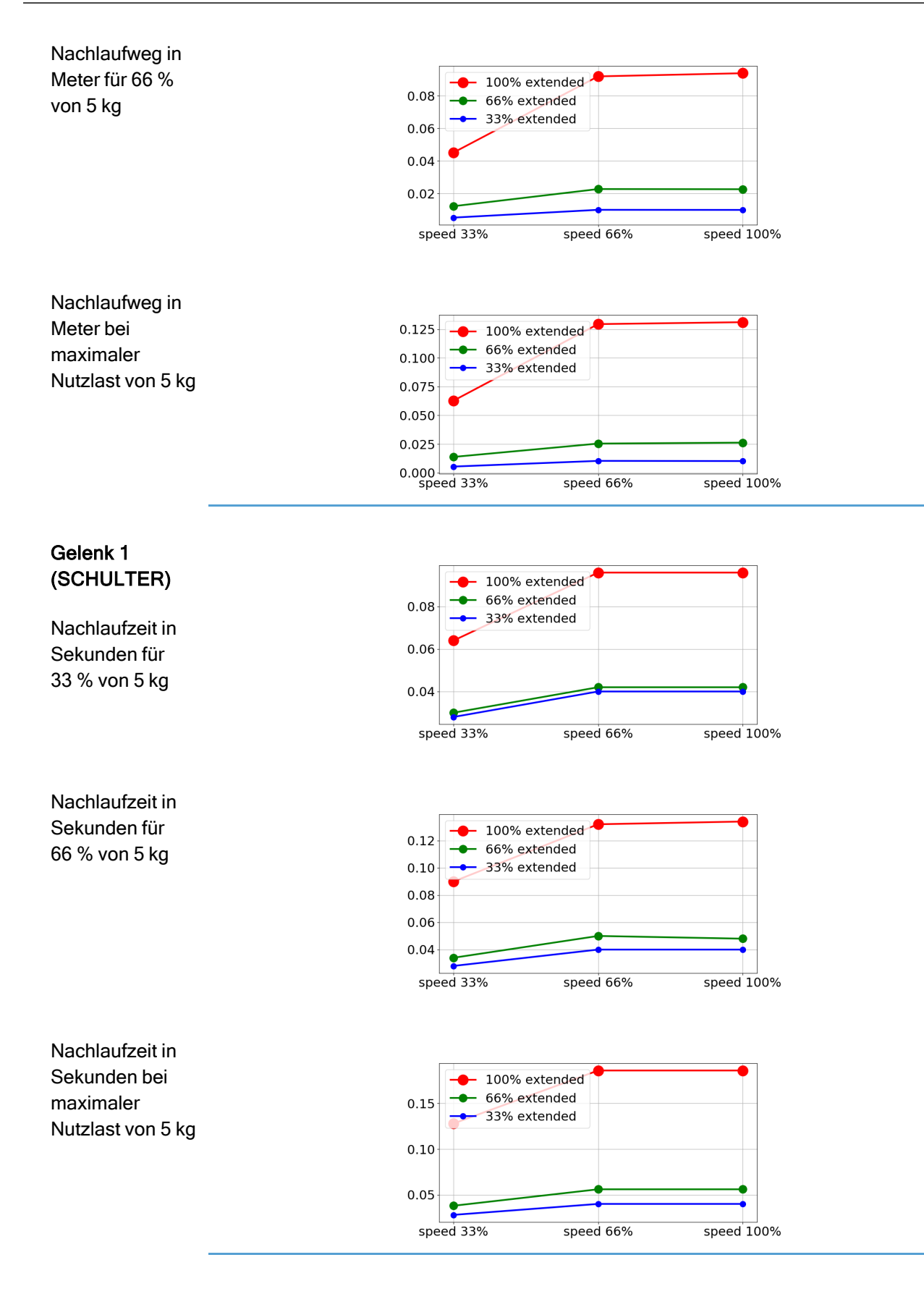

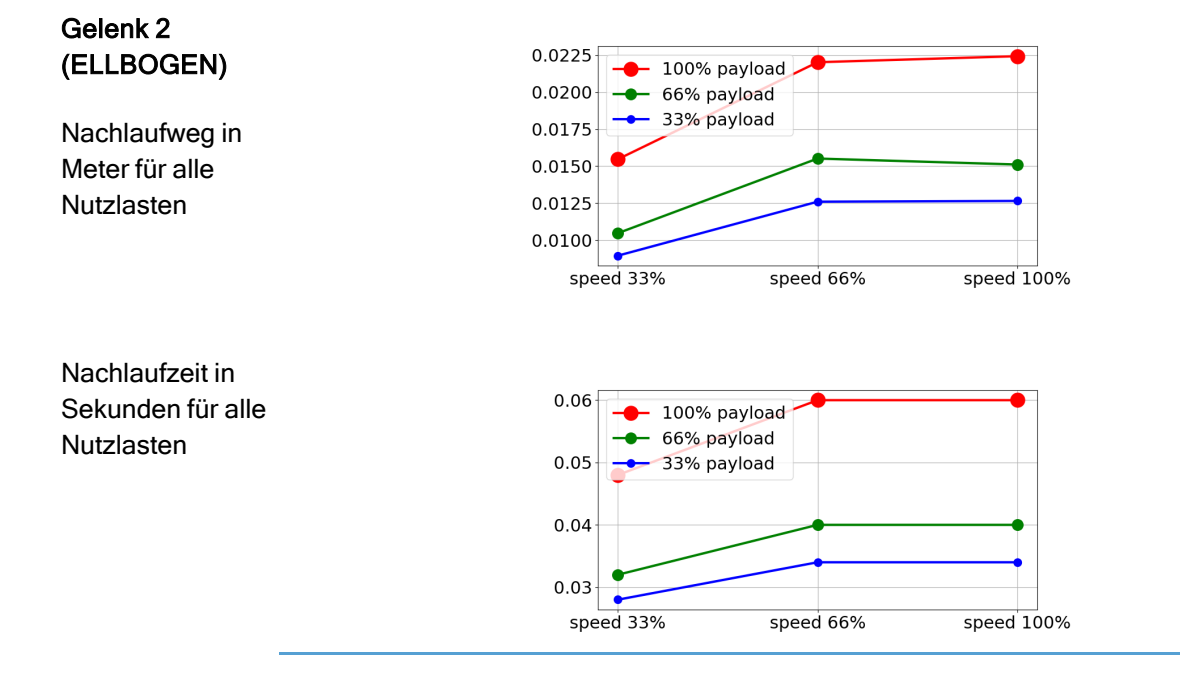

# 10. Erklärungen und Zertifikate (Original: EN)

| EU Declaration of Incorpora                                                                                                    | tion (DOI) (in accordance with 2006/42/EC Annex II B) original EN                                                                                                    |
|----------------------------------------------------------------------------------------------------|----------------------------------------------------------------------------------------------------|
| Manufacturer                                                                                                    | Universal Robots A/S<br>Energivej 25,<br>DK-5260 Odense S Denmark                                                                                                    |
| Person in the Community<br>Authorized to Compile the<br>Technical File                                                          | David Brandt<br>Technology Officer, R&D<br>Universal Robots A/S, Energivej 25, DK-5260 Odense S                                                                                                    |
| Description and Identification of the                                                                                           | e Partially-Completed Machine(s)                                                                                                    |
| Product and Function:                                                                                                    | Industrial robot multi-purpose multi-axis manipulator with control box & with or without teach pendant Function is determined by the completed machine (robot application or cell with end-effector, intended use and application program).                                                                                                    |
| Model :                                                                                                    | UR3e, UR5e, UR10e, UR16e (e-Series): Below cited certifications and this declaration include:                                                                                                    |
|                                                                                                    | <ul> <li>Effective October 2020: Teach Pendants with 3-Position Enabling<br/>(3PE TP) &amp; standard Teach Pendants (TP).</li> </ul>                                                                                                    |
|                                                                                                    | <ul> <li>Effective May 2021: UR10e specification improvement to 12.5kg<br/>maximum payload.</li> </ul>                                                                                                    |
|                                                                                                    | Note: This Declaration of Incorporation is NOT applicable when the UR OEM Controller is used.                                                                                                    |
| Serial Number:                                                                                                    | Starting 20235000000 and higher<br>year <sub>e-Series</sub> 3=UR3e, 5=UR5e, 3=UR3e, 0=UR10e (10kg), 2=UR10e(12.5),<br>6=UR16e sequential numbering, restarting at 0 each year                                                                                                    |
| Incorporation:                                                                                                    | Universal Robots e-Series (UR3e, UR5e, UR10e and UR16e) shall only<br>be put into service upon being integrated into a final complete machine<br>(robot application or cell), which conforms with the provisions of the<br>Machinery Directive and other applicable Directives.                                                                                             |
| It is declared that the above product<br>When this incomplete machine is in<br>for determining that completed ma<br>Conformity. | cts fulfil, for what is supplied, the following directives as detailed below:<br>ntegrated and becomes a complete machine, the integrator is responsible<br>chine fulfils all applicable Directives and providing the Declaration of                                                                                                    |
| I. Machinery Directive<br>2006/42/EC                                                                                            | The following essential requirements have been fulfilled: 1.1.2, 1.1.3, 1.1.5, 1.2.1, 1.2.4.3, 1.2.5, 1.2.6, 1.3.2, 1.3.4, 1.3.8.1, 1.3.9, 1.5.1, 1.5.2, 1.5.5, 1.5.6, 1.5.10, 1.6.3, 1.7.2, 1.7.4, 4.1.2.3, 4.1.3, Annex VI. It is declared that the relevant technical documentation has been compiled in accordance with Part B of Annex VII of the Machinery Directive. |
| II. Low-voltage Directive<br>2014/35/EU<br>III. EMC Directive 2014/30/EU                                                        | Reference the LVD and the harmonized standards used below.<br>Reference the EMC Directive and the harmonized standards used below.                                                                                                    |

Reference to the harmonized standards used, as referred to in Article 7(2) of the MD & LV Directives and Article 6 of the EMC Directive:

| (I) EN ISO 10218-1:2011 TÜV      | (I) (II) EN 60204-1:2018 as            | (II) EN 60664-1:2007 (III) EN 61000-3- |
|----------------------------------|----------------------------------------|----------------------------------------|
| Nord Certificate # 44 708        | applicable (II) EN                     | 3: 2013 (III) EN 61000-6-1:2019 UR3e   |
| 14097607                         | 60529:1991+A1:2000+A2:2013 (I)         | & UR5e ONLY (III) EN 61000-6-2:2019    |
| (I) EN ISO 13732-1:2008 as       | EN 60947-5-5:1997+A1:2005              | (III) EN 61000-6-3:2007+A1: 2011       |
| applicable (I) EN ISO 13849-     | +A11:2013+A2:2017 (I) EN 60947-        | UR3e & UR5e ONLY (III) EN 61000-6-     |
| 1:2015 TÜV Nord Certificate #    | 5-8:2020 (III) EN 61000-3-2:2019       | 4:2019                                 |
| 44 207 14097610 (I) EN ISO       |                                        |                                        |
| 13849-2:2012 (I) EN ISO          |                                        |                                        |
| 13850:2015                       |                                        |                                        |
| Reference to other technical sta | andards and technical specifications u | used:                                  |
| (I) ISO 9409-1:2004 [Type 50-    | (II) EN 60320-1:2021 (III) EN          | (II) EN 61784-3:2010 [SIL2] (III) EN   |
| 4-M6] (I) ISO/TS 15066:2016      | 60068-2-27:2008 (III) EN 60068-2-      | 61326-3-1: 2017 [Industrial locations  |
| as applicable (III) EN 60068-2-  | 64:2008+A1:2019                        | SIL 2]                                 |
| 1: 2007 (III) EN 60068-2-        |                                        |                                        |
| 2:2007                           |                                        |                                        |
| <b>T</b> I ( ) I I I             |                                        |                                        |

The manufacturer, or his authorised representative, shall transmit relevant information about the partly completed machinery in response to a reasoned request by the national authorities. Approval of full quality assurance system (ISO 9001), by the notified body Bureau Veritas, certificate #DK015892.

Odense Denmark, 10 January 2024

Vilen She

Roberta Nelson Shea, Global Technical Compliance Officer

# 11. Erklärungen und Zertifikate Übersetzung der Originalanleitung

| EU-Konformitätserk                                                                                                    | lärung (gemäß 2006/42/EG Anhang II B) Original EN                                                                                                    |
|----------------------------------------------------------------------------------------------------|----------------------------------------------------------------------------------------------------|
| Hersteller                                                                                                    | Universal Robots A/S<br>Energivej 25,<br>DK-5260 Odense S Dänemark                                                                                                    |
| Zur Erstellung der technischen<br>Unterlagen bevollmächtigte Person<br>in der Gemeinschaft                                                                       | David Brandt<br>Technology Officer, F&E<br>Universal Robots A/S, Energivej 25, DK-5260 Odense S                                                                                                    |
| Beschreibung und Identifizierung der                                                                                                    | unvollständigen Maschine(n)                                                                                                    |
| Produkt und Funktion:                                                                                                    | Der mehrachsige Mehrzweck-Manipulator-Roboter mit Control-Box &<br>mit oder ohne Teach-Pendant-Funktion wird von der vollständigen<br>Maschine bestimmt (Roboteranwendung oder Roboterzelle mit<br>Endeffektor, bestimmungsgemäßer Verwendung und<br>Anwendungsprogramm).                                                                                        |
| Modell :                                                                                                    | UR3e, UR5e, UR10e, UR16e (e-Series): Die unten aufgeführten Zertifizierungen und diese Erklärung beinhalten:                                                                                                    |
|                                                                                                    | <ul> <li>Gültig ab Oktober 2020: Standard-Teach-Pendants (TP) und<br/>Teach-Pendants mit dreistufigem Zustimmtaster (3PE TP).</li> </ul>                                                                                                    |
|                                                                                                    | <ul> <li>Gültig ab Mai 2021: UR10e Spezifikationsverbesserung zu<br/>12.5kg Nutzlast.</li> </ul>                                                                                                    |
|                                                                                                    | Hinweis: Diese Erklärung ist NICHT gültig, wenn der UR OEM-Controller verwendet wird.                                                                                                    |
| Seriennummer:                                                                                                    | Ab 20235000000 und höher<br>Jahr <sub>e-Series</sub> 3=UR3e, 5=UR5e, 3=UR3e, 0=UR10e (10kg), 2=UR10e(12.5),<br>6=UR16e Fortlaufende Nummerierung, die iedes Jahr wieder bei 0 anfängt                                                                                                    |
| Einbindung:                                                                                                    | Die Universal Robots e-Series (UR3e, UR5e, UR10e und UR16e)<br>dürfen erst dann in Betrieb genommen werden, wenn sie in eine<br>endgültige vollständige Maschine (Roboteranwendung oder Zelle)<br>integriert sind, die den Bestimmungen der Maschinenrichtlinie und<br>anderer anwendbarer Richtlinien entspricht.                                               |
| Es wird erklärt, dass obenstehende P<br>erfüllen. Wenn diese unvollständige N<br>Integrator dafür verantwortlich, festzu<br>und die Konformitätserklärung abzuge | rodukte entsprechend der Lieferung die aufgeführten Richtlinien<br>Aaschine integriert ist und zu einer vollständigen Maschine wird, ist der<br>stellen, ob die vollständige Maschine alle geltenden Richtlinien erfüllt,<br>eben.                                                                                                    |
| I. Maschinenrichtlinie 2006/42/EG                                                                                                    | Die folgenden wesentlichen Anforderungen sind erfüllt: 1.1.2, 1.1.3, 1.1.5, 1.2.1, 1.2.4.3, 1.2.5, 1.2.6, 1.3.2, 1.3.4, 1.3.8.1, 1.3.9, 1.5.1, 1.5.2, 1.5.5, 1.5.6, 1.5.10, 1.6.3, 1.7.2, 1.7.4, 4.1.2.3, 4.1.3, Anhang VI. Es wird erklärt, dass die relevanten technischen Unterlagen gemäß Anhang VII Teil B der Maschinenrichtlinie zusammengestellt wurden. |
| II. Niederspannungsrichtlinie<br>2014/35/EU<br>III. EMV-Richtlinie 2014/30/EU                                                                                    | Siehe die Niederspannungsrichtlinie und die verwendeten<br>harmonisierten Normen unten.<br>Siehe die Niederspannungsrichtlinie und die verwendeten<br>harmonisierten Normen unten.                                                                                                    |

| Verweis auf die verwendeten harmonisierten Normen gemäß Artikel 7(2) der MD- und LV-Richtlinie und Artikel 6 der EMV-Richtlinie:                                                                                                    |                                                                                                    |                                                                                                    |  |
|----------------------------------------------------------------------------------------------------|----------------------------------------------------------------------------------------------------|----------------------------------------------------------------------------------------------------|--|
| (I) EN ISO 10218-1:2011 TÜV<br>Nord Zertifikat # 44 708<br>14097607<br>(I) EN ISO 13732-1:2008<br>soweit anwendbar (I) EN ISO<br>13849-1:2015 TÜV Nord<br>Zertifikat # 44 207 14097610<br>(I) EN ISO 13849-2:2012 (I)<br>EN ISO 13850:2015                                                                                  | (I) (II) EN 60204-1:2018 soweit<br>anwendbar (II) EN<br>60529:1991+A1:2000+A2:2013 (I)<br>EN 60947-5-5:1997+A1:2005<br>+A11:2013+A2:2017 (I) EN 60947-<br>5-8:2020 (III) EN 61000-3-2:2019 | (II) EN 60664-1:2007 (III) EN 61000-3-<br>3: 2013 (III) EN 61000-6-1:2019 NUR<br>UR3e & UR5e (III) EN 61000-6-2:2019<br>(III) EN 61000-6-3:2007+A1: 2011<br>NUR UR3e & UR5e (III) EN 61000-6-<br>4:2019 |  |
| Verweis auf andere verwendete                                                                                                    | Technische Normen und Spezifikatio                                                                                                    | nen:                                                                                                    |  |
| (I) ISO 9409-1:2004 [Typ 50-4-<br>M6] (I) ISO/TS 15066:2016<br>soweit anwendbar (III) EN<br>60068-2-1: 2007 (III) EN<br>60068-2-2:2007                                                                                                    | (II) EN 60320-1:2021 (III) EN 60068-<br>2-27:2008 (III) EN 60068-2-<br>64:2008+A1:2019                                                                                                    | (II) EN 61784-3:2010 [SIL2] (III) EN<br>61326-3-1: 2017 [Industriebereiche<br>SIL 2]                                                                                                    |  |
| Der Hersteller oder sein autorisierter Vertreter muss auf begründetes Verlangen der nationalen Behörden<br>einschlägige Informationen über die unvollständige Maschine übermitteln. Genehmigung einer umfassenden<br>Qualitätsmanagementnorm (ISO 9001) durch die benannte Stelle Bureau Veritas, Zertifizierung #DK015892. |                                                                                                    |                                                                                                    |  |

# 12. Informationen zur Garantie

| Produktgarantie                                | Produktbezogene Garantiefragen können gelöst werden auf myUR                                                                                                    |
|------------------------------------------------|----------------------------------------------------------------------------------------------------|
| Haftungsausschluss<br>des<br>Benutzerhandbuchs | Universal Robots A/S arbeitet weiter an der Verbesserung der Zuverlässigkeit und<br>dem Leistungsvermögen seiner Produkte und behält sich daher das Recht vor,<br>Produkte und Produktdokumentationen ohne vorherige Ankündigung zu<br>aktualisieren. Universal Robots A/S unternimmt alle Anstrengungen, dass der<br>Inhalt dieses Benutzerhandbuch genau und korrekt ist, übernimmt jedoch keine<br>Verantwortung für jedwede Fehler oder fehlende Informationen. |

# 13. Zertifizierungen

### **TÜV Rheinland**

| Certificate no.                                                                   | T 72404326 0001                                                                                                    |     |
|-----------------------------------------------------------------------------------|----------------------------------------------------------------------------------------------------|-----|
| License Holder:<br>Universal Robots A<br>Energivej 25<br>5260 Odense S<br>Denmark | Manufacturing Plant:<br>Universal Robots A/S<br>Energivej 25<br>5260 Odense S<br>Denmark                                                                                                    |     |
| Report Number:                                                                    | 31875333 004 Client Reference: Roberta Nelson Sl                                                                                                    | hea |
| Certification acc. to:                                                            | EN ISO 10218-1:2011<br>EN ISO 13849-1:2015                                                                                                    |     |
| Product Information                                                               | tion                                                                                                    |     |
| Certified Product:                                                                | Industrial Robot                                                                                                    |     |
| Model Designation:                                                                | UR3, UR5, UR10, UR3e, UR5e,<br>UR10e, UR16e, UR20, UR30                                                                                                    |     |
| Technical Data:                                                                   | Rated Voltage:AC 100-200V, 50/60Hz or<br>AC 200-240V, 50/60HzRated Current:15A or 8AProtection Class:I                                                                                                    |     |
| Remarks:                                                                          | Solely assessed per standards listed above.<br>The robot is only a component in a final robot application<br>collaborative or non-collaborative. The final<br>application/installationmust comply with EN ISO 10218-2<br>accordingly. | on, |
|                                                                                   | Replaces Certificate T72190266.                                                                                                    |     |
| Appendix:                                                                         | 1, 1-68                                                                                                    |     |
| TÜVRheinland                                                                      | S0 10218-1         Date of issue:         2024-02-27<br>(yr/mo/day)                                                                                                    |     |
| CERTIFIED WWW.                                                                    | Uux.com<br>)77000000                                                                                                    |     |

TUV Rheinland of North America, Inc. 400 Beaver Brook Rd, Boxborough, MA 01719 Tel +1 (978) 266 9500, Fax +1 (978) 266-9992

www.tuv.com

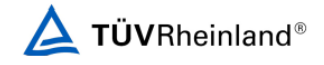

### China RoHS

#### Management Methods for Controlling Pollution by Electronic Information Products Product Declaration Table For Toxic or Hazardous Substances 表1 有毒有害物质或元素名称及含量标识格式

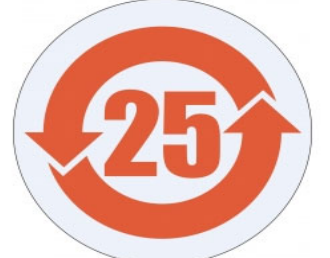

| Product/Part<br>Name<br>产品/ <b>部件名称</b>                                                                                                    | Toxic and Hazardous Substances and Elements<br><b>有毒有害物</b> 质或元素 |                             |                      |                                        |                                                   |                                                              |
|----------------------------------------------------------------------------------------------------|------------------------------------------------------------------|-----------------------------|----------------------|----------------------------------------|---------------------------------------------------|--------------------------------------------------------------|
|                                                                                                    | 铅<br>Lead (Pb)                                                   | <b>汞</b><br>Mercury<br>(Hg) | 镉<br>Cadmium<br>(Cd) | 大价<br>Hexavalent<br>Chromium<br>(Cr+6) | <b>多溴</b> 联苯<br>Polybrominated<br>biphenyls (PBB) | <b>多溴二苯</b> 醚<br>Polybrominated<br>diphenyl ethers<br>(PBDE) |
| UR Robots<br>机器人:基本系统<br>UR3 / UR5 / UR10 /<br>UR3e / UR5e /<br>UR10e UR16e /<br>UR20 / UR30                                                                                                    | x                                                                | 0                           | x                    | 0                                      | х                                                 | х                                                            |
| 0: Indicates that this toxic or hazardous substance contained in all of the homogeneous materials for this part is below the limit<br>requirement in SJ/T11363-2006.<br>0: 表示该有毒有害物质在该部件所有均质材料中的含量均在SJ/T 11363-2006规定的限量要求以下。<br>X: Indicates that this toxic or hazardous substance contained in at least one of the homogeneous materials used for this part is above<br>the limit requirement in SJ/T11363-2006.<br>X: 表示该有毒有害物质至少在该部件的某一均质材料中的含量超出SJ/T 11363-2006规定的限量要求。<br>(企业可在此处 ·根据实际情况对上表中打"X"的技术原因进行进一步说明。)<br>Items below are wear-out items and therefore can have useful lives less than environmental use period:<br>下列项目是损耗品,因而它们的有用环境寿命可能短于基本系统和可选项目的使用时间:<br>Drives, Gaskets, Probes, Filters, Pins, Cables, Stiffener, Interfaces<br>电子驱动器, 垫圈, 探针, 过滤器, 别针, 缆绳, 加强筋, 接口<br>Refer to product manual for detailed conditions of use.<br>详细使用情况请阅读产品手册.<br>Universal Robots encourages that all Electronic Information Products be recycled but does not assume responsibility or liability.                |                                                                  |                             |                      |                                        |                                                   |                                                              |
| To the maximum extent permitted by law, Customer shall be solely responsible for complying with, and shall otherwise assume all liabilities that<br>may be imposed in connection with, any legal requirements adopted by any governmental authority related to the Management Methods for<br>Controlling Pollution by Electronic Information Products (Ministry of Information Industry Order #39) of the Peoples Republic of China otherwise<br>encouraging the recycle and use of electronic information products. Customer shall defend, indemnify and hold Universal Robots harmless from<br>any damage, claim or liability relating thereto. At the time Customer desires to dispose of the Products, Customer shall refer to and comply with<br>the specific waste management instructions and options set forth at www.universal-robots.com/about-universal-robots/social-responsibility and<br>www.teradyne.com/company/corporate-social-responsibility, as the same may be amended by Teradyne or Universal Robots. |                                                                  |                             |                      |                                        |                                                   |                                                              |

**KC-Sicherheit** 

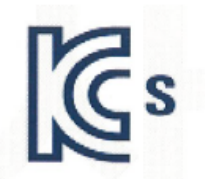

### 자율안전확인 신고증명서

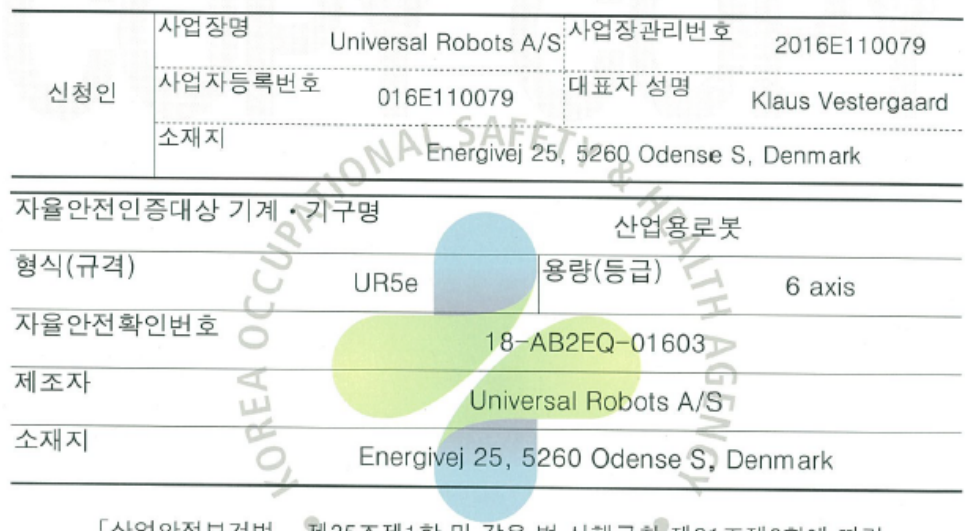

「산업안전보건법」 제35조제1항 및 같은 법 시행규칙 제61조제3항에 따라 자율안전확인 신고증명서를 발급합니다.

2018년 11월 06일

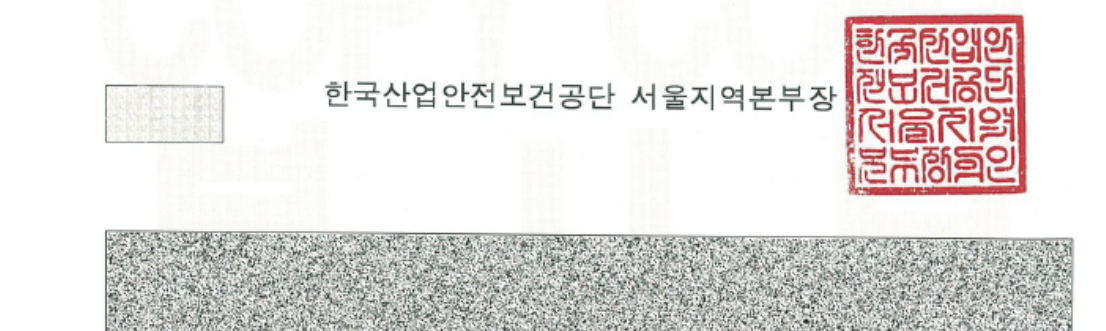

UR5e

### **KC-Register**

| 6C8D-81FA-93C2-784A<br>바소耳                                   |                                                                                                    |  |  |
|--------------------------------------------------------------|----------------------------------------------------------------------------------------------------|--|--|
| o o c<br>Registration                                        | of Broadcasting and Communication Fourinments                                                          |  |  |
| Registration of broadcasting and communication Equipments    |                                                                                                    |  |  |
| 상호 또는 성명<br>Trade Name or Registrant                         | Universal Robots A/S                                                                                   |  |  |
| 기자재명칭(제품명칭)<br>Equipment Name                                | UR e-Series robot                                                                                      |  |  |
| 기본모델명<br>Basic Model Number                                  | UR5e                                                                                                   |  |  |
| 파생모델명<br>Series Model Number                                 |                                                                                                    |  |  |
| 등록번호<br>Registration No.                                     | R-R-URK-UR5e                                                                                           |  |  |
| 제조자/제조(조립)국가<br>Manufacturer/Country of Origin               | Universal Robots A/S / 덴마크                                                                             |  |  |
| 등록연월일<br>Date of Registration                                | 2018-10-23                                                                                             |  |  |
| 기타<br>Others                                                 |                                                                                                    |  |  |
| 위 기자재는「전파법」<br>It is verified that foregoing e<br>Waves Act. | 제58조의2 제3항에 따라 등록되었음을 증명합니다.<br>quipment has been registered under the Clause 3, Article 58-2 of Radio |  |  |
|                                                              | 2018년(Year) 10월(Month) 23일(Day)<br>국립전파연구원장                                                            |  |  |
| Director General of National Radio Research Agency           |                                                                                                    |  |  |

※ 적합등록 방송동신기자개는 반드시 "적합성평가표시"를 부착하여 유통하여야 합니다. 위반시 과태료 처분 및 등록이 취소될 수 있습니다. Copyright © 2009-2024 by Universal Robots A/S. Alle Rechte vorbehalten.

### Umgebung

| Climatic and mechanical assessme                                                                                                    |                                                                                                    |
|----------------------------------------------------------------------------------------------------|----------------------------------------------------------------------------------------------------|
| Client<br>Universal Robots A/S<br>Energivej 25<br>5260 Odense S<br>Denmark                                                                                                    | Force Technology project no.<br>117-32120                                                                                                    |
| Product identification<br>UR 3 robot arms<br>UR 3 control boxes with attached Teach Pendants.<br>UR 5 robot arms<br>UR 5 control boxes with attached Teach Pendants.<br>UR 10 robot arms:<br>UR 10 control boxes with attached Teach Pendants.<br>See reports for details.                                                                                                    |                                                                                                    |
| Force Technology report(s)<br>DELTA project no. 117-28266, DANAK-19/18069<br>DELTA project no. 117-28086, DANAK-19/17068                                                                                                    |                                                                                                    |
| Other document(s)                                                                                                    |                                                                                                    |
| Conclusion                                                                                                    |                                                                                                    |
| The three robot arms UR3, UR5 and UR10 including their of according to the below listed standards. The test results are tests were carried out as specified and the test criteria for er only a few minor issues (see test reports for details).<br>IEC 60068-2-1, Test Ae; -5 °C, 16 h IEC 60068-2-2, Test Be; +35 °C, 16 h IEC 60068-2-2, Test Be; +59 °C, 16 h IEC 60068-2-64, Test Fh; 5 – 10 Hz: +12 dB/octave, 10-50 grms, 3 x 1½ h IEC 60068-2-27, Test Ea, Shock; 11 g, 11 ms, 3 x 18 shock                                                  | control boxes and Teach Pendants have been tested<br>given in the Force Technology reports listed above. 7<br>wironmental tests were fulfilled in general terms with<br>Hz 0.00042 g²/Hz, 50 – 100 Hz: -12 dB/octave, 1,66<br>s |
| The three robot arms UR3, UR5 and UR10 including their of according to the below listed standards. The test results are tests were carried out as specified and the test criteria for er only a few minor issues (see test reports for details).<br>IEC 60068-2-1, Test Ae; -5 °C, 16 h<br>IEC 60068-2-2, Test Be; +35°C, 16 h<br>IEC 60068-2-2, Test Be; +50°C, 16 h<br>IEC 60068-2-2, Test Be; +50°C, 16 h<br>IEC 60068-2-64, Test Fh; 5 – 10 Hz: +12 dB/octave, 10-50 grms, 3 x 1½ h<br>IEC 60068-2-27, Test Ea, Shock; 11 g, 11 ms, 3 x 18 shock | control boxes and Teach Pendants have been tested<br>given in the Force Technology reports listed above. '<br>wironmental tests were fulfilled in general terms with<br>Hz 0.00042 g²/Hz, 50 – 100 Hz: -12 dB/octave, 1,66<br>s |

DELTA - a part of FORCE Technology - Venlighedsvej 4 - 2970 Hørsholm - Denmark - Tel. +45 72 19 40 00 - Fax +45 72 19 40 01 - www.delta.dk

# 14. Angewandte Normen

#### Beschreibung

Dieser Abschnitt beschreibt die relevanten Standards, die bei der Entwicklung und Herstellung des UR-Roboters angewendet wurden, einschließlich Roboterarm, Control-Box und Teach-Pendant.

Ein Standard ist kein Gesetz, sondern ein von bestimmten Mitgliedern einer Branche verfasstes Dokument. Standards (Normen) enthalten Anforderungen und Richtlinien für ein Produkt oder eine Produktgruppe.

Die Abkürzungen in diesem Handbuch und ihre Bedeutung sind in der folgenden Tabelle aufgeführt:

| Abkürzungen in dies | em Dokument                                             |
|---------------------|---------------------------------------------------------|
| ISO                 | Internationale Organisation für Normung                 |
| IEC                 | Internationale Elektrotechnische Kommission             |
| DE                  | Europäische Norm                                        |
| TS                  | Technische Daten                                        |
| TR                  | Technischer Bericht                                     |
| ANSI                | American National Standards Institute                   |
| RIA                 | Robotic Industries Association (jetzt bekannt als "A3") |
| CSA                 | Canadian Standards Association                          |
|                     |                                                         |

#### Angewandte Normen

Um die Einhaltung der folgenden Standards bzw. Normen durch den Roboter zu gewährleisten, müssen Sie sich an die Montageanweisungen, Sicherheitshinweise und Anleitungen in diesem Handbuch halten. Für die Sicherheit der Roboteranwendung ist der Integrator verpflichtet, ISO 10218-2 einzuhalten. Unerlaubte Änderungen machen die Einbauerklärung (DOI), die Zertifizierungen und die Konformität des Roboters ungültig.

Die UR-Roboter erfüllen die entsprechenden Anforderungen der angewandten Standards bzw. Normen. Einschlägige Prüfberichte und Zertifizierungen, die in diesem Handbuch enthalten sind, sowie die Normen sind in der Einbauerklärung aufgeführt. Die für dieses Handbuch geltenden Standards bzw. Normen sind in der folgenden Tabelle aufgeführt:

| ISO 13849-1<br>ISO 13849-2 | Klausel                                                                                                    | Beschreibung                                                                                                    |              |
|----------------------------|----------------------------------------------------------------------------------------------------|----------------------------------------------------------------------------------------------------|--------------|
|                            | Sicherheit von Maschinen -<br>Sicherheitsbezogene Teile von<br>Steuerungen Teil 1: Allgemeine<br>Gestaltungsleitsätze Teil 2:<br>Validierung | Die Sicherheitssteuerung ist entsprechend den<br>Anforderungen dieser Standards ausgelegt. Die<br>Sicherheitsfunktionen sind nach diesen<br>Standards bzw. Normen für funktionale Sicherheit<br>zertifiziert. |              |
| ISO 13850                  | Klausel                                                                                                    |                                                                                                    | Beschreibung |

| laashinansisharhait Natahashaltung Dasign Dri   | nzinian |
|-------------------------------------------------|---------|
| iaschinensichemeil - Nolabschallung - Design-Ph | nzipien |
| 5 5                                             |         |

N

# 

| ISO 12100    | Klausel                                                                                               |                                                                                                    | Beschreibung                                                                                                 |
|--------------|----------------------------------------------------------------------------------------------------|----------------------------------------------------------------------------------------------------|----------------------------------------------------------------------------------------------------|
|              | Sicherheit von Maschinen - Allgemeine Gestaltungsleitsätze -<br>Risikobeurteilung und Risikominderung |                                                                                                    |                                                                                                    |
|              |                                                                                                    |                                                                                                    |                                                                                                    |
| ISO 10218-1  | Klausel                                                                                               | Beschreibung                                                                                                    |                                                                                                    |
|              | Robotik -<br>Sicherheitsanforderungen<br>für Roboter im industriellen<br>Umfeld Teil 1: Roboter       | Dieser Standard gilt für den Herstelle<br>und nicht für den Integrator. ISO 102<br>Sicherheitsanforderungen in Bezug a<br>Robotersystem, Anwendung und Zell<br>mit dem Design und der Integration d<br>Roboteranwendung.                                                                                                    | r des Roboters<br>18-2 enthält die<br>nuf<br>le. Er befasst sich<br>er                                       |
|              |                                                                                                    |                                                                                                    |                                                                                                    |
| ANSI/RIA     | Klausel                                                                                               | Beschreibung                                                                                                    |                                                                                                    |
| R13.00       | Industrielle Roboter und<br>Robotersysteme -<br>Sicherheitsanforderungen                              | Diese amerikanische nationale Norm<br>Übernahme ohne Abweichung von IS<br>ISO 10218-2, die in einem Dokument<br>zusammengefasst ist. Die Sprache w<br>International English auf American En<br>aber der technische Inhalt ist derselb<br>Norm richtet sich an den Integrator de<br>Robotersystems bzw. der Roboterant<br>nicht an Universal Robots. | ist eine<br>SO 10218-1 und<br>rurde von British<br>nglish geändert,<br>e. Teil 2 dieser<br>es<br>wendung und |
|              |                                                                                                    |                                                                                                    |                                                                                                    |
| CAN/CSA-Z434 | Klausel                                                                                               | Beschreibung                                                                                                    |                                                                                                    |
|              | Industrielle Roboter und<br>Robotersysteme -<br>Allgemeine<br>Sicherheitsanforderungen                | Diese nationale kanadische Norm ist<br>der beiden Normen ISO 10218-1 und<br>die in einem Dokument zusammenge<br>zu den Klauseln in Teil 2 Benutzer hir<br>dieser Norm richtet sich an den Integ<br>Robotersystems bzw. der Roboterant<br>nicht an Universal Robots.                                                                                 | eine Übernahme<br>ISO 10218-2,<br>fasst ist. CSA hat<br>nzugefügt. Teil 2<br>rator des<br>wendung und        |
|              |                                                                                                    |                                                                                                    |                                                                                                    |
| CAN/CSA-Z434 | Klausel                                                                                               | Beschreibung                                                                                                    |                                                                                                    |
|              | Industrielle Roboter und<br>Robotersysteme -<br>Allgemeine<br>Sicherheitsanforderungen                | Diese nationale kanadische Norm ist<br>der beiden Normen ISO 10218-1 und<br>die in einem Dokument zusammenge<br>zu den Klauseln in Teil 2 Benutzer hir<br>dieser Norm richtet sich an den Integ<br>Robotersystems bzw. der Roboteran-<br>nicht an Universal Robots.                                                                                 | eine Übernahme<br>ISO 10218-2,<br>fasst ist. CSA hat<br>nzugefügt. Teil 2<br>rator des<br>wendung und        |

| IEC<br>61000 6 2 | Klausel                                                                                                    |                                                                                        | Besc                                                                                                    | hreibung                                                                                                    |
|------------------|----------------------------------------------------------------------------------------------------|----------------------------------------------------------------------------------------|----------------------------------------------------------------------------------------------------|----------------------------------------------------------------------------------------------------|
| IEC 61000-6-4    | Elektromagnetische<br>Verträglichkeit (EMV) Tei<br>Fachgrundnormen -<br>Störfestigkeit für<br>Industriebereiche Teil 6-4<br>Fachgrundnormen -<br>Störaussendung für<br>Industriebereiche                                       | il 6-2:<br>1:                                                                          | Dies<br>Bezu<br>Störu<br>gewä<br>Indus<br>keine                                                                                                    | e Standards definieren Anforderungen in<br>ug auf elektrische und elektromagnetische<br>ungen. Die Konformität mit diesen Standards<br>ährleistet, dass UR Roboter in<br>strieumgebungen gut funktionieren und<br>e anderen Geräte stören.                                                                                                |
| IEC 61326-3-1    | Klausel                                                                                                    |                                                                                        |                                                                                                    | Beschreibung                                                                                                    |
|                  | Elektrische Mess-, Steue<br>Laborgeräte - EMV-Anfor<br>3-1: Störfestigkeitsanford<br>sicherheitsbezogene Sys<br>Geräte, die für sicherheit<br>Funktionen vorgesehen s<br>(Funktionale Sicherheit) -<br>industrielle Anwendunge | r-, Regel-<br>rderungen<br>lerungen<br>steme und<br>sbezoger<br>sind<br>- Allgeme<br>n | - und<br>n Teil<br>für<br>d für<br>ne<br>ine                                                                                                    | Dieser Standard definiert erweiterte EMV-<br>Störfestigkeitsanforderungen für<br>sicherheitsbezogene Funktionen. Die<br>Konformität mit diesem Standard<br>gewährleistet, dass die<br>Sicherheitsfunktionen auch dann sicher<br>arbeiten, wenn andere Geräte die in den<br>IEC-61000-Normen definierten EMV-<br>Grenzwerte überschreiten. |
| IEC 61131-2      | Klausel                                                                                                    | F                                                                                      | Reschr                                                                                                    | eibuna                                                                                                    |
|                  | Speicherprogrammierbare<br>Steuerungen Teil 2:<br>Betriebsmittelanforderung<br>und Prüfungen                                                                                                    |                                                                                        | are<br>Sowohl die Standard- als auch die<br>sicherheitsbewerteten 24V-E/As erfüllen die<br>Anforderungen dieser Norm, um eine zuverläss<br>Kommunikation mit anderen SPS-Systemen zu<br>gewährleisten. |                                                                                                    |
|                  |                                                                                                    |                                                                                        |                                                                                                    |                                                                                                    |
| IEC 14118        | Klausel                                                                                                    | Beschr                                                                                 | eibung                                                                                                    | ]                                                                                                    |
|                  | Sicherheit von<br>Maschinen -<br>Vermeidung von<br>unerwartetem Anlauf                                                                                                    | Sicherh<br>unerwa<br>Stroma                                                            | heitsar<br>arteten<br>ausfalls                                                                                                    | forderungen zur Verhinderung eines<br>Starts und Wiederanlaufs infolge eines<br>s oder einer Stromunterbrechung.                                                                                                    |
| IEC 60204-1      |                                                                                                    |                                                                                        | _                                                                                                    |                                                                                                    |
|                  | Sicherheit von<br>Maschinen -<br>Elektrische<br>Ausrüstung von<br>Maschinen Teil 1:<br>Allgemeine<br>Anforderungen                                                                                                    | Die Notał<br>Stopp-Ka<br>einen kor<br>Stromzuf<br>nach dem                             | bschalt<br>ategorie<br>ntrollier<br>fuhr ge<br>n Stopp                                                                                                    | tungsfunktion ist nach diesem Standard als<br>e 1 ausgelegt. Stopp-Kategorie 1 beschreibt<br>rten Stopp, bei dem die Motoren unter<br>stoppt werden und die Stromversorgung<br>o getrennt wird.                                                                                                    |

| IEC 60947-5-5                         | Klausel                                                                                                    |                   |                                                                                  | Beschreibung                                    |                                         |
|---------------------------------------|----------------------------------------------------------------------------------------------------|-------------------|----------------------------------------------------------------------------------|-------------------------------------------------|-----------------------------------------|
|                                       | Niederspannungsschaltgeräte Teil 5-5<br>Schaltelemente - Elektrisches Not-Ha<br>Verrastfunktion                                                                                                    |                   | räte Teil 5-5: S<br>hes Not-Halt-G                                               | Steuergeräte und<br>Gerät mit mechanischer      |                                         |
|                                       |                                                                                                    |                   |                                                                                  |                                                 |                                         |
| IEC 60529                             | Klausel B                                                                                                    |                   | Beschreibun                                                                      | Beschreibung                                    |                                         |
|                                       | Schutzarten durch<br>Gehäuse (IP-Code)                                                                                                    | )                 | Diese Norm I<br>gegen Staub                                                      | egt Schutzarten hinsichtlig<br>und Wasser fest. | ch des Schutzes                         |
|                                       |                                                                                                    |                   |                                                                                  |                                                 |                                         |
| IEC 60320-1                           | Klausel                                                                                                    |                   |                                                                                  |                                                 | Beschreibung                            |
|                                       | Gerätesteckvorrich<br>allgemeine Zwecke                                                                                                    | tungen<br>Teil 1: | für den Hausg<br>Allgemeine Ar                                                   | ebrauch und ähnliche<br>nforderungen            | Das Netzkabel<br>erfüllt diese<br>Norm. |
|                                       |                                                                                                    |                   |                                                                                  |                                                 |                                         |
| ISO 9409-1                            | Klausel                                                                                                    | Besch             | reibung                                                                          |                                                 |                                         |
|                                       | Industrieroboter -<br>Mechanische<br>Schnittstellen Teil<br>1: Platten<br>Der Werkzeugflansch an UR-Robotern entspr<br>gemäß dieser Norm. Die Roboterwerkzeuge (<br>sollten ebenfalls nach dem gleichen Muster ko<br>um eine korrekte Anpassung an die mechanis<br>des spezifischen UR-Roboters zu gewährleist |                   | cht einem Typ<br>Endeffektoren)<br>nstruiert werden,<br>che Schnittstelle<br>en. |                                                 |                                         |
|                                       |                                                                                                    |                   |                                                                                  |                                                 |                                         |
| ISO 13732-1                           | Klausel                                                                                                    |                   |                                                                                  |                                                 | Beschreibung                            |
|                                       | Ergonomie der thermischen Umgebung - Bewertungsverfahren<br>menschliche Reaktionen bei Kontakt mit Oberflächen - Teil 1:<br>Heiße Oberflächen                                                                                                    |                   | Bewertungsverfahren für<br>Oberflächen - Teil 1:                                 |                                                 |                                         |
|                                       |                                                                                                    |                   |                                                                                  |                                                 |                                         |
| IEC 61140                             | Klausel                                                                                                    |                   |                                                                                  | Beschreibung                                    |                                         |
|                                       | Schutz gegen elektrischen Schlag -<br>Gemeinsame Anforderungen fürEine Schutz<br>obligatorisc<br>InstallationAnlagen und BetriebsmittelInstallation                                                                                                    |                   | Eine Schutzerdungsverb<br>obligatorisch, wie im Har<br>Installationshandbuch Te  | rbindung ist<br>ardware-<br>Teil I definiert.   |                                         |
|                                       |                                                                                                    |                   |                                                                                  |                                                 |                                         |
| IEC 60068-2-                          | Klausel                                                                                                    |                   |                                                                                  |                                                 | Beschreibung                            |
| 2IEC 60068-2-<br>27IEC 60068-2-<br>64 | Umweltverträglichkeitstests Teil 2-1: Prüfverfahren - Prüfung A:Kälte Teil 2-2: Prüfverfahren - Prüfung B: Trockene Wärme Teil 2-27: Prüfverfahren - Prüfung Ea und Leitfaden: Schocken Teil 2-64:Prüfverfahren - Prüfung Fh: Schwingen, Breitbandrauschen (digitalgeregelt) und Leitfaden                     |                   |                                                                                  |                                                 |                                         |
|                                       |                                                                                                    |                   |                                                                                  |                                                 |                                         |
| IEC -61784-3                          | Klausel                                                                                                    |                   |                                                                                  |                                                 | Beschreibung                            |
|                                       | Industrielle Kommunikationsnetze - Profile Teil 3: Funktional sichere Übertragung bei Feldbussen - Allgemeine Regeln und Festlegungen für Profile                                                                                                    |                   |                                                                                  |                                                 |                                         |

IEC 60947-5-5

Copyright © 2009-2024 by Universal Robots A/S. Alle Rechte vorbehalten.

| IEC 61784-3    | Klouest                                                                                                    |                        | Decelorations      |
|----------------|----------------------------------------------------------------------------------------------------|------------------------|--------------------|
| 120 01/04 0    | Kiausei                                                                                                    | Beschreibung           |                    |
|                | Sicherheit von Maschinen - Elektrische Aus<br>Teil 1: Allgemeine Anforderungen                                                                                                    |                        |                    |
|                |                                                                                                    |                        |                    |
| IEC 60664-1    | Klausel                                                                                                    |                        | Beschreibung       |
| IEC 00004-5    | Isolationskoordination für elektrische Betriebsmittel in<br>Niederspannungsanlagen - Teil 1: Grundsätze, Anforderungen<br>und Prüfungen - Teil 5: Ein umfassendes Verfahren zur<br>Bemessung der Luft- und Kriechstrecken für Abstände gleich oder<br>unter 2 mm |                        |                    |
|                |                                                                                                    |                        |                    |
| EUROMAP        | Klausel                                                                                                    | Beschreibung           |                    |
| 07.2015, V1.11 | Elektrische Schnittstelle zwischen Das E67-Zubehörmodu                                                                                                    |                        | l, das mit         |
|                | Spritzgusswerkzeug und                                                                                                    | Spritzgusswerkzeug art | peitet, entspricht |
|                | Handhabungsgerät/Roboter                                                                                                    | dieser Norm.           |                    |
|                |                                                                                                    |                        |                    |

# 15. Technische Daten

| Robotertyp                                      | UR5e                                                                                                    |  |
|-------------------------------------------------|----------------------------------------------------------------------------------------------------|--|
| Roboter- gewicht                                | 20,7 kg / 45,7 lb                                                                                                    |  |
| Maximale Nutzlast                               | 5 kg / 11 lb (3 Mechanische Schnittstelle auf Seite 40)                                                                                        |  |
| REACH                                           | 850 mm / 33,5 in                                                                                                    |  |
| Gelenkbereiche                                  | ± 360 ° für alle Gelenke                                                                                                    |  |
| Caashwindigkait                                 | Gelenke: Max. 180 °/s .                                                                                                    |  |
| Geschwindigkeit                                 | Werkzeug: ca. 1 m/s / ca. 39,4 in/s.                                                                                                    |  |
| Häufigkeit der Systemaktualisierung             | 500 Hz                                                                                                    |  |
| Genauigkeit des Kraftmomentsensors              | 4 N                                                                                                    |  |
| Posenwiederholbarkeit                           | ± 0,03 mm / ± 0,0011 Zoll (1,1 mil)gemäß ISO 9283                                                                                              |  |
| Stellfläche                                     | Ø149 mm / 5,9 in                                                                                                    |  |
| Freiheitsgrade                                  | 6 Drehgelenke                                                                                                    |  |
| Größe der Control-Box (B × H × T)               | 460 mm × 449 mm × 254 mm / 18,2 Zoll × 17,6 Zoll ×<br>10 Zoll                                                                                  |  |
| E/A-Anschlüsse der Control-Box                  | 16 digitale Eingänge, 16 digitale Ausgänge, 2 analoge<br>Eingänge, 2 analoge Ausgänge                                                          |  |
| E/A-Anschlüsse des Werkzeugs                    | 2 Digitaleingänge, 2 Digitalausgänge, 2 Analogeingänge                                                                                         |  |
| Werkzeugkommunikation                           | RS                                                                                                    |  |
| Stromversorgung & Spannung der Werkzeug-<br>E/A | 12 V/24 V 1,5 A (Doppel-Pin) 1 A (Einzelner Pin)                                                                                               |  |
| E/A-Stromversorgung der Control-Box             | 24 V 2 A im Steuerkasten                                                                                                    |  |
| Kommunikation                                   | TCP/IP 1000 Mbit: IEEE 802.3ab, 1000BASE-T Ethernet-<br>Buchse, MODBUS TCP & EtherNet/IP Adapter, Profinet                                     |  |
| Programmierung                                  | PolyScope grafische Benutzeroberfläche auf 12"<br>Touchscreen                                                                                  |  |
| Lärm                                            | Roboterarm: Weniger als 60 dB(A) Steuergerät: Weniger<br>als 50 dB(A)<br>Roboterarm: Weniger als 65 dB(A) Steuergerät: Weniger<br>als 50 dB(A) |  |
| IP-Klassifizierung                              | IP54                                                                                                    |  |
| Reinraumklassifizierung<br>(gesamt für Modell)  | Roboterarm: ISO-Klasse 5, Control-Box: ISO-Klasse 6                                                                                            |  |
| Stromverbrauch (durchschnitt)                   | 570 W                                                                                                    |  |
| Stromverbrauch                                  | Ca. 250 W mit einem typischen Programm                                                                                                    |  |
| Kurzschluss-Strombelastbarkeit (SCCR)           | 200 A                                                                                                    |  |
| Zusammenarbeitsbetrieb                          | 17 erweiterte Sicherheitsfunktionen. In Übereinstimmung<br>mit: EN ISO 13849-1, PLd, Cat.3 und EN ISO 10218-1                                  |  |
| Materialien                                     | Aluminium, PC/ASA Kunststoff                                                                                                    |  |
| Umgebungstemperaturbereich                      | Der Roboter funktioniert in einem<br>Umgebungstemperaturbereich von 0-50 °C                                                                    |  |
| Stromquelle der Control-Box                     | 100-240 VAC, 47-440 Hz                                                                                                    |  |
|                                                 |                                                                                                    |  |

| Roboterkabel: Roboterarm zur Steuerbox | Standard (PVC) 6 m/236 Zoll x 13,4 mm<br>Standard (PVC) 12 m/472 4 Zoll x 13 4 mm |
|----------------------------------------|-----------------------------------------------------------------------------------|
| (Optionen)                             | HiFlex (PUR) 6 m/236 Zoll x 12,1 mm                                               |
|                                        | HiFlex (PUR) 12 m/472.4 Zoll x 12,1 mm                                            |

# 16. Tabellen zu Sicherheitsfunktionen

#### Beschreibung

Die Sicherheitsfunktionen und Sicherheits-E/A der Roboter von Universal Robots sind PLd Kategorie 3 (ISO 13849-1), wobei jede Sicherheitsfunktion einen PFH<sub>D</sub>-Wert von weniger als 1,8E-07 hat. Die PFH<sub>D</sub>-Werte wurden aktualisiert, um eine größere Designflexibilität für die Widerstandsfähigkeit der Lieferkette zu ermöglichen. Für Beschreibungen der Sicherheitsfunktionen (SF) siehe: 16 Tabellen zu Sicherheitsfunktionen oben. Für Sicherheits-E/A wird die resultierende Sicherheitsfunktion einschließlich des externen Geräts oder der externen Ausrüstung durch die Gesamtarchitektur und die Summe aller PFH<sub>D</sub>-Werte bestimmt, einschließlich der UR-Roboter-Sicherheitsfunktion PFH<sub>D</sub>.

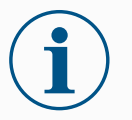

### HINWEIS

Die in diesem Kapitel dargestellten Tabellen zu Sicherheitsfunktionen sind vereinfacht. Die umfassenden Versionen finden Sie hier: https://www.universal-robots.com/support

SF# und Sicherheitsfunktion

| SF1 Nothalt<br>(gemäß ISO | Beschreibung                                                                                                    | Was passiert?                     | Toleranz<br>und PFH <sub>D</sub>      | Betrifft                                             |
|---------------------------|----------------------------------------------------------------------------------------------------|-----------------------------------|---------------------------------------|------------------------------------------------------|
| 13850)<br>Siehe Fußnoten  | Das Drücken der Nothalt-<br>Taste auf dem Pendant <sup>1</sup><br>oder des externen Nothalts<br>(bei Verwendung des<br>Nothalt-<br>Sicherheitseingangs) führt<br>zu einem Stopp der Kat. 1 <sup>3</sup><br>mit Unterbrechung der<br>Stromversorgung der<br>Roboteraktoren und der<br>Werkzeug-E/A. Befehl <sup>1</sup> alle<br>Gelenke zu stoppen und<br>wenn alle Gelenke in einen<br>überwachten Stillstand<br>kommen, wird der Strom<br>abgeschaltet.<br>Für die integrierte<br>funktionale<br>Sicherheitseinstufung mit<br>einer externen<br>sicherheitsbezogenen<br>Steuerung oder einem<br>externen Nothalt-Gerät, das<br>mit dem Nothalt-Eingang<br>verbunden ist, addieren Sie<br>den PFH <sub>D</sub> dieses<br>sicherheitsbezogenen<br>Eingangs zum PFH <sub>D</sub> dieser<br>Sicherheitsfunktion (kleiner<br>als 1,8E-07). | Stoppkategorie 1<br>(IEC 60204-1) | TOL:<br>PFH <sub>D</sub> :<br>1,8E-07 | Roboter<br>einschließlich<br>Roboterwerkzeug-<br>E/A |

| SF2 Schutzstopp<br>4 (Roboterstopp | Beschreibung                                                                                                    | Was passiert?                                                              | Toleranz<br>und PFH <sub>D</sub>      | Betrifft |
|------------------------------------|----------------------------------------------------------------------------------------------------|----------------------------------------------------------------------------|---------------------------------------|----------|
| 10218-1)                           | Diese Sicherheitsfunktion wird von<br>einer externen Schutzeinrichtung über<br>Sicherheitseingänge ausgelöst, die<br>einen Stopp <sup>3</sup> der Stoppkategorie 2<br>auslösen. Die Werkzeug-E/A werden<br>durch den Schutzstopp nicht<br>beeinträchtigt. Es sind verschiedene<br>Konfigurationen möglich. Wenn ein<br>Gerät zur Aktivierung angeschlossen<br>ist, können Sie den Schutzstopp so<br>konfigurieren, dass er NUR im<br>automatischen Modus funktioniert.<br>Siehe Sicherheitsfunktionen für<br>Nachlaufweg und Nachlaufzeit <sup>4</sup> . Für<br>die funktionale Sicherheit der komplett<br>integrierten Sicherheitsfunktion fügen<br>Sie den PFHd der externen<br>Schutzeinrichtung dem PFHd des<br>Schutzstopps hinzu. | Stoppkategorie 2<br>(IEC 60204-1)<br>SS2-Stopp<br>(gemäß IEC<br>61800-5-2) | TOL:<br>PFH <sub>D</sub> :<br>1,8E-07 | Roboter  |

| SF3<br>Gelenkpositionsbegrenzung | Beschreibung                                                                                                    | Was passiert?                                                                                                    | Toleranz<br>und PFH <sub>D</sub>          | Betrifft          |
|----------------------------------|----------------------------------------------------------------------------------------------------|----------------------------------------------------------------------------------------------------|-------------------------------------------|-------------------|
|                                  | Bestimmt den oberen und<br>unteren Grenzwert für die<br>zulässigen<br>Gelenkpositionen. Die<br>Nachlaufzeit und der<br>Nachlaufweg werden<br>nicht berücksichtigt, da<br>keine Limits überschritten<br>werden. Jedes Gelenk<br>kann eigene Grenzen<br>haben. Schränkt direkt<br>die zulässigen<br>Gelenkpositionen ein,<br>innerhalb derer sich die<br>Gelenke bewegen<br>können. Die Einstellung<br>wird im Sicherheitsteil der<br>Benutzeroberfläche<br>konfiguriert. Es handelt<br>sich um ein Mittel zur<br>sicherheitsgerichteten<br>Begrenzung der weichen<br>Achse und der<br>Raumbegrenzung gemäß<br>ISO 10218-1:2011,<br>5.12.3. | Lässt nicht zu,<br>dass eine<br>Bewegung die<br>eingestellten<br>Grenzen<br>überschreitet. Die<br>Geschwindigkeit<br>kann reduziert<br>werden, sodass<br>die Bewegung<br>kein Limit<br>überschreitet. Es<br>wird ein<br>Roboterstopp<br>eingeleitet, um ein<br>Überschreiten des<br>Limits zu<br>verhindern. | TOL: -5°<br>PFH <sub>D</sub> :<br>1,8E-07 | Gelenk<br>(jedes) |
| SF4<br>Gelenkgeschwindigkeitsbegrenzu<br>ng | Beschreibung                                                                                                    | Was passiert?                                                                                                    | Toleranz<br>und<br>PFH <sub>D</sub>               | Betrifft          |
|---------------------------------------------|----------------------------------------------------------------------------------------------------|----------------------------------------------------------------------------------------------------|---------------------------------------------------|-------------------|
|                                             | Bestimmt einen oberen<br>Grenzwert für die<br>Gelenkgeschwindigkeit.<br>Jedes Gelenk kann<br>eigene Grenzen haben.<br>Diese Sicherheitsfunktion<br>hat den größten Einfluss<br>auf die<br>Energieübertragung bei<br>Kontakt (Klemmung oder<br>Transiente). Begrenzt<br>direkt die zulässigen<br>Gelenkgeschwindigkeite<br>n, die die Gelenke<br>ausführen dürfen. Die<br>Einstellung wird im<br>Sicherheitsteil der<br>Benutzeroberfläche<br>konfiguriert. Wird<br>verwendet, um schnelle<br>Gelenkbewegungen zu<br>begrenzen, z. B. bei<br>Risiken im<br>Zusammenhang mit<br>Singularitäten. | Lässt nicht zu,<br>dass eine<br>Bewegung die<br>eingestellten<br>Grenzen<br>überschreitet.<br>Die<br>Geschwindigkeit<br>kann reduziert<br>werden, sodass<br>die Bewegung<br>kein Limit<br>überschreitet.<br>Es wird ein<br>Roboterstopp<br>eingeleitet, um<br>ein<br>Überschreiten<br>des Limits zu<br>verhindern. | TOL: 1,15<br>°/s<br>PFH <sub>D</sub> :<br>1,8E-07 | Gelenk<br>(jedes) |

#### Grenzwert des Gelenkdrehmoments

Das Überschreiten des internen Gelenkdrehmoments (jedes Gelenk) führt zu einem Stopp der Kategorie 0<sup>3</sup>. Diese Einstellung ist für Benutzer nicht zugänglich, sondern eine Werkseinstellung. Dies ist NICHT als Sicherheitsfunktion der e-Series dargestellt, da keine Benutzereinstellungen und Benutzerkonfigurationen vorhanden sind.

| SF5 Verschiedene<br>Bezeichnungen:<br>Posenbegrenzung,                                      | Beschreibung                                                                                                    | Was passiert?                                                                                                    | Toleranz<br>und<br>PFH <sub>D</sub>                | Betrifft                           |
|---------------------------------------------------------------------------------------------|----------------------------------------------------------------------------------------------------|----------------------------------------------------------------------------------------------------|----------------------------------------------------|------------------------------------|
| Werkzeugbegrenzung,<br>Ausrichtungsbegrenzun<br>g, Sicherheitsebenen,<br>Sicherheitsgrenzen | Überwacht die TCP-<br>Position (Position und<br>Ausrichtung) und<br>verhindert das<br>Überschreiten einer<br>Sicherheitsebene oder<br>einer TCP-<br>Posenbegrenzung. Es<br>sind mehrere<br>Posenbegrenzungen<br>möglich<br>(Werkzeugflansch,<br>Ellbogen und bis zu 2<br>konfigurierbare<br>Werkzeugversatzpunkte<br>mit einem Radius). Die<br>Orientierung wird durch<br>die Abweichung von der<br>Z-Richtung des<br>Werkzeugflanschs<br>ODER des TCP<br>eingeschränkt. Diese<br>Sicherheitsfunktion<br>besteht aus zwei Teilen.<br>Eine davon sind die<br>Sicherheitsebenen zur<br>Begrenzung der<br>möglichen TCP-<br>Positionen. Die zweite<br>ist die TCP-<br>Orientierungsgrenze,<br>die als zulässige<br>Richtung und Toleranz<br>eingegeben wird. Dies<br>bietet aufgrund der<br>Sicherheitsebenen<br>Einschluss-<br>/Ausschlusszonen für<br>TCP und Handgelenk. | Lässt nicht zu,<br>dass eine<br>Bewegung die<br>eingestellten<br>Grenzen<br>überschreitet.<br>Die<br>Geschwindigkeit<br>oder das<br>Drehmoment<br>können reduziert<br>werden, sodass<br>die Bewegung<br>kein Limit<br>überschreitet. Es<br>wird ein<br>Roboterstopp<br>eingeleitet, um<br>ein<br>Überschreiten<br>des Limits zu<br>verhindern.<br>Lässt nicht zu,<br>dass eine<br>Bewegung die<br>eingestellten<br>Grenzen<br>überschreitet. | TOL: 3 °<br>40 mm<br>PFH <sub>D</sub> :<br>1,8E-07 | TCP<br>Werkzeugflansch<br>Ellbogen |

| SF6<br>Geschwindigkeitsbegrenzung | Beschreibung                                                                                                    | Was passiert?                                                                                                    | Toleranz<br>und PFH <sub>D</sub>                 | Betrifft |
|-----------------------------------|----------------------------------------------------------------------------------------------------|----------------------------------------------------------------------------------------------------|--------------------------------------------------|----------|
| ICP & Ellbogen                    | Überwacht die TCP- und<br>Ellbogengeschwindigkeit,<br>um das Überschreiten<br>einer<br>Geschwindigkeitsgrenze<br>zu verhindern. | Lässt nicht zu,<br>dass eine<br>Bewegung die<br>eingestellten<br>Grenzen<br>überschreitet. Die<br>Geschwindigkeit<br>oder das<br>Drehmoment<br>können reduziert<br>werden, sodass<br>die Bewegung<br>kein Limit<br>überschreitet. Es<br>wird ein<br>Roboterstopp<br>eingeleitet, um ein<br>Überschreiten<br>des Limits zu<br>verhindern. Lässt<br>nicht zu, dass<br>eine Bewegung<br>die eingestellten<br>Grenzen<br>überschreitet. | TOL: 50<br>mm/s<br>PFH <sub>D</sub> :<br>1,8E-07 | TCP      |

| SF7<br>Kraftbegrenzung | Beschreibung                                                                                                    | Was passiert?                                                                                                    | Toleranz<br>und PFH <sub>D</sub>           | Betrifft |
|------------------------|----------------------------------------------------------------------------------------------------|----------------------------------------------------------------------------------------------------|--------------------------------------------|----------|
|                        | Die Kraftbegrenzung ist die Kraft,<br>die der Roboter am TCP<br>(Werkzeugmittelpunkt) und am<br>"Ellbogen" ausübt. Die<br>Sicherheitsfunktion berechnet<br>fortlaufend die Drehmomente, die<br>für jedes Gelenk zulässig sind,<br>um innerhalb der definierten<br>Kraftgrenze für den TCP &<br>Ellbogen zu bleiben. Die Gelenke<br>steuern ihren<br>Drehmomentausgang, um<br>innerhalb des zulässigen<br>Drehmomentbereichs zu bleiben.<br>Dies bedeutet, dass die Kräfte am<br>TCP oder Ellbogen innerhalb der<br>definierten Kraftgrenze bleiben.<br>Wenn durch die<br>Sicherheitsfunktion der<br>Kraftbegrenzung ein überwachter<br>Stopp ausgelöst wird, hält der<br>Roboter an und fährt dann in eine<br>Position zurück, in der die<br>Kraftbegrenzung nicht<br>überschritten wurde.<br>Anschließend stoppt er erneut. | Lässt nicht zu, dass<br>eine Bewegung die<br>eingestellten Grenzen<br>überschreitet. Die<br>Geschwindigkeit oder<br>das Drehmoment<br>können reduziert<br>werden, sodass die<br>Bewegung kein Limit<br>überschreitet. Es wird<br>ein Roboterstopp<br>eingeleitet, um ein<br>Überschreiten des<br>Limits zu verhindern.<br>Lässt nicht zu, dass<br>eine Bewegung die<br>eingestellten Grenzen<br>überschreitet. | TOL: 25 N<br>PFH <sub>D</sub> :<br>1,8E-07 | TCP      |

| SF8<br>Drehmomentbegrenzung | Beschreibung                                                                                                    | Was passiert?                                                                                                    | Toleranz<br>und PFH <sub>D</sub>                  | Betrifft |
|-----------------------------|----------------------------------------------------------------------------------------------------|----------------------------------------------------------------------------------------------------|---------------------------------------------------|----------|
|                             | Die<br>Drehmomentbegrenzung<br>ist sehr nützlich, um<br>transiente Stöße zu<br>begrenzen. Die<br>Drehmomentbegrenzung<br>betrifft den gesamten<br>Roboter. | Lässt nicht zu, dass<br>eine Bewegung die<br>eingestellten<br>Grenzen<br>überschreitet. Die<br>Geschwindigkeit<br>oder das<br>Drehmoment<br>können reduziert<br>werden, sodass die<br>Bewegung kein<br>Limit überschreitet.<br>Es wird ein<br>Roboterstopp<br>eingeleitet, um ein<br>Überschreiten des<br>Limits zu<br>verhindern. Lässt<br>nicht zu, dass eine<br>Bewegung die<br>eingestellten<br>Grenzen<br>überschreitet. | TOL: 3 kg<br>m/s<br>PFH <sub>D</sub> :<br>1,8E-07 | Roboter  |

| SF9<br>Leistungsbegrenzung | Beschreibung                                                                                                    | Was passiert?                                    | Toleranz<br>und<br>PFH <sub>D</sub>          | Betrifft |
|----------------------------|----------------------------------------------------------------------------------------------------|--------------------------------------------------|----------------------------------------------|----------|
|                            | Diese Funktion überwacht die<br>vom Roboter geleistete<br>mechanische Arbeit (Summe der<br>Gelenkmomente mal<br>Gelenkwinkelgeschwindigkeite<br>n), die auch den Strom zum<br>Roboterarm sowie die<br>Robotergeschwindigkeit<br>beeinflusst. Diese<br>Sicherheitsfunktion begrenzt<br>dynamisch den Strom/das<br>Drehmoment, hält aber die<br>Geschwindigkeit aufrecht. | Dynamische<br>Begrenzung von<br>Strom/Drehmoment | TOL: 10<br>W<br>PFH<br><sub>D</sub> :1,8E-07 | Roboter  |

| SF10 UR-                    | Beschreibung                                                                                                    | Was passiert                                                                                                    | PFH <sub>D</sub> | Betrifft                                                |
|-----------------------------|----------------------------------------------------------------------------------------------------|----------------------------------------------------------------------------------------------------|------------------|---------------------------------------------------------|
| Roboter Nothalt-<br>Ausgang | Wenn der Ausgang für einen Roboter-<br>Nothalt konfiguriert ist und ein<br>Roboterstopp erfolgt, sind die beiden<br>Ausgänge LOW. Wenn kein Roboter-<br>Nothalt ausgelöst wird, sind die<br>Doppelausgänge HIGH. Pulse werden<br>nicht verwendet, aber toleriert.<br>Diese Doppelausgänge ändern den<br>Status für jeden externen Nothalt, der<br>mit konfigurierbaren<br>Sicherheitseingängen verbunden ist,<br>wobei dieser Eingang als Nothalt-<br>Eingang konfiguriert ist.<br>Für die integrierte funktionale<br>Sicherheitseinstufung mit einer<br>externen sicherheitsrelevanten<br>Steuerung fügen Sie den PFHD dieses<br>sicherheitsrelevanten Ausgangs dem<br>PFHD der externen<br>sicherheitsrelevanten Steuerung<br>hinzu.<br>Für den Nothalt-Ausgang wird die<br>Validierung an dem externen Gerät<br>durchgeführt, da der UR-Ausgang für<br>diese externe Nothalt-<br>Sicherheitsfunktion ein Eingang ist.<br>HINWEIS: Wenn die SGMS<br>(Spritzgussmaschinen-Schnittstelle)<br>verwendet wird, ist der Ausgang des<br>UR-Roboter-Nothalts NICHT mit der<br>SGMS verbunden. Es wird kein<br>Nothalt-Ausgangssignal vom UR-<br>Roboter an das SGMS gesendet. Dies<br>ist eine Funktion, um eine nicht<br>wiederherstellbare Stoppbedingung zu<br>verhindern. | Doppelausgänge<br>gehen im Falle<br>eines Nothalts auf<br>LOW, wenn<br>konfigurierbare<br>Ausgänge<br>eingestellt sind | 1,8E-<br>07      | Externer<br>Anschluss<br>an Logik<br>und/oder<br>Geräte |

| SF11 UR-<br>Roboter<br>Bewegen:<br>Digitalausgang  | Beschreibung                                                                                                    | Was passiert                                                                                                    | PFH <sub>D</sub> | Betrifft                                                |
|----------------------------------------------------|----------------------------------------------------------------------------------------------------|----------------------------------------------------------------------------------------------------|------------------|---------------------------------------------------------|
|                                                    | Immer wenn sich der Roboter bewegt<br>(Bewegung im Gange), sind die<br>dualen digitalen Ausgänge LOW. Die<br>Ausgänge sind HIGH, wenn keine<br>Bewegung erfolgt. Die funktionale<br>Sicherheitseinstufung bezieht sich<br>auf das, was sich innerhalb des UR-<br>Roboters befindet. Die integrierte<br>funktionale Sicherheitsleistung<br>erfordert die Hinzufügung dieses<br>PFHd zum PFHd der externen Logik<br>(falls vorhanden) und den<br>Komponenten.                                                                                              | Wenn<br>konfigurierbare<br>Ausgänge<br>eingestellt sind:<br>• Wenn sich<br>der Roboter<br>bewegt<br>(Bewegung<br>im Gange),<br>sind die<br>dualen<br>digitalen<br>Ausgänge<br>LOW.<br>• Die<br>Ausgänge<br>sind HIGH,<br>wenn keine<br>Bewegung<br>erfolgt. | 1,8E-<br>07      | Externer<br>Anschluss<br>an Logik<br>und/oder<br>Geräte |
|                                                    |                                                                                                    |                                                                                                    |                  |                                                         |
| SF12 UR-<br>Roboter Stoppt                         | Beschreibung                                                                                                    |                                                                                                    | PFH <sub>D</sub> | Betrifft                                                |
| nicht:<br>Digitalausgang                           | Roboter Stoppt<br>nicht:<br>Digitalausgang<br>Wenn der Roboter STOPPT (er wird gerade gestoppt oder<br>steht still), sind die beiden digitalen Ausgänge HIGH. Wenn<br>die Ausgänge LOW sind, befindet sich der Roboter NICHT<br>im Stoppvorgang und NICHT im Stillstand. Die funktionale<br>Sicherheitseinstufung bezieht sich auf das, was sich<br>innerhalb des UR-Roboters befindet. Die integrierte<br>funktionale Sicherheitsleistung erfordert die Hinzufügung<br>dieses PFHd zum PFHd der externen Logik (falls<br>vorhanden) und den Komponenten |                                                                                                    |                  | Externer<br>Anschluss<br>an Logik<br>und/oder<br>Geräte |
|                                                    |                                                                                                    |                                                                                                    |                  |                                                         |
| SF13 UR-                                           | Beschreibung                                                                                                    |                                                                                                    | PFH <sub>D</sub> | Betrifft                                                |
| Roboter<br>Reduzierter<br>Modus:<br>Digitalausgang | Wenn sich der Roboter im reduzierten Modus befindet (oder<br>der reduzierte Modus eingeleitet wird), sind die beiden<br>digitalen Ausgänge LOW. Siehe unten. Die funktionale<br>Sicherheitseinstufung bezieht sich auf das, was sich<br>innerhalb des UR-Roboters befindet. Die integrierte<br>funktionale Sicherheitsleistung erfordert die Hinzufügung<br>dieses PFHd zum PFHd der externen Logik (falls<br>vorhanden) und den Komponenten.                                                                                                    |                                                                                                    | 1,8E-<br>07      | Externer<br>Anschluss<br>an Logik<br>und/oder<br>Geräte |

| SF14           |  |
|----------------|--|
| URRoboter Kein |  |
| reduzierter    |  |
| Modus:         |  |
| Digitalausgang |  |

| Beschreibung                                                                                                    | PFH <sub>D</sub> | Betrifft                                                |
|----------------------------------------------------------------------------------------------------|------------------|---------------------------------------------------------|
| Immer wenn der Roboter NICHT im reduzierten Modus ist<br>(oder der reduzierte Modus nicht eingeleitet wird), sind die<br>dualen digitalen Ausgänge LOW. Die funktionale<br>Sicherheitseinstufung bezieht sich auf das, was sich<br>innerhalb des UR-Roboters befindet. Die integrierte<br>funktionale Sicherheitsleistung erfordert die Hinzufügung<br>dieses PFHd zum PFHd der externen Logik (falls<br>vorhanden) und den Komponenten. | 1,8E-<br>07      | Externer<br>Anschluss<br>an Logik<br>und/oder<br>Geräte |

| SF15<br>Nachlaufzeitbegrenzung | Beschreibung                                                                                                    | Was passiert?                                                                                                    | Toleranzen<br>und PFH <sub>D</sub> :         | Betrifft |
|--------------------------------|----------------------------------------------------------------------------------------------------|----------------------------------------------------------------------------------------------------|----------------------------------------------|----------|
|                                | Echtzeit-Überwachung<br>der Bedingungen, damit<br>das Zeitlimit für das<br>Stoppen nicht<br>überschritten wird. Die<br>Geschwindigkeit des<br>Roboters wird begrenzt,<br>um zu gewährleisten,<br>dass die Nachlaufzeit<br>nicht überschritten wird.<br>Die Stoppfähigkeit des<br>Roboters in der<br>gegebenen Bewegungen<br>wird kontinuierlich<br>überwacht, um<br>Bewegungen zu<br>verhindern, die die<br>Stoppgrenze<br>überschreiten würden.<br>Wenn die Zeit, die zum<br>Stoppen des Roboters<br>benötigt wird, das<br>Zeitlimit zu überschreiten<br>droht, wird die<br>Geschwindigkeit der<br>Bewegung reduziert. Es<br>wird ein Roboterstopp<br>eingeleitet, um ein<br>Überschreiten des Limits<br>zu verhindern.<br>Die Sicherheitsfunktion<br>führt die gleiche<br>Berechnung der<br>Nachlaufzeit für die<br>angegebenen<br>Bewegungen durch und<br>leitet einen Stopp der<br>Kat. 0 ein, wenn die<br>Stoppzeitgrenze<br>überschritten wird oder<br>ist. | Verhindert, dass<br>die tatsächliche<br>Nachlaufzeit den<br>eingestellten<br>Grenzwert<br>überschreitet.<br>Verringert die<br>Geschwindigkeit<br>oder hält den<br>Roboter an, um<br>das Limit nicht zu<br>überschreiten | TOL: 50 ms<br>PFH <sub>D</sub> : 1,8E-<br>07 | Roboter  |

| SF16<br>Nachlaufwegbegrenzung | Beschreibung                                                                                                    | Was passiert?                                                                                                    | Toleranzen                                   | Betrifft |
|-------------------------------|----------------------------------------------------------------------------------------------------|----------------------------------------------------------------------------------------------------|----------------------------------------------|----------|
|                               | Echtzeit-Überwachung<br>der Bedingungen, damit<br>das Limit der<br>Nachlaufzeit nicht<br>überschritten wird. Die<br>Geschwindigkeit des<br>Roboters wird begrenzt,<br>um zu gewährleisten,<br>dass der<br>vorgeschriebene<br>Nachlaufweg nicht<br>überschritten wird.<br>Die Stoppfähigkeit des<br>Roboters in der<br>gegebenen<br>Bewegungen wird<br>kontinuierlich überwacht,<br>um Bewegungen zu<br>verhindern, die die<br>Stoppgrenze<br>überschreiten würden.<br>Wenn die Zeit, die zum<br>Stoppen des Roboters<br>benötigt wird, das<br>Zeitlimit zu<br>überschreiten droht, wird<br>die Geschwindigkeit der<br>Bewegung reduziert. Es<br>wird ein Roboterstopp<br>eingeleitet, um ein<br>Überschreiten des Limits<br>zu verhindern.<br>Die Sicherheitsfunktion<br>führt die gleiche<br>Berechnung des<br>Nachlaufwegs für die<br>angegebenen<br>Bewegungen durch und<br>leitet einen Stopp der<br>Kat. 0 ein, wenn die<br>Stoppzeitgrenze<br>überschritten wird oder<br>ist. | Verhindert, dass<br>die tatsächliche<br>Nachlaufzeit den<br>eingestellten<br>Grenzwert<br>überschreitet.<br>Verringert die<br>Geschwindigkeit<br>oder hält den<br>Roboter an, um<br>das Limit nicht zu<br>überschreiten | TOL: 40 mm<br>PFH <sub>D</sub> : 1,8E-<br>07 | Roboter  |

| SF17 Safe-<br>Home-Position - | Beschreibung                                                                                                    | Was passiert?                                                                                                    | Toleranzen<br>und PFH <sub>D</sub> :                                                                     | Betrifft                                                                 |
|-------------------------------|----------------------------------------------------------------------------------------------------|----------------------------------------------------------------------------------------------------|----------------------------------------------------------------------------------------------------|--------------------------------------------------------------------------|
| überwachte<br>Position        | Sicherheitsfunktion, die einen<br>sicherheitsrelevanten Ausgang<br>überwacht, sodass gewährleistet<br>ist, dass der Ausgang nur aktiviert<br>werden kann, wenn sich der<br>Roboter in der konfigurierten und<br>überwachten "sicheren Home-<br>Position" befindet.<br>Ein Stopp der Kategorie 0 wird<br>ausgelöst, wenn der Ausgang<br>aktiviert wird, während sich der<br>Roboter nicht in der konfigurierten<br>Position befindet.                                                                                                    | Der Safe-Home-<br>Ausgang kann<br>nur aktiviert<br>werden, wenn<br>sich der Roboter<br>in der<br>konfigurierten<br>Safe-Home-<br>Position befindet. | TOL: 1,7 °<br>PFH <sub>D</sub> : 1,8E-<br>07                                                             | Externer<br>Anschluss<br>an Logik<br>und/oder<br>Geräte                  |
| Fußnoten,<br>Tabelle 1        | <ul> <li><sup>1</sup>Die Kommunikation zwischen dem Teach-Pendant, der Steuerung und innerhalt<br/>Roboters (zwischen den Gelenken) entspricht SIL 2 für Sicherheitsdaten, gemäß<br/>61784-3.</li> <li><sup>2</sup>Validierung der Notabschaltung: Die Notabschaltung des Pendants wird im Pend<br/>selbst ausgewertet und dann per SIL2-Kommunikation an die Sicherheitssteuerun<br/>übermittelt<sup>1</sup>. Um die Notabschaltung des Pendants zu überprüfen, drücken Sie die<br/>Notabschaltungstaste des Pendants und vergewissern Sie sich, dass eine<br/>Notabschaltung erfolgt. Dies bestätigt, dass die Notabschaltung mit dem Pendant<br/>verbunden ist, dass sie wie vorgesehen funktioniert, und dass das Pendant mit de<br/>Steuergerät verbunden ist.</li> <li><sup>3</sup>Stoppkategorien gemäß IEC 60204-1 (NFPA79). Für die Notabschaltung sind gel<br/>Vorden ist.</li> </ul> |                                                                                                    | innerhalb des<br>, gemäß IEC<br>d im Pendant<br>ssteuerung<br>en Sie die<br>ne<br>Pendant<br>ant mit dem |                                                                          |
|                               | <ul> <li>Stoppkategorie 0 und 1 führer<br/>wobei Stopp-Kategorie 0 ein<br/>kontrollierter Stopp ist (z. B. A<br/>des Stroms für den Antrieb). E<br/>kontrollierter Stopp, bei dem o<br/>überwachter Stillstand erkann</li> </ul>                                                                                                    | n zum Abschalten de<br>SOFORTIGER und S<br>Abbremsen bis zum S<br>Bei UR-Robotern ist<br>die Stromversorgung<br>ht wird.                            | es Stroms für der<br>Stoppkategorie 1<br>Stillstand und da<br>ein Stopp der Ka<br>gunterbrochen w        | n Antrieb,<br>I ein<br>nn Abschalten<br>ategorie 1 ein<br>vird, wenn ein |
|                               | <ul> <li>Stoppkategorie 2 ist ein Stopp<br/>abgeschaltet wird. Die Stoppl<br/>Beschreibungen von STO, SS<br/>Robotern hält die Stoppkateg<br/>dem Stopp weiter mit Strom.</li> </ul>                                                                                                    | o, bei dem der Strom<br>kategorie 2 ist in IEC<br>S1 und SS2 finden S<br>orie 2 die Bahn bei u                                                      | i für den Antrieb<br>60204-1 definie<br>ie in IEC 61800-<br>ind versorgt das                             | NICHT<br>nt. Die<br>5-2. Bei UR-<br>System nach                          |
| _                             | <sup>4</sup> Es wird empfohlen, die UR-Sicherh<br>zu verwenden. Diese Grenzwerte so<br>Nachlaufzeit/Nachlaufweg verwende<br><sup>5</sup> Der Roboterstopp war für Universal<br>bekannt.                                                                                                    | eitsfunktionen "Nacl<br>Ilten in Ihrer Anwend<br>et werden.<br>I Robots Roboter frü                                                                 | nlaufzeit" und "N<br>dung für<br>her als "Sicherho                                                       | achlaufweg"<br>eitsstopp"                                                |

# 16.1. Tabelle 1a

| Reduzierter Modus                          | Beschreibung                                                                                                    | PFH <sub>D</sub>           | Betrifft |
|--------------------------------------------|----------------------------------------------------------------------------------------------------|----------------------------|----------|
| Änderung der SF-<br>Parametereinstellungen | Der reduzierte Modus kann durch eine<br>Sicherheitsebene/Sicherheitsgrenze ausgelöst<br>werden (er wird 2 cm von der Ebene entfernt<br>eingeleitet, und die reduzierten Einstellungen<br>werden innerhalb 2 cm von der Ebene weg<br>erreicht) oder durch die Verwendung eines Inputs<br>(die reduzierten Einstellungen werden innerhalb<br>von 500 ms erreicht). Wenn die externen<br>Verbindungen LOW sind, wird der reduzierte<br>Modus aktiviert. Reduzierter Modus bedeutet,<br>dass ALLE Grenzen des reduzierten Modus<br>AKTIV sind.<br>Der reduzierte Modus ist keine<br>Sicherheitsfunktion, sondern eine<br>Zustandsänderung, die sich auf die Einstellungen<br>der folgenden Sicherheitsfunktionsgrenzen<br>auswirkt: Gelenkposition, Gelenkgeschwindigkeit,<br>TCP-Positionsgrenze, TCP-Geschwindigkeit,<br>TCP-Kraft, Impuls, Leistung, Nachlaufweg und<br>Nachlaufzeit. Der reduzierte Modus ist ein Mittel<br>zur Parametrisierung von Sicherheitsfunktionen<br>gemäß ISO 13849-1. Alle Parameterwerte<br>müssen überprüft und validiert werden, ob sie für<br>die Roboteranwendung geeignet sind. | Weniger<br>als 1,8E-<br>07 | Roboter  |

| Beschreibung                                           | PFH <sub>D</sub> | Betrifft |
|--------------------------------------------------------|------------------|----------|
| Bei konfiguriertem Schutz-Reset, und wenn die externen | Weniger          |          |
| Anschlüsse von LOW auf HIGH wechseln, wird der         | als 1,8E-        |          |
| Schutzstopp ZURÜCKGESETZT. Der Sicherheitseingang      | 07               | Roboter  |
| zum Auslösen eines Reset der Schutzstopp-              | Eingang          |          |
| Sicherheitsfunktion.                                   | zu SF2           |          |

| INPUT des 3-     | Beschreibung                                                                                                    | PFH <sub>D</sub>                                | Betrifft |
|------------------|----------------------------------------------------------------------------------------------------|-------------------------------------------------|----------|
| Zustimmschalters | <ul> <li>Wenn die externen Zustimmschalter-Anschlüsse LOW<br/>sind, wird ein Schutzstopp (SF2) ausgelöst. Empfehlung:<br/>Verwenden Sie einen Modusschalter als<br/>Sicherheitseingang. Wenn kein Modusschalter<br/>verwendet wird und nicht mit den Sicherheitseingängen<br/>verbunden ist, wird der Robotermodus über die<br/>Benutzeroberfläche bestimmt. Befindet sich die<br/>Benutzeroberfläche im: <ul> <li>Aktivbetrieb, ist der Zustimmschalter nicht aktiv.</li> <li>Programmiermodus, ist der Zustimmschalter aktiv.<br/>Es ist möglich, den Moduswechsel über die<br/>Benutzeroberfläche mit einem Passwort zu<br/>schützen.</li> </ul> </li> </ul> | Weniger<br>als 1,8E-<br>07<br>Eingang<br>zu SF2 | Roboter  |

| Modusschalter- | Beschreibung                                                                                                    | PFH <sub>D</sub>                                | Betrifft |
|----------------|----------------------------------------------------------------------------------------------------|-------------------------------------------------|----------|
| EINGANG        | Wenn die externen Anschlüsse auf LOW stehen, ist der<br>Betriebsmodus (laufender/Automatikbetrieb) aktiv. Bei<br>HIGH ist der Programmier-/Anlernmodus aktiv.<br>Empfehlung: Verwenden Sie einen Zustimmschalter, z. B.<br>das UR e-Series Teach-Pendant mit integriertem 3-<br>Positionen-Zustimmschalter.<br>Beim Anlernen/Programmieren ist sowohl die TCP- als<br>auch die Ellbogengeschwindigkeit zunächst auf 250 mm/s<br>begrenzt. Die Geschwindigkeit kann manuell über den<br>Geschwindigkeitsregler der Teach-Pendant-<br>Benutzeroberfläche erhöht werden, wobei bei Aktivierung<br>des Zustimmschalters die Geschwindigkeitsbegrenzung auf<br>250 mm/s zurückgesetzt wird. | Weniger<br>als 1,8E-<br>07<br>Eingang<br>zu SF2 | Roboter  |

| Freedrive- | Beschreibung                                                                                                    | PFH <sub>D</sub>                                | Betrifft |
|------------|----------------------------------------------------------------------------------------------------|-------------------------------------------------|----------|
| EINGANG    | <ul> <li>Empfehlung: Verwendung mit EINGANG von 3PE-TP-<br/>und/oder 3-Stellungs-Zustimmschalter. Wenn der</li> <li>Freedrive-EINGANG auf High steht, geht der Roboter nur<br/>dann in den Freedrive, wenn die folgenden Bedingungen<br/>erfüllt sind: <ul> <li>3PE-TP-Taste wird nicht gedrückt</li> <li>EINGANG des 3-Stellungs-Zustimmschalters ist<br/>nicht konfiguriert oder nicht gedrückt (EINGANG<br/>Low)</li> </ul> </li> </ul> | Weniger<br>als 1,8E-<br>07<br>Eingang<br>zu SF2 | Roboter  |

## 16.2. Tabelle 2

#### Beschreibung

Roboter der UR e-Series entsprechen der ISO 10218-1:2011 und den geltenden Abschnitten der ISO/TS 15066. Es ist wichtig zu beachten, dass sich der größte Teil der ISO/TS 15066 an den Integrator und nicht an den Roboterhersteller richtet. ISO 10218-1:2011, Abschnitt 5.10 Kollaborierender Betrieb enthält 4 kollaborative Betriebstechniken, wie nachstehend erläutert. Es ist wichtig zu verstehen, dass der kollaborierende Betrieb der ANWENDUNG im AUTOMATISCHEN Modus ist.

Kollaborierende Betrieb Ausgab 2011, Abschnitt 5.10.2

| er | Technik                                     | Erklärung                                                                                                    | UR e-Series                                                                                                    |
|----|---------------------------------------------|----------------------------------------------------------------------------------------------------|----------------------------------------------------------------------------------------------------|
| e  | Sicherheitsrelevanter,<br>überwachter Stopp | Stoppbedingung, bei der die<br>Position im Stillstand gehalten<br>und als Sicherheitsfunktion<br>überwacht wird. Der Stopp der<br>Kategorie 2 kann automatisch<br>zurückgesetzt werden. Im<br>Falle der Rücksetzung und<br>Wiederaufnahme des Betriebs<br>nach einem<br>sicherheitsrelevanten,<br>überwachten Stopp, siehe<br>ISO 10218-2 und ISO/TS<br>15066, da die<br>Wiederaufnahme keine<br>gefährlichen Bedingungen<br>verursachen darf. | Der Sicherheitsstopp<br>des UR-Roboters ist ein<br>sicherheitsrelevanter,<br>überwachter Stopp,<br>siehe SF2 auf Seite 1.<br>Es ist wahrscheinlich,<br>dass in Zukunft<br>"sicherheitsrelevanter,<br>überwachter Stopp"<br>nicht als eine Form des<br>kollaborierenden<br>Betriebs bezeichnet<br>wird. |

| Kollaborierender                             | Technik     | Erklärung                                                                                                    | UR e-Series                                                                                                    |
|----------------------------------------------|-------------|----------------------------------------------------------------------------------------------------|----------------------------------------------------------------------------------------------------|
| Betrieb Ausgabe<br>2011, Abschnitt<br>5.10.3 | Handführung | Dies ist im Wesentlichen eine<br>individuelle und direkte<br>persönliche Steuerung, während<br>sich der Roboter im<br>Automatikbetrieb befindet. Die<br>Handführungsausrüstung muss<br>sich in der Nähe des Endeffektors<br>befinden und über Folgendes<br>verfügen:<br>• Not-Aus-Taste<br>• Drei-Stellungs-<br>Zustimmschalter<br>• sicherheitsrelevante,<br>überwachte<br>Stoppbedingung<br>• einstellbare,<br>sicherheitsrelevante<br>überwachte<br>Geschwindigkeitsfunktion | UR-Roboter bieten keine<br>Handführung für den<br>kollaborierenden Betrieb.<br>Handgeführtes Anleiten<br>(Freedrive) ist<br>standardmäßig Teil der UR-<br>Roboter, aber dies ist für die<br>Programmierung im<br>manuellen Modus und nicht<br>für den kollaborierenden<br>Automatikbetrieb. |

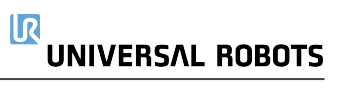

| Kollaborieren      | Technik             | Erklärung                          | UR e-Series                     |
|--------------------|---------------------|------------------------------------|---------------------------------|
| der Betrieb        |                     | SSM bedeutet, dass der             |                                 |
| Ausgabe            |                     | Roboter einen bestimmten           |                                 |
| 2011,<br>Abaabaitt |                     | Abstand zum Anwender               |                                 |
| ADSCHILL           |                     | (Mensch) einhält. Dies             |                                 |
| 5.10.4             |                     | geschieht durch                    |                                 |
|                    |                     | Überwachung des Abstands           |                                 |
|                    |                     | zwischen Robotersystem und         |                                 |
|                    |                     | Eingriffen, um sicherzustellen,    |                                 |
|                    |                     |                                    | Um die Geschwindigkeits- und    |
|                    |                     | SCHUTZABSTAND                      | Abstandsüberwachung zu          |
|                    |                     | gewanneister ist. In der Reger     | erleichtern, haben UR-Roboter   |
|                    |                     | Schutzausrüstung (SPE) hei         | die Möglichkeit, zwischen zwei  |
|                    |                     | der in der Regel ein               | Parametersatzen fur             |
|                    |                     | Sicherheitslaserscanner ein        | Sicherneitsfunktionen mit       |
|                    |                     | Eindringen in das                  | wechseln: normal und reduziert  |
|                    |                     | Robotersystem erkennt.             | Siehe Reduzierter Modus auf     |
|                    |                     | Diese Schutzausrüstung sorgt       | Seite 4. Der normale Betrieb    |
|                    |                     | für Folgendes:                     | kann fortgesetzt werden, wenn   |
|                    |                     | 1. dynamische Änderung             | kein Eindringen erkannt wird.   |
|                    |                     | der Parameter für die              | Der reduzierte Modus kann auch  |
|                    | Sicherheitsfunktion | Sicherheitsfunktionen:             | durch                           |
|                    | en für              | oder                               | Sicherheitsebenen/Sicherheitsgr |
|                    | Geschwindigkeits-   | 2. eine                            | enzen ausgelost werden. Bei     |
|                    | Abstandsüberwach    | Sicherheitsrelevante,              | mehrere Sicherheitszonen        |
|                    | ung (SSM)           | überwachte                         | verwendet werden.               |
|                    | 3( )                | Stoppbedingung.                    | Beispielsweise kann eine        |
|                    |                     | Wenn das Eindringen den            | Sicherheitszone für "reduzierte |
|                    |                     | Erfassungsbereich der              | Einstellungen" verwendet        |
|                    |                     | Schutzvorrichtung verlässt,        | werden, während eine andere     |
|                    |                     | dart der Roboter:                  | Zonengrenze als Schutzstopp-    |
|                    |                     | 1. die "höheren"                   | Eingabe für den UR-Roboter      |
|                    |                     | normalen<br>Sieberbeitefunktioneer | Grenzwerte können auch eine     |
|                    |                     | enzen im Falle von 1)              | reduzierte Finstellung für      |
|                    |                     | oben wieder                        | Nachlaufzeit und Nachlaufweg    |
|                    |                     | aufnehmen                          | beinhalten, um den              |
|                    |                     | 2. den Betrieb im Falle            | Arbeitsbereich und die          |
|                    |                     | von 2) oben wieder                 | Bodenfläche zu reduzieren.      |
|                    |                     | aufnehmen                          |                                 |
|                    |                     | Im Fall von 2) 2),                 |                                 |
|                    |                     | Wiederaufnahme des                 |                                 |
|                    |                     | Betriebs nach einem                |                                 |
|                    |                     | sicherheitsbewerteten              |                                 |
|                    |                     | überwachten Stopp, siehe           |                                 |
|                    |                     | ISO 10218-2 und ISO/TS             |                                 |
|                    |                     | 15066 für die Anforderungen.       |                                 |

| Kollaborierender                             | Technik                                                                                      | Erklärung                                                                                                    | UR e-Series                                                                                                    |
|----------------------------------------------|----------------------------------------------------------------------------------------------|----------------------------------------------------------------------------------------------------|----------------------------------------------------------------------------------------------------|
| Betrieb Ausgabe<br>2011, Abschnitt<br>5.10.5 | Leistungs- und<br>Kraftbegrenzung<br>(PFL) durch<br>inhärente<br>Auslegung oder<br>Steuerung | Wie PFL durchgeführt wird,<br>bleibt dem Roboterhersteller<br>überlassen. Das<br>Roboterdesign und/oder die<br>Sicherheitsfunktionen limitieren<br>die Energieübertragung vom<br>Roboter auf eine Person. Wenn<br>ein Parameter überschritten<br>wird, wird der Roboter<br>angehalten. PFL-<br>Anwendungen erfordern die<br>Berücksichtigung der<br>ROBOTERANWENDUNG<br>(einschließlich Endeffektor und<br>Werkstücke), damit Kontakte<br>keine Verletzungen<br>verursachen. Die<br>durchgeführte Studie<br>bewertete den Druck bis zum<br>Einsetzen von Schmerzen,<br>nicht von Verletzungen. Siehe<br>Anhang A. Siehe ISO/TR<br>20218-1 Endeffektoren. | UR-Roboter sind leistungs-<br>und kraftbegrenzende<br>Roboter, die speziell für<br>kollaborierende<br>Anwendungen entwickelt<br>wurden, bei denen der<br>Roboter eine Person<br>berühren und keine<br>Verletzungen verursachen<br>kann. UR-Roboter verfügen<br>über Sicherheitsfunktionen,<br>mit denen Bewegung,<br>Geschwindigkeit, Impuls,<br>Kraft, Leistung und mehr des<br>Roboters limitiert werden<br>können. Diese<br>Sicherheitsfunktionen<br>werden in der<br>Roboteranwendung<br>verwendet, um Druck und<br>Kräfte zu verringern, die<br>durch den Endeffektor und<br>die Werkstücke verursacht<br>werden. |

# Teil II

# PolyScope-Handbuch

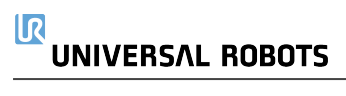

# 17. Einleitung

**Beschreibung** 

Dieses Software-Handbuch enthält die wesentlichen Informationen, die Sie benötigen, um Ihren Universal Robots-Roboter in Betrieb zu nehmen.

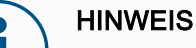

Bevor Sie den Roboter zum ersten Mal einschalten, lesen Sie bitte die folgenden Abschnitte:

- Lesen Sie die Sicherheitshinweise in der Hardwarebeschreibung, die sich in der Verpackung befindet.
- Legen Sie die Parameter der Sicherheitskonfiguration fest, die durch die Risikobewertung definiert wurden (siehe 18 Software-Sicherheitskonfiguration auf Seite 151).

Alle Funktionen zur Verwendung von PolyScope finden Sie in diesem Handbuch. Bitte wenden Sie sich an den Drittanbieter von URcaps, um die zugehörige Dokumentation zu erhalten.

Das Software-Handbuch kann zusammen mit dem Scripthandbuch verwendet werden, wenn Sie Skripte für Ihre Roboterprogramme erstellen möchten

### 17.1. Roboterarm-Grundlagen

#### Beschreibung

Der Universal Robots-Roboterarm besteht aus Rohren und Gelenken. Mit PolyScope koordinieren Sie die Bewegung dieser Gelenke und die bewegung des Roboterarms. Sie besfestigen Werkzeuge am Ende des Roboterarms oder am Werkzeugflansch . Durch Bewegen des Roboterarms wird das Werkzeug positioniert. Das Werkzeug kann nicht direkt über oder unter dem Unterteil positioniert werden.

- Basis: wo der Roboter montiert ist.
- Schulter und Ellbogen: zum Ausführen größerer Bewegungen.
- Handegelenk 1 und Handgelenk 2: dienen der Ausführung kleinerer Bewegungen.
- Handgelenk 3: wo das Werkzeug am Werkzeugflansch befestigt ist.

### 17.2. Robot Arm Installation

| Beschreibung        | Installieren Sie den Roboterarm und die Control-Box und schalten Sie sie ein, um<br>PolyScope zu verwenden.<br>Siehe <b>Hardware-Installationshandbuch</b> für detaillierte Installationsanweisungen.                 |  |  |
|---------------------|----------------------------------------------------------------------------------------------------|--|--|
| Roboterinstallation | Sie müssen den Roboterarm, die Control-Box und das Teach-Pendant zusammenbauen, um fortfahren zu können.                                                                                                    |  |  |
|                     | 1. Packen Sie den Roboterarm und die Control-Box aus.                                                                                                    |  |  |
|                     | 2. Montieren Sie den Roboterarm auf einer stabilen, vibrationsfreien Fläche.                                                                                                    |  |  |
|                     | Montieren Sie den Roboter auf einer stabilen Oberfläche, die mindestens da<br>Zehnfache des normalen Drehmoments des Basisflanschgelenks und<br>mindestens das Fünffache des Gewichts des Roboterarms aushalten kann. |  |  |
|                     | 3. Stellen Sie die Control-Box auf ihren Fuß.                                                                                                    |  |  |
|                     | 4. Schließen Sie das Roboterkabel zwischen Roboterarm und Control-Box an.                                                                                                    |  |  |
|                     | 5. Schließen Sie das Netzkabel der Control-Box an.                                                                                                    |  |  |
|                     | A WARNUNG                                                                                                    |  |  |
|                     | Wenn Sie den Roboterarm nicht auf einer stabilen Oberfläche befestigen, kann es zu Verletzungen kommen, wenn der Roboter herunterfällt.                                                                               |  |  |
|                     | <ul> <li>Stellen Sie sicher, dass der Roboterarm auf einer stabilen<br/>Arbeitsfläche befestigt ist</li> </ul>                                                                                                    |  |  |
| -                   |                                                                                                    |  |  |

Control-Box ein-/ausschalten

Copyright @ 2009-2024 by Universal Robots A/S. Alle Rechte vorbehalten.

In der Control-Box befinden sich hauptsächlich die elektrische Ein- und Ausgangskontakte, über die der Roboterarm, das Teach-Pendant sowie die gesamte Peripherie elektrisch miteinander verbunden sind. Um den Roboterarm mit Energie zu versorgen, müssen Sie die Control-Box einschalten.

- 1. Drücken Sie den Einschalter auf dem Teach Pendant, um die Control-Box einzuschalten.
- 2. Warten Sie, bis im Display ein Text vom Betriebssystem erscheint und anschließend mehrere Schaltflächen sichtbar werden.
- 3. Es kann ein "Erste Schritte"-Bildschirm erscheinen, der Sie auffordert, mit der Programmierung des Roboters zu beginnen.

|                                       | Erste Schritte           |                                           |
|---------------------------------------|--------------------------|-------------------------------------------|
| Wa                                    | as möchten Sie zuerst tu | n?                                        |
| PROGRAMM AUSFÜHREN                    | ROBOTER PROGRAMMIEREN    | 2<br>ROBOTERINSTALLATION<br>KONFIGURIEREN |
| Diese Nachricht nicht wieder anzeigen |                          |                                           |

InitialisierungBei erster Inbetriebnahme kann das Dialogfeld "Kann nicht fortgesetzt werden"<br/>angezeigt werden.<br/>Wählen Sie Zum Initialisierungsbildschirm, um den Initialisierungsbildschirm<br/>aufzurufen.

In der Fußzeile links zeigt die Initialisieren-Schaltfläche den Status des Roboterarms über verschiedene Farben an:

- Rot Ausschalten. Der Roboterarm befindet sich in einem gestoppten Zustand.
- **Gelb** Leerlauf. Der Roboterarm ist eingeschaltet, jedoch nicht für den normalen Betrieb bereit.
- Grün Normal. Der Roboterarm ist eingeschaltet und betriebsbereit.

|                                                      | Pretokoli                                 | PROGRAMM <b><unber< b=""><br/>INSTALLATION <b>default</b></unber<></b> | iannt>           | Öffnen Speichern                 | сссс<br>сссс |
|------------------------------------------------------|-------------------------------------------|------------------------------------------------------------------------|------------------|----------------------------------|--------------|
|                                                      |                                           | Initialisieren                                                         |                  |                                  |              |
| Roboterstatus                                        |                                           |                                                                        |                  |                                  |              |
|                                                      | Einschalten Startvorgang<br>abgeschlosser | Roboter<br>aktiv                                                       | Bremse<br>gelöst | Roboter in<br>Betriebsart Normal |              |
|                                                      | STA                                       | ART                                                                    |                  | e AUS                            |              |
| Nutzlast                                             |                                           | Roboter                                                                |                  |                                  |              |
| Die aktive Nutzlast übersch.<br>angegebene Nutzlast. | reibt vorübergehend die in der Install    | ations                                                                 |                  |                                  |              |
| Aktive Nutzlast                                      | ZV Payload                                | -                                                                      |                  | $\sim$                           |              |
| Nutzlast                                             | 0,                                        | .000 kg                                                                |                  | Ψ                                |              |
| Abbrechen                                            |                                           |                                                                        |                  |                                  |              |
|                                                      |                                           |                                                                        |                  |                                  |              |

### **Startvorgang** Sie müssen den Roboter starten. Dadurch wird das Bremssystem deaktiviert und der Roboter ist in der Lage, Freedrive zu aktivieren.

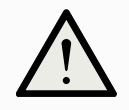

#### VORSICHT

Wenn Sie die Nutzlast und die Installation nicht überprüfen, bevor Sie den Roboterarm in Betrieb nehmen, kann dies zu Verletzungen von Personen und/oder zu Sachschäden führen.

• Stellen Sie stets sicher, dass die tatsächliche Nutzlast und Installation korrekt ist, bevor Sie den Roboterarm starten.

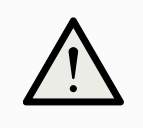

#### VORSICHT

Falsche Nutzlast- und Installationseinstellungen verhindern, dass der Roboterarm und die Control-Box richtig funktionieren.

• Überprüfen Sie immer, ob die Nutzlast und die Installationseinstellungen korrekt sind.

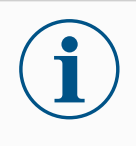

#### HINWEIS

Gewährleisten Sie, dass ausreichend Platz vorhanden ist, damit sich der Roboterarm frei bewegen kann.

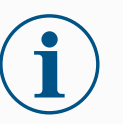

#### HINWEIS

Das Starten des Roboters bei niedrigeren Temperaturen kann aufgrund der temperaturabhängigen Öl- und Fettviskosität zu einer geringeren Leistung oder zum Stillstand führen.

• Das Starten des Roboters bei niedrigen Temperaturen kann eine Aufwärmphase erfordern.

Siehe den Support-Artikel "Best Practice für die Inbetriebnahme von Robotern in kalten Umgebungen" auf <u>universal-robots.com</u>

| Zum Starten des<br>Roboters | 1. | Klicken Sie auf die EIN-Taste mit der grünen LED, um den<br>Initialisierungsvorgang zu starten. Die Status-LED wechselt nun zu gelb, um<br>anzuzeigen, dass der Strom eingeschaltet und der Roboter im <b>Ruhemodus</b> ist. |
|-----------------------------|----|----------------------------------------------------------------------------------------------------|
|                             | 2. | Klicken Sie auf START, um die Bremsen zu lösen.                                                                                                    |
|                             | 3. | Klicken Sie auf die AUS-Taste mit der roten LED zur Abschaltung des<br>Roboterarms.                                                                                                    |
|                             | •  | Sobald PolyScope hochgefahren ist, klicken Sie einmal auf EIN, um den<br>Roboterarm einzuschalten. Die Status-LED wechselt nun zu gelb, um<br>anzuzeigen, dass der Strom eingeschaltet und der Roboter im Ruhemodus ist.     |
|                             | •  | Ist der Roboterarm im <b>Ruhemodus</b> , klicken Sie auf START, um den Roboterarm zu starten. Nun werden die Sensordaten hinsichtlich der konfigurierten Aufstellung des Roboterarms geprüft.                                |
|                             |    | Wird eine fehlende Übereinstimmung entdeckt (mit einer Toleranz von 30°), wird die Schaltfläche deaktiviert und unter ihr eine Fehlermeldung angezeigt.                                                                      |
|                             | •  | Verlief die Installationsabnahme positiv, werden durch Antippen der Taste Start<br>alle Gelenkbremsen gelöst und der Roboterarm ist für den normalen Betrieb<br>einsatzbereit.                                               |
|                             |    | ay la batai a baatayay dag Dabatayay yaa ain dayyab dag Liisaan day Calay kuyayaan                                                                                                    |

Bei der Inbetriebsetzung des Roboterarms sind durch das Lösen der Gelenkbremsen Geräusche zu hören und es finden leichte Bewegungen statt.

### 17.3. Polyscope-Überblick

#### Beschreibung

PolyScope ist die grafische Benutzeroberfläche (GUI) im **Teach Pendant**, mit dem der Roboterarm über einen Touch-Screen bedient wird. Programme für den Roboter werden in PolyScope erstellt, geladen und ausgeführt. Die PolyScope-Benutzeroberfläche ist wie in der folgenden Abbildung dargestellt unterteilt:

- A: **Kopfzeile** mit Symbolen/Tabs, über die Sie interaktive Bildschirme aufrufen können.
- B: Fußzeile mit Schaltflächen für Ihre geladenen Programme.
- C: **Bildschirm** mit Feldern und Optionen zur Manipulation und Überwachung von Roboteraktionen.

|                               | PRO<br>INSTAL  | <unnamed></unnamed> | Open Save | с с <b>—</b>            |
|-------------------------------|----------------|---------------------|-----------|-------------------------|
|                               | Getting        | Started             |           | _                       |
|                               | What would you | like to do fi       | rst?      |                         |
| RUN A PROGRAM                 | PROGRAM        | THE ROBOT           | CONFIGUR  | E ROBOT<br>ATION        |
| Don't show this message again |                |                     |           |                         |
| Speed 🥌                       | <b>100%</b>    | 3                   |           | 11:34:01<br>May 7, 2018 |

#### Verwendung des Touch-Screens

Die Berührungsempfindlichkeit ist so ausgelegt, dass eine falsche Auswahl in PolyScope vermieden wird und unerwartete Bewegungen des Roboters verhindert werden.

Der Teach Pendant-Touch Screen ist für den Einsatz in Industrieumgebungen optimiert. Im Gegensatz zur Unterhaltungselektronik ist der Touch-Screen des Teach Pendant von der Konstruktion her widerstandsfähiger gegen Umwelteinflüsse wie z. B:

- Wassertröpfchen und/oder Tröpfchen vom Maschinenkühlmittel
- Funkwellenemissionen
- andere leitungsgebundene Emissionen in der Betriebsumgebung.

Die besten Ergebnisse erzielen Sie, wenn Sie mit der Fingerspitze eine Auswahl auf dem Bildschirm treffen.

In diesem Handbuch wird dies als "tippen" bezeichnet.

Falls gewünscht, kann ein handelsüblicher Stift zur Auswahl auf dem Bildschirm verwendet werden.

### 17.3.1. Symbole/Tabs in PolyScope

#### Beschreibung

Kopfzeilensymbole/Funktionen

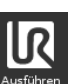

**Ausführen** ist eine unkomplizierte Möglichkeit, den Roboter anhand vordefinierter Programme einzusetzen.

Im folgenden Abschnitt werden die Symbole/Tabs und Schaltflächen

in der PolyScope-Oberfläche aufgelistet und definiert.

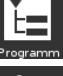

Programm erstellt und/oder ändert Roboterprogramme.

**Installation** konfiguriert die Roboterarm-Einstellungen und externe Vorrichtungen, z. B. die Montage und Sicherheit.

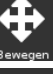

Move steuert und/oder regelt die Roboterbewegung.

**I/O** dient zum Überwachen und Steuern von Eingangs-/Ausgangssignalen in Echtzeit, die zu und von der Control-Box übertragen werden.

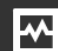

INSTALLATION default

**Log** enthält Angaben über den intakten Status des Roboters sowie Warn- oder Fehlermeldungen.

Speichern.

1

Neu.

Öffnen..

Programm- und Installations-

**Manager** für die Auswahl und Anzeige aktiver Programme und Installationen (siehe 25.1 Datei-Manager auf Seite 357). Der Programm- und Installations-Manager beinhaltet: Dateipfad, Neu, Öffnen und Speichern.

[

Neu... dient zum Erstellen eines neuen Programms oder einer Installation.

öffnen... dient zum Öffnen eines zuvor erstellten und gespeicherten Programms bzw. einer Installation.

Speichern... Speichern... dient zum Speichern eines Programms, einer Installation oder beider Komponenten gleichzeitig.

#### Betriebsmodi

### Q

Automatisch gibt an, dass der Betriebsmodus des Roboters auf "Automatisch" festgelegt ist. Tippen Sie darauf, um zum Betriebsmodus "Manuell" umzuschalten.

Manuell gibt an, dass der Betriebsnodus des Roboters auf "Manuell" festgelegt ist. Tippen Sie darauf, um den Automatik-Betriebsmodus umzuschalten.

**Fernsteuerung** Die Symbole für Lokal- und Fernsteuer-Modus sind nur aktiv, wenn die Fernsteuerung aktiviert ist.

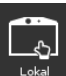

**Lokal** gibt an, dass der Roboter lokal gesteuert werden kann. Tippen Sie darauf, um auf Fernsteuerung umzuschalten.

Fernsteuer. Ferngesteuert gibt an, dass der Roboter von einer entfernten Position aus gesteuert werden kann. Tippen Sie darauf, um auf lokale Steuerung umzuschalten.

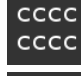

Sicherheitsprüfsumme zeigt die aktive Sicherheitskonfiguration an.

**Hamburger-Menü** dient zum Aufrufen der PolyScope-Hilfe, Infos und Einstellungen.

#### Fußzeilensymbole/Funktionen

**Initialisieren** handhabt den Status des Roboters. Wenn ROT, wird der Roboter durch Drücken in Betrieb gesetzt.

Geschwindigkeit 100% Der **Geschwindigkeitsregler** zeigt unter Einbeziehung der Sicherheitseinstellungen die relative Geschwindigkeit in Echtzeit an, mit der sich der Roboterarm bewegt.

### Simulation

Mit der Schaltfläche Simulation

wird die Programmausführung zwischen dem Simulationsmodus und dem echten Roboter umgeschaltet. Bei Ausführung im Simulationsmodus bewegt sich der Roboterarm nicht. Daher kann der Roboter bei einer Kollision weder sich selbst noch Geräte in der Nähe beschädigen. Wenn Sie sich nicht sicher sind, wie sich der Roboterarm verhalten wird, testen Sie Ihre Programme im Simulationsmodus.

Abspielen startet das aktuell geladene Roboterprogramm.

Schritt dient zur Einzelschrittausführung eines Programms.

Stopp hält das aktuell geladene Roboterprogramm an.

Manuelle hohe Geschwindigkeit

(7)

Der manuelle Hochgeschwindigkeitsmodus ist nur im manuellen Modus bei Konfiguration eines dreistufigen Zustimmschalters verfügbar.

**250mm/s** Manuelle hohe Geschwindigkeiterlaubt Werkzeug- und Ellbogengeschwindigkeit, zeitweise 250 mm/s zu überschreiten.

### 17.4. Freedrive

Beschreibung

Mit Freedrive kann der Roboterarm manuell in die gewünschten Positionen und/oder Posen gezogen werden.

Die Gelenke sind leicht beweglich, da die Bremsen gelöst sind. Während der Roboterarm manuell bewegt wird, befindet er sich im Freedrive-Modus (siehe Betriebsmodus auf Seite 148).

Wenn sich der Roboterarm im Freedrive einer vordefinierten Grenze oder Ebene nähert (siehe 18.8 Software-Sicherheitseinschränkungen auf Seite 168), steigt der Widerstand.

Dadurch fühlt es sich schwer an, den Roboter in Position zu ziehen.

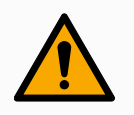

#### WARNUNG

Durch unerwartete Bewegungen können Verletzungen entstehen.

- Vergewissern Sie sich, dass die konfigurierte Nutzlast auch wirklich die Nutzlast ist, die verwendet wird.
- Vergewissern Sie sich, dass die richtige Nutzlast sicher am Werkzeugflansch befestigt ist.

Freedrive aktivieren Sie haben folgende Möglichkeiten, Freedrive zu aktivieren:

- Verwenden Sie das 3PE-Teach-Pendant
- Verwenden Sie den Freedrive am Roboter (siehe 18.7 Sicherheits-E/A auf Seite 163)
- Verwenden Sie E/A-Aktionen (siehe 21.4 E/A-Einstellung auf Seite 305)

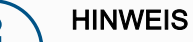

Wenn Sie Freedrive aktivieren, während Sie den Roboterarm bewegen, kann er abdriften, was zu Fehlern führen kann.

 Aktivieren Sie Freedrive nicht, während Sie den Roboter schieben oder berühren.

3PE-Teach-Pendant

So verwenden Sie die 3PE-TP-Taste für einen Freedrive des Roboterarms:

1. Drücken Sie schnell und leicht auf die 3PE-Taste und halten Sie sie dann leicht gedrückt.

Jetzt können Sie den Roboterarm in eine gewünschte Position ziehen, während Sie den leichten Druck beibehalten.

Freedrive am So verwenden Sie Freedrive am Roboter, um den Roboterarm frei zu bewegen: Roboter 1. Drücken und halten Sie die Taste des Schalters, der für Freedrive am Roboter konfiguriert ist. 2. Wenn das Freedrive-Panel in PolyScope angezeigt wird, wählen Sie die gewünschte Bewegungsart für die Gelenke des Roboterarms aus. Oder verwenden Sie die Liste der Achsen, um den Bewegungstyp anzupassen. 3. Sie können bei Bedarf den Typ der Funktion definieren, indem Sie eine Option aus der Funktion-Dropdown-Liste wählen. Der Roboterarm kann seine Bewegung stoppen, wenn er sich einem Singularitätsszenario nähert. Tippen Sie im Freedrive-Panel Alle Bewegungen frei (siehe 17.4.1 Freedrive-Panel auf Seite 139), um die Bewegung wieder aufzunehmen. 4. Bewegen Sie den Roboterarm wie gewünscht. Zurückfahren Während der Initialisierung des Roboterarms können kleinere Vibrationen auftreten, wenn die Roboterbremsen gelöst werden. In manchen Situationen, z. B. wenn der Roboter kurz vor einer Kollision steht, sind diese Vibrationen unerwünscht. Verwenden Sie Backdrive, um bestimmte Gelenke in eine gewünschte Position zu zwingen, ohne alle Bremsen im Roboterarm zu lösen.

Für Backdrive-Methoden, siehe 17.5 Zurückfahren auf Seite 140

### 17.4.1. Freedrive-Panel

#### Beschreibung

Befindet sich der Roboterarm in Freedrive, wird in PolyScope ein Fenster angezeigt, wie unten dargestellt.

| Lufefran Programmi Instalation Esca December 1 | i<br>IN:           | PROGRAMM <b><unbenannt>*</unbenannt></b><br>STALLATION <b>default*</b> | Neu Öffnen | Speichern                                      |                         |
|------------------------------------------------|--------------------|------------------------------------------------------------------------|------------|------------------------------------------------|-------------------------|
| Programm                                       | Variablen          |                                                                        |            |                                                |                         |
| <unbenannt>*</unbenannt>                       | Name               | ~ Wert                                                                 | ∽ Besc     | hreibung                                       | <b>▲</b>                |
| Programm laden                                 |                    |                                                                        |            |                                                |                         |
| status<br>Gestoppt                             |                    |                                                                        |            | Freedriv<br>Drücken & h                        | <b>e</b><br>alten       |
|                                                |                    |                                                                        |            | Bewegung einschränken<br>Koordinatensys: Basis | Aktiver TCP: TCP        |
| Steuerung                                      |                    |                                                                        |            | A L a                                          | *                       |
| $\mathbf{D}$                                   |                    |                                                                        |            | Alle Bewegunge<br>Y O                          | en frei<br>RX O<br>RY O |
|                                                | □ Nur favorisierte | Variablen anzeigen                                                     |            | z                                              | rz                      |
| O Normal                                       |                    | Geschwindigkeit 100%                                                   |            | Sir                                            | nulation                |

LED-Freedrive-Fenster Die LED in der Statusleiste auf dem Freedrive-Bedienfeld zeigt an:

- Wenn ein oder mehrere Gelenke sich ihren Gelenkgrenzen nähern.
- Wenn sich die Positionierung des Roboterarms der Singularität nähert. Der Widerstand nimmt zu, wenn sich der Roboter der Singularität nähert, sodass er sich schwerer Positionieren lässt.

|            | Freed<br>Press & | <b>irive</b><br>A Hold |             |
|------------|------------------|------------------------|-------------|
| onstraineo | i Control        | Activ                  | ve TCP: TCP |
| Feature:   | Base             |                        | •           |
| A.         | Ţ                | $\times$               | 500         |
|            | All axes a       | are free               |             |
| х          | $\bigcirc$       | RX (                   |             |
| Y          | $\bigcirc$       | RY (                   |             |
| z          | $\bigcirc$       | RZ (                   |             |

SymboleSie können eine oder mehrere der Achsen sperren, so dass der TCP sich in eine<br/>bestimmte Richtung bewegen kann, wie in der untenstehenden Tabelle definiert.

| Alle Bewegungen frei | Die Bewegung ist durch alle Achsen erlaubt.                                      |
|----------------------|----------------------------------------------------------------------------------|
| Ebene                | Die Bewegung ist nur durch die X- und Y-<br>Achse erlaubt.                       |
| Translatorisch       | Die Bewegung ist durch alle Achsen erlaubt,<br>ohne Rotation.                    |
| Rotation             | Die Bewegung ist durch alle Achsen in einer<br>Kreisbewegung um den TCP erlaubt. |

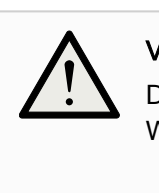

#### VORSICHT

Das Bewegen des Roboterarms in einigen Achsen, wenn ein Werkzeug angebracht ist, kann einen Quetschpunkt aufweisen.

• Seien Sie vorsichtig, wenn Sie den Roboterarm in einer beliebigen Achse bewegen.

### 17.5. Zurückfahren

#### Beschreibung

Mit Backdrive kann erzwungen werden, bestimmte Gelenke in eine gewünschte Position zu bringen, ohne alle Bremsen im Roboterarm lösen zu müssen. Dies ist manchmal notwendig, wenn der Roboterarm kurz vor einer Kollision steht und die Vibrationen, die mit einem vollständigen Neustart einhergehen, nicht erwünscht sind.

Die Robotergelenke fühlen sich unbeweglicher an, während Backdrive aktiv ist.

Sie können eine der folgenden Methoden verwenden, um Backdrive zu aktivieren:

- 3PE-Teach-Pendant
- 3PE-Gerät/Schalter
- Freedrive am Roboter

| 3PE-Teach-<br>Pendant  | So verwenden Sie die 3PE-Teach-Pendant-Taste, um den Roboterarm rückwärts zu fahren.                                                                                                    |
|------------------------|----------------------------------------------------------------------------------------------------|
|                        | <ol> <li>Tippen Sie auf dem Initialisieren-Bildschirm auf AN, um die Einschaltsequenz zu<br/>starten.</li> </ol>                                                                                                    |
|                        | <ol> <li>Wenn der Roboter den Status Teach Pendant 3PE-Stopp hat, drücken Sie die<br/>3PE-TP-Taste leicht und halten Sie sie gedrückt.<br/>Der Status des Roboters wechselt zu Backdrive.</li> </ol>                                                                                        |
|                        | <ol> <li>Jetzt können Sie die Bremse in einem gewünschten Gelenk mit deutlichem<br/>Druck lösen, um den Roboterarm zu bewegen.<br/>Solange Sie die 3PE-Taste leicht drücken, ist Backdrive aktiviert und der Arm<br/>kann sich bewegen.</li> </ol>                                          |
| 3PE-<br>Gerät/Schalter | So verwenden Sie ein 3PE-Gerät/einen 3PE-Schalter für den Backdrive des Roboterarms.                                                                                                    |
|                        | <ol> <li>Tippen Sie auf dem Initialisieren-Bildschirm auf AN, um die Einschaltsequenz zu<br/>starten.</li> </ol>                                                                                                    |
|                        | <ol> <li>Wenn der Roboter den Status Teach Pendant 3PE-Stopp hat, drücken Sie die<br/>3PE-TP-Taste leicht und halten Sie sie gedrückt.<br/>Der Status des Roboters wechselt zu System-3PE-Stopp.</li> </ol>                                                                                 |
|                        | <ol> <li>Drücken und halten Sie 3PE-Gerät bzw. den 3PE-Schalter gedrückt.<br/>Der Zustand des Roboters ändert sich zu Backdrive.</li> </ol>                                                                                                    |
|                        | <ol> <li>Jetzt können Sie die Bremse in einem gewünschten Gelenk mit deutlichem<br/>Druck lösen, um den Roboterarm zu bewegen.<br/>Solange Sie die 3PE-Taste und das 3PE-Gerät bzw. den 3PE-Schalter gedrückt<br/>halten, ist Backdrive aktiviert und der Arm kann sich bewegen.</li> </ol> |
| Freedrive am           | So verwenden Sie Freedrive am Roboter, um den Roboterarm rückwärts zu bewegen.                                                                                                    |
| Roboter                | <ol> <li>Tippen Sie auf dem Initialisieren-Bildschirm auf AN, um die Einschaltsequenz zu<br/>starten.</li> </ol>                                                                                                    |
|                        | <ol> <li>Wenn der Roboter den Status Teach Pendant 3PE-Stopp hat, drücken und<br/>halten Sie Freedrive am Roboter gedrückt.<br/>Der Status des Roboters wechselt zu Backdrive.</li> </ol>                                                                                                   |
|                        | <ol> <li>Jetzt können Sie die Bremse in einem gewünschten Gelenk mit deutlichem<br/>Druck lösen, um den Roboterarm zu bewegen.<br/>Solange Sie den Freedrive am Roboter gedrückt halten, ist Backdrive aktiviert<br/>und der Arm kann sich bewegen.</li> </ol>                              |

### 17.5.1. Backdrive-Prüfung

#### Beschreibung

Wenn der Roboter kurz vor einer Kollision steht, können Sie den Backdrive verwenden, um den Roboterarm vor der Initialisierung in eine sichere Position zu bewegen.

#### **3PE-Teach-Pendant**

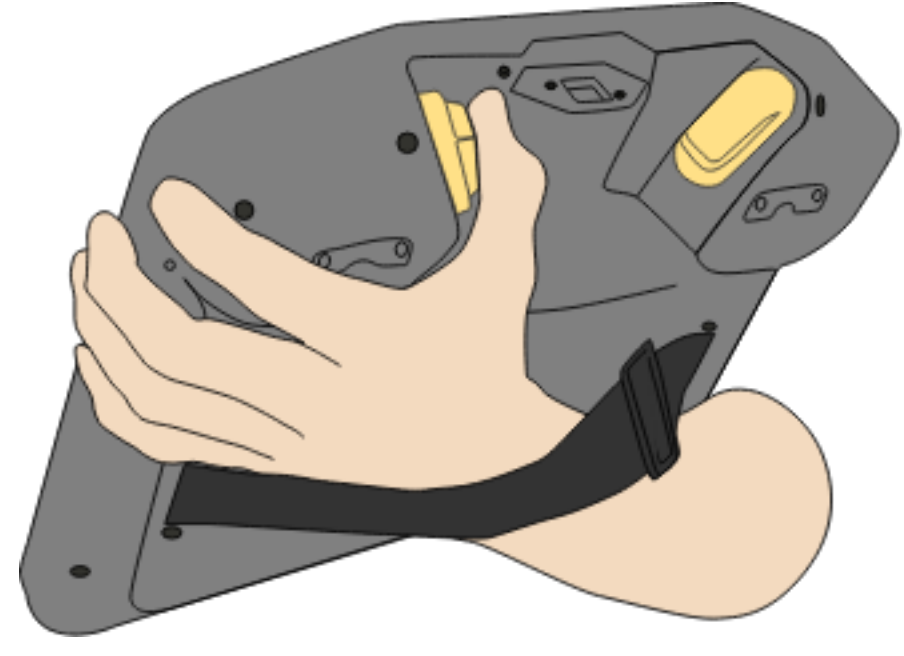

#### Backdrive aktivieren

1. Drücken Sie auf EIN, um den Strom einzuschalten. Der Status ändert sich zu Roboter aktiv

|                               |                      |                                | Initialize           |                     |                      |  |
|-------------------------------|----------------------|--------------------------------|----------------------|---------------------|----------------------|--|
| Robot Status                  |                      |                                |                      |                     |                      |  |
|                               | Power                | Booting<br>Complete            | Robot<br>Active      | Brake<br>Release    | Robot<br>Operational |  |
| Payload                       |                      | 🕐 Warning! Sta                 | nd clear of the robo | t when starting it! |                      |  |
| 1 Active Payload is used to t | emporarily overwrite | the Installation Paylo         | ad.                  |                     |                      |  |
| Active Payload                | Instal<br>0.00       | llation Payload<br><b>0</b> kg |                      |                     | R A                  |  |
|                               |                      |                                |                      |                     |                      |  |

2. Drücken und halten Sie Freedrive. Der Status ändert sich zu Backdrive

|                              | Init                                           | alize |                |       |
|------------------------------|------------------------------------------------|-------|----------------|-------|
| Robot Status                 |                                                |       |                |       |
|                              | BACI                                           | DRIVE |                |       |
|                              | ٠                                              |       | OFF            |       |
| Payload                      |                                                | Robot |                |       |
| Active Payload is used to te | emporarily overwrite the Installation Payload. |       |                |       |
| Active Payload               | Installation Payload<br><b>0.00</b> kg         | Powe  | r ON the robot | first |
| Exit                         |                                                |       |                |       |

3. Bewegen Sien den Roboter wir im Freedrive-Modus. Die Gelenkbremsen werden bei Bedarf gelöst, sobald die Freedrive-Taste aktiviert wird.

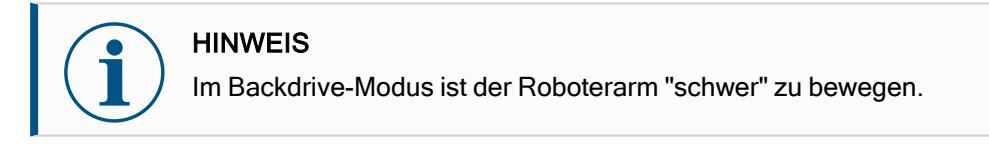

#### **OBLIGATORISCHE MAßNAHME**

Die Backdrive-Modus-Prüfung muss für alle Gelenke durchgeführt werden.

#### Sicherheitseinstellungen

Überprüfen Sie, ob die Sicherheitseinstellungen des Roboters mit der Risikobewertung der Roboterinstallation übereinstimmen.

Zusätzliche Sicherheitseinund -ausgänge funktionieren auch weiterhin

Prüfen Sie, welche Sicherheitsein- und -ausgänge aktiv sind und ob sie über PolyScope oder externe Geräte ausgelöst werden können.

### 17.6. Schnelle Inbetriebnahme des Systems

Schneller Systemstart

#### **OBLIGATORISCHE MAßNAHME**

Prüfen Sie vor der Benutzung von PolyScope, ob Roboterarm und Control-Box korrekt installiert sind.

So können Sie den Roboter schnell in Betrieb nehmen.

- 1. Drücken Sie den Not-Ausschalter am Teach Pendant.
- 2. Drücken Sie den Power-Knopf am Teach Pendant und lassen Sie das System starten. In **PolyScope** wird ein Text angezeigt.
- 3. Im Touchscreen erscheint eine Meldung, dass das System bereit ist und der Roboter initialisiert werden muss.
- 4. Tippen Sie im Dialogfenster auf **Zum Initialisierungsbildschirm**, um den Initialisierungsbildschirm aufzurufen.
- 5. Entsperren Sie den Not-Aus-Schalter, um den Roboter von **Notabschaltung** auf **Ausgeschaltet** umzustellen.
- 6. Verlassen Sie die Reichweite (den Arbeitsbereich) des Roboters.
- 7. Tippen Sie im Bildschirm **Roboter initialisieren** die Schaltfläche **EIN** und warten Sie, bis sich der Roboterstatus in **Ruhemodus** ändert.
- 8. Bestätigen Sie unter Aktive Nutzlast im Fenster Nutzlast das Nutzlast-Gewicht. Im Feld Roboter können Sie die korrekte Montageposition bestätigen.
- 9. Tippen Sie auf die Schaltfläche **Start**, um das Bremssystem des Roboters zu lösen. Wenn der Roboter vibriert und Klickgeräusche zu hören sind, ist er für die Programmierung bereit.

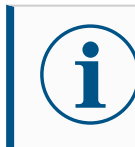

#### HINWEIS

Lernen Sie, Ihren Universal-Roboter zu programmieren auf www.universal-robots.com/academy/
## 17.7. Das erste Programm

#### Beschreibung

Ein Programm ist eine Liste von Befehlen, die dem Roboter Anweisungen erteilt. Für die meisten Aufgaben erfolgt die Programmierung ausschließlich mit der PolyScope-Software. Mit PolyScope können Sie dem Roboterarm beibringen, wie er sich bewegen soll. Dazu verwenden Sie eine Reihe von Wegpunkten, um einen Pfad zu erstellen, dem der Roboterarm folgen soll.

Klicken Sie auf den Bewegen-Tag (siehe 22 Register Move auf Seite 342), um den Roboterarm in eine gewünschte Position zu bewegen oder Iernen Sie die Position an, indem Sie den Arm in die richtige Position ziehen, während Sie die Freedrive-Schaltfläche an der Oberseite des Teach-Pendants gedrückt halten.

Neben der Bewegung entlang verschiedener Wegpunkte kann das Programm an bestimmten Stellen entlang des Weges E-/A-Signale an andere Maschinen senden, und - basierend auf Variablen und E-/A-Signale - Befehle ausführen, wie beispielsweise **if...then** und **Schleifen**.

# So erstellen Sie1. In der PolyScope-Kopfzeile Dateipfad tippen Sie auf Neu..., und wählen Sieein einfachesProgramm.Programm2. Klicken Sie unter "Basis-Befehle" auf Wegpunkt, um einen Wegpunkt zur

- Programmstruktur hinzugefügt.
- 3. Wählen Sie den neuen Wegpunkt und tippen Sie im Befehls-Tab auf Wegpunkt.
- Bewegen Sie auf dem Bildschirm Werkzeug bewegen den Roboterarm durch Drücken der Bewegungspfeile.
   Sie können den Roboterarm auch bewegen, indem Sie die Freedrive-Taste gedrückt halten und den Roboterarm in die gewünschte Position ziehen.
- 5. Sobald sich der Roboterarm in Position befindet, drücken Sie **OK** und der neue Wegpunkt wird als Wegpunkt\_1 angezeigt.
- 6. Befolgen Sie die Schritte 2 bis 5 zum Erstellen von Wegpunkt\_2.
- 7. Wählen Sie Wegpunkt\_2 und drücken Sie den Pfeil nach oben, bis er sich über Wegpunkt\_1 befindet, um die Reihenfolge der Bewegungen zu ändern.
- Halten Sie sich frei, halten Sie die Not-Aus-Taste gedrückt und drücken Sie in der PolyScope-Fußzeile die Taste Play, damit sich der Roboterarm zwischen Waypoint\_1 und Waypoint\_2 bewegt.

Herzlichen Glückwunsch! Sie haben Ihr erstes Roboterprogramm erstellt, welches den Roboterarm zwischen zwei vorgegebenen Wegpunkten bewegt.

#### HINWEIS

- 1. Bewegen Sie den Roboter nicht gegen sich selbst oder andere Dinge, da dies den Roboter beschädigen kann.
- Dies ist nur eine Schnellstartanleitung, um zu demonstrieren, wie einfach es ist, einen UR Roboter zu verwenden. Dabei wurde von einer gefährdungsfreien Umgebung und einem sehr vorsichtigen Benutzer ausgegangen. Erhöhen Sie nicht die Geschwindigkeit oder die Beschleunigung über die Standardwerte hinaus. Führen Sie immer eine Risikobewertung durch, bevor Sie den Roboter in Betrieb nehmen.

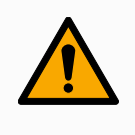

#### WARNUNG

Halten Sie Ihren Kopf und Oberkörper vom Wirkungsbereich des Roboters fern. Halten Sie Finger fern von Bereichen, in denen sie sich verfangen können.

## 17.8. Cybersicherheit für Roboter

| Beschreibung                                | Vor Implementierung der Cybersicherheit muss eine Risikobewertung erfolgen für:                                                                                                    |
|---------------------------------------------|----------------------------------------------------------------------------------------------------|
|                                             | Identifizieren von Bedrohungen                                                                                                    |
|                                             | <ul> <li>Definieren von Vertrauenszonen und -kanälen</li> </ul>                                                                                                    |
|                                             | Benennen der Anforderungen jeder Komponente in der Anwendung                                                                                                    |
| –<br>Vorraussetzungen<br>für Cybersicherhei | Bevor Ihr System einen sicheren Betriebsstatus erreichen kann, stellen Sie<br>t Folgendes sicher:                                                                                                    |
|                                             | <ul> <li>Sie verfügen über ein umfassendes Verständnis der allgemeinen Prinzipien<br/>zur Cybersicherheit und der fortschrittlichen Technologien, die in Ihrem<br/>Roboter von Universal Robots verwendet werden.</li> </ul>                                                                                                    |
|                                             | <ul> <li>Sie ergreifen physische Sicherheitsma ßnahmen, um nur<br/>vertrauensw ürdigem Personal physischen Zugang zum Roboter zu<br/>erm öglichen.</li> </ul>                                                                                                    |
|                                             | <ul> <li>Sie verbinden Ihren Roboter nur mit einem vertrauenswürdigen Netzwerk,<br/>das sich hinter einer Firewall befindet, die sowohl den ein- als auch den<br/>ausgehenden Zugriff des Internets beschränkt.</li> </ul>                                                                                                    |
| –<br>Erhöhen der<br>Cybersicherheit         | Obwohl PolyScope viele Funktionen enthält, um die Sicherheit der<br>Netzwerkverbindung zu gewährleisten, können Sie die Sicherheit erhöhen, indem Sie<br>die folgenden Richtlinien beachten:                                                                                                    |
|                                             | <ul> <li>Legen Sie immer ein Administratorpasswort fest (siehe 26.2 Einstellungen auf<br/>Seite 362), bevor Sie Ihren Roboter mit einem Netzwerk verbinden.</li> </ul>                                                                                                    |
|                                             | <ul> <li>Verwenden Sie die integrierten Einstellungen, um den Netzwerkzugriff auf den<br/>Roboter möglichst umfangreich einzuschränken.</li> </ul>                                                                                                    |
|                                             | <ul> <li>Einige Kommunikationsschnittstellen verfügen über keine Methode zur<br/>Authentifizierung der hergestellten Verbindungen. In manchen Anwendungen<br/>stellt dies ein Sicherheitsrisiko dar.</li> </ul>                                                                                                    |
|                                             | <ul> <li>Verwenden Sie die lokale Portweiterleitung (siehe 26.2 Einstellungen auf<br/>Seite 362), um eine authentifizierte und sichere Verbindung herzustellen, wenn<br/>Sie Remote-Zugriff auf die Schnittstellen des Roboters zur<br/>Bewegungssteuerung benötigen. Beispiel: der Dashboard-Server und die<br/>Primär-/Sekundär-/Echtzeit-Client-Schnittstellen.</li> </ul> |
|                                             | <ul> <li>Entfernen Sie sensible Daten vom Roboter, bevor er außer Betrieb genommen<br/>wird. Achten Sie besonders auf die URCaps (siehe 20.10 URCaps auf<br/>Seite 289) und Daten im Programmordner.</li> </ul>                                                                                                    |

## 17.9. Betriebsmodus-Auswahl

Beschreibung

Die Betriebsmodusarten werden aktiviert, wenn Sie einen Drei-Stellungs-Zustimmschalter konfigurieren, ein Passwort setzen, einen Betriebsmoduskonfigurierbaren E/A definieren, oder durch den Dashboard Server. (siehe Verwendung des Dashboard Servers auf Seite 150)

Sie können den Roboter in den Automatikbetrieb und in den manuellen Modus versetzen:

Automatikmodus Ist dieser Modus aktiv, kann der Roboter nur vordefinierte Arbeiten verrichten. Der Tab Bewegen und der Freedrive-Modus sind nicht verfügbar, wenn ein dreistufiger Zustimmschalter konfiguriert wurde. Sie können keine Programme und Installationen ändern oder speichern.

**Manueller Modus** Ist dieser Modus aktiv, können Sie den Roboter über den Bewegen-Tab, im Freedrive-Modus sowie mit dem Geschwindigkeitsregler programmieren. Sie können Programme und Installationen ändern oder speichern.

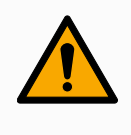

#### WARNUNG

Die Schutzabschaltung im Automatikmodus kann nur im Automatikmodus aktiviert werden und ist dementsprechend nur in diesem Modus aktiv.

#### Modus wechseln

| Betriebsmodus                                      | Handbuch                                                                                                    | Automatisch |
|----------------------------------------------------|----------------------------------------------------------------------------------------------------|-------------|
| Freedrive                                          | x                                                                                                    | *           |
| Bewegen Sie den Roboter mit<br>den Pfeilen auf der | x                                                                                                    | *           |
| Registerkarte Bewegen                              |                                                                                                    |             |
| Geschwindigkeitsregler                             | x                                                                                                    | X**         |
| Bearbeiten & Programm<br>speichern & Installation  | x                                                                                                    |             |
| Programme ausführen                                | Reduzierte                                                                                                    | *           |
| r rogramme ausiumen                                | Geschwindigkeit***                                                                                            |             |
| Programm von ausgewähltem<br>Knoten starten        | x                                                                                                    |             |
| *NI                                                | والمتعادية والمتعارية والمتعارية والمتعادية والمتعارية والمتعارية والمتعارية والمتعارية والمتعارية والمتعارية |             |

\*Nur wenn kein Drei-Stellungs-Zustimmschalter konfiguriert ist.

\*\* Der Geschwindigkeitsregler im Bildschirm "Ausführen" kann in den PolyScope-Einstellungen aktiviert werden.

\*\*\* Wenn ein Drei-Stellungs-Zustimmschalter konfiguriert ist, arbeitet der Roboter mit manuell reduzierter Geschwindigkeit, es sei denn, manuell hohe Geschwindigkeit ist aktiviert. Hinweis zum Umschalten des Modus

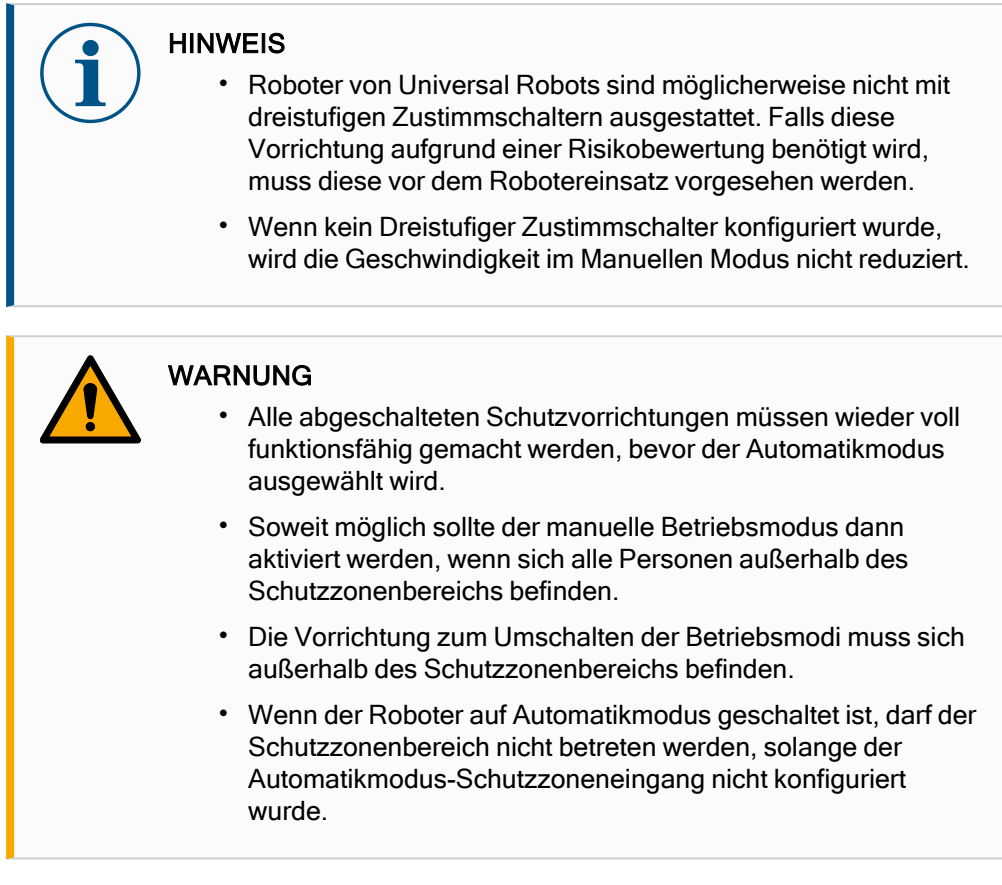

Die Verfahren zum Konfigurieren der Betriebsmodus-Auswahl werden in den folgenden Teilabschnitten beschrieben. Jede Methode gilt ausschließlich, was bedeutet, dass die Verwendung einer bestimmten Methode zugleich die beiden übrigen Methoden inaktiv macht.

1. Tippen Sie im Tab "Installation" auf den Punkt "Sicherheits-E/A".

- 2. Konfigurieren Sie den Betriebsmodus-Eingang. Die Konfigurationsoption wird im Dropdown-Menü angezeigt.
  - Der Roboter befindet sich im Automatikmodus, wenn der Betriebsmodus Eingang LOW ist.
  - Der Roboter befindet sich im manuellen Modus, wenn der Betriebsmodus Eingang HIGH ist.

#### HINWEIS

Der physische Modusauswahlschalter, wenn verwendet, muss sich für die Auswahl vollständig an den Standard ISO 10218-1: Artikel 5.7.1 halten.

Verwendung des Betriebsmodus-

Sicherheitseingangs

| Moduswechsel                       | <ol> <li>Wählen Sie in der Kopfzeile das entsprechende Profilsymbol, um zwischen den<br/>Modi umzuschalten.</li> </ol>                                                                                                    |
|------------------------------------|----------------------------------------------------------------------------------------------------|
|                                    | <ul> <li>Automatisch gibt an, dass der Betriebsmodus des Roboters auf<br/>"Automatisch" festgelegt ist.</li> </ul>                                                                                                    |
|                                    | <ul> <li>Manuell gibt an, dass der Betriebsnodus des Roboters auf "Manuell"<br/>festgelegt ist.</li> </ul>                                                                                                    |
|                                    | PolyScope befindet sich automatisch im manuellen Modus, wenn die Sicherheits-E/A-<br>Konfiguration mit Dreistufigem Zustimmschalter aktiviert ist.                                                                                                    |
| Verwendung des                     | 1. Stellen Sie eine Verbindung zum Dashboard Server her.                                                                                                    |
| Dashboard Servers                  | 2. Verwenden Sie die Befehle <b>Betriebsmodus</b> einstellen.                                                                                                    |
|                                    | Betriebsmodus Automatisch einstellen                                                                                                    |
|                                    | Betriebsmodus Manuell einstellen                                                                                                    |
|                                    | Betriebsmodus löschen                                                                                                    |
|                                    | Weiteres über die Verwendung des Dashboard Servers finden Sie hier                                                                                                    |
|                                    | http://universal-robots.com/support/.                                                                                                    |
| Drei-Stellungs-<br>Zustimmschalter | Wenn ein Dreistufiger Zustimmschalter konfiguriert ist und als <b>Betriebsmodus</b> der<br>Manuelle Modus eingestellt ist, kann der Roboter nur durch Drücken des Dreistufigen<br>Zustimmschalters bewegt werden. Durch das Anschließen und Konfigurieren eines<br>Drei-Positionen-Freigabegeräts wird der automatische Modus-Sicherungsstopp<br>zugänglich.<br>Das Drei-Positionen-Freigabegerät hat im Automatikmodus keine Wirkung.                                                                                                    |
| Manuelle hohe<br>Geschwindigkeit   | Die Hold-to-run-Funktion <b>Manuelle hohe Geschwindigkeit</b> erlaubt ein temporäres<br>Überschreiten des Grenzwerts der Werkzeug- und Ellbogengeschwindigkeit von<br>250 mm/s. Diese Funktion ist nur im Manuellen Modus verfügbar und nur dann, wenn<br>ein Dreistufiger Zustimmschalter konfiguriert ist. Wenn ein Dreistufiger<br>Zustimmschalter konfiguriert ist, aber nicht gedrückt wird, führt der Roboter im<br>Manuellen Modus eine Schutzabschaltung durch. Zum Umschalten zwischen<br>Automatik- und Manuellem Modus muss der Dreistufige Zustimmschalter vollständig<br>losgelassen und erneut gedrückt werden, damit der Roboter die Bewegungsfreigabe<br>erhält.<br>Wenn Sie den manuellen Modus mit hoher Geschwindigkeit verwenden, verwenden<br>Sie Sicherheitsgelenkbegrenzungen (siehe 18.6.2 Gelenkgrenzen auf Seite 161)<br>oder Sicherheitsebenen (siehe Modi der Sicherheitsebenen auf Seite 169), um den<br>Bewegungsraum des Roboters zu begrenzen. |

## 18. Software-Sicherheitskonfiguration

#### Beschreibung

In diesem Kapitel wird erläutert, wie die Sicherheitseinstellungen des Roboters aufgerufen werden. Sie besteht aus Optionen, mit denen Sie die Sicherheitskonfiguration des Roboters festlegen können.

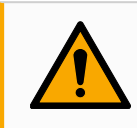

#### WARNUNG

Bevor Sie die Sicherheitseinstellungen des Roboters konfigurieren können, muss Ihr Integrator eine Risikobewertung durchführen, mit der die Sicherheit des Personals und der Geräte um den Roboter herum sichergestellt werden kann. Bei einer Risikobewertung handelt es sich um eine Begutachtung aller Arbeitsvorgänge über die Lebensdauer des Roboters gesehen. Diese erfolgt, um die richtigen Sicherheitseinstellungen festzulegen. Unter Berücksichtigung der Risikobewertung des Integrators müssen Sie folgendes festlegen.

- 1. Der Integrator hat dafür zu sorgen (z.B. durch Installation eines Passwortschutzes), dass es Unbefugten nicht möglich ist, Änderungen an der Sicherheitskonfiguration vorzunehmen.
- 2. Nutzung und Konfiguration der sicherheitsbezogenen Funktionen und Schnittstellen für eine bestimmte Roboteranwendung.
- 3. Sicherheitseinstellungen für das Einstellen und Anlernen, bevor der Roboterarm zum ersten Mal eingeschaltet wird.
- 4. Alle Sicherheitseinstellungen, die über diesen Bildschirm und in den Unterregistern zugänglich sind.
- 5. Der Integrator muss sicherstellen, dass alle Änderungen an den Sicherheitseinstellungen mit der Risikobewertung konform sind. Siehe Hardware-Installationshandbuch.

Zugriff auf Software-<br/>SicherheitseinstellungenDie Sicherheitseinstellungen sind passwortgeschützt und können nur<br/>konfiguriert werden, nachdem ein Passwort festgelegt und anschließend<br/>benutzt wurde.

#### So greifen Sie auf die Software-Sicherheitseinstellungen zu

- 1. Klicken Sie in der Kopfzeile von PolyScope auf das Symbol Installation.
- 2. Tippen Sie im Menü links auf Sicherheit.
- 3. Stellen Sie sicher, dass der Bildschirm **Roboter-Limits** zwar erscheint, jedoch die Einstellungen nicht aufrufbar sind.
- 4. Wenn zuvor ein **Sicherheitspasswort** festgelegt wurde, geben Sie das Passwort ein und drücken Sie **Entsperren**, um die Einstellungen zugänglich zu machen. Hinweis: Sobald die Sicherheitseinstellungen freigeschaltet sind, werden sämtliche Einstellungen aktiv.
- 5. Tippen Sie auf **Sperren** oder navigieren Sie vom Sicherheitsmenü zu einer anderen Stelle, um die Sicherheitseinstellungen wieder zu sperren.

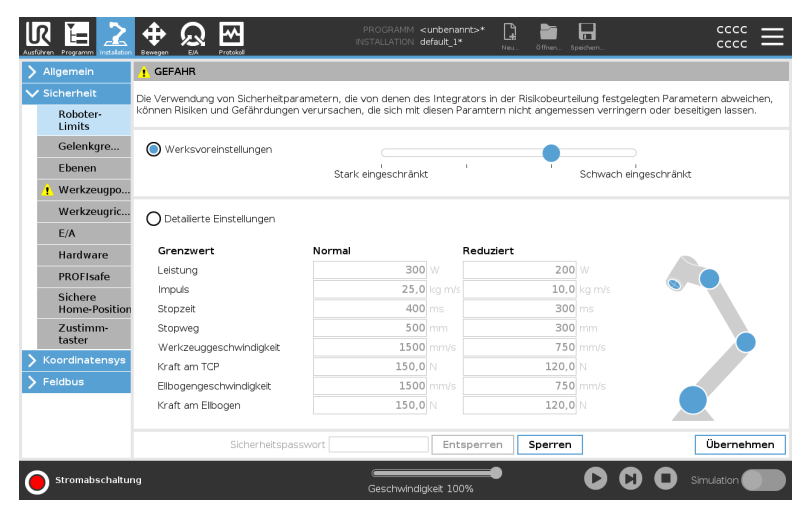

Weitere Informationen über das Sicherheitssystem finden Sie im Hardware-Installationshandbuch.

## 18.1. Software-Sicherheitspasswort festlegen

| Beschreibung                                               | Zum Entsperren aller Sicherheitseinstellungen, aus denen Ihre<br>Sicherheitskonfiguration besteht, müssen Sie ein Passwort definieren. Wenn kein<br>Sicherheitspasswort gilt, werden Sie aufgefordert, eines festzulegen. |
|------------------------------------------------------------|----------------------------------------------------------------------------------------------------|
| So legen Sie ein<br>Software-<br>Sicherheitspasswo<br>fest | Sie können auf den Tab <b>Sperren</b> drücken, um alle Sicherheitseinstellungen erneut<br>zu sperren. Alternativ können Sie aber auch zu einem anderen Bildschirm als dem<br>Sicherheitsmenü wechseln.                    |
|                                                            | <ol> <li>Drücken Sie in der PolyScope Kopfzeile oben rechts das Hamburger-Menü<br/>und wählen Sie Einstellungen.</li> </ol>                                                                                               |
|                                                            | <ol> <li>Drücken Sie links im Bildschirm im blauen Menü auf Passwort und wählen<br/>Sie Sicherheit.</li> </ol>                                                                                                    |
|                                                            | 3. Geben Sie unter Neues Passwort ein Passwort ein.                                                                                                    |
|                                                            | <ol> <li>Geben Sie unter Neues Passwort bestätigen das gleiche Passwort erneut<br/>ein und wählen Sie Übernehmen.</li> </ol>                                                                                              |
|                                                            | <ol> <li>Drücken Sie im blauen Menü unten rechts auf Beenden, um zum<br/>vorherigen Bildschirm zurückzukehren.</li> </ol>                                                                                                 |
|                                                            | Sicherheitspasswort Entsperren Sperren                                                                                                    |

## 18.2. Software-Sicherheitskonfiguration ändern

| Beschreibung                                        | Änderungen an den Einstellungen der Sicherheitskonfiguration müssen mit der durch<br>den Integrator durchgeführten Risikobewertung konform sein (siehe Hardware-<br>Installationshandbuch).                                                                                                    |
|-----------------------------------------------------|----------------------------------------------------------------------------------------------------|
| Empfohlene<br>Vorgehensweise<br>für den Integrator: | <ol> <li>Um die Sicherheitskonfiguration zu ändern</li> <li>Stellen Sie sicher, dass die Änderungen im Einklang mit der Risikobewertung<br/>des Integrators sind.</li> <li>Passen Sie die Sicherheitseinstellungen an die Risikobewertung des<br/>Integrators an.</li> <li>Stellen Sie sicher, dass die Einstellungen auch übernommen wurden.</li> </ol> |
|                                                     | <ol> <li>Fügen Sie den folgenden Text in das Bedienerhandbuch ein:</li> <li>Stellen Sie vor jeglichen Arbeiten in der N\u00e4he des Roboters sicher, dass die<br/>Sicherheitskonfiguration wie erwartet agiert. Dies l\u00e4sst sich beispielsweise feststellen,</li> </ol>                                                                              |

geändert hat. (Siehe 18.3.1 Sicherheitsprüfsumme auf Seite 155).

indem geprüft wird, ob sich die Sicherheitsprüfsumme oben rechts in PolyScope

Copyright © 2009-2024 by Universal Robots A/S. Alle Rechte vorbehalten.

# 18.3. Neue Software-Sicherheitskonfiguration anwenden

Beschreibung

Der Roboter ist ausgeschaltet, während Sie die Konfiguration ändern.

Ihre Änderungen treten erst in Kraft, wenn Sie auf **Übernehmen** tippen. Der Roboter kann erst wieder eingeschaltet werden, wenn Sie **Übernehmen und neu starten** wählen, um die Sicherheitskonfiguration Ihres Roboters visuell zu prüfen. Diese wird aus Sicherheitsgründen in SI-Einheiten in einem Popup angezeigt. Sie können **Änderungen rückgängig machen** wählen, um zur vorherigen Konfiguration zurückzukehren. Wenn Sie Ihre Sichtprüfung abgeschlossen haben, können Sie **Sicherheitskonfiguration bestätigen** wählen. Die Änderungen werden dann automatisch als Bestandteil der aktuellen Roboterinstallation gespeichert.

### 18.3.1. Sicherheitsprüfsumme

Beschreibung

Das Symbol der **Sicherheitsprüfsumme** zeigt Ihre angewandte Sicherheitskonfiguration des Roboters an.

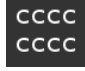

Diese kann vier- oder achtstellig sein.

Eine vierstellige Prüfsumme sollte von oben nach unten und von links nach rechts gelesen werden, während eine achtstellige Prüfsumme von links nach rechts gelesen wird, die oberste Reihe zuerst. Ein anderer Text und/oder andere Farben weisen auf Änderungen an der angewandten Sicherheitskonfiguration hin.

Die **Sicherheitsprüfsumme** ändert sich, wenn Sie die Einstellungen in den **Sicherheitsfunktionen** ändern, weil die **Sicherheitsprüfsumme** nur von den Sicherheitseinstellungen generiert wird.

Damit die Änderungen an der **Sicherheitsprüfsumme** übernommen werden können, müssen Sie Ihre Änderungen an der **Sicherheitskonfiguration** übernehmen.

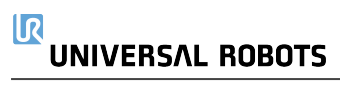

## 18.4. Sicherheitskonfiguration ohne Teach-Pendant

#### Beschreibung

Den Roboter können Sie auch ohne Anschluss des Teach-Pendant einsetzen. Durch das Entfernen des Teach Pendant muss eine andere Quelle für die Not-Aus-Funktion definiert werden. Sie müssen angeben, ob das Teach Pendant angeschlossen ist, um zu verhindern, dass eine Sicherheitsüberschreitung ausgelöst wird.

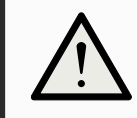

#### VORSICHT

Ist das Teach Pendant nicht verbunden bzw. vom Roboter getrennt, ist der Not-Aus-Schalter nicht mehr aktiv. Sie müssen das Teach-Pendant aus dem näheren Umfeld des Roboters entfernen.

# Teach-Pendant<br/>sicher entfernenDer Roboter kann ohne PolyScope als Programmierschnittstelle eingesetzt werden.<br/>So konfigurieren Sie den Roboter ohne Teach-Pendant1. Klicken Sie in der Kopfzeile auf Installation.<br/>2. Tippen Sie im Menü links auf Sicherheit und wählen Sie Hardware.

- 3. Geben Sie das Sicherheitspasswort ein, um den Bildschirm zu entsperren.
- 4. Deaktivieren Sie das **Teach-Pendant**, um den Roboter ohne Polyscope-Schnittstelle einzusetzen.
- 5. Tippen Sie auf die entsprechende Schaltfläche zum **Speichern und Neustarten**, damit Ihre Änderungen wirksam werden.

## 18.5. Software-Sicherheitsmodi

- Beschreibung Unter normalen Bedingungen, d. h. wenn kein <sup>1</sup>Roboterstopp in Kraft ist,arbeitet das Sicherheitssystem in einem Sicherheitsmodus, der mit einer Reihe von Sicherheitsgrenzen verbunden ist:
  - Normaler Modus ist der Sicherheitsmodus, der standardmäßig aktiv ist
  - Reduzierter Modus ist aktiv, wenn sich der Werkzeugmittelpunkt (TCP) des Roboters in einer Ebene zum Auslösen des reduzierten Modus (siehe 18.8 Software-Sicherheitseinschränkungen auf Seite 168) befindet oder durch einen konfigurierbaren Eingang ausgelöst wird (siehe 18.7 Sicherheits-E/A auf Seite 163)
  - Wiederherstellungsmodus wird aktiviert, wenn die Sicherheitsbegrenzung des aktiven Grenzwertes überschritten wird. Der Roboterarm führt einen Stopp der Kategorie 0 aus. Wenn eine aktive Sicherheitsgrenze wie eine Gelenkpositionsgrenze oder eine Sicherheitsebene bereits beim Einschalten des Roboterarms überschritten ist, wird er im Wiederherstellungsmodus gestartet. So kann er leicht in den Bereich innerhalb der Sicherheitsgrenzen bewegt werden. Im Wiederherstellungsmodus ist die Bewegung des Roboterarms durch einen festen Grenzwert eingeschränkt, den Sie nicht ändern können.

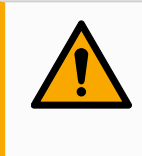

#### WARNUNG

Die Grenzwerte für die **Gelenkposition**, **Werkzeugposition** und **Werkzeugausrichtung** sind im Wiederherstellungsmodus deaktiviert. Lassen Sie daher beim Bewegen des Roboterarms äußerste Vorsicht walten.

Im Menü des Bildschirms Sicherheitskonfiguration können Sie separate Gruppen von Sicherheitsgrenzen für den Normalen und den Reduzierten Modus festlegen. Die Werkzeug- und Gelenkgrenzwerte müssen im reduzierten Modus bei Geschwindigkeit und Moment restriktiver sein als im normalen Modus.

## 18.6. Software-Sicherheitsgrenzen

#### Beschreibung

In der Sicherheitskonfiguration sind die Grenzwerte für das Sicherheitssystem festgelegt. Das *Sicherheitssystem* erhält die Werte von den Eingabefeldern und erfasst Verstöße, falls diese Werte überschritten werden. Die Robotersteuerung versucht, Verstöße durch das Veranlassen vorausschauender Roboterstopps oder durch Verringerung der Geschwindigkeit zu vermeiden.

## 18.6.1. Roboter-Limits

<sup>&</sup>lt;sup>1</sup>Roboterstopp war früher bekannt als "Schutzstopp" für Universal Robots Roboter.

Beschreibung Mit Roboter-Limits beschränken generell Roboterbewegungen. Im Bildschirm "Roboter-Limits" gibt es zwei Konfigurationsmöglichkeiten: Werksvoreinstellungen und Detaillierte Einstellungen.

#### Werksvoreinstellungen

Unter "Werksvoreinstellungen" können Sie mit dem Schieberegler eine vordefinierte Sicherheitseinstellung auswählen. Die Werte in der Tabelle werden aktualisiert, um die voreingestellten Werte von **Most Restricted** bis **Least Restricted**widerzuspiegeln

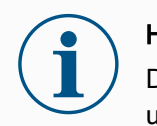

#### HINWEIS

Die Werte sind nur Vorschläge und kein Ersatz für eine umfassende Risikobewertung.

|                  | ! GEFAHR                     |                                |          |                           |                |                           |
|------------------|------------------------------|--------------------------------|----------|---------------------------|----------------|---------------------------|
| 🗸 Sicherhei      | Die Verwendung von Sicherhei | tparametern, die von denen de  | s Intear | ators in der Risikobeurte | eluna festaele | oten Parametern abweich   |
| Robote<br>Limits | können Risiken und Gefährdun | igen verursachen, die sich mit | diesen P | aramtern nicht angemes    | ssen verringer | n oder beseltigen lassen. |
| Gelenk           | gre 🔘 Werksvoreinstellungen  |                                |          |                           |                |                           |
| Ebener           | Ŭ ·                          | Stark eingeschränk             | +        | 1                         | Schwach ein    | neschränkt                |
| ! Werkze         | ugpo                         | ocuri e ingeserir ann          |          |                           | Schwachten     | geserindine               |
| Werkz            | ugric                        |                                |          |                           |                |                           |
| E/A              |                              |                                |          |                           |                |                           |
| Hardw            | re Grenzwert                 | Normal                         |          | Reduziert                 |                |                           |
| PROFIS           | Leistung                     | 300                            | W        | 200                       |                |                           |
| Sicher           | Impuls                       | 25,0                           | kg m/s   | 10,0                      |                |                           |
| Home-            | Position Stopzeit            | 400                            | ms       | 300                       |                |                           |
| Zustim           | m- Stopweg                   | 500                            | mm       | 300                       |                |                           |
| taster           | Werkzeuggeschwindigkeit      | 1500                           | mm/s     | 750                       |                |                           |
| > Koordinat      | Kraft am TCP                 | 150,0                          | N        | 120,0                     |                |                           |
| > Feldbus        | Ellbogengeschwindigkeit      | 1500                           | mm/s     | 750                       |                |                           |
|                  | Kraft am Ellbogen            | 150,0                          | N        | 120,0                     |                |                           |
|                  |                              |                                |          |                           |                |                           |
|                  |                              |                                | -        |                           |                |                           |

**Benutzerdefiniert** Unter Detaillierte Einstellungen können Sie Grenzwerte für die Funktionsweise des Roboters festlegen und die damit verbundene Toleranz im Auge behalten.

#### Leistung

begrenzt die maximale mechanische Leistungskraft, die vom Roboter im Arbeitsumfeld aufgebracht wird. Dieser Grenzwert berücksichtigt die Nutzlast als Teil des Roboters und nicht des Arbeitsumfelds.

#### Drehmoment

begrenzt das maximale Drehmoment des Roboters.

#### Nachlaufzeit

begrenzt die maximale Dauer, die der Roboter bis zum Stillstand benötigt, z. B. bei einem Not-Aus.

#### Nachlaufweg

begrenzt die maximale Strecke, die das Roboterwerkzeug oder der Ellbogen beim Anhalten zurücklegen kann.

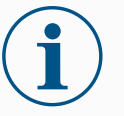

#### HINWEIS

Die Beschränkung der Nachlaufzeit und des Nachlaufwegs wirkt sich auf die Robotergeschwindigkeit insgesamt aus. Beispiel: Wenn die Nachlaufzeit auf 300 ms eingestellt ist, wird die Höchstgeschwindigkeit des Roboters eingeschränkt, damit der Roboter innerhalb von 300 ms zum Stillstand abbremsen kann.

#### Werkzeuggeschwindigkeit

begrenzt die Höchstgeschwindigkeit des Roboterwerkzeugs.

#### Werkzeugmoment

begrenzt die maximale Kraft, die das Roboterwerkzeug in Spannsituationen ausübt. Begrenzt auf 250 N.

#### Ellbogengeschwindigkeit

begrenzt die Höchstgeschwindigkeit des Roboterellenbogens.

#### Ellbogenmoment

begrenzt die maximale Kraft, die der Ellenbogen auf die Umgebung ausübt. Limited to 250 N.

Die Werkzeuggeschwindigkeit und das Moment werden am Werkzeugflansch und in der Mitte der beiden benutzerdefinierten Werkzeugpositionen begrenzt, siehe 18.8.2 Einschränkung der Werkzeugposition auf Seite 177.

| Allgemein          | ! GEFAHR                        |                               |           |                       |                   |                             |
|--------------------|---------------------------------|-------------------------------|-----------|-----------------------|-------------------|-----------------------------|
| / Sicherheit       | Die Verwendung von Sicherheitpa | rametern, die von denen de    | s Integra | ators in der Risikobe | urteilung festgel | egten Parametern abweicher  |
| Roboter-<br>Limits | können Risiken und Gefährdunge  | n verursachen, die sich mit ( | diesen Pi | aramtern nicht ange   | messen verringe   | ern oder beseitigen lassen. |
| Gelenkgre          | O Werksvoreinstellungen         |                               |           |                       |                   |                             |
| Ebenen             | -                               | Stark eingeschränk            | t         | 1                     | Schwach ei        | ,<br>i<br>ngeschränkt       |
| ! Werkzeugpo       |                                 | otarik elingeserinarik        |           |                       | Schwach ch        | ngo sen nume                |
| Werkzeugric        |                                 |                               |           |                       |                   |                             |
| E/A                | Detailierte Einstellungen       |                               |           |                       |                   |                             |
| Hardware           | Grenzwert                       | Normal                        |           | Reduziert             |                   |                             |
| PROFIsafe          | Leistung                        | 300                           | w         | :                     | 200 W             |                             |
| Sichere            | Impuls                          | 25,0                          | kg m/s    | 1                     | <b>0,0</b> kg m/s |                             |
| Home-Position      | Stopzeit                        | 400                           | ms        | :                     | <b>300</b> ms     |                             |
| Zustimm            | Stopweg                         | 500                           | mm        | 3                     | <b>300</b> mm     |                             |
| taster             | Werkzeuggeschwindigkeit         | 1500                          | mm/s      | -                     | <b>750</b> mm/s   |                             |
| Koordinatensys     | Kraft am TCP                    | 150,0                         | N         | 12                    | 0,0 N             |                             |
| Feldbus            | Ellbogengeschwindigkeit         | 1500                          | mm/s      | -                     | <b>750</b> mm/s   |                             |
|                    | Kraft am Ellbogen               | 150,0                         | N         | 12                    | 0,0 N             |                             |
|                    | Sicherheitspa                   | sswort                        | Ents      | sperren Sperr         | en                | Übernehme                   |
| C                  |                                 |                               |           | -                     |                   |                             |
|                    | ig                              | Geschwindig                   | skeit 100 |                       | _ <b>v</b> v      |                             |

#### HINWEIS Alle Roboter-Limits können Sie auf die Werksvoreinstellungen zurückstellen, sodass wieder die Standardwerte gelten.

## 18.6.2. Gelenkgrenzen

#### Beschreibung

Mit den Gelenkgrenzen können Sie einzelne Gelenkbewegungen des Roboters im Gelenkraum einschränken, d. h. die Gelenkrotationsposition und die Gelenkrotationsgeschwindigkeit. Zwei Optionen stehen unter Gelenkgrenzen zur Verfügung: **Maximale Geschwindigkeit** und **Positionsbereich**.

| Allgemein                      | Positionsbereic | h                |              |             |                |          |           |    |        |   |
|--------------------------------|-----------------|------------------|--------------|-------------|----------------|----------|-----------|----|--------|---|
| <ul> <li>Sicherheit</li> </ul> | Gelenke         | Bereich          | Normaler     | Modus       | Reduziert      | er Modus |           |    |        |   |
| Roboter-                       |                 |                  | Minimum      | Maximum     | Minimum        | Maximum  |           |    |        |   |
| Calardana                      | Basis           | -363 — 363 °     | -363         | 363         | -363           | 363      | +2°/-2°   |    |        |   |
| Gelenkgre                      | Schulter        | -363 — 363 °     | -363         | 363         | -363           | 363      | +2 °/-2 ° |    |        |   |
| Ebenen                         | Ellbogen        | -363 — 363 °     | -363         | 363         | -363           | 363      | +2°/-2°   |    |        |   |
| ! Werkzeugpo                   | Handgelenk 1    | -363 — 363 °     | -363         | 363         | -363           | 363      | +2 °/-2 ° |    |        |   |
| Werkzeugrid                    | Handgelenk 2    | -363 — 363 °     | -363         | 363         | -363           | 363      | +2°/-2°   |    |        |   |
| E/A                            | Handgelenk 3    | -363 — 363 °     | -363         | 363         | -363           | 363      | +2 °/-2 ° |    |        |   |
| Hardware                       |                 |                  |              |             |                |          |           |    |        |   |
| PROFIsafe                      | Maximale Gesc   | hwindigkeit      |              |             |                |          |           |    |        | l |
| Sichere<br>Home-Positi         | Gelenke         | Maxim            | um Norr      | naler Modus | Reduzierter Mo | dus      |           |    |        |   |
| Zustimm-                       | Basis           | Max.: 191 °/s    | 5 191        |             | 191            | -11 °/s  |           |    |        |   |
| taster                         | Schulter        | Max.: 191 °/s    | s <b>191</b> |             | 191            | -11 °/s  |           |    |        |   |
| Koordinatensy                  | s Ellbogen      | Max.: 191 °/s    | 5 191        |             | 191            | -11 °/s  |           |    |        |   |
| Feldbus                        | Handgelenk 1    | Max.: 191 °/s    | s <b>191</b> |             | 191            | -11 °/s  |           |    |        |   |
|                                | Handgelenk 2    | Max.: 191 %      | s <b>191</b> |             | 191            | -11 °/s  |           |    |        |   |
|                                | Handgelenk 3    | Max.: 191 %      | s <b>191</b> |             | 191            | -11 °/s  |           |    |        |   |
|                                |                 | Sicherheitenassy | vort         | Ents        | sperren Spe    | erren    |           | Üb | ernehr | m |

## 18.7. Sicherheits-E/A

Beschreibung

Die E/A sind zwischen den Eingängen und Ausgängen aufgeteilt und werden paarweise so zusammengefasst, dass jede Funktion eine Kategorie 3 und PLd E/A bereitstellt.

| > Allgemein        |                              |                     | Ohne den Sicherheitseingang Sch<br>Boboter automatisch wieder an w | utz-Reset startet der |
|--------------------|------------------------------|---------------------|--------------------------------------------------------------------|-----------------------|
| ✓ Sicherheit       | Eingangssignal               | Funktionszuweisung  | Schutzstopp (Safeguardstop) seit                                   | HIGH-Signal zurück    |
| Roboter-           |                              |                     | erninge.                                                           |                       |
| Colookaro          | config_in(0), config_in(1)   | Reduzierter Modus   | *                                                                  |                       |
| Gelenkyre          | config_in(2), config_in(3)   | Schutz-Reset        | •                                                                  |                       |
| Ebenen             | config_in(4), config_in(5)   | Nicht zugewiesen    | •                                                                  |                       |
| ! Werkzeugpo       | config_in(6), config_in(7)   | Nicht zugewiesen    | •                                                                  |                       |
| Werkzeugric        |                              |                     |                                                                    |                       |
| E/A                |                              |                     |                                                                    |                       |
| Hardware           | Ausgangssignal               | Funktionszuweisung  |                                                                    | OSSD                  |
| PROFIsafe          |                              |                     |                                                                    |                       |
| Sichere            | config_out[0], config_out[1] | Roboter bewegt sich | •                                                                  |                       |
| Home-Position      | config_out[2], config_out[3] | System-NotHalt      | •                                                                  |                       |
| Zustimm-<br>taster | config_out[4], config_out[5] | Nicht zugewiesen    | •                                                                  |                       |
| > Koordinatensys   | config_out[6], config_out[7] | Ncht zugewiesen     | -                                                                  |                       |
| X Ealdhua          |                              |                     |                                                                    |                       |
| Z T Clabas         |                              |                     |                                                                    |                       |
|                    |                              |                     |                                                                    |                       |
|                    |                              |                     |                                                                    | 0                     |
|                    | sicherheitspasswort [        | Entspe              | men sperren                                                        | Ubernen               |

#### **Eingangssignale** Folgende Sicherheitsfunktionen können mit den Eingangssignalenverwendet werden:

#### System-NotHalt

Dies ist eine Not-Aus-Vorrichtung, die als Alternative zum Teach Pendant verwendet werden kann und die gleiche Funktion bietet, falls das Gerät mit der ISO 13850 konform ist.

#### Reduziert

Alle Sicherheitsgrenzen können angewendet werden, während der Roboter die **normale** Konfiguration oder eine **reduzierte** Konfiguration verwendet (siehe 18.5 Software-Sicherheitsmodi auf Seite 157). Sind diese konfiguriert, wird ein LOW-Signal an die Eingänge gesendet. Das Sicherheitssystem wechselt dadurch in die reduzierte Konfiguration. Der Roboterarm bremst ab, um den reduzierten Parametern zu entsprechen.

Das Sicherheitssystem sorgt dafür, dass der Roboter innerhalb von 0,5 s nach dem Ansteuern des Eingangs die reduzierten Grenzwerte einhält. Sollte der Roboterarm eine der reduzierten Grenzen weiterhin überschreiten, führt er einen Stopp der Kategorie 0 aus.

Auch Auslöseebenen können einen Wechsel in die reduzierte Konfiguration auslösen. Das Sicherheitssystem geht auf dieselbe Weise in die normale Konfiguration über.

#### 3-Stellungs-Zustimmschalter

Im manuellen Modus muss ein externer dreistufiger Zustimmschalter gedrückt und in der Mittelposition gehalten werden, um den Roboter zu bewegen. Wenn Sie einen eingebauten Drei-Stellungs-Zustimmschalter verwenden, muss die Taste gedrückt und und in der Mittelposition gehalten werden, um den Roboter zu bewegen.

#### Freedrive am Roboter

Sie können den Freedrive-Eingang so konfigurieren, dass Sie Freedrive aktivieren und verwenden können, ohne die Freedrive-Taste auf einem Standard-TP drücken zu müssen oder ohne eine der Tasten auf dem 3PE-TP leicht gedrückt zu halten. Siehe So verwenden Sie Freedrive am Roboter, um den Roboterarm frei zu bewegen: auf Seite 138.

#### Eingangssignale Betriebsart

# Wenn dieser Eingang definiert ist, kann er zum Umschalten zwischen Automatikmodus und Manuellem Modus verwendet werden (siehe Betriebsmodus auf Seite 148).

#### Schutz-Reset

Wenn ein Schutzstopp auftritt, sorgt dieser Ausgang dafür, dass der Schutzstopp-Status gehalten wird, bis ein Reset ausgelöst wird.

#### Automatikmodus-Schutzstopp

Wenn konfiguriert, führt eine **Automatikmodus-Schutzabschaltung** einen Schutzstopp durch, sobald die Eingangskontakte LOW sind und NUR dann, wenn sich der Roboter im Automatikmodus befindet.

#### Automatikmodus-Schutzreset

Wenn eine Automatikmodus-Schutzabschaltung auftritt, bleibt der Roboter im Automatikmodus im Status Schutzabschaltung, bis eine steigende Flanke an den Eingangskontakten einen Reset auslöst.

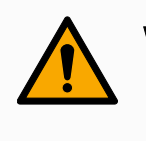

#### WARNUNG

- Wenn Sie den standardmäßigen Schutzreset-Eingang deaktivieren, ist der Roboterarm nicht länger durch den Schutzstopp gesichert, da der Eingang HIGH ist. Ein Programm, das nur durch den Schutzstopp unterbrochen wurde, wird fortgeführt.
- Ähnlich wie beim Schutzreset ist der Roboterarm beim deaktivierten Automatikmodus-Schutzreset nicht länger durch den Schutzstopp gesichert, wenn der Automatikmodus-Schutzstopp-Eingang HIGH ist. Ein Programm, das nur durch den Automatikmodus-Schutzstopp unterbrochen wurde, wird fortgeführt.

#### Ausgangssignale Sie können die folgenden Sicherheitsfunktionen für Ausgangssignaleanwenden. Alle Signale werden wieder LOW, wenn der Status, der das HIGH-Signal ausgelöst hat, beendet ist:

#### System-NotHalt

Das Signal ist LOW, wenn das Sicherheitssystem ausgelöst wurde und über den Eingang Roboter-Not-Aus oder mittels Not-Aus-Schalter in einen Not-Aus-Status gewechselt hat. Um Blockierungen zu vermeiden, wird kein LOW-Signal ausgegeben, wenn der Notaus-Status durch den Eingang System-Notaus ausgelöst wird.

#### Roboterbewegung aktiv

Das Signal ist *LOW* wenn sich der Roboter bewegt, andernfalls HIGH.

#### Roboter stoppt nicht

Das Signal ist HIGH, wenn der Roboter aufgrund einer Notabschaltung oder eines Schutzstopps angehalten wurde oder im Begriff ist, anzuhalten. Ansonsten Logikpegel LOW.

#### Reduziert

Das Signal ist LOW, wenn der Roboterarm reduzierte Parameter verwendet oder wenn der Sicherheitseingang mit einem reduzierten Eingang konfiguriert und das Signal aktuell LOW ist. Andernfalls ist das Signal HIGH.

#### Nicht reduziert

Dies ist das Gegenstück zum oben definierten "Reduziert".

#### Sichere Home-Position

Das Signal ist HIGH, wenn der Roboterarm in der konfigurierten sicheren Home-Position angehalten wird. Andernfalls ist das Signal LOW.

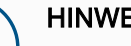

#### **HINWEIS**

Externe Maschinen, die ihren Notaus-Status über den Ausgang System-Notaus vom Roboter erhalten, müssen mit der ISO 13850 konform sein. Dies ist insbesondere bei Installationen erforderlich, bei denen der Notaus-Eingang des Roboters mit einer externen Notaus-Vorrichtung verbunden ist. In solchen Fällen wird der Ausgang System-Notaus HIGH, wenn die externe Not-Aus-Vorrichtung auslöst. Dies bedeutet, dass der Status der Notabschaltung bei der externen Maschine ohne manuelles Eingreifen durch den Roboterbediener zurückgesetzt wird. Um die Sicherheitsnormen zu erfüllen, muss die externe Maschine für einen weiteren Betrieb manuell bedient werden.

#### OSSD-Sicherheitssignale

Sie können die Control-Box für die Ausgabe von OSSD-Pulsen konfigurieren, wenn ein Sicherheitsausgang inaktiv/HIGH ist. OSSD-Pulse erkennen die Fähigkeit der Control-Box für aktive (LOW) Sicherheitsausgänge. Werden OSSD-Pulse für einen Ausgang aktiviert, so wird jede 32 ms ein niedriger Impuls von 1ms auf dem Sicherheitsausgang erzeugt. Das Sicherheitssystem erkennt, wenn ein Ausgang mit einer Versorgung verbunden ist und fährt den Roboter herunter. Die folgende Abbildung zeigt: Die Zeit zwischen den Impulsen auf einem Kanal (32

ms), die Impulslänge (1 ms) und die Dauer von einem Impuls auf einem Kanal zu einem Impuls auf dem anderen Kanal (18 ms)

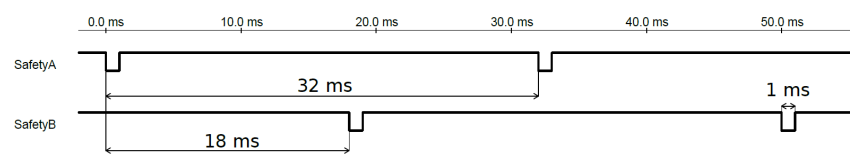

OSSD-Aktivierung für Sicherheitsausgang

- 1. Tippen Sie in der Kopfzeile auf Installation und wählen Sie Sicherheit.
- 2. Wählen Sie unter Sicherheit den Eintrag E/A.
- 3. Im E/A Bildschirm unter Ausgangssignal wählen Sie das gewünschte OSSD-Kontrollkästchen. Sie müssen das Ausgangssignal zuweisen, um die OSSD-Kontrollkästchen zu aktivieren.

## 18.8. Software-Sicherheitseinschränkungen

Beschreibung

#### HINWEIS

Das Konfigurieren von Ebenen basiert vollständig auf Funktionen. Es ist ratsam, alle Funktionen zu erstellen und zu benennen, bevor die Sicherheitskonfiguration bearbeitet wird, da der Roboter abgeschaltet wird, sobald das Register Sicherheit entsperrt wurde. Eine Roboterbewegung ist dann nicht möglich.

Sicherheitsebenen schränken den Arbeitsbereich des Roboters ein. Sie können bis zu acht Sicherheitsebenen definieren und dazu das Roboterwerkzeug und die Ellbogenbewegung einschränken. Die Ellbogenbewegung können Sie auch für jede Sicherheitsebene begrenzen und durch Deaktivieren des Kontrollkästchens aufheben. Vor dem Konfigurieren von Sicherheitsebenen müssen Sie ein Koordinatensystem in der der Roboterinstallation definieren (siehe 21.4 E/A-Einstellung auf Seite 305). Die Funktion kann anschließend in den Bildschirm Sicherheitsebene übernommen und konfiguriert werden.

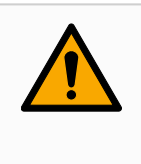

#### WARNUNG

Das Definieren von Sicherheitsebenen begrenzt nur die definierten Werkzeugbereiche und den Ellbogen, jedoch nicht den Roboterarm insgesamt. Mit anderen Worten wird durch Festlegung einer Sicherheitsebene nicht dafür gesorgt, dass sich auch andere Teile des Roboterarms an diese Beschränkung halten. Modi derZu jeder Ebene können Sie restriktive Betriebsarten anhand der unten aufgelistetenSicherheitsebenenSymbole festlegen.

#### Deaktiviert

Die Sicherheitsebene ist in diesem Status zu keiner Zeit aktiv.

#### 🛯 Normal

Wenn sich das Sicherheitssystem im Normalen Modus befindet, ist eine normale Ebene aktiv und dient als strenge Positionsbegrenzung.

#### Reduziert

Wenn sich das Sicherheitssystem im Reduzierten Modus befindet, ist eine Ebene mit reduziertem Modus aktiv und dient als strenge Positionsbegrenzung.

#### Normal & Reduziert

Wenn sich das Sicherheitssystem im Normalen oder Reduzierten Modus befindet, ist eine Ebene mit normalem oder reduziertem Modus aktiv und dient als strenge Positionsbegrenzung.

#### 🛃 Reduzierter Modus auslösen

Die Sicherheitsebene veranlasst das Sicherheitssystem zum Umschalten auf den Reduzierten Modus, wenn das Werkzeug oder der Ellbogen des Roboters die Ebenengrenzen überschreitet.

#### Anzeigen

Drücken dieses Symbols wird die Darstellung der Sicherheitsebene in der Grafik eingeblendet bzw. verborgen.

🟛 Löschen

Löscht die erstellte Sicherheitsebene. Keine Rückgängig/Wiederholen-Aktion vorhanden. Wenn eine Ebene irrtümlich gelöscht wurde, muss sie neu erstellt werden.

#### 🖉 Umbenennen

Über dieses Symbol können Sie die Bezeichnung der Ebene ändern.

## Sicherheitsebenen konfigurieren

- 1. Klicken Sie in der Kopfzeile von PolyScope auf Installation.
- 2. Klicken Sie im Seitenmenü links im Bildschirm auf "Sicherheit" und wählen Sie **Ebenen**.
- 3. Klicken oben rechts im Feld "Ebenen" auf Ebene hinzufügen.
- 4. Legen Sie unten rechts im Feld **Eigenschaften** einen Namen und Einschränkungen fest und kopieren Sie die Koordinatensysteme.

#### Kopierfunktion

Die Option **Koordinatensysteme kopieren** bietet nur "Undefiniert" und "Basis". Eine konfigurierte Sicherheitsebene können Sie durch Auswahl von **Undefiniert** zurücksetzen

Wenn die kopierte Funktion im Bildschirm Funktionen geändert wird, erscheint ein Warnsymbol rechts neben dem Text Kopierfunktion. Das Symbol deutet an, dass die Eigenschaft nicht synchronisiert wurde, d.h. die Angaben im Eigenschaftsfeld wurden nicht aktualisiert und berücksichtigen noch nicht die Änderungen, die an der Eigenschaft vorgenommen wurden.

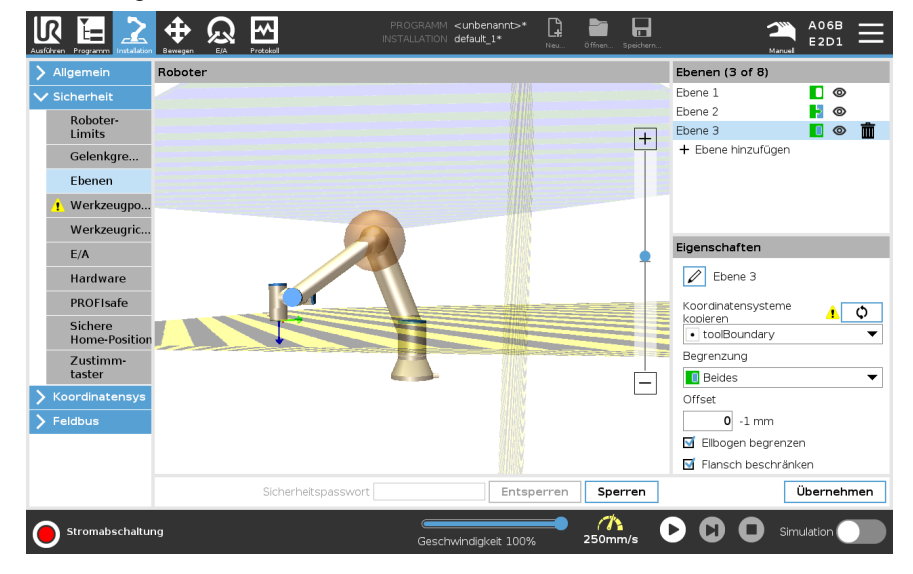

#### Farbcodes

Ebene ist konfiguriert, aber deaktiviert (A)

*Gelb & Schwarz* Normale Ebene (B)

Blau & Grün

Grau

Auslöseebene (C)

#### Schwarzer Pfeil

Die Seite der Ebene, auf der sich das Werkzeug und/oder der Ellbogen aufhalten darf (bei Normalen Ebenen)

#### Grüner Pfeil

Die Seite der Ebene, auf der sich das Werkzeug und/oder der Ellbogen aufhalten darf (bei Auslöserebenen)

#### Grauer Pfeil

Die Seite der Ebene, auf der sich das Werkzeug und/oder der Ellbogen aufhalten darf (bei deaktivierten Ebenen)

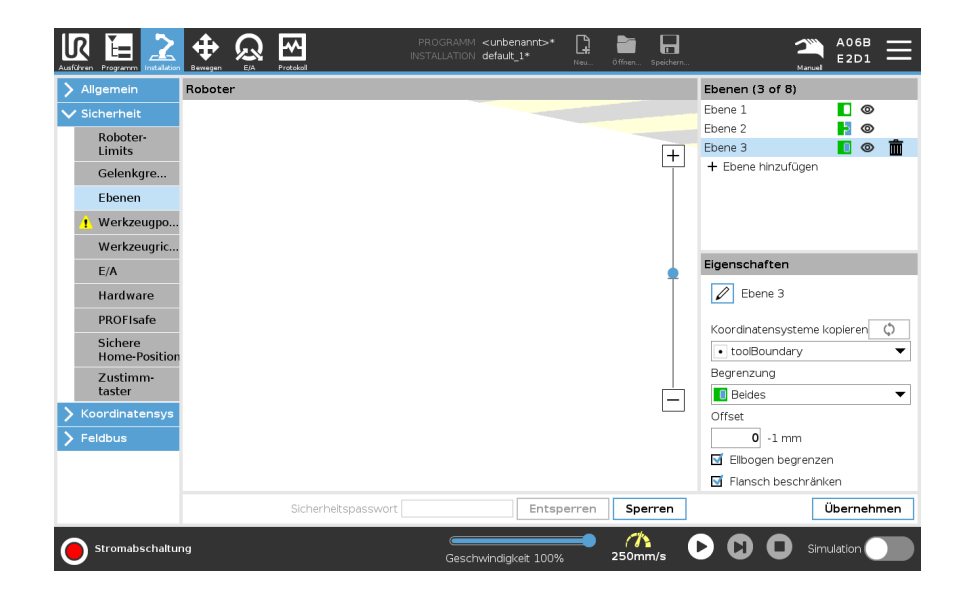

Einschränkung des Ellenbogens

Sie können **Ellbogen begrenzen** aktivieren, um das Ellbogengelenk des Roboters daran zu hindern, eine Ihrer definierten Ebenen zu überschreiten. Wenn Sie Ellbogen begrenzen deaktivieren, darf der Ellbogen die Ebenen überschreiten. Der Durchmesser der Kugel, die den Ellbogen einschränkt, ist für jede Robotergröße unterschiedlich.

| UR3e        | 0,1 m    |
|-------------|----------|
| UR5e        | 0,13 m   |
| UR10e/UR16e | 0,15 m   |
| UR20/UR30   | 0,1891 m |

Die Informationen über den spezifischen Radius finden Sie in der Datei *urcontrol.conf* auf dem Roboter unter dem Abschnitt [Ellbogen].

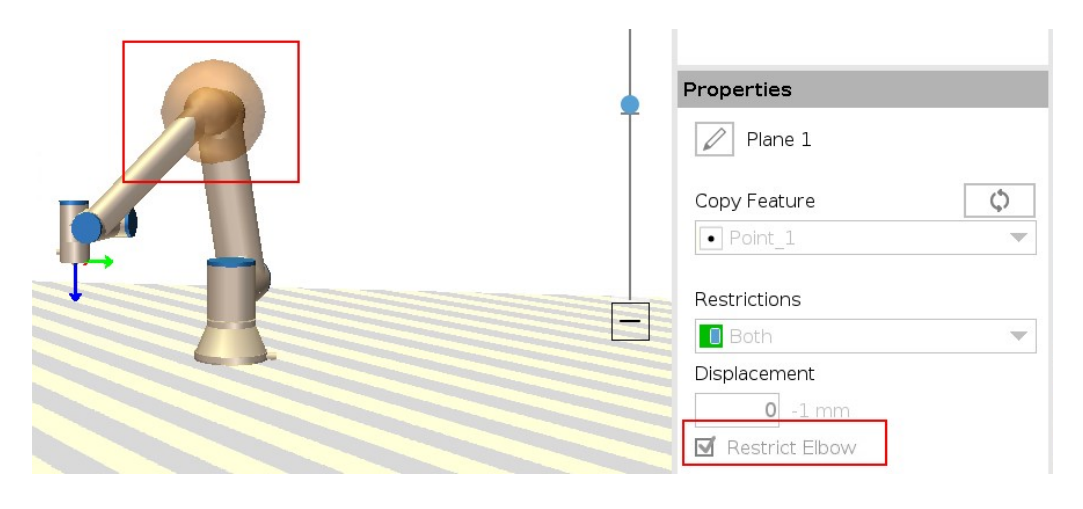

#### Einschränkung des Werkzeugflanschs

Die Begrenzung des Werkzeugflanschs verhindert, dass dieser und das angebrachte Werkzeug eine Sicherheitsebene überqueren. Wenn Sie den Werkzeugflansch einschränken, ist der nicht eingeschränkte Bereich, in dem der Werkzeugflansch normal arbeiten kann, der Bereich innerhalb der Sicherheitsebene. Der Werkzeugflansch kann den Sperrbereich außerhalb der Sicherheitsebene nicht überschreiten. Wenn Sie die Einschränkung entfernen, kann sich der Werkzeugflansch über die Sicherheitsebene hinaus in den Sperrbereich bewegen, während das angebrachte Werkzeug innerhalb der Sicherheitsebene bleibt. Sie können die Einschränkung des Werkzeugflanschs entfernen, wenn Sie mit

einem großen Werkzeugversatz arbeiten. Dadurch wird der Abstand für die Bewegung des Werkzeugs vergrößert.

Um den Werkzeugflansch einzuschränken, muss ein Ebenen-Koordinatensystem bzw. eine Ebenenfunktion erstellt werden. (Siehe 21.13 Funktionen auf Seite 321). Das Ebenen-Koordinatensystem wird verwendet, um später in den Sicherheitseinstellungen eine Sicherheitsebene einzurichten. Beispiel für das Hinzufügen eines Ebenen-Koordinatensystems Eine Verschiebung (Offset) verschiebt die Ebene entweder in positiver oder negativer Richtung entlang der Ebenennormalen (Z-Achse des Ebenen-Koordinatensystems).

Deaktivieren Sie das Kontrollkästchen für den Ellenbogen und den Werkzeugflansch, damit diese nicht die Sicherheitsebene auslösen. Der Ellenbogen kann je nach Bedarf für Ihre Anwendung aktiviert bleiben.

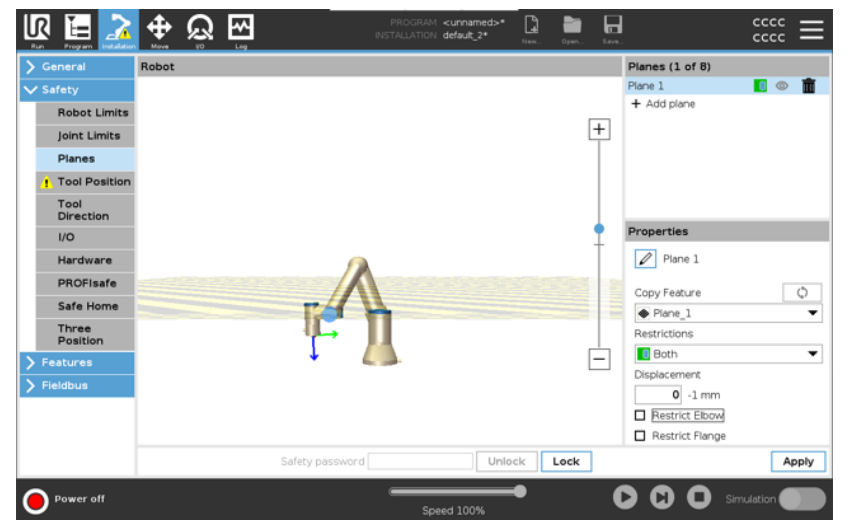

Der uneingeschränkte Werkzeugflansch kann eine Sicherheitsebene überqueren, auch wenn kein Werkzeug definiert ist.

Wenn kein Werkzeug hinzugefügt wurde, werden Sie durch eine Warnung auf der Werkzeugposition-Schaltfläche aufgefordert, das Werkzeug korrekt zu definieren. Wenn Sie mit einem uneingeschränkten Werkzeugflansch und einem definierten Werkzeug arbeiten, ist gewährleistet, dass der gefährliche Teil des Werkzeugs nicht über einen bestimmten Bereich hinausgehen kann. Der uneingeschränkte Werkzeugflansch kann für jede Anwendung verwendet werden, bei der Sicherheitsebenen benötigt werden, wie z. B. beim Schweißen oder bei der Montage. Beispiel für eine Einschränkung des Werkzeugflansches In diesem Beispiel wird eine X-Y-Ebene mit einem Versatz von 300 mm entlang der positiven Z-Achse in Bezug auf das Basis-Koordinatensystem erstellt.

Die Z-Achse der Ebene kann man sich so vorstellen, als würde sie auf den Sperrbereich "zeigen".

Wenn die Sicherheitsebene z. B. auf der Oberfläche eines Tisches benötigt wird, drehen Sie die Ebene um 3,142 rad oder 180° um die X- oder Y-Achse, sodass der eingeschränkte Bereich unter dem Tisch liegt.

(TIPP: Ändern Sie die Anzeige der Rotation von Rotationsvektor [rad] in RPY [°])

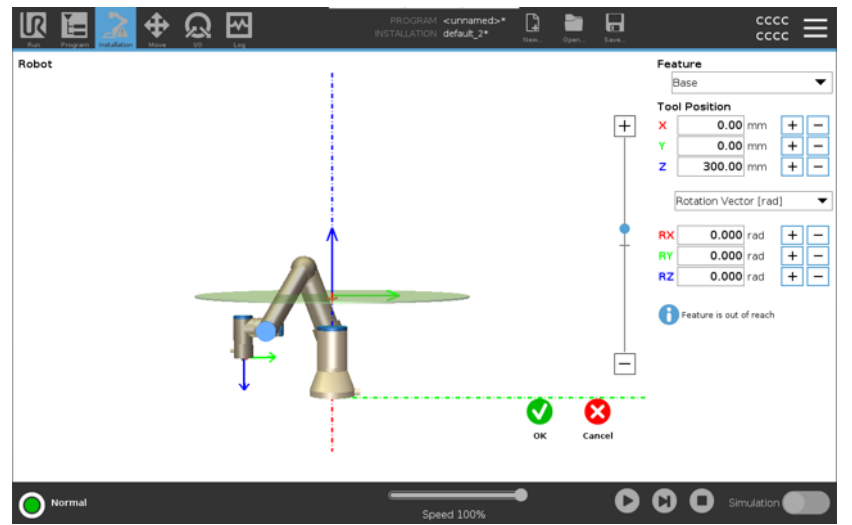

Bei Bedarf können Sie die Ebene später in den Sicherheitseinstellungen entweder in positiver oder negativer Z-Richtung verschieben.

Wenn Sie mit der Position der Ebene zufrieden sind, tippen Sie auf OK.

## 18.8.1. Einschränkung der Werkzeugrichtung

#### Beschreibung

Der Bildschirm Werkzeugrichtung kann verwendet werden, um den Winkel einzuschränken, in den das Werkzeug zeigt. Die Begrenzung wird durch einen Konus definiert, der relativ zur Roboterarm-Basis eine fixe Orientierung aufweist. Bei den Bewegungsabläufen des Roboterarms wird die Richtung des Werkzeugs eingeschränkt, damit es den definierten konischen Bereich nicht überschreitet. Die Standardrichtung des Werkzeugs liegt auf der Z-Achse des Werkzeug-Ausgangsflanschs. Durch Angabe von Neige- und Schwenkwinkeln kann diese geändert werden.

Vor dem Konfigurieren der Begrenzung müssen Sie einen Punkt oder eine Ebene in der Roboterinstallation definieren. Die Funktion kann anschließend kopiert und ihre Z-Achse als Mitte des Begrenzungskonus verwendet werden.

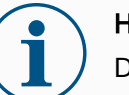

#### HINWEIS

Die Konfiguration der Werkzeugrichtung basiert auf Funktionen. Die gewünschte(n) Funktion(en) sollten Sie zuerst erstellen, bevor Sie die Sicherheitskonfiguration ändern, denn sobald das Register Sicherheit entsperrt wurde, schaltet sich der Roboterarm ab, sodass keine neuen Funktionen mehr definiert werden können.

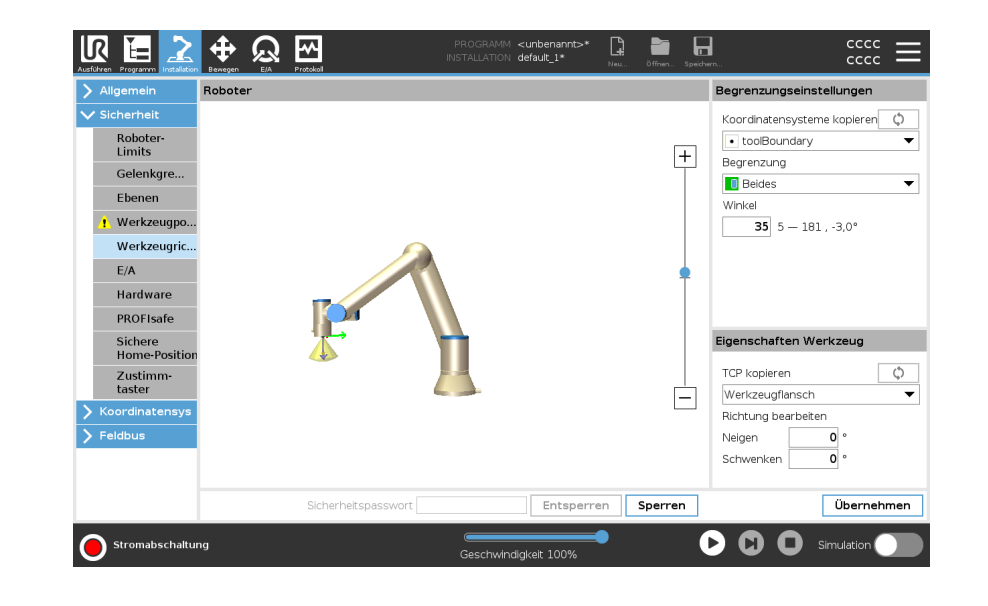

| Begrenzungseinstellungen | Der Grenzwert für die Werkzeugrichtung hat drei konfigurierbare<br>Eigenschaften:                                                                                                    |
|--------------------------|----------------------------------------------------------------------------------------------------|
|                          | <ol> <li>Konusmitte: Zur Definition der Konusmitte können Sie im Dropdown-<br/>Menü ein Punkt- oder Ebenen-Koordinatensystem auswählen. Die<br/>Z-Achse der gewählten Funktion wird als Richtung für die<br/>Zentrierung des Konus verwendet.</li> </ol> |
|                          | 2. <b>Konuswinkel</b> : Sie können festlegen, um wie viel Grad der Roboter von der Mitte abweichen darf.                                                                                                    |
|                          | Deaktivierte Werkzeugrichtungsbegrenzung<br>ist nie aktiv                                                                                                    |
|                          | <i>Normale Werkzeugrichtungsbegrenzung</i><br>ist nur aktiv, wenn sich das Sicherheitssystem im <b>Normalen Modus</b><br>befindet.                                                                                                    |
|                          | Reduzierte Werkzeugrichtungsbegrenzung ist nur aktiv, wenn sich das Sicherheitssystem im <b>Reduzierten Modus</b> befindet.                                                                                                    |
|                          | <i>Normale &amp; Reduzierte Werkzeugrichtungsbegrenzung</i><br>ist aktiv, wenn sich das Sicherheitssystem im <b>Normalen Modus</b> oder<br>im <b>Reduzierten Modus</b> befindet.                                                                         |
|                          | Sie können für die Werte wieder den Standard einstellen bzw. rückgängig machen, indem Sie die Kopierfunktion wieder auf "Undefiniert" setzen.                                                                                                    |
| Werkzeugeigenschaften    | Standardmäßig zeigt das Werkzeug in die gleiche Richtung wie die Z-Achse des Werkzeug-Ausgangsflanschs. Das kann durch Angaben von zwei Winkeln geändert werden:                                                                                         |
|                          | <ul> <li>Neigungswinkel: Wie weit die Z-Achse des Ausgangsflanschs in<br/>Richtung der X-Achse des Ausgangsflanschs geneigt werden soll</li> </ul>                                                                                                    |
|                          | <ul> <li>Schwenkwinkel: Wie weit die geneigte Z-Achse um die<br/>ursprüngliche Ausgangflansch-Z-Achse gedreht werden soll.</li> </ul>                                                                                                    |
|                          | Als Alternative kann die Z-Achse eines vorhandenen Werkzeugmittelpunkts (TCP) durch Auswahl des TCP aus dem Dropdown-Menü kopiert werden.                                                                                                    |

## 18.8.2. Einschränkung der Werkzeugposition

#### Beschreibung

Der Bildschirm Werkzeugposition ermöglicht eine kontrollierte Beschränkung von Werkzeugen und/oder Zubehörteilen, die am Ende des Roboterarms angebaut sind.

- Unter Roboter können Sie Ihre Änderungen anschaulich begutachten.
- Unter **Werkzeug** können Sie bis zu zwei Werkzeuge definieren und konfigurieren.
- Werkzeug\_1 ist das Standardwerkzeug, das mit den Werten x=0,0, y= 0,0, z=0,0 und dem Radius=0,0 definiert ist. Diese Werte stehen für den Werkzeugflansch des Roboters.

Unter "TCP kopieren" können Sie auch **Werkzeugflansch** auswählen und die Werkzeugwerte wieder auf 0 setzen.

Am Werkzeugflansch ist eine Standardkugel definiert.

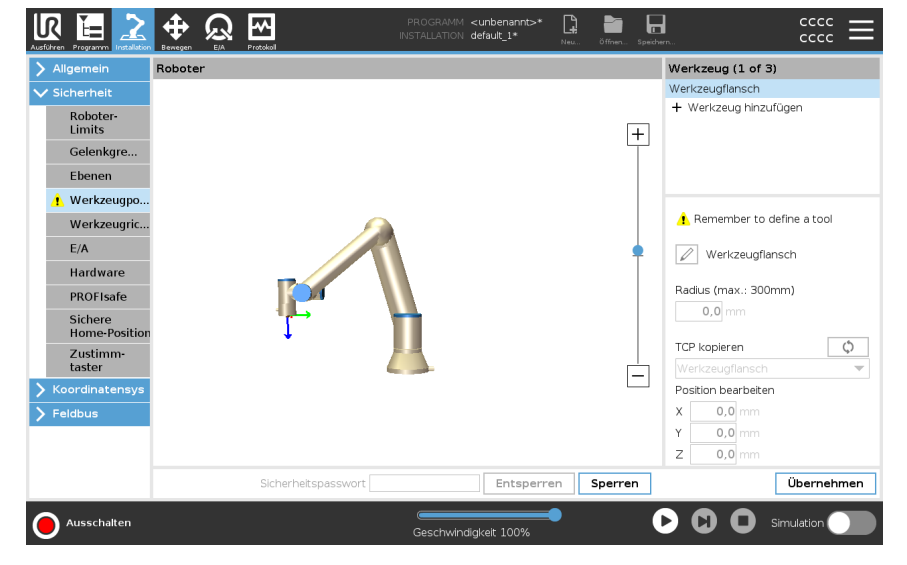

| Werkzeuge | <ul> <li>Radius zum Ändern des Radius der Werkzeugkugel. Der Radius wird bei der<br/>Verwendung von Sicherheitsebenen berücksichtigt. Durchquert ein Punkt in<br/>dem Bereich eine Auslöseebene für den reduzierten Modus, schaltet der<br/>Roboter auf <i>Reduzierter</i> Modus um. Das Sicherheitssystem verhindert, dass<br/>eine Sicherheitsebene von einem Punkt auf der Kugel durchquert wird<br/>(siehe18.8 Software-Sicherheitseinschränkungen auf Seite 168).</li> </ul>                                                                                                    |
|-----------|----------------------------------------------------------------------------------------------------|
|           | <ul> <li>Position zum Ändern der Lage des Werkzeugs relativ zum Werkzeugflansch<br/>des Roboters. Die Position wird bei den Sicherheitsfunktionen<br/>Werkzeuggeschwindigkeit, Werkzeugmoment, Nachlaufweg und<br/>Sicherheitsebenen berücksichtigt.</li> </ul>                                                                                                    |
|           | Sie können einen bestehenden Werkzeugmittelpunkt als Ausgangsbasis zur<br>Definition neuer Werkzeugpositionen heranziehen. Auf eine Kopie des vorhandenen<br>TCP, die im Menü Allgemein im TCP-Bildschirm vordefiniert ist, kann im Menü<br>Werkzeugposition in der Dropdown-Liste TCP kopieren zugegriffen werden.<br>Wenn Sie die Werte in den Eingabefeldern <b>Position bearbeiten</b> bearbeiten oder<br>anpassen, ändert sich der Name des im Dropdown-Menü sichtbaren TCP auf<br><b>benutzerdefinierte</b> , was darauf hinweist, dass ein Unterschied zwischen dem<br>kopierten TCP und der tatsächlichen Limit-Eingabe besteht. Der ursprüngliche TCP<br>ist in der Dropdown-Liste nach wie vor eingetragen und kann wieder ausgewählt<br>werden, um die Werte wieder auf die ursprüngliche Position umzustellen. Die<br>Auswahl im Dropdown-Menü TCP kopieren hat keinen Einfluss auf den<br>Werkzeugnamen. |

TCP im TCP-Konfigurationsbildschirm zu ändern, wird rechts neben dem TCP-Text kopieren ein Warnsymbol angezeigt. Das Symbol deutet an, dass der Werkzeugmittelpunkt nicht synchronisiert wurde, d.h. die Angaben im Eigenschaftsfeld wurden nicht aktualisiert und berücksichtigen noch nicht die Änderungen, die Sie an dem TCP vorgenommen haben. Zum Synchronisieren des TCP drücken Sie das Sync-Symbol (siehe ).

Der TCP muss nicht synchronisiert werden, um ein Werkzeug erfolgreich zu definieren und zu verwenden.

Sie können das Werkzeug umbenennen, indem Sie die Registerkarte Bleistift neben dem angezeigten Werkzeugnamen drücken. Innerhalb eines zulässigen Bereichs von 0-300 m können Sie auch den Radius festlegen. Die Bereichsgrenze wird in der Grafik je nach Größe des Radius entweder als Punkt oder als Kugel dargestellt.

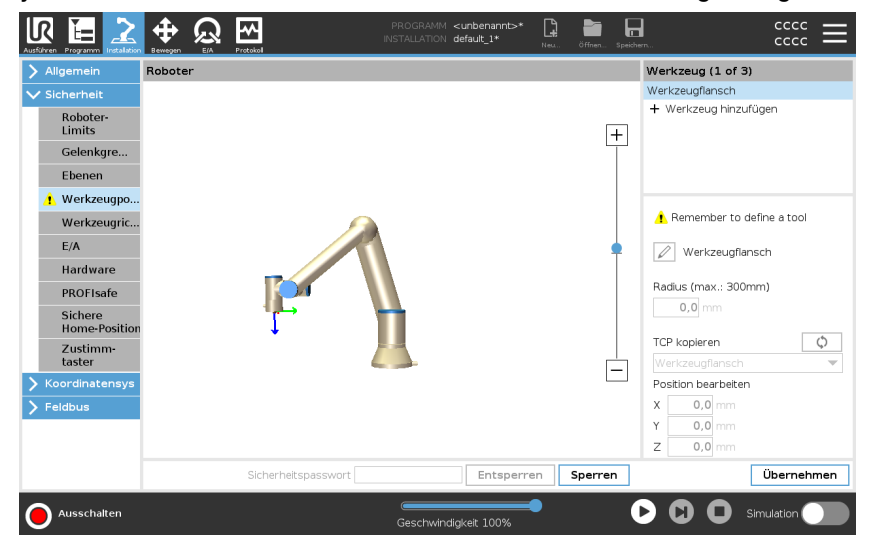

#### Warnung zur Werkzeugposition

Sie müssen eine Werkzeugposition innerhalb der Sicherheitseinstellungen festlegen, damit die Sicherheitsebene korrekt ausgelöst wird, wenn sich der Werkzeugmittelpunkt der Sicherheitsebene nähert. Die Warnung bleibt auf der Werkzeugposition, wenn:

• Sie es versäumt haben, unter Werkzeugflansch ein neues Werkzeug hinzuzufügen.

Um die Werkzeugposition zu konfigurieren

- 1. Klicken Sie in der Kopfzeile auf Installation.
- 2. Tippen Sie auf der linken Seite des Bildschirms unter Sicherheit auf Werkzeugposition.
- 3. Wählen Sie auf der rechten Seite des Bildschirms Werkzeug hinzufügen.
  - Das neu hinzugefügte Werkzeug hat einen Standardnamen: Tool\_x.
- 4. Tippen Sie auf Bearbeiten, um **Tool\_x** umzubenennen.
- 5. Passen Sie den Radius und die Position an das Werkzeug an, das Sie gerade verwenden, oder verwenden Sie die Dropdown-Liste "TCP kopieren" und wählen Sie einen TCP aus den Allgemeinen>TCP-Einstellungen, falls ein solcher definiert wurde.

Beispiel: Warnung zur Werkzeugposition In diesem Beispiel werden ein Radius von 0,8 mm und ein Werkzeugmittelpunkt (TCP) von XYZ [20, 0, 400] festgelegt (in Millimetern). Optional können Sie über das Dropdown-Menü die Option "TCP kopieren" wählen, wenn unter ->Allgemein/TCP-Einstellungen bereits eine Einstellung vorgenommen wurde. Sobald Sie in der rechten unteren Ecke des Bildschirms die Änderungen übernehmen, sind Sie FERTIG.

Die Warnung auf der Schaltfläche der Werkzeugposition zeigt an, dass unter Werkzeugflansch kein Werkzeug hinzugefügt wurde.

|                                                                                                    | ∯ @   | -<br>       | PROGRAM < | cunnamed>*<br>lefault_2* | 😭 📄  | 5.000 | <del>ت</del> ت ددد ش                     |
|----------------------------------------------------------------------------------------------------|-------|-------------|-----------|--------------------------|------|-------|------------------------------------------|
| tou toyon added<br>Ceneral<br>Caneral<br>Can | Robot | u<br>I      |           |                          |      | +     | Tool (1 of 3)<br>Tool Flange<br>Add Tool |
| Power off                                                                                                    |       | Safety pass | sword     | Unlock                   | Lock | ]     | Apply                                    |

Die Schaltfläche der Werkzeugposition ohne Warnung zeigt an, dass ein Werkzeug (außer dem Werkzeugflansch) hinzugefügt wurde.

|                                                                                                    | <b>⊕</b> | <u>පී</u> සි | INS             | PROGRAM <unnamed>*<br/>stallation default_2*</unnamed> | New  | Dpen | Save. |                                                                                                    |
|----------------------------------------------------------------------------------------------------|----------|--------------|-----------------|--------------------------------------------------------|------|------|-------|----------------------------------------------------------------------------------------------------|
| Safety     Safety     Robot Limits     Joint Limits     Planes     Tool Position     Tool     Direction     I/O     Hardware     PROFIsafe     Safe Home     Three     Position     Pestures     Fieldbus | Robot    | 0 07         | <b>F</b>        |                                                        |      |      | +     | Tool (2 of 3)           Tool Flange           Tool_1           + Add Tool           Image: Tool_1           Radius (max: 300mm)           0.8 mm           Copy TCP           Custom           Edit Position           X           20.0 mm           Y           0.0 mm |
| Power off                                                                                                    |          |              | Safety password |                                                        | lock | Lock |       | Apply                                                                                                    |
## 18.9. Safe Home-Position

#### Beschreibung

Sie Safe Home-Position ist eine Rückkehrposition, die mithilfe der benutzerdefinierten Home-Position festlegt wird.

Safe Home-E/As sind aktiv, wenn sich der Roboterarm in der Safe Home-Position befindet und Safe Home-E/As festgelegt sind.

Der Roboterarm befindet sich in der Safe Home-Position, wenn sich die

Gelenkpositionen an den angegebenen Gelenkwinkeln bzw. einem Vielfachen von 360 Grad davon befinden.

Der Safe Home-Sicherheitsausgang ist aktiv, wenn der Roboter in der Safe Home-Position zum Stillstand kommt.

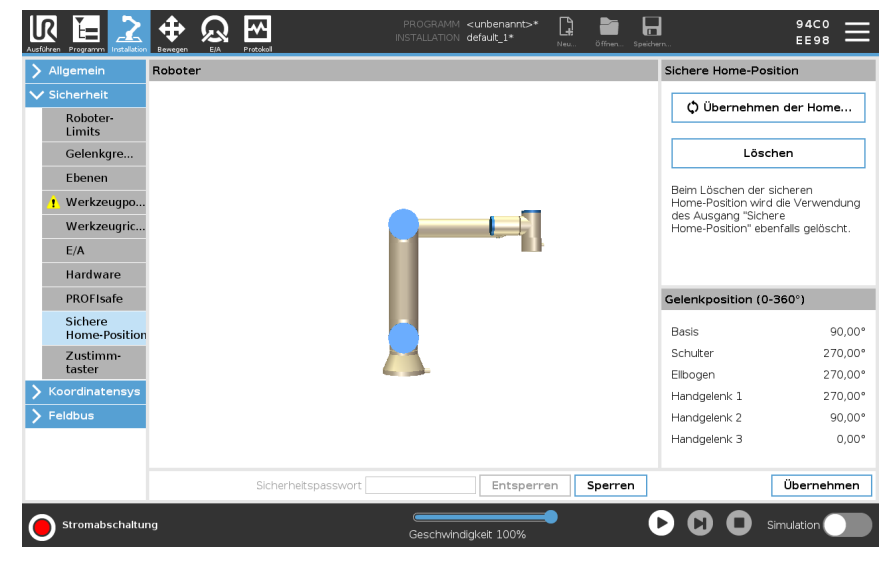

| Synchronisierung      | Von Home aus synchronisieren                                                                                                |  |
|-----------------------|----------------------------------------------------------------------------------------------------|--|
| von Home              | 1. Tippen Sie in der Kopfzeile auf Installation.                                                                            |  |
|                       | <ol> <li>Tippen Sie im Menü links auf Sicherheit und wählen Sie Sichere Home-<br/>Position.</li> </ol>                      |  |
|                       | 3. Wählen Sie unter Safe Home den Eintrag Übernehmen der Home-Position.                                                     |  |
|                       | <ol> <li>Tippen Sie auf Übernehmen und im Dialogfenster das erscheint wählen Sie<br/>Übernehmen und neustarten.</li> </ol>  |  |
| Safe Home-<br>Ausgang | Die Sichere Home-Position muss vor dem dazugehörigen Ausgang definiert sein (siehe 18.7 Sicherheits-E/A auf Seite 163).     |  |
| Festlegung des        | Um den Safe Home-Output zu definieren                                                                                       |  |
| Safe Home-            | 1. Tippen Sie in der Kopfzeile auf Installation.                                                                            |  |
| Ausgangs              | 2. Tippen Sie im Menü links auf Sicherheit und wählen Sie E/A.                                                              |  |
|                       | <ol> <li>Wählen Sie auf dem E/A-Bildschirm im Ausgangssignal unter<br/>Funktionszuweisung Sichere Home-Position.</li> </ol> |  |
|                       | <ol> <li>Tippen Sie auf Übernehmen und im Dialogfenster das erscheint wählen Sie<br/>Übernehmen und neustarten.</li> </ol>  |  |

Sichere Home-Position bearbeiten Um die Safe Home-Position zu bearbeiten

Das Bearbeiten des Safe Home ändert nicht automatisch eine zuvor definierte Safe Home-Position. Während diese Werte nicht synchronisiert sind, ist der Home-Programmknoten nicht definiert.

- 1. Tippen Sie in der Kopfzeile auf Installation.
- 2. Tippen Sie im Menü links auf Basis-Befehle und wählen Sie Home.
- 3. Tippen Sie auf **Position bearbeiten**, setzen Sie die neue Roboterarm-Position, und tippen Sie anschließend auf **OK**.
- Tippen Sie im Menü links auf Sicherheit und wählen Sie Sichere Home-Position. Sie benötigen ein Sicherheitspasswort, um die Sicherheitseinstellungen zu entsperren (Siehe 18.1 Software-Sicherheitspasswort festlegen auf Seite 153).
- 5. Wählen Sie unter Safe Home den Eintrag Übernehmen der Home-Position

## 19. Der Tab "Betrieb"

#### **Beschreibung**

Auf der Registerkarte **Ausführen** können Sie einfache Operationen durchführen und den Zustand Ihres Roboters überwachen. Sie können ein Programm laden, abspielen, pausieren und stoppen sowie Variablen überwachen. Die Registerkarte "Ausführen" ist besonders nützlich, wenn das Programm erstellt wurde und der Roboter betriebsbereit ist.

| Aufführen Programm Installation Bewegen EA Prostokal |                  | PROGRAMM ABCDE       | a_ öffræn Speichern | $\stackrel{\rm cccc}{\equiv}$ |
|------------------------------------------------------|------------------|----------------------|---------------------|-------------------------------|
| Programm                                             | Variablen        |                      |                     |                               |
| ABCDE                                                | Name             | ∽ Wert               | ▲ Beschreibung      | 4                             |
| Programm laden                                       |                  |                      |                     |                               |
| status<br>Gestoppt                                   |                  |                      |                     |                               |
| Steuerung                                            |                  |                      |                     |                               |
| $\mathbf{O}$                                         |                  |                      |                     | ~                             |
|                                                      | Nur favorisierte | Variablen anzeigen   |                     |                               |
| O Normal                                             |                  | Geschwindigkeit 100% |                     | Simulation                    |

| Programm:                   | Der Programmbereich zeigt den Namen und den Status des aktuellen Programms an.                                                                                                    |
|-----------------------------|----------------------------------------------------------------------------------------------------|
| Ein neues<br>Programm laden | <ol> <li>Tippen Sie im Programmbereich auf <b>Programm laden</b>.</li> <li>Wählen Sie das gewünschte Programm aus der Liste aus.</li> <li>Tippen Sie auf <b>Öffnen</b>, um das neue Programm zu laden.<br/>Sobald Sie das Programm abspielen, werden die vorhandenen Variablen<br/>angezeigt.</li> </ol> |
| -<br>Variablen:             | Im Variablen-Fenster wird die Liste der Variablen angezeigt. Variablen werden<br>von Programmen zum Speichern und Aktualisieren von Werten während der<br>Laufzeit verwendet.                                                                                                    |
|                             | <ul> <li>Installationsvariablen gehören zu Installationen, die von verschiedenen<br/>Programmen gemeinsam genutzt werden können. Die gleiche Installation<br/>kann mit mehreren Programmen verwendet werden.</li> </ul>                                                                                  |
|                             | Alle Programmvariablen und Installationsvariablen in Ihrem Programm werden<br>im Variablenabschnitt in einer Liste angezeigt, die den Namen, den Wert und die<br>Beschreibung der Variablen enthält.                                                                                                    |

| Beschreibung der<br>Variablen | Sie können Ihren Variablen Informationen hinzufügen, indem Sie die Spalte<br>Beschreibung ausfüllen. Sie können die Variablenbeschreibungen verwenden,<br>um Operatoren, die den Tab Ausführen verwenden, und/oder anderen<br>Programmierern den Zweck der Variablen und/oder die Bedeutung ihres Wertes<br>zu vermitteln.<br>Variablenbeschreibungen (falls verwendet) können bis zu 120 Zeichen lang sein<br>und werden in der Spalte Beschreibung der Variablenliste auf dem Tab<br>Ausführen und Variablen angezeigt. |
|-------------------------------|----------------------------------------------------------------------------------------------------|
| Favorisierte Variablen        | Sie können ausgewählte Variablen anzeigen, indem Sie die Option <b>Nur</b><br><b>favorisierte Variablen anzeigen</b> verwenden.<br>Um favorisierte Variablen anzuzeigen                                                                                                    |
|                               | <ol> <li>Markieren Sie unter "Variablen" die Option Nur favorisierte Variablen<br/>anzeigen.</li> </ol>                                                                                                    |
|                               | <ol> <li>Haken Sie Nur favorisierte Variablen anzeigen erneut ab, um alle<br/>Variablen anzuzeigen.</li> </ol>                                                                                                    |
|                               | Sie können auf der Registerkarte "Ausführen" keine favorisierten Variablen<br>festlegen, sondern diese nur anzeigen. Die Bezeichnung von favorisierten<br>Variablen hängt vom Variablentyp ab.                                                                                                    |
|                               | Siehe 20.2.4 Der "Variablen" -Tab auf Seite 201 für mehr Informationen zu<br>Programmvariablen.<br>Siehe 21.5 Installationsvariablen auf Seite 308 für mehr Informationen zu<br>Installationsvariablen.                                                                                                    |
| Programmvariablen             | So bestimmen Sie favorisierte Programmvariablen                                                                                                    |
|                               | 1. Tippen Sie in der Kopfzeile auf <b>Programm</b> .                                                                                                    |
|                               | Die Variablen sind unter Variablen-Setup aufgeführt.                                                                                                    |
|                               | 2. Wählen Sie die gewünschten Variablen aus.                                                                                                    |
|                               | 3. Markieren Sie das Feld Favorisierte Variable.                                                                                                    |
|                               | <ol> <li>Tippen Sie auf Ausführen, um zur Anzeige Ihrer Variablen<br/>zurückzukehren.</li> </ol>                                                                                                    |
| Installationsvariablen        | Um favorisierte Programmvariablen zu bestimmen                                                                                                    |
|                               | 1. Tippen Sie in der Kopfzeile auf Installation.                                                                                                    |
|                               | 2. Wählen Sie unter "Allgemein" Variablen.                                                                                                    |
|                               | Die Variablen sind unter Installationsvariablen aufgeführt.                                                                                                    |
|                               | 3. Wählen Sie die gewünschten Variablen aus.                                                                                                    |
|                               | 4. Markieren Sie das Feld Favorisierte Variable.                                                                                                    |
|                               | <ol> <li>Tippen Sie auf Ausführen, um zur Anzeige Ihrer Variablen<br/>zurückzukehren.</li> </ol>                                                                                                    |

[] 27

#### **Beschreibungsspalte** ein-/ausklappen

Eine Variablenbeschreibung erstreckt sich über mehrere Zeilen, damit sie in die Breite der Spalte Beschreibung passt, falls erforderlich. Sie können die Beschreibungsspalte auch mit den unten gezeigten Schaltflächen ein- und ausklappen.

So klappen Sie die Spalte Beschreibung aus/ein

🕂 🖓 🕾

Running

- 1. Tippen Sie auf , um die Beschreibungsspalte einzuklappen.
- 2. Tippen Sie auf I, um die Beschreibungsspalte auszuklappen.

#### Eingeklappte Beschreibungsspa

| Beschreibungsspalte                 | Program                                                                                                    | Variables          |                    |                                                    |     |
|-------------------------------------|----------------------------------------------------------------------------------------------------|--------------------|--------------------|----------------------------------------------------|-----|
|                                     |                                                                                                    | Name               | ▲ Value            |                                                    |     |
|                                     | myProgram2                                                                                                    | avCycleTime        | 5.451              |                                                    | ^   |
|                                     |                                                                                                    | counter_1          | 3                  |                                                    |     |
|                                     |                                                                                                    | counter_2          | 0                  |                                                    |     |
|                                     |                                                                                                    | cycleTime          | 210.125            |                                                    |     |
|                                     |                                                                                                    | discardedParts     | 3                  |                                                    |     |
|                                     | Statue                                                                                                    | errorDetected1     | True               |                                                    |     |
|                                     | Starus -                                                                                                    | errorDetected2     | False              |                                                    |     |
|                                     | Stopped                                                                                                    | lastError          | "Device jam"       |                                                    |     |
|                                     |                                                                                                    | maxCycleTime       | 7.234              |                                                    |     |
|                                     |                                                                                                    | pickupPosition     | p[0.14397, 0.43562 | 2, 0.59797, -0.00122, -3.1167, 0.0389]             |     |
|                                     |                                                                                                    | preparedParts1     | 30                 |                                                    |     |
|                                     | Control                                                                                                    | preparedParts2     | 43                 |                                                    |     |
|                                     | Control                                                                                                    | producedItems      | 12                 |                                                    |     |
|                                     |                                                                                                    | subCount1          | 4                  |                                                    |     |
|                                     |                                                                                                    | subCount2          | 13                 |                                                    |     |
|                                     |                                                                                                    | totalParts         | 75                 |                                                    |     |
|                                     |                                                                                                    |                    |                    |                                                    | ~   |
|                                     |                                                                                                    | Show only favorite | variables          |                                                    |     |
|                                     |                                                                                                    |                    |                    |                                                    |     |
|                                     | Normal                                                                                                    |                    |                    | Simulation                                         |     |
| Ausgeklappte<br>Beschreibungsspalte | Image: None         Image: None         Image: None | Variables          | PROGRAM myProgram  | A CCCC<br>M. Open Save CCCC                        | =   |
|                                     | i i oʻgʻani                                                                                                    | Name               | Value              | Description                                        | lla |
|                                     | myProgram                                                                                                    | Name               |                    |                                                    |     |
|                                     | nyrrogram                                                                                                    | avcycleTime        | 5.451              | Average time for producing one item (min)          | ^   |
|                                     |                                                                                                    | counter_1          | 3                  |                                                    |     |
|                                     | Load Program                                                                                                    | counter_2          | 0                  |                                                    |     |
|                                     | _                                                                                                    | cycleTime          | 210.125            | Measures time to produce the current item<br>(sec) |     |
|                                     |                                                                                                    | discardedParts     | 3                  | Total number discarded items                       |     |
|                                     | Status                                                                                                    | errorDetected1     | True               | Machine 1 has an error                             |     |
|                                     | Running                                                                                                    | errorDetected2     | False              | Machine 2 has an error                             |     |
|                                     |                                                                                                    | lastError          | "Device jam"       | Type of latest encountered error                   |     |
|                                     |                                                                                                    | maxCycleTime       | 7.234              | Maximum time for producing one item (min)          |     |
|                                     |                                                                                                    | preparedParts1     | 30                 | Number of parts prepared by Machine 1              |     |
|                                     |                                                                                                    | preparedParts2     | 43                 | Number of parts prepared by Machine 2              |     |
|                                     | Control                                                                                                    | producedItems      | 12                 | Total number of produced items                     |     |
|                                     |                                                                                                    | subCount1          | 4                  |                                                    |     |
|                                     |                                                                                                    | subCount2          | 13                 |                                                    |     |
|                                     |                                                                                                    | totalParts         | 75                 | Total number of prepared parts                     |     |
|                                     |                                                                                                    |                    |                    |                                                    |     |
|                                     |                                                                                                    |                    |                    |                                                    |     |
|                                     |                                                                                                    |                    |                    |                                                    | ~   |
|                                     |                                                                                                    | Show only favorite | variables          |                                                    |     |

Steuerung Über das Steuerungsfenster können Sie das laufende Programm steuern. Mit den in der folgenden Tabelle aufgeführten Schaltflächen können Sie ein Programm abspielen und stoppen bzw. anhalten und fortsetzen:

- Die Schaltflächen für Wiedergabe, Pause und Fortsetzen sind kombiniert.
- Die Wiedergabeschaltfläche ändert sich in Pause, sobald das Programm läuft.
- Die Pausenschaltfläche wird zu Fortsetzen.

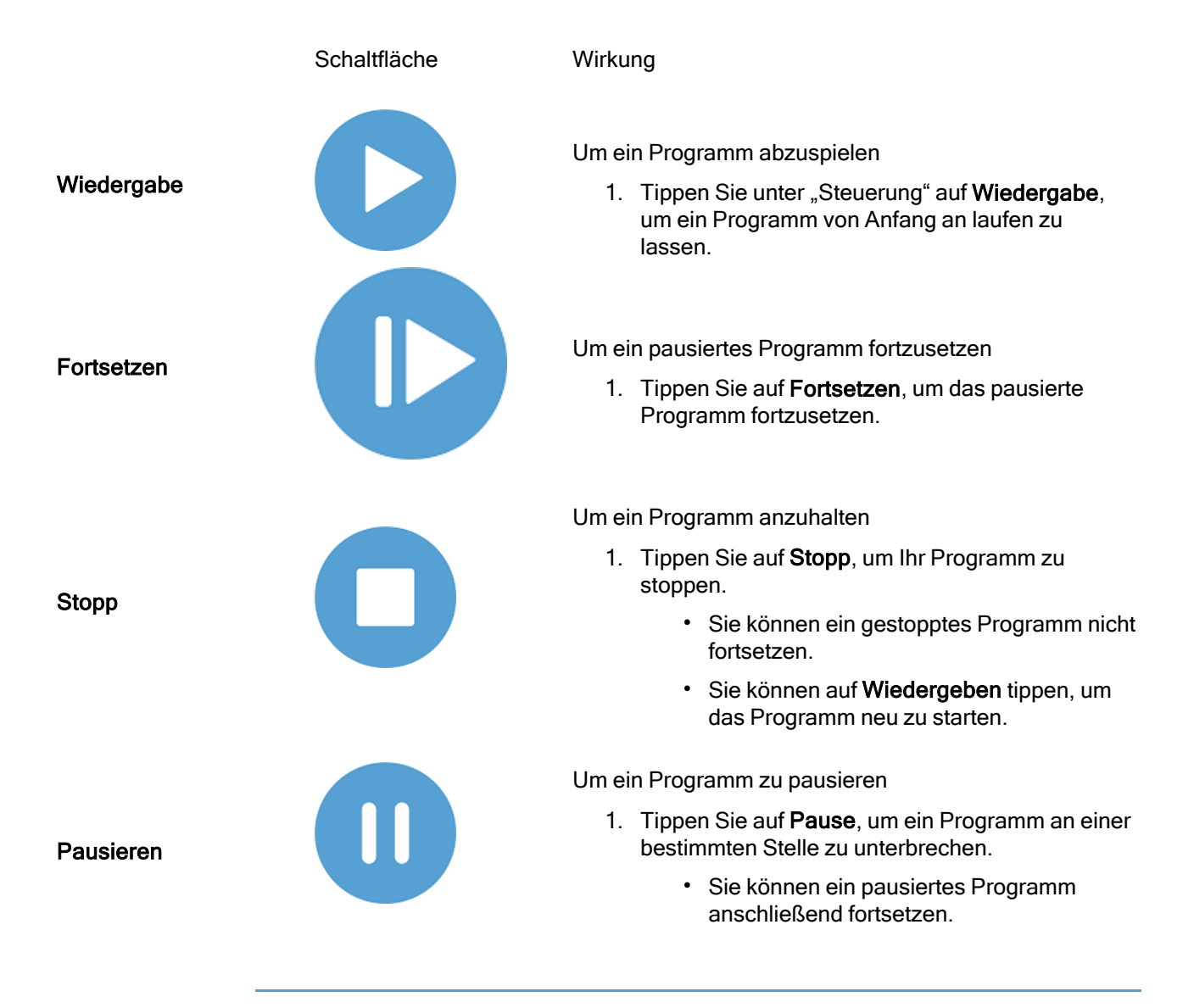

## 19.1. Roboter in Position fahren

| Beschreibung                  | Verwenden Sie den Bildschirm <b>Bewegen Sie den Roboter in Position</b> , wenn der Roboterarm vor Ausführung eines Programms in eine bestimmte Ausgangsposition fahren soll oder zum Anfahren eines Wegpunkts während einer Programmänderung.                                   |  |  |  |
|-------------------------------|----------------------------------------------------------------------------------------------------|--|--|--|
|                               | Für den Fall, dass der Roboterarm im Bildschirm <b>Bewegen Sie den Roboter in</b><br><b>Position</b> nicht in die Programmstartposition gefahren werden kann, geht er zum ersten<br>Wegpunkt in der Programmstruktur.<br>Der Roboterarm kann in eine falsche Pose fahren, wenn: |  |  |  |
|                               | <ul> <li>Die TCP-, Feature- oder Wegepunkt-Pose der ersten Bewegung wird während<br/>der Programmausführung verändert, bevor die erste Bewegung ausgeführt<br/>wird.</li> </ul>                                                                                                 |  |  |  |
|                               | <ul> <li>Der erste Wegepunkt befindet sich in einem Programmstruktur-Knoten "If oder<br/>Switch".</li> </ul>                                                                                                    |  |  |  |
| Zugriff auf den<br>Bildschirm | <ol> <li>Tippen Sie in der Kopfzeile auf die Ausführen-Registerkarte.</li> <li>Tippen Sie in der Fußzeile auf Abspielen, um zum Bildschirm Bewegen Sie den</li> </ol>                                                                                                    |  |  |  |
| Roboter in<br>Position fahren | <ul> <li>Roboter in Position zu gelangen.</li> <li>3. Folgen Sie den Anweisungen auf dem Bildschirm, um mit der Animation und dem echten Roboter zu interagieren.</li> </ul>                                                                                                    |  |  |  |
| Roboter<br>bewegen zu         | Halten Sie <b>Roboter bewegen zu:</b> , um den Roboterarm in eine Startposition zu bewegen. Die auf dem Bildschirm angezeigte Roboterarm-Animation zeigt die gewünschte, durchzuführende Bewegung.                                                                              |  |  |  |
|                               | HINWEIS<br>Kollisionen können den Roboter oder andere Geräte beschädigen.<br>Vergleichen Sie die Animation mit der Position des echten<br>Roboterarms und stellen Sie sicher, dass der Roboterarm die<br>Bewegung sicher ausführen kann, ohne auf Hindernisse zu treffen.       |  |  |  |

#### Manuell

Tippen Sie auf **Manuell** um auf den **Bewegen**-Bildschirm zuzugreifen, in dem der Roboterarm unter Verwendung der Bewegungspfeile und/oder durch Konfiguration der Werkzeugposition- und Gelenkposition-Koordinaten bewegt werden kann.

## 19.2. Programm

#### Beschreibung

Das Feld **Programm** zeigt den Namen und den aktuellen Status des Programms an, das im Roboter geladen ist. Zum Laden eines anderen Programms können Sie auf den Tab **Programm laden** tippen.

## 19.3. Variablen

| Beschreibung   | Ein Roboterprogramm kann Variablen nutzen, um während der Laufzeit verschi<br>Werte zu aktualisieren. Es stehen zwei Arten von Variablen zur Verfügung:                                                                                                    |                                                                                                    |  |  |  |
|----------------|----------------------------------------------------------------------------------------------------|----------------------------------------------------------------------------------------------------|--|--|--|
|                | Installationsvariablen<br>Diese können von mehreren Programmen verwendet werden und ihre Namen und<br>Werte bleiben zusammen mit der Roboterinstallation bestehen (siehe).<br>Installationsvariablen behalten ihren Wert, auch nachdem Roboter und die<br>Control-Box neu gestartet wurden. |                                                                                                    |  |  |  |
|                | Regelmäßige Programmvariablen<br>Diese stehen nur dem laufenden Programm zur Verfügung und ihre Werte gehen<br>verloren, sobald das Programm gestoppt wird.                                                                                                    |                                                                                                    |  |  |  |
|                | Wegepunkte anzeigen<br>Das Roboterprogramm verwendet Skriptvariablen, um Daten zu Wegpunkten zu<br>speichern.<br>Wählen Sie das Kontrollkästchen <b>Wegpunkte anzeigen</b> unter <b>Variablen</b> , um die<br>Skriptvariablen in der Variablenliste anzuzeigen.                             |                                                                                                    |  |  |  |
| Variablentypen | Boole                                                                                                    | Eine boolesche Variable, deren Wert entweder True oder False ist.                                                                                                    |  |  |  |
|                | int                                                                                                    | Eine Ganzzahl im Bereich von – 2147483648 bis 2147483647 (32 Bit).                                                                                                    |  |  |  |
|                | Float                                                                                                    | Eine Gleitkommazahl (dezimal) (32 Bit).                                                                                                    |  |  |  |
|                | String                                                                                                    | Eine Sequenz von Zeichen.                                                                                                    |  |  |  |
|                | Pose                                                                                                    | Ein Vektor, der die Lage und Ausrichtung im Kartesischen Raum<br>beschreibt. Er ist eine Kombination aus einem Positionsvektor ( $x$ , $y$ , $z$ ) und<br>einem Rotationsvektor ( $rx$ , $ry$ , $rz$ ), der die Ausrichtung darstellt;<br>Schreibweise ist p[x, y, z, rx, ry, rz]. |  |  |  |
|                | List                                                                                                    | Eine Sequenz von Variablen.                                                                                                    |  |  |  |

## 20. Programm - Tab

#### Beschreibung

Im Programm-Tab können Sie Roboterprogramme erstellen und bearbeiten

Der Programm-Tab besteht aus zwei Hauptbereichen. Die linke Seite enthält die Programmknoten, die Sie Ihrem Roboterprogramm hinzufügen können, und die rechte Seite enthält die Konfiguration dieser Programmknoten.

|                                                                                                    | PROGRAMM <unbenannt> D:</unbenannt>                                                                                                    |
|----------------------------------------------------------------------------------------------------|----------------------------------------------------------------------------------------------------|
| ✓ Basis-Befehle                                                                                                    | Befehl Grafik Variablen                                                                                                    |
| Bewegen 1 X Variablen-Setup<br>Wegpunkt 2 ▼ Roboterprogramm<br>Richtung 3 ←<br>Varten<br>Einstellen<br>Meldung<br> | Programm         Hier können Sie Ihren Roboter programmieren.         Zum Programmieren des Roboters wählen Sie die Befehle aus der Befehlsliste aus.         Sie werden dann in der Programmstruktur angezeigt.         Befehlsliste         Programmstruktur         Image Sie werden dann in der Programmstruktur         Image Sie werden dann in der Programmstruktur         Image Sie werden dann in der Programmstruktur         Image Sie werden dann in der Programmstruktur         Image Sie werden dann in der Programmstruktur         Image Sie werden dann in der Programmstruktur         Image Sie werden dann in der Programmstruktur         Image Sie werden dann in der Programmstruktur         Image Sie werden dann in der Programmetruktur         Image Sie werden dann in der Programmetruktur         Image Sie werden dann in der Programmetruktur         Image Sie werden dann in der Programmetruktur         Image Sie werden dann in der Programmetruktur         Image Sie werden dann in der Programmetruktur         Image Sie werden dann in der Programmetruktur         Image Sie werden dann in der Programmetruktur         Image Sie werden dann in der Programmetruktur         Image Sie werden dann in der Programmetruktur         Image Sie werden dann in der Programmetruktur         Image Sie werden dann dann in der Programmetruktur |
| ▲ ♣ つ ♂ 米 値 箇 面 〓<br>Normal                                                                                        | Vor-Start-Sequenz hinzufügen     Programmausführung in Endlosschielfe      Geschwindigket 100%     Simulation                                                                                                    |

#### Programmstruktur Auf der rechten Seite des Programm-Tabs befinden sich drei Tabs. Sie können die Funktionalität der hinzugefügten Programmknoten im Tab Befehl konfigurieren.

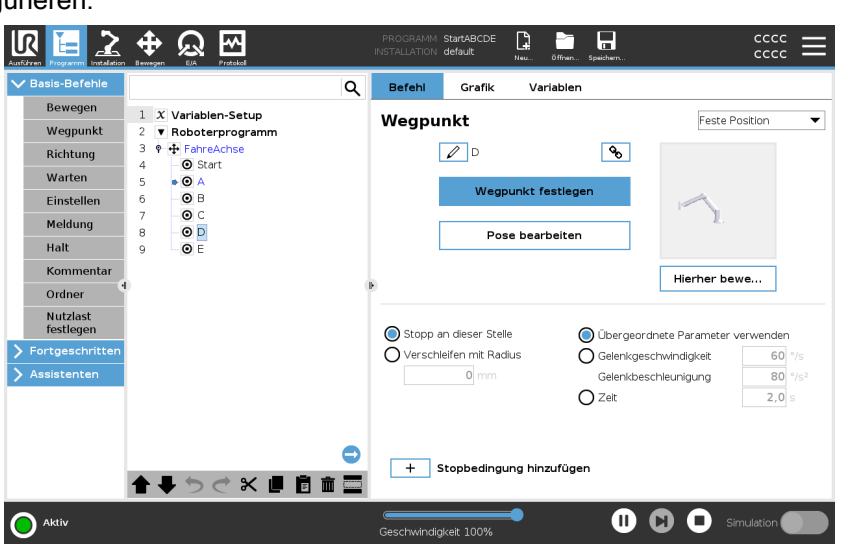

Beachten Sie beim Hinzufügen von Programmknoten Folgendes:

- Eine leere Programmstruktur ist nicht erlaubt.
- Ein Programm, das falsch konfigurierte Programmknoten enthält, kann nicht ausgeführt werden.
- Programmknoten, die gelb markiert sind, sind nicht korrekt konfiguriert.
- Programmknoten, die weiß hervorgehoben sind, sind korrekt konfiguriert.

#### Programmausführungsanzeige

Roboterprogramme werden oft recht lang. Um den Ablauf des Roboterprogramms zu sehen, können Sie einen Blick darauf werfen, welcher Programmknoten gerade aktiv ist.

| Basis-Befehle                                           |                                 | Q Befer    | l Grafik Var                                        | iablen                                    |                                                 |                               |
|---------------------------------------------------------|---------------------------------|------------|-----------------------------------------------------|-------------------------------------------|-------------------------------------------------|-------------------------------|
| Bewegen                                                 | 1 X Variablen-Setup             | Weg        | nunkt                                               |                                           | Easta D                                         | ac≹ion                        |
| Wegpunkt                                                | 2 V Roboterprogramm             | weg        | pulikt                                              |                                           | 1 esce 1                                        | Jacon                         |
| Richtung                                                | 3 9 🕂 FahreAchse<br>4 🛛 💿 Start |            | D                                                   | <b>Q</b> 0                                |                                                 |                               |
| Warten                                                  | 5 • 🖸 A                         |            | 10/                                                 |                                           |                                                 |                               |
| Einstellen                                              | 6 O B                           |            | wegpunkt fe                                         | stiegen                                   |                                                 |                               |
| Meldung                                                 |                                 |            | Describer of the second                             |                                           | 1.                                              |                               |
| Halt                                                    | 9 <b>O</b> E                    |            | Pose bear                                           | beiten                                    |                                                 |                               |
| Kommentar                                               |                                 |            |                                                     |                                           | 1 Kaukau kau                                    |                               |
| Ordner                                                  |                                 | •          |                                                     |                                           | Herner bev                                      | we                            |
|                                                         |                                 |            |                                                     |                                           |                                                 |                               |
| Nutzlast<br>festlegen                                   |                                 | Sto        | nn an diacar Stalla                                 | C Üle annund                              | nete Orecenter.                                 | the set of the set of the set |
| Nutzlast<br>festlegen                                   |                                 | Sto        | pp an dieser Stelle<br>schleifen mit Badius         | O Übergeord                               | nete Parameter v                                | erwenden                      |
| Nutzlast<br>festlegen<br>Fortgeschritten<br>Assistenten |                                 | Sto<br>Ver | pp an dieser Stelle<br>schleifen mit Radius         | Übergeord     Gelenkgesc     Gelenkbesc   | nete Parameter v<br>:hwindigkeit<br>:hleunigung | erwenden<br>60 %              |
| Nutzlast<br>festlegen<br>Fortgeschritten<br>Assistenten |                                 | Sto<br>Ver | pp an dieser Stelle<br>schleifen mit Radius<br>0 mm | O Übergeord<br>O Gelenkgeso<br>Gelenkbeso | nete Parameter v<br>:hwindigkeit<br>:hleunigung | erwei                         |

Wenn das Programm läuft, wird der aktuell ausgeführte Programmknoten durch ein kleines Symbol neben dem Knoten angezeigt.

Der Ausführungspfad ist blau markiert. 🗭

Wenn Sie auf das Symbol in der Ecke des Programms drücken, kann es den ausgeführten Befehl verfolgen.

#### Schaltfläche \q{Suchen}

Sie können auch nach einem bestimmten Befehl/Programmknoten suchen. Dies ist nützlich, wenn Sie ein langes Programm mit vielen verschiedenen Programmknoten haben.

## 20.1. Konfiguration des Roboterprogramms

Beschreibung Es ist möglich, eine Konfiguration für das gesamte Roboterprogramm zu erstellen.

Diese Art der Konfiguration wirkt sich nicht auf einzelne Programmknoten aus, sondern verleiht dem gesamten Roboterprogramm wichtige Verhaltensweisen.

- Sie können Anweisungen hinzufügen, die ausgeführt werden sollen, bevor das Roboterprogramm gestartet wird.
- Sie können für den Programmstart einen anfänglichen Variablenwert festlegen.
- Sie können das Programm in einer Endlosschleife laufen lassen.

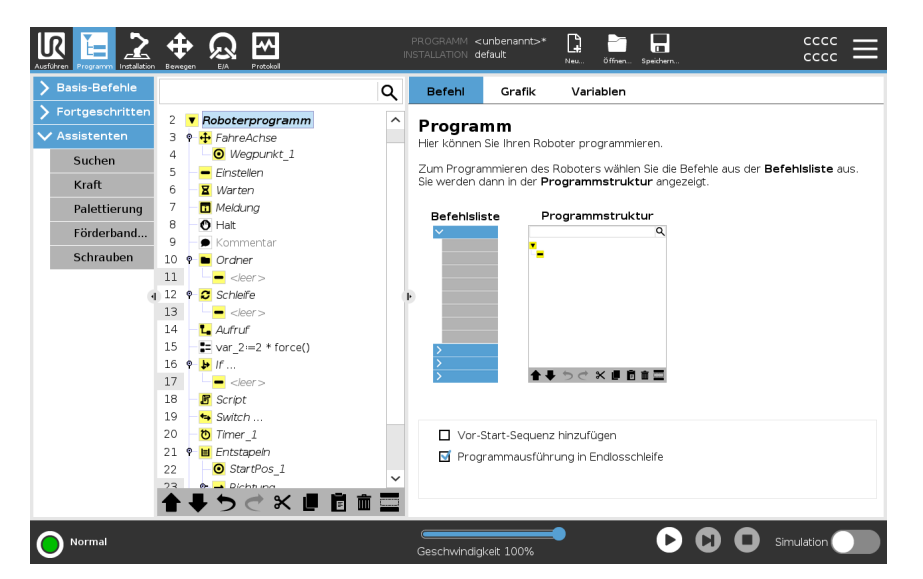

| Vor-Start-Sequenz<br>hinzufügen         | Aktivieren Sie dieses Kontrollkästchen, um Anweisungen oder Programmknoten<br>hinzuzufügen, die vor dem Start des Hauptprogramms ausgeführt werden.<br>Diese Knoten werden nur einmal ausgeführt, obwohl das Roboterprogramm auf<br>eine Endlosschleife eingestellt ist. |
|-----------------------------------------|----------------------------------------------------------------------------------------------------|
| Programmausführung<br>in Endlosschleife | Aktivieren Sie dieses Kontrollkästchen, damit das Programm erneut startet, wenn es das Ende des Programms erreicht hat.                                                                                                    |
| Beispiel                                | Damit können Sie z. B. Greifer initialisieren, den Roboter in eine Home-Position bringen oder Signale von und zu externen Quellen zurücksetzen.                                                                                                    |

Anfangswert derWählen Sie diese Option aus, um die Anfangswerte der ProgrammvariablenVariablenfestzulegen.festlegen1Wählen Sie eine Variable aus der Dropdown-Liste oder über die Variable

- 1. Wählen Sie eine Variable aus der Dropdown-Liste oder über die Variablen-Auswahlbox.
- 2. Geben Sie einen Ausdruck für die Variable ein. Dieser Ausdruck wird verwendet, um den Wert der Variablen beim Programmstart festzulegen.
- Sie können Wert von vorheriger Ausführung behalten wählen, um die Variable mit dem Wert zu initialisieren, den Sie im Tab Variablen finden (siehe 20.2.4 Der "Variablen" -Tab auf Seite 201).
   Damit können die Variablen ihre Werte zwischen den Programmausführungen beibehalten. Die Variable erhält ihren Wert von dem Ausdruck bei erstmaliger

Ausführung des Programms oder wenn der Tab-Wert gelöscht wurde.

Eine Variable kann aus dem Programm gelöscht werden, indem ihr Namensfeld leer gelassen wird (nur Leerschritte).

## 20.2. Programmstruktur Werkzeugleiste

| Beschreibung                                           | Sie können mit den Programmknoten arbeiten, die dem Programmbaum hinzugefügt wurden, indem Sie die Symbole am unteren Rand des Programmbaums verwenden. |                                                                                                    |  |
|--------------------------------------------------------|----------------------------------------------------------------------------------------------------|----------------------------------------------------------------------------------------------------|--|
| Symbole in der<br>Symbolleiste der<br>Programmstruktur | Verwenden Sie die Werk<br>Programmstruktur zu än                                                                                                    | zeugleiste unten in der Programmstruktur, um die<br>dern.                                                                                                    |  |
|                                                        | Rückgängig &<br>Wiederherstellen                                                                                                    | Mit ⊃&⊄ können Sie Änderungen an Befehlen<br>rückgängigmachen oder wiederherstellen.                                                                           |  |
|                                                        | Nach Oben & Unten bewegen                                                                                                    | Mit                                                                                                    |  |
|                                                        | Ausschneiden                                                                                                    | Die Schaltfläche X schneidet einen Knoten aus und<br>ermöglicht dessen Nutzung für andere Aktionen (z. B.<br>Einfügen an anderer Stelle der Programmstruktur). |  |
|                                                        | Kopieren                                                                                                    | Die Schaltfläche 📕 kopiert einen Knoten und ermöglicht dessen Nutzung für andere Aktionen (z. B. Einfügen an anderer Stelle der Programmstruktur).             |  |
|                                                        | Einfügen                                                                                                    | Mit der Schaltfläche 🖻 können Sie einen Knoten einfügen, der zuvor ausgeschnitten oder kopiert wurde.                                                          |  |
|                                                        | Löschen                                                                                                    | Tippen Sie auf die Schaltfläche 🏛, um einen Knoten aus<br>der Programmstruktur zu entfernen.                                                                   |  |
|                                                        | Kommentar                                                                                                    | Tippen Sie auf die Schaltfläche 🔤, um spezifische<br>Knoten in der Programmstruktur zu unterdrücken.                                                           |  |
|                                                        | Schaltfläche \q<br>{Suchen}                                                                                                    | Tippen Sie auf Q , um eine Suche in der<br>Programmstruktur durchzuführen. Tippen Sie auf × , um<br>die Suche zu beenden.                                      |  |

## 20.2.1. Variablen-Setup

#### **Beschreibung** Die Variablen-Setup ist immer der erste Knoten in der Programmstruktur. Im Variablen-Setup können Sie Programmvariablen benennen, bearbeiten und als Favoriten kennzeichnen.

Wenn Sie eine favorisierte Variable festlegen, wird diese im Variablenbereich auf der Programm- und auf der Ausführen-Registerkarte angezeigt.

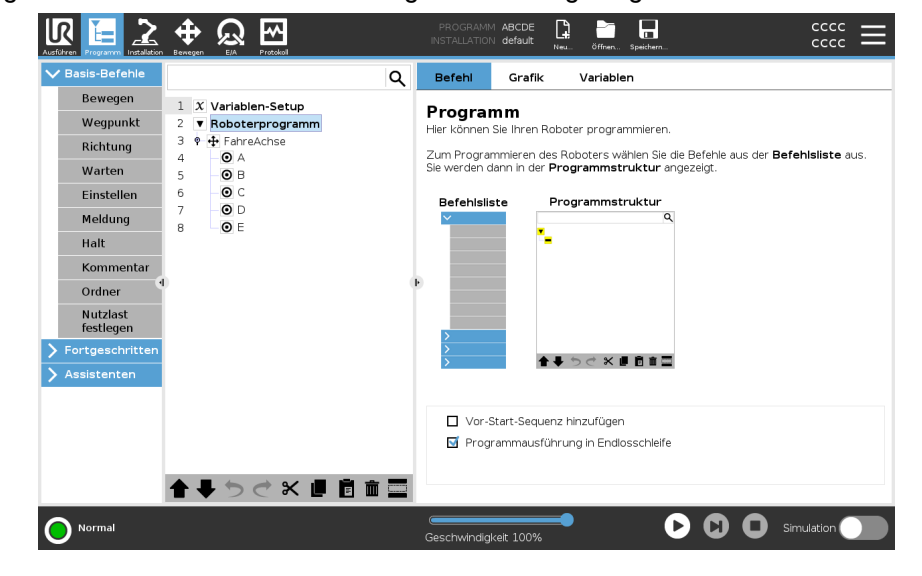

| Um eine Programmvariable zu     | 1. Tippen Sie in der Kopfzeile auf Programm.                                                                          |
|---------------------------------|----------------------------------------------------------------------------------------------------|
| favorisieren                    | 2. Wählen Sie unter "Variablen-Setup" eine Variable aus.                                                              |
|                                 | <ol> <li>Markieren Sie Favorisierte Variable, um die ausgewählte<br/>Variable als Favorit zu kennzeichnen.</li> </ol> |
| Programmvariablen<br>bearbeiten | Das Bearbeiten von Programmvariablen umfasst das Benennen,<br>Beschreiben und Festlegen eines Ausdrucks.              |
| Um eine Programmvariable zu     | 1. Wählen Sie unter "Variablen-Setup" eine Variable aus.                                                              |
| benennen                        | 2. Wählen Sie das Feld Name.                                                                                          |
|                                 | <ol> <li>Geben Sie über die eingeblendete Bildschirmtastatur einen<br/>Namen ein.</li> </ol>                          |
| Um eine Programmvariable zu     | 1. Wählen Sie unter "Variablen-Setup" eine Variable aus.                                                              |
| beschreiben                     | 2. Wählen Sie das Feld <b>Beschreibung</b> .                                                                          |
|                                 | <ol> <li>Geben Sie über die eingeblendete Bildschirmtastatur eine<br/>Beschreibung ein.</li> </ol>                    |
|                                 |                                                                                                    |
| Um eine                         | 1. Wählen Sie unter "Variablen-Setup" eine Variable aus.                                                              |
| Ausdrucksprogrammvariable       | 2. Wählen Sie das Feld Ausdruck.                                                                                      |
| iesizuiegen                     | <ol> <li>Geben Sie über die eingeblendete Bildschirmtastatur einen<br/>Ausdruck ein.</li> </ol>                       |

#### Startwert

Ein Startwert ist der erste Wert, den Sie einer Programmvariablen zuweisen, sobald
Sie ein Programm starten.
Sie können das Kästchen Wert der vorherigen Programmausführung beibehalten
ankreuzen, um den Startwert durch einen Wert aus einem zuvor ausgeführten
Programm zu ersetzen. Wenn Sie jedoch ein neues Programm laden, nachdem Sie
einen Wert aus einem zuvor ausgeführten Programm verwendet haben, wird der
ursprüngliche Wert wiederhergestellt.

## 20.2.2. Der Tab "Befehl"

| Beschreibung | Der Tab Befehl auf dem Tab Programm enthält die Konfigurationsoptionen für den     |
|--------------|------------------------------------------------------------------------------------|
|              | ausgewählten Programmknoten.                                                       |
|              | Diese Konfigurationsoptionen erscheinen unter dem Tab Befehl auf der rechten Seite |
|              | des Bildschirms.                                                                   |
|              | Das Fenster des Tabs Befehl ändert sich, wenn Sie die verschiedenen                |
|              | Programmknoten auf der linken Seite des Bildschirms auswählen.                     |

Beispiele für verschiedene Befehle finden Sie unten:

#### Bewegen

Der Bewegen-Befehl ist einer der am häufigsten verwendeten Befehle. Hier sehen Sie, dass ein Bewegen-Befehl ausgewählt ist. Andere Informationen wie TCP, Gelenkgeschwindigkeit und Gelenkbeschleunigung sind sichtbar.

|                                                                                                    |                                                                        | PROGRAM <b><unn< b=""><br/>INSTALLATION <b>defau</b></unn<></b>                                                       | amed>*            | Open Save                                                       |            |
|----------------------------------------------------------------------------------------------------|------------------------------------------------------------------------|----------------------------------------------------------------------------------------------------|-------------------|-----------------------------------------------------------------|------------|
| ✔ Basic                                                                                                    | ۹                                                                      | Command                                                                                                    | Graphics          | Variables                                                       |            |
| Move<br>Waypoint<br>Direction<br>Wait<br>Set<br>Popup<br>Hait<br>Comment<br>Folder<br>Set Payload<br>> Advanced<br>> Templates | 1 <b>V</b> Robot Program<br>2 <b>P H</b> Move<br>3 <b>O</b> Weypoint_1 | Move<br>Specify how the<br>The values below<br>type.<br>Set TCP<br>Use active TCP<br>Feature<br>Base<br>Use joint ang | robot will move b | between waypoints.<br>waypoints and depen<br>joint S<br>Joint A | Movej      |
|                                                                                                    | <b>▲ ↓ う ♂ x 』 Ē 前 三</b>                                               |                                                                                                    |                   |                                                                 |            |
| Normal                                                                                                    |                                                                        | Speed 10                                                                                                    | 0%                | 0 0                                                             | Simulation |

#### Beispiel

Der Bewegen-Befehl steuert die Bewegung des Roboters über Wegpunkte. Sie können Move auch verwenden, um die Beschleunigung und Geschwindigkeit für die Bewegung des Roboterarms zwischen den Wegpunkten festzulegen. Warten-Befehl Der Befehl Warten ist ein weiterer häufig verwendeter Programmknoten.

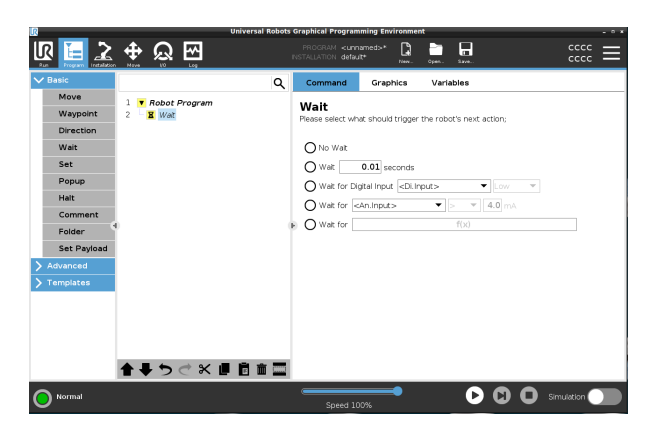

BeispielMit dem Befehl Warten können Sie das Roboterprogramm auf ein Signal von einem<br/>Sensor warten lassen, der an der Control-Box angebracht ist.

PalettierungSie können die Palettiervorlage verwenden, um schnell ein Palettierprogramm zu<br/>erstellen. Das gleiche Palettierprogramm wird auch zur Erstellung eines<br/>Depalettierprogramms verwendet.

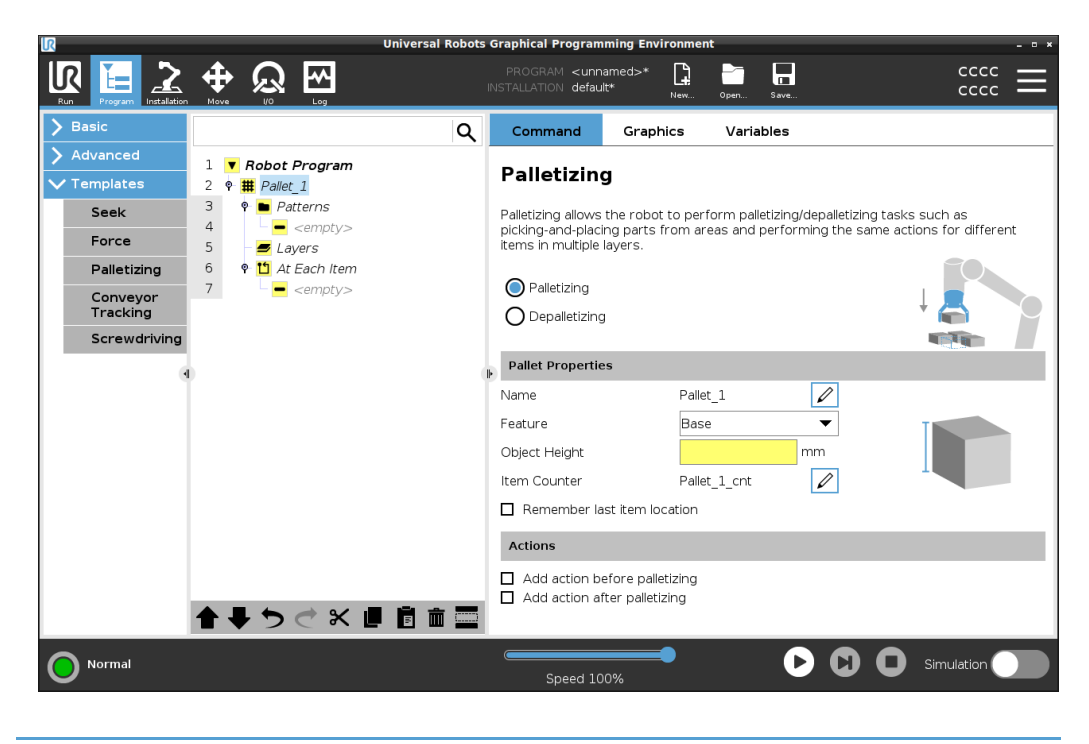

lf

Sie können dem Programmbaum den If-Befehl hinzufügen, um einem Roboterprogramm If-/Else-/Elself-Bedingungen hinzuzufügen.

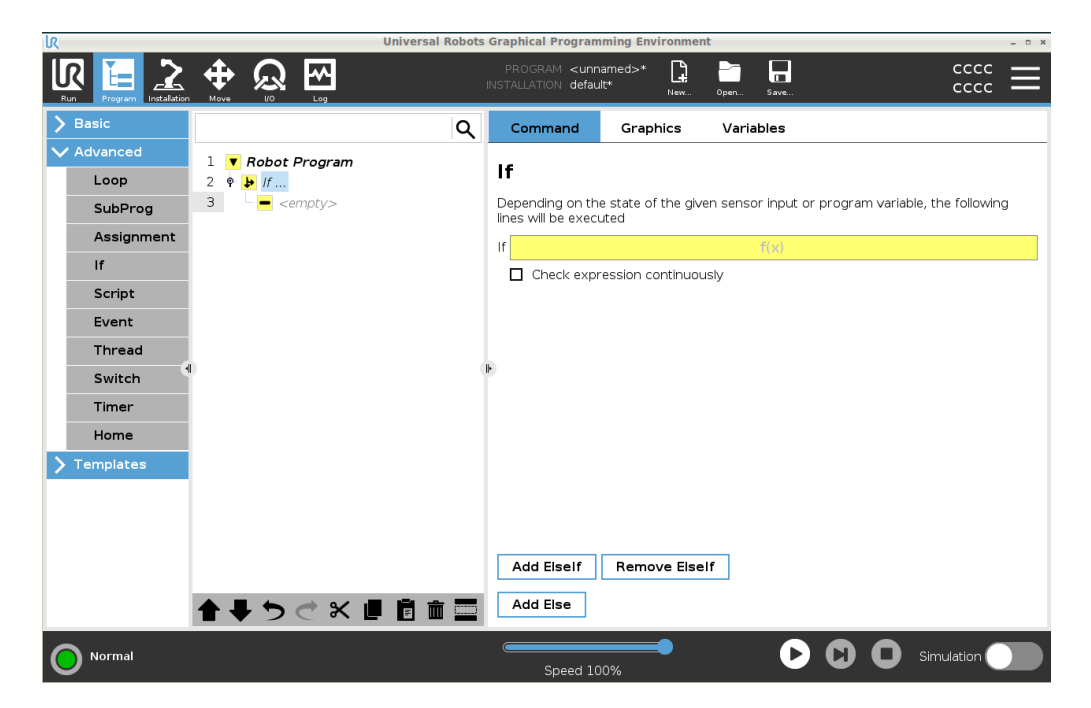

#### Beispiel

Sie können den If-Befehl verwenden, um zwei verschiedene Ergebnisse für ein Roboterprogramm zu erzeugen.

### 20.2.3. Grafik-Tab

#### Beschreibung

Das Grafik-Tab im Programm-Tab bietet eine grafische Darstellung des laufenden Programms.

Die grafische Darstellung erscheint in dem Bereich unter dem Grafik-Tab auf der rechten Seite des Bildschirms.

Mit den Schaltflächen oben rechts im Fenster können Sie die verschiedenen Grafiken in der 3D-Ansicht deaktivieren.

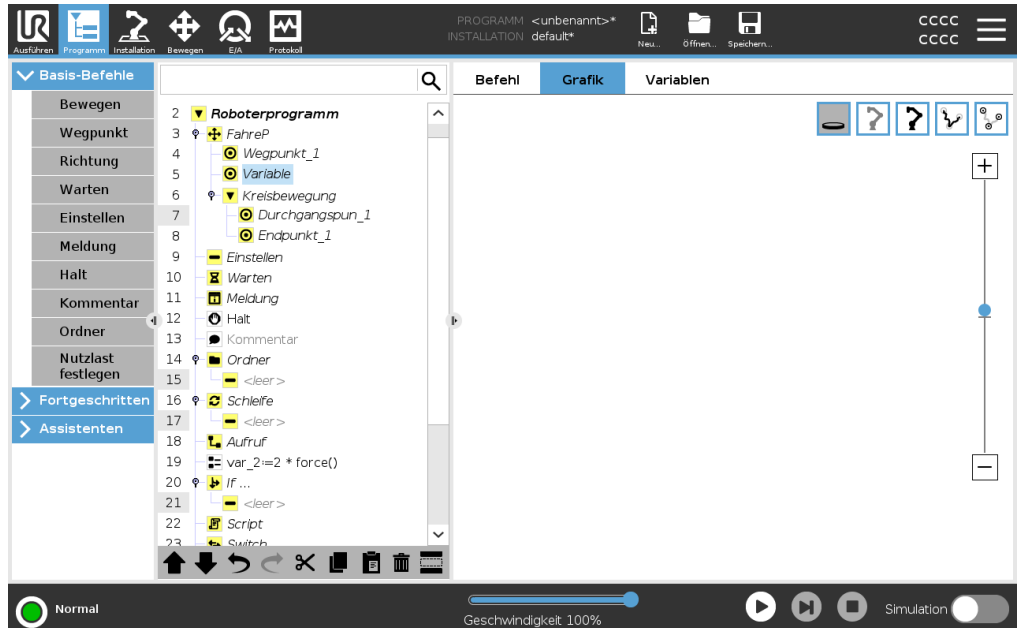

Die 3D-Zeichnung des Roboterarms zeigt die aktuelle Position des Roboterarms. Der Schatten des Roboterarms zeigt den beabsichtigten Weg des Roboterarms, um den auf der linken Seite des Bildschirms ausgewählten Wegpunkt zu erreichen.

Der TCP-Pfad wird in der 3D-Ansicht angezeigt:

- · Die Bewegungsabschnitte sind schwarz
- Die Blending-Abschnitte (Übergänge zwischen Bewegungsabschnitten) sind grün.
- Die grünen Punkte bestimmen die Positionen des TCP an jedem der Wegpunkte im Programm.

Ebenen

Eine Ebene ist eine Begrenzung, die die Bewegung des TCP begrenzt. Eine Ebene kann auch die Bewegung eines Werkzeugs einschränken. Eine 3D-Darstellung der Ebene wird im Fenster angezeigt, wenn der TCP oder das Werkzeug in die Nähe einer Ebene kommt.

- Sie können in die 3D-Ansicht hineinzoomen, um einen besseren Blick auf den Roboterarm, den TCP oder das Werkzeug zu erhalten.
- Sie können zwei Arten von Ebenen verwenden, um die TCP- und Werkzeugbewegung einzuschränken.

| Sicherheitsebenen | Sicherheitsebenen erscheinen in der 3D-Ansicht in Gelb und Schwarz. Ein kleiner Pfeil zeigt die Seite der Ebene an, auf der der TCP positioniert werden darf.                                                                                                    |
|-------------------|----------------------------------------------------------------------------------------------------|
| Auslöserebenen    | Die Auslöserebenen erscheinen in der 3D-Ansicht in Blau und Grün. Ein kleiner Pfeil<br>zeigt auf die Seite der Ebene, auf der die Grenzen des Normalen Modus (siehe 18.5<br>Software-Sicherheitsmodi auf Seite 157) aktiv sind.<br>Das Limit der Werkzeugausrichtungsgrenze wird anhand eines sphärischen Kegels<br>visualisiert, wobei ein Vektor die aktuelle Ausrichtung des Roboterwerkzeugs anzeigt.<br>Die Konusinnenseite stellt die erlaubte Fläche<br>für die Werkzeugausrichtung (Vektor) dar. |
| Grenzwerte        | Wenn ein Programm läuft, ist die 3D-Ansicht der Grenzen deaktiviert.<br>Wenn sich der TCP nicht mehr in der Nähe einer Grenze befindet, wird die 3D-Ansicht<br>ausgeblendet.                                                                                                    |
|                   | <ul> <li>Sie können Grenzwerte f ür die Werkzeugausrichtung festlegen. Diese<br/>erscheinen in der 3D-Ansicht als kugelf örmiger Kegel zusammen mit einem<br/>Vektor, der die aktuelle Ausrichtung des Roboterwerkzeugs anzeigt.</li> </ul>                                                                                                    |
|                   | Das Innere des Kegels repräsentiert den zulässigen Bereich für die<br>Werkzeugausrichtung (Vektor).                                                                                                    |
|                   | <ul> <li>Sie können auch rote Grenzen festlegen, welche in der 3D-Ansicht rot<br/>erscheinen, wenn der TCP eine Grenze zu überschreiten oder kurz davor steht.</li> </ul>                                                                                                    |

## 20.2.4. Der "Variablen" - Tab

| Beschreibung          | Der Tab Variablen im Programm-Tab zeigt die aktuellen Werte der Variablen im<br>laufenden Programm an.<br>Die Variablen erscheinen in dem Bereich unter dem Variablen-Tab auf der rechten<br>Seite des Bildschirms als Liste.<br>Variablen erscheinen nur, wenn es Daten anzuzeigen gibt und bleiben zwischen den<br>Programmläufen sichtbar. |
|-----------------------|----------------------------------------------------------------------------------------------------|
| Wegpunkte<br>anzeigen | <text><list-item><list-item></list-item></list-item></text>                                                                                                    |

| Typen von<br>Variablenwerten | Ein Roboterprogramm verwendet Vari<br>Werte zu aktualisieren. Variablen werd<br>angezeigt werden sollen. Die Variable                                                                                                    | ablen, um während der Laufzeit verschiedene<br>den nur angezeigt, wenn es Daten gibt, die<br>nypen umfassen:                                                                                                    |  |
|------------------------------|----------------------------------------------------------------------------------------------------|----------------------------------------------------------------------------------------------------|--|
|                              | <ul> <li>Programmvariablen: Diese steh<br/>Verfügung und ihre Werte gehe<br/>wird.</li> </ul>                                                                                                    | nen nur dem laufenden Programm zur<br>en verloren, sobald das Programm gestoppt                                                                                                    |  |
|                              | <ul> <li>Installationsvariablen: Diese können von mehreren Programmen verwendet<br/>werden und ihre Namen und Werte bleiben zusammen mit der<br/>Roboterinstallation bestehen (siehe 21.5 Installationsvariablen auf Seite 308).</li> </ul>                                                                                                    |                                                                                                    |  |
|                              | <ul> <li>Script-Variablen: Diese stammen aus Scriptdateien und ihnen können<br/>verschiedene Variablentypen zugewiesen werden. Script-Variablen werden<br/>weder auf der Registerkarte "Programm" noch auf der Registerkarte<br/>"Installation" angezeigt. Das Roboterprogramm verwendet Script-Variablen,<br/>um Informationen über Wegepunkte zu speichern. Sie können das<br/>Kontrollkästchen "Wegpunkte anzeigen" unter "Variablen" aktivieren, um in<br/>der Variablenliste Script-Variablen anzuzeigen.</li> </ul> |                                                                                                    |  |
|                              | In der folgenden Tabelle sind die Type                                                                                                    | n von Variablenwerten aufgeführt:                                                                                                    |  |
|                              | Boole                                                                                                    | Eine boolesche Variable, deren Wert<br>entweder Wahr oder Falschist                                                                                                    |  |
|                              | int                                                                                                    | Eine Ganzzahl im Bereich von -2147483648<br>bis 2147483647 (32 Bit)                                                                                                    |  |
|                              | Float                                                                                                    | Eine Gleitkommazahl (dezimal) (32 Bit)                                                                                                    |  |
|                              | String                                                                                                    | Eine Sequenz von Zeichen                                                                                                    |  |
|                              | Pose                                                                                                    | Ein Vektor, der die Lage und Ausrichtung im<br>Kartesischen Raum beschreibt. Es ist eine<br>Kombination aus einem Positionsvektor (x,<br>y, z) und einem Rotationsvektor (rx, ry,<br>rz), der die geschriebene Orientierung p[x,<br>y, z, rx, ry, rz] darstellt. |  |
|                              | List                                                                                                    | Eine Sequenz von Variablen                                                                                                    |  |

## 20.3. Ausdruck-Editor

Beschreibung

Während der Ausdruck selbst als Text bearbeitet wird, verfügt der Ausdruckseditor über eine Vielzahl von Schaltflächen und Funktionen zur Eingabe der speziellen Ausdruckssymbole, wie zum Beispiel \* zur Multiplikation und ≤ für kleiner gleich. Die Tastatursymbol-Schaltfläche oben links im Bildschirm schaltet auf Textbearbeitung des Ausdrucks um. Alle definierten Variablen sind in der Variablenauswahl enthalten, während die Namen der Ein- und Ausgangsanschlüsse in den Auswahlfunktionen Eingang und Ausgang zu finden sind. Einige Sonderfunktionen finden Sie unter Funktion.

#### Ausdrücke im Editor

Der Ausdruck wird auf grammatische Fehler überprüft, wenn Sie die Schaltfläche Ok betätigen. Mit der Schaltfläche Abbrechen verlassen Sie den Bildschirm und verwerfen alle Änderungen.

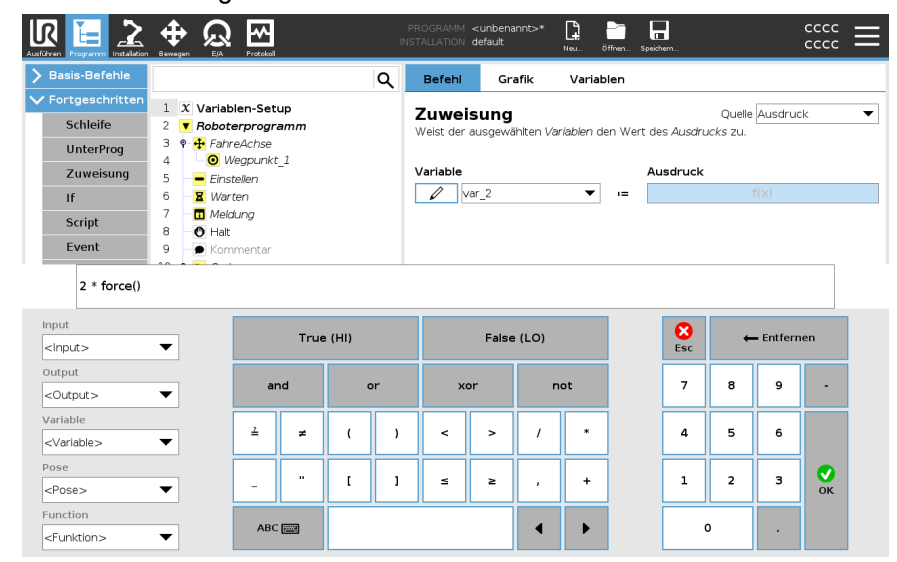

Ein Ausdruck kann wie folgt aussehen: digital\_in[1] ? True and analog in[0]<0.5</pre>

# 20.4. Programm von ausgewähltem Programmknoten starten

**Beschreibung** Sie können Ihr Roboterprogramm von jedem beliebigen Programmknoten im Programmbaum aus starten. Dies ist nützlich, wenn Sie Ihr Programm testen wollen.

Wenn sich der Roboter im manuellen Modus befindet (siehe Betriebsmodus auf Seite 148), können Sie ein Programm von einem ausgewählten Knoten aus starten lassen oder das gesamte Programm von Anfang an beginnen.

Starten von Auswahl

Die Wiedergabe-Schaltfläche in der Fußzeile bietet verschiedene Optionen, wie Sie das Programm starten können.

Hier sehen Sie, dass die Schaltfläche Wiedergabe ausgewählt ist und die Schaltfläche Starten von Auswahl angezeigt wird.

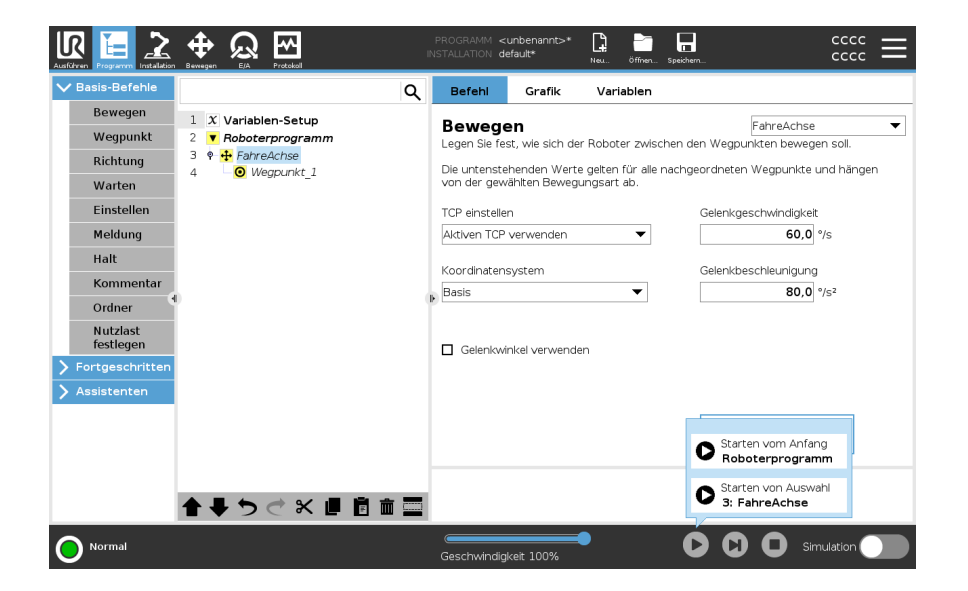

|          | HINWEIS                                                                                                    |
|----------|----------------------------------------------------------------------------------------------------|
|          | Ein Programm kann nur von einem Knoten im<br>Roboterprogramm aus gestartet werden.                                                                                                    |
|          | <ul> <li>Sie können Starten von Auswahl in einem Unterprogramm<br/>verwenden. Die Programmausführung wird angehalten, wenn<br/>das Unterprogramm endet.</li> </ul>                            |
|          | <ul> <li>Die Option Starten von Auswahl stoppt, wenn ein Programm<br/>von einem gewählten Knoten aus nicht ausgeführt werden<br/>kann.</li> </ul>                                             |
|          | <ul> <li>Sie können Starten von Auswahl nicht mit einem Thread<br/>verwenden, da Threads immer am Anfang beginnen.</li> </ul>                                                                 |
|          | <ul> <li>Das Programm stoppt mit einer Fehlermeldung, wenn bei der<br/>Wiedergabe eines Programms von einem ausgewählten<br/>Knoten eine nicht zugewiesene Variable gefunden wird.</li> </ul> |
| Schritte | Um ein Programm von einem ausgewählten Knoten zu starten                                                                                                    |
|          | 1. Wählen Sie im Programmbaum einen Knoten aus.                                                                                                    |
|          | 2. Tippen Sie in der Fußzeile auf Wiedergabe.                                                                                                    |
|          | <ol> <li>Wählen Sie Starten von Auswahl, um ein Programm von einem Knoten im<br/>Programmbaum auszuführen.</li> </ol>                                                                         |
| Beispiel | Wenn Sie den Roboter mitten in einem Roboterprogramm stoppen mussten, können Sie das Programm von einem bestimmten Knoten aus erneut starten.                                                 |

# 20.5. Verwendung von Haltepunkten in einem Programm

#### Beschreibung

Ein Haltepunkt unterbricht die Programmausführung. Sie können Haltepunkte verwenden, um ein laufendes Programm an einer bestimmten Stelle anzuhalten und fortzusetzen. Dies ist nützlich, wenn Sie die Position des Roboters, bestimmte Variablen usw. überprüfen möchten. (Siehe Betriebsmodus auf Seite 148).

Hier sehen Sie einen Haltepunkt, der zu einem Knoten hinzugefügt wurde:

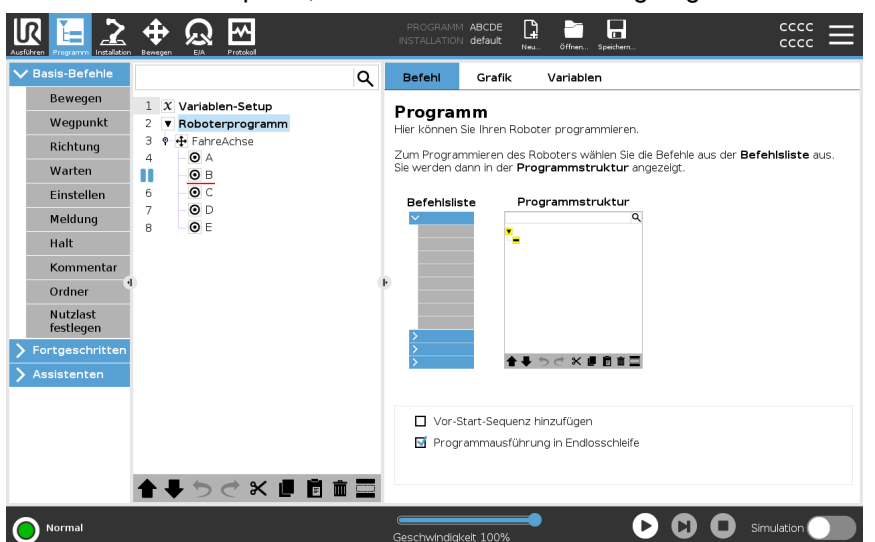

Wenn das Roboterprogramm einen Haltepunkt erreicht, färbt sich dieser rot, während andere anstehende Haltepunkte noch blau sind.

| Basis-Berenie                                                                  |                                                                                                    | Q Befehl Grafik Variablen                                                    |                                                                                                    |
|--------------------------------------------------------------------------------|----------------------------------------------------------------------------------------------------|------------------------------------------------------------------------------|----------------------------------------------------------------------------------------------------|
| Bewegen Wegpunkt Richtung Warten Einstellen Meldung Halt                       | 1         X         Variablen-Setup           2         ▼         Roboterprogramm           3         •         +         FrinzAchse           4         ●         A         ●           6         ●         C         7           7         ●         D         B         ● | Wegpunkt          Image: B         Wegpunkt festlege         Pose bearbeiten | Feste Position                                                                                                    |
| Kommentar<br>Ordner<br>Nutzlast<br>festlegen<br>Fortgeschritten<br>Assistenten | 1                                                                                                    | Stopp an dieser Stelle Verschleifen mit Radius                               | Übergeordnete Parameter verwenden       Gelenkgeschwindigkeit     60° */s       Gelenkbeschleunigung     80° */s       Zeit     2.0 s |
|                                                                                | <b>合 手 う さ 米 道 直</b> i                                                                                                    | + Stopbedingung hinzufüger                                                   | n                                                                                                    |

| Haltepunkte | Der Haltepunkt erscheint als rote Linie entweder über oder unter einem Knoten. Die rote Linie erscheint unterhalb eines Wegpunktknotens und oberhalb anderer Knotenpunkte.                                               |
|-------------|----------------------------------------------------------------------------------------------------|
|             | Die meisten Knoten im Programm pausieren, bevor sie ausgeführt werden. Das<br>Hinzufügen eines Haltepunkts ändert das Verhalten der Knoten.                                                                              |
|             | <ul> <li>Sie können einen Haltepunkt zu einem Wegpunkt hinzufügen, damit das<br/>Programm an diesem Wegpunkt pausiert. Das bedeutet, dass das Blending im<br/>Knoten ignoriert wird.</li> </ul>                          |
|             | <ul> <li>Sie können einen Haltepunkt zu einer Stoppbedingung hinzufügen, damit das<br/>Programm pausiert, wenn die Bedingung erfüllt ist. Das bedeutet, dass das<br/>Blending im Knoten nicht ignoriert wird.</li> </ul> |
| Haltepunkt  | So fügen Sie einen Haltepunkt zu einem Programm hinzu                                                                                                    |
| hinzufügen  | <ol> <li>Der Haltepunkt wird durch Antippen einer Zeilennummer in der<br/>Programmstruktur hinzugefügt.</li> </ol>                                                                                                    |
|             | 2. Der Haltepunkt ist aktiv, bis Sie ihn aus dem Roboterprogramm löschen.                                                                                                    |
| Haltepunkt  | So entfernen Sie einen Haltepunkt in einem Programm                                                                                                    |
| entfernen   | <ol> <li>Tippen Sie in einem Programmbaum auf einen Haltepunkt, um ihn wieder zu<br/>entfernen.</li> </ol>                                                                                                    |
|             | 2. Das Roboterprogramm wird dann wie vorgesehen ausgeführt.                                                                                                    |

## 20.6. Einzelschritte in einem Programm

| Beschreibung  | Mit der Option Einzelschritt können Sie das aktuelle Programm Knoten für Knoten<br>ausführen, wenn sich der Roboter im manuellen Modus befindet.<br>(Siehe Betriebsmodus auf Seite 148).<br>Dies ist nützlich, wenn Sie Ihr Programm auf Fehler überprüfen wollen.                                                                  |
|---------------|----------------------------------------------------------------------------------------------------|
| Einzelschritt | Einzelschritt lässt den ausgewählten Programmknoten ablaufen und pausiert dann am<br>Anfang eines neuen Knotens.<br>Einzelschritt kann nur verwendet werden, wenn das aktuelle Programm pausiert ist.<br>Wenn Sie Einzelschritt für einen bestimmten Knoten verwenden möchten, muss dieser<br>Knoten auch Haltepunkte unterstützen. |

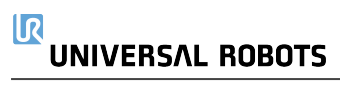

## 20.7. Basisprogrammknoten

#### Beschreibung

Um einfache Roboteranwendungen zu erstellen, werden grundlegende Programmknoten verwendet. Einige grundlegende Programmknoten werden auch verwendet, um Kommentare in Ihrem Roboterprogramm zu verfassen und das Programm zu organisieren. Dies kann recht nützlich sein, wenn es sich um ein umfangreiches Roboterprogramm handelt.

### 20.7.1. Bewegen

#### Beschreibung

Mit dem Bewegen-Befehl können Sie den Roboter von Punkt A nach Punkt B bewegen.

Wie sich der Roboter bewegt, ist wichtig für die Aufgabe, die er ausführt.

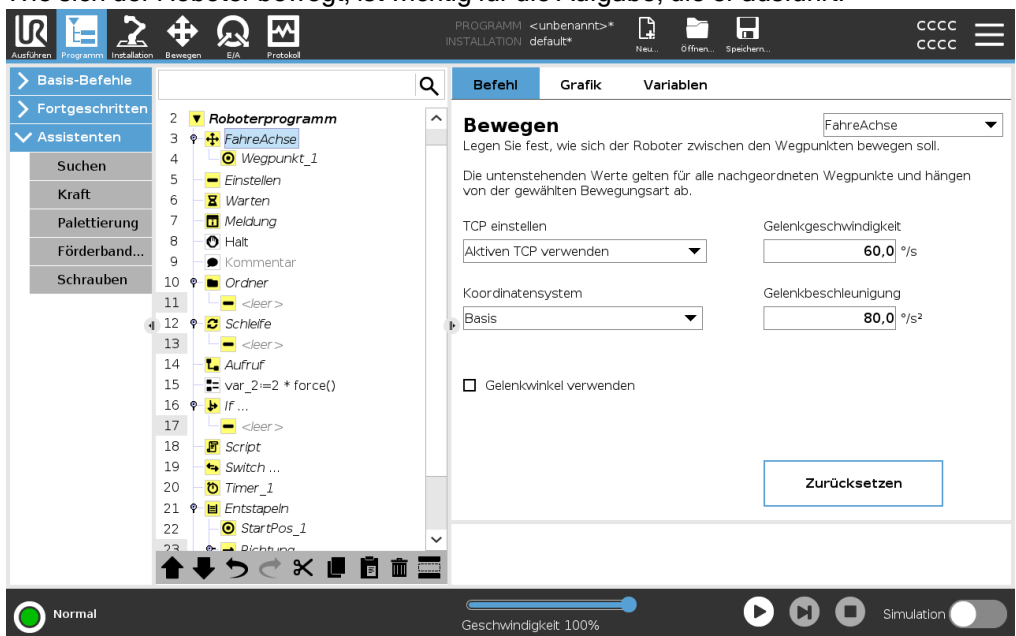

Wenn Sie einen Bewegen-Befehl zu Ihrem Programmbaum hinzufügen, erscheint rechts auf dem Bildschirm das Move-Fenster.

Der Bewegen-Befehl steuert die Bewegung des Roboters über Wegpunkte. Wegpunkte werden automatisch hinzugefügt, wenn Sie einem Programm Bewegen-Befehle hinzufügen.

#### Hier erfahren Sie mehr über Wegpunkte.

Sie können Move auch verwenden, um die Beschleunigung und Geschwindigkeit für die Bewegung des Roboterarms zwischen den Wegpunkten festzulegen.

Der Roboter bewegt sich mit vier Bewegen-Befehlen. Nachfolgend finden Sie die Befehlsarten für Bewegen-Befehle:

| FahreAchse             | FahreAchse (MoveJ) erzeugt eine für den Roboter optimale Bewegung von Punkt A<br>nach Punkt B.<br>Die Bewegung ist vielleicht keine direkte Linie zwischen A und B, aber optimal für die<br>Startposition der Gelenke und die Endposition der Gelenke.                                                                                                    |
|------------------------|----------------------------------------------------------------------------------------------------|
| FahreAchse-<br>Befehl  | <ol> <li>Wählen Sie in Ihrem Roboterprogramm die Stelle, an der Sie einen Bewegen-<br/>Befehl hinzufügen möchten.</li> </ol>                                                                                                    |
| hinzufügen             | <ol> <li>Tippen Sie unter Basis auf Move, um dem Roboterprogramm einen Wegpunkt<br/>zusammen mit einem Move-Knoten hinzuzufügen.</li> </ol>                                                                                                    |
|                        | 3. Wählen Sie den Move-Knoten.                                                                                                    |
|                        | 4. Wählen Sie im Dropdown-Menü FahreAchse.                                                                                                    |
| Details                | FahreAchse führt Bewegungen aus, die im Gelenkraum des Roboterarms berechnet werden. Gelenke werden so gesteuert, dass deren Bewegung zeitgleich endet. Diese Bewegungsart sorgt für eine gekrümmte Bahn, der das Werkzeug folgt. Die gemeinsamen Parameter, die für diese Bewegungsart gelten, sind die maximale Gelenkgeschwindigkeit und die Gelenkbeschleunigung und werden in <i>deg/s</i> bzw. <i>deg/s</i> <sup>2</sup> angegeben. Wird gewünscht, dass sich der Roboterarm (ungeachtet der Bewegung des Werkzeugs zwischen diesen Wegpunkten) zwischen Wegpunkten schneller bewegt, ist diese Bewegungsart zu bevorzugen. |
| FahreLinear            | FahreLinear (MoveL) erzeugt eine Bewegung, die eine direkte Linie zwischen Punkt A<br>und Punkt B bildet.                                                                                                    |
| FahreLinear-<br>Befehl | <ol> <li>Wählen Sie in Ihrem Roboterprogramm die Stelle, an der Sie einen Bewegen-<br/>Befehl hinzufügen möchten.</li> </ol>                                                                                                    |
| hinzufügen             | <ol> <li>Tippen Sie unter Basis auf Move, um dem Roboterprogramm einen Wegpunkt<br/>zusammen mit einem Move-Knoten hinzuzufügen.</li> </ol>                                                                                                    |
|                        | 3. Wählen Sie den Move-Knoten.                                                                                                    |
|                        | 4. Wählen Sie im Dropdown-Menü FahreLinear.                                                                                                    |
| Details                | MoveL sorgt für eine lineare Bewegung des Werkzeugmittelpunkts (TCP) zwischen<br>Wegpunkten. Dies bedeutet, dass jedes Gelenk eine komplexere Bewegung ausführt,<br>um die lineare Bewegung des Werkzeugs sicherzustellen. Die gemeinsamen<br>Parameter, die für diese Bewegungsart eingestellt werden können, sind die<br>gewünschte Werkzeuggeschwindigkeit und die Werkzeugbeschleunigung, angegeben<br>in <i>mm/s</i> bzw. <i>mm/s</i> <sup>2</sup> , und auch eine Funktion.                                                                                                    |
| FahreP                 | FahreP (MoveP) erzeugt eine Bewegung mit einer konstanten Geschwindigkeit<br>zwischen den Wegpunkten.<br>Das Blending zwischen Wegpunkten ist aktiviert, um eine konstante Geschwindigkeit<br>zu gewährleisten. (Siehe Blending auf Seite 228).                                                                                                    |

| FahreP-Befehl<br>hinzufügen | <ol> <li>Wählen Sie in Ihrem Roboterprogramm die Stelle, an der Sie einen Bewegen-<br/>Befehl hinzufügen möchten.</li> </ol>                                                                                                    |
|-----------------------------|----------------------------------------------------------------------------------------------------|
| -                           | <ol> <li>Tippen Sie unter Basis auf Move, um dem Roboterprogramm einen Wegpunkt<br/>zusammen mit dem Move-Knoten hinzuzufügen.</li> </ol>                                                                                                    |
|                             | 3. Wählen Sie den Move-Knoten.                                                                                                    |
|                             | 4. Wählen Sie im Dropdown-Menü FahreP.                                                                                                    |
| Details                     | FahreP bewegt das Werkzeug linear bei konstanter Geschwindigkeit und kreisrunden<br>Blending-Bewegungen und ist für Abläufe wie beispielsweise Kleben oder Ausgeben<br>konzipiert. Die Standardgröße für den Blend-Radius ist ein gemeinsamer Wert<br>zwischen allen Wegpunkten. Ein kleinerer Wert sorgt für eine engere Kurve, ein<br>größerer Wert für eine länger gezogene Kurve. Während sich der Roboterarm bei<br>konstanter Geschwindigkeit durch die Wegpunkte bewegt, kann die Control-Box weder<br>auf die Betätigung eines E/A, noch auf eine Eingabe durch den Bediener warten.<br>Dadurch kann die Bewegung des Roboterarms eventuell angehalten oder ein Stopp<br>ausgelöst werden. |
| Kreisbewegung               | Kreisbewegung sorgt für eine kreisförmige Bewegung, indem ein Halbkreis erzeugt<br>wird.<br>Sie können die Kreisbewegung nur via FahreP-Befehl hinzufügen.                                                                                                    |
| MoveCircle-<br>Befehl       | <ol> <li>Wählen Sie in Ihrem Roboterprogramm die Stelle, an der Sie einen Bewegen-<br/>Befehl hinzufügen möchten.</li> </ol>                                                                                                    |
| hinzufügen                  | 2. Tippen Sie unter Basis auf <b>Move</b> .                                                                                                    |
|                             | Ein Wegpunkt wird dem Roboterprogramm zusammen mit dem Move-Knoten hinzugefügt.                                                                                                    |
|                             | 3. Wählen Sie den Move-Knoten.                                                                                                    |
|                             | 4. Wählen Sie im Dropdown-Menü FahreP.                                                                                                    |
|                             | 5. Tippen Sie auf Kreisbewegung hinzufügen                                                                                                    |
|                             | 6. Wählen Sie den Ausrichtungsmodus.                                                                                                    |

Details Der Roboter beginnt die Kreisbewegung von seiner aktuellen Position oder seinem Startpunkt aus, bewegt sich durch einen auf der Kreisbahn definierten Zwischenpunkt und einen Endpunkt, der die Kreisbewegung vollendet.

Ein Modus wird verwendet, um die Werkzeugausrichtung durch den Kreisbogen zu berechnen.

Mögliche Moduseinstellungen:

- Fixe Orientierung: Werkzeugausrichtung wird nur durch den Startpunkt definiert.
- Freie Orientierung: Der Startpunkt geht in den Endpunkt über, um die Werkzeugausrichtung festzulegen.

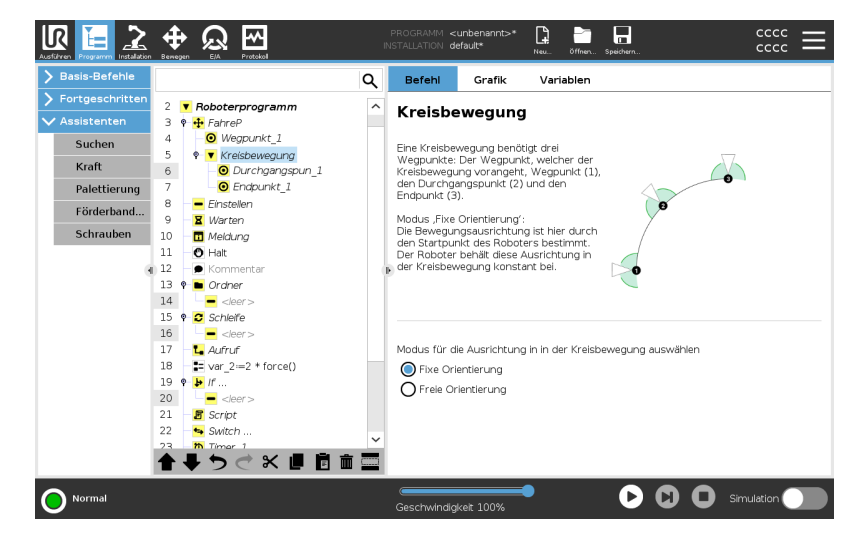

#### **Bewegen-Fenster**

| Beschreibung               | Mit den verschiedenen Funktionsoptionen im Bewegungsfenster können Sie Details<br>zu einer Bewegung und den zugehörigen Wegpunkten hinzufügen.<br>Verwenden Sie diese Optionen, um Ihr Programm anzupassen<br>Nachfolgend werden die Funktionen des Bewegungsfensters erläutert:                                                                                                    |
|----------------------------|----------------------------------------------------------------------------------------------------|
| Bewegen: TCP<br>einstellen | Verwenden Sie diese Einstellung, wenn Sie den TCP während der Ausführung des<br>Roboterprogramms ändern müssen. Dies ist hilfreich, wenn Sie mit Ihrem<br>Roboterprogramm mit zwei verschiedenen Objekten interagieren müssen.<br>Die Art und Weise, wie sich der Roboter bewegt, hängt davon ab, welcher TCP als<br>aktiver TCP eingestellt ist.<br><b>Aktiven TCP ignorieren</b> ermöglicht das Anpassen der Bewegung in Bezug auf den<br>Werkzeugflansch. |

| TCP bei einer                      | So stellen Sie den TCP bei einer Bewegung ein                                                                                                    |  |  |  |  |
|------------------------------------|----------------------------------------------------------------------------------------------------|--|--|--|--|
| Bewegung<br>einstellen             | 1. Gehen Sie zum Programm-Tab, um den TCP für Wegpunkte festzulegen.                                                                                                    |  |  |  |  |
|                                    | 2. Wählen Sie den Bewegungstyp im Dropdown-Menü rechts unten.                                                                                                    |  |  |  |  |
|                                    | 3. Wählen Sie unter "Bewegen" eine Option im Dropdown-Menü TCP festlegen.                                                                                                    |  |  |  |  |
|                                    | <ol> <li>Wählen Sie Aktiven TCP verwenden oder wählen Sie einen<br/>benutzerdefinierten TCP.<br/>Sie können auch Aktiven TCP ignorieren auswählen.</li> </ol>                                                                                                    |  |  |  |  |
| -<br>Bewegen:<br>Koordinatensysten | Das Koordinatensystem (Funktion) ist eine Option im Bewegen-Abschnitt.<br>Verwenden Sie das Koordinatensystem zwischen Wegpunkten, damit sich das<br>Programm die Werkzeugkoordinaten merken kann.<br>Dies ist nützlich, wenn Sie die Wegpunkte konfigurieren (siehe 21.13<br>Funktionen auf Seite 321).                                                                                                    |  |  |  |  |
|                                    | Nachfolgend werden die Koordinatensysteme bzw. Funktionen erläutert.                                                                                                    |  |  |  |  |
| Koordinatensysten                  | Sie können die Funktion unter den folgenden Umständen verwenden:                                                                                                    |  |  |  |  |
|                                    | <ul> <li>Das Koordinatensystem bzw. die Funktion hat keinen Einfluss auf die<br/>relativen Wegpunkte. Die relative Bewegung ist immer hinsichtlich der<br/>Orientierung zur <b>Basis</b> ausgerichtet.</li> </ul>                                                                                                    |  |  |  |  |
|                                    | <ul> <li>Bewegt sich der Roboterarm zu einem variablen Wegpunkt, wird der<br/>Werkzeugmittelpunkt (TCP) als die Koordinaten der Variablen im Raum der<br/>ausgewählten Funktion berechnet. Deshalb ändert sich die<br/>Roboterarmbewegung für einen variablen Wegpunkt, sobald eine andere<br/>Funktion ausgewählt wird.</li> </ul>                                                                                                    |  |  |  |  |
|                                    | <ul> <li>Sie können die Position einer Funktion ändern, während das Programm<br/>ausgeführt wird, indem Sie der entsprechenden Variablen eine Pose<br/>zuordnen.</li> </ul>                                                                                                    |  |  |  |  |
|                                    | ∧<br>Cruise                                                                                                    |  |  |  |  |
|                                    | Deceleration                                                                                                    |  |  |  |  |
|                                    | Acceleration                                                                                                    |  |  |  |  |
|                                    | ——————————————————————————————————————                                                                                                    |  |  |  |  |
|                                    | <ul> <li>Time</li> <li>30.1: Geschwindigkeitsprofil für eine Bewegung. Die Kurve wird in drei<br/>Segmente unterteilt: Beschleunigung (Acceleration), konstante<br/>Bewegung (Cruise) und Verlangsamung (Deceleration). Die Ebene der<br/>konstanten Bewegung wird durch die Geschwindigkeitseinstellung der<br/>Bewegung vorgegeben, während der Anstieg und Abfall der Phasen in<br/>Beschleunigung und Verlangsamung durch den<br/>Beschleunigungsparameter vorgegeben wird.</li> </ul> |  |  |  |  |

Bewegen:Sie können die Option "Gelenkwinkel verwenden" als Alternative zur 3D-PoseGelenkwinkelverwenden, wenn Sie FahreAchse verwenden, um einen Wegpunkt zu definieren.verwendenWegpunkte, die mit der Option "Gelenkwinkel verwenden" definiert wurden, werden

nicht geändert, wenn ein Programm zwischen Robotern verschoben wird. Dies ist nützlich, wenn Sie Ihr Programm in einem neuen Roboter installieren.

Wenn Sie Gelenkwinkel verwenden, ist die Option TCP nicht verfügbar.

#### Bewegen: Gemeinsame Parameter in

einem Bewegen-Befehl

Die Einstellungen der gemeinsamen Parameter unten rechts auf dem Bewegen-Bildschirm gelten für den Weg zwischen der vorherigen Position des Roboterarms und dem ersten Wegpunkt unter dem Befehl, und von dort zu jedem weiteren der nachfolgenden Wegpunkte. Die Einstellungen des Bewegen-Befehls gelten nicht für den Weg vom letzten

Die Einstellungen des Bewegen-Befehls gelten nicht für den Weg *vom* letzten Wegpunkt unter diesem "Move" -Befehl.

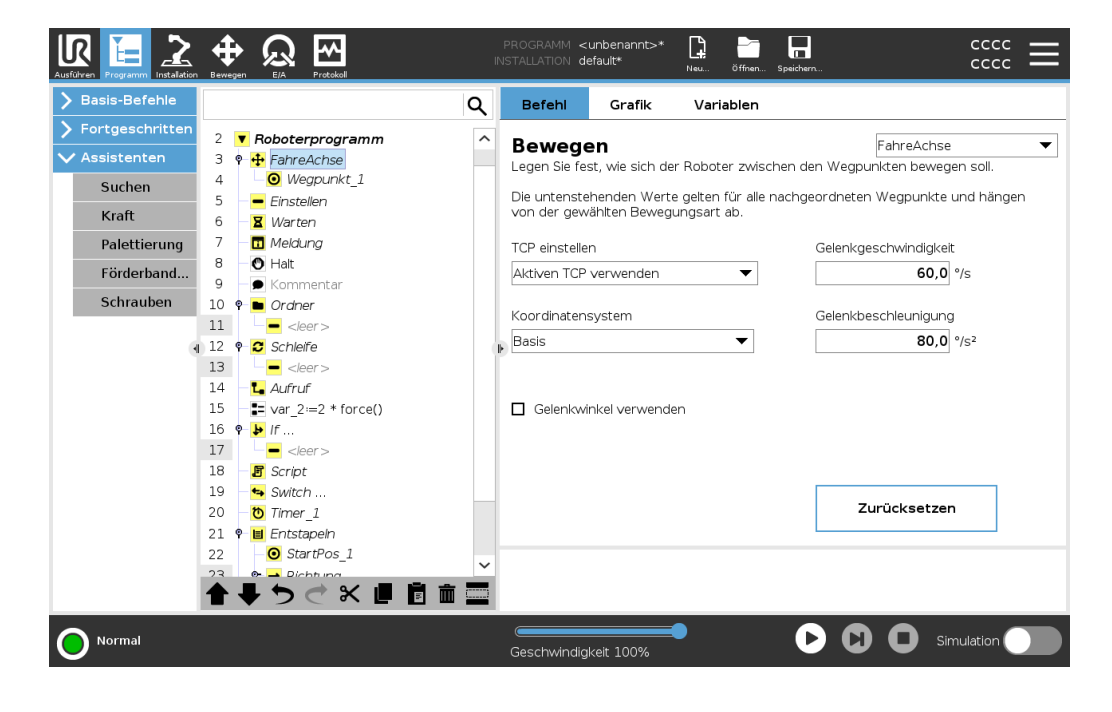

## 20.7.2. Wegpunkte

| Beschreibung | Wegpunkte gehören zu den wichtigste Aspekten eines Roboterprogramms, da sie di<br>Bewegung des Roboterarms bestimmen. |  |
|--------------|----------------------------------------------------------------------------------------------------|--|
| Wegpunkt     | Ein Wegpunkt geht mit einem "Bewegen" einher, so dass für den ersten Wegpunkt                                         |  |
| hinzufügen   | das Hinzufügen eines Bewegen-Befehls erforderlich ist.                                                                |  |

Hinzufügen eines Wegpunkts zu einem Roboterprogramm

- 1. Wählen Sie in Ihrem Roboterprogramm die Stelle, an der Sie einen Bewegen-Befehl hinzufügen möchten.
- 2. Tippen Sie unter Basis auf Move.

Ein Wegpunkt wird dem Roboterprogramm zusammen mit dem Move-Knoten hinzugefügt.

| R                     | Universal Robot                 | s Graphical Programm                                                              | ning Environment  | :         | - • ×                 |  |
|-----------------------|---------------------------------|-----------------------------------------------------------------------------------|-------------------|-----------|-----------------------|--|
|                       |                                 | PROGRAM <b><unna< b=""><br/>INSTALLATION <b>default</b></unna<></b>               | med>*             | Open Save | دددد <b>=</b>         |  |
| ✔ Basic               | م                               | Command                                                                           | Graphics          | Variables |                       |  |
| Move                  | 1 <b>V</b> Robot Program        | Marra                                                                             |                   |           | Maria a               |  |
| Waypoint              | 2 🛛 🕂 Move/<br>3 🛛 🧿 Waypoint_1 | Specify how the r                                                                 | obot will move be | nts.      |                       |  |
| Direction             |                                 | The values below apply to all child waypoints and depend on the selected movement |                   |           |                       |  |
| Wait                  |                                 | type.                                                                             |                   |           |                       |  |
| Set                   |                                 | Set TCP                                                                           |                   |           | Joint Speed           |  |
| Popup                 |                                 | Use active TCP                                                                    |                   | •         | 60.0 °/s              |  |
| Halt                  |                                 | Feature                                                                           |                   |           | Ioint Acceleration    |  |
| Comment               |                                 | Base                                                                              |                   | •         | 80.0 °/s <sup>2</sup> |  |
| Folder                |                                 |                                                                                   |                   |           |                       |  |
| Set Payload           |                                 | _                                                                                 |                   |           |                       |  |
| > Advanced            |                                 | Use joint angle                                                                   | es                |           |                       |  |
| <b>&gt;</b> Templates |                                 |                                                                                   |                   |           |                       |  |
|                       |                                 |                                                                                   |                   |           |                       |  |
|                       |                                 |                                                                                   |                   |           | Reset                 |  |
|                       |                                 |                                                                                   |                   |           |                       |  |
|                       |                                 |                                                                                   |                   |           |                       |  |
|                       | <b>▲ ♥ ♡ ♂ ₭ ₫ 箇 面 ञ</b>        |                                                                                   |                   |           |                       |  |
| O Normal              |                                 | Speed 100                                                                         | )%                | C         | Simulation            |  |

- Zusätzliche Wegpunkte zu Bewegung oder Wegpunkt hinzufügen
- 1. Wählen Sie in Ihrem Roboterprogramm einen Bewegen-Knoten oder einen Wegpunktknoten.
- 2. Tippen Sie unter Basis auf Wegpunkt.

Der zusätzliche Wegpunkt wird im Bewegen-Knoten hinzugefügt. Dieser Wegpunkt ist Teil des Bewegen-Befehls.

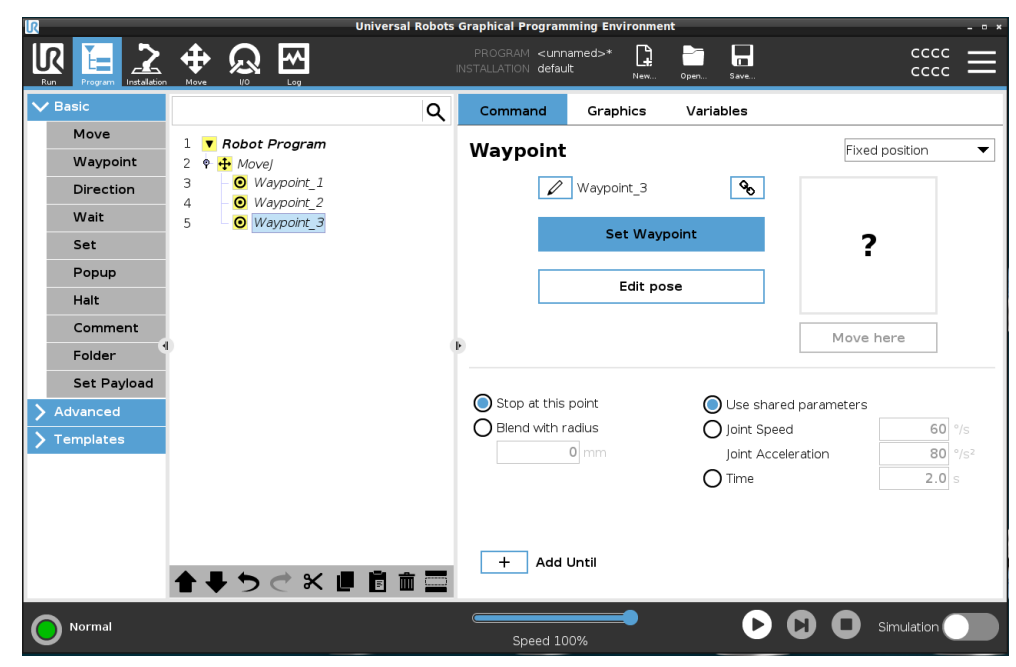

Der zusätzliche Wegpunkt wird unter dem Wegpunkt hinzugefügt, den Sie im Roboterprogramm ausgewählt haben.

Details

Die Verwendung eines Wegpunkts bedeutet, dass Sie die anngelernte Beziehung zwischen dem Koordinatensystem und dem TCP aus dem Bewegen-Befehl anwenden. Die Beziehung zwischen der Funktion und der TCP, angewendet auf das aktuelle Bezugs-Koordinatensystem, resultiert in der gewünschten TCP-Position. Der Roboter berechnet, wie der Arm zu positionieren ist, damit der aktuell aktive TCP die gewünschte TCP-Position erreichen kann.

#### Wegpunkte konfigurieren

| Beschreibung               | Wegpunkte können auf unterschiedliche Weise konfiguriert werden, je nach<br>Einrichtung, Anwendung und Position des Wegpunkts im Roboterprogramm.                                                                                                    |  |  |  |  |  |
|----------------------------|----------------------------------------------------------------------------------------------------|--|--|--|--|--|
| Benennen von<br>Wegpunkten | Wegpunkte erhalten automatisch einen eindeutigen Namen, wenn Sie sie dem<br>Roboterprogramm hinzufügen.<br>Sie können den Namen eines Wegpunkts ändern.                                                                                                    |  |  |  |  |  |
| Um einen<br>Wegpunkt zu    | <ol> <li>Vergewissern Sie sich, dass Sie sich auf dem Tab Befehl auf der rechten Seite<br/>des Bildschirms befinden</li> </ol>                                                                                                    |  |  |  |  |  |
| benennen                   | 2. Wählen Sie den Wegpunkt, den Sie umbenennen möchten                                                                                                    |  |  |  |  |  |
|                            | 3. Tippen Sie auf <b>Umbenennen</b>                                                                                                    |  |  |  |  |  |
|                            | 4. Geben Sie den neuen Namen ein                                                                                                    |  |  |  |  |  |
|                            | 5. Tippen Sie auf <b>OK</b> , um den neuen Namen zu speichern                                                                                                    |  |  |  |  |  |
|                            | Image: Constraint of the second second sec |  |  |  |  |  |
|                            | RUG RAM <unnamed>*</unnamed>                                                                                                    |  |  |  |  |  |
|                            | V Basic         Q         Command         Graphics         Variables                                                                                                    |  |  |  |  |  |
|                            | Waypoint     1 <ul> <li>Robot Program</li> <li>Waypoint</li> <li>Pixed position</li> <li>Fixed position</li> <li>Waypoint</li> <li>Waypoint</li> <li>W</li></ul>                                                                                                    |  |  |  |  |  |
|                            | Direction     3     0     0     0     0     0     0     0     0     0     0     0     0     0     0     0     0     0     0     0     0     0     0     0     0     0     0     0     0     0     0     0     0     0     0     0     0     0     0     0     0     0     0     0     0     0     0     0     0     0     0     0     0     0     0     0     0     0     0     0     0     0     0     0     0     0     0     0     0     0     0     0     0     0     0     0     0     0     0     0     0     0     0     0     0     0     0     0     0     0     0     0     0     0     0     0     0     0     0     0     0     0     0     0     0     0     0     0     0     0     0     0     0     0     0     0     0     0     0     0     0     0     0     0     0     0     0     0     0     0     0     0     0     0                                                                                                    |  |  |  |  |  |
|                            | Set Set Waypoint ?                                                                                                    |  |  |  |  |  |
|                            | Edit pose                                                                                                    |  |  |  |  |  |
|                            | Waypoint_1 xxxxx                                                                                                    |  |  |  |  |  |
|                            | No.         /         #         *         &         @         %         \$         !         ?         <                                                                                                    |  |  |  |  |  |
|                            |                                                                                                    |  |  |  |  |  |
|                            |                                                                                                    |  |  |  |  |  |
|                            |                                                                                                    |  |  |  |  |  |
|                            |                                                                                                    |  |  |  |  |  |
|                            |                                                                                                    |  |  |  |  |  |
| Тірр                          | In einem großen Roboterprogramm können Sie oft mehr als 50 Wegpunkte haben, also erstellen Sie eine Benennungsregel, die für Sie sinnvoll ist.                                                                                                    |
|-------------------------------|----------------------------------------------------------------------------------------------------|
| Verknüpfen von<br>Wegpunkten  | Wenn Sei ein Link-Symbol auswählen, werden Wegpunkte verknüpft und Positionsinformationen geteilt.                                                                                                    |
| Details                       | Andere Wegpunktinformationen wie Blending-Radius, Werkzeug-<br>/Gelenkgeschwindigkeit und Werkzeug-/Gelenkbeschleunigung werden für jeden<br>einzelnen Wegpunkt konfiguriert, auch wenn sie verknüpft sein könnten.                                                                                   |
| Stopp an dieser<br>Stelle     | Sie konfigurieren das Roboterprogramm so, dass es an diesem Wegpunkt anhält. Der<br>Roboter verlangsamt seine Bewegung in Richtung dieses Punktes und fährt zum<br>nächsten Wegpunkt.                                                                                                    |
| Verwenden Sie                 | 1. Wählen Sie den Wegpunkt, den Sie ändern möchten                                                                                                    |
| an dieser Stelle<br>ein Stopp | 2. Wählen Sie auf der rechten Seite des Bildschirms 🔘 Stop at this point                                                                                                    |
| Тірр                          | Dies ist nützlich, um den Roboter an eine exakte Position zu bringen.                                                                                                    |
| Anwendungsfall                | Wenn Sie den Roboter von einer Schweiß- oder Maschinenbedienungsanwendung wegbewegen möchten.                                                                                                    |
| Verschleifen mit<br>Radius    | Sie können für das Blending der Bewegung des Roboterarms zwischen den Wegpunkten einen Blendradius hinzufügen. <u>Unter diesem Link finden Sie eine ausführliche Beschreibung zum Blending</u> .                                                                                                    |
| Blendradius<br>verwenden      | Wenn Sie einem Wegpunkt Blending hinzufügen, ist der Übergang zwischen den<br>Wegpunkten fließender und effizienter. Dadurch bewegt sich der Roboterarm<br>gleichmäßiger. Dies ist allerdings nicht für jede Bewegung des Roboterarms geeignet.<br>1. Wählen Sie den Wegpunkt, den Sie ändern möchten |
|                               | <ol> <li>Wählen Sie auf der rechten Seite des Bildschirms Blend with radius</li> <li>Fügen Sie eine Zahl [mm] hinzu, um den Blendradius zu definieren.</li> <li>Tippen Sie auf OK, um die Zahl zu speichern</li> </ol>                                                                                |
| Тірр                          | Wenn Sie mehrere Wegpunkte verwenden, um den Übergang zwischen zwei Punkten<br>zu steuern, können Sie die dazwischen liegenden Wegpunkte überblenden, um die<br>Bewegung insgesamt flüssiger und effizienter zu gestalten.                                                                            |

## 

| Gemeinsame<br>Parameter<br>verwenden | Dies ist die Standardeinstellung für den Wegpunkt.<br>Die Einstellungen werden aus dem übergeordneten Bewegen-Befehl übernommen.                                                            |  |  |  |  |
|--------------------------------------|----------------------------------------------------------------------------------------------------|--|--|--|--|
| Anwendungsfall                       | Dies wird verwendet, wenn die Gelenkgeschwindigkeit und die Gelenkbeschleunigung<br>im übergeordneten Bewegen-Befehl NICHT geändert wird.                                                   |  |  |  |  |
| Gelenkgeschwindi<br>beschleunigung   | <b>gkeit/-</b> Sie können die Geschwindigkeit und Beschleunigung der Gelenke für jeden Wegpunkt in einen Bewegen-Befehl ändern.                                                             |  |  |  |  |
| Geschwindigkeit o                    | der 1. Wählen Sie den Wegpunkt, den Sie ändern möchten                                                                                                    |  |  |  |  |
| Beschleunigung de<br>Gelenks ändern  | es 2. Legen Sie auf der rechten Seite des Bildschirms die Geschwindigkeit<br>oder Beschleunigung der Verbindung fest durch Auswahl der                                                      |  |  |  |  |
|                                      | Joint Speed                                                                                                    |  |  |  |  |
|                                      | Joint Acceleration                                                                                                    |  |  |  |  |
|                                      | 3. Fügen Sie den Wert für Geschwindigkeit hinzu                                                                                                    |  |  |  |  |
|                                      | 4. Fügen Sie den Wert für die Beschleunigung hinzu                                                                                                    |  |  |  |  |
| Anwendungsfall                       | Wenn Sie ein Palettierungsprogramm erstellen, können Sie den Wegpunkt<br>langsamer bewegen, wenn das Programm die Objekte platziert, und<br>schneller, wenn es ein anderes Objekt aufnimmt. |  |  |  |  |
| Zeit                                 | Sie können die Zeitspanne ändern, die Sie benötigen, um diesen Wegpunkt zu<br>erreichen.<br>Das Maximum liegt bei 21.600 Sekunden bzw. 6 Stunden.                                           |  |  |  |  |
| Zeit in Sekunden                     | 1. Wählen Sie den Wegpunkt, den Sie ändern möchten                                                                                                    |  |  |  |  |
| hinzufügen                           | 2. Wählen Sie auf der rechten Seite des Bildschirms OTime                                                                                                    |  |  |  |  |
|                                      | 4. Tippen Sie auf <b>OK</b> , um die Zahl zu speichern                                                                                                    |  |  |  |  |
|                                      | Es dauert nun [s], den Roboterarm zu diesem Wegpunkt zu bewegen.                                                                                                    |  |  |  |  |
|                                      | Uriversal Robots Graphical Programming Environment     ***                                                                                                    |  |  |  |  |

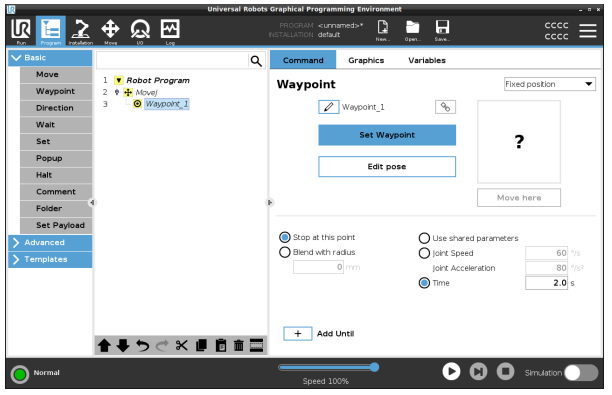

StopbedingungDas Hinzufügen von "Bis" bietet Ihnen eine Reihe verschiedener Optionen für diehinzufügenKonfiguration Ihres Wegpunkts.

Schritte Unter dem Link Stopbedingung hinzufügen auf Seite 235 finden Sie eine schrittweise Anleitung.

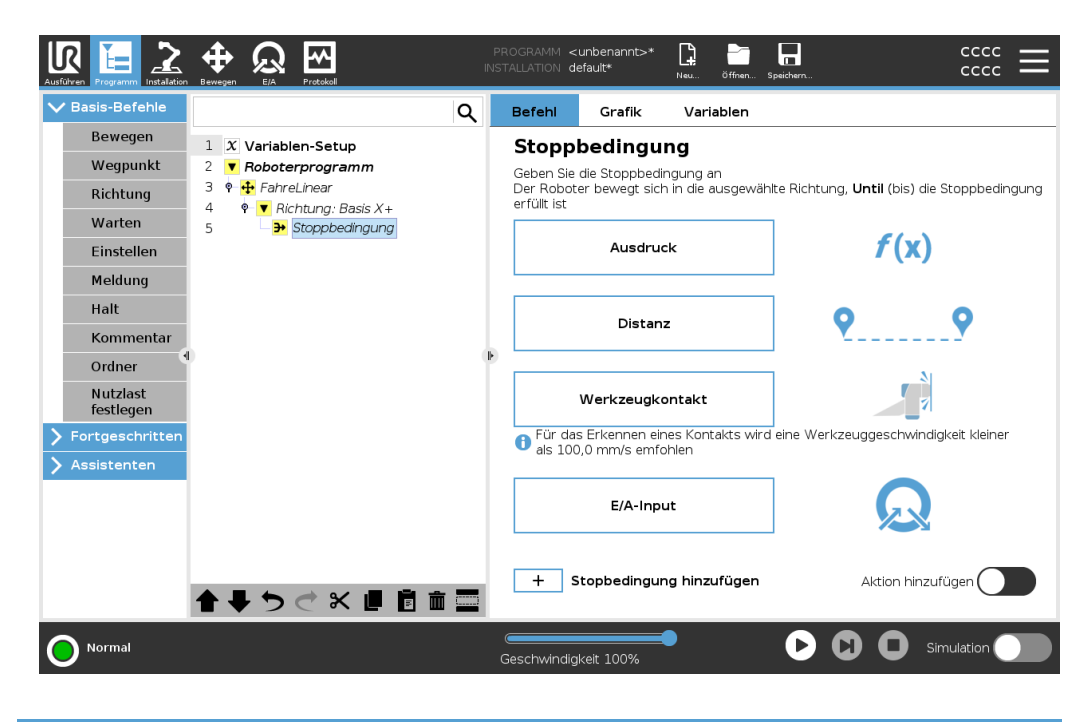

#### **Fixer Wegpunkt**

# BeschreibungEin fixer Wegpunkt ist der in PolyScope verwendete Standardwegpunkt.<br/>Es handelt sich dabei um eine feste Position relativ zu einem festgelegten<br/>Koordinatensystem (standardmäßig die Basis des Roboters), zu der der Roboter<br/>zurückfährt, wenn er dazu aufgefordert wird.<br/>Ein Wegpunkt mit einer fixen Position wird angelernt, indem der Roboterarm physisch<br/>in die entsprechende Position bewegt wird. Sie können den Roboter mit dem 17.4<br/>Freedrive auf Seite 137 oder 22 Register Move auf Seite 342 in PolyScope bewegen.

Zu verwenden, wenn:

- Wenn sich der Roboter an einen bestimmten Ort bewegen muss (um Ausrüstung herum, oder um einen bestimmten Ort zum Greifen und Platzieren zu erreichen).
- Wenn Sie ein komplettes Roboterprogramm mit fixen Wegpunkten relativ zu einem Standort erstellen, also relativ zur Roboterbasis. Sie können den Roboter bewegen und die Position der Basis des Roboters neu festlegen. Anschließend arbeitet das Roboterprogramm an der neuen Position.

NICHT zu verwenden bei:

• Wenn Sie möchten, dass die Position des Wegpunkts dynamisch ist. Fixe Wegpunkte sind statische Positionen und ändern sich nur, wenn sie absichtlich aktualisiert werden oder wenn sie relativ zu einem Koordinatensystem sind.

**Fixer Wegpunkt** Sie können einen fixen Wegpunkt zu Ihrem Roboterprogramm hinzufügen, wenn Sie einen Bewegen-Befehl hinzufügen. Es macht keinen Unterschied, ob der Bewegungsbefehl ein FahreAchse, FahreLinear oder FahreP ist.

So fügen Sie einen fixen Wegpunkt zu einem Roboterprogramm hinzu

- 1. Tippen Sie im Programm-Tab auf Basis.
- 2. Fügen Sie einen Bewegen-Befehl hinzu
- 3. Wählen Sie den automatisch generierten Wegpunkt
- Tippen Sie zum Speichern des Wegpunkts auf das Häkchen V und kehren Sie zum Programm-Tab zurück

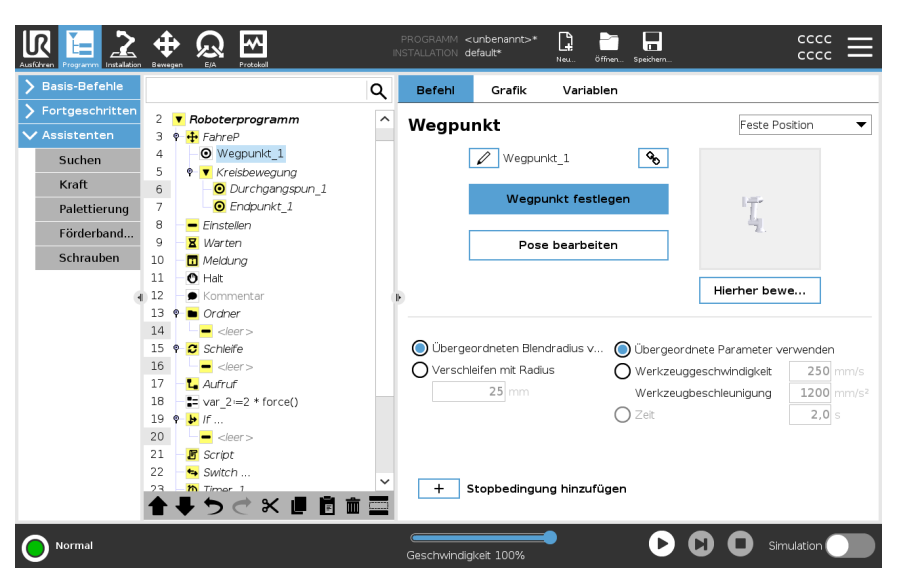

Beispiel

When you are removing a work piece from a chuck in a machine tending application, make the waypoint a fixed position to avoid any contact with equipment.<sup>1</sup>

#### Fixer Wegpunkt einstellen

<sup>1</sup>In machine tending, the chuck holds the tool performing work on a workpiece. Das Spannfutter bzw. Bohrfutter ist zum Beispiel der Teil einer Bohrmaschine, an dem das Bohrstück befestigt ist.

| Beschreibung                 | Das Setzen eines fixen Wegpunkts bedeutet, dass Sie den Roboterarm an die<br>Position des spezifischen Wegpunkts bewegen. Dann wird der Wegpunkt im<br>Roboterprogramm als eine Position der Gesamtbewegung des Roboterarms<br>"eingestellt".<br>Sie können den Freedrive-Modus verwenden oder den Roboterarm mit den manuellen |  |  |  |  |  |
|------------------------------|----------------------------------------------------------------------------------------------------|--|--|--|--|--|
|                              | Steuereiementen im Bewegen-Tab bewegen. Siene: 20.7. T Bewegen auf Seite 209                                                                                                    |  |  |  |  |  |
| Fixer Wegpunkt<br>einstellen | So fügen Sie einen fixen Wegpunkt zu einem Roboterprogramm hinzu                                                                                                    |  |  |  |  |  |
|                              | <ol> <li>Wählen Sie in Ihrem Roboterprogramm die Stelle oder den Knoten, an dem Sie<br/>einen fixen Wegpunkt hinzufügen möchten.</li> </ol>                                                                                                    |  |  |  |  |  |
|                              | 2. Tippen Sie unter Basis auf Wegpunkt.                                                                                                    |  |  |  |  |  |
|                              | 3. Wählen Sie Ihren neu hinzugefügten Wegpunkt im Roboterprogramm aus.                                                                                                    |  |  |  |  |  |
|                              | 4 Tippen Sie auf                                                                                                    |  |  |  |  |  |
|                              |                                                                                                    |  |  |  |  |  |
|                              | Wie Sie den Roboterarm bewegen, um den Wegpunkt zu setzen, hängt sehr stark ab<br>von Ihrem Roboterprogramm, Ihrer Anwendung, der TCP-Konfiguration usw.<br>Es gibt nicht den einen besten Weg, den Wegpunkt zu setzen.                                                                                                    |  |  |  |  |  |
|                              | <ul> <li>Wenn Sie den Roboterarm so bewegen möchten, dass sich der TCP linear<br/>bewegt, verwenden Sie die TCP-Pfeile.</li> </ul>                                                                                                    |  |  |  |  |  |
|                              | <ul> <li>Wenn Sie den Roboterarm mit Freedrive bewegen möchten, halten Sie die<br/>Freedrive-Taste gedrückt.</li> </ul>                                                                                                    |  |  |  |  |  |
|                              | <ul> <li>Wenn Sie die genaue Koordinatenposition f ür den n</li></ul>                                                                                                    |  |  |  |  |  |
|                              | <ul> <li>Wenn Sie ein bestimmtes Gelenk bewegen möchten, verwenden Sie die Werte<br/>für die Gelenkposition</li> </ul>                                                                                                    |  |  |  |  |  |
|                              | 🕼 Universal Robots Graphical Programming Environment – o 🗴                                                                                                    |  |  |  |  |  |
|                              | IN TRALLATION default New_ OPEN. SAKE                                                                                                    |  |  |  |  |  |
|                              | TCP Position         Robot         Tool Position           Feature         Active TCP         Active TCP                                                                                                    |  |  |  |  |  |
|                              | View TCP X 118.02 mm RX 0.127 rad                                                                                                    |  |  |  |  |  |
|                              | Y _282.10 mm RY _3.139 rad                                                                                                    |  |  |  |  |  |
|                              | Z 155.76 mm RZ 0.000 rad                                                                                                    |  |  |  |  |  |
|                              | Joint Position                                                                                                    |  |  |  |  |  |
|                              | TCP Orientation                                                                                                    |  |  |  |  |  |
|                              |                                                                                                    |  |  |  |  |  |
|                              |                                                                                                    |  |  |  |  |  |
|                              | Wrist 1     -100.86       OK     Cancel                                                                                                    |  |  |  |  |  |

62.04 °

Wrist 3

 $\bigcirc$ 

0

🙏 Align

Freedrive

♠ ? Home

Normal

## 

## **Relativer Wegepunkt**

| Beschreibung | <ul> <li>Ein relativer Wegpunkt wird erstellt, indem zwei Wegpunkte definiert werden. Diese beiden Wegpunkte bestimmen die Entfernung und die Richtung, in die sich der relative Wegpunkt bewegen soll</li> <li>Der relative Wegpunkt kann in Bezug auf die vorherige Position des Roboterarms definiert werden, z. B. "zwei Zentimeter nach links".</li> <li>Der zweite Wegpunkt ist vom ersten abhängig.</li> <li>Dieser Wegpunkt kann beim Hinzufügen des relativen Wegpunkts erstellt werden. Es kann auch ein zuvor definierter Wegpunkt sein. z. B. ein fixer Wegpunkt.</li> </ul> |  |  |  |  |  |  |
|--------------|----------------------------------------------------------------------------------------------------|--|--|--|--|--|--|
|              | Verwenden bei:                                                                                                    |  |  |  |  |  |  |
|              | <ul> <li>Wenn Sie VorStart verwenden, um den Roboter aus einer beliebigen Position<br/>gerade nach oben zu bewegen. Zum Beispiel, wenn der Roboter in einer<br/>Position in der Nähe von Teilen angehalten wird.</li> </ul>                                                                                                    |  |  |  |  |  |  |
|              | <ul> <li>Wenn der erste Wegpunkt relativ ist und Sie auf Wiedergabe drücken. Sie<br/>müssen den Roboter nicht in Position bringen, um das Programm zu starten.</li> </ul>                                                                                                    |  |  |  |  |  |  |
|              | <ul> <li>Wenn Sie Unterprogramme verwenden, um wiederholbare Bewegungen an<br/>verschiedenen Stellen des Roboters auszuführen. Beispielsweise beim<br/>Schraubendrehen an mehreren Stellen: 50 mm nach unten bewegen,<br/>Schraubendreher ein-/ausschalten, 50 mm nach oben bewegen.</li> </ul>                                                                                                    |  |  |  |  |  |  |
|              | Nicht verwenden bei:                                                                                                    |  |  |  |  |  |  |
|              | Wenn ein bestimmter Ort wiederholt erreicht werden muss.                                                                                                    |  |  |  |  |  |  |
|              | Wenn ein konstanter Pfad gewünscht ist.                                                                                                    |  |  |  |  |  |  |
| Beispiel:    | Um den Roboter 20 mm entlang der z-Achse des Werkzeugs zu bewegen:                                                                                                    |  |  |  |  |  |  |
| Wegpunkt     | <pre>var_1=p[0,0,0.02,0,0,0]</pre>                                                                                                    |  |  |  |  |  |  |
| hinzufügen   | Mover<br>Waypoint 1 (relative position):                                                                                                    |  |  |  |  |  |  |
|              | Use variable=var_1, Feature=Tool                                                                                                    |  |  |  |  |  |  |

Hinzufügen eines relativen Wegpunkts zu einem Roboterprogramm

- 1. Wählen Sie im Programm-Tab das Basismenü
- 2. Tippen Sie auf Wegpunkt
  - a. Beachten Sie, dass der Selektor automatisch auf eine fixe Position eingestellt ist
  - b. Ändern Sie den Wegpunkt in die relative Position.
- 3. Setzen Sie den ersten Wegpunkt (von Punkt ...)
- 4. Setzen Sie den zweiten Wegpunkt (... nach Punkt)

| Basis-Befehle   |                                                                                                    | م            | Befehl       | Grafik           | Variabler      | n                 |                      |
|-----------------|----------------------------------------------------------------------------------------------------|--------------|--------------|------------------|----------------|-------------------|----------------------|
| Fortgeschritter | 2 <b>V</b> Roboterpr                                                                                                    | rogramm      | M/           |                  |                |                   | Deleti ve De eltiere |
| 🗸 Assistenten   | 3 🕈 🕂 FahreP                                                                                                    |              | wegpu        | пкт              |                |                   | Relative Position    |
| Suchon          | 4 O Wegpi                                                                                                    | unkt_1       |              | / Wegni          | inkt 1         | 90                |                      |
| Suchen          | 5 🕈 🔻 Kreisb                                                                                                    | ewegung      |              | P incept         | anno_1         | 0                 |                      |
| Kraft           | 6 🛛 🖸 Dur                                                                                                    | chgangspun_1 | Relative Bev | vegung, definier | t durch den Ve | ektor zwischen    | Distanz              |
| Palettierung    | 7 🛛 🖸 End                                                                                                    | dpunkt_1     | Startpunkt u | ina Enapunkt     |                | Endpunkt          |                      |
| Förderband      | 8 🚽 🗕 Einsteller                                                                                                    | 1            | Startpunkt   |                  |                |                   | 0.0 mm               |
| i orderband     | 9 🛛 🛛 🖉 Warten                                                                                                    |              | Punkt        | festlegen        | L              | Punkt festlegen   |                      |
| Schrauben       | 10 🗖 Meldung                                                                                                    |              |              |                  |                |                   | Winkel               |
|                 | 11 O Halt                                                                                                    |              | Hierher      | beweg            |                | Hierher beweg     | 179,2 °              |
|                 | 👔 12 📃 🗩 Kommer                                                                                                    | ntar         | P            |                  |                |                   |                      |
|                 | 13 🗣 🖿 Ordner                                                                                                    |              |              |                  |                |                   |                      |
|                 | 14 - <leer:< td=""><td>&gt;</td><td><b>A</b></td><td></td><td></td><td><b>•</b></td><td></td></leer:<>                                           | >            | <b>A</b>     |                  |                | <b>•</b>          |                      |
|                 | 15 V C Schleife                                                                                                    |              | Ubergei      | oraneten Biena   | aradius v      | Ubergeordnete Pa  | rameter verwenden    |
|                 | 16 - <ieer:< td=""><td>&gt;</td><td>O Verschl</td><td>eifen mit Radiu</td><td>IS</td><td>O Werkzeuggeschwi</td><td>ndigkeit 250 mm</td></ieer:<> | >            | O Verschl    | eifen mit Radiu  | IS             | O Werkzeuggeschwi | ndigkeit 250 mm      |
|                 | 17 L Adirui                                                                                                    | t force()    |              | 25 mm            |                | Werkzeugbeschleu  | unigung 1200 mm      |
|                 | 10 • Val_2 = 2                                                                                                    | : · Torce()  |              |                  |                | 🔿 Zeit            | 2,0 s                |
|                 | 20 - //                                                                                                    | <u>,</u>     |              |                  |                | -                 |                      |
|                 | 21 - R Script                                                                                                    | -            |              |                  |                |                   |                      |
|                 | 22 - Switch                                                                                                    |              |              |                  |                |                   |                      |
|                 | 23 7 Timor 1                                                                                                    | ~            | + s          | topbedingur      | ng hinzufüg    | en                |                      |
|                 |                                                                                                    |              |              |                  |                |                   |                      |

#### Details

Die Bewegung zwischen zwei relativen Wegpunkten ist immer der kürzeste Weg für den Roboter, abhängig von der Bewegungsart.

Der Abstand für relative Wegpunkte bezieht sich auf den kartesischen Abstand zwischen dem TCP an den beiden Positionen. Der Winkel gibt an, wie stark sich die TCP-Ausrichtung zwischen den beiden Positionen ändert, oder genauer gesagt, die Länge des Rotationsvektors, der die Änderung der Ausrichtung beschreibt. Es spielt keine Rolle, wo sich die Position des relativen Wegpunkts um den Roboter herum befand, bevor das Programm den relativen Wegpunkt ansteuerte.

Sobald PolyScope den relativen Wegpunkt im Programmbaum ansteuert, bewegt sich der Roboter von seiner aktuellen Position aus in der Entfernung und in der Richtung, die der relative Wegpunkt gespeichert hat.

Hinweis: Bitte beachten Sie, dass wiederholte relative Positionen den Roboterarm aus dessen Wirkungsbereich heraus bewegen können.

| Anwendungsfall: | Wenn Sie ein Schweißverfahren haben und eine Naht um ein Rechteck herum          |  |  |  |  |
|-----------------|----------------------------------------------------------------------------------|--|--|--|--|
| Schweißen und   | schweißen müssen, können Sie die erste Ecke mit einem festen Wegpunkt definieren |  |  |  |  |
| Wechseln von    | und dann den Roboter und das Schweißwerkzeug die restlichen drei Ecken mit       |  |  |  |  |
| Schweißteilen   | relativen Wegpunkten treffen lassen.                                             |  |  |  |  |
|                 | Der erste Wegpunkt beginnt mit der Schweißnaht um das Rechteck herum, und die    |  |  |  |  |
|                 | relativen Wegpunkte beenden die restlichen Ecken.                                |  |  |  |  |
|                 | Wenn Sie dann etwas schweißen müssen, das zwar immer noch ein Rechteck ist,      |  |  |  |  |
|                 | aber größer oder kleiner, dann können Sie den Abstand der relativen Wegpunkte    |  |  |  |  |
|                 | ändern und das Roboterprogramm schnell anpassen.                                 |  |  |  |  |

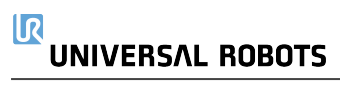

## Variabler Wegpunkt

| Beschreibung                                                              | <ul> <li>Ein variabler Wegpunkt bewegt sich zu einer Position, die in PolyScope durch eine Variable bestimmt wird.</li> <li>Die Variable muss das URScript-Format p[x, y, z, rx, ry, rz] haben, so dass ein einzelner Wegpunkt im Programmbaum durch Ändern des X-, Y-, Z-, RX-, RY- oder RZ-Wertes aktualisiert werden kann, ohne dass der Wegpunkt manuell zurückgesetzt werden muss.</li> <li>Zu verwenden, wenn: <ul> <li>In Kombination mit Skript-Elementen.</li> <li>Beim Empfang von Daten von externen Geräten zur Positionsbestimmung wie Kameras usw</li> </ul> </li> </ul>                                                                                                    |
|---------------------------------------------------------------------------|----------------------------------------------------------------------------------------------------|
|                                                                           | Zu verwenden bei:                                                                                                    |
|                                                                           | Wenn ein bestimmter Ort wiederholt erreicht werden muss.                                                                                                    |
|                                                                           | Wenn Sie keine Variablen oder externen Geräte verwenden.                                                                                                    |
|                                                                           | <ul> <li>Wenn ein Wegpunkt manuell angefahren werden muss oder durch "Jogging"<br/>oder Freedrive neu definiert wird.</li> </ul>                                                                                                    |
| Variablen Wegpun<br>hinzufügen                                            | kt Fügen Sie einen variablen Wegpunkt hinzu, der während des Durchlaufs des<br>Roboterprogramms geändert werden kann.                                                                                                    |
| Hinzufügen eines<br>variablen<br>Wegpunkts zu<br>einem<br>Roboterprogramm | <ol> <li>Wählen Sie auf dem Tab Programm das Basismenü</li> <li>Fügen Sie einen Bewegen-Befehl hinzu</li> <li>Wählen Sie den automatisch generierten Wegpunkt         <ul> <li>Beachten Sie, dass der Selektor automatisch auf eine fixe Position eingestellt ist.</li> </ul> </li> </ol>                                                                                                    |
|                                                                           | <ul> <li>D. Stellen Sie den Selektor auf Varlable.</li> <li>M         M</li></ul>                                                                                                    |
|                                                                           | 4. Watter Sie die Variable aus den Diopuowi-Wiend.          Image: Image: Imag |

vindigkeit 1009

▶ D D Simulation

Details

Ein Wegpunkt mit der durch eine Variable angegebenen Position, in diesem Fall *calculated\_pose*.

Die Variable muss eine *Pose* wie var=p[0.5,0.0,0.0,3.14,0.0,0.0] sein.

Die ersten drei sind *x,y,z* und die letzten drei beschreiben die Ausrichtung als *Rotationsvektor*, der durch den Vektor *rx,ry,rz* vorgegeben wird. Die Länge der Achse entspricht dem zu drehenden Winkel in Radianten, und der Vektor selbst gibt die Achse an, um die die Drehung erfolgt. Die Position wird immer in Bezug auf einen Bezugsrahmen oder ein Koordinatensystem angegeben, definiert durch die ausgewählte Funktion.

Wird ein Blending-Radius auf einen festen Wegpunkt gelegt, wobei der vorangegangene und nachfolgende Wegpunkt variabel ist, oder wird ein Blending-Radius auf einen Variable Wegpunkt gelegt, so wird der Radius nicht auf Überschneidungen geprüft (siehe Blending unten).

Überschneidet der Übergangsradius bei der Ausführung des Programms einen Punkt, so ignoriert der Roboter diesen und bewegt sich zum nächsten Punkt.

### Blending

#### Beschreibung

Blending ermöglicht dem Roboter einen sanften Übergang zwischen zwei Bewegungsabläufen ohne am dazwischenliegenden Wegpunkt anzuhalten. Mit Blending läuft Ihr Roboterprogramm schneller, denn wenn Sie einen fließenden Übergang zwischen den Bahnen schaffen, vermeiden Sie eine Verlangsamung der Beschleunigung zwischen den Bahnen.

In den folgenden Abschnitten finden Sie weitere Informationen zum Blending:

- Blend-Parameter auf der gegenüberliegenden Seite
- Blending-Bereiche auf Seite 232
- Bedingte Blending-Bewegungsabläufe auf Seite 233

Beispiel: Blending in einer Pick-and-Place-Anwendung Der Roboter startet am Wegpunkt 1 ( $WP_1$ ) und muss am Wegpunkt 3 ( $WP_3$ ) ein Objekt aufnehmen.

Um Kollisionen mit dem Objekt und anderen Hindernissen zu vermeiden, muss der Roboter ( $\circ$ ) ausweichen, indem er Wegpunkt 2 (WP\_2) verwendet.

Es werden drei Wegpunkte eingeführt, um eine Bahn zu erstellen, die die Anforderungen erfüllt.

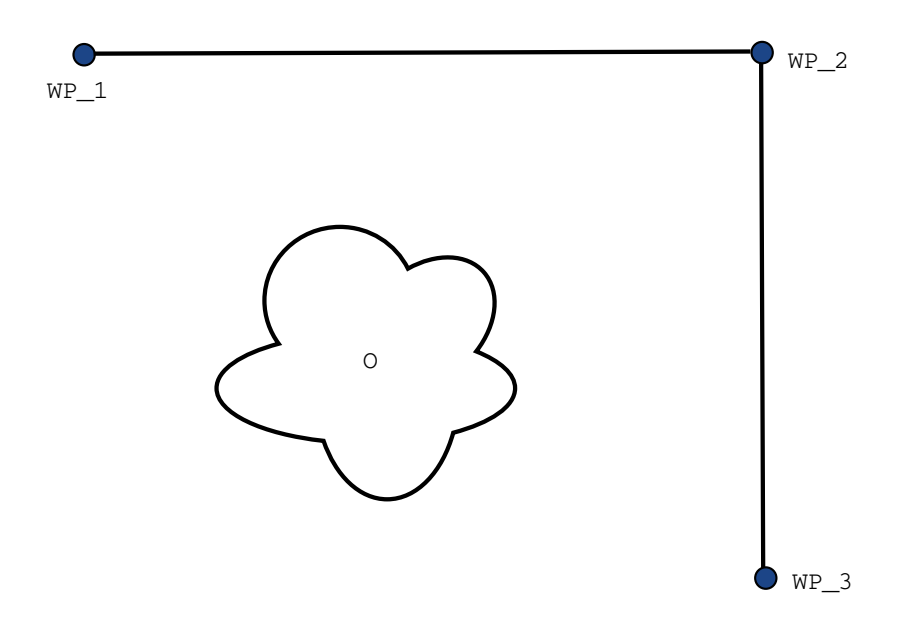

32.1: (WP\_1): Ausgangsposition, (WP\_2): Durchgangspunkt, (WP\_3): Aufnahmeposition, (0): Hindernis.

Ohne die Konfiguration weiterer Einstellungen führt der Roboter an jedem Wegpunkt einen kurzen Stopp aus, bevor er seinen Bewegungsablauf fortsetzt. Für diese Aufgabenstellung ist ein Stopp bei (WP\_2) nicht erwünscht, da mit einer reibungslosen Bewegung Zeit und Energie eingespart und die Anforderungen dennoch erfüllt werden. Es ist sogar zulässig, dass der Roboter (WP\_2) nicht genau erreicht, solange der Übergang von der ersten zur zweiten Bahn nahe dieser Position stattfindet. Der Stopp bei (WP\_2) kann vermieden werden, indem Sie für den Wegpunkt Blending konfigurieren.

So kann der Roboter einen sanften Übergang in die nächste Bahn berechnen.

Der primäre Parameter für das Blending ist ein Radius.

Wenn sich der Roboter innerhalb des Blending-Radius des Wegpunktes befindet, kann er von der ursprünglichen Bahn abweichen. Dies ermöglicht schnellere und gleichmäßigere Bewegungen, da der Roboter weder abbremsen noch beschleunigen muss.

#### **Blend-Parameter**

## UNIVERSAL ROBOTS

BeschreibungBlending ermöglicht dem Roboter einen sanften Übergang zwischen zwei<br/>Bewegungsabläufen ohne am dazwischenliegenden Wegpunkt anzuhalten.<br/>Mit Blending läuft Ihr Roboterprogramm schneller, denn wenn Sie einen fließenden<br/>Übergang zwischen den Bahnen schaffen, vermeiden Sie eine Verlangsamung der<br/>Beschleunigung zwischen den Bahnen.

Blending-Parameter Neben den Wegpunkten beeinflussen mehrere Parameter den Bewegungsablauf im Blending-Bereich.

- den Blendradius (r)
- die Anfangs- und Endgeschwindigkeit des Roboters (an Position p1 und p2)
- die Bewegungsdauer (z. B. wenn eine bestimmte Dauer für einen Bewegungsablauf vorgegeben wird, beeinflusst dies die Anfangs-/Endgeschwindigkeit des Roboters)
- die Bewegungsart im Blending von bzw. zu (FahreLinear, FahreAchse)

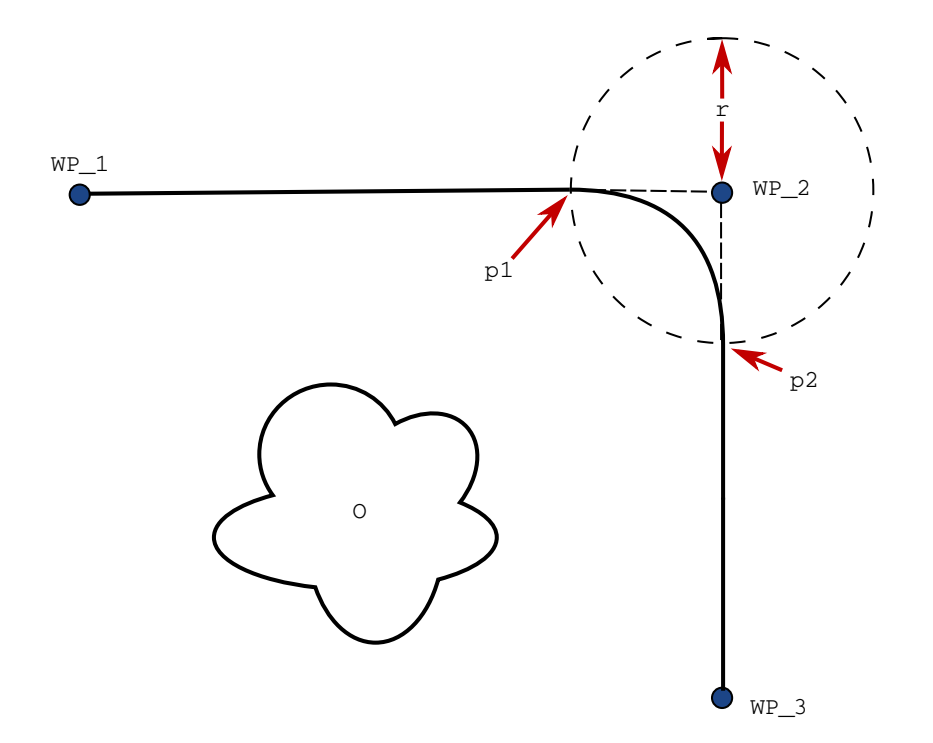

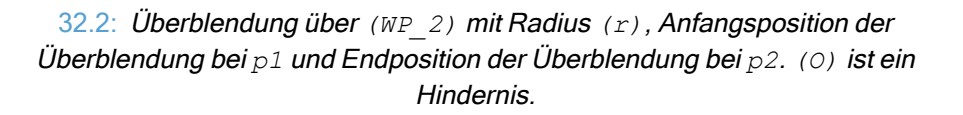

Wird ein Blending-Radius eingestellt, so wird der Roboterarm um den Wegpunkt geführt, so dass der Roboterarm an dem Punkt nicht anhalten muss.

Blending-Bereiche können nicht überlappen, womit ausgeschlossen wird, dass ein eingestellter Blending-Radius mit einem Blending-Radius für einen vorhergehenden oder nachfolgenden Wegpunkt überlappt.

Wenn sich zwei Blendings überschneiden, wird auf dem Protokoll-Tab eine Warnung angezeigt. Weitere Informationen finden Sie auf dem *Protokoll-Tab*.

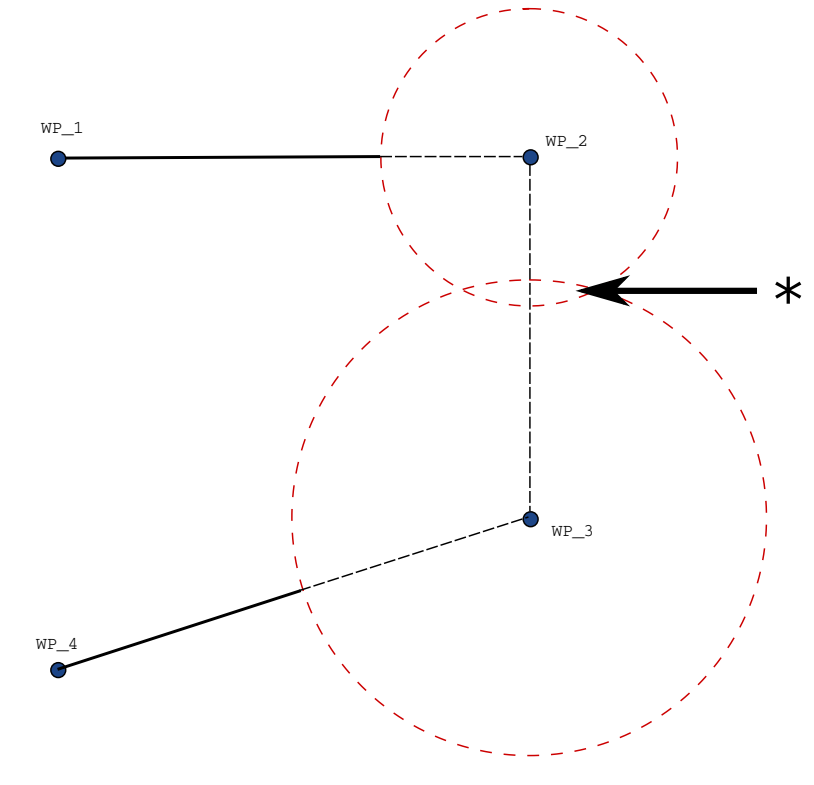

32.3: Überlappung des Mischradius nicht zulässig (\*).

#### **Blending-Bereiche**

#### Beschreibung

Blending ermöglicht dem Roboter einen sanften Übergang zwischen zwei Bewegungsabläufen ohne am dazwischenliegenden Wegpunkt anzuhalten. Mit Blending läuft Ihr Roboterprogramm schneller, denn wenn Sie einen fließenden Übergang zwischen den Bahnen schaffen, vermeiden Sie eine Verlangsamung der Beschleunigung zwischen den Bahnen.

Blending-Bereiche

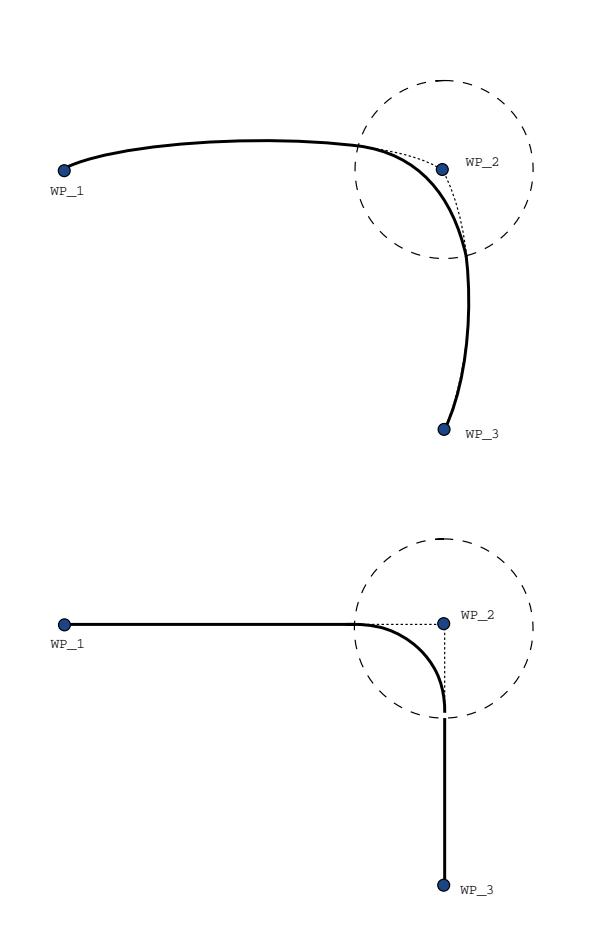

33.1: Gelenkraum (**MoveJ**) vs. kartesischer Raum (**MoveL**) Bewegung und Mischung.

In Abhängigkeit von der Bewegungsart (d. h. MoveL, MoveJ oder MOVEP) werden unterschiedliche Blending-Bereiche erzeugt.

- Blendings in FahreP Bei Blendings in FahreP folgt die Position des Blending einem Kreisbogen mit konstanter Geschwindigkeit. Die Ausrichtung folgt einem Blending mit sanfter Interpolation zwischen den beiden Bahnen. Das Blending von MoveJ oder MoveL in ein MOVEP ist möglich. In einem solchen Fall verwendet der Roboter das Kreisbogen-Blending aus MoveP und interpoliert die Geschwindigkeit der beiden Bewegungen. Das Blending von MoveP zu MoveJ oder MoveL ist hingegen nicht möglich. Stattdessen gilt der letzte Wegpunkt des MoveP als Stopp-Punkt ohne Blending. Ein Blending ist nicht möglich, wenn die zwei Bahnen in einem Winkel nahe 180 Grad (Umkehrrichtung) stehen, da dies einen Kreisbogen mit einem sehr kleinen Radius darstellt, dem der Roboter nicht mit konstanter Geschwindigkeit folgen kann. Dies führt zu einer Laufzeitausnahme im Programm, die korrigiert werden kann, indem eine Anpassung der Wegpunkte in einem weniger spitzen Winkel vorgenommen wird.
- Blending mit FahreAchse FahreAchse-Blending verursacht eine gleichmäßige Kurve im Gelenkraum. Dies gilt für Blending aus MoveJ zu MoveJ, MoveJ zu MoveL und MoveL zu MoveJ. Das Blending produziert eine glattere und schnellere Flugbahn als die Bewegungen ohne Blending (siehe Abb. 15.6). Werden Geschwindigkeit und Beschleunigung für das Geschwindigkeitsprofil verwendet, bleibt das Blending innerhalb der Ausführung im Blending-Radius. Wird *Zeit* statt *Geschwindigkeit* und *Beschleunigung* zur Bestimmung des Geschwindigkeitsprofils beider Bewegungen verwendet, folgt der Bewegungsablauf dem Ablauf des ursprünglichen FahreAchse-Befehls. Wenn beide Bewegungen zeitlich eingeschränkt sind, spart der Einsatz von Übergängen keine Zeit.
- Blendings in FahreLinear Bei Blendings in FahreLinear folgt die Position des Blending einem Kreisbogen mit konstanter Geschwindigkeit. Die Ausrichtung folgt einem Blending mit sanfter Interpolation zwischen den beiden Bahnen. Der Roboter kann seine Bahnbewegung verlangsamen, bevor er dem Kreisbogen folgt, um sehr hohe Beschleunigungen zu vermeiden (z. B. wenn der Winkel zwischen den beiden Bahnen in der Nähe von 180 Grad liegt).

#### Bedingte Blending-Bewegungsabläufe

#### Beschreibung

Blending ermöglicht dem Roboter einen sanften Übergang zwischen zwei Bewegungsabläufen ohne am dazwischenliegenden Wegpunkt anzuhalten. Mit Blending läuft Ihr Roboterprogramm schneller, denn wenn Sie einen fließenden Übergang zwischen den Bahnen schaffen, vermeiden Sie eine Verlangsamung der Beschleunigung zwischen den Bahnen.

| Bedingte<br>Bewegungsabläufe<br>im Blending-Bereich | Dieses Beispiel ist sehr situativ, aber es zeigt, dass das Roboterprogramm in sehr seltenen Fällen Programmknoten vor der Ausführung berechnen kann.                                  |  |  |  |  |
|-----------------------------------------------------|----------------------------------------------------------------------------------------------------|--|--|--|--|
|                                                     | Bewegungsabläufe im Blending-Bereich sind sowohl vom Wegpunkt, in dem der<br>Blending-Radius festgelegt ist, als auch dem in der Programmstruktur<br>nachfolgenden Wegpunkt abhängig. |  |  |  |  |
|                                                     | In diesem Beispiel wird die Überblendung durch $(WP_1)$ und $(WP_2)$ beeinflusst.<br>Die Folge davon wird offensichtlicher, wenn das Blending wie in diesem Beispiel um               |  |  |  |  |

(WP 2) stattfindet. Es gibt zwei mögliche Endpositionen. Um den nächsten Wegpunkt für das Blending zu bestimmen, muss der Roboter den aktuellen Wert von digital input[1] bereits beim Eintritt in den Blending-Radius berechnen. Das bedeutet, dass der Ausdruck if...then ausgewertet wird, bevor wir das eigentliche Ziel erreichen, was etwas kontraintuitiv ist, wenn man den Programmablauf betrachtet. Wenn ein Wegpunkt ein Haltepunkt ist und auf ihn bedingte Ausdrücke zur Bestimmung des nächsten Wegpunkts folgen (z. B. der I/O-Befehl), wird er ausgeführt, wenn der Roboterarm am Wegpunkt angehalten hat. (WP 2)

```
MoveL
    WP I
    WP 1 (blend)
    WP 2 (blend)
    if (digital input[1]) then
        WP F 1
    else
```

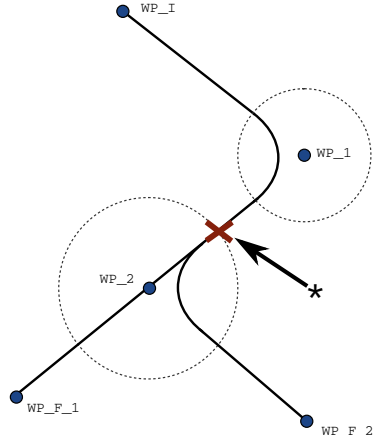

33.2: WP I ist der anfängliche Wegpunkt und es gibt zwei mögliche endgültige Wegpunkte WP F 1 und WP F 2, abhängig von einem bedingten Ausdruck. Die Bedingung if wird ausgewertet, sobald der Roboterarm die zweite Überblendung (\*) erreicht.

#### Stopbedingung hinzufügen

#### **Beschreibung** Der Programmknoten **Stoppbedingung** definiert Stoppkriterien für eine Bewegung. Sie können Stoppbedingung-Knoten aus den Befehlen Richtung und Wegpunkt hinzufügen.

Sie können einen Richtungsknoten nur zu einem FahreLinear und FahreP hinzufügen. Der Roboter verfährt entlang eines Pfades und stoppt, wenn ein Kontakt erkannt wird.

Für eine einzelne Bewegung können Sie mehrere Stoppkriterien hinzufügen. Die Bewegung stoppt, wenn die erste **Stoppbedingung** erfüllt ist.

Sie können mehrere Stoppbedingungen hinzufügen, da es mehrere Bedingungen geben kann, die erfüllt sein müssen, bevor eine Aktion ausgeführt wird.

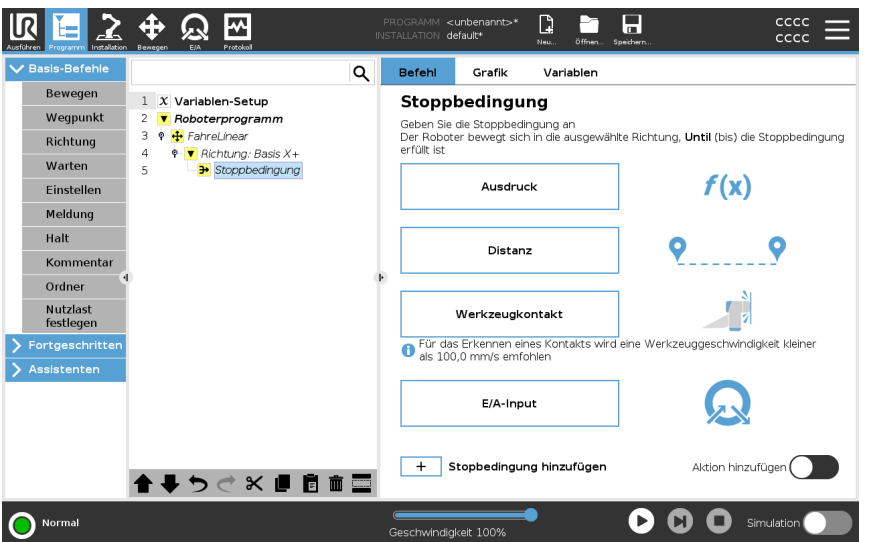

- Distanz
- Werkzeugkontakt: (siehe 20.7.3 Schraubrichtung auf Seite 240)
- Ausdruck
- E/A-Input:
- Aktion hinzufügen

#### Ausdruck

Dieser Knoten verwendet einen benutzerdefinierten Programmausdruck, um die Bewegung des Roboters anzuhalten. Sie können auch einen Ausdruck verwenden, um eine Stoppbedingung anzugeben. Stoppbedingungen können auch über Variablen und Script-Funktionen festgelegt

werden.

Hinzufügen einer Stoppbedingung zu einem Roboterprogramm 1. Wenn Sie den Befehl Stoppbedingung hinzugefügt haben, tippen Sie auf den

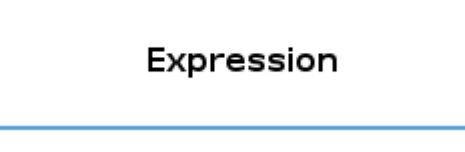

2. Tippen Sie auf das gelbe Ausdrucksfeld

Tab

4.

- 3. Fügen Sie den Ausdruck mit der Tastatur hinzu
  - Tippen Sie auf OK, Vum de

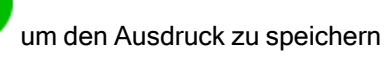

5. Wählen Sie, ob Sie die übergeordnete Entschleunigung oder eine benutzerdefinierte verwenden möchten

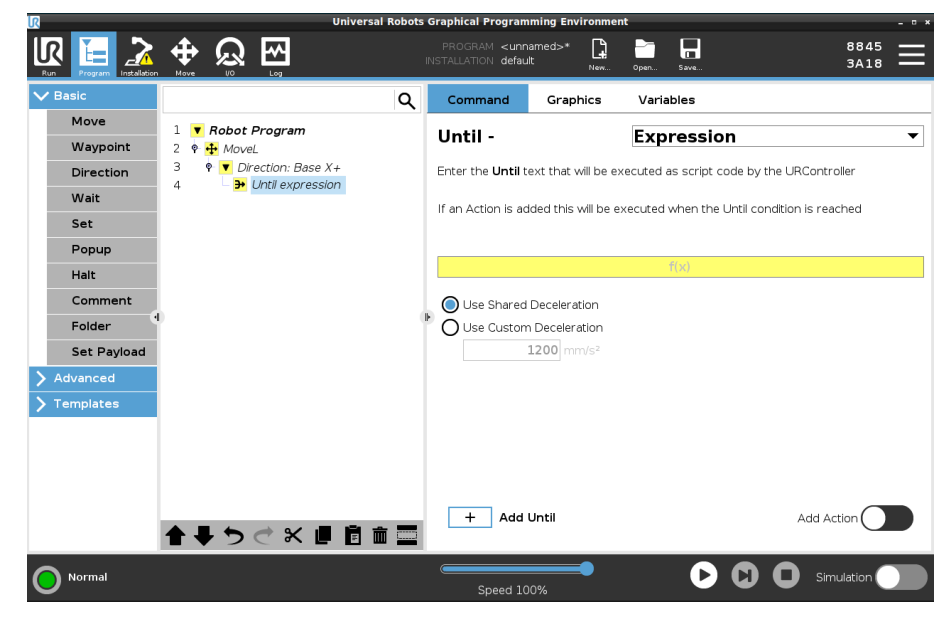

- AbstandDieser Knoten stoppt eine gerichtete Bewegung, wenn sich der Roboter eine<br/>bestimmte Distanz bewegt. Die Geschwindigkeit wird verlangsamt, so dass der<br/>Roboter genau nach der entsprechenden Entfernung stoppt.<br/>Sie können auch eine bestimmte Entfernung als Stoppbedingung verwenden.
- BeispielSie können die Distanz- bzw. Abstandsfunktion verwenden, um das Werkzeug vor<br/>einem Vollstopp um eine bestimmte Strecke zu bewegen, z. B. um das Werkzeug<br/>von einem Werkstück weg zu bewegen.

1. Wenn Sie den Befehl Stoppbedingung hinzugefügt haben, tippen Sie auf den Hinzufügen einer Distanz-Stoppbedingung zu Distance einem Roboterprogramm Tab 2. Fügen Sie den Abstand in mm hinzu 3. Wählen Sie diese Option, um nach dieser Distanz anzuhalten oder mit einem Radius zu überblenden. Klicken Sie hier, um mehr über Blending zu erfahren. Werkzeugkontakt Dieser Knoten ermöglicht es dem Roboter, seine Bewegung zu stoppen, wenn er mit dem Werkzeug in Kontakt kommt. Mit diesem Knoten kann eine Bewegung gestoppt werden, wenn das Roboterwerkzeug einen Kontakt erkennt.

Die Verzögerung beim Stopp sowie das Einfahren des Werkzeugs sind konfigurierbar.

BeispielDer Knoten Bis Werkzeug-Kontakt kann bei Anwendungen wie Stapeln/Abstapelnzur Bestimmung der Höhe gestapelter Objekte eingesetzt werden.

Hinzufügen eines Stoppbedingung-Werkzeugkontakts zu einem Roboterprogramm 1. Wenn Sie den Befehl Stoppbedingung hinzugefügt haben, tippen Sie auf

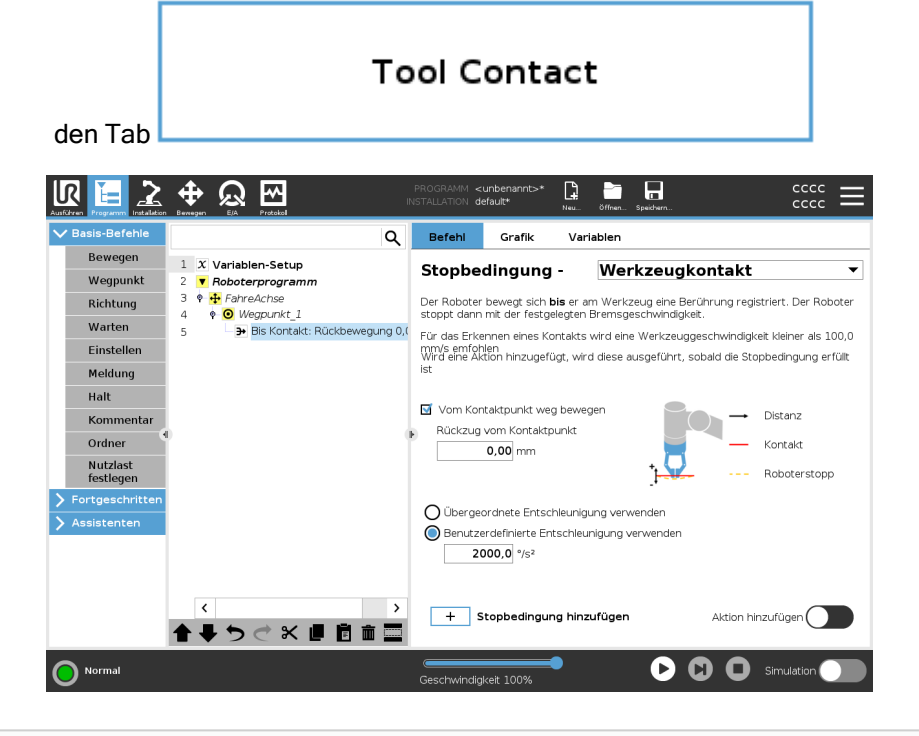

#### VORSICHT

Die Standard-Bewegungsgeschwindigkeit ist für eine Kontakterkennung zu hoch. Eine höhere Bewegungsgeschwindigkeit löst einen Roboterstopp aus, bevor die Werkzeugkontaktbedingung wirksam werden kann. Zur Vermeidung eines Roboterstopps muss die Bewegungsgeschwindigkeit verringert werden. Zum Beispiel: 100 m/s.

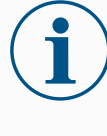

#### HINWEIS

Bis Werkzeug-Kontakt funktioniert möglicherweise nicht, wenn das montierte Werkzeug vibriert. Zum Beispiel kann ein Sauggreifer mit integrierter Pumpe hochfrequente Vibrationen auslösen.

Details Mithilfe der Option Einfahren bis Kontakt kann der Roboter an den ursprünglichen Kontaktpunkt zurückgefahren werden. Über eine zusätzliche Rückwärtsbewegung kann der Roboter frei oder in Kontaktrichtung verfahren. Dies ist hilfreich, wenn beispielsweise in Greifer Bewegungsraum benötigt oder eine Klemmaktion notwendig ist.

## E/A-Input

Dieser Knoten verwendet einen E/A-Input, um eine signalgesteuerte Bewegung zu stoppen.

Sie können auch einen E/A-Input verwenden, um eine Stoppbedingung anzugeben.

| Hinzufügen von<br>"Keine Aktion" zu<br>einem | 1                                                                                                    | . Wen           | enn Sie den Befehl Stoppbedingung hinzugefügt haben, tippen Sie auf den<br>I/O Input                                    |         |  |  |
|----------------------------------------------|----------------------------------------------------------------------------------------------------|-----------------|----------------------------------------------------------------------------------------------------|---------|--|--|
| Roboterprogramm                              |                                                                                                    |                 |                                                                                                    |         |  |  |
|                                              |                                                                                                    | Tab             |                                                                                                    |         |  |  |
|                                              | 2                                                                                                    | . Wäh           | Wählen Sie den analogen oder digitalen Eingang                                                                          |         |  |  |
|                                              | 3                                                                                                    | Geb             | en Sie die zusätzliche Konfiguration an                                                                                 |         |  |  |
|                                              |                                                                                                    |                 |                                                                                                    |         |  |  |
| _                                            |                                                                                                    |                 |                                                                                                    |         |  |  |
| Aktion hinzufügen                            | Dieser Knoten ermöglicht es Ihnen, einen Programmknoten hinzuzufügen, wenn eine bestimmte Stoppbedingung erfüllt ist. Sie können auch eine zusätzliche Aktion |                 |                                                                                                    |         |  |  |
|                                              | hinzuf                                                                                                    | igen, d         | lie direkt nach einem Stoppbedingung-Befehl ausgeführt wird                                                             |         |  |  |
| Beispiel                                     | Die St                                                                                                    | oppbed          | dingung Werkzeugkontakt kann die Greifaktion für ein Greifwe                                                            | erkzeug |  |  |
|                                              | aktivie                                                                                                    | ren. Wo         | enn keine <b>Aktion</b> definiert ist, wird die Programmausführung b<br>grammknoten in der Programmstruktur fortgesetzt | ois zum |  |  |
|                                              | пасны                                                                                                    | enrio           |                                                                                                    |         |  |  |
| Hinzufügen von                               |                                                                                                    |                 |                                                                                                    |         |  |  |
| "Keine Aktion"                               | 1.                                                                                                    | Tipper          | Add Action                                                                                                    |         |  |  |
| Stoppbedingung                               | 2.                                                                                                    | Wähle<br>Stoppt | en Sie einen Knoten aus der Knotenliste, der direkt nach der<br>bedingung hinzugefügt werden soll                       |         |  |  |
|                                              | 3.                                                                                                    | Konfig          | jurieren Sie den hinzugefügten Knoten                                                                                   |         |  |  |

## 20.7.3. Schraubrichtung

| Beschreibung    | Der Befehl Richtung legt eine Bewegung relativ zu Koordinatensystemachsen<br>oder TCPs fest.<br>Der Roboter bewegt sich entlang des im Richtung-Programmknoten<br>angegebenen Pfads, bis die Bewegung durch ein Stopbedingung hinzufügen auf<br>Seite 235 gestoppt wird.                     |
|-----------------|----------------------------------------------------------------------------------------------------|
| Schraubrichtung | Mit dem Befehl Richtung können Sie den Roboter in eine bestimmte Richtung fahren lassen.                                                                                                    |
| Beispiel        | Die Richtungsvektoren [100,0,0] und [1,0,0] haben die exakt gleiche Wirkung auf<br>den Roboter. Stellen Sie die gewünschte Bewegungsgeschwindigkeit entlang der<br>X-Achse mit dem Geschwindigkeitsregler ein. Die Zahlenwerte im<br>Richtungsvektor sind nur in Bezug aufeinander relevant. |

Hinzufügen einer Richtungsbewegung zu einem Roboterprogramm

- 1. Wählen Sie in Ihrem Roboterprogramm die Stelle oder den Knoten, an dem Sie einen Richtungsbefehl hinzufügen möchten.
- 2. Klicken Sie unter "Basis-Befehle" auf **Richtung**, um eine lineare Bewegung zur Programmstruktur hinzuzufügen.
- 3. Definieren Sie die lineare Bewegung im Feld Richtung unter Funktion.
  - a. Wählen Sie aus, ob Sie das übergeordnete Koordinatensystem
    - 🔵 Use shared feature

oder Basis/Werkzeug verwenden

| $\bigcirc$ | Base | ▼ |
|------------|------|---|
|            | Base |   |
|            | Тооі |   |

b. Wählen Sie die kartesische Richtung aus dem Dropdown-Menü Direction

| Richtung         | X+      | ▼    |                     |
|------------------|---------|------|---------------------|
| oder schreiben S | Sie den | Rich | tungsvektor manuell |
| 🔘 Directio       | n vec   | tor  |                     |

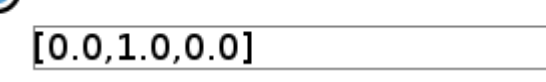

c. Wählen Sie Gemeinsame Parameter oder definieren Sie die Werkzeuggeschwindigkeit und -beschleunigung.

| Lucitives, 🔚 🔔 💠 😡 🗠                                                                                                    |   | PROGRAMM <                                                             | unbenannt>*<br>efault*                                                   | Neu Offnen                      | speichern                                                                               | = ≈      |
|----------------------------------------------------------------------------------------------------|---|------------------------------------------------------------------------|--------------------------------------------------------------------------|---------------------------------|-----------------------------------------------------------------------------------------|----------|
| ✓ Basis-Befehle                                                                                                    | Q | Befehl                                                                 | Grafik                                                                   | Variablen                       |                                                                                         |          |
| Bewegen       1       X       Variablen-Setup         Wegpunkt       2       Y       Roboterprogramm         Richtung       3       +       Faireillnear         Warten       5       Y       Richtung: Basis X+         Einstellen       3+       Stoppbedingung         Halt       Kommentar       Kommentar |   | Richtur<br>Der Roboter<br>Koordinaten<br>Überger<br>Koordin<br>O Basis | ig<br>bewegt sich r<br>system<br>atensystem<br>ordnetes<br>atensystem vi | nit einer linear-<br>erwenden   | Bewegung, relativ zum gewä<br>Richtung<br>◎ [X+ ▼]<br>○ Richtungsvektc<br>[1.0,0.0,0.0] | niten    |
| Ordner       Nutzlast<br>festlegen       Fortgeschritten       Assistenten                                                                                                    |   | Überge     Üverge     Werkze                                           | ordnete Parar<br>euggeschwind<br>eugbeschleuni                           | neter verwend<br>igkeit<br>gung | len<br>250,0 mm/s<br>1200,0 mm/s²                                                       |          |
| ↑ ↓ つ ぐ 米 道 首 面<br>Normal                                                                                                    |   | + s                                                                    | itopbedingur<br>keit 100%                                                | ng hinzufüger                   | n<br><b>D C O</b> s                                                                     | mulation |

4. Klicken Sie auf Stopbedingung hinzufügen, um eine Methode zum Anhalten der gerichteten Bewegung hinzuzufügen.

| Koordinatensystem<br>und Richtung<br>auswählen | Unterschied zwischen übergeordnetem Koordinatensystem und BASIS/WERKZEUG                                                                                                    |  |  |  |
|------------------------------------------------|----------------------------------------------------------------------------------------------------|--|--|--|
|                                                | Unterschied zwischen Richtung und Schreiben des Richtungsvektors                                                                                                    |  |  |  |
| _                                              | Die Richtungsvektoren definieren einen benutzerdefinierten Code-Ausdruck, der<br>in einen Einheitsvektor aufgelöst wird.                                                                                   |  |  |  |
|                                                |                                                                                                    |  |  |  |
| Gerichtete<br>Bewegung                         | Es gibt verschiedene Möglichkeiten, die gerichtete Bewegung zu stoppen.                                                                                                    |  |  |  |
|                                                | Klicken Sie im Feld "Richtung" auf die Schaltfläche <b>Stoppbedingung hinzufügen</b> , um Stoppkriterien zu definieren und zur Programmstruktur hinzuzufügen.                                              |  |  |  |
| Richtungsvektor                                | Mit den Einstellungen Richtungsvektors können Sie die Vektorrichtung für lineare<br>Bewegungen festlegen. Verwenden Sie <b>Werkzeuggeschwindigkeit</b> und<br><b>Werkzeugbeschleunigung</b> für Folgendes: |  |  |  |
|                                                | Das Definieren einer linearen Bewegung relativ zu mehreren Funktionsachsen                                                                                                    |  |  |  |
|                                                | Die Berechnung der Richtung als mathematischer Ausdruck                                                                                                    |  |  |  |

## 20.7.4. Warten

| Beschreibung                                              | Der Befehl Warten bietet zusätzliche Kontrolle über das Verhalten des Roboters. Der<br>Befehl Warten hält die Bewegung des Roboters an, wenn das Programm neue Inputs<br>erhält.          |  |  |
|-----------------------------------------------------------|----------------------------------------------------------------------------------------------------|--|--|
|                                                           | Sie können einem Programm mit externen Sensoren einen Wartebefehl hinzufügen,<br>damit der Roboter auf die Aktivierung eines der Sensoren wartet, bevor das Programm<br>fortgesetzt wird. |  |  |
|                                                           | Wenn Sie einen Warten-Befehl zu Ihrem Programmbaum hinzufügen, erscheint rechts<br>auf dem Bildschirm das Bewegen-Fenster.                                                                |  |  |
| _                                                         | Lesen Sie die folgenden Abschnitte zum Warten-Befehl:<br>Der Roboter pausiert bei verschiedenen Warten-Befehlen.<br>Nachfolgend finden Sie die Befehlsarten für Warten-Befehle.           |  |  |
| Hinzufügen von "Ke<br>Warten" zu einem<br>Roboterprogramm | ein "Kein Warten" erlaubt dem Roboter, nichts zu tun, bevor er mit der Ausführung eines Programms fortfährt. Vor einer neuen Eingabe gibt es keine Pause.                                 |  |  |

- 1. Wählen Sie in Ihrem Roboterprogramm die Stelle oder den Knoten, an dem Sie einen Warten-Befehl hinzufügen möchten.
- 2. Tippen Sie unter Basis auf Warten.
- 3. Wählen Sie auf der rechten Seite des Bildschirms den Selektor Kein Warten.

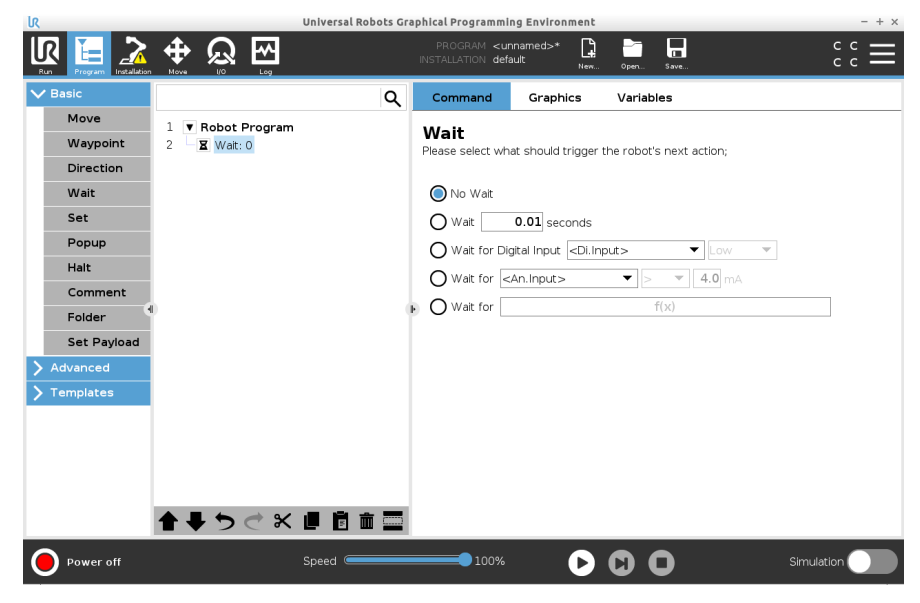

Der Befehl "Kein Warten" kann als temporärer Platzhalter verwendet werden, wenn Sie Ihr Roboterprogramm programmieren.

Hinzufügen von x zu einem Roboterprogramm

Sekunden Wartezeit Dieser Befehlstyp Warten ermöglicht es dem Roboter, seine Position für eine bestimmte Zeit zu halten, bevor er ein Programm fortsetzt.

- 1. Wählen Sie in Ihrem Roboterprogramm die Stelle oder den Knoten, an dem Sie einen Warten-Befehl hinzufügen möchten.
- 2. Tippen Sie unter Basis auf Warten.
- 3. Tippen Sie auf den Selektor x Sekunden warten.

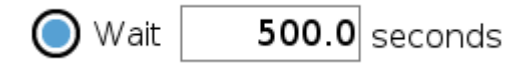

4. Tippen Sie auf das Zahlenfeld, um einen Wert auszuwählen, der die Länge der Wartezeit bestimmt.

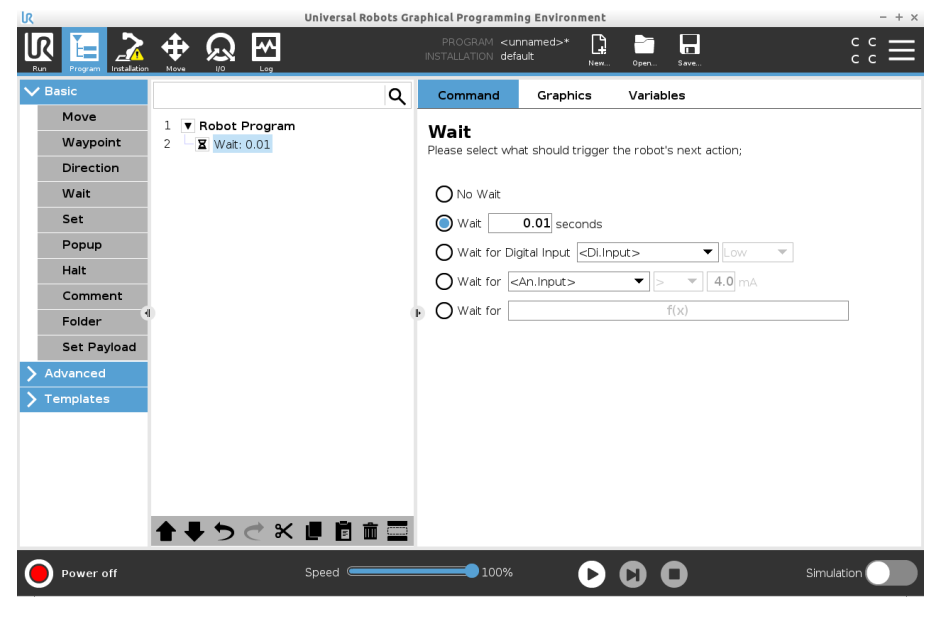

Beispiel: Warte x Sekunden

- 1. Wenn Sie ein Objekt haben, das auf eine bestimmte Temperatur abkühlen muss, können Sie diese Zeitverzögerung in das Roboterprogramm aufnehmen.
- 2. Oder falls Sie einen externen Vorgang beenden müssen, bevor Sie mit dem Roboterprogramm fortfahren.

Auf digitalen Input warten

Dieser Befehlstyp Warten ermöglicht es dem Roboter, die Position zu halten, bis ein Signal von einem Digitaleingang empfangen wird.

Hinzufügen einer Wartezeit für digitalen Input zu einem Roboterprogramm

- 1. Wählen Sie in Ihrem Roboterprogramm die Stelle oder den Knoten, an dem Sie einen Warten-Befehl hinzufügen möchten.
- 2. Tippen Sie unter Basis auf Warten.
- 3. Tippen Sie auf den Selektor Auf Digitaleingang warten.

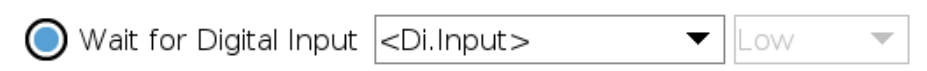

Für diesen Wartentyp ist eine genauere Definition erforderlich.

- 4. Wählen Sie im Dropdown-Menü Dig. Eingang einen neuen digitalen Eingang.
- 5. Weisen Sie dem neuen Digitaleingang im Feld Signal einen Low- oder High-Signaltyp zu.

Wenn Sie mehrere Digitaleingänge haben, können Sie jeden einzelnen umbenennen, um ihn leichter zu finden.

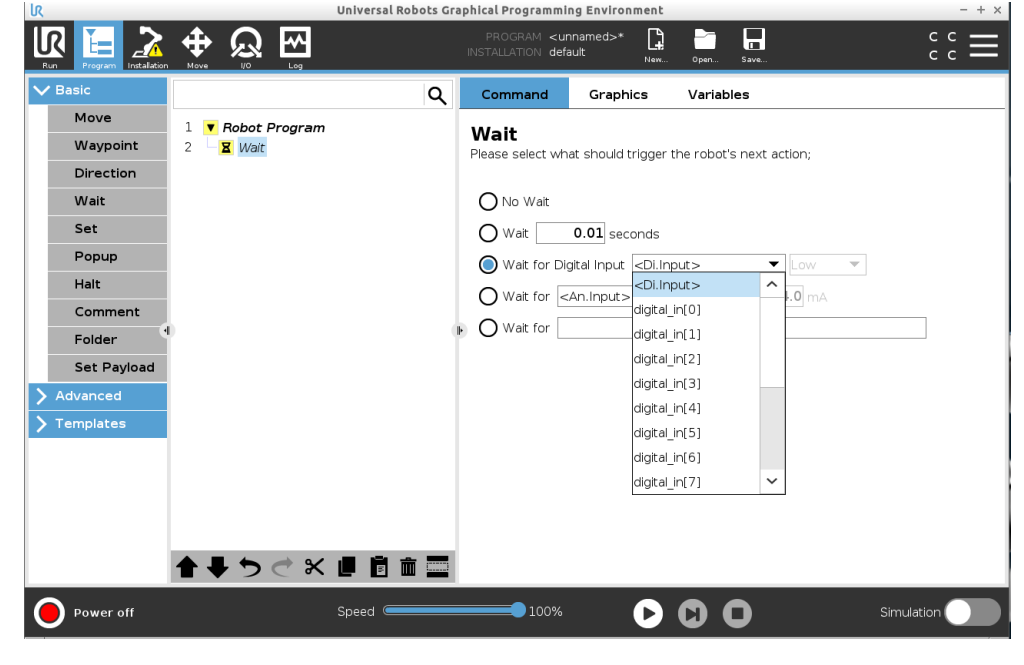

**Beispiel: Warte auf** Wenn Sie einen externen Sensor am Ende eines Förderbandes haben, verwenden digitalen Eingang Sie diese Funktion, um auf einen Befehl des Sensors zu warten, der dem Roboterprogramm mitteilt, dass sich ein Werkstück am Ende des Förderbandes befindet. Auf analogen Input Dieser Warten-Befehlstyp ermöglicht es dem Roboter, die Position zu halten, bis ein

warten

Signal von einem analogen Eingang empfangen wird.

Hinzufügen einer Wartezeit für analogen Input zu einem Roboterprogramm

- 1. Wählen Sie in Ihrem Roboterprogramm die Stelle oder den Knoten, an dem Sie einen Warten-Befehl hinzufügen möchten.
- 2. Tippen Sie unter Basis auf Warten.
- 3. Tippen Sie auf den Selektor Auf analogen Input warten.

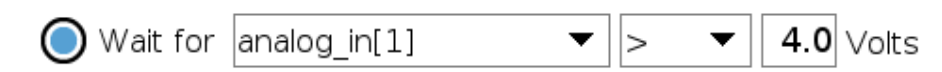

- 4. Wählen Sie im Menü An. Eingang den neuen analogen Eingang.
- 5. Tippen Sie auf das Volt-Feld, um einen Wert auszuwählen, der die Spannung angibt.
- 6. Wählen Sie im Feld mit den spitzen Klammern entweder das Symbol kleiner als <, oder das Symbol größer als >.

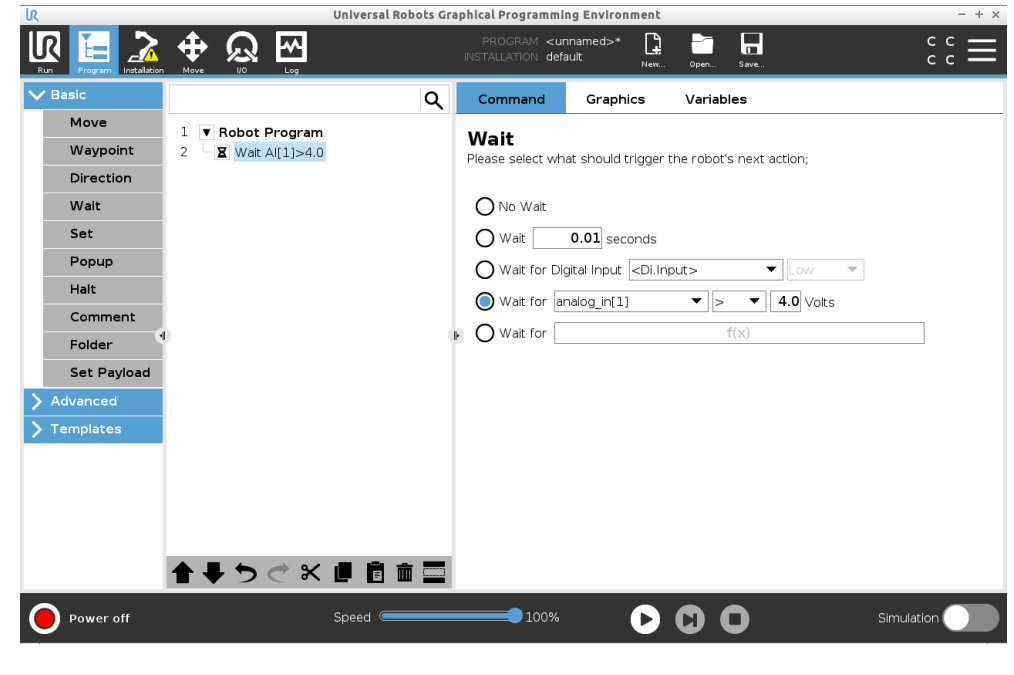

| Тірр                                      | Wenn Sie mehrere analoge Eingänge haben, können Sie jeden einzelnen<br>umbenennen, um ihn leichter zu finden. [Siehe E/A-Einrichtung]                                                 |                                                                                                    |  |
|-------------------------------------------|----------------------------------------------------------------------------------------------------|----------------------------------------------------------------------------------------------------|--|
| Beispiel: Warte auf<br>analogen Eingang   | Wenn Sie einen Temperatursensor haben, der an den analogen E/A angeschlossen ist, können Sie das Roboterprogramm so konfigurieren, dass es bis zu einer bestimmten Temperatur wartet. |                                                                                                    |  |
| Auf Ausdruck f(x) war                     | <b>ten</b> Dies<br>bis e                                                                                                    | er Warten-Befehlstyp ermöglicht es dem Roboter, die Position zu halten,<br>in Ausdruck <i>True</i> oder [1] ist       |  |
| Hinzufügen einer War<br>für f(x) zu einem | rtezeit 1                                                                                                    | Wählen Sie in Ihrem Roboterprogramm die Stelle oder den Knoten, an<br>dem Sie einen Warten-Befehl hinzufügen möchten. |  |
| Roboterprogramm                           | 2                                                                                                    | Tippen Sie unter Basis auf <b>Warten</b> .                                                                            |  |
|                                           | 3                                                                                                    | Tippen Sie auf den Selektor Auf f(x) warten.                                                                          |  |
|                                           | 4                                                                                                    | Wait for f(x)                                                                                                    |  |
|                                           | 4                                                                                                    | Tippen Sie auf <b>f(x)</b> , um einen Ausdruckswert hinzuzufügen.                                                     |  |

Beispiel: Ausdruck WarteSie können einen Warauf f(x)wartet, dass zwei oderfalsch sind, wann Sie

Sie können einen Wartebefehl mit einem Ausdruck hinzufügen, der darauf wartet, dass zwei oder mehr Bedingungen je nach Konfiguration wahr oder falsch sind, wenn Sie eine Maschine und einen Fördersensor verwenden. Sowohl die Maschine als auch das Fließband werden für den Roboter vorbereitet.

## 20.7.5. Einstellen

| Beschreibung | Der Befehl Einstellen ist einer der am häufigsten verwendeten Befehle. Mit dem Befehl<br>Einstellen können Sie externe Geräte ein- und ausschalten. Der Einstellen-Befehl<br>kann auch Strom/Spannung für externe Geräte erhöhen oder verringern.<br>Sie können Ihre Konfiguration jederzeit testen, indem Sie die Test-Schaltfläche in der<br>rechten unteren Ecke des Bildschirms verwenden.<br>Lesen Sie die folgenden Abschnitte zum Einstellen-Befehl:<br>Der Roboter verwendet verschiedene Einstellen-Befehle.<br>Nachfolgend finden Sie die Befehlsarten für Einstellen-Befehle. |
|--------------|----------------------------------------------------------------------------------------------------|
| Keine Aktion | Dies wird in Kombination mit der Einstellung des aktiven TCP verwendet.                                                                                                    |
|              | So fügen Sie "Keine Aktion" zu einem Roboterprogramm hinzu                                                                                                    |
|              | <ol> <li>Wählen Sie in Ihrem Roboterprogramm die Stelle oder den Knoten, an dem Sie<br/>einen Einstellen-Befehl hinzufügen möchten.</li> </ol>                                                                                                    |
|              | 2. Tippen Sie unter Basis auf <b>Einstellen</b> .                                                                                                    |
|              | 3. Wählen Sie "Keine Aktion"                                                                                                    |
|              |                                                                                                    |
|              | Basis-Bafehel     Vergunkt     Vergunkt     Vergunkt     Vergunkt     Vergunkt     Vergunkt     Vergunkt     Vergunkt        Vergunkt        Vergunkt           Vergunkt                                                                                                    |

#### Digitalausgang setzen

Die Digitalausgang sollte als Start/Stopp- oder Ein/Aus-Aktion geplant werden.

|                                          | <ol> <li>Wählen Sie in Ihrem Roboterprogramm die Stelle oder den Knoten, an<br/>dem Sie einen Einstellen-Befehl hinzufügen möchten.</li> </ol>                                                                               |
|------------------------------------------|----------------------------------------------------------------------------------------------------|
|                                          | 2. Tippen Sie unter Basis auf <b>Einstellen</b> .                                                                                                    |
|                                          | 3. Wählen Sie "Digitalausgang setzen"                                                                                                    |
|                                          | <ol> <li>Wählen Sie Ihren vorbenannten Digitalausgang (siehe 21.4 E/A-<br/>Einstellung auf Seite 305)</li> </ol>                                                                                                    |
|                                          | 5. Stellen Sie ihn auf High/Low ein                                                                                                    |
| Beispiel: Digitalausgang<br>setzen       | Verwenden Sie diesen Einstellen-Befehl, wenn Sie wollen, dass sich ein<br>Förderband in Bewegung setzt oder nicht.                                                                                                    |
| Analogausgang setzen                     | Der Analogausgang sollte als variable Erhöhung/Verringerung von Strom/Spannung geplant werden.                                                                                                    |
|                                          | <ol> <li>Wählen Sie in Ihrem Roboterprogramm die Stelle oder den Knoten, an<br/>dem Sie einen Einstellen-Befehl hinzufügen möchten.</li> </ol>                                                                               |
|                                          | 2. Tippen Sie unter Basis auf <b>Einstellen</b> .                                                                                                    |
|                                          | 3. Wählen Sie "Analogausgang setzen"                                                                                                    |
|                                          | <ol> <li>Wählen Sie Ihren vorbenannten Analogausgang (siehe 21.4 E/A-<br/>Einstellung auf Seite 305)</li> </ol>                                                                                                    |
|                                          | <ol> <li>Geben Sie den gewünschten Wert ein. Strom oder Spannung, je nach<br/>Konfiguration im Tab 23 E/A-Tab auf Seite 347</li> </ol>                                                                                       |
| Beispiel: Analogausgang<br>setzen        | Verwenden Sie diesen Befehl, wenn Sie die Geschwindigkeit eines<br>Förderbandes erhöhen oder das Licht in einer Lampe oder Diode dimmen<br>möchten.                                                                          |
| Einstellen Der (Variable)                | Output kann auch durch einen Ausdruck verändert werden.                                                                                                    |
| 1                                        | . Wählen Sie in Ihrem Roboterprogramm die Stelle oder den Knoten, an dem<br>Sie einen Einstellen-Befehl hinzufügen möchten.                                                                                                  |
| 2                                        | 2. Tippen Sie unter Basis auf <b>Einstellen</b> .                                                                                                    |
| 3                                        | 8. Wählen Sie "Einstellen"                                                                                                    |
| 2                                        | . Wählen Sie den bereits benannten Ausgang                                                                                                    |
| 5                                        | . Fügen Sie den Ausdruck in das Eingabefeld ein.                                                                                                    |
| Beispiel: Variable Sie<br>einstellen Rob | können eine Ausgabe festlegen, um das Ausgangsdrehmoment eines<br>otergelenks aufzulisten.                                                                                                    |
| Einzelimpuls einstellen                  | Der Einstellen-Befehl kann verwendet werden, um einen gleichmäßigen Impuls<br>mit einer bestimmten Dauer abzugeben. Der Ausgang bleibt während des<br>Impulses auf High und kehrt nach dem Ende des Impulses auf Low zurück. |

|                                          | <ol> <li>Wählen Sie in Ihrem Roboterprogramm die Stelle oder den Knoten, an<br/>dem Sie einen Einstellen-Befehl hinzufügen möchten.</li> </ol>                                                                                                    |
|------------------------------------------|----------------------------------------------------------------------------------------------------|
|                                          | 2. Tippen Sie unter Basis auf <b>Einstellen</b> .                                                                                                    |
|                                          | 3. Wählen Sie "Einzelimpuls einstellen"                                                                                                    |
|                                          | 4. Wählen Sie Ihren bereits benannten Digitalausgang                                                                                                    |
|                                          | 5. Fügen Sie Ihre Dauer für den Impuls in (s) hinzu.                                                                                                    |
| Beispiel: Einzelimpu<br>einstellen       | <b>Ils</b> Um eine gültige Kommunikation mit älteren Maschinen zu gewährleisten,<br>können Sie für eine bestimmte Dauer einen Impuls auf einen High-Befehl setzen,<br>sodass Sie gewährleisten, dass die ältere Maschine Zeit hat, den Befehl zu<br>registrieren. |
| Installationsvariable<br>um eins erhöhen | Dies wird verwendet, um die Zahl einer Zählervariablen zu erhöhen.                                                                                                    |
|                                          | <ol> <li>Wählen Sie in Ihrem Roboterprogramm die Stelle oder den Knoten, an dem<br/>Sie einen Einstellen-Befehl hinzufügen möchten.</li> </ol>                                                                                                    |
|                                          | 2. Tippen Sie unter Basis auf <b>Einstellen</b> .                                                                                                    |
|                                          | 3. Wählen Sie "Installationsvariable um eins erhöhen"                                                                                                    |
|                                          | 4. Wählen Sie Ihre Variable aus dem Dropdown-Menü.                                                                                                    |
| Beispiel                                 | Wenn Sie wissen möchten, mit wie vielen Objekten der Roboter interagiert hat,<br>können Sie einen Zähler hinzufügen und mit diesem Einstellen-Befehl den Zähler<br>erhöhen.                                                                                       |
| TCP einstellen                           |                                                                                                    |
|                                          | <ol> <li>Wählen Sie in Ihrem Roboterprogramm die Stelle oder den Knoten, an dem Sie<br/>einen Einstellen-Befehl hinzufügen möchten.</li> </ol>                                                                                                    |
|                                          | 2. Tippen Sie unter Basis auf <b>Einstellen</b>                                                                                                    |
|                                          | <ul> <li>Sie können den aktiven TCP mit jeder beliebigen Befehlsvariante aus den<br/>oben genannten festlegen.</li> </ul>                                                                                                    |
|                                          | 3. Tippen Sie "TCP einstellen"                                                                                                    |
|                                          | 4. Wählen Sie TCP aus dem Dropdown-Menü                                                                                                    |
| Beispiel: TCP<br>einstellen              | Wenn Sie einen Doppelgreifer haben, können Sie den Einstellen-Befehl verwenden,<br>um den aktiven TCP auf den anderen Greifer umzustellen.                                                                                                    |

## 20.7.6. Meldung

## UNIVERSAL ROBOTS

#### Beschreibung

Ein Pop-up ist eine Meldung, die auf dem Bildschirm angezeigt wird, wenn das Programm den Pop-up-Knoten in der Programmstruktur erreicht. Meldungen (Popup-Nachrichten) sind auf maximal 255 Zeichen beschränkt. Sie können verschiedene Arten von Meldungen verwenden.

- Meldung
- Warnung
- Fehler

Eine Meldung unterbricht immer das Hauptprogramm des Roboters. Das Hauptprogramm des Roboters wird angehalten, während die Meldung aktiv ist.

Zu verwenden, wenn:

- · Wenn Sie Ihr Programm fortsetzen oder beenden möchten.
- · Wenn Sie eine Nachricht verfassen möchten, um Benutzer zu informieren.
- Wenn Sie Ihren Teil eines Roboterprogramms steuern möchten.

#### Hinzufügen einer Meldung zu einem Roboterprogramm

- 1. Wählen Sie in Ihrem Roboterprogramm die Stelle oder den Knoten, an dem Sie den Befehl Meldung hinzufügen möchten.
- 2. Tippen Sie unter Basis auf Meldung.
- 3. Fügen Sie Ihren Text hinzu oder wählen Sie eine Variable
- 4. Wählen Sie den Popup-Typ bzw. die Art der Meldung. Die einzige Änderung ist das Symbol des Popup-Fensters.

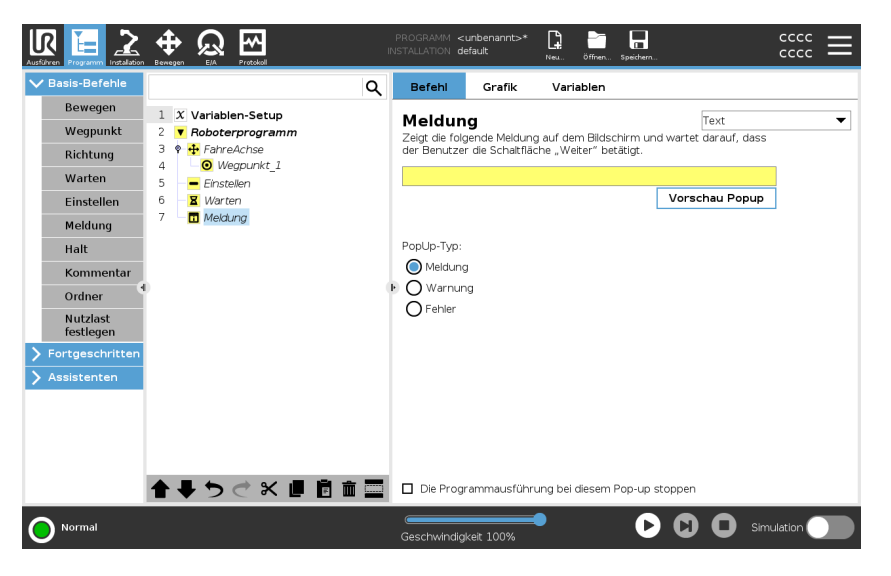

Tipp

Sie können auch **Die Programmausführung bei diesem Pop-up stoppen** auswählen, damit das Programm stoppt, wenn das Popup angezeigt wird.

## Beispiel: MeldungIn einem Pick-and-Place-Programm können Sie eine Meldung hinzufügen, wenn die<br/>Palette voll ist und Sie eine leere hinzufügen müssen.<br/>Während einer Inspektion können Sie eine Popup-Meldung mit Warnung<br/>hinzufügen, wenn Sie ein Objekt inspizieren. Wenn die Inspektion OK ist, setzen Sie<br/>das Programm fort. Wenn die Inspektion NICHT OK ist, stoppen Sie das Programm.

## 20.7.7. Halt

**Beschreibung** Mit dem Befehl Halt können Sie den Roboter an einem bestimmten Knoten im Roboterprogramm anhalten. Dies entspricht dem Drücken der STOPP-Taste.

Sie müssen das Programm nach dem Haltebefehl neu starten.

Wenn Sie Ihrem Roboterprogramm einen Halt hinzufügen, erscheint rechts auf dem Bildschirm ein dazugehöriger Abschnitt.

Zu verwenden, wenn:

 Fügen Sie einen Haltebefehl ein, wenn Sie mit dem Roboterprogramm eine Position erreichen, an der eine Wiederherstellung nicht möglich ist und Sie das Programm anhalten müssen.

Halt

Halt zu bestimmten Punkten im Roboterprogramm hinzufügen.

- Hinzufügen eines1.Halts zu einem2.
- 1. Wählen Sie in Ihrem Roboterprogramm die Stelle oder den Knoten, an dem Sie den Befehl Halt hinzufügen möchten.
  - 2. Tippen Sie unter Basis auf Halt.

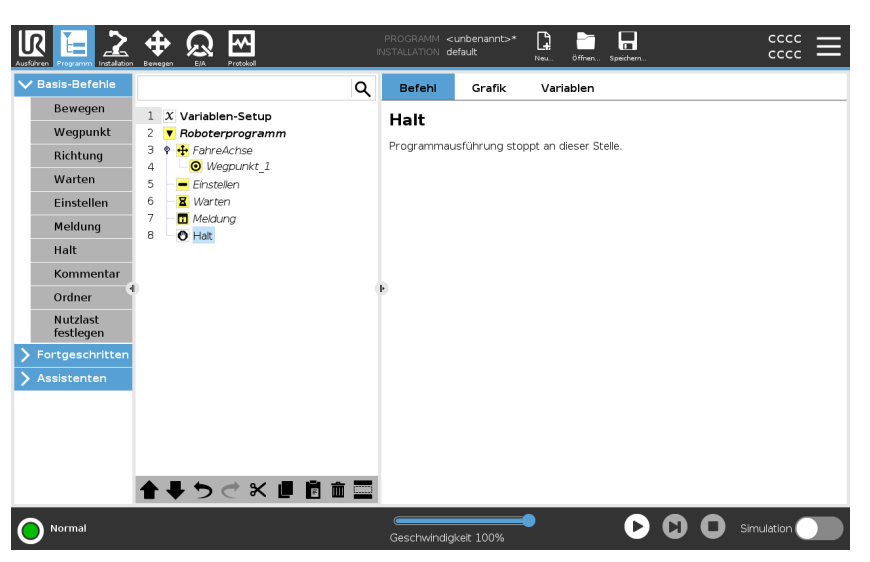

#### **Beispiel: Halt**

Wenn es keine Teile mehr für eine Schweißanwendung gibt oder eines der Teile falsch im Schweißmuster platziert wurde, können Sie den Befehl Halt hinzufügen.
# 20.7.8. Kommentar

| Beschreibung                      | Mit dem Befehl Kommentar können Sie die Entscheidungen, die Sie beim Erstellen oder Aktualisieren Ihres Roboterprogramms treffen, festhalten.                                                                                                    |
|-----------------------------------|----------------------------------------------------------------------------------------------------|
|                                   | Sie können direkt in ein Roboterprogramm, das von verschiedenen Benutzern verwendet wird, Kommentare einfügen.                                                                                                    |
|                                   | Wenn Sie Ihrem Roboterprogramm einen Kommentar hinzufügen, erscheint rechts auf dem Bildschirm der Kommentarbereich. Der Inhalt des Kommentars wird im Kommentarfenster angezeigt.                                                                                                    |
|                                   | Kommentare haben keinen Einfluss auf die Ausführung des Programms.                                                                                                    |
| Kommentar                         | Ergänzen Sie Ihr Roboterprogramm ausgiebig um nützliche Kommentare.                                                                                                    |
| Hinzufügen eines<br>Kommentars zu | <ol> <li>Wählen Sie in Ihrem Roboterprogramm einen Knoten, um einen Kommentar<br/>hinzuzufügen.</li> </ol>                                                                                                    |
| einem                             | 2. Tippen Sie unter Basis auf Kommentar.                                                                                                    |
| Roboterprogramm                   | 3. Fügen Sie Ihren Kommentar in das Textfeld ein.                                                                                                    |
|                                   | Image: Constraint of the second second se |

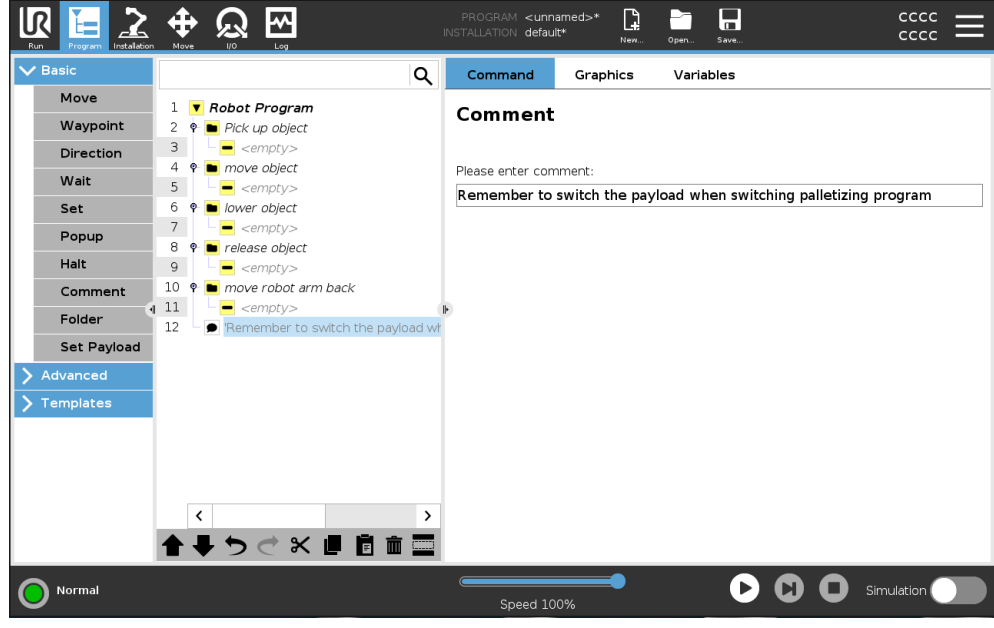

#### Beispiel: Kommentar

Die Kommentare werden hauptsächlich von Programmierern verwendet, um anderen Programmierern Einblicke und Hilfe zu demselben Roboterprogramm zu geben.

# 20.7.9. Ordner

| Beschreibung                                                                                                    | Mit dem Befehl Ordner können Sie Ordner verwenden, um eine leicht lesb<br>Übersicht über die wichtigsten Teile Ihres Roboterprogramms zu erstellen                                                                                                    | are                 |
|----------------------------------------------------------------------------------------------------|----------------------------------------------------------------------------------------------------|---------------------|
|                                                                                                    | Da jeder Hauptteil des Roboterprogramms viele Programmknoten enthalt<br>können Sie diese mithilfe von Ordnern in überschaubare Abschnitte unter                                                                                                    | en kann,<br>teilen. |
| _                                                                                                    | Ordner haben keinen Einfluss auf die Ausführung des Programms.                                                                                                    |                     |
| Ordner                                                                                                    | Organisieren Sie Ihr Roboterprogramm in Ordnern.                                                                                                    |                     |
| <ol> <li>Hinzufügen eines</li> <li>Ordners zu einem</li> <li>Roboterprogramm</li> <li>Tippen Sie unter Basis auf Ordner.</li> <li>Sie können nun Knoten in den Ordner verschieben och inzufügen.</li> </ol> |                                                                                                    | ner.<br>m Ordner    |
|                                                                                                    | Universal Robots Graphical Programming Environment         Image: Program       Image: Program <t< th=""><th></th></t<> |                     |

Halt
9

•

•

•

•

•

•

•

•

•

•

•

•

•

•

•

•

•

•

•

•

•

•

•

•

•

•

•

•

•

•

•

•

•

•

•

•

•

•

•

•

•

•

•

•

•

•

•

•

•

•

•

•

•

•

•

•

•

•

•

•

•

•

•

•

•

•

•

•

•

•

•

•

•

•

•

•

•

•

•

•

•

•

•

•

•

•

•

•

•

•

•

<

**Beispiel: Ordner** 

Eine der Hauptanwendungen von Ordnern besteht darin, die Hauptabschnitte des Roboterprogramms zusammenzufassen, um einen besseren Überblick zu erhalten.

# 20.7.10. Nutzlast festlegen

#### Beschreibung

Mit dem Befehl Nutzlast einstellen können Sie die Nutzlast für den Roboter konfigurieren. Die Nutzlast ist das Gesamtgewicht aller am Flansch des Roboterwerkzeugs befestigten Teile. Zu verwenden, wenn:

 Beim Einstellen des Nutzlastgewichts, um zu verhindern, dass der Roboter einen Roboterstopp auslöst. Ein korrekt konfiguriertes Nutzlastgewicht sorgt für eine optimale Bewegung des Roboters.

Die korrekte Einstellung der Nutzlast sorgt für eine optimale Bewegungsleistung und vermeidet Roboterstopps.

• Wenn Sie die Nutzlast für die Verwendung in einem Pick-and-Place-Programm einrichten, verwenden Sie einen Greifer.

#### Nutzlast festlegen

- Nutzlast einstellen
- 1. Wählen Sie in Ihrem Roboterprogramm die Stelle oder den Knoten, an dem Sie einen Befehl zum Einstellen hinzufügen möchten.
- 2. Tippen Sie unter Basis auf Nutzlast einstellen.
- 3. Verwenden Sie die Dropdown-Liste unter Nutzlast auswählen.
  - a. Wählen Sie eine der bereits konfigurierten Nutzlasten aus.
  - b. Oder verwenden Sie das Dropdown-Menü, um eine neue Nutzlast zu konfigurieren, indem Sie **Benutzerdefinierte Nutzlast** wählen und die Felder Masse und Schwerpunkt (CoG) ausfüllen.

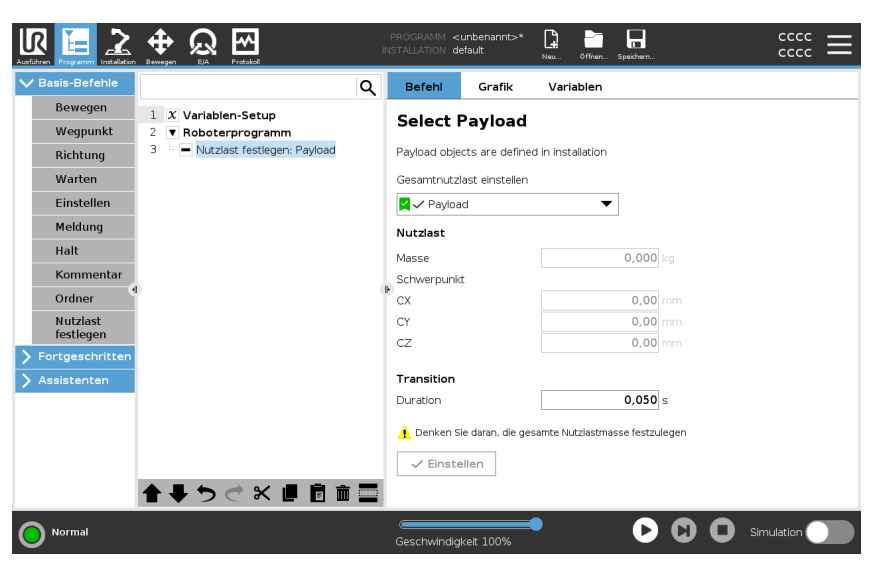

TippSie können auch die Schaltfläche Jetzt einstellen verwenden, um die Werte auf dem<br/>Knoten als aktive Nutzlast zu setzen.

TippDenken Sie daran, Ihre Nutzlast immer zu aktualisieren, wenn Sie Änderungen an der<br/>Konfiguration des Roboterprogramms vornehmen.

| Beispiel: Nutzlast<br>einstellen | In einem Pick-and-Place-Programm würden Sie bei der Installation eine<br>Standardnutzlast erstellen. Anschließend fügen Sie beim Greifen eines Objekts<br>"Nutzlast einstellen" hinzu. Sie aktualisieren dann die Nutzlast, nachdem der Greifer<br>geschlossen wurde, aber bevor er sich zu bewegen beginnt.<br>Weiterhin verwenden Sie "Nutzlast einstellen", nachdem das Objekt freigegeben<br>wurde.                                                                                                    |
|----------------------------------|----------------------------------------------------------------------------------------------------|
| Übergangszeit der<br>Nutzlast    | Dies ist die Zeit, die der Roboter benötigt, um sich auf eine bestimmte Nutzlast<br>einzustellen. Am unteren Rand des Bildschirms können Sie die Übergangszeit<br>zwischen verschiedenen Nutzlasten einstellen.<br>Sie können eine Übergangszeit für die Nutzlast in Sekunden angeben.<br>Wenn Sie eine Übergangszeit größer als Null einstellen, verhindert dies, dass der<br>Roboter einen kleinen "Sprung" macht, wenn sich die Nutzlast ändert. Das Programm<br>läuft weiter, während die Anpassung erfolgt.<br>Das Verwenden einer Übergangszeit für die Nutzlast wird empfohlen für das<br>Aufheben oder Loslassen von schweren Gegenständen oder die Verwendung eines<br>Vakuumgreifers. |

# 20.8. Erweiterte Programmknoten

Beschreibung

Die erweiterten Programmknoten werden verwendet, um zusätzliche Funktionen für Ihr Roboterprogramm hinzuzufügen, wie z. B. Unterprogramme, If-Parameter, Skripte und Schleifen.

# 20.8.1. Schleife

Beschreibung

Die zugrunde liegenden Programmbefehle befinden sich in einer Schleife. In Abhängigkeit von der Auswahl werden die zugrunde liegenden Befehle entweder unbegrenzt, eine gewisse Anzahl oder solange wiederholt wie die vorgegebene Bedingung wahr ist. Bei der Wiederholung für eine bestimmte Anzahl wird eine fest zugeordnete Schleifenvariable (im vorherigen Screenshot schleife\_1 genannt) erstellt, die in Ausdrücken innerhalb der Schleife eingesetzt werden kann. Die Schleifenvariable zählt von 0 bis N-1.

#### Schleife eines Ausdrucks

Bei der Erstellung von Schleifen mit einem Ausdruck als Endbedingung bietet PolyScope eine Option zur kontinuierlichen Bewertung dieses Ausdrucks, sodass die Schleife jederzeit während der Ausführung (statt nach jedem Durchlauf) unterbrochen werden kann.

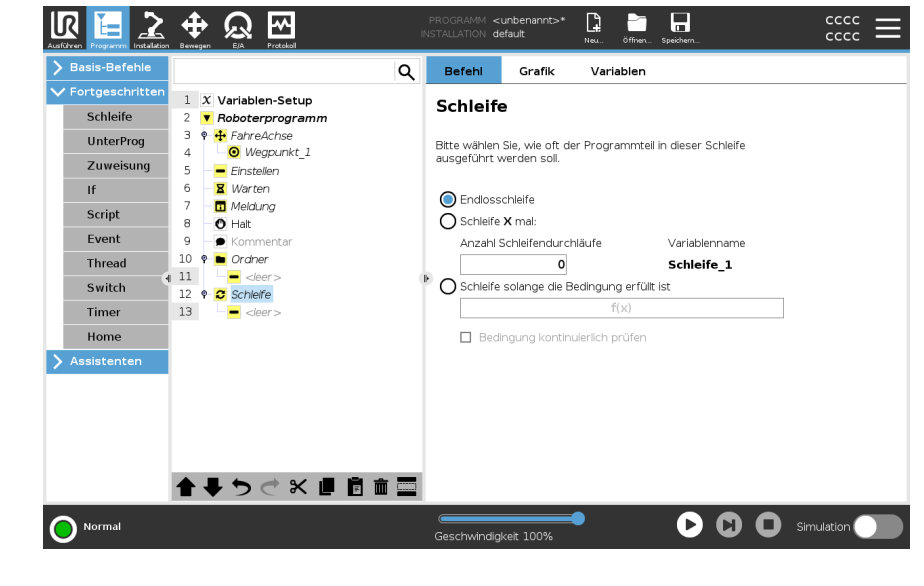

### 20.8.2. Unterprogramm

#### Beschreibung

Ein Unterprogramm kann Programmteile enthalten, die an mehreren Stellen erforderlich sind. Ein Unterprogramm kann eine separate Datei auf der Diskette oder auch versteckt sein, um sie gegen ungewollte Änderungen am Unterprogramm zu schützen.

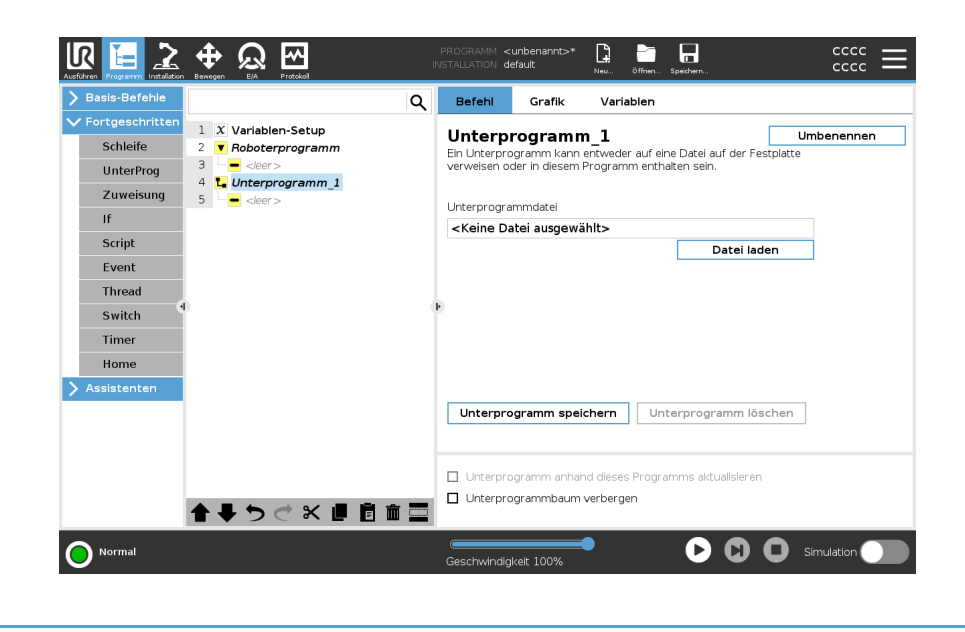

UnterprogrammWenn Sie ein Unterprogramm aufrufen, werden die Programmzeilen imaufrufenUnterprogramm ausgeführt, bevor zur nächsten Zeile übergegangen wird.

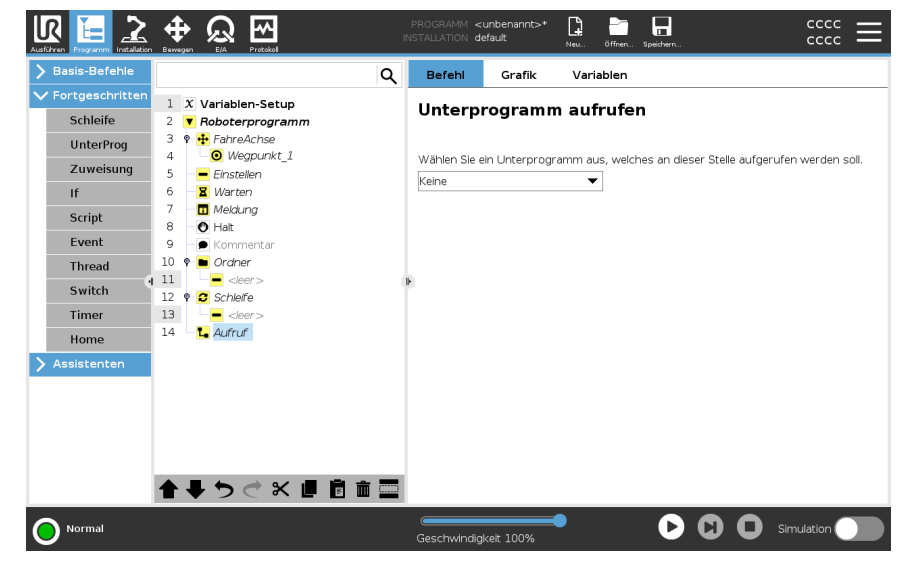

# 20.8.3. Zuweisung

#### Beschreibung

Weist den Variablen Werte zu. Der Variablenwert kann das Ergebnis von Ausdrücken sein, die im Ausdruckseditor erstellt wurden (siehe Abschnitt 20.3 Ausdruck-Editor auf Seite 202).

Sie können auch einen variablen Wert von einem Operator anfordern. Wenn ein Wert von einem Operator angefordert wird, ist es möglich, eine Operator-Nachricht anzuzeigen, um die Eingabe gegen gängige Variablentypen zu validieren.

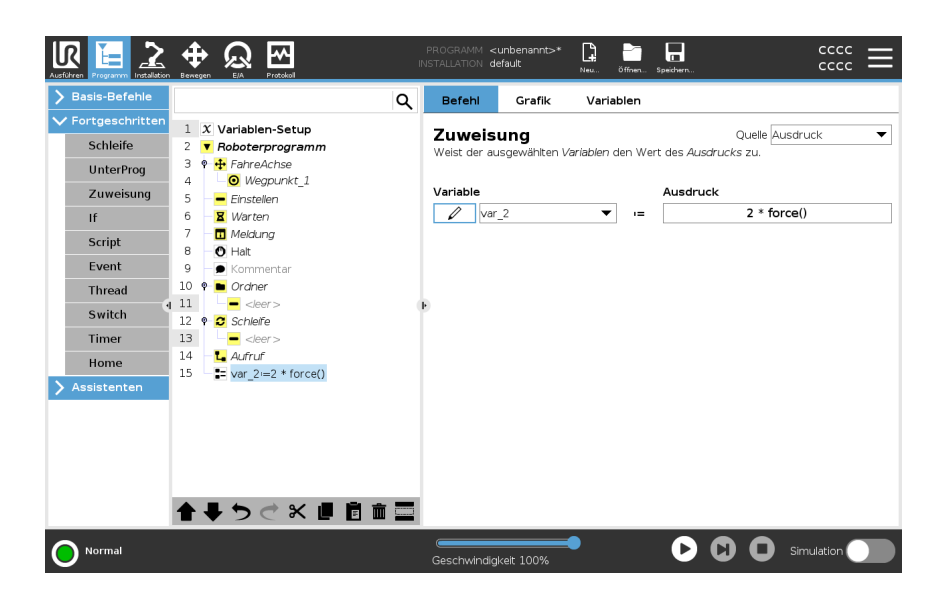

# 20.8.4. lf

Beschreibung

Die Anweisungen **If** und **If...Else** ändern das Verhalten des Roboters basierend auf Sensoreingaben oder Variablenwerten.

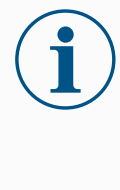

#### HINWEIS

Befinden sich in einem If-Ausdruck oder einem Loop-Ausdruck Wegpunkte, dann können Sie mit der Option Ausdruck ständig prüfen einen stopj() oder einen stopl() nach dem Ausdruck einfügen, um den Roboterarm sanft zu verzögern. Dies gilt sowohl für If- als auch für Loop-Befehle (siehe Abschnitt ).

#### Bedingungen auswählen

Im Ausdruck-Editor können Sie die Bedingungen auswählen, die Ausdrücke mit einer If-Anweisung bilden. Wenn eine Bedingung mit True bewertet wird, werden die Anweisungen in diesem If-Befehl ausgeführt. Eine If-Anweisung kann nur eine Else-Anweisung haben. Verwenden Sie Elself hinzufügen (Add Elself) und Elself entfernen (Remove Elself), um Elself-Ausdrücke hinzuzufügen und zu entfernen. Wählen Sie Bedingung kontinuierlich prüfen, damit If, Elself und Schleife-Anweisungen ausgewertet und ihre Zeilen ausgeführt werden. Wenn ein Ausdruck innerhalb einer If-Anweisung als False ausgewertet wird, folgen die Anweisungen Elself oder Else.

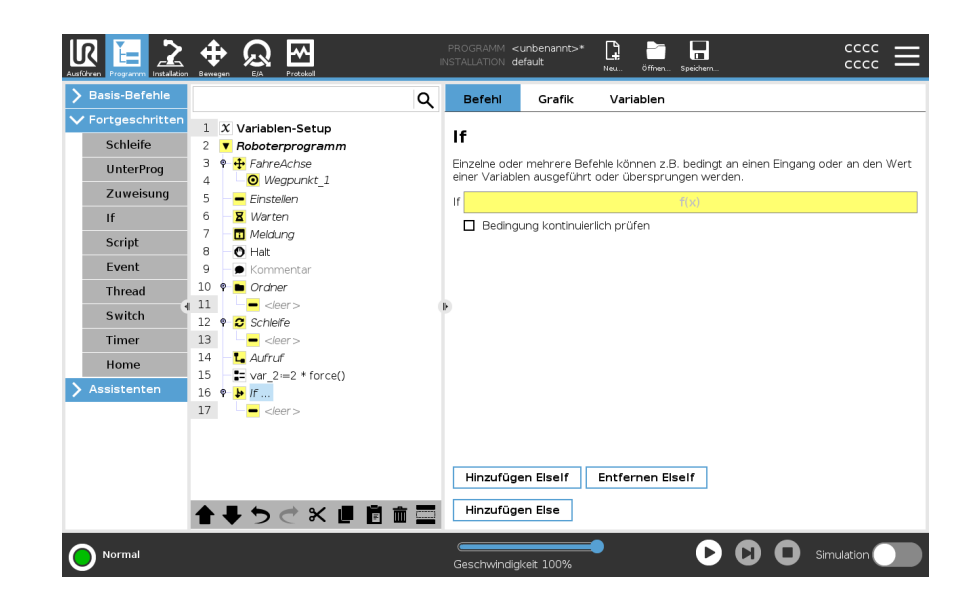

# 20.8.5. Script

| Beschreibung | Die folgenden Optionen sind in der Dropdownliste unter Befehl verfügbar:                                                                                                |
|--------------|----------------------------------------------------------------------------------------------------|
|              | <ul> <li>Zeile ermöglicht Ihnen das Schreiben einer einzelnen Zeile von URscript-Code<br/>mithilfe des Ausdruck-Editors (20.3 Ausdruck-Editor auf Seite 202)</li> </ul> |
|              | <ul> <li>Datei ermöglicht Ihnen das Schreiben, Bearbeiten bzw. Laden von URscript-<br/>Dateien.</li> </ul>                                                              |
|              | Sie können Anweisungen zum Schreiben von URscript im Script-Handbuch auf der                                                                                            |
|              | Support-Website ( <u>http://www.universal-robots.com/support</u> ) finden.                                                                                              |
|              | Funktionen und Variablen in einer URscript-Datei sind für den Einsatz im Programm in                                                                                    |
|              | PolyScope verfügbar.                                                                                                    |

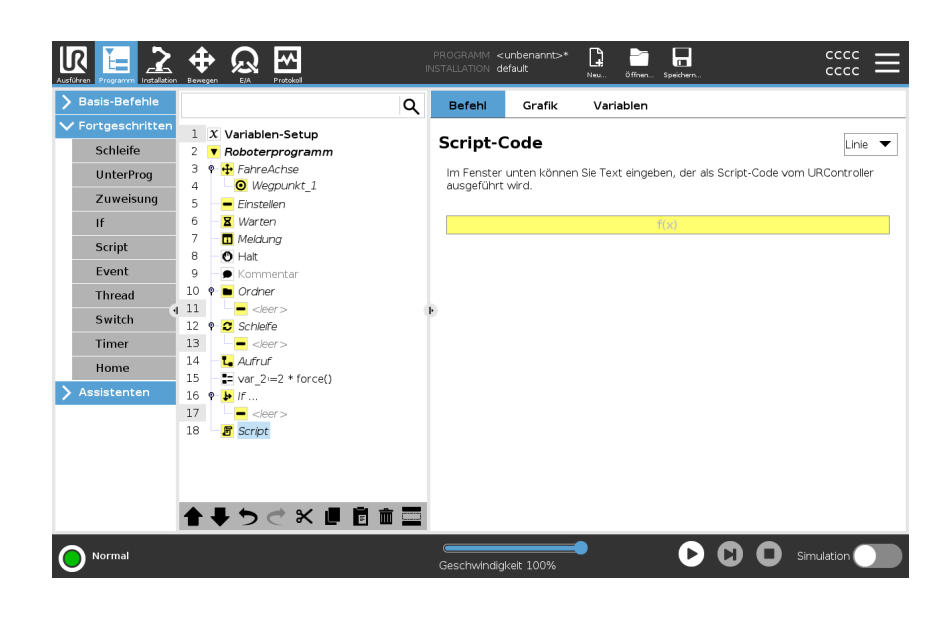

# 20.8.6. Ereignis

```
Beschreibung
```

Ein Ereignis kann zur Überwachung eines Eingangssignals eingesetzt werden und eine Maßnahme durchführen oder eine Variable einstellen, wenn dieses Eingangssignal auf HIGH wechselt.

Wechselt beispielsweise ein Ausgangssignal auf HIGH, kann das Ereignisprogramm 200 ms warten, bevor es das Signal anschließend wieder auf LOW zurücksetzt. Dadurch kann der Hauptprogrammcode erheblich vereinfacht werden, falls eine externe Maschine durch eine ansteigende Flanke anstelle eines HIGH-Levels ausgelöst wird.

Ein Ereignis wird einmal pro Kontrollzyklus (2 ms) überprüft.

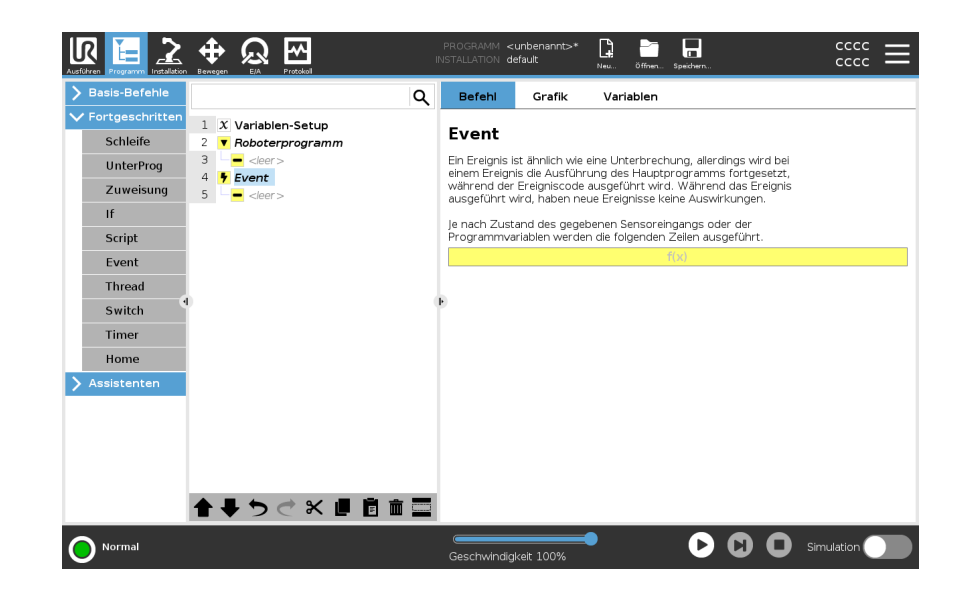

# 20.8.7. Thread

# Beschreibung Ein Thread ist ein paralleler Vorgang zum Roboterprogramm. Ein Thread kann zur Steuerung einer externen Maschine, unabhängig vom Roboterarm, eingesetzt werden. Ein Thread kann mithilfe von Variablen und Ausgangssignalen mit dem Roboterprogramm kommunizieren.

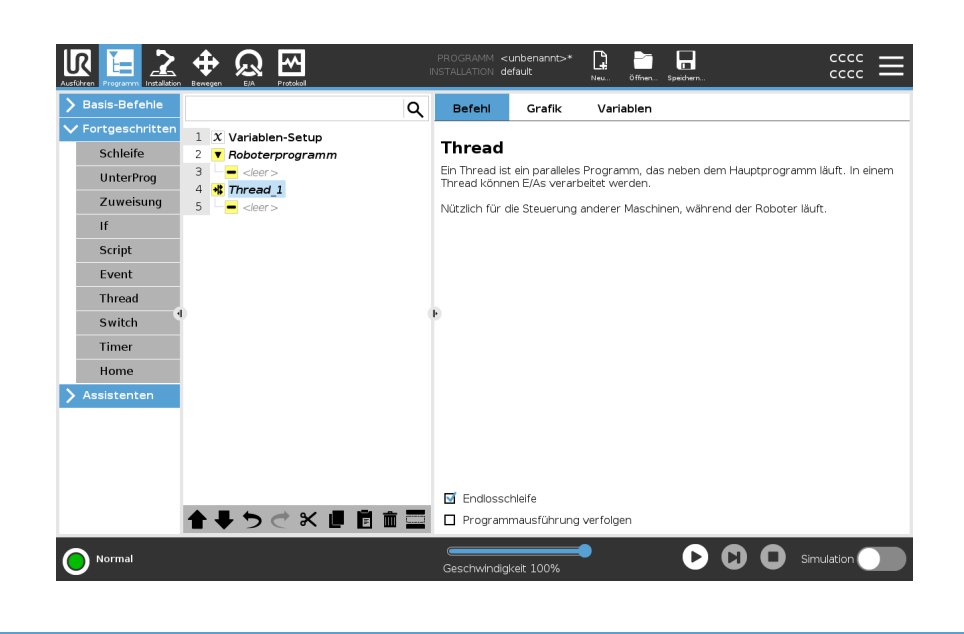

# 20.8.8. Switch

#### Beschreibung

Eine **Switch Case**-Konstruktion bewirkt eine Änderung des Roboterverhaltens basierend auf Sensoreingänge oder Variablenwerte. Verwenden Sie den **Ausdruck-Editor**, um die Bedingung zu beschreiben, in welcher der Roboter mit den Unterbefehlen dieses Switch-Befehls fortfahren soll. Wenn die Bedingung einen dieser Fälle erfüllt, werden die Zeilen im Case ausgeführt. Wenn ein Standardfall angegeben wurde, werden die Zeilen nur ausgeführt, wenn keine anderen übereinstimmenden Fälle gefunden wurden. Jeder Schalter kann mehrere Fälle und einen Standardfallhaben. Switches können immer nur eine Instanz eines Case-Werts haben. Fälle können über die Schaltflächen auf dem Bildschirm hinzugefügt werden. Ein Case-Befehl kann für diesen Switch vom Bildschirm entfernt werden.

| Ausführen Programm | Arr Berryen ED. Frances Brances ED. PROGRAMM < unbenannts-* 📑 📑 |                       |
|--------------------|-----------------------------------------------------------------|-----------------------|
| > Basis-Befehle    | Q Befehl Grafik Variablen                                       |                       |
| ✓ Fortgeschritten  | n 1 X Varlablen-Setup Switch                                    |                       |
| Schleife           | 2 V Roboterprogramm                                             |                       |
| UnterProg          | 3 🕈 🕂 FahreAchse                                                |                       |
|                    | 4 O Wegpunkt_1 Programms zu steuern. Diese können komp          | ) um den Ablaur inres |
| Zuweisung          | 5 – Einstellen Eiself-Anweisungen ersetzen und eine Reih        | e von Werten der      |
| If                 | 6 🛛 🕱 Warten ausgewanten Bedingungs-variablen pruren.           |                       |
| Script             | 7 🗖 Meldung                                                     |                       |
| Front              | 8 O Halt Switch                                                 |                       |
| Event              | 9 Kommentar f(x)                                                |                       |
| Thread             | 10 🤋 🖿 Ordner                                                   |                       |
| Switch             |                                                                 |                       |
| Timor              |                                                                 |                       |
| rimer              |                                                                 |                       |
| Home               | 15 - Var 2:=2 * force() + Case                                  | 1                     |
| > Assistenten      |                                                                 |                       |
|                    | 17 - Case Keine                                                 | Auswahl 🔻             |
|                    | 18 Script                                                       |                       |
|                    | 19 - 🐱 Switch                                                   |                       |
|                    |                                                                 |                       |
|                    |                                                                 |                       |
|                    |                                                                 |                       |
|                    |                                                                 |                       |
|                    |                                                                 |                       |
| Normal             | Geschwindigkeit 100%                                            | Simulation            |
| •                  | Geschwindigkeit 100%                                            |                       |

### 20.8.9. Timer

#### Beschreibung

Ein Timer misst die benötigte Zeitdauer, die bestimmte Teile des Programms für die Ausführung benötigen. Eine Programmvariable enthält die Zeit, die seit dem Start eines Timers verstrichen ist, und ist auf der Registerkarte "Variablen" und der Registerkarte "Befehl" zu sehen.

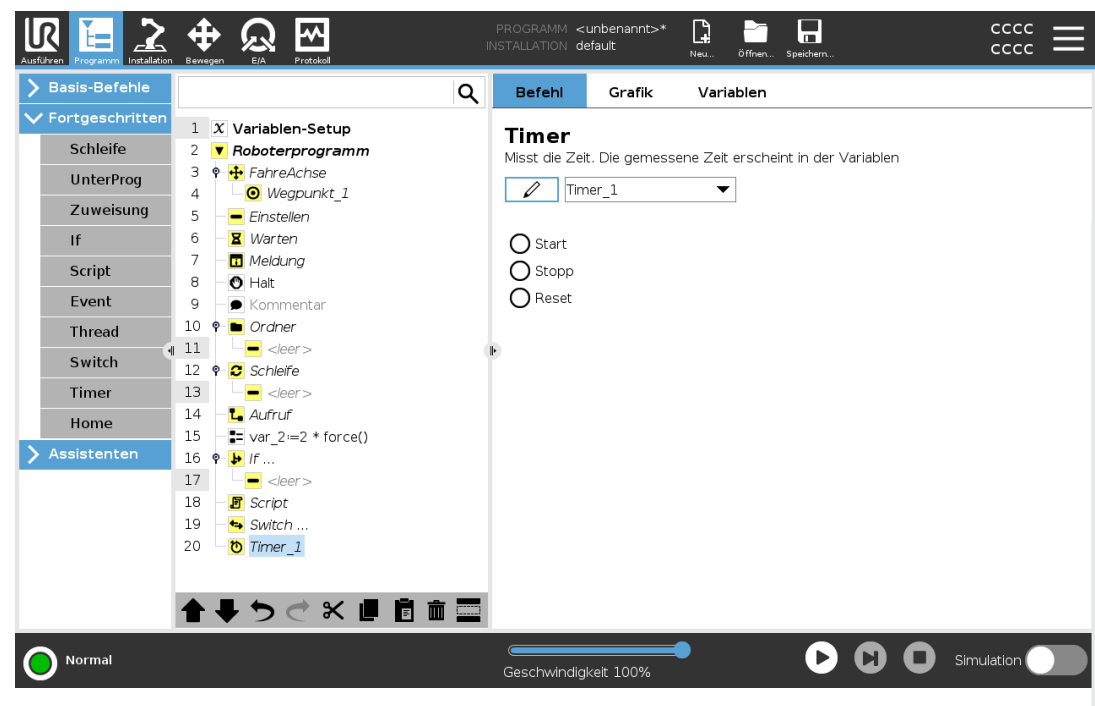

# 20.8.10. Home

#### Beschreibung

Der Home-Knoten verwendet Gelenkwinkeln zum Bewegen des Roboters an eine zuvor festgelegte Position. Wenn der Ausgangsposition-Knoten als "Sichere Ausgangsposition" definiert ist, wird er als Ausgangsposition (Sicherheit) in der Programmstruktur angezeigt. Wenn die Ausgangsposition nicht in "Sicherheit" definiert ist, ist der Knoten nicht definiert.

| Basis-Befehle   |             |                                     | Q | Befehl         | Grafik            | Variabler             |                  |                          |
|-----------------|-------------|-------------------------------------|---|----------------|-------------------|-----------------------|------------------|--------------------------|
| Fortgeschritten | 2           | Boboterprogramm                     | ^ | Home           |                   |                       |                  |                          |
| Schleife        | 3           | # Home                              |   | Zur in der Ir  | nstallation defin | nierten Home          | Position beweg   | 'n                       |
| UnterDrog       | 4           | 🕈 🕂 FahreP                          |   | Edit in der in | iscalideloff defi | increase in the state | r oblion benegi  |                          |
| onterriog       | 5           | • Wegpunkt_1                        |   | EabreAct       |                   |                       |                  |                          |
| Zuweisung       | 6           | • Variable                          |   |                |                   |                       | <b>CO</b> 01     |                          |
| If              | 7           | 🕈 🔻 Kreisbewegung                   |   | Gelen          | kgeschwinaigk     | ceit                  | 60 °/s           |                          |
| Script          | 8           | <ul> <li>Ourchgangspun_1</li> </ul> |   | Gelen          | kbeschleunigu     | ng                    | 80 °/s²          |                          |
| Script          | 9           | <ul> <li>Endpunkt_1</li> </ul>      |   | 🔿 Zeit         |                   |                       | <b>2</b> s       |                          |
| Event           | 10          | - Einstellen                        |   |                |                   |                       |                  |                          |
| Thread          | 11          | - 🛛 Warten                          |   |                |                   |                       |                  |                          |
| Curital         | <b>4</b> 12 | - 🗖 Meldung                         |   | E Coloriz      |                   | dan                   |                  | Hierher bewe             |
| Switch          | 13          | O Halt                              |   | Gelenk         | winker verwen     | den                   |                  |                          |
| Timer           | 14          | 🗕 🗩 Kommentar                       |   |                |                   |                       |                  |                          |
| Home            | 15          | 🕈 🖿 Ordner                          |   | Ausgaba da     | r cichoron Hon    | oo Docition in        | der Sicherheitel | configuration 7 sucieon  |
| 8               | 16          | - <leer></leer>                     |   | Ausgabe de     | i sicheren Hor    | ne-rosidornin         | der sicherheitsi | tornigui attori zuweisen |
| Assistenten     | 17          | 🕈 🖸 Schleife                        |   | Sichere Ho     | me-Position       |                       |                  | Ausgänge                 |
|                 | 18          | - <leer></leer>                     |   | Nicht konfig   | uriert            |                       |                  | Nicht zugewiesen         |
|                 | 19          | - La Aufruf                         |   |                |                   |                       |                  |                          |
|                 | 20          | var_2:=2 * force()                  |   |                |                   |                       |                  |                          |
|                 | 21          | <b>♀ ≱</b> If                       |   |                |                   |                       |                  |                          |
|                 | 22          | <pre></pre>                         | ~ |                |                   |                       |                  |                          |
|                 |             |                                     | - |                |                   |                       |                  |                          |
|                 |             |                                     |   |                |                   |                       |                  |                          |

#### Festlegen von Home

Home ist eine benutzerdefinierte Rückkehrposition für den Roboterarm. Wenn sie einmal festgelegt ist, ist die Home-Position beim Erstellen eines Roboterprogramms verfügbar. Sie können die Home-Position zum Festlegen einer sicheren Ausgangsposition verwenden. (Siehe 18.9 Safe Home-Position auf Seite 181) Verwenden Sie die Schaltflächen auf dem Startbildschirm für Folgendes:

- Position bearbeiten verändert eine Home-Position.
- Hierher bewegen bewegt den Roboterarm in die definierte Home-Position.
- Die Schaltfläche **Nullposition** lässt den Roboterarm in eine aufrechte Position zurückkehren.
- 1. Tippen Sie in der Kopfzeile auf Installation.
- 2. Wählen Sie unter Allgemein den Eintrag Home.
- 3. Tippen Sie auf **Position festlegen**.
- 4. Lernen Sie den Roboter entweder über Freedrive oder die Umstellungstasten an.

| Allgemein           | Home              |          | Roboter |      |
|---------------------|-------------------|----------|---------|------|
| ТСР                 |                   |          |         |      |
| ! Nutzlast          | Position bearbeit | en       |         |      |
| Montage             | Hierber bewege    | <b>n</b> |         |      |
| E/A-                | niemei bewege     | 11       |         |      |
| Werkzeug E/A        | Nullposition      | ı        |         |      |
| Variablen           |                   |          |         | _    |
| Autostart           |                   |          |         |      |
| Sanfter<br>Übergang |                   |          |         | - D- |
| Home                |                   |          |         |      |
| Förderband          | Gelenkposition    |          |         |      |
| Schrauben           | Basis             | 90,00°   |         |      |
| Sicherheit          | Schulter          | -90,00°  |         |      |
| Koordinatensys      | Ellbogen          | -90,00°  |         |      |
| Feldbus             | Handgelenk 1      | -90,00°  |         |      |
|                     | Handgelenk 2      | 90,00°   |         |      |
|                     | Handgelenk 3      | 0,00°    |         |      |
|                     |                   |          |         |      |

# 20.9. Assistenten

**Beschreibung** Die Vorlagen können verwendet werden, um einem Roboterprogramm bestimmte Funktionen hinzuzufügen. Die verschiedenen Vorlagen ermöglichen es Ihnen, komplexe Aufgaben mit Ihrem Roboterprogramm auszuführen.

# 20.9.1. Suchen

| Beschreibung | Die Suchfunktion verwendet einen Sensor, um zu bestimmen, wann die korrekte<br>Position erreicht ist, um ein Element zu fassen oder loszulassen. Diese Funktion<br>ermöglicht die Arbeit an Stapeln von Gegenständen mit unterschiedlicher Dicke, und<br>die Bestimmung der genauen Positionen der Gegenstände ist entweder unbekannt<br>oder zu schwer zu programmieren.<br>Der Sensor kann ein Drucktastenschalter, ein Drucksensor oder ein kapazitiver<br>Sensor sein. |
|--------------|----------------------------------------------------------------------------------------------------|
| Suchen       | <ul> <li>Um einen Suchvorgang zu programmieren, definieren Sie Folgendes:</li> <li>A - der Ausgangspunkt.</li> <li><i>B bis C</i> - die Stapelrichtung. Das bedeutet, dass der Stapel beim Stapeln wächst und beim Entstapeln schrumpft.</li> <li><i>D</i> - die Dicke der Artikel im Stapel.</li> </ul>                                                                                                    |

Sie müssen außerdem die Voraussetzung für die nächste Stapelposition sowie eine spezielle Programmabfolge, die an jeder Stapelposition ausgeführt wird, definieren. Geschwindigkeit und Beschleunigungen müssen für die Bewegung im Stapel bestimmt werden.

#### Stapeln

Während des Stapelns bewegt sich der Roboterarm zu Punkt Aund bewegt sich dann *entgegengesetzt* in die Richtung, um nach der nächsten Stapelposition zu suchen. Wenn die nächste Stapelposition gefunden wird, merkt sich der Roboter die Position und führt die spezielle Abfolge aus.

In den folgenden Runden startet der Roboter die Suche aus dieser Position, erweitert um die Stärke des Elements in der Stapelrichtung.

Das Stapeln ist beendet, wenn die Stapelhöhe eine bestimmte Anzahl erreicht hat oder der Sensor ein Signal gibt.

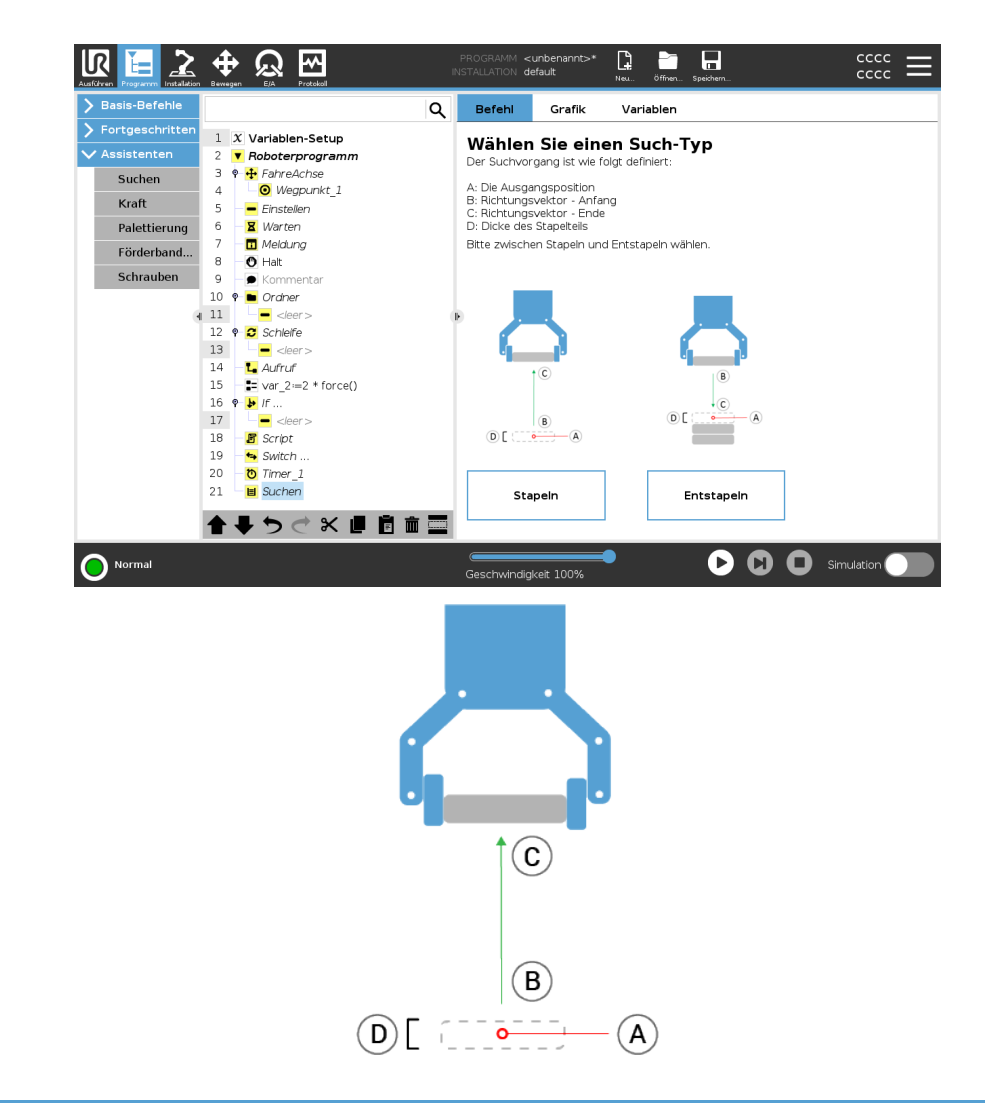

#### AbstapeIn

Während des Abstapelns bewegt sich der Roboterarm von Punkt A in die angegebene Richtung, um nach dem nächsten Gegenstand zu suchen. Die Voraussetzung auf dem Bildschirm bestimmt, wann das nächste Element erreicht wird. Wenn die Bedingung erfüllt ist, merkt sich der Roboter die Position und führt die spezielle Abfolge aus.

In den folgenden Runden startet der Roboter die Suche aus dieser Position, erweitert um die Stärke des Elements in der Stapelrichtung.

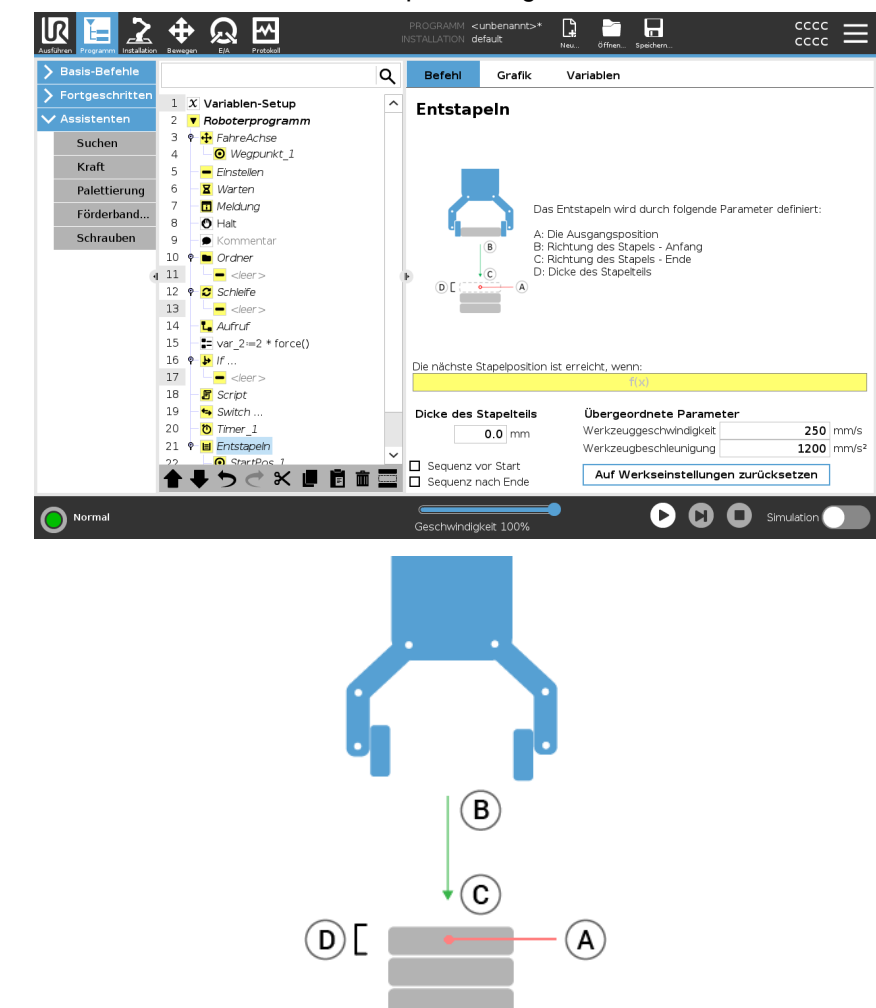

#### Ausgangsposition

Das Stapeln beginnt mit der Ausgangsposition. Wird die Ausgangsposition weggelassen, fängt das Stapeln an der aktuellen Position des Roboterarms an.

# **Schraubrichtung** Die Richtung, angegeben durch die Positionen *B bis C*, wird als Positionsdifferenz vom TCP von *B* zum TCP von *C*berechnet.

Die Richtung berücksichtigt nicht die Ausrichtung der Punkte. Ausdruck der nächsten Stapel-Position

Der Roboterarm bewegt sich entlang des Richtungsvektors, während er fortlaufend bewertet, ob die nächste Stapel-Position erreicht worden ist. Wenn der Ausdruck auf True ausgewertet wird, wird die spezielle Sequenz ausgeführt.

"VorStart"

Die optionale VorStart-Sequenz wird kurz vor Beginn des Vorgangs ausgeführt. Dies kann genutzt werden, um auf Freigabesignale zu warten. "NachEnde"

Die optionale NachEnde-Sequenz wird kurz vor Beginn des Vorgangs ausgeführt. Dies kann genutzt werden, um ein Signal für Fließbandbewegung zur Vorbereitung auf den nächsten Stapel zu geben.

Einlege/Entnahme-Sequenz

Die Einlege/Entnahme-Sequenz ist eine spezielle Programmsequenz, die bei jeder Stapelposition ausgeführt wird, ähnlich dem Palettiervorgang.

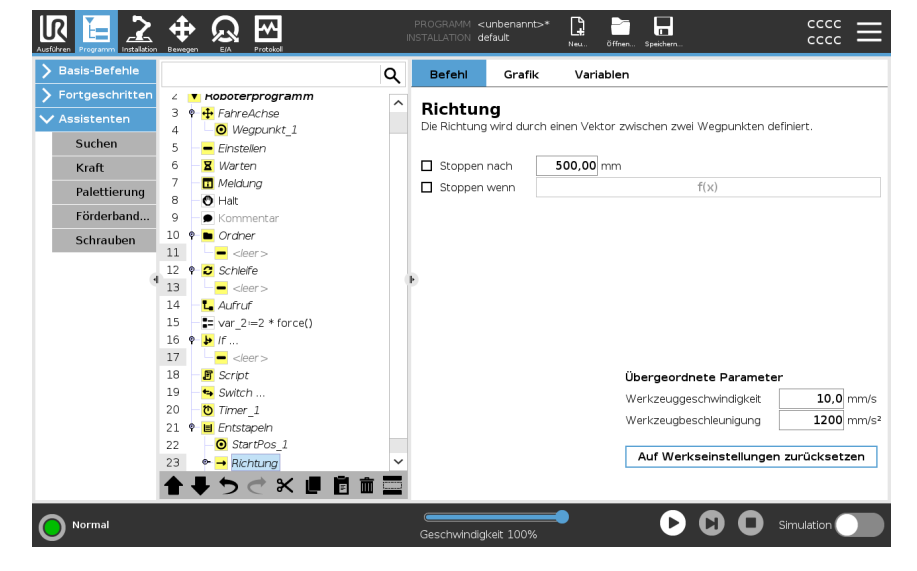

# 20.9.2. Kraft

#### Beschreibung

Der **Kraftmodus** eignet sich für Anwendungen, bei denen die eigentliche TCP-Position entlang einer vorgegebenen Achse keine ausschlaggebende Bedeutung hat, sondern eher eine bestimmte Kraft entlang dieser Achse benötigt wird. Dies ist beispielsweise der Fall, wenn der Roboter-TCP auf eine gekrümmte Oberfläche trifft oder beim Schieben oder Ziehen eines Werkstücks.

Der **Kraftmodus** lässt sich auch auf bestimmte Drehmomente um vorgegebene Achsen anwenden. Trifft der Roboterarm auf einer Achse mit Krafteinstellung ungleich Null auf keinerlei Hindernis, so tendiert er entlang/an dieser Achse zur Beschleunigung. Auch wenn eine Achse als konform ausgewählt wurde, versucht das Roboterprogramm den Roboter entlang dieser Achse zu bewegen. Mithilfe der Kraftregelung ist jedoch sichergestellt, dass der Roboterarm die vorgegebene Kraft dennoch erreicht.

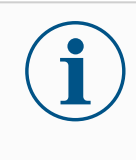

#### HINWEIS

Die gleichzeitige Verwendung dieser Funktion mit der Fließbandverfolgung und/oder Pfadverschiebung kann zu einem Programmkonflikt führen.

• Verwenden Sie diese Funktion nicht zusammen mit der Fließbandverfolgung oder Pfadverschiebung.

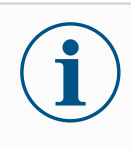

#### HINWEIS

Wenn sich ein Force-Knoten in einem If, Elself oder Loopbefindet und die Option Check Expression Continuously ausgewählt ist, können Sie ein end\_force\_mode () -Skript am Ende des Ausdrucks hinzufügen, um die Force-Steuerung zu beenden.

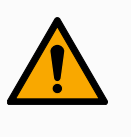

#### WARNUNG

- 1. Vermeiden Sie zu starke Verlangsamung kurz vor Eintritt in den Kraftmodus.
- 2. Vermeiden Sie zu starke Beschleunigung im Kraftmodus, da dies zu Genauigkeitsverlusten bei der Kraftregelung führt.
- 3. Vermeiden Sie parallele Bewegungen zu konformen Achsen vor Eintritt in den Kraftmodus.

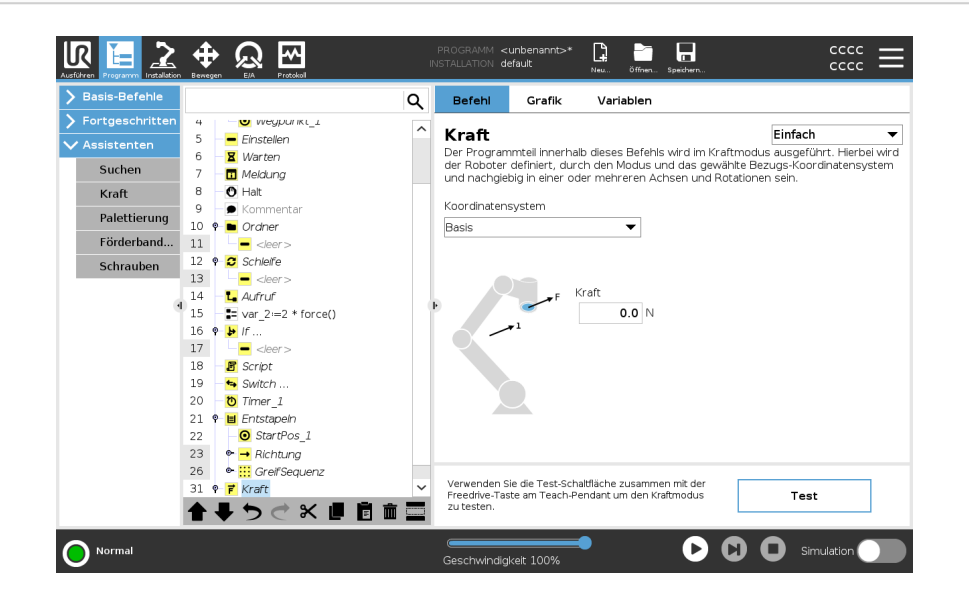

#### Auswahl von Funktionen

Im **Funktionsmenü** wird das vom Roboter während des Betriebs im Kraftmodus zu verwendende Koordinatensystem (Achsen) ausgewählt. Die im Menü enthaltenen Funktionen sind diejenigen, die bei der Installation festgelegt wurden.

- **Kraftmodustyp** Die unten aufgeführten Kraftmodustypen bestimmen, wir die ausgewählte Funktion zu interpretieren ist.
  - **Einfach**: In diesem Kraftmodus ist nur eine Achse konform. Die Kraftanwendung entlang dieser Achse ist anpassbar. Die gewünschte Kraft wird immer entlang der z-Achse des Bezugs-Koordinatensystems angewendet. Bei Linien Koordinatensystemen geschieht dies entlang der y-Achse.
  - **Rahmen**: Der Rahmen-Kraftmodus ermöglicht eine erweiterte Anwendung. Die Positionsanpassung und die Kräfte in allen sechs Freiheitsgraden können hier unabhängig voneinander eingestellt werden.
  - Punkt: Bei Auswahl von Punkt verläuft die y-Achse des Task-Rahmens vom Roboter-TCP zum Ursprung des gewählten Koordinatensystems. Der Abstand zwischen dem Roboter-TCP und dem Ursprung des Bezugs-Koordinatensystems muss mindestens 10 mm betragen. Der Task-Rahmen ändert sich während der Ausführung mit der Position des Roboter-TCPs. Die xund z-Achse des Task-Rahmens sind von der ursprünglichen Ausrichtung des Bezugs-Koordinatensystems abhängig.
  - **Bewegung**: Bewegung bedeutet, dass sich der Task-Rahmen mit der Richtung der TCP-Bewegung verändert. Die x-Achse des Task-Rahmens ist eine Projektion der TCP-Bewegungsrichtung auf der Ebene zwischen x- und y-Achse des Bezugs-Koordinatensystems. Die y-Achse ist orthogonal zur Bewegung des Roboterarms ausgerichtet und liegt in der x-y-Ebene des Bezugs-Koordinatensystems. Dies kann beim Entgraten entlang eines komplexen Pfades hilfreich sein, bei dem eine zur TCP-Bewegung senkrechte Kraft benötigt wird.

Wird in den Kraftmodus übergegangen, wenn der Roboterarm stillsteht, so gibt es keine konformen Achsen bis die TCP-Geschwindigkeit über Null liegt. Wenn der Roboterarm später (immer noch im Kraftmodus) wieder stillsteht, hat der Task-Rahmen die gleiche Ausrichtung wie zu dem Zeitpunkt, als die TCP-Geschwindigkeit das letzte Mal über Null lag.

Für die letzten drei Kraftmodustypen wird der tatsächliche Task-Rahmen während der Ausführung im Tab (siehe ) angezeigt, wenn der Roboter im Kraftmodus betrieben wird.

#### Auswahl des Kraftwertes

- Der Kraft- oder Drehmomentwert kann für konforme Achsen eingestellt werden, so dass der Roboterarm seine Position anpasst, um die ausgewählte Kraft zu erreichen.
- Bei nichtkonformen Achsen folgt der Roboterarm der Bahn, die mit dem Programm festgelegt wurde.

Für Übersetzungsparameter wird die Kraft in Newton [N] angegeben, für Rotationsparameter wird das Drehmoment in Newtonmeter [Nm] angegeben.

|                                | i                                                                                                    | <ul> <li>HINWEIS</li> <li>Folgende Schritte sind erforderlich: <ul> <li>Verwenden Sie die Skriptfunktion get_tcp_force() in einem separaten Thread, um die tatsächliche Kraft und das tatsächliche Drehmoment zu lesen.</li> <li>Korrigieren Sie den Vektor für den Schlüssel, falls die tatsächliche Kraft und/oder Drehmoment niedriger sein sollte als benötigt.</li> </ul> </li> </ul>                                                                                                    |
|--------------------------------|----------------------------------------------------------------------------------------------------|----------------------------------------------------------------------------------------------------|
| Geschwindigkeitsb              | egrenzung                                                                                                    | Kartesische Höchstgeschwindigkeit ist für konforme Achsen einstellbar.<br>Der Roboter bewegt sich bei dieser Geschwindigkeit mit Kraftregelung,<br>solange er nicht mit einem Objekt in Berührung kommt.                                                                                                    |
| Testeinstellungen<br>für Kraft | Über den a<br>Teach-Per<br>umgescha<br>Wird bei ei<br>Pendant g<br>direkt aus,<br>geprüft we<br>dass konfo<br>Sie den Ro<br><b>Freedrive</b> -<br>oder nicht<br>Nach Verla<br>abgeschal<br>regulären I<br>Die <b>Freed</b> i | als <b>Test</b> gekennzeichneten Ein-/Aus-Schalter wird der <b>Freedrive</b> hinten am<br>ndant vom normalen Freedrive-Modus auf das Testen der Kraft<br>Itet.<br>ngeschalteter <b>Test-Schaltfläche</b> die <b>Freedrive</b> -Taste hinten am Teach<br>edrückt, führt der Roboter den Kraftbefehl ohne Durchlauf des Programms<br>sodass die Einstellungen vor der eigentlichen Ausführung des Programms<br>rden können. Diese Funktion ist besonders nützlich, um sicherzustellen,<br>orme Achsen und Kräfte korrekt ausgewählt und eingestellt wurden. Halten<br>bobter-TCP einfach mit einer Hand, drücken Sie mit der anderen Hand die<br><b>Taste</b> und beobachten Sie, in welche Richtungen der Roboterarm bewegt<br>bewegt werden kann.<br>assen dieses Bildschirms wird die Test-Schaltfläche automatisch<br>tet, so dass <b>die Freedrive</b> -Taste hinten am Teach Pendant wieder für den<br><b>Freedrive</b> -Modus genutzt werden kann.<br><b>rive</b> -Schaltfläche ist nur wirksam, wenn eine gültige Funktion für den Kraft-<br>gewählt wurde. |

# 20.9.3. Palettierung

| Beschreibung | Palettierung ist eine Vorlage, um auf einfache Weise Palettierungs- und<br>Depalettierungsaufgaben sowie Aufnehmen und Ablegen von Teilen (z.B. von<br>Ablagen, Vorrichtungen usw.) zu programmieren und den Roboter wiederholbare<br>Aktionen für verschiedene Elemente in mehreren Schichten und verschiedenen<br>Strukturmustern ausführen zu lassen.<br>Sie können unterschiedliche Muster erstellen und diese bestimmten Schichten<br>zuordnen. Nach jeder Schicht können Sie einen Trenner einlegen (siehe ).<br>Außerdem können Sie über die Funktionen der Paletten-Eigenschaften die<br>Platzierung Ihrer Palette einfach ausrichten.<br>Für weitere Informationen zu Funktionen siehe<br>Beachten Sie die Anweisungen im Abschnitt <b>Ein Palettierungs-Programm erstellen</b> ,<br>um die Palettierungs-Vorlage zu nutzen. |
|--------------|----------------------------------------------------------------------------------------------------|
|              |                                                                                                    |

Ein Palettierungs-Programm erstellen

- 1. Entscheiden Sie, ob Sie eine Funktion anlernen (siehe ) oder eine Basis als Bezugsebene verwenden wollen.
- 2. Tippen Sie im Tab Programm unter Assistenten auf Palettierung.
- 3. Wählen Sie im Bildschirm Palettierung in Abhängigkeit von der gewünschten Aktion eine der folgenden Aktionen aus.
  - 1. Wählen Sie Palettierung, um Elemente auf einer Palette zu organisieren.
  - 2. Wählen Sie Depalettieren, um Elemente von einer Palette zu entfernen.
- 4. Geben Sie unter **Paletteneigenschaften** den Namen des Programms, das Koordinatensystem (siehe Schritt 1), die Objekthöhe und den Namen des Elementzählers für Ihr Programm an. Aktivieren Sie das Kontrollkästchen **Letzte Position merken**, wenn der Roboter nach einem Neustart mit dem Element fortfahren soll, bei dem er gestoppt wurde.
- 5. Fügen Sie im Bildschirm Palettierung unter **Aktionen** eine der folgenden Aktionen hinzu, die vor oder nach der Palettierungssequenz ausgeführt werden sollen:
  - 1. Aktion vor Palettierung hinzufügen: Diese Aktionen werden vor dem Start der Palettierung ausgeführt.
  - 2. Aktion nach Palettierung hinzufügen: Diese Aktionen werden nach Abschluss der Palettierung ausgeführt.
- 6. Klicken Sie in der Programmstruktur auf den Knoten Muster, um Muster für Ihre Lagen festzulegen. Sie können die folgenden Arten von Mustern erstellen: Linie, Gitter oder unregelmäßig (siehe Abbildung unten). In diesem Bildschirm können Sie auswählen, ob Sie zwischen den Lagen trennen wollen (siehe).
- 7. Tippen Sie in der Programmstruktur auf den/die Musterknoten, um dem Roboter schichtspezifische Positionen (z. B. Start- und Endpunkte, Gitterecken und/oder Anzahl der Elemente) zu vermitteln. Siehe für Lehranweisungen. Alle Positionen müssen an der Unterseite der Palette angelernt werden. Tippen Sie zum Duplizieren eines Musters im Musterknoten-Bildschirm, den Sie duplizieren wollen, auf die Schaltfläche Muster duplizieren.
- 8. Klicken Sie in der Programmstruktur auf den Knoten Lagen, um die Schichten in Ihrer Palettierungssequenz zu konfigurieren. Wählen Sie aus dem Dropdown-Menü Muster wählen ein Muster für jede Schicht aus. Klicken Sie auf die Schaltfläche Lage hinzufügen, um Ihrem Programm weitere Schichten hinzuzufügen. Schichten müssen in der richtigen Reihenfolge hinzugefügt werden, da sie später nicht mehr neu geordnet werden können.

#### Ein Palettierungs-Programm erstellen

 Tippen Sie in der Programmstruktur auf den Knoten An jedem Element. Wählen Sie die Standardoption (A) Assistent An jedem Element oder (B) Manuelle Konfiguration An jedem Element. Nachstehend finden Sie die Anleitung für jede Option.

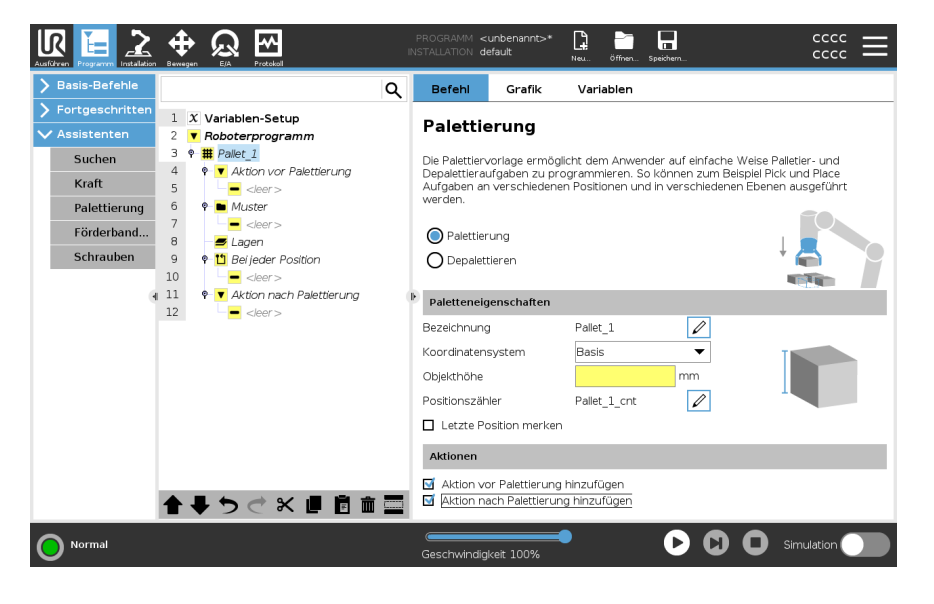

# Assistent An jedem Element

Der Assistent An jedem Element hilft bei der Definition der Aktionen, die für jedes Element auf einer Palette ausgeführt werden sollen, z.B. Referenzpunkt, Annäherungs-Wegpunkt, Werkzeugaktionspunkt-Wegpunkt und Ausgangs-Wegpunkt (Beschreibung in folgender Tabelle). Die Annäherungs- und Ausgangs-Wegpunkte für jedes Element verbleiben, unabhängig von den verschiedenen Ausrichtungen des Elements, stets in der gleichen Ausrichtung und Richtung.

- 1. Tippen Sie in der Programmstruktur auf den Knoten An jedem Element.
- 2. Klicken Sie im folgenden Fenster auf Weiter.
- 3. Tippen Sie auf **Hierher bewegen**. Halten Sie dann die Schaltfläche **Auto** gedrückt oder fahren Sie den Roboter mit der Schaltfläche **Manuell** zum Referenzpunkt. Tippen Sie auf **Weiter**. Tippen Sie auf **Weiter**.
- 4. Tippen Sie auf **Wegpunkt setzen**, um den Annäherungs-Wegpunkt anzulernen (siehe). Tippen Sie auf **Weiter**.
- 5. Wiederholen Sie Schritt 3.
- 6. Tippen Sie auf **Wegpunkt setzen**, um den Ausgangs-Wegpunkt anzulernen (siehe). Tippen Sie auf **Weiter**.
- 7. Tippen Sie auf Fertigstellen.
- 8. Jetzt können Sie im Ordner Werkzeugaktionen in der Programmstruktur geeignete Aktionsknoten für Greifer hinzufügen.

#### Manuelle Konfiguration

- 1. Tippen Sie in der Programmstruktur auf den Knoten An jedem Element.
- 2. Klicken Sie im Startbildschirm An jedem Element auf Manuelle Konfiguration.
- 3. Wählen Sie aus dem Dropdown-Menü ein Muster und ein Referenzpunkt-Element aus. Klicken Sie auf **Als Referenzpunkt verwenden**, um den Referenzpunkt zu setzen.
- 4. Tippen Sie auf **Hierher bewegen**, um den Roboter zum Referenzpunkt zu fahren.
- Klicken Sie in der Programmstruktur auf den Knoten Annäherung, um dem Roboter den Annäherungs-Wegpunkt anzulernen (siehe ). Der Annäherungs-Wegpunkt verbleibt, unabhängig von den verschiedenen Ausrichtungen des Elements, stets in der gleichen Ausrichtung und Richtung.
- 6. Tippen Sie in der Programmstruktur auf den Knoten An jedem Element. Wiederholen Sie Schritt 4.
- 7. Klicken Sie in der Programmstruktur auf den Knoten **Ausgang**, um dem Roboter den Ausgangs-Wegpunkt anzulernen (siehe ).
- 8. Jetzt können Sie im Ordner Werkzeugaktionen in der Programmstruktur geeignete Aktionsknoten für Greifer hinzufügen.

Hinzufügen eines Trenners zwischen Schichten innerhalb einer Palettierungssequenz Trenner wie Papier oder Styropor können zwischen den Schichten innerhalb einer Palettierungssequenz angeordnet werden. Führen Sie zum Einlegen von Trennern zwischen Schichten die folgenden Schritte aus:

- 1. Tippen Sie in der Programmstruktur auf den Knoten Muster.
- 2. Wählen Sie im Bildschirm **Muster Zwischenlage** aus und definieren die Höhe im Textfeld **Höhe Zwischenlage**. Wenn keine Höhe definiert ist, wird das Programm nicht ausgeführt.
- 3. Wählen Sie in der Programmstruktur **Lagen** aus. Wählen Sie im Bildschirm Schichten aus, zwischen welchen Schichten die Trenner liegen sollen (Trenner werden automatisch zwischen den einzelnen Schichten platziert).
- Tippen Sie in der Programmstruktur auf den Knoten Zwischenlage. Klicken Sie auf Trenner (Zwischenlage) setzen, um die Position des Trenners zu vermitteln.
- Wählen Sie zwischen der Standardoption (A) Trenner-Assistent oder der Option (B) Manuelle Konfiguration der Trennersequenz. Nachstehend finden Sie die Anleitung für jede Option.

Wenn der Assistent abgeschlossen ist oder Sie den Assistenten abbrechen, wird in der Programmstruktur unter **Zwischenlage-Aktion** eine Vorlage angezeigt. Zusätzlich zum Ordner Werkzeugaktion können Sie unter dem Knoten Trenner-Aktion einen der folgenden Ordner auswählen:

- Separator abholen legt die Stelle fest, an der der Roboter die Zwischenlagen für die Palettierung aufnimmt.
- **Zwischenlage ablegen** ist die Stelle, an der die Zwischenlagen zum Depalettieren abgelegt werden.

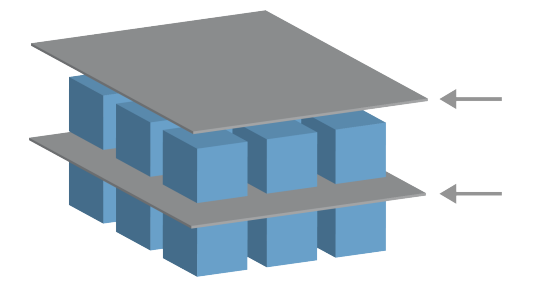

Benutzerhandbuch

| (A) Trenner-                                   | 1.     | Tippen Sie in der Programmstruktur auf den Knoten Zwischenlage-Aktion.                                                                                                    |
|------------------------------------------------|--------|----------------------------------------------------------------------------------------------------|
| Assistent                                      | 2.     | Klicken Sie im folgenden Fenster auf Weiter.                                                                                                    |
|                                                | 3.     | Tippen Sie auf die Schaltfläche <b>Hierher bewegen</b> und halten Sie die<br>Schaltfläche <b>Auto</b> gedrückt oder verfahren Sie den Roboter mit der Schaltfläche<br><b>Manuell</b> zur Zwischenlage-Position. Tippen Sie auf <b>Weiter</b> . Tippen Sie auf<br><b>Weiter</b> .                                                                                  |
|                                                | 4.     | Tippen Sie auf <b>Wegpunkt setzen</b> , um den Annäherungs-Wegpunkt anzulernen (siehe ). Tippen Sie auf <b>Weiter</b> .                                                                                                    |
|                                                | 5.     | Wiederholen Sie Schritt 3.                                                                                                    |
|                                                | 6.     | Tippen Sie auf <b>Wegpunkt setzen</b> , um den Ausgangs-Wegpunkt anzulernen<br>(siehe ). Tippen Sie auf <b>Weiter</b> .                                                                                                    |
|                                                | 7.     | Tippen Sie auf <b>Fertigstellen</b> .                                                                                                    |
|                                                | 8.     | Jetzt können Sie in den Ordnern Aufnahme Trenner, Ablage Trenner und Werkzeugaktionen in der Programmstruktur geeignete Aktionsknoten hinzufügen.                                                                                                    |
| (B) Manuelle                                   | 1.     | Tippen Sie in der Programmstruktur auf den Knoten Zwischenlage-Aktion.                                                                                                    |
| Konfiguration                                  | 2.     | Tippen Sie im <b>Zwischenlage-Aktion</b> -Startbildschirm auf <b>Manuelle</b><br>Konfiguration.                                                                                                    |
|                                                | 3.     | Tippen Sie auf <b>Zur Zwischenlage-Position bewegen</b> , um den Roboter zur<br>Zwischenlage-Position bewegen.                                                                                                    |
|                                                | 4.     | Klicken Sie in der Programmstruktur auf den Knoten Annäherung, um dem<br>Roboter den Annäherungs-Wegpunkt anzulernen (siehe ).                                                                                                    |
|                                                | 5.     | Tippen Sie in der Programmstruktur auf den Knoten Trenner-Aktion.<br>Wiederholen Sie Schritt 3.                                                                                                    |
|                                                | 6.     | Klicken Sie in der Programmstruktur auf den Knoten Ausgang, um dem Roboter den Ausgangs-Wegpunkt anzulernen (siehe ).                                                                                                    |
|                                                | 7.     | Jetzt können Sie in den Ordnern Aufnahme Trenner, Ablage Trenner und Werkzeugaktionen in der Programmstruktur geeignete Aktionsknoten hinzufügen.                                                                                                    |
| Optionen zur                                   | Sie kö | onnen Ihr Palettierungs-Programm in der folgenden Weise anpassen:                                                                                                    |
| Anpassung eines<br>Palettierungs-<br>Programms | •      | Wenn Ihre Palette nach der Erstellung eines Palettierungs-Programms<br>angepasst oder neu positioniert werden muss, müssen Sie nur die Palettierungs-<br>Funktion neu anlernen (siehe), da die Palettierungssequenz in Bezug zur<br>Funktion festgelegt ist. Somit werden alle anderen Programmkomponenten<br>automatisch an die neu erlernte Position angepasst. |
|                                                | •      | Sie können die Eigenschaften der Verschiebungsbefehle bearbeiten (siehe).                                                                                                    |
|                                                | •      | Sie können die Geschwindigkeiten und Blend-Radien ändern (siehe).                                                                                                    |
|                                                | •      | Sie können den Sequenzen An jedem Element oder Trenner-Aktion weitere<br>Programmknoten hinzufügen.                                                                                                    |

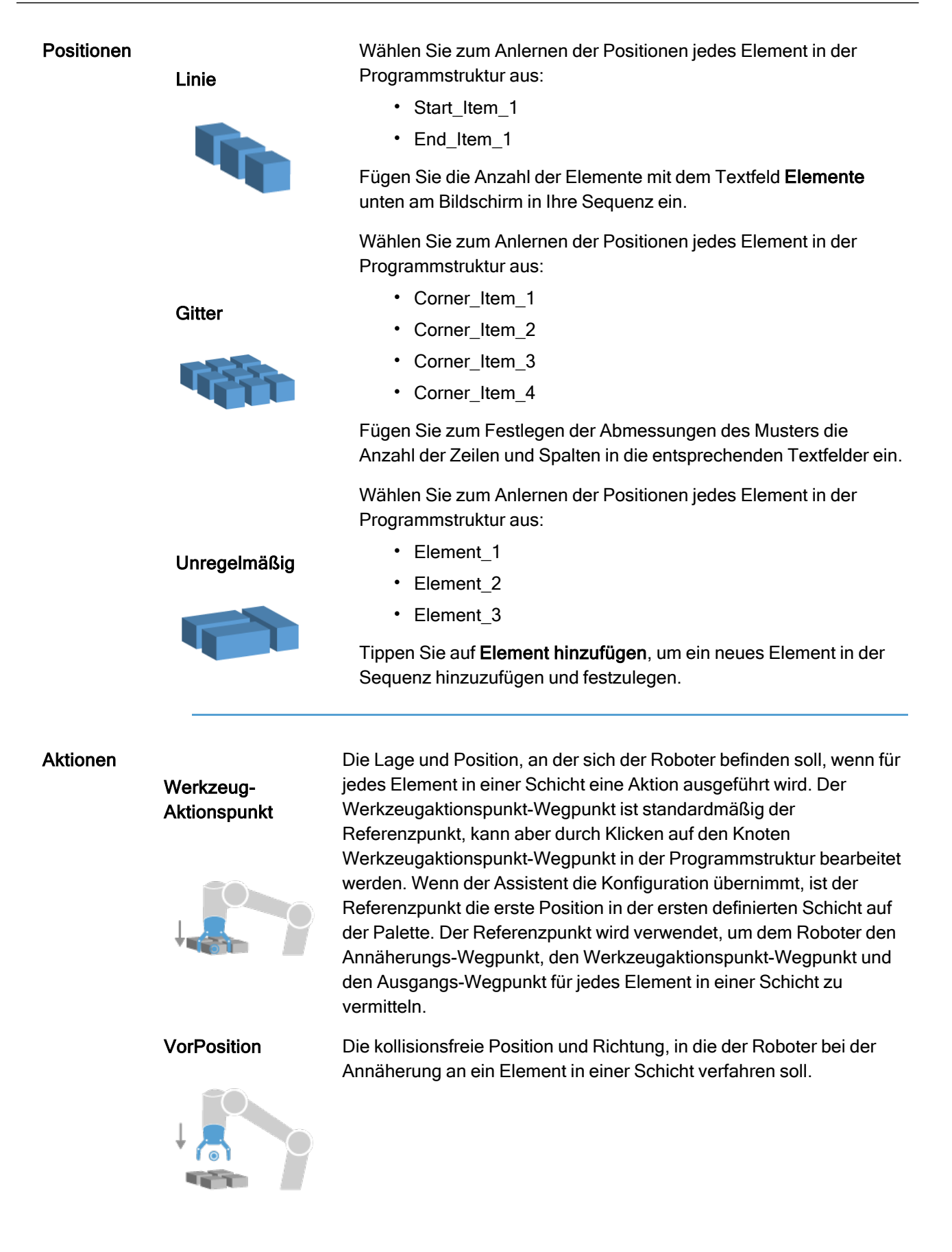

 

 Werkzeugaktion
 Die Aktion, die das Roboterwerkzeug für jedes Element ausführen soll.

 Ausgangs-Wegpunkt
 Die Position und Richtung, in die der Roboter beim Entfernen von einem Element in einer Schicht verfahren soll.

# 20.9.4. Förderbandverfolgung

#### Beschreibung

Fließband-Tracking ermöglicht es dem Roboterarm, die Bewegung von bis zu zwei Fließbändern zu verfolgen. Die Förderbandverfolgung wird im Tab Installation festgelegt.

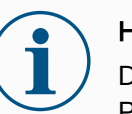

#### HINWEIS

Die gleichzeitige Verwendung dieser Funktion mit Force und/oder Pfadverschiebung kann zu einem Programmkonflikt führen.

• Verwenden Sie diese Funktion nicht zusammen mit Force oder der Pfadverschiebung.

Der Programmknoten "Förderbandverfolgung" steht im Tab Programm unter dem Tab Vorlagen zur Verfügung. Alle Bewegungen unter diesem Knoten sind beim Fließband-Tracking erlaubt, stehen aber im Verhältnis zu der Fließbandbewegung. Übergänge sind beim Beenden des Fließband-Trackings nicht erlaubt, sodass der Roboter vollständig vor der nächsten Bewegung stoppt.

| <ul> <li>Allgemein</li> </ul> | Förderbandverfolgung                    |                                |          |  |
|-------------------------------|-----------------------------------------|--------------------------------|----------|--|
| ТСР                           | Conveyor 1 (deaktiviert)                | örderbandverfolgung aktivieren |          |  |
| 🕛 Nutzlast                    | Förderhand-Darameter                    |                                |          |  |
| Montage                       |                                         |                                |          |  |
| E/A-<br>Einstellung           | Encoder-Typ                             |                                | <b>V</b> |  |
| Werkzeug E/A                  |                                         |                                |          |  |
| Variablen                     |                                         |                                |          |  |
| Autostart                     |                                         |                                |          |  |
| Sanfter<br>Übergang           | Parameter für Förderbandsbandverfolgung |                                | <b>•</b> |  |
| Home                          |                                         |                                |          |  |
| Förderband                    |                                         |                                |          |  |
| Schrauben                     |                                         |                                |          |  |
| Sicherheit                    |                                         |                                |          |  |
| Koordinatensys                |                                         |                                |          |  |
| Feldbus                       |                                         |                                |          |  |
|                               |                                         |                                |          |  |
|                               |                                         |                                |          |  |
|                               |                                         |                                |          |  |

Verfolgen eines Fließbands

- 1. Tippen Sie in der Kopfzeile auf Programm.
- 2. Tippen Sie auf **Vorlagen** und wählen Sie **Förderbandverfolgung**, um einen Förderbandverfolgungs-Knoten zur Programmstruktur hinzuzufügen. Alle Bewegungen unter dem Fließband-Tracking-Knoten verfolgen die Bewegung des Fließbands.
- Wählen Sie unter "Förderbandverfolgung" in der oberen Dropdownliste Conveyor 1 oder Conveyor 2, um festzulegen, welches Fließband zu verfolgen ist.

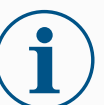

#### HINWEIS

Wenn sich ein Conveyor-Tracking-Knoten in einer If, ElseIf oder Schleifebefindet und die Option Check Expression Continuously ausgewählt ist, können Sie am Ende des Ausdrucks ein END\_Conveyor\_Tracking() -Skript hinzufügen, um das Conveyor-Tracking zu beenden.

# 20.9.5. Schrauben

#### Beschreibung

Der Programmknoten **Schrauben** sorgt für eine einfache Möglichkeit, um eine Schraubapplikation für einen befestigten Schraubendreher einzubinden. Die Konfiguration des Schraubendrehers und der Anschluss an den Roboter werden im Tab "Installation" (siehe Allgemein) definiert.

|                              |                                   | PROGRAMM <  | unbenannt>*<br>efault*  | Neu Öffnen    | Speichern     |          |  |  |  |
|------------------------------|-----------------------------------|-------------|-------------------------|---------------|---------------|----------|--|--|--|
| > Basis-Befehle              | م                                 | Befehl      | Grafik                  | Variablen     |               |          |  |  |  |
| > Fortgeschritten            | 1 X Variablen-Setup               |             |                         |               |               |          |  |  |  |
| 🗸 Assistenten                | 2 <b>v</b> Roboterprogramm        | Schrau      | ben                     |               |               |          |  |  |  |
| Suchen                       | 3 ♥ ▼ Schrauben                   | Schrauber   | ndreher: Benu           | tzerdefiniert |               |          |  |  |  |
| Kraft                        | 5 Befehle für diese Aufgabe unte  |             |                         |               |               |          |  |  |  |
| Palettierung                 |                                   | Richtung    |                         |               |               |          |  |  |  |
| Förderband                   |                                   | O Hineir    | n schrauben             |               |               |          |  |  |  |
| Schrauben                    |                                   | O Herau     | us schrauben            |               |               |          |  |  |  |
| a) P 🔤 Startpunkt hinzufügen |                                   |             |                         |               |               |          |  |  |  |
|                              |                                   |             |                         |               |               |          |  |  |  |
|                              | Der Schraube folgen mit     Kraft |             |                         |               |               |          |  |  |  |
|                              |                                   | Kraft       |                         |               | N             |          |  |  |  |
|                              |                                   | max.        | Geschwindigke           | it            | mm/s          |          |  |  |  |
|                              | <<br>★ ★ 5 < x ■ ■ ■ ■            | + St        | opbedingun<br>inzufügen |               |               |          |  |  |  |
| Normal                       |                                   | Geschwindig | keit 100%               |               | <b>D D</b> si | mulation |  |  |  |

#### Hinzufügen eines Schraubtechnik-Knotens

- 1. Tippen Sie in der Kopfzeile auf Programm.
- 2. Tippen Sie unter "Vorlagen" auf Schrauben.
- 3. Wählen Sie **Hineinschrauben**, um der Schraube in Anzugsrichtung (nach innen) zu folgen, oder **Heraus schrauben**, um der Schraube in Löserichtung (nach außen) zu folgen. Diese Auswahl hat nur Auswirkungen auf die Roboterbewegung beim Verfolgen der Schraube und auf die Messberechnungen.
- 4. In der **Programmauswahl** können Sie ein Schraubprogramm in Abhängigkeit von den **Programmauswahl**-Signalen in der Installation auswählen.
- Wählen Sie Startpunkt hinzufügen, um der Programmstruktur ein "FahreLinear" hinzuzufügen, das ausgeführt wird, wenn der Schraubendreher bereits läuft.
   Wählen Sie Maschinelle Fehlerbehandlung aktivieren, um der Programmstruktur eine Korrekturmaßnahme hinzuzufügen, falls erforderlich, bevor die Schraubarbeiten beginnen.

# Schraubendrehung beeinflussen

Wählen Sie unter **Prozess Der Schraube folgen mit** aus, um den Schraubvorgang folgendermaßen zu beeinflussen:

• Wählen Sie **Kraft**, um festzulegen, wie viel **Kraft** auf eine Schraube ausgeübt wird. Wählen Sie dann **max. Geschwindigkeit**, damit sich der Roboter mit dieser Geschwindigkeit bewegt, solange er keinen Kontakt mit der Schraube hat.

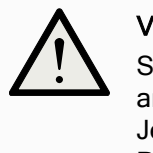

#### VORSICHT

Setzen Sie das Schraubendreher-Bit über der Schraube an, bevor Sie ein Schraubtechnik-Programm starten. Jegliche auf die Schraube ausgeübte Kraft kann die Programmleistung des Schraubtechnik-Programms beeinflussen.

- **Geschwindigkeit**: Wählen Sie für den Roboter zur Verfolgung der Schraube eine feste **Werkzeuggeschwindigkeit** und **Beschleunigung** aus.
- Ausdruck: Wählen Sie analog zum If-Befehl (siehe 20.8.4 If auf Seite 259) Ausdruck aus, um die Bedingung zu beschreiben, unter der der Roboter die Schraube verfolgen soll.

### Schraubtechnik Bis

Beschreibung

Der Programmknoten Schrauben enthält eine obligatorischen **Programmstopp**-Knoten, der die Stoppkriterien für den Schraubvorgang festlegt.

|                                    | Exercision EA Protocol                                                                                                    | PROGRAMM <b><uni< b=""><br/>INSTALLATION <b>defa</b></uni<></b> | benannt>*<br>ult* | Neu öffnen   | Speichern |            |  |  |  |  |  |
|------------------------------------|----------------------------------------------------------------------------------------------------|-----------------------------------------------------------------|-------------------|--------------|-----------|------------|--|--|--|--|--|
| > Basis-Befehle                    | م                                                                                                    | Befehl                                                          | Grafik            | Variablen    |           |            |  |  |  |  |  |
| ≻ Fortgeschritten<br>✓ Assistenten | 1 X Variablen-Setup<br>2 ▼ Roboterprogramm                                                                                                    | Stopbedi                                                        | ingung            |              |           |            |  |  |  |  |  |
| Suchen<br>Kraft<br>Palettierung    | 3 ♥ ♥ Schrauben<br>4 ♥ ₱ Stopbedingung<br>5 ♥ ₱ Stopbedingung<br>6 ♥ ₱ Stopbedingung angeben. Der Roboter führt den Schraubprozess aus bis<br>Stopbedingung erreicht ist.<br>Erfolgrach |                                                                 |                   |              |           |            |  |  |  |  |  |
| Förderband                         | 7 Befehle für diese Aufgabe unte                                                                                                    | OK<br>Zeit                                                      |                   | 1            |           |            |  |  |  |  |  |
| Schrauben                          |                                                                                                    |                                                                 |                   |              |           |            |  |  |  |  |  |
| (                                  |                                                                                                    | • Stre                                                          | ecke              | ]            | •         |            |  |  |  |  |  |
|                                    |                                                                                                    | Auso                                                            | druck             | ]            |           |            |  |  |  |  |  |
|                                    |                                                                                                    | Nicht erfolgreich                                               |                   |              |           |            |  |  |  |  |  |
|                                    |                                                                                                    | Nich                                                            | nt OK             | ]            |           | B          |  |  |  |  |  |
|                                    |                                                                                                    | Stre                                                            | ecke              | ]            |           |            |  |  |  |  |  |
|                                    |                                                                                                    | Tim                                                             | eout              | ]            |           |            |  |  |  |  |  |
|                                    | <br><br><br><br><br><br><br><br><br><br><br><br><br><br><br><br><br><br><br><br><br><br><br><br><br><br><br><br><br><br><br><br><br><br><br><br><br>                                    | + Sto                                                           | pbedingung        | g hinzufügen |           |            |  |  |  |  |  |
| Normal                             |                                                                                                    | Geschwindigkei                                                  | it 100%           |              |           | Simulation |  |  |  |  |  |

Hier können Sie die folgenden Stoppkriterien definieren:

Kriterien

- Erfolg: Das Schrauben wird fortgesetzt, bis der Abschluss der von Ihnen gewählten Option erkannt wird. Nur eine (1) Erfolgsbedingung ist zulässig.
- **Fehler**: Das Schrauben wird fortgesetzt, bis für die von Ihnen gewählten Optionen ein Fehler erkannt wird. Es sind mehrere Fehlerbedingungen möglich.

#### Erfolgreich

- **OK**: Das Schrauben wird fortgesetzt, bis ein OK-Signal vom Schraubendreher erkannt wird.
- Zeit: Das Schrauben wird bis zu einer definierten Zeit fortgesetzt.
- **Strecke:** Das Schrauben wird bis zu einer definierten Distanz fortgesetzt.
- Ausdruck: Das Schrauben wird fortgesetzt, bis eine benutzerdefinierte Ausdrucksbedingung erfüllt ist.

#### Fehler

- Nicht OK: Das Schrauben wird gestoppt, wenn ein Nicht OK-Signal vom Schraubendreher erkannt wird.
- **Strecke:** Das Schrauben wird gestoppt, wenn der festgelegte Abstand überschritten wird.
- **Timeout**: Das Schrauben wird gestoppt, wenn die festgelegte Zeit überschritten wird.
### 20.10. URCaps

#### Beschreibung

Der Remote-TCP und der Werkzeugpfad URCap erlauben es Ihnen, Remote Tool Center Points (RTCP) einzustellen, wobei der Werkzeugmittelpunkt ein fester Punkt im Raum mit einem relativen Bezug zur Roboterbasis ist. Remote-TCP und Werkzeugpfad URCap ermöglichen auch die Programmierung von Wegpunkten und Kreisbewegungen sowie die Generierung von Roboterbewegungen auf Grundlage von importierten Werkzeugpfaddateien, die in CAD/CAM-Softwarepaketen von Drittanbietern definiert wurden.

Für das Remote-TCP URCap muss Ihr Roboter vor der Verwendung registriert werden (siehe Roboter-Registrierung und Lizenzdatei auf Seite 367). Der RTCP funktioniert in Anwendungen, bei denen der Roboter Elemente relativ zu einem fixierten Werkzeug greifen und bewegen muss. Der RTCP dient zusammen mit den Befehlen RTCP\_ MoveP und RTCP\_CircleMove dazu, ein gegriffenes Teil mit konstanter Geschwindigkeit, relativ zum fixierten Werkzeug zu bewegen.

| Run Program Installation |                                        | PROGRAM <b><unnamed></unnamed></b><br>INSTALLATION <b>default</b> | New Open | Save | ° ° ⊂ <b>≡</b> |  |  |  |
|--------------------------|----------------------------------------|-------------------------------------------------------------------|----------|------|----------------|--|--|--|
| 🔪 General                | Remote TCP & Toolpath                  |                                                                   |          |      |                |  |  |  |
| > Safety                 | Start the controller before using this | JRCap:                                                            |          |      |                |  |  |  |
| > Features               | Start Stop                             | Start Stop                                                        |          |      |                |  |  |  |
| > Fieldbus               | Controller Status: STOPPED             |                                                                   |          |      |                |  |  |  |
| ✔ URCaps                 |                                        |                                                                   |          |      |                |  |  |  |
| Remote TCP<br>& Toolpath | Select an option below based on vour   | Select an option below bacad on your application                  |          |      |                |  |  |  |
|                          | Remote TCP                             |                                                                   |          |      |                |  |  |  |
|                          | Toolpath Moves                         | Linear & Circle Moves                                             |          |      |                |  |  |  |
|                          | Regular TCP                            |                                                                   |          |      |                |  |  |  |
|                          | Toolpath Moves                         |                                                                   |          |      |                |  |  |  |
|                          |                                        |                                                                   |          |      |                |  |  |  |
|                          |                                        |                                                                   |          |      |                |  |  |  |
|                          |                                        |                                                                   |          |      |                |  |  |  |
|                          |                                        |                                                                   |          |      |                |  |  |  |
|                          |                                        |                                                                   |          |      |                |  |  |  |
|                          |                                        |                                                                   |          |      |                |  |  |  |
| Power off                | Speed 🥌                                | <b></b> 100%                                                      |          | 0    | Simulation     |  |  |  |

Ähnlich wie bei einem normalen TCP (siehe ) können Sie einen RTCP in der Tab Installation definieren und benennen.

Außerdem können Sie die folgenden Aktionen ausführen:

- · Hinzufügen, Umbenennen, Ändern und Entfernen von RTCPs
- Unterscheiden von Standard- und aktiven RTCPs
- Anlernen der RTCP-Position
- Kopieren der RTCP-Ausrichtung

Remote-TCP via Koordinatensystem einrichten Richten Sie einen RTCP über eine Funktion ein, um den Roboter relativ zum RTCP bewegen zu können und dabei RTCP-Wegpunkte und RTCP-Kreisbewegungen aufzunehmen.

- 1. Tippen Sie auf das Plus-Symbol, um einen neuen RTCP **RTCP** zu erstellen. Oder wählen Sie aus dem Dropdown-Menü einen vorhandenen RTCP aus.
- 2. Tippen Sie auf das Dropdown-Menü **Werte aus einem Koordinatensystem kopieren** und wählen Sie eines aus. Prüfen Sie, ob die RTCP-Ausrichtungswerte mit denen der ausgewählten Funktion übereinstimmen.

| General                  | Remote   | ICP & TOOK      | bath              |            |   |       |           |   |
|--------------------------|----------|-----------------|-------------------|------------|---|-------|-----------|---|
| Safety                   | Inst     | ructions        | Remote TCP        |            |   |       |           |   |
| Features                 | Rem      | ote Tool (      | enter Point       |            |   |       |           |   |
| Fieldbus                 | Defined  | d with respect  | to the robot base | frame.     |   |       |           | п |
| URCaps                   | Ø        | 🗸 RTCP          | ▼                 | <b>X</b> + | ŵ |       |           |   |
| Remote TCP<br>& Toolpath | Position | n               |                   |            |   |       |           |   |
|                          | Set pos  | sition using th | e wizard:         | 🎢 Wizard   |   |       |           |   |
|                          | x        | 0.              | <b>00</b> mm      |            |   |       | ~         |   |
|                          | Y        | 0.              | <b>00</b> mm      |            |   | × 🛌 z |           |   |
|                          | z        | 0.              | <b>00</b> mm      |            |   |       |           |   |
|                          |          |                 |                   |            |   | Y R   | emote TCP |   |
|                          | Orienta  | ition           |                   |            |   |       |           |   |
|                          | Copy v   | alues from a f  | eature:           |            |   |       |           |   |
|                          | RX       | 0.00            | 00 rad            |            |   |       |           |   |
|                          | RY       | 0.00            | 00 rad            |            |   |       |           |   |
|                          | RZ       | 0.00            | 00 rad            |            |   |       |           |   |
|                          |          |                 |                   |            |   |       |           |   |
|                          |          |                 |                   |            |   |       |           |   |

### Bewegungsarten

für Remote-TCP

RTCP\_MoveP Wie bei e

Wie bei einem normalen FahreP definiert der RTCP\_MoveP (RTCP\_FahreP) die Werkzeuggeschwindigkeit und die Beschleunigung, mit der der Roboterarm relativ zum Remote-TCP bewegt wird. Siehe .

**RTCP Circle Move** Wie bei einer normalen Kreisbewegung kann die RTCP-Kreisbewegung zu einem RTCP\_MoveP hinzugefügt werden, um Kreisbewegungen auszuführen. Siehe .

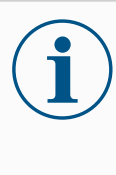

### HINWEIS

Die maximale Geschwindigkeit einer Kreisbewegung kann unter dem angegebenen Wert liegen. Wenn der Kreisradius *r* und die maximale Beschleunigung *A* ist, dann kann die maximale Geschwindigkeit aufgrund der Zentripetalbeschleunigung nicht größer werden als *Ar*.

### Remote-TCP-Wegpunkt

Wie normale Wegpunkte dienen RTCP-Wegpunkte einer linearen Bewegung eines Werkzeugs mit konstanter Geschwindigkeit und kreisförmigen Blend-Bewegungen. Die Standardgröße für den Blendradius ist ein gemeinsamer Wert über alle Wegpunkte hinweg. Ein kleinerer Blend-Radius schärft die Wegkurven. Ein größerer Blend-Radius glättet den Pfad. RTCP-Wegpunkte werden angelernt, indem der Roboterarm physisch in eine gewünschte Position bewegt wird.

|                                                        |                                       |      | PROGRAM <b><unn< b=""><br/>INSTALLATION <b>defau</b></unn<></b> | amed>* 🔒<br>lt* New | Oper Save             | сс<br>сс                     |
|--------------------------------------------------------|---------------------------------------|------|-----------------------------------------------------------------|---------------------|-----------------------|------------------------------|
| > Basic                                                |                                       | Q    | Command                                                         | Graphics            | Variables             |                              |
| <ul><li>&gt; Advanced</li><li>&gt; Templates</li></ul> | 1 ▼ Robot Program<br>2 ♥ ▼ RTCP_MoveP |      | Remote T                                                        | CP Waypo            | oint                  |                              |
| VURCaps<br>Toolpath<br>Move                            | 3 – RICPWaypoint                      | _1   | RTCF                                                            | Waypoint_1          |                       |                              |
| Remote TCP                                             |                                       |      | Set                                                             | Waypoint            | M                     | love here                    |
| Move                                                   |                                       |      | 🔘 Use shared                                                    | blend radius        | OUse shared parameter | s                            |
|                                                        |                                       |      | O Blend with r                                                  | adius               | O Tool speed          | <b>250</b> mm/s              |
|                                                        | 0                                     |      | ▶ 25 m                                                          | m                   | Tool acceleration     | <b>200</b> mm/s <sup>2</sup> |
|                                                        |                                       |      | + Waypoint<br>+ CircleMov<br>+ Toolpath                         | /e                  |                       | k                            |
|                                                        |                                       |      |                                                                 |                     |                       |                              |
| Power off                                              |                                       | peed | 100%                                                            | D                   | 00                    | Simulation                   |

Remote-TCP-Wegpunkte anlernen

- 1. Fügen Sie einen RTCP\_MoveP-Knoten im Programm-Tab ein.
- 2. Tippen Sie auf dem RTCP\_MoveP-Knoten auf **Einstellen**, um den "Bewegen"-Bildschirm aufzurufen.
- 3. Verwenden Sie im "Bewegen"-Bildschirm den **Teach-Modus** oder **Jog**, um den Roboter in einer gewünschten Konfiguration zu positionieren.
- 4. Tippen Sie zur Bestätigung auf das grüne Häkchen.

Konfiguration eines RTCP-Wegpunkts

Verwenden Sie Überblendungen, damit der Roboter reibungslos zwischen zwei Bahnkurven wechseln kann. Tippen Sie auf **Übergeordneten Blendradius verwenden** oder auf **Verschleifen mit Radius**, um den Überblendungsradius für einen Wegpunkt aus einem RTCP\_MoveP festzulegen.

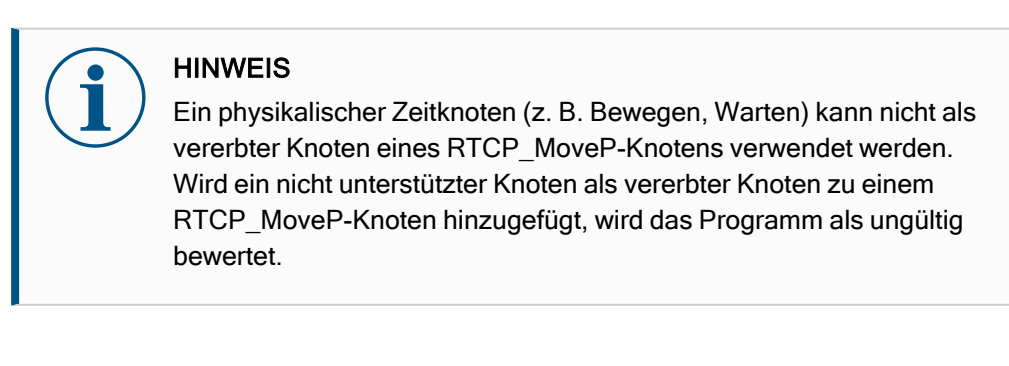

Remote-TCP-Der Remote-TCP und Werkzeugpfad URCap erzeugen RoboterbewegungenWerkzeugpfadautomatisch, was es einfacher macht, komplexeren Bahnkurven akkurat zu folgen.

# 

| Konfigurieren<br>eines Remote-   | <ol> <li>Wählen Sie Remote TCP Werkzeugpfadbewegungen auf der Remote TCP &amp;<br/>Toolpath Startseite, um zum Arbeitsablauf zu gelangen.</li> </ol>                                                 |  |  |  |  |  |  |
|----------------------------------|----------------------------------------------------------------------------------------------------|--|--|--|--|--|--|
| TCP-                             | 2. Folgen Sie den Anweisungen unter dem Tab Anweisungen.                                                                                                    |  |  |  |  |  |  |
| werkzeugptads                    | Ein Remote-TCP Werkzeugpfad Move erfordert die folgenden Hauptkomponenten:                                                                                                    |  |  |  |  |  |  |
|                                  | Werkzeugpfad-Datei                                                                                                    |  |  |  |  |  |  |
|                                  | Remote-TCP                                                                                                    |  |  |  |  |  |  |
|                                  | Remote-TCP-PCS                                                                                                    |  |  |  |  |  |  |
| Konfigurieren<br>eines Werkzeugs | Ein Werkzeugweg definiert Ausrichtung, Bahnverlauf, Geschwindigkeit oder Vorschub<br>und Bewegungsrichtung des Werkzeugs.                                                                            |  |  |  |  |  |  |
| mit CAD/CAM-                     | 1. Erstellen oder importieren Sie ein CAD-Modell eines Teils.                                                                                                    |  |  |  |  |  |  |
| Sonware                          | 2. Richten Sie ein Teil-Koordinaten-System (PCS) ein, das am Teil fixiert ist.                                                                                                    |  |  |  |  |  |  |
|                                  | <ol> <li>Erstellen Sie einen Werkzeugpfad, relativ zum PCS, basierend auf Teile-<br/>Features</li> </ol>                                                                                             |  |  |  |  |  |  |
|                                  | <ol> <li>Simulieren Sie die Werkzeugpfad-Bewegung, um zu überprüfen, ob die<br/>Erwartungen erfüllt werden.</li> </ol>                                                                               |  |  |  |  |  |  |
|                                  | <ol> <li>Exportieren Sie den Werkzeugpfad in eine G-Code-Datei mit .nc-<br/>Dateierweiterung.</li> </ol>                                                                                             |  |  |  |  |  |  |
| Importieren eines<br>G-Code      | <ol> <li>Laden Sie die Werkzeugpfad-Dateien ins Stammverzeichnis eines USB-Sticks.<br/>Werkzeugpfad-Dateien müssen auf die Erweiterung .nc enden.</li> </ol>                                         |  |  |  |  |  |  |
| Werkzeugpfads                    | 2. Stecken Sie den USB-Stick in das Teach-Pendant.                                                                                                    |  |  |  |  |  |  |
| in PolyScope                     | <ol> <li>Tippen Sie in der Kopfzeile auf Installation &gt; URCaps und wählen Sie Remote<br/>TCP &amp; Toolpath. Wählen Sie Remote TCP Werkzeugpfadbewegungen und<br/>danach Werkzeugpfad.</li> </ol> |  |  |  |  |  |  |
|                                  | 4. Wählen Sie die nach Polyscope zu importierenden Werkzeugpfad-Dateien.                                                                                                    |  |  |  |  |  |  |
|                                  |                                                                                                    |  |  |  |  |  |  |

| Run Program Instalation                                |                                       | RISTALLATION default* New Open Save C C                                                                                                    |
|--------------------------------------------------------|---------------------------------------|----------------------------------------------------------------------------------------------------|
| <ul><li>&gt; Advanced</li><li>&gt; Templates</li></ul> | 1 ▼ Robot Program<br>2 ♥ ▼ RTCP_MoveP | Remote TCP Toolpath                                                                                                    |
| VURCaps<br>Toolpath<br>Move<br>Remote TCP<br>Move      | 3 <sup>−</sup> − <u>RiCPioopatn_1</u> | RTCPToolpath_1       Fixed PCS         Select Toolpath File       Select PCS         Coolpath File       Use active PCS         Use shared blend radius       Use faced rate         Blend with radius       Use shared tool speed         25 mm       Tool speed         4 Waypoint       Use shared tool acceleration         + CircleMove       Tool acceleration         200 mm/s <sup>2</sup> |
| Normal                                                 | ▲ チ つ ぐ 米 匠 直 面<br>Speed 🥌            | A toolpath file must be selected.                                                                                                    |

**Remote-TCP** Konfigurieren eines Remote-TCP für Werkzeugpfad-Bewegungen

- 1. Bestimmen Sie die Werkzeugausrichtung am ersten Wegpunkt in der CAM-Umgebung.
- 2. Verwenden Sie Freedrive, um das Teil mit dem Greifer manuell zu greifen.
- 3. Wählen Sie den Ort des Remote-TCP
- 4. Verwenden Sie den Positionsassistenten, um die positiven Werte zu erhalten.
- 5. Passen Sie den Roboter an, bis die gewünschte Teilpose für die Annäherung an den Remote-TCP erreicht ist.
- 6. Stellen Sie sich die Werkzeugausrichtung am ersten Wegpunkt für das physische Teil bildlich vor. Die positive Z-Achse sollte von der Teilefläche weg zeigen.
- 7. Erstellen Sie eine Ebene-Funktion mit derselben Ausrichtung wie im vorherigen Schritt angedacht.
- Legen Sie die Remote-TCP-Ausrichtung durch Kopieren der Werte aus der Ebene-Funktion fest. Die gewünschte Teil-Pose wird beibehalten, während der Werkzeugpfad ausgeführt wird.

Remote-TCP-Das Remote-TCP-Teil-Koordinatensystem (PCS) ist als fixe Größe, relativ zu demPCSRoboterwerkzeugflansch definiert. Tippen Sie auf den Zauberstab auf dem PolyScope-<br/>Bildschirm, um den Assistenten zu aktivieren und den Remote-TCP PCS anzulernen.<br/>Sie können eine der beiden im Folgenden beschriebenen Anlernmethoden verwenden.

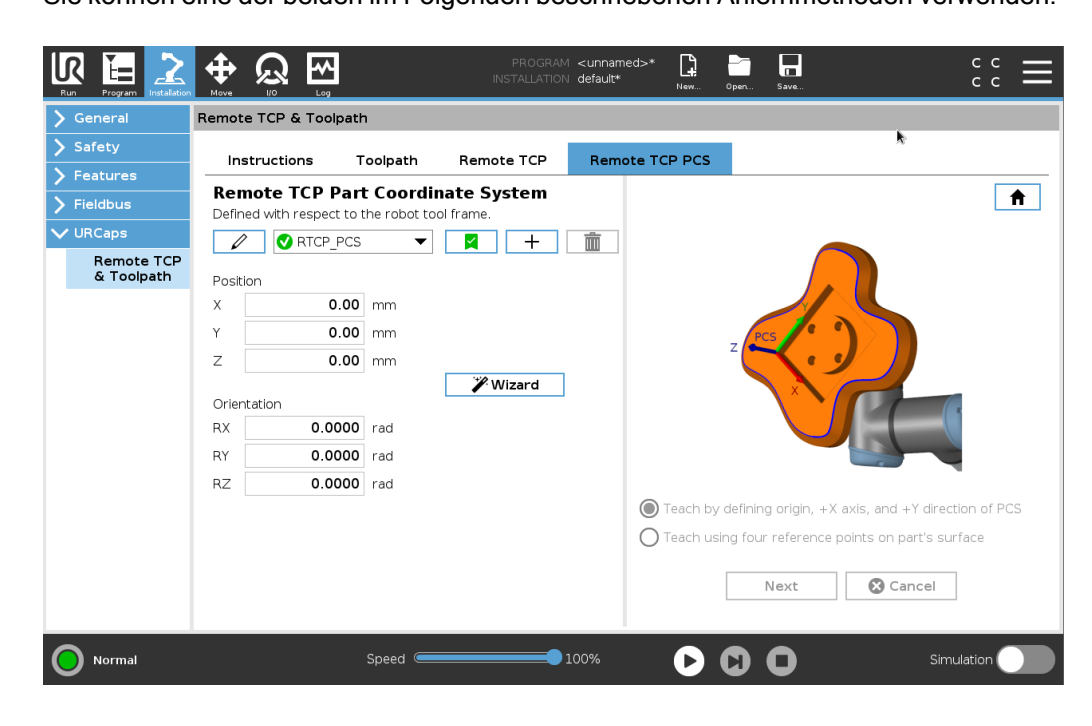

| Konfigurieren<br>eines Remote-    | Verwenden Sie diese Methode, wenn das PCS auf die Teiloberfläche eingestellt werden kann.                                                                                                    |
|-----------------------------------|----------------------------------------------------------------------------------------------------|
| TCP PCS                           | 1. Verwenden Sie Freedrive, um das Teil mit dem Greifer manuell zu greifen.                                                                                                    |
|                                   | <ol> <li>Wählen Sie einen Remote-TCP, um die Referenzpunkte anzulernen. F ür h öhere<br/>Genauigkeit richten Sie einen vor übergehenden, scharfen Remote-TCP ein, um<br/>diesen Anlernvorgang abzuschließen.</li> </ol>                                                                                                    |
|                                   | <ol> <li>Verfahren Sie den Roboter f ür den Remote TCP, so dass er den Ursprung, die<br/>positive X-Achsen- und positive Y-Achsenrichtung des PCS auf dem Teil<br/>ber ührt.</li> </ol>                                                                                                    |
|                                   | <ol> <li>Tippen Sie Einstellen, um den Anlernvorgang abzuschließen. Die Positons- und<br/>Ausrichtungswerte werden automatisch ausgefüllt.</li> </ol>                                                                                                    |
|                                   | Alternativ verwenden Sie diese Methode:                                                                                                    |
|                                   | 1. Wählen Sie drei oder vier Referenzpunkte auf der Teiloberfläche.                                                                                                    |
|                                   | <ol> <li>Notieren Sie die x-, y-, z-Koordinaten der ausgewählten Referenzpunkte, relativ<br/>zum PCS in der CAD/CAM-Software.</li> </ol>                                                                                                    |
|                                   | 3. Verwenden Sie Freedrive, um das Teil mit dem Greifer manuell zu greifen.                                                                                                    |
|                                   | <ol> <li>Wählen Sie einen Remote-TCP, um die Referenzpunkte anzulernen. F ür h öhere<br/>Genauigkeit richten Sie einen vor übergehenden, scharfen Remote-TCP ein, um<br/>diesen Anlernvorgang abzuschlie ßen.</li> </ol>                                                                                                    |
|                                   | 5. Geben Sie die Koordinaten für den ersten Referenzpunkt ein.                                                                                                    |
|                                   | <ol> <li>Verfahren Sie den Roboter f ür den Remote-TCP, um den ersten Referenzpunkt<br/>auf dem Teil zu ber ühren.</li> </ol>                                                                                                    |
|                                   | 7. Wiederholen Sie die Schritte fünf und sechs für die anderen Referenzpunkte.                                                                                                    |
| Einrichten eines<br>Variablen-PCS | Für fortgeschrittene Anwendungsfälle, in denen das Teil nicht mit hoher<br>Gleichmäßigkeit erfasst wird, kann man ein Variablen- PCS einrichten, das den<br>Werkzeugpfad entsprechend der Position und Ausrichtung des Teils relativ zum<br>Roboter-Werkzeugflansch anpasst.<br>Sie können eine an einen externen Sensor gebundene Pose-Variable erstellen, die die<br>PCS-Position und -Ausrichtung erkennen kann. |
|                                   | <ol> <li>Richten Sie einen externen Sensor ein, der die PCS-Position und -Ausrichtung<br/>erkennt. Der Sensorausgang muss an den Roboter-Werkzeugflanschrahmen<br/>umgesetzt werden.</li> </ol>                                                                                                    |
|                                   | <ol> <li>Stellen Sie sicher, dass das PCS relativ zum Teil eingerichtet ist und die Position<br/>und Ausrichtung durch den externen Sensor erfassbar sind.</li> </ol>                                                                                                    |
|                                   | <ol> <li>Erstellen Sie eine Pose-Variable in PolyScope, die an den externen<br/>Sensorausgang als Variable-PCS angebunden ist. Vergeben Sie einen<br/>eindeutigen Namen, zum Beispiel variable_rtcp_pcs_1.</li> </ol>                                                                                                    |
|                                   | 4. Fügen Sie einen RTCP Toolpath-Knoten hinzu.                                                                                                    |
|                                   | <ol> <li>Wählen Sie Variable PCS im Drop-Down-Menü in der rechten, oberen rechten<br/>Ecke der Programmseite.</li> </ol>                                                                                                    |
|                                   | <ol><li>Wählen Sie im Dropdown-Menü PCS auswählen variable_rtcp_pcs_1.</li></ol>                                                                                                    |
|                                   | <ol> <li>Erstellen Sie eine Zuordnung oder einen Script-Knoten zur Aktualisierung von<br/>variable_rtcp_pcs_1 vor dem RTCP-Toolpath-Knoten.</li> </ol>                                                                                                    |

Konfigurieren eines Remote-TCP-Werkzeugpfad-Knotens Der folgende Abschnitt erklärt, wie ein Variable-PCS in einem Remote-TCP-Werkzeugpfad-Knoten verwendet wird.

- 1. Rufen Sie die Registerkarte "Programm" auf und tippen Sie auf URCaps.
- 2. Wählen Sie **Remote TCP Move**, um einen RTCP\_MoveP-Knoten einzufügen.
- 3. Wählen Sie einen TCP und setzen Sie die Bewegungsparameter Werkzeuggeschwindigkeit, Werkzeugbeschleunigung und Blend-Radius.
- 4. Tippen Sie auf **+Werkzeugpfad**, um einen RTCP\_Toolpath-Knoten einzufügen. Löschen Sie den RTCP Wegpunkt-Knoten, der standardmäßig vorliegt, wenn er nicht benötigt wird.
- 5. Wählen Sie eine Werkzeugpfad-Datei und das entsprechende Remote-TCP PCS aus dem Drop-Down-Menü.
- 6. Passen Sie die Bewegungsparameter an, falls für den RTCP- Werkzeugpfad-Knoten unterschiedliche Werte verwendet werden sollen.
- 7. Tippen Sie auf **Zum ersten Punkt bewegen**, um sicherzustellen, dass sich das gegriffene Teil dem Remote-TCP wie geplant nähert.
- 8. Testen Sie das Programm im Simulationsmodus mit niedriger Geschwindigkeit, um sicherzugehen, dass die Konfiguration korrekt ist.

|                                                        |                                           | PROGRAM <b><unn< b="">a<br/>INSTALLATION <b>defaul</b></unn<></b> | amed>* 😭 🛅 🗖<br>t* New Open Save |                                         |
|--------------------------------------------------------|-------------------------------------------|-------------------------------------------------------------------|----------------------------------|-----------------------------------------|
| > Basic                                                | م                                         | Command                                                           | Graphics Variables               |                                         |
| <ul><li>&gt; Advanced</li><li>&gt; Templates</li></ul> | 1 ▼ Robot Program<br>2 ♥ ▼ Toolpath_MoveP | Toolpath                                                          |                                  |                                         |
| ✔ URCaps                                               | 3 - Ioolpath_2                            | / Toolpath                                                        | 2                                | Fixed PCS 💌                             |
| Toolpath<br>Move                                       |                                           | Select Toolpath Fi                                                | -<br>ile Select Plane as PC      | S                                       |
| Remote TCP                                             |                                           | <toolpath file=""></toolpath>                                     | <plane feature=""></plane>       | <ul> <li>Move to First Point</li> </ul> |
| Move                                                   |                                           |                                                                   |                                  | ate                                     |
|                                                        |                                           |                                                                   | O Use share                      | d tool speed                            |
|                                                        | 0                                         | Þ                                                                 | O Tool speed                     | 250 mm/s                                |
|                                                        |                                           | + Toolpath                                                        | 🔘 Use share                      | d tool acceleration                     |
|                                                        |                                           |                                                                   | O Tool accel                     | eration 200 mm/s <sup>2</sup>           |
|                                                        | ★<br>ま<br>ち<br>ぐ<br>米<br>画<br>直<br>面<br>二 | 1 A toolpath file                                                 | must be selected.                |                                         |
| Normal                                                 | Speed Contraction                         | 100%                                                              | • • •                            | Simulation                              |

### HINWEIS

Sie können eine identische Roboterbewegung bei jeder Ausführung des Werkzeugpfads gewährleisten, indem Sie ein "FahreAchse" mit **Gelenkwinkel verwenden** hinzufügen, was zur Einnahme einer festen Gelenkkonfiguration vor der Ausführung des Werkzeugpfads führt. Siehe 20.7.1 Bewegen auf Seite 209

#### 

GleichmäßigeÄhnlich wie bei der Konfiguration einer Remote-TCP-Werkzeugpfadbewegung,TCP-erfordert eine TCP-Werkzeugpfadbewegung folgendes:

- TCP-Werkzeugpfad-Bewegungen
- Werkzeugpfad-Datei
- Gleichmäßiger TCP
- Ebene-Feature als PCS

Konfigurieren und Importieren einer Werkzeugpfad-Datei

Dies ist vergleichbar mit der Konfiguration eines Werkzeugpfads (siehe Konfigurieren eines Werkzeugs mit CAD/CAM-Software auf Seite 292) und dem Importieren eines Werkzeugpfads (siehe Importieren eines G-Code Werkzeugpfads in PolyScope auf Seite 292).

- Konfiguration eines normalen TCP
- Folgen Sie den Anweisungen, um einen normalen TCP zu konfigurieren.
- Stellen Sie sicher, dass die positive Z-Achse der Werkzeugpunkte von der Teilefläche weg zeigt.

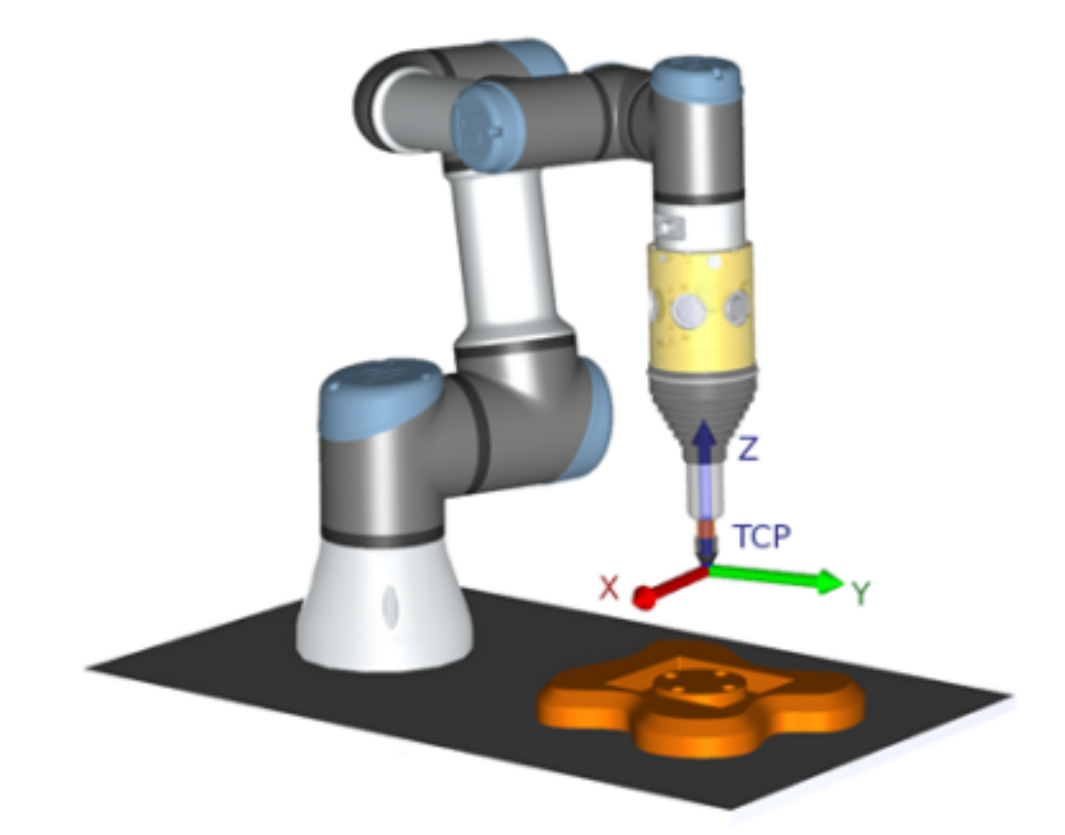

| Konfiguration<br>eines Ebene-    | 1. | Erstellen Sie eine Ebene-Funktion mithilfe von <b>Ebene hinzufügen</b> oder<br>Anlernen (Teaching) einer Ebene. Siehe .                                                                                                    |
|----------------------------------|----|----------------------------------------------------------------------------------------------------|
| Feature-PCS                      | 2. | Befestigen Sie das Teil relativ zur Roboterbasis.                                                                                                    |
|                                  | 3. | Stellen Sie sicher, dass der korrekte TCP für die Erstellung der Ebene-Funktion verwendet wird. Für höhere Genauigkeit richten Sie einen vorübergehenden, scharfen Remote-TCP ein, um diesen Anlernvorgang abzuschließen.                                                                                                    |
|                                  | 4. | Verfahren Sie den Roboter für den Remote TCP, so dass er den Ursprung, die positive X-Achsen- und positive Y-Achsenrichtung des PCS auf dem Teil berührt.                                                                                                    |
|                                  | 5. | Beenden Sie den Anlernvorgang und bestätigen Sie die PCS Position und Ausrichtung.                                                                                                    |
| Konfigurieren                    | 1. | Rufen Sie die Registerkarte "Programm" auf und tippen Sie auf URCaps.                                                                                                    |
| eines<br>Werkzeugpfad-<br>Knoten | 2. | Wählen Sie einen TCP und setzen Sie die Bewegungsparameter<br>Werkzeuggeschwindigkeit, Werkzeugbeschleunigung und Blend-Radius.<br>Wählen Sie die entsprechende Option <b>Werkzeug frei um seine Z-Achse</b><br><b>drehen</b> . Wählen Sie dies nicht, wenn das Werkzeug der Ausrichtung um die Z-<br>Achse in einer definierten Werkzeugpfad-Datei folgen muss. |
|                                  | 3. | Tippen Sie auf +Werkzeugpfad, um einen Werkzeugpfad-Knoten einzufügen.                                                                                                    |
|                                  | 4. | Wählen Sie eine Werkzeugpfad-Datei und das entsprechende PCS (Ebene-<br>Feature) im Dropdown-Menü.                                                                                                    |
|                                  | 5. | Passen Sie die Bewegungsparameter an, falls für den Werkzeugpfad-Knoten unterschiedliche Werte verwendet werden sollen.                                                                                                    |
|                                  | 6. | Tippen Sie auf Zum ersten Punkt bewegen, um zu verifizieren, dass der erste                                                                                                    |

- Punkt des Werkzeugpfads angefahren werden kann.7. Führen Sie das Programm im Simulationsmodus mit niedriger Geschwindigkeit
- 7. Führen Sie das Programm im Simulationsmodus mit niedriger Geschwindigkeit aus, um sicherzugehen, dass die Konfiguration korrekt ist.

### HINWEIS

Sie können eine identische Roboterbewegung bei jeder Ausführung des Werkzeugpfads gewährleisten, indem Sie ein "FahreAchse" mit **Gelenkwinkel verwenden** hinzufügen, was zur Einnahme einer festen Gelenkkonfiguration vor der Ausführung des Werkzeugpfads führt. Siehe 20.7.1 Bewegen auf Seite 209

## 21. Tab Installation

Beschreibung

Der Tab Installation ermöglicht Ihnen das Konfigurieren der Einstellungen, die die Gesamtleistung des Roboters und von PolyScope beeinflussen.

### 21.1. TCP-Konfiguration

#### Beschreibung

Ein **Werkzeugmittelpunkt** (TCP) ist ein Punkt auf dem Roboterwerkzeug. Jeder TCP enthält eine Verschiebung und Drehung bezogen auf die Mitte des Werkzeugausgangsflanschs.

Bei der Programmierung zur Rückkehr zu einem zuvor gespeicherten Wegepunkt bewegt ein Roboter den TCP zu der Position und Orientierung, die im Wegepunkt gespeichert ist. Wenn der TCP für lineare Bewegungen programmiert ist, bewegt er sich linear.

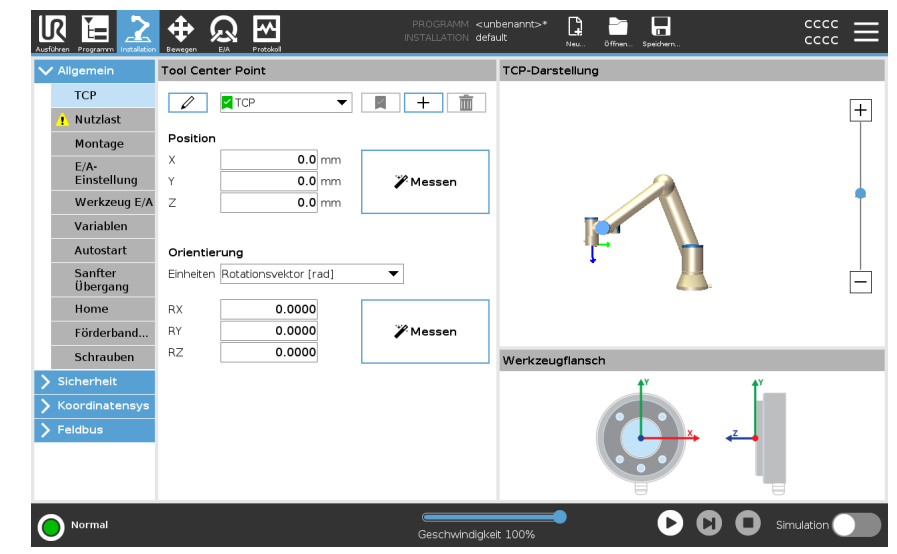

PositionDie Koordinaten X, Y und Z geben die TCP-Position an. Wenn alle<br/>Werte (auch die Ausrichtung) Null sind, liegt der TCP auf dem<br/>Mittelpunkt des Werkzeugflanschs und nimmt das auf dem<br/>Bildschirm dargestellte Koordinatensystem an.

Ausrichtung Die Koordinatenfelder RX, RY und RZ geben die TCP-Ausrichtung an. Wählen Sie die Ausrichtungskoordinaten wie im Bewegen-Tab aus dem Einheiten-Dropdown-Menü über den Feldern RX, RY, RZ aus.

| Hinzufügen,<br>Umbenennen,          | Sie können die Konfiguration eines neuen TCP mit den folgenden<br>Aktionen beginnen:                                                                                                    |  |  |  |  |  |
|-------------------------------------|----------------------------------------------------------------------------------------------------|--|--|--|--|--|
| Andern und<br>Entfernen von<br>TCPs | <ul> <li>Tippen Sie auf +, um einen neuen TCP mit einem<br/>eindeutigen Namen zu definieren. Der neue TCP ist im<br/>Dropdownmenü verfügbar.</li> </ul>                                                                                                    |  |  |  |  |  |
|                                     | <ul> <li>Tippen Sie auf , um ein TCP umzubenennen.</li> </ul>                                                                                                    |  |  |  |  |  |
|                                     | <ul> <li>Tippen Sie auf, um einen ausgewählten TCP zu<br/>entfernen. Sie können den letzten TCP nicht entfernen.</li> </ul>                                                                                                    |  |  |  |  |  |
| Aktive TCP                          | Bei einer linearen Bewegung verwendet der Roboter bei der Bestimmung des TCP-                                                                                                    |  |  |  |  |  |
|                                     | Abstands stets den aktiven TCP. Mit dem Bewegen-Befehl (siehe 20.2.2 Der Tab<br>"Befehl" auf Seite 196) oder Einstellen-Befehl kann der aktive TCP geändert werden.<br>Die Bewegung des aktiven TCP wird im Grafik-Tab (siehe20.2.3 Grafik-Tab auf<br>Seite 199) angezeigt. |  |  |  |  |  |
|                                     |                                                                                                    |  |  |  |  |  |
| Standard-TCP                        | Bevor ein Programm ausgeführt wird, muss der Standard-TCP als Aktiver TCP festgelegt werden.                                                                                                    |  |  |  |  |  |
|                                     | <ul> <li>Wählen Sie den gewünschten TCP aus und tippen Sie auf Als Standard<br/>festlegen, um einen TCP als Standard festzulegen.</li> </ul>                                                                                                    |  |  |  |  |  |
|                                     | Der als Standard konfigurierte TCP wird im Dropdown-Menü mit einem grünen Symbol markiert.                                                                                                    |  |  |  |  |  |
|                                     |                                                                                                    |  |  |  |  |  |

### 21.1.1. Anlernen der TCP-Position

Anlernen (Teaching) der TCP-Ausrichtung TCP-Positionskoordinaten können wie folgt automatisch berechnet werden:

- 1. Tippen Sie auf Messung.
  - 2. Wählen Sie einen fixen Punkt im Wirkungsbereich des Roboters.
  - 3. Verwenden Sie die Positionspfeile auf der rechten Seite des Bildschirms, um den TCP aus mindestens drei verschiedenen Winkeln zu bewegen, und um die entsprechenden Positionen des Werkzeugausgangsflanschs zu speichern.
  - 4. Verwenden Sie die Schaltfläche **Einstellen**, um die verifizierten Koordinaten auf den entsprechenden TCP anzuwenden. Die Positionen müssen ausreichend vielfältig sein, damit die Berechnung richtig funktioniert. Sind sie nicht ausreichend vielfältig, leuchtet eine rote Status-LED über den Tasten.

| Aus    | R E 2                         |                          |        | PROGRAMM <unb<br>installation defau</unb<br> | oenannt>* 🔒<br>Ilt Neu          | öffnen Speichern                                             |                                            | $\stackrel{\rm cccc}{=}$       |
|--------|-------------------------------|--------------------------|--------|----------------------------------------------|---------------------------------|--------------------------------------------------------------|--------------------------------------------|--------------------------------|
| $\sim$ | <ul> <li>Allgemein</li> </ul> | Tool Center Point        |        |                                              |                                 | TCP-Orientie                                                 | rung einlernen                             |                                |
|        | тср                           | 🖉 🛛 🖉 ТСР                | -      |                                              | • • • • •                       |                                                              |                                            |                                |
|        | 👖 Nutzlast                    |                          |        |                                              | Kein Koord                      | inatensystem ausge                                           | ewählt                                     |                                |
|        | Montage                       | Position                 |        |                                              | Wählen Sie ein<br>während das M | Koordinatensystem<br>/erkzeug in Richtun                     | und legen Sie einen<br>g der Z-Achse des a | Wegpunkt fest,<br>jusgewählten |
|        | E/A-                          | X                        | 0.0 mm | ***                                          | Koordinatensys                  | stems zeigt.                                                 | g aan <u>2</u> nanae aas a                 | ae gerrar neer                 |
|        | Workzourg E/A                 | Y                        | 0.0 mm | Messen                                       |                                 | <nicht defin<="" th=""><th>niert&gt; 🔻</th><th></th></nicht> | niert> 🔻                                   |                                |
|        | Variablen                     | 2                        | 0.0    |                                              |                                 | Dunkt                                                        | factlegan                                  |                                |
|        | Autostart                     | Ovientierung             |        |                                              |                                 | Punkt                                                        | restiegen                                  |                                |
|        | Sanfter                       | Einheiten Rotationsvekt  |        | -                                            |                                 |                                                              |                                            |                                |
|        | Übergang                      | Enniciden Instationsvera |        |                                              |                                 |                                                              |                                            |                                |
|        | Home                          | RX 0.0                   | 0000   |                                              |                                 |                                                              |                                            |                                |
|        | Förderband                    | RY 0.0                   | 0000   | Messen                                       |                                 |                                                              |                                            |                                |
|        | Schrauben                     | RZ 0.0                   | 0000   |                                              |                                 | Cineteller.                                                  | O Abbusaban                                |                                |
| >      | Sicherheit                    |                          |        |                                              |                                 | Einstellen                                                   | Abbrechen                                  |                                |
| >      | • Koordinatensys              |                          |        |                                              |                                 |                                                              |                                            |                                |
| >      | Feldbus                       |                          |        |                                              |                                 |                                                              |                                            |                                |
|        |                               |                          |        |                                              |                                 |                                                              |                                            |                                |
|        |                               |                          |        |                                              |                                 |                                                              |                                            |                                |
|        |                               |                          |        |                                              |                                 |                                                              |                                            |                                |
|        | Normal                        |                          |        | Geschwindiakeit                              | · 100%                          |                                                              | C O Sim                                    | ulation                        |

Obwohl drei Positionen ausreichend sind, um den TCP zu bestimmen, kann die vierte Position dazu beitragen, sicherzustellen, dass die Berechnung korrekt ist. Die Qualität jedes gespeicherten Punktes in Bezug auf den berechneten TCP wird mit einer grünen, gelben oder roten LED auf der jeweiligen Taste signalisiert.

- 1. Tippen Sie auf Messung.
- 2. Wählen Sie eine Funktion aus der Dropdown-Liste. (Siehe 21.13 Funktionen auf Seite 321) für weitere Informationen zur Definition neuer Koordinatensysteme
- Klicken Sie auf Punkt festlegen und navigieren Sie mit den Pfeilen zum Werkzeug bewegen zu einer Position, in der die Ausrichtung des Werkzeugs und der entsprechende TCP im ausgewählten Bezugs-Koordinatensystem zusammenfallen.
- 4. Überprüfen Sie die berechnete TCP-Ausrichtung und übertragen Sie diese auf den ausgewählten TCP durch Anklicken der Schaltfläche **Einstellen**.

### 21.2. Nutzlast

#### Beschreibung

Damit der Roboter optimal funktioniert, müssen Sie Nutzlast, CoG und Trägheit festlegen.

Sie können in Ihrem Programm mehrere Nutzlasten definieren und zwischen diesen umschalten. Dies ist beispielsweise nützlich mit Pick-and-Place-Anwendungen, wenn der Roboter ein Objekt aufnimmt und loslässt.

| sführen Programm Installation |                                          |                                                  | PROGRAMM <b><u< b=""><br/>INSTALLATION <b>def</b></u<></b> | nbenannt><br>ault* | Neu Öffnen   | Speichern |           | cccc<br>cccc |       |
|-------------------------------|------------------------------------------|--------------------------------------------------|------------------------------------------------------------|--------------------|--------------|-----------|-----------|--------------|-------|
| 🗸 Allgemein                   | Nutzlast                                 |                                                  |                                                            | Visualisie         | rung der Nut | zlast     |           |              |       |
| ТСР                           | Pav                                      | load 🔻                                           | 🛛 🕂 👘                                                      |                    |              |           |           | Г            | _     |
| 🔥 Nutzlast                    |                                          |                                                  |                                                            |                    |              |           |           |              | +     |
| Montage                       | Nutzlast                                 |                                                  | ✓ Einstellen                                               |                    |              |           |           |              |       |
| E/A-                          | Masse                                    | 0,000 kg                                         |                                                            |                    |              |           |           |              |       |
| Einstellung                   | Schwerpunkt                              |                                                  |                                                            |                    |              |           |           |              |       |
| Werkzeug E/A                  | CX                                       | <b>0,00</b> mm                                   | 🎢 Messen                                                   |                    |              |           |           |              | T     |
| Variablen                     | CY                                       | 0,00 mm                                          |                                                            |                    |              |           |           |              |       |
| Autostart                     | cz                                       | 0,00 mm                                          |                                                            |                    |              |           |           |              |       |
| Sanfter<br>Übergang           | 👖 Denken Sie daran,                      | die gesamte Nutzlastm                            | asse festzulegen                                           |                    |              |           |           |              | <br>_ |
| Home                          | Trägheit (kg m²)                         |                                                  |                                                            |                    |              |           |           |              |       |
| Förderband                    | Benutzerdefinier                         | rte Trägheitsmatrix v                            | erwenden                                                   |                    |              |           |           |              |       |
| Schrauben                     | Х                                        | Y                                                | Z                                                          | Werkzeu            | gflansch     |           |           |              |       |
| Sicherheit                    | X 0,0000                                 | 000 0,00000                                      | 0,00000                                                    |                    | -            | ₽Ÿ        | ¢Y        |              |       |
| Koordinatensys                | Y 0,0000                                 | 000 0,00000                                      | 0,00000                                                    |                    |              |           |           |              |       |
| Feldbus                       | Z 0,0000                                 | 0,00000                                          | 0,00000                                                    |                    | · · ·        | •         |           |              |       |
|                               | Trägheit mit Urspru<br>Werkzeugflanschad | ing im CoG und mit den<br>chsen ausgerichteten A | chsen.                                                     |                    |              |           |           |              |       |
| Normal                        |                                          |                                                  | Geschwindigke                                              | it 100%            |              |           | ) 🖸 Simul | ation 🔵      |       |

| Hinzufügen,<br>Umbenennen,<br>Ändern und<br>Entfernen von<br>Nutzlasten | <ul> <li>Sie können die Konfiguration einer neuen Nutzlast mit den folgenden Aktionen beginnen:</li> <li>Tippen Sie auf +, um eine neue Nutzlast mit einem eindeutigen Namen zu definieren. Die neue Nutzlast ist im Dropdownmenü verfügbar.</li> <li>Tippen Sie auf , um eine Nutzlast umzubenennen.</li> <li>Tippen Sie auf , um eine ausgewählte Nutzlast zu entfernen. Sie können die letzte Nutzlast nicht entfernen.</li> </ul> |  |  |  |  |  |
|-------------------------------------------------------------------------|----------------------------------------------------------------------------------------------------|--|--|--|--|--|
| Aktive Nutzlast                                                         | Das Häkchen im Dropdown zeigt an, welche Nutzlast aktiv ist <mark>▼ ✓ Payload ▼</mark> . Die aktive Nutzlast kann mit <del>✓ Set Now</del> geändert werden.                                                                                                    |  |  |  |  |  |
| Standard-<br>Nutzlast                                                   | <ul> <li>Bevor ein Programm startet, muss die Standard-Nutzlast als ative Nutzlast festgelegt werden.</li> <li>Wählen Sie die gewünschte Nutzlast aus und tippen Sie auf Als Standard festlegen, um eine Nutzlast als Standard festzulegen.</li> <li>Die als Standard konfigurierte Nutzlast<br/><sup>I</sup> vird im Dropdown-Menü mit einem grünen Symbol markiert.</li> </ul>                                                      |  |  |  |  |  |

## 

| Festlegen des<br>Schwerpunkts                                  | Tippen Sie auf die Felder CX, CY und CZ, um den Schwerpunkt festzulegen. Die Einstellungen gelten für die ausgewählte Nutzlast.                                                                                                    |  |  |  |  |
|----------------------------------------------------------------|----------------------------------------------------------------------------------------------------|--|--|--|--|
| Schätzung der<br>Nutzlast                                      | Diese Funktion ermöglicht es dem Roboter, die korrekte Nutzlast und den Schwerpunkt<br>(CoG) einzustellen.                                                                                                    |  |  |  |  |
| Verwendung des<br>Assistenten zur<br>Schätzung der<br>Nutzlast | <ol> <li>Tippen Sie auf den Tab "Installation" und unter "Allgemeine" auf Nutzlast.</li> <li>Klicken Sie im Nutzlast-Bildschirm auf Messung.</li> <li>Tippen Sie im Assistenten zur Schätzung der Nutzlast auf Weiter.</li> <li>Folgen Sie den Schritten im Assistenten für die Schätzung der Nutzlast, um die vier Positionen einzustellen, müssen Sie den Roboterarm in vier verschiedene Positionen bewegen. Die Last der Nutzlast wird bei jeder Position gemessen.</li> <li>Nachdem alle Messungen abgeschlossen sind, können Sie das Ergebnis überprüfen und tippen Sie auf Fertigstellen.</li> <li>Folgen Sie diesen Leitlinien, um die besten Ergebnisse bei der Schätzung der Nutzlast zu erhalten:         <ul> <li>Achten Sie darauf, dass die vier TCP-Positionen so unterschiedlich wie möglich voneinander sind</li> <li>Führen Sie die Messungen innerhalb einer kurzen Zeitspanne durch</li> <li>Vermeiden Sie das Ziehen an dem Werkzeug und/oder der angehängten Nutzlast vor und während der Schätzung</li> <li>Robotermontage und -winkel müssen in der Installation richtig definiert werden</li> </ul> </li> </ol> |  |  |  |  |

### Festlegen der Trägheitswerte

Sie können **Benutzerdefinierte Trägheitsmatrix verwenden** auswählen, um die Trägheitswerte festzulegen.

Tippen Sie auf die Felder: IXX, IYY, IZZ, IXY, IXZ und IYZ, um die Trägheit für die ausgewählte Nutzlast einzustellen.

Die Trägheit wird in einem Koordinatensystem angegeben, dessen Ursprung im Schwerpunkt (CoG) der Nutzlast liegt und dessen Achsen auf die Werkzeugflanschachsen ausgerichtet sind.

Die Standardträgheit wird als die Trägheit einer Kugel mit der vom Benutzer angegebenen Masse und einer Massendichte von 1 g/cm<sup>3</sup> berechnet

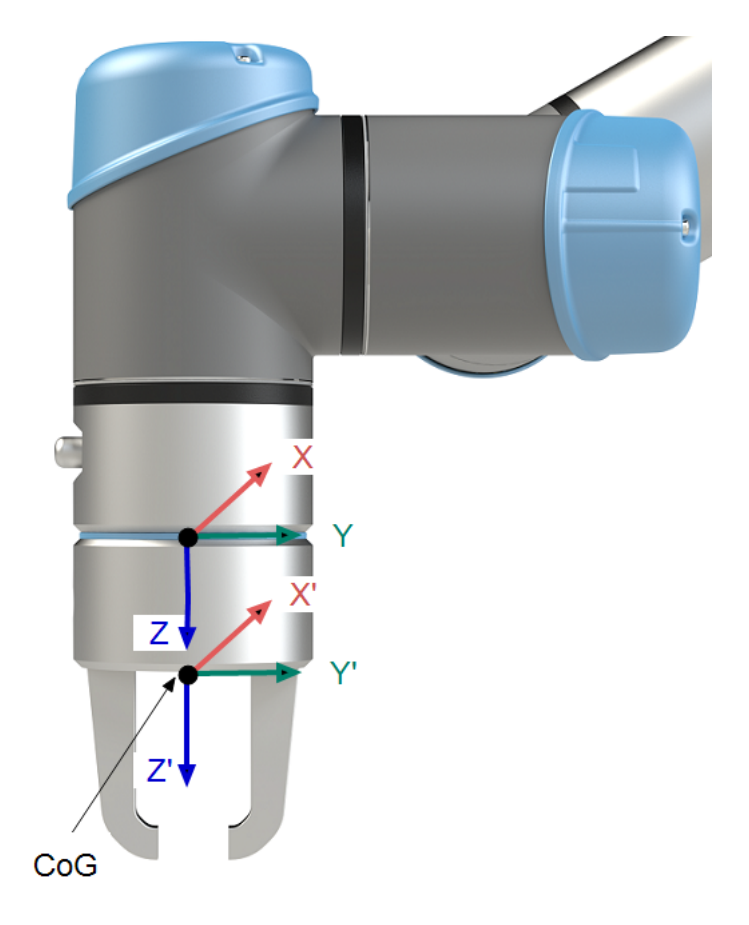

### 21.3. Montage

Beschreibung

Die Angabe der Befestigung des Roboterarms dient zwei Zwecken:

- 1. Die richtige Darstellung des Roboterarms auf dem Bildschirm.
- 2. Der Controller wird über die Richtung der Gravitationskraft informiert.

Ein erweitertes dynamisches Modell gibt dem Roboterarm glatte und präzise Bewegungen und ermöglicht es dem Roboterarm, sich selbst im Modus **Freedrive** zu halten. Aus diesem Grund ist es wichtig, dass die Montage des Roboters korrekt erfolgt.

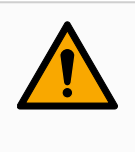

#### WARNUNG

Werden die Einstellungen des Roboterarms nicht richtig durchgeführt, kann dies zu häufigen Roboterstopps führen und/oder eine Bewegung des Roboterarms beim Drücken der **Freedrive**-Schaltfläche zur Folge haben.

Wenn der Roboterarm auf einem flachen Tisch oder Untergrund montiert ist, sind keine Änderungen auf diesem Bildschirm erforderlich werden. Wird der Roboterarm jedoch an der **Decke**, an der **Wand** oder in einem **Winkel** montiert, muss dies mithilfe der Schaltflächen angepasst werden. Die Schaltflächen auf der rechten Seite des Bildschirms dienen der Einstellung des Winkels der Roboterarmmontage. Die drei Schaltflächen auf der rechten oberen Seite stellen den Winkel auf **Decke** (180°), **Wand** (90°), **Boden** (0°). Die Schaltflächen **Neigung** stellen einen willkürlichen Winkel ein. Die Schaltflächen im unteren Teil des Bildschirms werden zur Drehung der Montage des Roboterarms eingesetzt, um der eigentlichen Montage zu entsprechen.

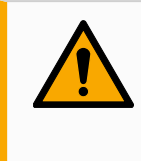

#### WARNUNG

Verwenden Sie die korrekten Installationseinstellungen. Speichern und laden Sie die Installationsdateien zusammen mit dem Programm.

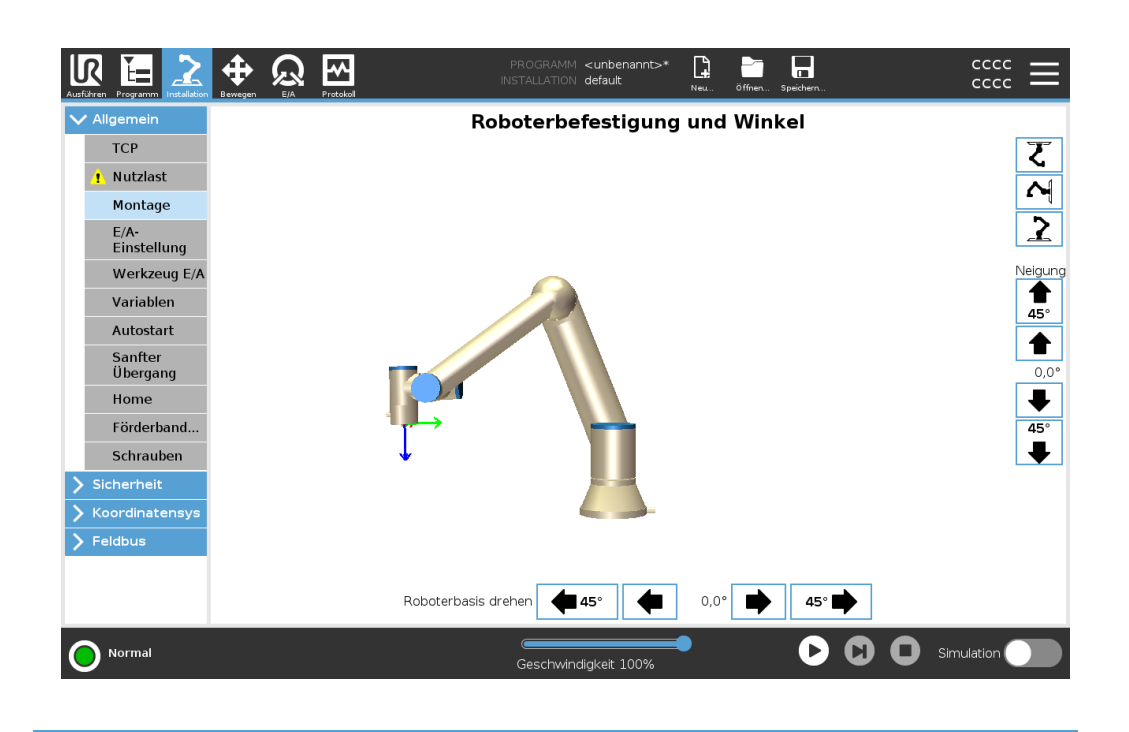

### 21.4. E/A-Einstellung

#### Beschreibung

Auf dem E/A-Einrichtungsbildschirm kann der Benutzer E/A-Signale und Aktionen mit der E/A-Tab-Steuerung definieren. Die Arten von E/A-Signalen sind unter **Eingang** und **Ausgang** aufgelistet.

Sie können einen Feldbus verwenden, z. B. Profinet und EtherNet/IP, um auf die Register für allgemeine Zwecke zuzugreifen.

Wenn Sie die Kommunikationsschnittstelle für Werkzeuge (TCI) aktivieren, so ist der Werkzeug-Analogeingang nicht mehr verfügbar.

|                                    | ✓ Allgemein Ansicht                                                                                                    |
|------------------------------------|----------------------------------------------------------------------------------------------------|
|                                    | TCP Digital                                                                                                    |
|                                    | Montage Eingang Ausgang                                                                                                    |
|                                    | E/A-<br>Einstellung         DI(0)         digital in(0)         A         DO(0)         digital out(0)         A                                                                                           |
|                                    | Di[2]         digital_in[2]         Start-Prog         D0[2]         digital_out[2]           Werkzeug E/A         Di[3]         digital_in[3]         Stop-Prog         D0[3]         digital_out[3]      |
|                                    | Variablen         D[[4]         digital_in[4]         D0[4]         digital_out[4]           D[[5]         digital_in[5]         D0[5]         digital_out[5]                                              |
|                                    | Autostart         Di[6]         digital_in[6]         D0[6]         digital_out[6]           Sanfter         Di[7]         digital_in[7]         D0[7]         digital_out[7]                              |
|                                    | Übergang         Ti[0]         tool_in[0]         To[0]         tool_out[0]           Home         Till         tool_in[0]         Y         To[0]         To[0]         Y                                 |
|                                    | Förderband     Ausgewählte E/A:     digital out[1]                                                                                                    |
|                                    | Schrauben Umbenennen Tab E/A Steuerung                                                                                                    |
|                                    | Sicherheit     Löschen     Deakt/Wert                                                                                                    |
|                                    | Feldbus     Altion im Programm                                                                                                    |
|                                    | High, wenn aktiv-Low, wenn gestoppt                                                                                                    |
|                                    |                                                                                                    |
|                                    | Normal Geschwindickeit: 100%                                                                                                    |
|                                    |                                                                                                    |
| _                                  |                                                                                                    |
| E/A Signaltyp                      | Um die Anzahl der unter <b>Input</b> und <b>Output</b> , aufgeführten Signale zu begrenzen, verwenden Sie das Dropdown-Menü <b>View</b> , um den angezeigten Inhalt je nach Signaltyp zu ändern.           |
| Zuordnen von<br>benutzerdefinierte | Sie können die Eingangs- und Ausgangssignale benennen, um die verwendeten<br><b>n</b> Signale leicht zu identifizieren.                                                                                    |
| Namen                              | 1. Wählen Sie das gewünschte Signal.                                                                                                    |
|                                    | 2. Tippen Sie auf das Textfeld, um einen Namen für das Signal einzugeben.                                                                                                    |
|                                    | <ol> <li>Um die Namen auf die Standardeinstellungen zur ückzusetzen, tippen Sie auf Löschen</li> </ol>                                                                                                    |
|                                    |                                                                                                    |
|                                    | Sie müssen einen benutzerdefinierten Namen für allgemeine Tabs angeben, um sie im Programm verfügbar zu machen (d. h. für einen <b>Warten</b> -Befehl oder den bedingten Ausdruck eines <b>If</b> Befehle) |
|                                    | Die Refehle Worten und If worden in (20.7.4 Worten auf Seite 242) hzw. (20.8.4                                                                                                    |
|                                    | bie Belefile <b>Walteri</b> und If weideri in (20.7.4 Walteri auf Seite 242) bzw. (20.8.4                                                                                                    |
|                                    | If auf Seite 259) beschrieben. Sie finden benannte aligemeine Tabs in der Eingabe-                                                                                                    |
| _                                  | oder Ausgabe-Auswahl im Ausdruck-Editor.                                                                                                    |
|                                    |                                                                                                    |

| E/A-Tab-<br>Steuerung               | Geben Sie mit Hilfe der E/A-Tab-Steuerung an, ob ein Ausgang über den Tab E/A<br>(entweder von Programmierern oder von Bedienern und Programmierern) gesteuert<br>werden kann oder nur durch Roboterprogramme gesteuert werden darf. |                                                                                                    |  |  |
|-------------------------------------|----------------------------------------------------------------------------------------------------|----------------------------------------------------------------------------------------------------|--|--|
| Verfügbare<br>Eingangs-<br>Aktionen | Aktion                                                                                                    | Aktion                                                                                                    |  |  |
|                                     | Start                                                                                                    | Startet oder setzt das aktuelle Programm<br>bei einer steigenden Flanke fort (nur in der<br>Fernsteuerung aktiviert, siehe 26.2<br>Einstellungen auf Seite 362)                             |  |  |
|                                     | Stopp                                                                                                    | Stoppt das aktuelle Programm auf steigender Flanke                                                                                                    |  |  |
|                                     | Pausieren                                                                                                    | Hält das aktuelle Programm auf steigender Flanke an                                                                                                    |  |  |
|                                     | Freedrive                                                                                                    | Wenn der Eingang HOCH ist, befindet<br>sich der Roboter im Freedrive (ähnlich der<br>Freedrive-Schaltfläche).<br>Der Eingang wird ignoriert, wenn andere<br>Bedingungen den Freedrive nicht |  |  |

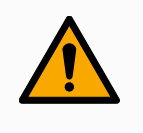

### WARNUNG

Wenn der Roboter während der Start-Eingangsaktion gestoppt wird, verfährt er langsam zum ersten Wegpunkt des Programms, bevor dieses Programm ausgeführt wird. Wenn der Roboter während der Start-Eingangsaktion angehalten wird, verfährt er langsam zu der Stelle, an der er angehalten wurde, bevor dieses Programm fortgesetzt wird.

zulassen.

| Verfügbare<br>Ausgangs-<br>Aktionen | Aktion                                  | Ausgangsstatus | Programmstatus                     |
|-------------------------------------|-----------------------------------------|----------------|------------------------------------|
|                                     | Low, wenn Programm nicht aktiv          | Low            | Gestoppt oder<br>pausiert          |
|                                     | High, wenn Programm nicht<br>aktiv      | High           | Gestoppt oder<br>pausiert          |
|                                     | HIGH, wenn läuft; LOW, wenn<br>gestoppt | Low<br>High    | Läuft<br>Gestoppt oder<br>pausiert |

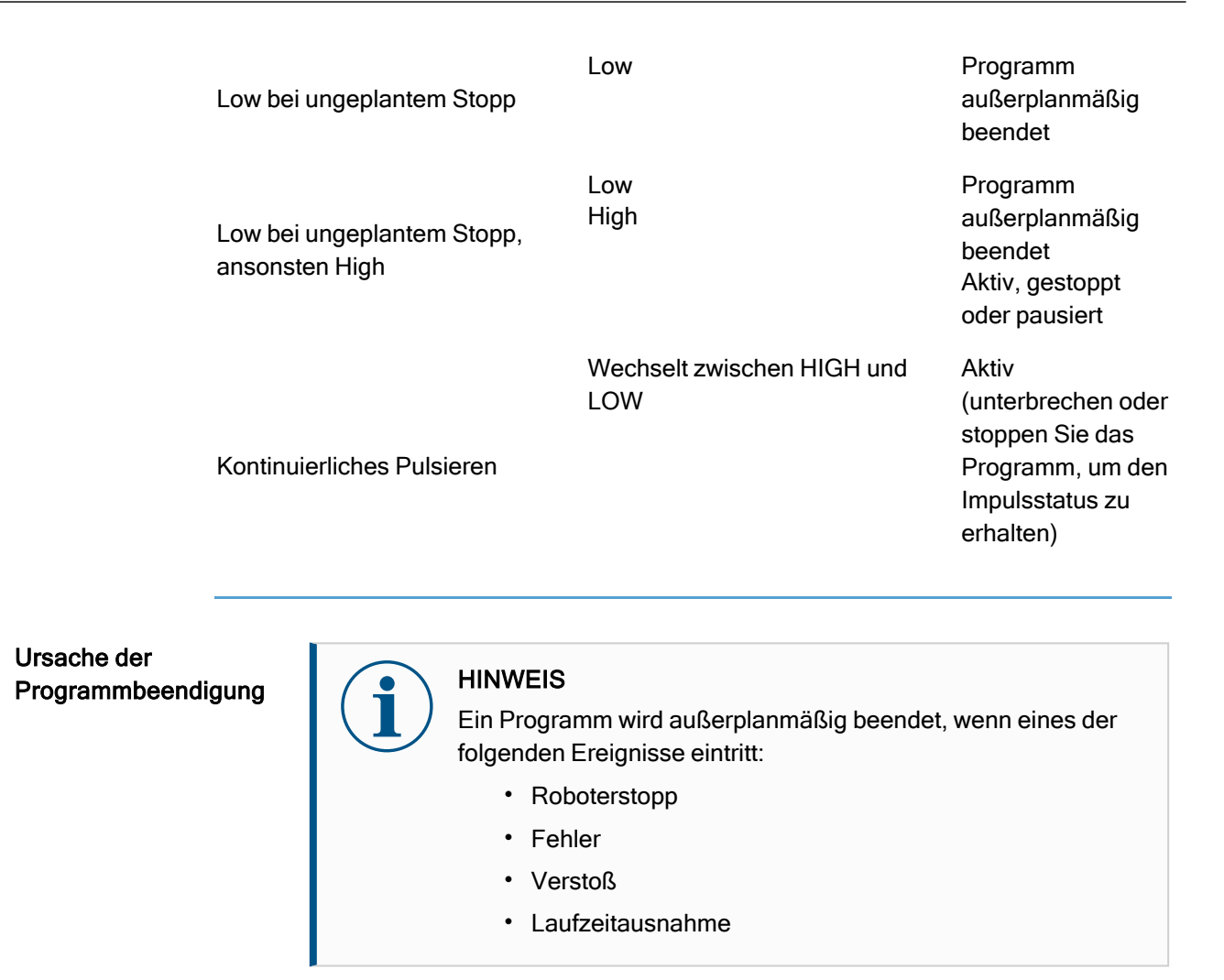

### 21.5. Installationsvariablen

#### Beschreibung

Im Bereich der **Installationsvariablen** erstellte Variablen werden Installationsvariablen genannt und können wie normale Programmvariablen verwendet werden. Installationsvariablen sind eindeutig, da sie ihren Wert beibehalten, selbst wenn ein Programm gestoppt und dann wieder gestartet wird, und wenn der Roboterarm und/oder die Control-Box aus- und dann wieder eingeschaltet wird.

| L. | R E Installation                           |                | Protokol    |                          | PROGRAMM <b><unbenannt>*</unbenannt></b><br>INSTALLATION <b>default*</b> | Neu | Öffnen Speichern | kee.          | cccc<br>cccc | ≡   |
|----|--------------------------------------------|----------------|-------------|--------------------------|--------------------------------------------------------------------------|-----|------------------|---------------|--------------|-----|
|    | <ul> <li>Allgemein</li> <li>TCP</li> </ul> | Installati     | onsvariable | en                       |                                                                          |     |                  |               |              |     |
|    | ! Nutzlast                                 | ★ Name         |             | <ul> <li>Wert</li> </ul> |                                                                          | Bes | chreibung        |               |              | ₽   |
|    | Montage                                    |                |             |                          |                                                                          |     |                  |               |              | ^   |
|    | E/A-<br>Einstellung                        |                |             |                          |                                                                          |     |                  |               |              |     |
|    | Werkzeug E/A                               |                |             |                          |                                                                          |     |                  |               |              |     |
|    | Variablen                                  |                |             |                          |                                                                          |     |                  |               |              |     |
|    | Autostart                                  |                |             |                          |                                                                          |     |                  |               |              |     |
|    | Sanfter<br>Übergang                        |                |             |                          |                                                                          |     |                  |               |              |     |
|    | Home                                       |                |             |                          |                                                                          |     |                  |               |              |     |
|    | Förderband                                 |                |             |                          |                                                                          |     |                  |               |              |     |
|    | Schrauben                                  |                |             |                          |                                                                          |     |                  |               |              | ~   |
| >  | Sicherheit                                 |                |             |                          |                                                                          |     |                  | New anatolian | 1            |     |
| >  | • Koordinatensys                           |                |             |                          |                                                                          |     |                  | Neu erstellen | Losci        | hen |
| >  | Feldbus                                    | Name           | v           | Vert                     |                                                                          |     | Beschre          | ibung         |              |     |
|    |                                            | ☐ Favorisierte | Variable    |                          |                                                                          |     |                  | ОК            | Abbrech      | nen |
| (  | Normal                                     |                |             |                          | Geschwindigkeit 100%                                                     |     | C                | Sim           | ulation      |     |

#### Installationsvariablen erstellen

Namen und Werte der Installationsvariablen werden mit der Installation gespeichert. Deshalb ist es möglich, die gleiche Variable in mehreren Programmen zu verwenden. Installationsvariablen und deren Werte werden während der

Programmausführung etwa alle 10 Minuten automatisch gespeichert, aber auch, wenn das Programm gestoppt oder unterbrochen wird.

Um eine Installationsvariable zu erstellen

1. Tippen Sie auf **Neu erstellen**. Anschließend wird ein neuer Variablenname im Feld **Name** vorgeschlagen.

Sie können den Variablennamen nach Belieben bearbeiten.

2. Legen Sie im Feld Wert einen Wert für die neue Variable fest.

Sie können eine Variable nicht speichern, ohne vorher den Wert zu setzen.

- 3. Sie können die neue Installationsvariable in dem Feld **Beschreibung** beschreiben.
- 4. Sie können die neue Variable als Favorit festlegen, indem Sie das Feld **Favorisierte Variable** markieren.
- 5. Tippen Sie auf **OK**, um die neue Variable in die Liste der Installationsvariablen aufzunehmen.

| Favorisierte<br>Programmvariablen<br>bestimmen                                                                                                 | Wenn Sie eine favorisierte Installationsvariable festlegen, gehört sie zu den<br>favorisierten Variablen, die auf dem Tab "Variablen", "Programm" und "Ausführen"<br>angezeigt werden, wenn die Option "Nur favorisierte Variablen anzeigen" aktiviert<br>wurde.                                                                                                    |
|----------------------------------------------------------------------------------------------------|----------------------------------------------------------------------------------------------------|
|                                                                                                    | <ol> <li>Um eine Installationsvariable zu favorisieren</li> <li>Tippen Sie in der Kopfzeile auf Installation.</li> <li>Wählen Sie unter "Allgemein" Variablen.<br/>Die Variablen sind unter Installationsvariablen aufgeführt.</li> <li>Wählen Sie die gewünschten Variablen aus.</li> <li>Markieren Sie das Feld Favorisierte Variable.</li> <li>Tippen Sie auf Ausführen, um zur Anzeige Ihrer Variablen zurückzukehren.</li> </ol>                                                                                                    |
| Installationsvariable<br>verwalten                                                                                                    | <ul> <li>n Um Installationsvariablen zu bearbeiten</li> <li>1. Wählen Sie die gewünschte Variable in der Liste Installationsvariablen.</li> <li>2. Sie können die Wert, die Beschreibung oder die favorisierte Variable bearbeiten.<br/>Sie können in diesem Schritt den Variablennamen nicht bearbeiten.</li> <li>Änderungen an bearbeiteten Installationsvariablen werden sofort wirksam.<br/>Um Installationsvariablen zu löschen</li> <li>1. Wählen Sie die Variable aus und tippen Sie auf Löschen.</li> <li>2. Wählen Sie anschließend im Bestätigungs-Pop-up Variable löschen</li> </ul>                                                                                                    |
| Beschreibung der<br>Variablen<br>C<br>Variablen<br>C<br>C<br>C<br>C<br>C<br>C<br>C<br>C<br>C<br>C<br>C<br>C<br>C<br>C<br>C<br>C<br>C<br>C<br>C | <ul> <li>Sie können Ihren Variablen Informationen hinzufügen, indem Sie die Spalte</li> <li>Beschreibung ausfüllen. Sie können die Variablenbeschreibungen verwenden, um</li> <li>Operatoren, die den Tab Ausführen verwenden, und/oder anderen Programmierern</li> <li>Ien Zweck der Variablen und/oder die Bedeutung ihres Wertes zu vermitteln.</li> <li>/ariablenbeschreibungen (falls verwendet) können bis zu 120 Zeichen lang sein und</li> <li>verden in der Spalte Beschreibung der Variablenliste auf dem Tab Ausführen und</li> <li>/ariablen angezeigt.</li> <li>Eine Variablenbeschreibung erstreckt sich über mehrere Zeilen, damit sie in die Breite</li> <li>der Spalte Beschreibung passt, falls erforderlich. Sie können die Beschreibungsspalte</li> <li>auch mit den unten gezeigten Schaltflächen ein- und ausklappen.</li> <li>So klappen Sie die Spalte Beschreibung aus/ein</li> <li>1. Tippen Sie auf Einklappen , um die Spalte Beschreibung einzuklappen.</li> <li>2. Tippen Sie auf Ausklappen , um die Spalte Beschreibung auszuklappen.</li> </ul> |

### 21.6. Anlauf

Beschreibung

Dieser Startbildschirm enthält Einstellungen für das automatische Laden und Starten eines Standardprogramms und für die Auto-Initialisierung des Roboterarms beim Einschalten.

| Allgemein                                                                                         | Die Änderungen werden erst nach dem Speichern der Installation wirksam.                                                                                                    |
|---------------------------------------------------------------------------------------------------|----------------------------------------------------------------------------------------------------|
| ТСР                                                                                               | Programm für Autostart                                                                                                    |
| ! Nutzlast                                                                                        | Automatisches Laden eines Programms, wenn der Roboter eingeschaltet wird                                                                                                    |
| Montage                                                                                           | Autostartprogramm laden:                                                                                                    |
| E/A-<br>Einstellung                                                                               | <autostartprogramm wählen=""></autostartprogramm>                                                                                                    |
| Werkzeug E/A                                                                                      | Autostart des o.g. Programms im Tab Ausführen                                                                                                    |
| Variablen                                                                                         | Ein<br>Eingang> Flanke nach Low                                                                                                    |
| Autostart                                                                                         |                                                                                                    |
|                                                                                                   |                                                                                                    |
| Sanfter<br>Übergang                                                                               | 1. Wenn die Option "Auto-Initialisieren" unten ebenfalls aktiviert ist, kann sich der Roboter bereits beim Einschalten bewegen.                                                                                                    |
| Sanfter<br>Übergang<br>Home                                                                       | 🔥 Wenn die Option "Auto-Initialisieren" unten ebenfalls aktiviert ist, kann sich der Roboter bereits beim Einschalten bewegen.<br>Dies ist nur im Modus "Fernsteuerung" verfügbar.                                                                                                    |
| Sanfter<br>Übergang<br>Home<br>Förderband                                                         | Wenn die Option "Auto-Initialisieren" unten ebenfalls aktiviert ist, kann sich der Roboter bereits beim Einschalten bewegen.<br>Dies ist nur im Modus "Fernsteuerung" verfügbar. Auto-Initialisieren                                                                                                    |
| Sanfter<br>Übergang<br>Home<br>Förderband<br>Schrauben                                            | Wenn die Option "Auto-Initialisieren" unten ebenfalls aktiviert ist, kann sich der Roboter bereits beim Einschalten bewegen.<br>Dies ist nur im Modus "Fernsteuerung" verfügbar.     Auto-Initialisieren Auto-Initialisieren Automatisches Initialisieren des Roboters, wenn der Roboterarm ausgeschatet wurde.                                                                                                    |
| Sanfter<br>Übergang<br>Home<br>Förderband<br>Schrauben<br>Sicherheit                              | Wenn die Option "Auto-Initialisieren" unten ebenfalls aktiviert ist, kann sich der Roboter bereits beim Einschalten bewegen.<br>Dies ist nur im Modus "Fernsteuerung" verfügbar.      Auto-Initialisieren      Auto-Initialisieren      Automatisches Initialisieren des Roboters, wenn der Roboterarm ausgeschatet wurde.      Interviellen initialisieren                                                                                                    |
| Sanfter<br>Übergang<br>Home<br>Förderband<br>Schrauben<br>Sicherheit<br>Koordinatensys            | Wenn die Option "Auto-Initialisieren" unten ebenfalls aktiviert ist, kann sich der Roboter bereits beim Einschalten bewegen. Dies ist nur im Modus "Fernsteuerung" verfügbar. Auto-Initialisieren Automatisches Initialisieren des Roboters, wenn der Roboterarm ausgeschatet wurde. Automatisches Lösen der Bremsen des Roboters Ein                                                                                                    |
| Sanfter<br>Übergang<br>Home<br>Förderband<br>Schrauben<br>Sicherheit<br>Koordinatensys<br>Feldbus | Wenn die Option "Auto-Initialisieren" unten ebenfalls aktiviert ist, kann sich der Roboter bereits beim Einschalten bewegen.<br>Dies ist nur im Modus "Fernsteuerung" verfügbar.  Auto-Initialisieren  Automatisches Initialisieren des Roboters, wenn der Roboterarm ausgeschatet wurde.  Automatisches Lösen der Bremsen des Roboters Ein  CDI.Eingang>  Flanke nach Low                                                                                                    |
| Sanfter<br>Übergang<br>Home<br>Förderband<br>Schrauben<br>Sicherheit<br>Koordinatensys<br>Feldbus | Wenn die Option "Auto-Initialisieren" unten ebenfalls aktiviert ist, kann sich der Roboter bereits beim Einschalten bewegen. Dies ist nur im Modus "Fernsteuerung" verfügbar. Auto-Initialisieren Automatisches Initialisieren des Roboters, wenn der Roboterarm ausgeschatet wurde. Automatisches Lösen der Bremsen des Roboters Ein CDLEingang>  Flanke nach Low  CDLEingang> CDLEingang>  CDLEingang> |
| Santter<br>Übergang<br>Home<br>Förderband<br>Schauben<br>Sicherheit<br>Koordinatensys<br>Feldbus  | Wenn die Option "Auto-Initialisieren" unten ebenfalls aktiviert ist, kann sich der Roboter bereits beim Einschalten bewegen. Dies ist nur im Modus "Fernsteuerung" verfügbar. Auto-Initialisieren Automatisches Initialisieren des Roboters, wenn der Roboterarm ausgeschaltet wurde. Automatisches Lösen der Bremsen des Roboters Ein CDI.Eingang> Flanke nach Low  CDI.Eingang> Dies ist nur im Modus "Fernsteuerung" verfügbar.                                                                                                    |

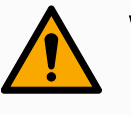

### WARNUNG

- 1. Sind automatisches Laden, automatisches Starten und automatisches Initialisieren aktiviert, führt der Roboter das Programm aus, sobald die Control-Box eingeschaltet ist und solange die Eingangssignale mit dem gewählten Signalpegel übereinstimmen. Der Flankenübergang für den gewählten Signalpegel ist in diesem Fall beispielsweise nicht erforderlich.
- Seien Sie vorsichtig, wenn der Signalpegel auf LOW eingestellt ist. Eingangssignale sind standardmäßig LOW, sodass das Programm automatisch ausgeführt wird, ohne durch ein externes Signal ausgelöst zu werden.
- 3. Sie müssen sich im Modus **Fernsteuerung** befinden, bevor ein Programm ausgeführt werden kann, bei dem Auto-Start und Auto-Initialisieren aktiviert sind.

Laden eines Anlaufprogramms

Ein Standard-Programm wird geladen, nachdem die Control-Box eingeschaltet wurde. Darüber hinaus wird das Standardprogramm auch automatisch geladen, wenn die **Programm ausführen**-Anzeige (siehe 19 Der Tab "Betrieb" auf Seite 183) geöffnet wird und kein Programm geladen ist.

Starten eines Anlaufprogramms Das Standardprogramm kann auf dem Bildschirm **Programm ausführen** automatisch gestartet werden. Wird das Standardprogramm geladen und der spezifizierte Flankenübergang eines externen Eingangssignals erkannt, startet das Programm automatisch.

Beim Programmstart ist das aktuelle Eingangssignal nicht definiert. Das Wählen eines Übergangs, der dem Signalpegel beim Start entspricht, startet das Programm sofort. Darüber hinaus wird die Auto-Startfunktion beim Verlassen des Bildschirms **Programm ausführen** oder beim Anklicken der Stopptaste im Dashboard solange deaktiviert, bis die Taste "Ausführen" noch einmal gedrückt wird.

### 21.7. Werkzeug E/A

Beschreibung

Mit der E/A-Schnittstellensteuerung können Sie zwischen Benutzersteuerung und URcap-Steuerung umschalten.

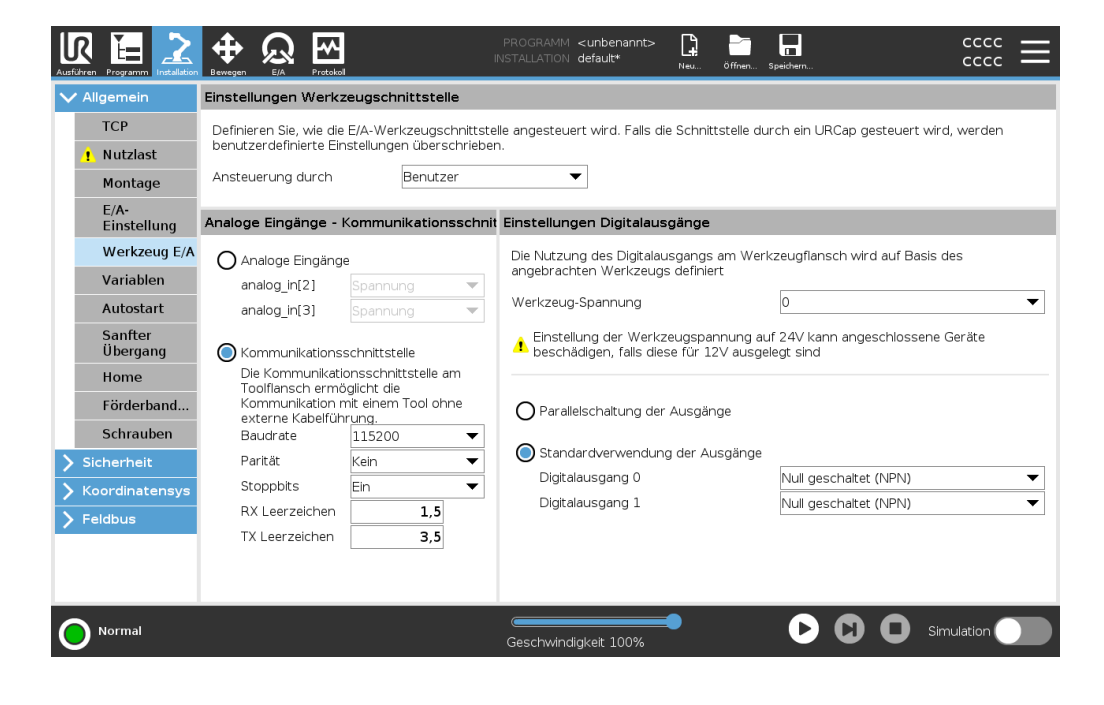

E/A-Schnittstellensteuerung

- 1. Tippen Sie auf den Tab Installation und unter Allgemein auf Werkzeug-E/A.
- Wählen Sie unter E/A-Schnittstellensteuerung Benutzer aus, um auf die Einstellungen der Werkzeug-Analogeingänge und/oder den Digitalausgangsmodus zuzugreifen. Die Auswahl eines URCap deaktiviert den Zugriff auf die Einstellungen der Werkzeug-Analogeingänge und/oder des Digitalausgang-Modus.

### HINWEIS

Wenn ein URCap ein Anbaugerät steuert (z. B. einen Greifer), muss das URCap die Steuerung der E/A-Schnittstelle des Werkzeugs kontrollieren. Wählen Sie den URCap für die Steuerung der E/A-Schnittstelle des Werkzeugs aus der Liste aus.

### 21.7.1. Analoger Eingang - Kommunikationsschnittstelle

#### Beschreibung

Die Kommunikationsschnittstelle für Werkzeuge (TCI) ermöglicht die Kommunikation des Roboters mit einem angebauten Tool über den Analogeingang des Werkzeugs. Dies beseitigt die Notwendigkeit für externe Verkabelung. Sobald die Kommunikationsschnittstelle für Werkzeuge aktiviert ist, ist kein Werkzeug-Analogeingang mehr verfügbar

Kommunikationsschnittstelle für Tools

- 1. Tippen Sie auf den Installations-Tab und unter Allgemein auf Werkzeug-E/A.
- Wählen Sie Kommunikationsschnittstelle, um TCI-Einstellungen zu bearbeiten.
   Sobald TCI aktiviert ist, ist der Analogeingang des Werkzeugs für die E/A Einstellung der Installation nicht mehr verfügbar und erscheint nicht mehr in der Eingabeliste. Der Analogeingang des Werkzeugs ist auch für Programme bei Option/Ausdruck von Warten auf nicht verfügbar.
- Wählen Sie in den Dropdown-Menüs unter Kommunikationsschnittstelle die gewünschten Werte aus. Alle Änderungen der Werte werden sofort an das Werkzeug gesendet. Unterscheiden sich Werte von denen, die das Werkzeug tatsächlich verwendet, so erscheint eine Warnung.

### 21.7.2. Digitalausgangsmodus

| Beschreibung         | Die Kommunikationsschnittstelle für Werkzeuge lässt zwei digitale Ausgänge zu, die<br>unabhängig voneinander konfiguriert werden können. In PolyScope hat jeder Pin ein<br>Dropdown-Menü, das die Einstellung des Ausgangsmodus ermöglicht. Die folgenden<br>Optionen sind verfügbar:                                                                                                    |
|----------------------|----------------------------------------------------------------------------------------------------|
|                      | <ul> <li>Sinking: Dies ermöglicht es, den Kontakt als NPN- bzw. Sinking-Konfiguration<br/>einzurichten. Wenn der Ausgang ausgeschaltet ist, ermöglicht es der Kontakt,<br/>dass Strom zur Erdung fließt. Dies kann in Verbindung mit dem PWR-Pin zum<br/>Erstellen eines vollständigen Stromkreises verwendet werden.</li> </ul>                                                                                                    |
|                      | <ul> <li>Sourcing: Dies ermöglicht es, den Kontakt als PNP- bzw. Sourcing-<br/>Konfiguration einzurichten. Wenn der Ausgang aktiviert ist, bietet der Pin eine<br/>positive Spannungsquelle (konfigurierbar im Register E/A). Dies kann in<br/>Verbindung mit dem GND-Pin zum Erstellen eines vollständigen Stromkreises<br/>verwendet werden.</li> </ul>                                                                                                    |
|                      | <ul> <li>Push/Pull (Drücken/Ziehen): Dies ermöglicht dem Pin die Konfiguration in einer<br/>Push/Pull-Konfiguration. Wenn der Ausgang eingeschaltet ist, stellt der Pin<br/>eine positive Spannungsquelle bereit (konfigurierbar in IO Tab). Dies kann in<br/>Verbindung mit dem GND-Pin verwendet werden, um einen vollständigen<br/>Schaltkreis zu erzeugen. Wenn der Ausgang ausgeschaltet ist, lässt der Pin<br/>einen Stromfluss zur Masse zu.</li> </ul> |
|                      | Nach der Auswahl einer neuen Ausgangskonfiguration werden die Änderungen<br>wirksam. Die aktuell geladene Installation wird geändert, um die neue Konfiguration zu<br>reflektieren. Nach dem Bestätigen, dass die Werkzeugausgänge wie vorgesehen<br>funktionieren, speichern Sie die Installation, um den Verlust der Änderungen zu<br>vermeiden.                                                                                                    |
| Doppel-Pin-<br>Strom | Doppel-Pin-Strom wird als Stromquelle für das Werkzeug verwendet. Das Aktivieren von Doppel-Pin-Strom deaktiviert standardmäßige digitale Ausgänge des Werkzeugs.                                                                                                    |

### 21.8. Sanfter Übergang

#### Beschreibung

Beim Umschalten zwischen Sicherheitsmodi während Ereignissen (z. B. Eingang Reduzierter Modus, Auslöseebenen für Reduzierter Modus, Schutzstopp und 3-Stellungs-Zustimmschalter) ist der Roboterarm bestrebt, einen "sanften" Übergang mit 0,4 s zu bewerkstelligen. Vorhandene Anwendungen bleiben davon unberührt, was einer "harten" Einstellung entspricht. Neue Installationsdateien erhalten standardmäßig die \q{sanfte} Einstellung. Einstellungsänderungen für Beschleunigung/Verlangsamung

- 1. Tippen Sie in der Kopfzeile auf Installation.
- 2. Tippen Sie im Menü links auf **Basis-Befehle** und wählen Sie **Sanfter Übergang**.
- 3. Wählen Sie **Hard**, um eine höhere Beschleunigung/Verzögerung zu haben, oder wählen Sie **Soft** für die sanftere Standardeinstellung.

### 21.9. Home

### Beschreibung

Home ist eine benutzerdefinierte Rückkehrposition für den Roboterarm. Wenn sie einmal festgelegt ist, ist die Home-Position beim Erstellen eines Roboterprogramms verfügbar. Sie können die Home-Position zum Festlegen einer sicheren Ausgangsposition verwenden. (Siehe 18.9 Safe Home-Position auf Seite 181) Verwenden Sie die Schaltflächen auf dem Startbildschirm für Folgendes:

- Position bearbeiten verändert eine Home-Position.
- Hierher bewegen bewegt den Roboterarm in die definierte Home-Position.
- Die Schaltfläche Nullposition lässt den Roboterarm in eine aufrechte Position zurückkehren.

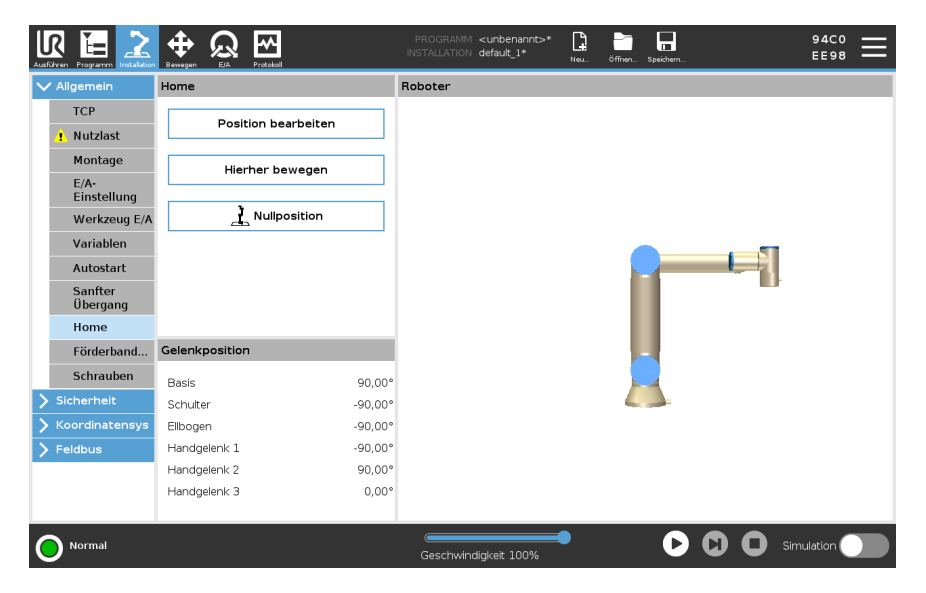

### Festlegen von Home

- 1. Tippen Sie in der Kopfzeile auf Installation.
- 2. Wählen Sie unter Allgemein den Eintrag Home.
- 3. Tippen Sie auf Position festlegen.
- 4. Lernen Sie den Roboter entweder über Freedrive oder die Umstellungstasten an.

### 21.10. Einstellungen für Fließband-Tracking

| Beschreibung            | Die Einstellungen für Förderbandverfolgung ermöglichen die Konfiguration der<br>Bewegung von bis zu zwei separaten Fließbändern. Die Fließband-Tracking-<br>Einrichtung bietet Robotereinstelloptionen für den Betrieb mit absoluten bzw. relativen<br>Encodern sowie einem linearen oder kreisförmigen Fließband.                                                                                                    |
|-------------------------|----------------------------------------------------------------------------------------------------|
| Definieren eines        | 1. Klicken Sie in der Kopfzeile auf Installation.                                                                                                    |
| Fließbands              | 2. Wählen Sie unter Allgemein die Förderbandverfolgung.                                                                                                    |
|                         | <ol> <li>In den Einstellungen f ür die Flie ßbandverfolgung w ählen Sie in der<br/>Dropdownliste Flie ßband 1 oder Flie ßband 2.<br/>Sie k önnen nur ein Flie ßband gleichzeitig festlegen.</li> </ol>                                                                                                    |
|                         | 4. Wählen Sie Fließbandverfolgung aktivieren                                                                                                    |
|                         | <ol> <li>Konfigurieren Sie die Fließband-Parameter und Parameter f ür die Fließbandverfolgung.</li> </ol>                                                                                                    |
| Fligthand               | Intromentale Encoder                                                                                                    |
| Fließband-<br>Parameter | Diese können angeschlossen werden an die digitalen Eingänge 8 bis 11. Die<br>Dekodierung der digitalen Signale erfolgt mit 40 kHz. Mit einem <b>Quadratur</b> -<br>Encoder (erfordert zwei Eingänge) ist der Roboter in der Lage, die Geschwindigkeit<br>sowie Richtung des Förderbands zu bestimmen. Ist die Richtung des Förderbands<br>konstant, kann ein einzelner Eingang dazu verwendet werden, die Geschwindigkeit<br>des Fließbandes über die Erkennung einer <i>Steigenden, Fallenden</i> oder <i>Steigenden<br/>und Fallenden</i> Signalflanken zu bestimmen. |
|                         | Absolute Encoder<br>Diese können über ein MODBUS-Signal verbunden werden. Dies erfordert eine<br>Vorkonfigurierung des digitalen MODBUS-Ausgangsregisters (Abschnitt).                                                                                                    |

Parameter für Fließband-Tracking

#### Linear-Fließband

Wurde ein lineares Förderband ausgewählt, muss in der Installation unter **Funktionen** eine Linienfunktion konfiguriert werden, um die Richtung des Förderbands zu ermitteln. Achten Sie auf Genauigkeit, indem Sie die Linien-Funktion parallel zu der Richtung des Fließbands platzieren, mit einem großen Abstand zwischen den beiden Punkten, die die Linie definieren. Konfigurieren Sie die Linienfunktion so, dass Sie das Werkzeug beim Anlernen fest gegen die Seite des Fließbands stemmen. Verläuft die Richtung der Linienfunktion entgegen der Förderbandbewegung, verwenden Sie die Schaltfläche **Richtung umkehren**. Das Feld **Ticks per meter (Passmarken pro Meter)** zeigt die Anzahl der Inkremente, die der Encoder während eines Meters Fahrstrecke des Förderbands erzeugt.

#### Kreisförmige Fließbänder

Beim Tracking eines kreisförmigen Fließbands, muss der Mittelpunkt des Fließbands definiert sein.

- Definieren Sie den Mittelpunkt im Teil Features der Installation. Der Wert f
  ür die Inkremente pro Umdrehung muss der Anzahl der Inkremente entsprechen, die der Encoder w
  ährend einer vollen Umdrehung des F
  örderbands erzeugt.
- 2. Aktivieren Sie das Kontrollkästchen **Werkzeug mit Förderband drehen** für die Werkzeugausrichtung, um die Förderbanddrehung zu verfolgen.

### 21.11. Einrichtung Schrauben

#### Beschreibung

Unter Einrichtung Schrauben finden Sie Optionen zum Konfigurieren des Roboters für die Arbeit mit einem Industrieschraubendreher oder einem Industrieschrauber. Sie können die Position des Schraubendrehers in Bezug auf den Werkzeugflansch und die elektrische Schnittstelle des Roboters einstellen.

| тср                 | Schlaben                                               |                                                                   |                                                   |                 |
|---------------------|--------------------------------------------------------|-------------------------------------------------------------------|---------------------------------------------------|-----------------|
| Nutzlaet            | Einstellungen für S                                    | chraubanwendung                                                   |                                                   |                 |
| · Nutziast          | Verwenden Sie das Regist<br>definieren und die korrekt | er "TCP" um die Spitze des Sch<br>e Orientierung einzustellen. Nu | raubers als TCP zu<br>tzen Sie hier als Hilfe die |                 |
| Montage             | Grafik auf der Rechten Se                              | ite dieses Registers.                                             |                                                   | · · · · ·       |
| E/A-<br>Einstellung | Auswählen 🔻                                            |                                                                   |                                                   | T               |
| Werkzeug F/A        |                                                        |                                                                   |                                                   | v T             |
| Variablen           |                                                        |                                                                   |                                                   | *z              |
| Autostart           | E/A Signale                                            | Eingang                                                           | Ausgang                                           |                 |
| Sanfter             | Schnittstelle                                          | OK                                                                | Programm-Auswahl- 1                               | Start           |
| Übergang            | Alle 🔻                                                 | Auswählen                                                         | ▼ Auswählen ▼                                     | Auswählen 🔻     |
| Home                |                                                        |                                                                   |                                                   | Verzögerung     |
| Förderband          |                                                        | Nicht OK                                                          | Programm-Auswahl- 2                               | Programmauswahl |
| Schrauben           |                                                        | Auswählen                                                         | Auswählen 👻                                       | 1.0 s           |
| Sicherheit          |                                                        | Bereit                                                            | Programm-Auswahl- 3                               |                 |
| Koordinatensys      |                                                        | Auswählen                                                         | ▼ Auswählen ▼                                     |                 |
| Feldbus             |                                                        |                                                                   | Programm-Auswahl- 4                               |                 |
|                     |                                                        |                                                                   | Auswählen 👻                                       |                 |
|                     |                                                        |                                                                   |                                                   |                 |
|                     |                                                        |                                                                   |                                                   |                 |

Konfiguration eines Sie können in jeder Programmauswahlliste unter Ausgang eine Ganzzahlausgabe Schraubendrehers wählen, um die Programmauswahl auf ein Zahlenfeld umzuschalten. 1. Tippen Sie in der Kopfzeile auf Installation. 2. Wählen Sie unter Allgemein die Option Schrauben aus oder tippen Sie unter Allgemein auf **TCP** und erstellen Sie Ihren eigenen TCP für das Schrauben. 3. Unter Eingang und Ausgang konfigurieren Sie die E/A für Ihren Schraubendreher. Über die Liste Schnittstelle können Sie die Arten der unter Eingang und Ausgang angezeigten E/A filtern. 4. Wählen Sie unter Start den E/A, der den Schraubvorgang startet. 1. Wählen Sie im Dropdown-Menü unter Einstellungen für Konfiguration der Schraubanwendung einen zuvor erstellten TCP aus (siehe 21.1 TCP-Position des Konfiguration auf Seite 298), in dem Position und Ausrichtung wie folgt Schraubendrehers festgelegt werden: Konfigurieren Sie die Position so, dass Sie beim Kontakt mit der Schraube auf Spitze des Schraubendrehers liegt. ٠ Konfigurieren Sie die Ausrichtung so, dass die positive Z-Richtung entlang der festzuziehenden Schrauben ausgerichtet ist. Wenn Sie prüfen wollen, ob die X-, Y- und Z-Koordinaten des ausgewählten TCP auf Spitze oder Sockel des Werkzeugs liegen, können Sie die Koordinaten visualisieren. Der Schrauben-Programmknoten verwendet zur Verfolgung der Schraube und zum

Berechnen von Entfernungen die positive Z-Richtung.

| Konfiguration der<br>Schnittstelle des | <ol> <li>Ändern Sie über das Dropdown-Menü Schnittst<br/>angezeigten Inhalte auf Basis des Signaltyps.</li> </ol>                                          | <b>elle</b> oben im Bildschirm die                                                              |
|----------------------------------------|----------------------------------------------------------------------------------------------------|-------------------------------------------------------------------------------------------------|
| Schraubendrehers                       | <ol> <li>Konfigurieren Sie unter <b>Eingang</b> die Signale, die Schraubendreher empfängt:</li> </ol>                                                      | e der Roboter vom                                                                               |
|                                        | <ul> <li>OK: HIGH, wenn die Verschraubung erfo<br/>nicht ausgewählt, ist diese Bedingung im<br/>nicht verfügbar</li> </ul>                                 | lgreich beendet wurde. Wenn<br>Programmknoten Schrauben                                         |
|                                        | <ul> <li>Nicht OK: HIGH, wenn die Verschraubun<br/>Wenn nicht ausgewählt, ist diese Beding<br/>Schrauben nicht verfügbar</li> </ul>                        | ig fehlerhaft beendet wurde.<br>ung im Programmknoten                                           |
|                                        | <ul> <li>Bereit: HIGH, wenn der Schraubendrehe<br/>ausgewählt, wird diese Bedingung nicht</li> </ul>                                                       | r einsatzbereit ist. Wenn nicht<br>geprüft                                                      |
|                                        | <ol> <li>Konfigurieren Sie unter Ausgang die Signale, d<br/>Schraubendreher sendet:</li> </ol>                                                             | ie der Roboter an den                                                                           |
|                                        | <ul> <li>Start: startet das Festziehen oder Lösen<br/>Abhängigkeit von der Verdrahtung.</li> </ul>                                                         | einer Schraube nur in                                                                           |
|                                        | <ul> <li>Programmauswahl: es können eine Gan<br/>Binärsignale ausgewählt werden, um ver<br/>Schraubendreher abgelegte Verschraub<br/>aktivieren</li> </ul> | zzahl oder bis zu vier<br>rschiedene im<br>ungskonfigurationen zu                               |
|                                        | <ul> <li>Verzögerung bei Programmauswahl: Wa<br/>Schraubendreher-Programmwechsel, da</li> </ul>                                                            | rtezeit nach<br>amit dieses sicher aktiviert ist                                                |
| Typische<br>Ausrichtungswerte          | Die folgende Tabelle zeigt Ausrichtungswerte (in Rotat<br>[rad]).                                                                                          | tionsvektor-Schreibweise                                                                        |
|                                        | Schraubachse parallel zu negativer Y-<br>Richtung des Roboter-<br>Werkzeugflanschs1                                                                        | Ausrichtung                                                                                     |
|                                        | Schraubachse parallel zu positiver Y-<br>Richtung des Roboter-<br>Werkzeugflanschs2                                                                        | <ul> <li>RX: -1,5708<br/>rad</li> <li>RY: 0,0000<br/>rad</li> <li>RZ: 0,0000<br/>rad</li> </ul> |

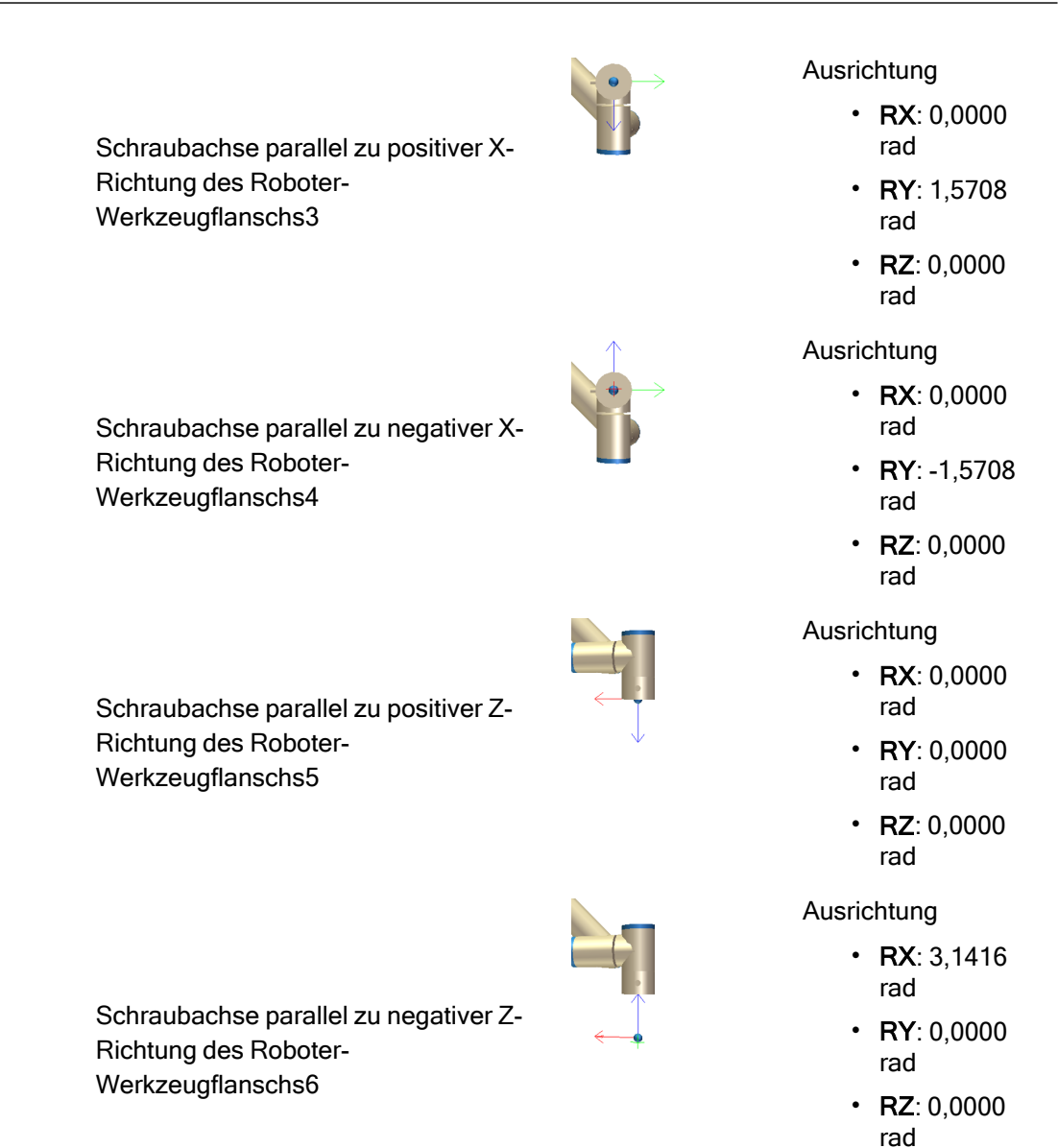

### 21.12. Sicherheit

Beschreibung

Siehe Kapitel: 18 Software-Sicherheitskonfiguration auf Seite 151.

### 21.13. Funktionen

#### Beschreibung

Ein **Koordinatensystem** stellt ein Objekt dar, das durch eine sechsdimensionale Pose (Position und Orientierung) relativ zur Roboterbasis definiert ist. Sie können ein Koordinatensystem für zukünftige Referenzen benennen.

Einige Unterkomponenten eines Roboterprogramms bestehen aus Bewegungen, die sich nicht auf die Basis des Roboterarms beziehen, sondern relativ zu bestimmten Punkten auszuführen sind. Dabei kann es sich um Tische, andere Maschinen, Werkstücke, Förderbänder, Paletten, Kamerasysteme, Rohteile oder Begrenzungen handeln, die in der Umgebung des Roboterarms vorhanden sind.

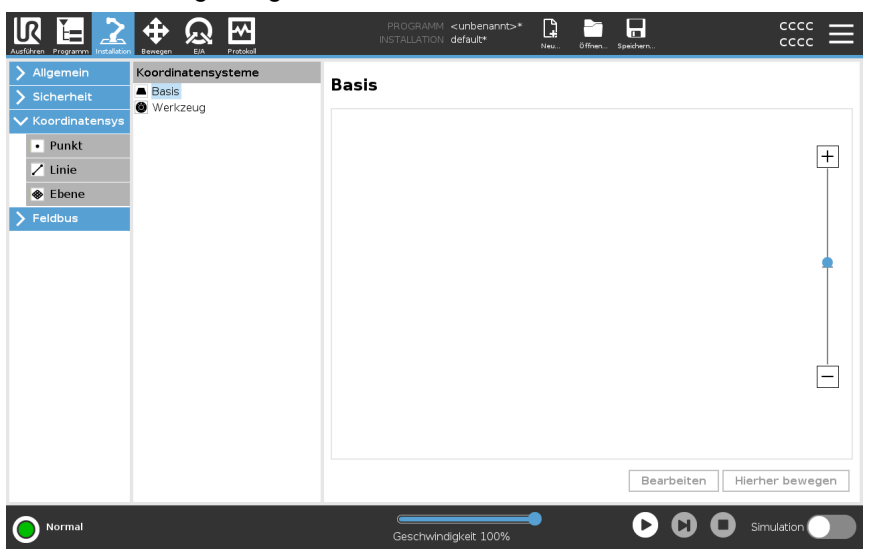

Der Roboter verfügt über zwei vordefinierte Koordinatensysteme, die unten aufgeführt sind, mit Posen, die durch die Konfiguration des Roboterarms selbst definiert sind:

- Das Basis-Koordinatensystem hat seinen Ursprung im Zentrum der Roboterbasis.
- Das Werkzeug-Koordinatensystem hat seinen Ursprung im Zentrum des aktuellen TCP.

### Basisfunktion

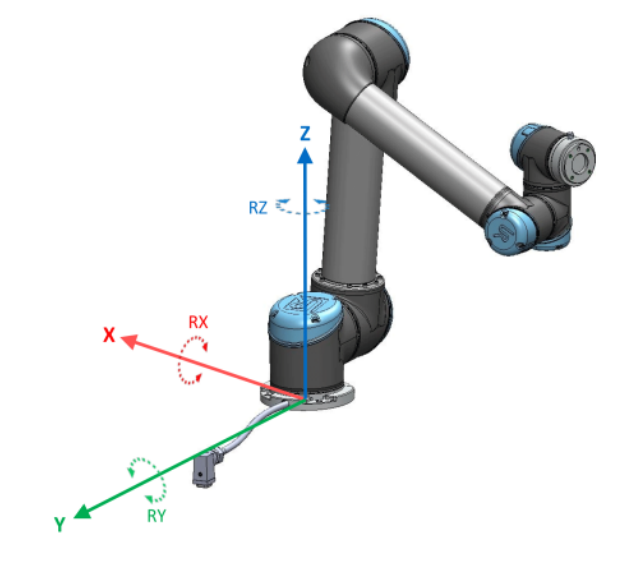

### Werkzeugfunktion

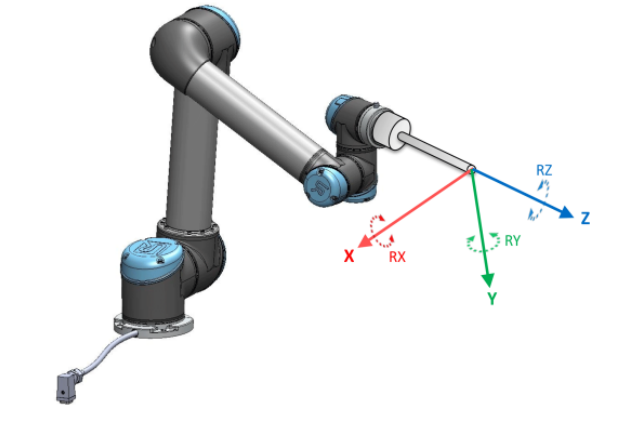

Details

Verwenden Sie das Punkt-, Linien-und/oder Ebenen-Koordinatensystem, um eine Pose zu definieren.

Benutzerdefinierte Koordinatensysteme werden über eine Methode positioniert, die die aktuelle Pose des TCP im Arbeitsbereich verwendet. Der Benutzer kann also mithilfe des Freedrive-Modus oder "Jogging" den Roboter in die gewünschte Position bringen. Die Auswahl eines Koordinatensystems hängt von der Art des verwendeten Objekts und den Genauigkeitsanforderungen ab. Verwenden Sie nach Möglichkeit das Linienund das Ebenen-Koordinatensystem, da diese auf mehr Eingabepunkten basieren. Mehr Eingabepunkte bedeuten höhere Präzision.

Um die Richtung eines Linear-Förderbands genau definieren zu können, definieren Sie zwei Punkte einer Linienfunktion mit möglichst hohem physikalischen Abstand. Die Punktfunktion kann auch verwendet werden, um ein Linear-Förderband zu definieren, allerdings muss der Anwender den TCP in die Richtung der Bandbewegung weisen. Werden mehr Punkte für die Definition von Position und Lage z. B. eines Tisches verwendet, bedeutet dies, dass die Ausrichtung eher auf Positionen anstatt auf der Ausrichtung eines einzelnen TCP basiert. Eine einzelne TCP-Ausrichtung ist mit hoher Präzision schwerer zu konfigurieren.

Für weitere Informationen zum Hinzufügen von Koordinatensystemen, siehe Abschnitt ( Neuen Punkt hinzufügen auf der nächsten Seite) und (Funktion Ebene auf Seite 325).

#### Verwenden eines Koordinatensystems

Sie können vom Roboterprogramm aus auf ein in der Installation definiertes Koordinatensystem verweisen, um die Roboterbewegungen damit zu verknüpfen (z. B die Befehle FahreAchse, FahreLinear and FahreP) (siehe Abschnitt). Dies ermöglicht eine einfache Anpassung eines Roboterprogramms (z. B. bei mehreren Roboterstationen oder wenn ein Objekt während der Programmlaufzeit verschoben oder permanent in der Szene verschoben wird). Durch einfaches Anpassen der Funktion (des "Koordinatensystems") eines Objekts, werden alle Bewegungen innerhalb des Programms relativ mit dem Objekt verschoben. Für weitere Beispiele siehe Abschnitte: (Beispiel: Manuelle Anpassung einer Funktion zur Anpassung eines Programms auf Seite 327) and (Beispiel: Dynamisches Aktualisieren einer Funktion auf Seite 328). Ist ein Koordinatensystem als Bezug ausgewählt, werden die Tasten für die Bewegung des Werkzeugs für Translationen und Rotationen im Bezugs-Koordinatensystem angewendet (siehe 22 Register Move auf Seite 342 und Bewegung des Werkzeuges auf Seite 342), ebenso wie die aktuelle Anzeige der TCP-Koordinaten. Wenn z. B. ein Tisch als eine Funktion definiert und als Referenz im Tab "Move" ausgewählt ist, bewegen die Pfeile (nach oben/unten, links/rechts, vorwärts/rückwärts) den Roboter in diese Richtungen relativ zum Tisch. Zusätzlich befinden sich die TCP-Koordinaten im Rahmen des Tisches.

- In der Funktionsstruktur können Sie einen Punkt, eine Linie oder Ebene durch Anklicken der Stifttaste umbenennen.
- In der Funktionsstruktur können Sie einen Punkt, eine Linie oder Ebene durch Anklicken der Taste Löschen entfernen.

| Verwenden von:<br>Roboter hierher<br>bewegen | Drücken Sie die Schaltfläche <b>Hierher bewegen</b> , um den Roboterarm in Richtung des<br>Bezugs-Koordinatensystems zu bewegen. Am Ende dieser Bewegung stimmen die<br>Koordinatensysteme der Funktion und des TCP überein.<br><b>Move</b> hier ist deaktiviert, wenn der Roboterarm die Funktion nicht erreichen kann. |
|----------------------------------------------|----------------------------------------------------------------------------------------------------|
| Punkt-Funktion                               | Die Punkt-Funktion definiert Sicherheitsgrenzen oder eine globalen Grundposition des Roboterarms. Die Punkt-Funktion Pose wird als die Position und Ausrichtung des TCP definiert.                                                                                                    |
| Neuen Punkt<br>hinzufügen                    | <ol> <li>Tippen Sie unter "Installation" auf Koordinatensysteme.</li> <li>Tippen Sie unter "Koordinatensysteme" auf Punkt.</li> </ol>                                                                                                    |
|                                              | Ausführen Programm Instalation Eewegen E/A Protokol INSTALLATION default* Neu Offinen Speichern CCCC                                                                                                    |

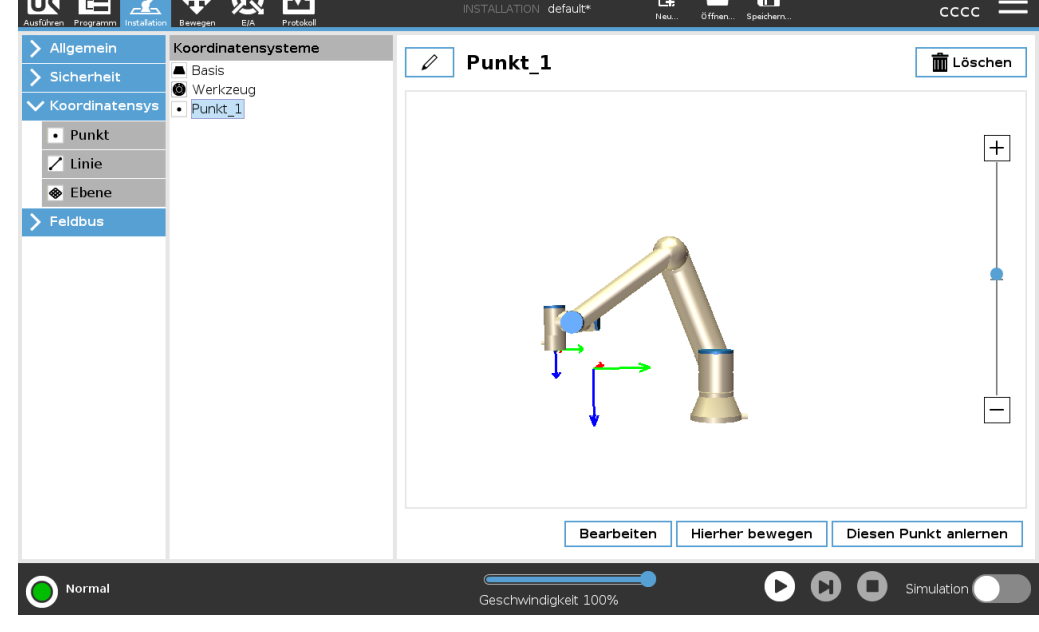

**Linien-Funktion** Die Linienfunktion definiert Linien, denen der Roboter folgen muss. (z. B. bei Fließband-Tracking). Eine Linie *I* ist als eine Achse zwischen zwei Punkt-Funktionen *p1* und *p2* definiert, wie in Abbildung 21.13 gezeigt.
### Hinzufügen einer Linie

- 1. Tippen Sie unter "Installation" auf Koordinatensysteme.
- 2. Tippen Sie unter "Koordinatensysteme" auf Linie.

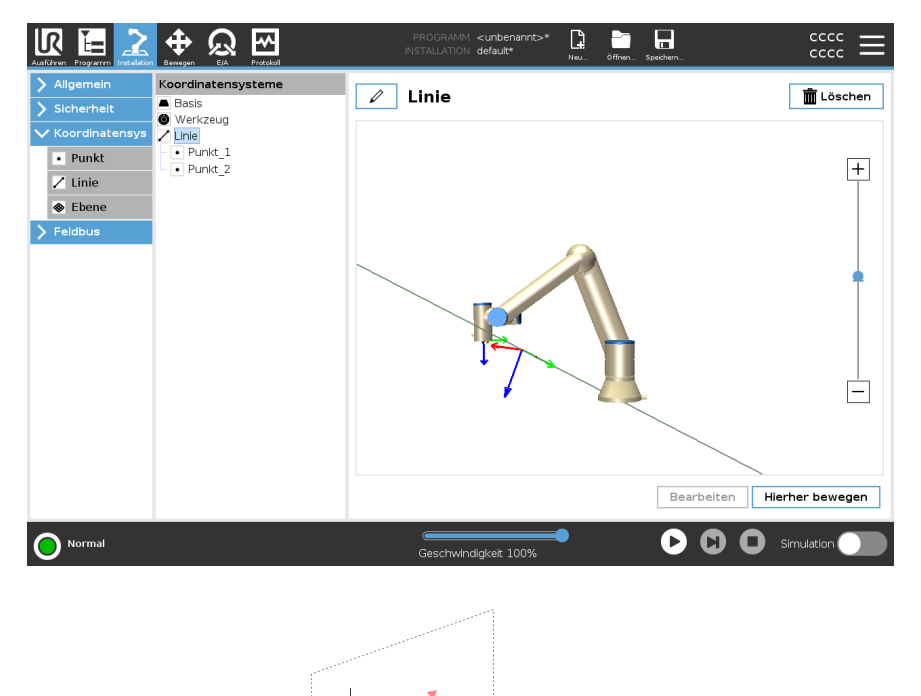

Hier sehen Sie, dass die Achse, die vom ersten Punkt zum zweiten Punkt gerichtet ist, die y-Achse des Linienkoordinatensystems bildet. Die z-Achse wird durch die Orientierung der z-Achse von p1definiert und steht senkrecht auf der Linie. Die Position des Koordinatensystems der Linie ist dieselbe wie die Position von p1.

| Funktion Ebene   | Wählen Sie die Ebenenfunktion, wenn ein Koordinatensystem mit hoher Präzision erforderlich ist, z. B. bei der Arbeit mit einem Sichtsystem oder bei Bewegungen relativ zu einem Tisch. |
|------------------|----------------------------------------------------------------------------------------------------|
| Hinzufügen einer | 1. Tippen Sie unter "Installation" auf <b>Koordinatensysteme</b> .                                                                                                    |
| Ebene            | 2. Tippen Sie unter "Koordinatensysteme" auf <b>Ebene</b> .                                                                                                    |

AnlernenWenn Sie die Schaltfläche Ebene zum Erstellen einer neuen Ebene klicken, führt Sie<br/>der Assistent auf dem Bildschirm durch das Erstellen einer Ebene.

Ebene

- 1. Wählen Sie Origo
- 2. Bewegen Sie den Roboter, um die Richtung der positiven X-Achse der Ebene zu definieren
- 3. Bewegen Sie den Roboter, um die Richtung der positiven Y-Achse der Ebene zu definieren

Die Ebene wird mit der Regel der rechten Hand definiert, sodass die Z-Achse das Kreuzprodukt der X-Achse und der Y-Achse ist, wie unten dargestellt.

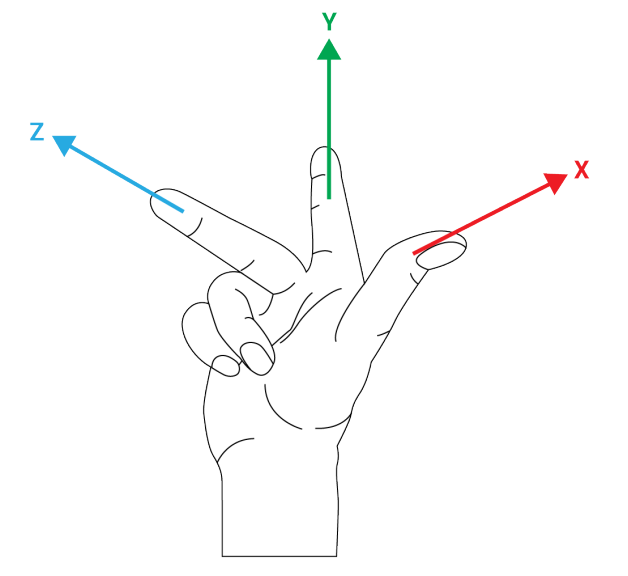

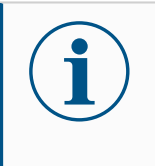

### HINWEIS

Sie können die Ebene erneut in entgegengesetzter Richtung der X-Achse anlernen, wenn Sie wollen, dass die Ebene in entgegengesetzter Richtung normal ist.

Ändern Sie eine vorhandene Ebene durch die Auswahl einer Ebene und drücken Sie "Ebene ändern". Damit verwenden Sie den gleichen Leitfaden wie für das Anlernen einer neuen Ebene. Beispiel:SManuelleFAnpassung einerVFunktion zurFAnpassung einesFProgrammsF

Stellen Sie sich eine Anwendung vor, in welcher mehrere Teile eines Roboterprogramms relativ zu einem Tisch definiert sind. Die folgende Abbildung veranschaulicht die Bewegung durch die Wegpunkte wp1 bis wp4.

### Robot Program MoveJ S1 MoveL # Feature: P1\_var wp1 wp2 wp3 wp4 S1 S1 MoveL # Feature: P1\_var wp2 wp3 wp4

54.1: Einfaches Programm mit vier Wegpunkten relativ zu einer Funktionsebene manuell aktualisiert, indem die Funktion geändert wird

### 54.2:

Die Anwendung erfordert, dass das Programm für mehrere Roboterinstallationen verwendet werden soll, in welchen nur die Positionen des Tisches leicht variieren. Die Bewegung relativ zum Tisch ist identisch. Durch Definition der Tischposition als Koordinatensystem *P1* in der Installation kann das Programm mit einem *FahreLinear*-Befehl, welcher relativ zu Ebene konfiguriert ist, einfach für weitere Roboter angewendet werden, indem lediglich die Installation mit der tatsächlichen Position des Tisches aktualisiert wird.

Das Konzept gilt für eine beliebige Anzahl von Funktionen einer Applikation, um ein flexibles Programm zu erhalten, welches die gleiche Aufgabe auf mehreren Robotern ausführen kann. Und dies selbst dann, wenn andere Bereiche der Arbeitsfläche zwischen den Installationen variieren.

Beispiel: Dynamisches Aktualisieren einer Funktion Stellen Sie sich eine ähnliche Anwendung vor, in welcher der Roboter seinen TCP ebenfalls in einem bestimmten Muster über den Tisch bewegt, um eine spezifische Aufgabe zu lösen.

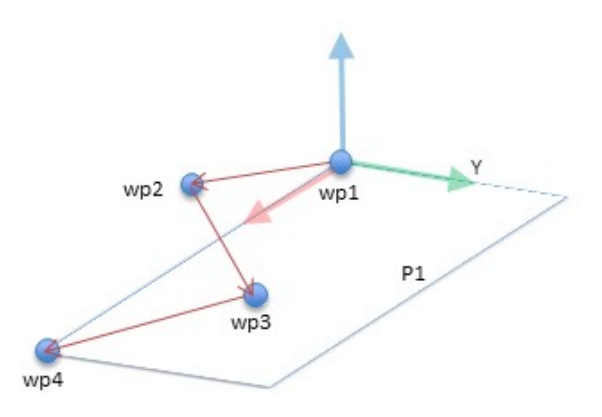

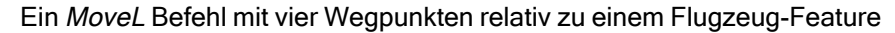

```
Roboterprogramm

MoveJ

wp1

y = 0,01

o = p[0,y,0,0,0,0]

P1_var = pose_trans(P1_var, o)

MoveL # Feature: P1_var

wp1

wp2

wp3

wp4
```

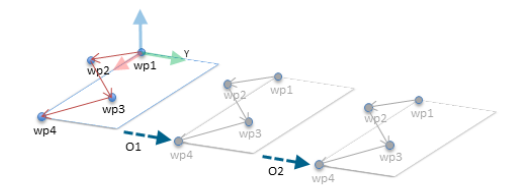

54.3: Anwenden eines Versatzes auf die Ebenenfunktion

54.4:

\$1

328

```
Roboterprogramm

MoveJ

S1

if (digital_input[0]) then

P1_var = P1

else

P1_var = P2

MoveL # Feature: P1_var

wp1

wp2

wp3

wp4
```

### 21.13.1. Funktionsbearbeitung

**Beschreibung** Die Funktionsbearbeitung ist eine alternative Möglichkeit, Funktionen zu Ihrer Installation hinzuzufügen und/oder vorhandene Funktionen zu bearbeiten.

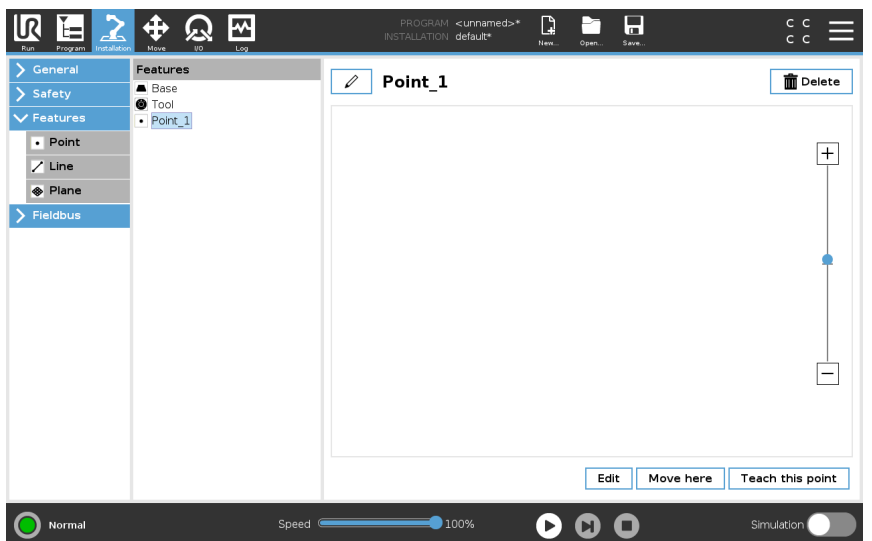

Verwenden Sie "Bearbeiten", um Funktionen zu platzieren und zu verschieben, ohne den Roboterarm zu bewegen, sodass die Funktion außerhalb der Reichweite des Roboterarms platziert werden kann. Einen PunktSie können einen definierten Punkt oder einen nicht definierten Punkt bearbeiten.bearbeitenDurch Bearbeiten eines undefinierten Punktes wird dieser definiert.

- 1. Tippen Sie unter "Installation" auf Funktionen.
- 2. Klicken Sie unter "Funktionen" auf **Punkt**, um einen Punkt zu Ihrer Programmstruktur hinzuzufügen.
- 3. Tippen Sie auf **Bearbeiten**, um den Bearbeitungsbildschirm aufzurufen und Änderungen an der Position und Rotation des Punktes vorzunehmen

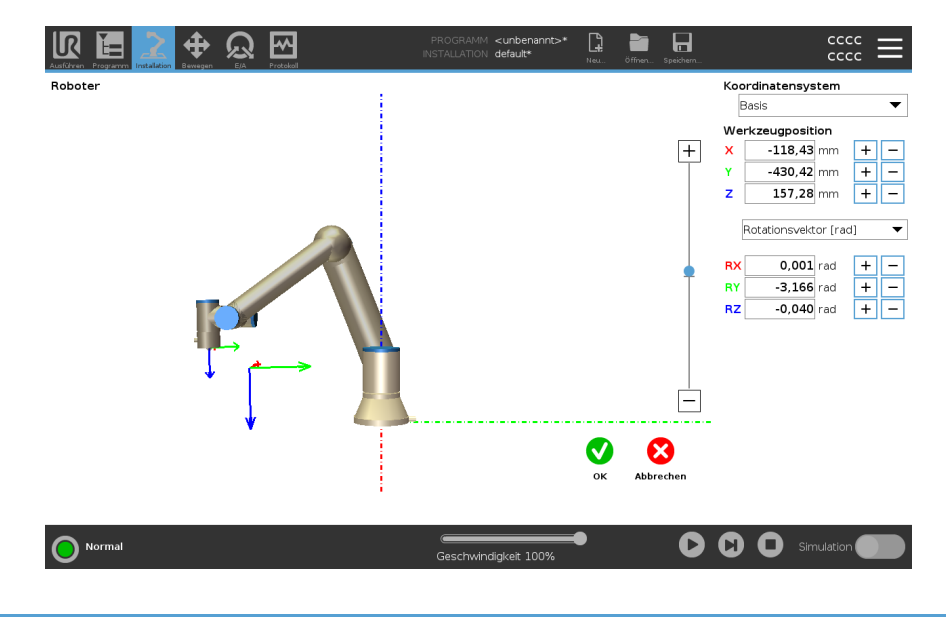

Eine LinieDie Linie erscheint als zwei Punkte in Ihrer Programmstruktur. Sie müssen jeden Punktbearbeitendefinieren.

- 1. Tippen Sie unter "Installation" auf Funktionen.
- 2. Klicken Sie unter "Funktion" auf **Linie**, um eine Linie zu Ihrer Programmstruktur hinzuzufügen.
- 3. Die Linie besteht aus zwei Punkten:
  - Tippen Sie auf einen Punkt, um die entsprechenden Koordinaten zu bearbeiten. Tippen Sie dann auf den anderen Linienpunkt, um diese Koordinaten zu bearbeiten.

Eine Ebene bearbeiten

- 1. Tippen Sie unter "Installation" auf **Funktionen**.
- 2. Klicken Sie unter "Funktion" auf **Ebene**, um eine Ebene zu Ihrer Programmstruktur hinzuzufügen.
- 3. Tippen Sie auf **Bearbeiten**, um den Bearbeitungsbildschirm aufzurufen und Änderungen an der Position und Rotation der Ebene vorzunehmen

### 21.14. Feldbus

Beschreibung Hier können Sie das Netzwerkprotokoll für Industrierechner festlegen, das für die verteilte Echtzeitsteuerung durch PolyScope eingesetzt werden soll: MODBUS, Ethernet/IP und PROFINET.

### 21.14.1. MODBUS Client E/A-Einstellung

### Beschreibung

Hier können die Signale des MODBUS-Client (Master) eingestellt werden. Verbindungen zu MODBUS-Servern (oder Slaves) auf angegebenen IP-Adressen können mit Eingangs-/Ausgangssignalen (Register oder digital) erstellt werden. Jedes Signal hat einen einmaligen Namen, damit es in Programmen verwendet werden kann.

| Algemein                                                                | MODBUS-Client-E/A-Einst                                                                                                    | ellung                                                            |                                                                                                    |        |                                      |
|-------------------------------------------------------------------------|----------------------------------------------------------------------------------------------------|-------------------------------------------------------------------|----------------------------------------------------------------------------------------------------|--------|--------------------------------------|
| <ul> <li>Sicherheit</li> <li>Koordinatensys</li> <li>Feldbus</li> </ul> |                                                                                                    |                                                                   | MODBUS-Einheit hinz                                                                                                    | ufügen |                                      |
| MODBUS<br>PROFINET                                                      | IP-Adresse                                                                                                    | 10.0.0.2                                                          | Sequenzieller Modus                                                                                                    |        | Einheit löschen                      |
| Ethernet/IP                                                             | Typ<br>Registerausgang<br>Frequenz [Hz] 10<br>Antwortzeit [ms]:<br>Digitaler Eingang<br>Frequenz [Hz] 10<br>Antwortzeit [ms]: | Adres MODBUS-Slav MODBUS-Slav MODBUS-Slav MODBUS-Slav Timeout: 0, | Name           18         MODBUS_1           e-Adresse         255           Anfrage fehigeschlage           260         MODBUS_2           e-Adresse         255           Anfrage fehigeschlage | Wert   | 0 Löschen<br>2. f<br>Löschen<br>2. f |
|                                                                         |                                                                                                    |                                                                   | Neues Signal hinzuf                                                                                                    | ûgen   |                                      |
|                                                                         | Envelterte Optionen an                                                                                                    | zeigen                                                            |                                                                                                    |        | Liste aktualisien                    |
|                                                                         |                                                                                                    |                                                                   |                                                                                                    | •      |                                      |

| Aktualisieren                      | Drücken Sie auf diese Schaltfläche, um alle MODBUS-Verbindungen zu aktualisieren.<br>Das Aktualisieren trennt alle Modbus-Einheiten und verbindet sie erneut. Alle Statistik<br>wird gelöscht. |
|------------------------------------|----------------------------------------------------------------------------------------------------|
| Einheit<br>hinzufügen              | Drücken Sie auf diese Schaltfläche, um eine neue MODBUS-Einheit hinzuzufügen.                                                                                                    |
| Einheit löschen                    | Drücken Sie auf diese Schaltfläche, um die MODBUS-Einheit und alle Signale dieser<br>Einheit zu löschen.                                                                                       |
| Einstellung IP-<br>Adresse Einheit | Hier wird die IP-Adresse der MODBUS-Einheit angezeigt. Drücken Sie auf die<br>Schaltfläche, um diese zu ändern.                                                                                |

| Sequenzieller<br>Modus  | Nur verfügbar, wenn "Erweiterte Optionen anzeigen" ausgewählt ist. Dieses<br>Kontrollkästchen zwingt den Modbus-Client auf eine Antwort zu warten, bevor er die<br>nächste Anforderung sendet. Dieser Modus ist für einige Feldbus-Einheiten<br>erforderlich. Das Aktivieren dieser Option kann bei Mehrfach-Signalen hilfreich sein<br>und steigende Anfragehäufigkeit resultiert in Signaltrennungen.<br>Beachten Sie, dass die tatsächliche Signalfrequenz möglicherweise niedriger als<br>angefordert sein könnte, wenn mehrere Signale im sequenziellen Modus definiert sind<br>Die tatsächliche Signalfrequenz kann in Signalstatistiken festgestellt werden. Die<br>Signalanzeige wird gelb, wenn die tatsächliche Signalfrequenz weniger als die Hälfte<br>des aus der Dropdown-Liste <b>Frequenz</b> ausgewählten Wertes beträgt. |  |
|-------------------------|----------------------------------------------------------------------------------------------------|--|
| Signal<br>hinzufügen    | Drücken Sie auf diese Schaltfläche, um der entsprechenden MODBUS-Einheit ein Signal hinzuzufügen.                                                                                                    |  |
| Signal löschen          | Drücken Sie auf diese Schaltfläche, um ein MODBUS-Signal der entsprechenden MODBUS-Einheit zu löschen.                                                                                                    |  |
| Signaltyp<br>einstellen | Verwenden Sie dieses Auswahlmenü, um den Signaltyp auszuwählen.<br>Die folgenden Typen stehen zur Verfügung:                                                                                                    |  |
|                         | Digitaleingang<br>Ein digitaler Eingang (Coil) ist eine Ein-Bit-Menge, die von der MODBUS-Einheit<br>aus dem Coil abgelesen wird und im Adressfeld des Signals angegeben ist.<br>Funktionscode 0x02 (diskrete Ausgänge lesen) wird eingesetzt.                                                                                                    |  |
|                         | Digitalausgang<br>Ein digitaler Ausgang (Coil) ist eine Ein-Bit-Menge, die auf HIGH oder LOW<br>eingestellt werden kann. Bevor der Wert dieses Ausgangs durch den Benutzer<br>eingestellt wurde, wird der Wert von der dezentralen MODBUS-Einheit abgelesen.<br>Das bedeutet, dass der Funktionscode 0x01 (Read Coils) verwendet wird. Wenn<br>der Ausgang entweder durch ein Roboterprogramm oder durch Betätigung der<br>Schaltfläche <b>Signalwert bestimmen</b> festgelegt wurde, wird ab diesem Zeitpunkt<br>der Funktionscode 0x05 (Write Single Coil) eingesetzt.                                                                                                    |  |
|                         | Registereingang<br>Ein Registereingang ist eine 16-Bit-Menge, die von der Adresse abgelesen wird,<br>die im Adressfeld angegeben ist. Der Funktionscode 0x04 (Read Input Registers)<br>wird eingesetzt.                                                                                                    |  |
|                         | Registerausgang<br>Ein Registerausgang ist eine 16-Bit-Menge, die durch den Benutzer eingestellt<br>werden kann. Bevor der Wert dieses Registers eingestellt wurde, wird der Wert von<br>der dezentralen MODBUS-Einheit abgelesen. Das bedeutet, dass der<br>Funktionscode 0x03 (Read Holding Registers) verwendet wird. Wenn der Ausgang<br>entweder durch ein Roboterprogramm oder durch Betätigung der Schaltfläche<br><b>Signalwert bestimmen</b> festgelegt wurde, wird der Funktionscode 0x06 (Einzelnes<br>Register schreiben) eingesetzt, um den Wert auf der dezentralen MODBUS-Einheit<br>festzulegen.                                                                                                    |  |

| Signaladresse<br>einstellen   | Dieses Feld zeigt die Adresse des dezentralen MODBUS-Servers. Verwenden Sie die<br>Bildschirmtastatur, um eine andere Adresse auszuwählen. Gültige Adressen hängen<br>von Hersteller und Konfiguration der dezentralen MODBUS-Einheit ab.                                                                                                    |  |  |
|-------------------------------|----------------------------------------------------------------------------------------------------|--|--|
| Signalname<br>einstellen      | Durch Verwendung der Bildschirmtastatur kann der Benutzer das Signal benennen.<br>Dieser Name wird verwendet, wenn das Signal in Programmen eingesetzt wird.                                                                                                    |  |  |
| Signalwert                    | Hier wird der Istwert des Signals angezeigt. Bei Registersignalen wird der Wert als vorzeichenlose ganze Zahl ausgedrückt. Bei Ausgangssignalen kann der gewünschte Signalwert mit der Schaltfläche eingestellt werden. Für den Registerausgang muss der an die Einheit zu schreibende Wert als vorzeichenlose ganze Zahl bereitgestellt werden. |  |  |
| Status<br>Signalkonnektivität | Dieses Symbol zeigt an, ob das Signal korrekt gelesen/geschrieben (grün) werden<br>kann oder ob die Einheit unerwartet antwortet oder nicht erreichbar ist (grau). Wird<br>eine MODBUS-Ausnahmeantwort empfangen, wird der Antwortcode angezeigt. Die<br>MODBUS-TCP-Ausnahmeantworten lauten wie folgt:                                          |  |  |
|                               | E1<br>UNZULÄSSIGE FUNKTION (0x01) Der in der Abfrage empfangene<br>Funktionscode ist keine zulässige Aktion für den Server (oder Slave).                                                                                                    |  |  |
|                               | E2<br>UNZULÄSSIGE DATENADRESSE (0x02) Der in der Abfrage empfangene<br>Funktionscode ist keine zulässige Aktion für den Server (oder Slave). Prüfen<br>Sie, ob die eingegebenen Signaladressen mit der Einstellung des dezentralen<br>MODBUS-Servers übereinstimmen.                                                                             |  |  |
|                               | E3<br>UNZULÄSSIGER DATENWERT (0x03) Ein im Abfragedatenfeld enthaltener<br>Wert ist für den Server (oder Slave) unzulässig. Prüfen Sie, ob der<br>eingegebene Signalwert für die angegebenen Adressen auf dem dezentralen<br>MODBUS-Server gültig ist.                                                                                           |  |  |
|                               | E4<br>FEHLER IM SLAVE-GERÄT (0x04) Ein nicht wiederherstellbarer Fehler ist<br>aufgetreten, während der Server (oder Slave) versucht hat, die angeforderte<br>Aktion auszuführen.                                                                                                    |  |  |
|                               | E5<br>BESTÄTIGEN (0x05) Spezielle Verwendung in Verbindung mit<br>Programmierbefehlen, die an die dezentrale MODBUS-Einheit gesendet<br>werden.                                                                                                    |  |  |
| _                             | E6<br>SLAVE-GERÄT MOMENTAN NICHT VERFÜGBAR (0x06) Spezielle<br>Verwendung in Verbindung mit Programmierbefehlen, die an die dezentrale<br>MODBUS-Einheit gesendet werden; der Slave (Server) kann im Moment nicht<br>antworten.                                                                                                    |  |  |

| Optionen<br>anzeigen   | Dieses Kontrollkästchen zeigt die erweiterten Optionen für jedes Signal bzw. blendet diese aus.                                                                                                    |
|------------------------|----------------------------------------------------------------------------------------------------|
| Erweiterte<br>Optionen | Update-Häufigkeit<br>Mit diesem Menü kann die Aktualisierungsfrequenz des Signals geändert werden.<br>Dies gilt für die Frequenz, mit der Anfragen an die dezentrale MODBUS-Einheit<br>geschickt werden, um den Signalwert entweder zu lesen oder zu schreiben. Ist die<br>Frequenz auf 0 gesetzt, so werden Modbus-Anfragen auf Anforderung unter<br>Verwendung von Modbus_erhalte_Signal_Status, Modbus_setze_Ausgangs<br>Register und Modbus_setze_AusgangsSignal-Scriptfunktionen angestoßen. |
|                        | Slave-Adresse<br>Dieses Textfeld kann verwendet werden, um eine spezifische Slave-Adresse für<br>Anfragen im Zusammenhang mit einem spezifischen Signal einzustellen. Der Wert<br>muss im Bereich von 0-255 liegen. Der Standardwert ist 255. Wenn Sie diesen<br>Wert ändern, wird empfohlen, das Handbuch des dezentralen MODUS-Geräts<br>hinzuzuziehen, um seine Funktion zu prüfen, wenn die Slave-Adresse geändert<br>wird.                                                                   |
|                        | Zählvariable neu verbinden<br>Anzahl der beendeten und neu hergestellten TCP-Verbindungen                                                                                                    |
|                        | <i>Verbindungsstatus</i><br>TCP-Verbindungsstatus                                                                                                    |
|                        | Antwortzeit [ms]<br>Zeitspanne zwischen gesendeter Modbus-Anforderung und empfangener Antwort<br>wird nur bei aktiver Kommunikation aktualisiert.                                                                                                    |
|                        | <i>Modbus-Paket-Fehler</i><br>Anzahl der empfangenen Pakete, die Fehler enthielten (d. h. ungültige Länge,<br>fehlende Daten, TCP-Socket-Fehler).                                                                                                    |
|                        | <i>Timeout</i><br>Anzahl der Modbus-Anfragen ohne Antwort.                                                                                                    |
|                        | Anfrage fehlgeschlagen<br>Anzahl der Pakete, die aufgrund eines ungültigen Socket-Status nicht gesendet<br>werden konnten.                                                                                                    |
|                        | Istfrequenz<br>Die durchschnittliche Häufigkeit von Client (Master)-Signal-Status-Updates. Dieser<br>Wert wird jedes Mal neu berechnet, wenn das Signal eine Antwort vom Server<br>(oder Slave) erhält.                                                                                                    |
|                        |                                                                                                    |

# BeschreibungEtherNet/IP ist ein Netzwerkprotokoll, das die Verbindung des Roboters mit einem<br/>industriellen EtherNet/IP-Scanner-Gerät ermöglicht.<br/>Wenn die Verbindung aktiviert ist, können Sie die Aktion auswählen, die auftritt, wenn<br/>ein Programm die Verbindung zum EtherNet/IP-Scanner-Gerät verliert.<br/>Die verfügbaren Optionen sind:

#### Keine

PolyScope ignoriert den Verlust der EtherNet/IP-Verbindung und das Programm läuft weiter.

#### Pausieren

PolyScope pausiert das aktuelle Programm. Das Programm wird an der unterbrochenen Stelle wieder fortgesetzt.

#### Stopp

PolyScope hält das aktuelle Programm an.

### 21.14.3. PROFINET

#### Beschreibung

Das PROFINET Netzwerkprotokoll ermöglicht die Verbindung des Roboters mit einem industriellen PROFINET IO-Controller.

Wenn die Verbindung aktiviert ist, können Sie die Aktion auswählen, die auftritt, wenn ein Programm die Verbindung zum PROFINET IO-Controller verliert. Die verfügbaren Optionen sind:

### Keine

PolyScope ignoriert die unterbrochene PROFINET-Verbindung und setzt das Programm fort.

Pausieren

PolyScope pausiert das aktuelle Programm. Das Programm wird an der unterbrochenen Stelle wieder fortgesetzt.

Stopp

PolyScope hält das aktuelle Programm an.

Wenn das PROFINET-Engineering-Tool (z. B. das TIA-Portal) ein DCP-Flash-Signal an das PROFINET- oder PROFIsafe-Gerät des Roboters sendet, wird ein Popup in PolyScope angezeigt.

### 21.14.4. PROFIsafe

# 

| Beschreibung                   | BeschreibungDas Netzwerkprotokoll PROFIsafe ermöglicht die Kommunikation des Roboter<br>einer Sicherheits-SPS nach ISO 13849, Kat. 3 PLd-Anforderungen. Der Robot<br>überträgt Informationen über den Sicherheitsstatus an eine Sicherheits-SPS u<br>empfängt dann Informationen zur Auslösung sicherheitsrelevanter Funktionen<br>z. B.: Notabschaltung oder Eintritt in den reduzierten Modus.<br>Die PROFIsafe-Schnittstelle bietet eine sichere, netzwerkbasierte Alternative :<br>Anschluss von Kabeln an die Sicherheits-E/A-Pins der Control-Box des Robot<br>PROFIsafe ist nur auf Robotern verfügbar, die über eine Aktivierungslizenz ve<br>die Sie von Ihrem lokalen Vertriebsmitarbeiter erhalten. Sobald Sie die Lizenz<br>haben, können Sie diese bei myUR herunterladen.<br>Informationen zur Roboterregistrierung und Lizenzaktivierung finden Sie unter<br>Roboter-Registrierung und Lizenzdatei auf Seite 367. |                                                                                                    |
|--------------------------------|----------------------------------------------------------------------------------------------------|----------------------------------------------------------------------------------------------------|
| Kommunikation via<br>PROFIsafe | Eine von der Sicherheits-SPS empfan<br>nachstehenden Tabelle aufgeführten I                                                                                                    | gene Kontrollmeldung enthält die in der<br>nformationen.                                                                                                    |
|                                | Signal                                                                                                    | Beschreibung                                                                                                    |
|                                | System-Not-Halt                                                                                                    | Aktiviert die Notabschaltung des<br>Systems.                                                                                                    |
|                                | Schutzstopp                                                                                                    | Aktiviert den Schutzstopp.                                                                                                    |
|                                | Schutzstopp zurücksetzen                                                                                                    | Setzt den Zustand des Schutzstopps<br>zurück (beim Übergang von LOW zu<br>HIGH im Automatikbetrieb), wenn der<br>Schutzstopp-Eingang zuvor deaktiviert<br>wurde.                                                                                                    |
|                                | Automatik-Schutzstopp                                                                                                    | Aktiviert den Schutzstopps, wenn sich<br>der Roboter im Automatikbetrieb<br>befindet.<br>Safeguard Stop Auto darf nur<br>verwendet werden, wenn ein 3-<br>Positionen-Freigabe (3PE) -Gerät<br>konfiguriert ist. Wenn kein Dreistufiger<br>Zustimmschalter konfiguriert ist, verhält<br>sich der Automatik-Schutzstopp<br>automatisch wie ein normaler<br>Schutzabschalt-Eingang. |
|                                | Automatik-Schutzstopp zurücksetzen                                                                                                    | Setzt den Zustand des Automatik-<br>Schutzstopps zurück (beim Übergang<br>von LOW zu HIGH im<br>Automatikbetrieb), wenn zuvor<br>Automatik-Schutzstopp-Eingänge<br>gelöscht werden.                                                                                                    |
|                                | Reduzierter Modus                                                                                                    | Aktiviert die Sicherheitsgrenzwerte im reduzierten Modus.                                                                                                    |

|                             | Betriebsmodus                                                                                                    | Aktiviert entweder den manuellen oder<br>den automatischen Betriebsmodus.<br>Wenn die Sicherheitskonfiguration der<br>Betriebsartwahl via PROFIsafe<br>deaktiviert ist, muss dieses Feld in der<br>PROFIsafe-Kontrollmeldung<br>weggelassen werden. |  |
|-----------------------------|----------------------------------------------------------------------------------------------------|----------------------------------------------------------------------------------------------------|--|
| Sicherheitsmeldung<br>(PLC) | Eine an die Sicherheits-SPS gesendete Statusmeldung enthält die in der nachstehenden Tabelle aufgeführten Informationen. |                                                                                                    |  |
|                             | Signal                                                                                                    | Beschreibung                                                                                                    |  |
|                             | Stopp, Kat. 0                                                                                                    | Der Roboter führt einen<br>Sicherheitsstopp der Kategorie 0 durch<br>oder hat ihn abgeschlossen; ein harter<br>Stopp durch sofortige Unterbrechung<br>der Stromversorgung des Arms und der<br>Motoren.                                              |  |
|                             | Stopp, Kat. 1                                                                                                    | Der Roboter führt einen<br>Sicherheitsstopp der Kategorie 1 durch<br>oder hat ihn abgeschlossen; ein<br>kontrollierter Stopp, bei dem die<br>Motoren ausgeschaltet bleiben und die<br>Bremsen aktiviert sind.                                       |  |
|                             | Stopp, Kat. 2                                                                                                    | Der Roboter führt einen<br>Sicherheitsstopp der Kategorie 2 durch<br>oder hat ihn abgeschlossen; ein<br>kontrollierter Stopp, bei dem die<br>Motoren aktiv bleiben.                                                                                 |  |
|                             | Verstoß                                                                                                    | Der Roboter wird angehalten, weil das<br>Sicherheitssystem die aktuell<br>definierten Sicherheitsgrenzen nicht<br>einhält.                                                                                                    |  |
|                             | Fehler                                                                                                    | Der Roboter wird aufgrund eines<br>unerwarteten Ausnahmefehlers im<br>Sicherheitssystem gestoppt.                                                                                                    |  |

|                        | Der Roboter wird aufgrund einer der folgenden Bedingungen angehalten:                                                                                                    |
|------------------------|----------------------------------------------------------------------------------------------------|
|                        | <ul> <li>eine Sicherheits-SPS, die über<br/>PROFIsafe verbunden ist, hat<br/>den Not-Aus auf Systemebene<br/>aktiviert.</li> </ul>                                                                                 |
| System-Not-Halt        | <ul> <li>ein MIT dem Steuerkasten<br/>verbundenes IMMI-Modul einen<br/>Not-Aus auf Systemebene<br/>aktiviert hat.</li> </ul>                                                                                       |
|                        | <ul> <li>eine Einheit, die an den<br/>konfigurierbaren<br/>Sicherheitseingang des Not-<br/>Halt-Systems des Schaltkastens<br/>angeschlossen ist, einen Not-<br/>Halt auf Systemebene aktiviert<br/>hat.</li> </ul> |
|                        | Der Roboter wird aufgrund einer der folgenden Bedingungen angehalten:                                                                                                    |
|                        | <ul> <li>Die Not-Halt-Taste des Teach-<br/>Pendant wurde gedrückt.</li> </ul>                                                                                                    |
| Roboter-Notabschaltung | <ul> <li>Ein Not-Aus-Taster, der mit dem<br/>nicht konfigurierbaren<br/>Sicherheitseingang des<br/>Roboter-Not-Aus-Schalters der<br/>Steuerbox verbunden ist, wird<br/>gedrückt.</li> </ul>                        |

Der Roboter wird aufgrund einer der folgenden Bedingungen angehalten:

- Eine über PROFIsafe angeschlossene Sicherheits-SPS hat einen Schutzstopp ausgelöst.
- Ein Gerät, das an den nicht konfigurierbaren Eingang für den Schutzstopp der Control-Box angeschlossen ist, hat den Schutzstopp ausgelöst.
- Ein Gerät, das an den konfigurierbaren Sicherheitseingang für den Schutzstopp der Control-Box angeschlossen ist, hat den Schutzstopp ausgelöst.

Das Signal folgt der Sicherheitsreset-Semantik. Zum Zurücksetzen dieses Signals muss eine konfigurierte Funktion zum Zurücksetzen des Sicherheitsstopps verwendet werden. PROFIsafe impliziert die Verwendung der Funktion zum Zurücksetzen der Schutzeinrichtung.

Der Roboter wird angehalten, weil er im Automatikbetrieb arbeitet und eine der folgenden Bedingungen vorliegt:

- Eine über PROFIsafe angeschlossene Sicherheits-SPS hat einen Automatik-Schutzstopp ausgelöst.
- Ein Gerät, das an einen konfigurierbaren Sicherheitseingang der Control-Box angeschlossen ist, hat den Automatik-Schutzstopp aktiviert.

Das Signal folgt der Sicherheitsreset-Semantik. Zum Zurücksetzen dieses Signals muss eine konfigurierte Funktion zum Zurücksetzen des Sicherheitsstopps verwendet werden PROFIsafe impliziert die Verwendung der Funktion zum Zurücksetzen von Sicherheitsvorkehrungen

### Schutzstopp

### Automatik-Schutzstopp

|                       | Der Roboter wird angehalten, weil er im<br>manuellen Modus arbeitet und eine der<br>folgenden Bedingungen vorliegt:                                                                                |
|-----------------------|----------------------------------------------------------------------------------------------------|
| 3PE-Stopp             | <ul> <li>Sie verwenden einen<br/>dreistufigem Zustimmschalter<br/>(3PE TP) und keine der Tasten<br/>befindet sich in der mittleren<br/>Position.</li> </ul>                                        |
|                       | <ul> <li>Eine 3-Positionen-<br/>Freigabevorrichtung, die an<br/>einen konfigurierbaren<br/>Sicherheitseingang des<br/>Steuerkastens angeschlossen<br/>ist, hat den 3PE-Stopp aktiviert.</li> </ul> |
| Betriebsmodus         | Zeigt den aktuellen Betriebsmodus des<br>Roboters an.<br>Dieser Modus kann sein: Deaktiviert<br>(0), Automatisch (1) oder Manuell (2).                                                             |
| Reduzierter Modus     | Die Sicherheitsgrenzwerte des<br>reduzierten Modus sind derzeit aktiv.                                                                                                    |
| Aktiver Grenzsatz     | Der aktive Satz an Sicherheitsgrenzen.<br>Dies kann sein: Normal (0), Reduziert<br>(1) oder Erholung (2).                                                                                          |
| Roboter in Bewegung   | Der Roboter bewegt sich. Bewegt sich<br>ein Gelenk mit einer Geschwindigkeit<br>von 0,02 rad/s oder mehr, so gilt der<br>Roboter als in Bewegung.                                                  |
| Sichere Home-Position | Der Roboter befindet sich im<br>Ruhezustand (er bewegt sich nicht) und<br>in der als sichere Home-Position<br>definierten Position.                                                                |
|                       |                                                                                                    |

Konfiguration vonDie Konfiguration von PROFIsafe bezieht sich auf die Programmierung der Sicherheits-PROFIsafeSPS, erfordert jedoch nur eine minimale Einrichtung des Roboters.

- 1. Schließen Sie den Roboter an ein vertrauenswürdiges Netzwerk an, das auf eine sicherheitskonforme SPS zugreift.
- 2. Tippen Sie in PolyScope in der Kopfzeile auf Installation.
- 3. Tippen Sie auf "Sicherheit", wählen Sie **PROFIsafe** und konfigurieren Sie nach Bedarf.

|                                    |                             | PROGRAMM <unbenannt>*<br/>INSTALLATION default_1*</unbenannt> | Neu Öffnen Speichern | A06B<br>E 2D1 |
|------------------------------------|-----------------------------|---------------------------------------------------------------|----------------------|---------------|
| > Allgemein                        | PROFIsafe                   |                                                               |                      |               |
| V Sicherheit<br>Roboter-<br>Limits | PROFIsafe aktivieren        |                                                               |                      |               |
| Gelenkgre                          | Konfiguration               |                                                               |                      | ~             |
| Ebenen                             | Quelladresse<br>Zieladresse | 0                                                             |                      |               |
| Werkzeugric                        | Betriebsmodus steuern       |                                                               |                      |               |
| E/A<br>Hardware                    |                             |                                                               |                      |               |
| PROFIsafe                          |                             |                                                               |                      |               |
| Sichere<br>Home-Position           |                             |                                                               |                      |               |
| Zustimm-<br>taster                 |                             |                                                               |                      |               |
| > Koordinatensys                   |                             |                                                               |                      |               |
| > Feldbus                          |                             |                                                               |                      |               |
|                                    | Sicherheitspassw            | vort                                                          | erren Sperren        | Übernehmen    |
| Stromabschaltur                    | ng                          | Geschwindigkeit 100%                                          | 250mm/s              | Simulation    |

### Aktivierung von PROFIsafe

- 1. Geben Sie das Sicherheitspasswort für den Roboter ein und tippen Sie auf **Entsperren**.
- 2. Verwenden Sie den Schalter, um PROFIsafe zu aktivieren.
- 3. Geben Sie in die entsprechenden Felder eine Quell- und eine Zieladresse ein.

Diese Adressen sind willkürliche Nummern, die vom Roboter und der Sicherheits-SPS verwendet werden, um sich gegenseitig zu identifizieren.

4. Wenn PROFIsafe den Betriebsmodus des Roboters steuern soll, können Sie den Betriebsmodus auf EIN stellen.

Nur eine Quelle kann den Betriebsmodus des Roboters steuern. Daher sind andere Quellen der Betriebsmoduswahl deaktiviert, wenn sie über PROFIsafe aktiviert ist.

Der Roboter ist nun für die Kommunikation mit einer Sicherheits-SPS eingerichtet. Sie können die Bremsen des Roboters nicht lösen, wenn die SPS nicht reagiert oder falsch konfiguriert ist.

# 22. Register Move

### Beschreibung

In diesem Bildschirm können Sie den Roboterarm direkt bewegen, entweder durch Versatz/Drehen des Roboterwerkzeugs oder durch das Bewegen der einzelnen Robotergelenke.

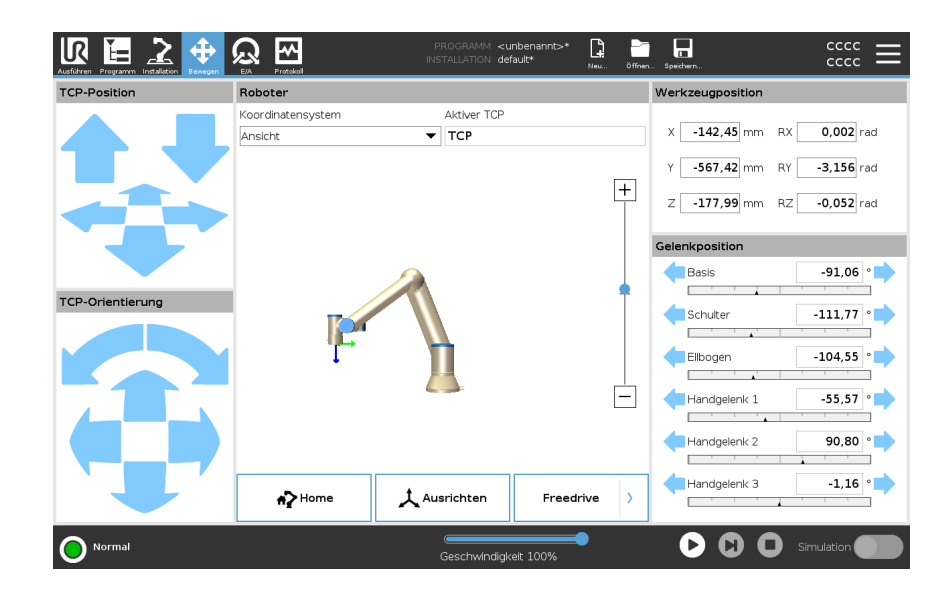

### Bewegung des Werkzeuges

Halten Sie einen der **Bewegung des Werkzeuges** Pfeile gedrückt, um den Roboterarm in eine bestimmte Richtung zu bewegen.

- Die (oberen) **Bewegungspfeile** fahren die Werkzeugspitze des Roboters in die angegebene Richtung.
- Mit den (unteren) Drehungspfeilen wird die Ausrichtung des Roboterwerkzeugs in die angegebene Richtung gelenkt. Der Drehpunkt ist der Werkzeugmittelpunkt (TCP), d. h.der Punkt am Ende des Roboterarms, der einen charakteristischen Punkt des Roboterwerkzeugs darstellt. Der TCP wird kleine blaue Kugel dargestellt.

| Roboter           | <ul> <li>Wenn sich die aktuelle Position des Roboter-TCP einer Sicherheits- oder<br/>Auslöseebene nähert oder sich die Ausrichtung des Roboterwerkzeugs nah an einer<br/>Werkzeugausrichtungsgrenze befindet (siehe Modi der Sicherheitsebenen auf<br/>Seite 169), wird eine 3D-Darstellung der angenäherten Bewegungsgrenze angezeigt.</li> <li>Sie können auch mit dem Finger über die Roboterarm-Grafik fahren, um die<br/>Perspektive zu ändern.</li> <li>Sicherheitsebenen werden in Gelb und Schwarz zusammen mit einem kleinen Pfeil<br/>angezeigt, der für die Normal-Ebene steht, was angibt, auf welcher Seite der Ebene der<br/>Roboter-TCP positioniert werden darf. Auslöserebenen werden in Blau und Grün<br/>zusammen mit einem kleinen Pfeil angezeigt, der auf die Seite der Ebene zeigt, auf der<br/>die Grenzen des normalen Modus (siehe 18.5 Software-Sicherheitsmodi auf<br/>Seite 157) aktiv sind. Das Limit der Werkzeugausrichtungsgrenze wird anhand eines<br/>sphärischen Kegels visualisiert, wobei ein Vektor die aktuelle Ausrichtung des<br/>Roboterwerkzeugs anzeigt. Das Innere des Kegels repräsentiert den zulässigen<br/>Bereich für die Werkzeugausrichtung (Vektor).</li> <li>Das Limit der Werkzeugausrichtung des Roboterwerkzeugs anzeigt.</li> <li>Wird eine Bewegungsgrenze durch den TCP überschritten oder ist kurz vor der<br/>Überschreitung, wird die Darstellung der Bewegungsgrenze rot.</li> </ul> |
|-------------------|----------------------------------------------------------------------------------------------------|
| Koordinatensysten | n Unter Funktion können Sie festlegen, wie der Roboterarm in Relation zu den<br>Funktionen Ansicht, Basis oder Werkzeug gesteuert werden soll. Um das beste<br>Gefühl für die Steuerung des Roboterarms zu bekommen, wählen Sie die Funktion<br>Ansicht. Drehen Sie den Blickwinkel der 3D-Darstellung dann mit den Drehpfeilen,<br>bis sie mit der Perspektive auf den echten Roboterarm übereinstimmt.                                                                                                    |
| Aktive TCP        | Rechts im Feld <b>Roboter</b> steht unter <b>Aktiver TCP</b> der Name des gegenwärtig aktiven Werkzeugmittelpunkts (TCP).                                                                                                    |
| Home              | Mit der Schaltfläche <b>Home</b> wird der Bildschirm <b>Roboter in Position fahren</b> aufgerufen.<br>Halten Sie die Schaltfläche <b>Auto</b> gedrückt (siehe Roboter bewegen zu auf Seite 187),<br>um den Roboter in eine zuvor unter Installation definierte Position zu verfahren (siehe<br>Festlegen von Home auf Seite 315). Die Standardeinstellung der Home-Schaltfläche<br>lässt den Roboterarm in eine aufrechte Position zurückkehren (siehe 21.9 Home auf<br>Seite 315).                                                                                                    |
| Freedrive         | Die auf dem Bildschirm angezeigte Schaltfläche <b>Freedrive</b> ermöglicht es, dass der Roboterarm in die gewünschten Positionen/Posen gezogen werden kann.                                                                                                    |
| Ausrichten        | Die <b>Ausrichten</b> -Schaltfläche ermöglicht es, die Z-Achse des aktiven TCP hin zu einer ausgewählten Funktion auszurichten.                                                                                                    |

| Werkzeug-<br>position | Die Textfelder zeigen die vollständigen Koordinatenwerte des TCP relativ zur<br>ausgewählten Funktion an. Sie können mehrere benannte TCPs konfigurieren (siehe).<br>Sie können auch auf <b>Pose bearbeiten</b> klicken, um den Bildschirm <b>Poseneditor</b><br>aufzurufen.                                                                                                    |
|-----------------------|----------------------------------------------------------------------------------------------------|
| Gelenkposition        | Im Feld <b>Gelenkposition</b> können Sie einzelne Gelenke direkt ansteuern. Jedes Gelenk<br>bewegt sich entlang eines Standard-Gelenkgrenzbereichs von – 360° bis + 360°,<br>definiert durch einen horizontalen Balken. Sobald die Grenze erreicht ist, können Sie<br>das Gelenk nicht weiter bewegen. Gelenke können Sie mit einem Positionierbereich<br>konfigurieren, der von dem Standard abweicht (siehe 18.6.2 Gelenkgrenzen auf<br>Seite 161). Dieser neue Bereich wird durch eine rote Zone auf der horizontalen Leiste<br>gekennzeichnet. |

**Beispiel** 

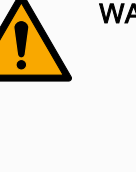

### WARNUNG

- Wenn auf der Registerkarte Setup die Schwerkrafteinstellung (siehe) falsch ist oder der Roboterarm eine schwere Last trägt, kann sich der Roboterarm bewegen (fallen), wenn Sie auf die Registerkarte Freedrive drücken. Lassen Sie Freedrive in diesem Fall einfach los.
- Verwenden Sie die richtigen Installationseinstellungen (z. B. Roboter Winkelmontage, Nutzlastmasse und Nutzlastschwerpunkt-Offset). Speichern und laden Sie die Installationsdateien zusammen mit dem Programm.
- 3. Nutzlasteinstellungen und Robotermontageeinstellungen müssen ordnungsgemäß eingestellt sein, bevor die **Freedrive**-Schaltfläche betätigt wird. Sind diese Einstellungen falsch, bewegt sich der Roboterarm, sobald die **Freedrive**-Schaltfläche aktiviert wird.
- Die Freedrive-Funktion sollte nur bei Installationen verwendet werden, in denen die Risikobewertung dies zulässt.
   Werkzeuge und Hindernisse sollten keine scharfen Kanten oder Quetschpunkte aufweisen. Stellen Sie sicher, dass sich niemand in der Reichweite des Roboterarms befindet.

### 22.1. Bearbeitungsanzeige "Pose"

#### Beschreibung

Im **Poseneditor-**Bildschirm können präzise Zielgelenkpositionen oder eine Zielpose (Position und Ausrichtung) für den TCP konfiguriert werden. Hinweis: Diese Anzeige ist **offline** und steuert den Roboterarm nicht direkt.

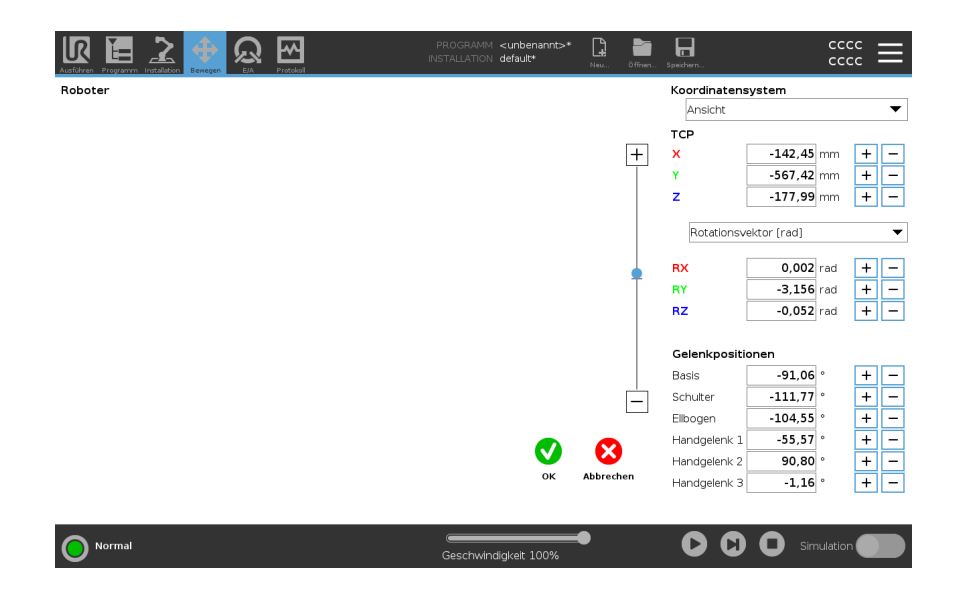

### Roboter

Das 3D-Bild zeigt die aktuelle Position des Roboterarms. Der **Schatten** zeigt die durch die auf dem Bildschirm angegebenen Werte bestimmte Zielposition des Roboterarms. Tippen Sie auf die Lupensymbole, um hinein-/herauszuzoomen oder ziehen Sie einen Finger darüber, um die Ansicht zu ändern.

Ist die spezifizierte Zielposition des Roboter-TCP einer Sicherheits- oder Auslöserebene nahe oder befindet sich die Ausrichtung des Roboterwerkzeugs nahe am Limit der Werkzeugausrichtungsgrenze (siehe Modi der Sicherheitsebenen auf Seite 169), so wird eine 3D-Darstellung des Näherungslimits der Grenze angezeigt. Sicherheitsebenen werden in Gelb und Schwarz zusammen mit einem kleinen Pfeil angezeigt, der für die Normal-Ebene steht, was angibt, auf welcher Seite der Ebene der Roboter-TCP positioniert werden darf. Auslöserebenen werden in Blau und Grün zusammen mit einem kleinen Pfeil angezeigt, der auf die Seite der Ebene zeigt, auf der die Grenzen des normalen Modus (siehe 18.5 Software-Sicherheitsmodi auf Seite 157) aktiv sind. Das Limit der Werkzeugausrichtungsgrenze wird anhand eines sphärischen Kegels visualisiert, wobei ein Vektor die aktuelle Ausrichtung des Roboterwerkzeugs anzeigt. Das Innere des Kegels repräsentiert den zulässigen Bereich für die Werkzeugausrichtung (Vektor). Befindet sich der Roboter-TCP nicht mehr in der Nähe der Bewegungsgrenze, verschwindet die 3D-Darstellung. Wenn der Ziel-TCP ein Grenzlimit überschreitet oder dem sehr nahe ist, ändert sich die Limitanzeige zu rot.

| Funktion und<br>Werkzeugposition | Der aktive TCP und die Koordinatenwerte der ausgewählten Funktion werden<br>angezeigt. Die Koordinaten X, Y und Z geben die Werkzeugposition an. Die<br>Koordinaten RX, RY und RZ geben die Ausrichtung an. Für weitere Informationen<br>zur Konfiguration mehrerer benannter TCPs, siehe 21.1 TCP-Konfiguration auf<br>Seite 298<br>Wählen Sie über das Dropdown-Menü oberhalb der Felder RX, RY und RZ die Art<br>der Orientierungsdarstellung aus:                                                                                          |
|----------------------------------|----------------------------------------------------------------------------------------------------|
|                                  | • Rotationsvektor [rad] Die Orientierung wird als <i>Rotationsvektor</i> angegeben.<br>Die Länge der Achse entspricht dem zu drehenden Winkel in Radianten, und<br>der Vektor selbst gibt die Achse an, um die die Drehung erfolgt. Dies ist die<br>Standardeinstellung.                                                                                                    |
|                                  | <ul> <li>Rotationsvektor [] Die Orientierung wird als Rotationsvektorangegeben,<br/>wobei die Länge des Vektors der Winkel ist, der in Grad gedreht werden soll.</li> </ul>                                                                                                    |
|                                  | <ul> <li>RPY [rad] Rolle, Teilung und Gierwinkel (RPY), wobei die Winkel im<br/>Bogenmaß liegen. Die RPY-Rotationsmatrix (X, Y', Z" Rotation) ist gegeben<br/>durch:<br/>Rrpy(γ, β, α) = RZ(α) · RY(β) · RX(γ)</li> </ul>                                                                                                    |
|                                  | <ul> <li>RPY [] Rolle, Teilung und Gierwinkel (RPY), wobei die Winkel in Grad<br/>angegeben sind.</li> </ul>                                                                                                    |
| _                                | Durch Anklicken der Werte können die Koordinaten verändert werden. Durch Tippen<br>auf die Schaltflächen + und - rechts neben einem Feld können Sie den aktuellen<br>Wert um einen Betrag erhöhen oder verringern. Oder Sie können eine Taste<br>gedrückt halten, um den Wert direkt zu erhöhen/verringern.                                                                                                    |
| Gelenkpositionen                 | Einzelne Gelenkpositionen werden direkt angegeben. Jede Gelenkposition kann<br>einen Gelenkgrenzbereich von -360° bis +360° besitzen. Konfigurieren Sie die<br>Gelenkpositionen wie folgt:                                                                                                    |
|                                  | Tippen Sie auf die Gelenkposition, um die Werte zu bearbeiten.                                                                                                    |
|                                  | <ul> <li>Durch Tippen auf die Schaltflächen + und - rechts neben einem Feld können<br/>Sie den aktuellen Wert um einen Betrag erhöhen oder verringern.</li> </ul>                                                                                                    |
|                                  | Halten Sie eine Taste gedrückt, um den Wert direkt zu erhöhen/verringern.                                                                                                    |
| Schaltfläche<br>"OK"             | Wenn Sie diesen Bildschirm auf dem Bildschirm <b>Move</b> aktivieren (siehe), tippen Sie<br>auf die Taste <b>OK</b> , um zum Bildschirm <b>Move</b> zurückzukehren. Der Roboterarm verfährt<br>zum angegebenen Ziel. War der zuletzt festgelegte Wert eine Werkzeugkoordinate,<br>bewegt sich der Roboterarm mithilfe der Bewegungsart <b>FahreLinear</b> in die Zielposition.<br>Alternativ bewegt sich der Roboterarm mithilfe der Bewegungsart <b>FahreAchse</b> in die<br>Zielposition, wenn zuletzt eine Gelenkposition festgelegt wurde. |
| Schaltfläche<br>"Abbrechen"      | Mit der Schaltfläche <b>Abbrechen</b> verlassen Sie den Bildschirm und verwerfen alle<br>Änderungen.                                                                                                    |
| -                                |                                                                                                    |

# 23. E/A-Tab

```
Beschreibung
```

In diesem Bildschirm können Sie die spannungsführenden E/A-Signale von/zur Control-Box stets überwachen und einstellen.

Der Bildschirm zeigt den aktuellen Status der Ein- und Ausgänge an, auch während der Programmausführung. Werden während der Ausführung des Programms Änderungen vorgenommen, so stoppt das Programm.

Wenn ein Programm stoppt, behalten alle Ausgangssignale ihren Status bei. Der Bildschirm wird bei nur 10 Hz aktualisiert, sodass ein sehr schnelles Signal eventuell nicht richtig angezeigt wird.

Konfigurierbare E/A können für spezielle Sicherheitseinstellungen reserviert werden, die im Abschnitt Sicherheits-E/A-Konfiguration der Installation definiert sind (siehe 18.7 Sicherheits-E/A auf Seite 163). Reservierte E/A tragen den Namen der Sicherheitsfunktion statt des Standardnamens oder eines benutzerdefinierten Namens.

Konfigurierbare Ausgänge, die für Sicherheitseinstellungen reserviert sind, können nicht bedient werden und werden nur als LEDs angezeigt.

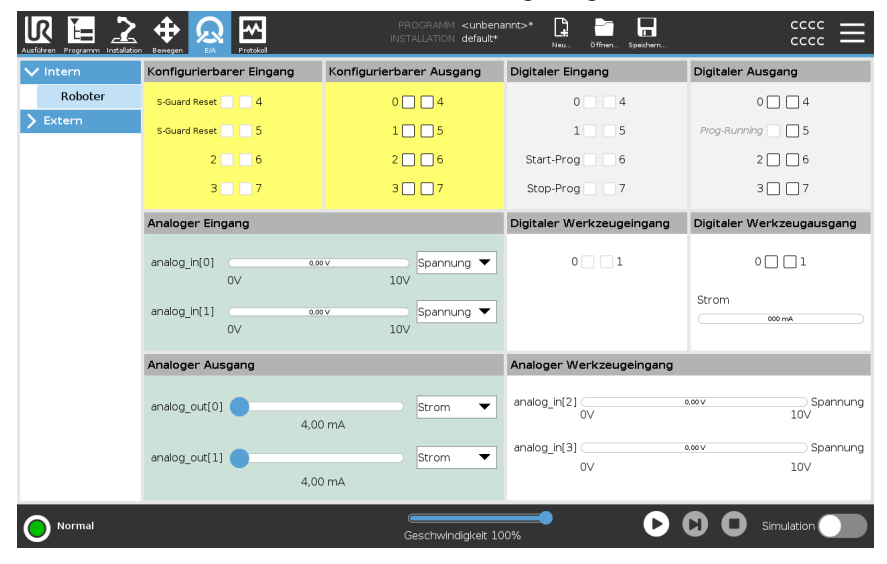

Spannung Unter Werkzeugausgang kann Spannung nur dann konfiguriert werden, wenn der Werkzeugausgang vom Benutzer gesteuert wird. Mit Auswahl eines URCap entfällt der Zugriff auf die Spannung.

EinstellungDie analogen E/A können entweder auf Stromausgang [4-20 mA] oderAnalogdomäneSpannungsausgang [0-10 V] eingestellt werden. Die Einstellungen werden für mögliche<br/>spätere Neustarts des Controllers bei der Speicherung eines Programms gespeichert.<br/>Mit Auswahl eines URCap im Werkzeugausgang entfällt der Zugriff auf die<br/>Domäneneinstellungen für die Werkzeug-Analogeingänge.

Kommunikationsschnittstelle für Tools

Ist die **Kommunikationsschnittstelle für Werkzeuge (TCI)** aktiviert, so ist der Werkzeug-Analogeingang nicht mehr verfügbar. Auf dem **E/A**-Bildschirm ändert sich das **Werkzeugeingangsfeld** wie unten dargestellt.

| Tool Analog Input |        |  |  |  |
|-------------------|--------|--|--|--|
| Baud Rate         | 115200 |  |  |  |
| Parity            | None   |  |  |  |
| Stop Bits         | One    |  |  |  |
| RX Idle Chars     | 1.50   |  |  |  |
| TX Idle Chars     | 3.50   |  |  |  |

| i | HINWEIS<br>Wenn der <b>Doppel-Pin-Modus</b> aktiviert ist, müssen die<br>digitalen Ausgänge des Werkzeugs wie folgt benannt<br>werden: |  |  |  |
|---|----------------------------------------------------------------------------------------------------|--|--|--|
|   | <ul> <li>tool_out [0] (Strom)</li> </ul>                                                                                               |  |  |  |
|   | <ul> <li>tool_out [1] (Erdung)</li> </ul>                                                                                              |  |  |  |
|   | Das Feld Werkzeugausgang ist unten abgebildet.                                                                                         |  |  |  |
|   | Tool Digital Output                                                                                                    |  |  |  |
|   | Power 🔳 🔲 GND                                                                                                    |  |  |  |
|   | Current                                                                                                    |  |  |  |
|   | ( 000 mA                                                                                                    |  |  |  |
|   |                                                                                                    |  |  |  |

### 23.1. MODBUS

#### Beschreibung

Der Screenshot unten zeigt die E/A-Signale des MODBUS-Clients, wie sie bei der Installation eingerichtet werden.

Mithilfe der Dropdownmenüs am oberen Rand des Bildschirms können Sie die angezeigten Inhalte basierend auf Signaltyp und MODBUS-Einheit ändern, wenn mehr als eine konfiguriert sind.

Jedes Signal in der Listen enthält seinen Verbindungsstatus, Wert, Name, seine Adresse und sein Signal.

Die Ausgangssignale können umgeschaltet werden, wenn der Status der Verbindung und die Wahl für die E/A-Tab-Steuerung es erlauben. Siehe 23 E/A-Tab auf Seite 347

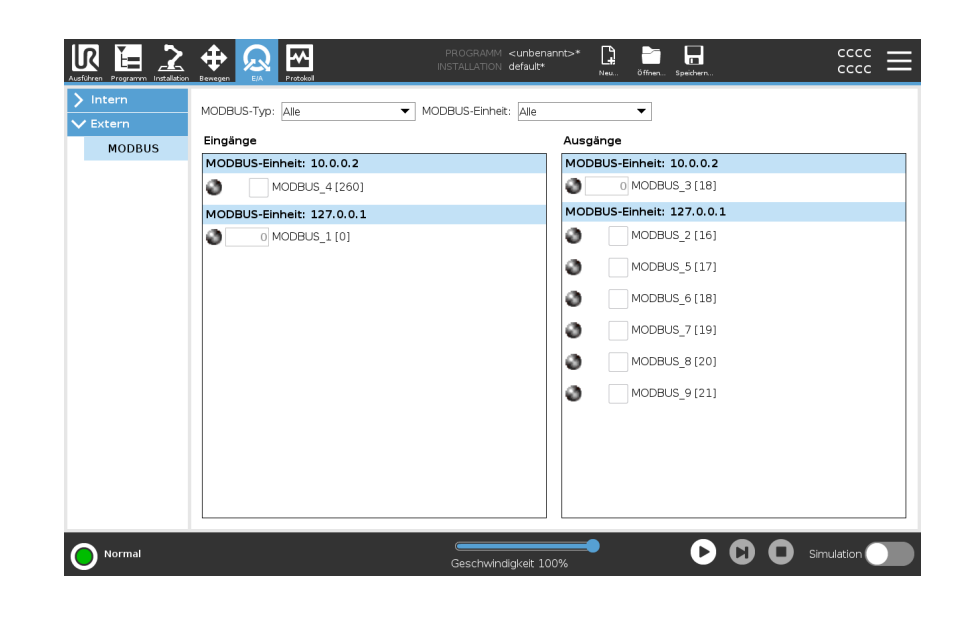

# 24. Der Tab "Protokoll"

| Werte                    |                | Prozessoriast Ge    | lenk        |           |                        |                                          |                            |
|--------------------------|----------------|---------------------|-------------|-----------|------------------------|------------------------------------------|----------------------------|
| Controllertemp.          | 24.0 °C        | Basis               | OK          |           | 0.0A                   | 9 0,0 V                                  | <b>II</b> (i               |
| Hauptspannung            | 48,0 V         | 1 Schulter          | OK          |           | 3,2A<br>25.0 °C        | 3 0,0 V                                  | a                          |
| Durchschnittl. Roboterle | istung 0 W     | <li>2 Ellbogen</li> | OK          |           | 1.7A<br>24.5 °C        | 3 0,0 V                                  |                            |
| Strom                    | 0,0 A          | ③ Handgelenk 1      | OK          |           | 0,2A<br>24.0 °C        | 3 0,0 V                                  | 2                          |
| Strom E/A                | 0,0 A          | (4) Handgelenk 2    | OK          |           | 0.0A<br>23.5 °C        | 3 0,0 V                                  |                            |
| Werkzeugstrom            | 0 mA           | (5) Handgelenk 3    | ОК          |           | 0,0A<br>23.0 °C        | 3 0,0 V (                                | )— <b>1</b> 1              |
| Protokoll                |                |                     |             |           |                        |                                          |                            |
| 2024-04-14 22:55:1       | 1              | Ansicht:            | 0 1 0 0     | Löschen   |                        | 👲 Su                                     | pport-Dat                  |
| 2024-04-14 22:55:08      | .475 PolyScope | COAO                |             |           | ^                      |                                          |                            |
|                          |                |                     |             |           | Wählen Sie e<br>weiter | inen Eintrag aus (<br>re Informationen : | dem Protok<br>zu erhalten. |
| O Normal                 |                |                     | Geschwindig | keit 100% | D                      | <b>C) O</b> sir                          | mulation                   |

#### Beschreibung

IR

Das Tab Protokoll zeigt Informationen zu Roboterarm und Control-Box an.

### Messwerte und gemeinsame Last

Im Lesebereich werden Control-Box-Informationen angezeigt. Im Fenster Gelenklast werden die Informationen für die einzelnen Roboterarmgelenke angezeigt. Jedes Gelenk zeigt Folgendes an:

- Temperatur
- Laden
- Status
- Spannung

Protokoll nach Datum Die erste Spalte zeigt Protokolleinträge, die nach Schweregrad kategorisiert sind. Die zweite Spalte zeigt eine Büroklammer an, wenn zu einem Protokolleintrag ein Fehlerbericht vorhanden ist. Die nächsten zwei Spalten zeigen die Ankunftszeit und die Quelle der Nachricht an. Die letzte Spalte zeigt eine Kurzbeschreibung der eigentlichen Meldung.
Einige Protokollmeldungen sind darauf ausgelegt, weitere Informationen zu bieten, die auf der rechten Seite nach Auswahl des Protokolleintrags angezeigt werden.

# Schweregrad der Meldung

Sie können Nachrichten filtern, indem Sie die Umschalt-Schaltflächen wählen, die dem Schweregrad des Protokolleintrags entsprechen, oder, ob eine Anlage vorhanden ist. Die folgende Tabelle beschreibt den Schweregrad der Meldungen.

| <u>^</u> | Probleme, die möglicherweise aufgetreten sind, aber das System konnte wiederhergestellt werden.                                                                              |
|----------|----------------------------------------------------------------------------------------------------|
|          | Eine Verletzung liegt vor, wenn die Sicherheitsgrenze überschritten wird. Dies veranlasst den Roboter, einen sicherheitsrelevanten Stopp durchzuführen.                      |
| 0        | Ein Fehler tritt auf, wenn ein nicht wiederherstellbarer Fehler im<br>System vorhanden ist. Dies veranlasst den Roboter, einen<br>sicherheitsrelevanten Stopp durchzuführen. |

Wenn Sie einen Protokolleintrag auswählen, werden rechts im Bildschirm zusätzliche Informationen angezeigt. Durch die Auswahl des Filter Anlagen werden entweder nur die Eintragsanhänge oder alle Einträge angezeigt.

# FehlerberichteErscheint ein Büroklammer-Symbol in der Protokollzeile, so steht ein ausführlicherspeichernStatusbericht zur Verfügung.

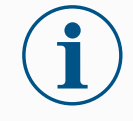

### HINWEIS

Der jeweils älteste Bericht wird gelöscht wenn ein neuer generiert wird. Nur die aktuellsten fünf Berichte werden gespeichert.

1. Wählen Sie eine Protokollzeile aus und tippen Sie auf die Option Bericht speichern, um den Bericht auf einem USB-Laufwerk zu speichern.

Sie können den Bericht speichern, während ein Programm ausgeführt wird.

Die folgende Liste von Fehlern kann nachverfolgt und exportiert werden:

- Notabschaltung
- Fehler
- Interne PolyScope Ausnahmen
- <sup>1</sup>Roboterstopp
- Nicht abgefangener Ausnahmefehler in URCap
- Verstoß

Der exportierte Bericht enthält ein Benutzerprogramm, ein Journalprotokoll, eine Installation und eine Liste mit ausgeführten Diensten.

<sup>&</sup>lt;sup>1</sup>Der Roboterstopp war für Universal Robots-Roboter früher als "Sicherheitsstopp" bekannt.

Datei für technische Unterstützung (Support-Datei) Die Berichtsdatei enthält Informationen, die für die Diagnose und die Nachbildung von Problemen hilfreich sind. Sie enthält Aufzeichnungen über frühere Roboterstörungen sowie aktuelle Roboterkonfigurationen, Programme und Installationen. Die Berichtsdatei kann auf ein externes USB-Laufwerk gespeichert werden. Tippen Sie im Protokollbildschirm auf **Support-Datei** und folgen Sie den Anweisungen auf dem Bildschirm, um auf die Funktion zuzugreifen.

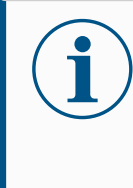

### HINWEIS

Der Exportvorgang kann je nach Geschwindigkeit des USB-Laufwerks und der Größe der vom Roboter-Dateisystem gesammelten Dateien bis zu 10 Minuten dauern. Der Bericht wird als normale Zip-Datei gespeichert, die nicht passwortgeschützt ist, und kann vor dem Senden an den technischen Support bearbeitet werden.

# 25. Programm- und Installations-Manager

### Beschreibung

Der Programm- und Installations-Manager bezieht sich auf drei Symbole, über die Sie Programme und Installationen erstellen, laden und konfigurieren können:

- Neu...
- Öffnen...
- Speichern...

Im Dateipfad werden das derzeit geladene Programm, der Name und die Art der Installation angezeigt.

Beim Erstellen oder Laden eines neuen Programms bzw. einer Installation ändert sich der Dateipfad.

Für einen Roboter können mehrere Installationsdateien gespeichert sein. Die erstellten Programme laden und nutzen die aktive Installation automatisch.

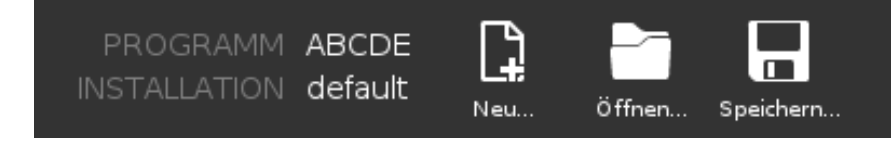

Öffnen... Dient zum Laden eines Programms und/oder einer Installation.

Programm öffnen

- 1. Klicken Sie im Programm- und Installations-Manager auf Öffnen... und wählen Sie ein Programm.
- 2. Wählen Sie ein vorhandenes Programm im Bildschirm "Programm laden" und tippen Sie auf "Öffnen".
- 3. Stellen Sie unter Dateipfad fest, ob der gewünschte Programmname angezeigt wird.

Installation öffnen.

- 1. Klicken Sie im Programm- und Installations-Manager auf **Öffnen...** und wählen Sie "Installation".
- 2. Wählen Sie im Bildschirm "Roboter-Installation laden" eine vorhandene Installation und tippen Sie auf "Öffnen".
- 3. Klicken Sie im Feld Sicherheitskonfiguration auf Übernehmen und Neustart, um einen Neustart des Roboters durchzuführen.
- 4. Wählen Sie "Installation festlegen", um die Installation für das aktuelle Programm einzustellen.
- 5. Stellen Sie unter Dateipfad fest, ob der gewünschte Installationsname angezeigt wird.

| Programm       | Variablen    | E Programi              | m               |   |
|----------------|--------------|-------------------------|-----------------|---|
|                | Name         | 🔺 We 🗎 Installati       | ion eschreibung | Þ |
| ABCDE          |              |                         |                 | ^ |
| Programm laden |              |                         |                 |   |
| Status         |              |                         |                 |   |
| Gestoppt       |              |                         |                 |   |
|                |              |                         |                 |   |
| Steuerung      |              |                         |                 |   |
|                |              |                         |                 |   |
|                |              |                         |                 |   |
|                |              |                         |                 | ~ |
|                | Nur favorisi | erte Variablen anzeigen |                 |   |

354

Neu...

Dient zum Erstellen eines neuen Programms und/oder einer Installation.

#### Ein neues Programm erstellen

- 1. Klicken Sie im Programm- und Installations-Manager auf **Neu...** und wählen Sie "Programm".
- 2. Konfigurieren Sie das neue Programm im Bildschirm Programm wie gewünscht.
- 3. Klicken Sie im Programm- und Installations-Manager auf **Speichern...** und wählen Sie "Alles speichern" oder "Programm speichern als...".
- 4. Vergeben Sie im Bildschirm "Programm speichern als" einen Dateinamen und tippen Sie auf "Speichern".
- 5. Stellen Sie unter Dateipfad fest, ob der neue Programmname angezeigt wird.

Eine neue Installation erstellen

Speichern Sie Ihre Installation, um Sie nach dem Ausschalten des Roboters zu einem späteren Zeitpunkt wiederverwenden können.

- 1. Klicken Sie im Programm- und Installations-Manager auf **Neu...** und wählen Sie "Installation".
- 2. Klicken Sie auf Sicherheitskonfiguration bestätigen.
- 3. Konfigurieren Sie die neue Installation im Bildschirm Installation wie gewünscht.
- 4. Klicken Sie im Programm- und Installations-Manager auf **Speichern...** und wählen Sie "Installation speichern als...".
- 5. Vergeben Sie einen Dateinamen im Bildschirm "Roboterinstallation speichern" und tippen Sie auf "Speichern".
- 6. Wählen Sie "Installation festlegen", um die Installation für das aktuelle Programm einzustellen.
- 7. Stellen Sie unter Dateipfad fest, ob der Name der neuen Installation angezeigt wird.

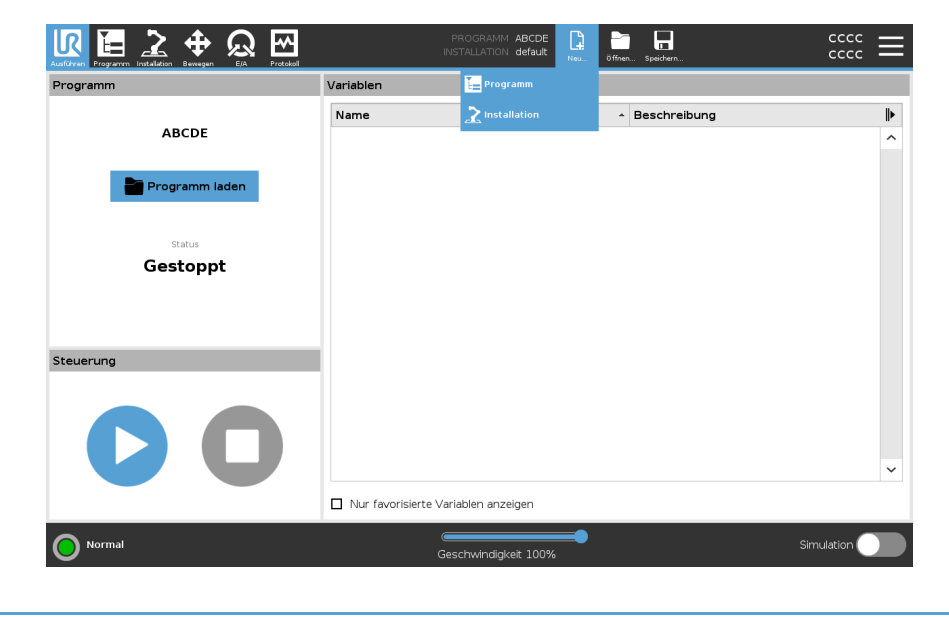

- **Speichern...** Speichern... bietet drei Möglichkeiten. Je nach Programm/Installation, das/die Sie laden oder erstellen, haben Sie folgende Möglichkeiten:
  - Alles speichern, um das aktuelle Programm und die Installation direkt zu speichern, ohne dass Sie das System nach einem anderen Verzeichnis oder anderen Namen fragt. Wenn an dem Programm oder der Installation nichts geändert wurde, ist die Schaltfläche "Alle speichern …" deaktiviert.
  - **Programm speichern als...**, um den Namen und das Verzeichnis für das neue Programm zu ändern. Die aktuelle Installation wird mit dem bestehenden Namen und Verzeichnis ebenfalls gespeichert.
  - **Programm speichern als...**, um den Namen und das Verzeichnis für die neue Installation zu ändern. Das aktuelle Programm wird mit dem bestehenden Namen und Verzeichnis ebenfalls gespeichert.

|                |                  | PROGRAMM AB       | fault Neu öffner    | Speichern |      | cccc<br>cccc | ≡ |
|----------------|------------------|-------------------|---------------------|-----------|------|--------------|---|
| Programm       | Variablen        |                   |                     |           |      |              |   |
|                | Name             | ▲ Wert            | 🏣 Programm speic    |           | bung |              | ▶ |
| ABCDE          |                  |                   | 2 Installation spei |           |      |              | ^ |
| Programm laden |                  |                   |                     |           |      |              |   |
| Status         |                  |                   |                     |           |      |              |   |
| Gestoppt       |                  |                   |                     |           |      |              |   |
|                |                  |                   |                     |           |      |              |   |
| Steuerung      |                  |                   |                     |           |      |              |   |
|                |                  |                   |                     |           |      |              |   |
|                |                  |                   |                     |           |      |              |   |
|                |                  |                   |                     |           |      |              | ~ |
|                | Nur favorisierte | Variablen anzeige | n                   |           |      |              |   |
| O Normal       |                  | Geschwindigkeit   | 100%                |           |      | Simulation   |   |

### 25.1. Datei-Manager

| Beschreibung | Diese Abbildung zeigt den Ladebildschirm, der die folgenden Schaltflächen umfasst:                                                                                                    |
|--------------|----------------------------------------------------------------------------------------------------|
|              | <ul> <li>Breadcrumb-Pfad<br/>Der Breadcrumb-Pfad zeigt eine Verzeichnisliste, die zum aktuellen Ort führt.<br/>Wird in der Liste ein Verzeichnisname ausgewählt, wechselt der Ort zu diesem<br/>Verzeichnis und zeigt es im Dateiauswahlbereich an.</li> </ul>                                                                                                    |
|              | <ul> <li>Dateiauswahlbereich<br/>Tippen Sie auf den Namen einer Datei, um sie zu öffnen. Ein Verzeichnis wird<br/>ausgewählt, indem Sie für eine halbe Sekunde auf seinen Namen drücken.</li> </ul>                                                                                                    |
|              | <ul> <li>Dateifilter<br/>Sie können die angezeigten Dateitypen angeben. Nach der Auswahl der<br/>Backup-Dateien werden in diesem Bereich die zehn zuletzt gespeicherten<br/>Programmversionen angezeigt, wobei ,,.old0" die neueste und ,,.old9" die<br/>älteste ist.</li> </ul>                                                                                                    |
|              | <ul> <li>Dateiname</li> <li>Die gewählte Datei wird hier angezeigt. Beim Speichern einer Datei verwenden</li> <li>Sie bitte das Textfeld f ür die Eingabe des Dateinamens.</li> </ul>                                                                                                    |
|              | <ul> <li>Aktionsschaltflächen</li> <li>Die Aktionsleiste besteht aus einer Reihe von Schaltflächen, mit denen Sie</li> <li>Dateien verwalten können.</li> </ul>                                                                                                    |
|              | Latives Regime La PROGRAMM StartABCDE LA PROGRAMM StartABCDE LA PROGRAMM STARTABCDE LA PROGRAMM STARTABCDE LA PROG |
|              | Programm laden                                                                                                    |
|              | Image: StartABCDE.urp   StartABCDE.urp                                                                                                    |
|              |                                                                                                    |
|              | Dateiname: Filter:                                                                                                    |
|              | StartABCDE.urp Universal Robots Programmdatelen                                                                                                    |
|              | Öffnen Abbrechen                                                                                                    |
|              |                                                                                                    |

Die Aktion "Backup" auf der rechten Seite der Aktionsleiste unterstützt die Sicherung aktuell ausgewählter Dateien und Verzeichnisse zu einem Speicherort und zu USB. Die Aktion "Backup" ist nur aktiviert, wenn ein externes Medium am USB-Port angeschlossen ist.

Geschwindigkeit 100%

Simulation

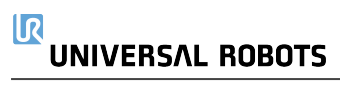

# 26. Hamburger-Menü

**Beschreibung** Das Hamburger-Menü enthält die allgemeinen Einstellungen für PolyScope, darunter Passwort-, System- und Sicherheitseinstellungen.

### 26.1. Info

BeschreibungVerwenden Sie die Option Info, um verschiedene Arten von Daten über den Roboter<br/>aufzurufen und anzuzeigen. Sie können die allgemeinen Daten, die Version und die<br/>rechtlichen Daten des Roboters anzeigen.So zeigen Sie die<br/>Roboterdaten an1. Tippen Sie in der Kopfzeile auf das Hamburger-Menü.<br/>2. Wählen Sie Info.3. Tippen Sie auf Allgemein, um die Softwareversion, die Netzwerkeinstellungen<br/>und die Seriennummer des Roboters aufzurufen.<br/>Für die anderen Datentypen können Sie Folgendes tun:<br/>
 • Tippen Sie auf Version, um genauere Daten zur Softwareversion des<br/>Roboters anzuzeigen.• Tippen Sie auf Rechtliches (oder Jura), um Daten zu den<br/>Softwarelizenzen des Roboters anzuzeigen.

4. Tippen Sie auf Schließen, um zum vorherigen Bildschirm zurückzukehren.

### 26.1.1. Hilfe

| Beschreibung | Sie können auf die Online-Hilfe für PolyScope, den Roboterarm, die Control-Box und |
|--------------|------------------------------------------------------------------------------------|
|              | andere Dokumente zugreifen, die hilfreich sein könnten. Sie können die Hilfe über  |
|              | einen QR-Code aufrufen oder die folgende URL in einen Browser eingeben:            |
|              | help universal-robots.com.                                                         |

Hier finden Sie die folgenden Dokumente:

- Beschreibung der Hardware des Roboterarms
- Beschreibung der Hardware der Control-Box
- PolyScope Software-Handbuch
- Wartungshandbuch
- Scripthandbuch
- Referenz der Fehlercodes
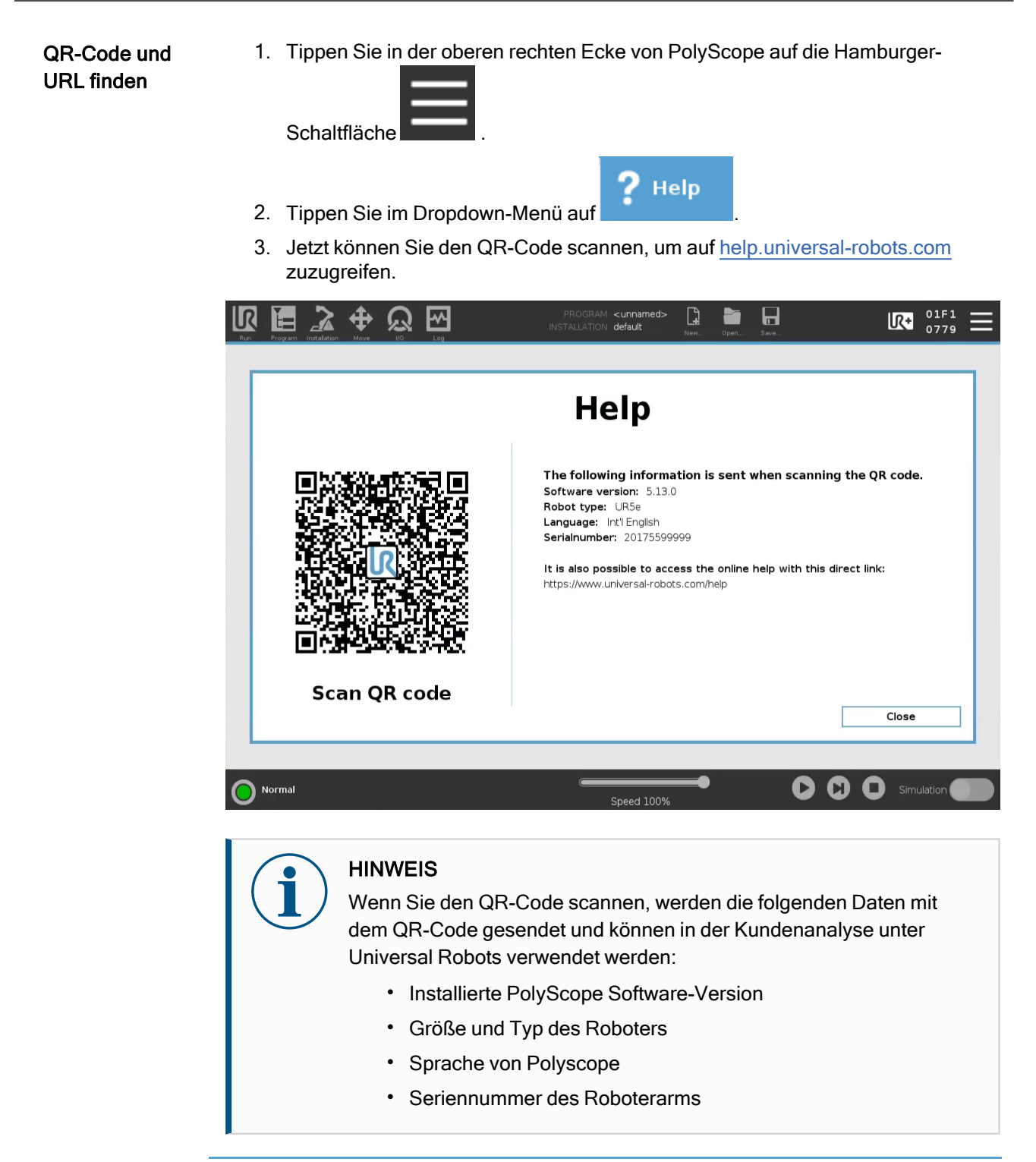

# 26.2. Einstellungen

| PolyScope-<br>Einstellungen<br>anpassen | 1. | Drücken Sie in der Kopfzeile auf das Hamburger-Menü-Symbol und wählen Sie <b>Einstellungen</b> .                                                                                                |
|-----------------------------------------|----|----------------------------------------------------------------------------------------------------|
|                                         | 2. | Wählen Sie im linken Seitenmenü ein Element zum Anpassen aus. Falls ein Passwort für den Betriebsmodus festgelegt wurde, steht <b>System</b> im Seitenmenü nur dem Programmierer zur Verfügung. |
|                                         | 3. | Klicken Sie unten rechts auf <b>Übernehmen und neu starten</b> , um Ihre<br>Änderungen zu übernehmen.                                                                                           |
|                                         | 4. | Klicken Sie unten links auf <b>Beenden</b> , um den Einstellungsbildschirm zu<br>schließen, ohne Änderungen vorzunehmen.                                                                        |

# 26.2.1. Einstellungen

| Beschreibung                         | Die Voreinstellungen enthalten die grundlegendsten Einstellungen und werden vermutlich nur einmal beim ersten Start festgelegt.                      |  |  |  |
|--------------------------------------|----------------------------------------------------------------------------------------------------|--|--|--|
| Sprachen                             |                                                                                                    |  |  |  |
| Beschreibung                         | Sie können Sprache und Maßeinheit (metrisch oder US/GB) in PolyScope ändern.                                                                         |  |  |  |
| Ausführungs-B                        | ildschirm                                                                                                    |  |  |  |
| Beschreibung                         | Auf der Unterseite des Registers Run kann der Benutzer mithilfe des<br>Geschwindigkeitsreglers die Geschwindigkeit eines laufenden Programms ändern. |  |  |  |
| -<br>Geschwindigkeitsr<br>ausblenden | egler 1. Drücken Sie in der Kopfzeile auf das Hamburger-Menü-Symbol und wählen Sie <b>Einstellungen</b> .                                            |  |  |  |
|                                      | 2. Tippen Sie unter Einstellungen auf Ausführungs-Bildschirm.                                                                                        |  |  |  |
|                                      | <ol> <li>Aktivieren Sie das Kontrollkästchen zum Anzeigen oder Ausblenden des<br/>Geschwindigkeitsreglers.</li> </ol>                                |  |  |  |

| 1. Drücken Sie in der Kopfzeile auf das Hamburger-Menü-Symbol und wählen Sie <b>Einstellungen</b> .      |
|----------------------------------------------------------------------------------------------------|
| 2. Tippen Sie unter Einstellungen auf Zeit.                                                              |
| 3. Passen Sie Zeit und/oder Datum wie gewünscht an.                                                      |
| <ol> <li>Tippen Sie auf Übernehmen und Neu starten, damit Ihre Änderungen wirksam<br/>werden.</li> </ol> |
| Datum und Uhrzeit werden im Protokoll-Tab angezeigt (siehe Protokoll nach Datum auf Seite 350).          |
| ort                                                                                                    |
|                                                                                                    |

# Passworteinstellungen

| Passwort<br>festlegen             | Zum Entsperren aller Sicherheitseinstellungen, aus denen Ihre<br>Sicherheitskonfiguration besteht, müssen Sie ein Passwort definieren. Wenn kein<br>Sicherheitspasswort gilt, werden Sie aufgefordert, eines festzulegen. |
|-----------------------------------|----------------------------------------------------------------------------------------------------|
| So legen Sie ein<br>Passwort fest | <ol> <li>Drücken Sie in der PolyScope Kopfzeile oben rechts das Hamburger-Menü und<br/>wählen Sie Einstellungen.</li> </ol>                                                                                               |
|                                   | <ol> <li>Drücken Sie links im Bildschirm im blauen Menü auf Passwort und wählen Sie<br/>Sicherheit.</li> </ol>                                                                                                    |
|                                   | 3. Geben Sie unter Neues Passwort ein Passwort ein.                                                                                                    |
|                                   | <ol> <li>Geben Sie unter Neues Passwort bestätigen das gleiche Passwort erneut ein<br/>und wählen Sie Übernehmen.</li> </ol>                                                                                              |
|                                   | <ol> <li>Drücken Sie im blauen Menü unten rechts auf Beenden, um zum vorherigen<br/>Bildschirm zurückzukehren.</li> </ol>                                                                                                 |
|                                   | Sie können auf das Register <b>Sperren</b> drücken, um alle Sicherheitseinstellungen wieder zu sperren. Alternativ können Sie aber auch zu einem anderen Bildschirm als dem Sicherheitsmenü wechseln.                     |
|                                   | Sicherheitspasswort Entsperren Sperren                                                                                                    |

### Administratorpasswort

#### Beschreibung

Verwenden Sie das Administratorpasswort, um die Sicherheitskonfiguration des Systems zu ändern (einschließlich des Netzwerkzugriffs).

Das Admin-Passwort entspricht dem Passwort, das für das Root-Benutzerkonto auf dem Linux-System verwendet wird, das auf dem Roboter ausgeführt wird, was in einigen Netzwerk-Anwendungsfällen wie SSH oder SFTP erforderlich sein kann.

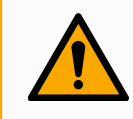

#### WARNUNG

Ein verloren gegangenes Administratorpasswort kann nicht wiederhergestellt werden.

 Ergreifen Sie die entsprechenden Ma
ßnahmen, um sicherzustellen, dass Ihr Administratorpasswort nicht verloren geht.

|                 | Einstellungen                                                                                                    |
|-----------------|----------------------------------------------------------------------------------------------------|
| 🗲 Einstellungen | Administrator                                                                                                    |
| ✓ Passwort      |                                                                                                    |
| Administrator   | Mit dem Administratorpasswort können die Systemsicherheitseinstellungen geändert werden                                               |
| Betriebsart     | Aktuelles Passwort                                                                                                    |
| Sicherheit      |                                                                                                    |
| > System        | Neues Passwort                                                                                                    |
| > Sicherheit    |                                                                                                    |
|                 | Neues Passwort bestätigen                                                                                                    |
|                 |                                                                                                    |
|                 | Obernahmen                                                                                                    |
|                 | ▲ Bewahren Sie Ihr Passwort sorgfältig auf, da es keine Möglichkeit gibt, ein verlorenes Administratorpasswort<br>wiederherzustellen! |
| Abbrechen       |                                                                                                    |

Um das Administratorpasswort festzulegen

- 1. Drücken Sie in der Kopfzeile auf das Hamburger-Menü-Symbol und wählen Sie **Einstellungen**.
- 2. Tippen Sie unter Passwort auf Administrator.
- 3. Geben Sie unter Aktuelles Passwort das Standardpasswort ein: easybot.
- 4. Geben Sie unter Neues Passwort ein neues Passwort ein.
  - Das Erstellen eines starken, geheimen Passworts bietet die beste Sicherheit für Ihr System.
- 5. Geben Sie unter **Neues Passwort bestätigen** erneut Ihr neues Passwort ein.
- 6. Tippen Sie auf Übernehmen, um die Passwortänderung zu bestätigen.

Sicherheit

Das Sicherheitspasswort verhindert eine unbefugte Änderung der Sicherheitseinstellungen.

#### Passwort für Betriebsart

Beschreibung

Das Passwort für die Betriebsart erstellt zwei verschiedene Benutzerrollen in PolyScope:

- Manuell
- Automatisch

Wenn das Passwort für die Betriebsart bzw. den Betriebsmodus gesetzt ist, können Programme und Installationen nur im manuellen Modus erstellt und bearbeitet werden. Im Automatikbetrieb kann der Benutzer nur vorgefertigte Programme laden (siehe 17.9 Betriebsmodus-Auswahl auf Seite 148 für weitere Informationen zu den Modi). Sobald Sie ein Passwort festgelegt haben, erscheint ein neues Modus-Symbol in der Kopfzeile.

Wenn Sie den Betriebsmodus von Manuell auf Automatik und von Automatik auf Manuell umschalten, fordert PolyScope Sie auf, das neue Passwort einzugeben.

|             |                                                                   | Einstellunge                                  | n                      |                         |                         |
|-------------|-------------------------------------------------------------------|-----------------------------------------------|------------------------|-------------------------|-------------------------|
| > Einstellu | ngen Passwort für Betriebsar                                      | t                                             |                        |                         |                         |
| ✓ Passwo    | t Die Festlegung des Passwo                                       | orts für die Betreibsart aktivi               | ert eine Passwortab    | frage, welche beim Ums  | chalten zwischen        |
| Admi        | nistrator Automatik und Manuell ang<br>Im Modus "Automatik" ist o | gezeigt wird.<br>die Bedienung auf die Fenste | r Ausführen, Initialis | ieren, Bewegen, E/A und | d Protokoll beschränkt. |
| Betri       | Aktuelles Passwort                                                | 5                                             |                        |                         |                         |
| Siche       | rheit                                                             |                                               |                        |                         |                         |
| 📏 System    | Neues Passwort                                                    |                                               |                        |                         |                         |
| > Sicherh   | eit                                                               |                                               |                        |                         |                         |
|             | Neues Passwort bestätiger                                         | n                                             |                        |                         |                         |
|             |                                                                   |                                               |                        |                         |                         |
|             | Übernehmen Pas                                                    | sswort löschen                                |                        |                         |                         |
|             |                                                                   |                                               |                        |                         |                         |
|             |                                                                   |                                               |                        |                         |                         |
|             |                                                                   |                                               |                        |                         |                         |
| Abbred      | hen                                                               |                                               |                        |                         |                         |
|             |                                                                   |                                               |                        |                         |                         |

| Um das 1.<br>Betriebsmodus- |    | Drücken Sie in der Kopfzeile auf das Hamburger-Menü-Symbol und wählen Sie <b>Einstellungen</b> . |
|-----------------------------|----|--------------------------------------------------------------------------------------------------|
| Passwort<br>festzulegen     | 2. | Tippen Sie unter Passwort auf Modus.                                                             |
|                             | 3. | Geben Sie unter Neues Passwort ein neues Passwort ein.                                           |
|                             |    | Das Erstellen eines starken, geheimen Passworts bietet die beste Sicherheit für Ihr System.      |

- 4. Geben Sie unter Neues Passwort bestätigen erneut Ihr neues Passwort ein.
- 5. Tippen Sie auf Übernehmen, um die Passwortänderung zu bestätigen.

## 26.2.3. System

BeschreibungDie Systemeinstellungen steuern unter anderem die Sicherung des Systems, URcaps<br/>und die Netzwerkeinstellungen.

## System-Backup

Beschreibung

#### HINWEIS

Nutzen Sie für eine Sicherung und Wiederherstellung einen der USB-Anschlüsse in der Control-Box (CB). Ein CB USB-Anschluss ist stabiler und die Wiederherstellung erfordert weniger Zeit.

| ш | INI | ٨/١ | =10 |
|---|-----|-----|-----|
| п | IN  | ••• | =13 |

Wenn Sie ein System mit einer neuen SD-Karte wiederherstellen, müssen Sie die Seriennummer im neuen SD-Karten-Image abgleichen, wenn Sie Polyscope starten. Wenn die Seriennummer nicht übereinstimmt, kann dies zu einer unvollständigen Wiederherstellung führen. Es wird ein Wiederherstellungsfehler angezeigt, weil die passende Seriennummer nicht gefunden wurde.

#### Sicherung und Wiederherstellung

Speichern Sie eine vollständige Kopie Ihres Systems auf einem USB-Laufwerk, damit Sie den vorherigen Status Ihres Systems wiederherstellen können. Dies kann nach Schäden an der Festplatte oder nach versehentlichem Löschen erforderlich werden.

| Systemsicherung<br>erstellen            | 1. | Drücken Sie in der Kopfzeile auf das Hamburger-Menü-Symbol und wählen<br>Sie <b>Einstellungen</b> . |
|-----------------------------------------|----|----------------------------------------------------------------------------------------------------|
|                                         | 2. | Tippen Sie unter "System" auf Sichern/Wiederherstellen.                                             |
|                                         | 3. | Wählen Sie einen Speicherort für die Sicherungsdatei aus und drücken Sie auf <b>Sichern</b> .       |
|                                         | 4. | Tippen Sie <b>OK</b> für einen kompletten Neustart des Systems.                                     |
| So stellen Sie das<br>System wieder her | 1. | Drücken Sie in der Kopfzeile auf das Hamburger-Menü-Symbol und wählen<br>Sie <b>Einstellungen</b> . |
|                                         | 2. | Tippen Sie unter "System" auf Sichern/Wiederherstellen.                                             |
|                                         | 3. | Wählen Sie Ihre Sicherungsdatei aus und drücken Sie auf Wiederherstellen.                           |
|                                         | 4. | Tippen Sie zum Bestätigen auf <b>OK</b> .                                                           |

## Roboter-Registrierung und Lizenzdatei

| -<br>Beschreibung                                                       | Es ist notwendig, den Roboter zu registrieren und die Lizenzdatei herunterzuladen und zu installieren, da die Lizenzdatei alle verfügbaren Softwarelizenzen enthält.                                                                                                    |
|-------------------------------------------------------------------------|----------------------------------------------------------------------------------------------------|
| Aktivieren von<br>Remote TCP &<br>Werkzeugpfad<br>URCap über das<br>Web | Es ist möglich, Remote TCP & Werkzeugpfad URCap direkt von <u>www.universal-robots.com/activate</u> zu aktivieren.<br>Dies ist nur für Remote TCP & Werkzeugpfad URCap möglich. Wenn Sie zusätzliche<br>Lizenzen über myUR erwerben möchten, aktivieren Sie bitte zuerst Remote TCP &<br>Toolpath URCap. |

Aktivieren Sie die Softwarelizenzen über myUR

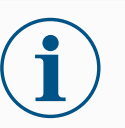

#### HINWEIS

Wenn Sie mehr als eine aktive Lizenz haben, werden alle Lizenzen in der heruntergeladenen Lizenzdatei enthalten sein.

Wenn Sie Ihren Roboter noch nicht registriert haben, gehen Sie bitte zu der URL auf dem Bildschirm bei Schritt 1 und registrieren Sie Ihren Roboter.

- 1. Laden Sie die Lizenzdatei auf Ihren PC herunter.
- 2. Kopieren Sie die Lizenzdatei auf einen USB-Stick und stecken Sie diesen in das Teach-Pendant.
- 3. Tippen Sie in den Einstellungen (Schritt 3) auf **Datei laden**, um **Lizenzdatei** auswählen zu öffnen.
- 4. Wählen Sie in der Liste den USB, um die Inhalte anzuzeigen und navigieren zur Lizenzdatei.
- 5. Wählen Sie **license.p7b** und klicken Sie auf **Öffnen**, um die Registrierung des Roboters zu bestätigen.
- 6. Klicken Sie unten links auf Beenden.

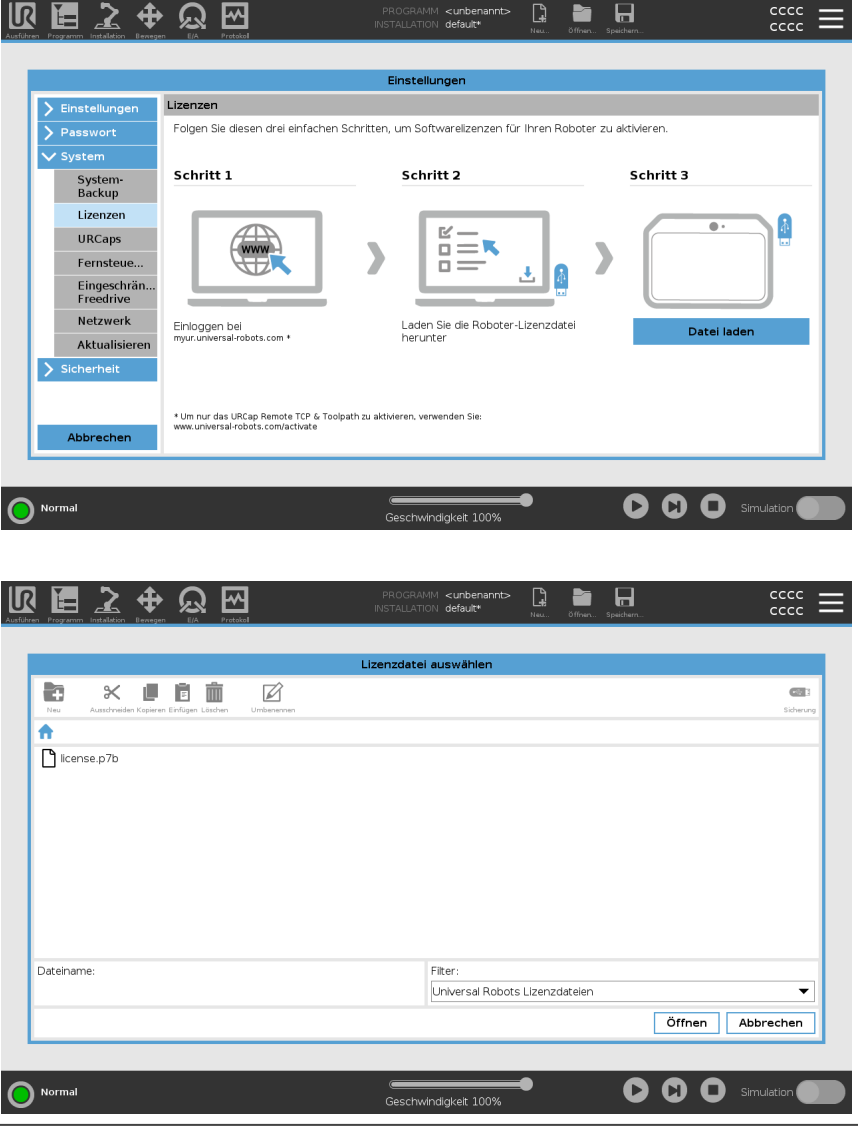

Benutzerhandbuch

# Softwarelizenzen deaktivieren Eine neue Lizenzdatei wird erforderlich, wenn der Roboter den Besitzer wechselt. In diesem Fall muss die Lizenzdatei deaktiviert werden. Wenn Sie eine neue Softwarelizenz für Ihren Roboter erwerben, ist es notwendig, die Lizenzdatei zu deaktivieren und wieder zu aktivieren, um die neue Softwarelizenz hinzuzufügen.

- 1. Tippen Sie in der Kopfzeile auf das **Hamburger-Menü** und wählen Sie **Einstellungen**.
- 2. Tippen Sie im Menü links auf **System** und wählen Sie **Lizenzen**, um die Einstellungen anzuzeigen.
- 3. Tippen Sie im Bildschirm unten rechts auf Deaktivieren.
- 4. Beachten Sie dazu bitte: Aktivieren Sie die Softwarelizenzen über myUR auf der vorherigen Seite

#### **URCaps**

| Beschreibung            | Verwaltung von URCaps<br>Sie können Ihre bestehenden <b>URCaps</b> verwalten oder in Ihrem Roboter neue<br>installieren.                                                                                 |
|-------------------------|----------------------------------------------------------------------------------------------------|
| Verwalten von<br>URCaps | 1. Tippen Sie in der Kopfzeile auf das Hamburger-Menü-Symbol und wählen Sie <b>Einstellungen</b> .                                                                                                    |
|                         | 2. Tippen Sie unter "System" auf <b>URCaps</b> .                                                                                                    |
|                         | 3. Tippen Sie auf +, wählen Sie die Datei .urcap und anschließend Öffnen.                                                                                                    |
|                         | <ol> <li>Wenn Sie die Installation des jeweiligen URCap fortsetzen möchten, drücken<br/>Sie Neustart. Anschließend ist das URCaps installiert und kann verwendet<br/>werden.</li> </ol>                  |
|                         | <ol> <li>Zum Löschen eines installierten URCaps wählen Sie es unter "Aktive URCaps"<br/>aus, drücken Sie auf- und anschließend auf <b>Neustart</b>, damit die Änderungen in<br/>Kraft treten.</li> </ol> |
| Aktive URCaps           | Weitere Einzelheiten zum neuen URCap erscheinen im Feld <b>Aktive URCaps</b> .<br>Ein Statussymbol zeigt den Status des URCap an, wie unten aufgeführt:                                                  |
|                         | <ul> <li>OURCap ok: Das URCap ist installiert und läuft ordnungsgemäß.</li> </ul>                                                                                                    |
|                         | <ul> <li>ORCap-Fehler: Das URCap ist installiert, aber kann nicht ausgeführt werden.<br/>Kontaktieren Sie den Entwickler des URCaps.</li> </ul>                                                          |
|                         | <ul> <li>O URCap-Neustart erforderlich: Das URCap wurde gerade installiert und ein<br/>Neustart ist erforderlich.</li> </ul>                                                                             |

#### Beispiel

Fehlermeldungen und Informationen über das URCap erscheinen im Feld **URCap-Informationen**. Je nach Art der festgestellten Fehler erscheinen unterschiedliche Fehlermeldungen.

#### Fernsteuerung

#### **Beschreibung**

Gesteuert werden kann ein Roboter entweder durch lokale Steuerung (Steuerung mittels Teach-Pendant) oder durch Remote-Steuerung (externe Steuerung). Mit der Fernsteuerung können Sie die Roboter über externe Quellen wie Controlleranschlüsse, E/A und den Dashboard-Server steuern. Damit können Sie einfache Befehle an PolyScope senden, wie z. B.: Starten oder Laden von Programmen sowie das Senden von UR-Script-Befehlen direkt an den Controller.

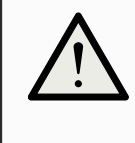

#### VORSICHT

Um eine sichere Nutzung zu gewährleisten, kann sich der Roboter entweder im Modus "Fernsteuerung" oder im Modus "Lokale Steuerung" befinden.

In der Betriebsart "Lokale Steuerung" werden alle Befehle, die von einem externen Gerät an den Controller gesendet werden vom Roboter abgelehnt, solange er von einer Person lokal gesteuert wird.

#### Aktivierung der Fernsteuerung

- 1. Drücken Sie in der Kopfzeile auf das Hamburger-Menü-Symbol und wählen Sie **Einstellungen**.
- 2. Tippen Sie unter "System" auf Fernsteuerung.
- 3. Tippen Sie **Aktivieren**, um die Fernsteuerungsfunktion verfügbar zu machen. PolyScope bleibt aktiv. Durch das Aktivieren der Fernsteuerung wird die Funktion nicht sofort aktiv. Sie können dadurch von der lokalen Steuerung auf die Fernsteuerung umschalten.
- 4. Wählen Sie im Profilmenü **Fernsteuerung**, um PolyScope zu ändern. Sie können durch Umschalten im Profilmenü wieder zur lokalen Steuerung zurückkehren.

#### HINWEIS

- Obwohl die Fernbedienung Ihre Aktionen in PolyScopeeinschränkt, können Sie den Roboterstatus immer noch überwachen.
- Wenn ein Robotersystem in der Fernsteuerung ausgeschaltet wird, startet es in der Fernsteuerung.

Anforderungen an die Einstellungen Die Steuerung des Roboters über ein Netzwerk oder einen Digitaleingang ist standardmäßig eingeschränkt.

- Wenn Sie die Funktion Fernbedienung aktivieren und auswählen, wird diese Einschränkung aufgehoben.
- Die Fernsteuerung können Sie durch den Wechsel des Roboterprofils zur lokalen Steuerung (PolyScope-Steuerung) aktivieren, mit dem die gesamte Steuerung der Programmausführung und der Scriptausführung über das Netzwerk ermöglicht wird.
- Um auf den Remote-Modus und lokalen Modus im Profil zuzugreifen, müssen Sie die Fernsteuerung in den Einstellungen aktivieren.

Lokale Steuerung erlaubt nicht

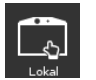

- das Einschalten und Lösen der Bremse über das Netzwerk
- das Empfangen und Ausführen von Roboterprogrammen und Installationen, die über das Netzwerk an den Roboter geschickt wurden
- den automatischen Start von Programmen beim Booten bzw. eine Steuerung über digitale Eingänge
- das Automatische Lösen der Bremse beim Booten bzw. eine Steuerung über digitale Eingänge
- das Starten von Programmen bzw. eine Steuerung über digitale Eingänge

#### Fernsteuerung erlaubt nicht

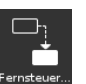

- das Bewegen des Roboters über den Move-Tab
- das Starten vom Teach-Pendant aus
- · das Laden von Programmen und Installationen über das Teach-Pendant
- Freedrive

#### Netzwerk

**Beschreibung** Die Roboterverbindung zu einem Netzwerk können Sie durch Auswahl einer der drei verfügbaren Netzwerkmethoden festlegen:

- DHCP
- Statische Adresse
- Deaktiviertes Netzwerk (falls Sie Ihren Roboter nicht vernetzen möchten)

Je nach ausgewählter Netzwerkmethode müssen Sie die Netzwerkeinstellungen konfigurieren:

- IP-Adresse
- Subnetzmaske
- Standard-Gateway
- Bevorzugter DNS-Server
- Alternativer DNS-Server

haben.

| Aktualisieren          |                                                                                                    |
|------------------------|----------------------------------------------------------------------------------------------------|
| Beschreibung           | Installieren Sie Updates von einem USB-Laufwerk, um sicherzustellen, dass die Robotersoftware auf dem neuesten Stand ist.                                              |
| Software aktualisieren | <ol> <li>Drücken Sie in der Kopfzeile auf das Hamburger-Menü-Symbol und wählen Sie<br/>Einstellungen.</li> </ol>                                                       |
|                        | 2. Tippen Sie unter "System" auf Aktualisieren.                                                                                                    |
|                        | <ol> <li>Schließen Sie ein USB-Laufwerk an und klicken Sie auf Suchen, um die<br/>gültigen Aktualisierungsdateien aufzulisten.</li> </ol>                              |
|                        | <ol> <li>Wählen Sie aus der Liste der g ültigen Aktualisierungsdateien die gew ünschte<br/>Version aus und dr ücken Sie zum Installieren auf Aktualisieren.</li> </ol> |
|                        | WARNUNG                                                                                                    |
|                        | Prüfen Sie nach einer Softwareaktualisierung stets Ihre Programme.<br>Die Aktualisierung könnte die Bahnen in Ihrem Programm verändert                                 |

## 26.2.4. Sicherheit

#### Beschreibung

Das Standard-Administratorpasswort für einen Roboterarm-Controller von Universal Robots lautet "easybot". Es handelt sich um eine Werkseinstellung, die bei allen neuen Robotern so konfiguriert wird.

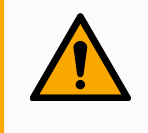

#### WARNUNG

Es ist äußerst wichtig, dass Sie dieses Standard-Administratorpasswort auf Ihr eigenes Passwort umändern, um die Cybersicherheit Ihres Roboters zu gewährleisten.

Seit dem PolyScope-Update 5.14 sind sämtliche Sicherheitseinstellungen standardmäßig eingeschränkt (deaktiviert oder blockiert). (Dies gilt nur für neue Roboter und neu erstellte SD-Karten. Lesen Sie andernfalls den Leitfaden zur sicheren Einrichtung von UR-Cobots).

Wenn eine der Einstellungen für Ihre Anwendung aktiviert werden muss, können Sie sie auf dem Sicherheitsbildschirm aktivieren.

#### Allgemein

# Beschreibung Im allgemeinen Abschnitt der Sicherheitseinstellungen können Sie magische Dateien aktivieren und eingehende Verbindungen konfigurieren.

Eine magische Datei ist ein Skript auf einem USB-Laufwerk, das ausgeführt wird, sobald es in das System eingesteckt wird. Diese Funktion ist standardmäßig deaktiviert, um zu gewährleisten, dass magische Dateien nicht unwissentlich in PolyScope ausgeführt werden.

| R                             | Uni                    | versal Robots Graphical Programming Environr                      | nent     |      | ^ _ O X |
|-------------------------------|------------------------|-------------------------------------------------------------------|----------|------|---------|
| Run Program Installation Move |                        | PROGRAM <b><unnamed></unnamed></b><br>INSTALLATION <b>default</b> | New Oper | Save |         |
|                               |                        |                                                                   |          |      |         |
|                               |                        | Settings                                                          |          |      |         |
| > Preferences                 | Miscellaneous Setting  | S                                                                 |          |      |         |
| > Password                    | Run Magic File         |                                                                   |          |      |         |
| > System                      |                        |                                                                   |          |      |         |
| V Security                    | Inbound Connections    |                                                                   |          |      |         |
| General                       | Restrict inbound netwo | 'k access to this subnet                                          |          |      |         |
| Secure Shell                  | 0.0.0/0                |                                                                   |          |      |         |
| Services                      |                        |                                                                   |          |      |         |
|                               | Disable inbound access | to additional interfaces (by port)                                |          |      |         |
|                               | 1-65535                |                                                                   |          |      |         |
|                               |                        |                                                                   |          |      |         |
|                               |                        |                                                                   |          |      |         |
|                               |                        |                                                                   |          |      |         |
|                               |                        |                                                                   |          |      |         |
|                               |                        |                                                                   |          |      |         |
| Exit                          |                        | Admin Password                                                    | Unlock   | Lock |         |
|                               |                        |                                                                   |          |      |         |
|                               |                        |                                                                   | _        |      |         |
| Power off                     |                        | Speed 100%                                                        | _        |      |         |
|                               |                        |                                                                   |          |      |         |

| Magische<br>Dateien           | Magische Dateien haben unbeschränkte Berechtigungen, Systemanderungen vorzunehmen und müssen daher als Sicherheitsrisiko betrachtet werden. |
|-------------------------------|----------------------------------------------------------------------------------------------------|
| So aktivieren Sie<br>magische | <ol> <li>Drücken Sie in der Kopfzeile auf das Hamburger-Menü-Symbol und wählen Sie<br/>Einstellungen.</li> </ol>                            |
| Dateien in                    | 2. Wählen Sie unter "Sicherheit" die Option Allgemein.                                                                                      |
| PolyScope                     | 3. Geben Sie Ihr Administratorpasswort ein.                                                                                                 |
|                               | 4. Aktivieren Sie Magische Dateien ausführen.                                                                                               |

EingehendeDer Netzwerkzugang wurde auf 0.0.0.0/0 eingestellt und verfügt über eineVerbindungenSicherheitseinstellung, um zu gewährleisten, dass kein Zugriff auf das Subnetz ineinschränkenPolyScope möglich ist.

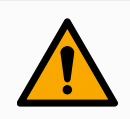

#### WARNUNG

URCaps können erfordern, dass bestimmte Netzwerkschnittstellen offen sind, um zu funktionieren.

 Wenden Sie sich an Ihren Hersteller von URCaps, wenn f
ür bestimmte URCaps bestimmte Netzwerkschnittstellen (Ports/Dienste) geöffnet sein m
üssen.

Konfigurieren eingehender Verbindungen Verwenden Sie **Beschränken Sie den eingehenden Netzwerkzugriff auf ein bestimmtes Subnetz**, um sicherzustellen, dass Netzwerkverbindungen, die von einer IP-Adresse außerhalb des angegebenen Subnetzes stammen, abgelehnt werden. Zum Beispiel:

- Verwenden Sie 192.168.1.0/24, um nur den Zugriff von Hosts im Bereich von 192.168.1.0-192.168.1.255 zuzulassen.
- Verwenden Sie 192.168.1.96, um den eingehenden Zugriff nur von diesem Host zuzulassen.
- 1. Drücken Sie in der Kopfzeile auf das Hamburger-Menü-Symbol und wählen Sie **Einstellungen**.
- 2. Wählen Sie unter "Sicherheit" die Option Allgemein.
- 3. Geben Sie Ihr Administratorpasswort ein.
- 4. Geben Sie unter **Eingehenden Netzwerkzugriff auf ein bestimmtes Subnetz beschränken** die Subnetzbeschränkungen ein.

EingehendenVerwenden Sie Eingehenden Zugriff auf zusätzliche Schnittstellen deaktivierenZugriff(nach Port), um sicherzustellen, dass jede eingehende Verbindung zu den<br/>angegebenen Ports abgewiesen wird.

- 1. Drücken Sie in der Kopfzeile auf das Hamburger-Menü-Symbol und wählen Sie **Einstellungen**.
- 2. Wählen Sie unter "Sicherheit" die Option Allgemein.
- 3. Geben Sie Ihr Administratorpasswort ein.
- 4. Geben Sie unter **Eingehenden Zugriff auf zusätzliche Schnittstellen deaktivieren (nach Port)** die zu schließenden Schnittstellen ein.

Lassen Sie dieses Feld leer, um das Blockieren von Ports zu vermeiden. Jeder aktivierte Services auf Seite 377 hat Vorrang vor der Portsperrung. Auch wenn ein Port in den allgemeinen Sicherheitseinstellungen blockiert ist, wird er von einem aktivierten Service geöffnet.

Beispiel

- Sie können alle Ports blockieren.
  - Verwenden Sie 1-65535, um alle Ports zu blockieren.
- Sie können einen bestimmten Port blockieren
  - Sie können Port Nummer 564 verwenden, um Port 564 zu blockieren.
- Sie können eine Reihe von Ports blockieren
  - Verwenden Sie Wertebereiche, um einen bestimmten Bereich von Ports zu blockieren. Verwenden Sie 2318-3412, 22, 56-67, um bestimmte Ports und bestimmte Portbereiche zu blockieren.

#### **Secure Shell**

Beschreibung Secure Shell (SSH) ermöglicht eine private (verschlüsselte) und authentifizierte Verbindung zum Roboter und erlaubt:

- Zugriff auf das Betriebssystem
- Kopieren von Dateien
- Tunneling von Netzwerkschnittstellen

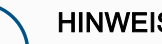

**HINWEIS** 

SSH ist ein mächtiges Werkzeug, wenn es bestimmungsgemäß verwendet wird. Vergewissern Sie sich, dass Sie wissen, wie Sie die SSH-Technologie sicher nutzen können, bevor Sie sie auf Ihrem Roboter aktivieren.

|               |                  |                         | Settings      |        |      |           |
|---------------|------------------|-------------------------|---------------|--------|------|-----------|
| > Preferences | Secure Shell Set | tings                   |               |        |      |           |
| > Password    | 🗹 Enable SSH A   | ccess                   |               |        |      |           |
| > System      | Allow Port For   | warding (when in remote | control mode) |        |      |           |
| V Security    |                  |                         |               |        |      |           |
| General       | Authentication   |                         |               |        |      |           |
| Secure Shel   | Password B       | ased 🔿 Key Based 🔘      | Both          |        |      |           |
| Services      |                  |                         |               |        |      |           |
|               | Manage Author    | Key type                | Kev           |        |      |           |
|               |                  |                         | ,             |        |      |           |
|               |                  |                         |               |        |      |           |
|               |                  |                         |               |        |      |           |
|               |                  |                         |               |        |      |           |
|               |                  |                         |               |        | A    | dd Remove |
|               | _                |                         |               |        |      |           |
|               |                  | Adapte Decovers         |               | Unlock | Lock |           |

SSH-Zugriff aktivieren

- 1. Drücken Sie in der Kopfzeile auf das Hamburger-Menü-Symbol und wählen Sie Einstellungen.
- 2. Wählen Sie unter "Sicherheit" die Option Secure Shell.
- 3. Geben Sie Ihr Administratorpasswort ein.
- 4. Konfigurieren der Secure Shell-Einstellungen:
  - · Wählen Sie SSH-Zugriff aktivieren.
  - · Wählen Sie aus, um Portweiterleitung zulassen (im Fernsteuerungsmodus) zu aktivieren/deaktivieren.

Die Portweiterleitung ist nur im Modus "Fernsteuerung" verfügbar.

Die Portweiterleitung ist eine empfohlene Technik, um offene Schnittstellen (z. B. den Dashboard-Dienst) in einen sicheren und verschlüsselten Tunnel zu verpacken, der eine Authentifizierung erfordert.

5. Wählen Sie den Authentifizierungstyp.

| Authentifizierung              | Bei jeder SSH-Verbindung muss sich der verbindende Benutzer bei der<br>Verbindungsherstellung authentifizieren. Sie können die Authentifizierung mit einem<br>Passwort und/oder mit einem vorinstallierten, autorisierten Schlüssel einrichten.<br>Die schlüsselbasierte Authentifizierung basiert auf vorinstallierten Schlüsseln. |
|--------------------------------|----------------------------------------------------------------------------------------------------|
| Authentifizierung<br>verwenden | Hier werden die verfügbaren Schlüssel sowie Schaltflächen zum Entfernen eines<br>ausgewählten Schlüssels aus der Liste und zum Hinzufügen neuer Schlüssel<br>aufgelistet.                                                                                                    |
|                                | 1. Tippen Sie auf Hinzufügen, um ein Dateiauswahldialogfeld zu öffnen.                                                                                                    |
|                                | 2. Wählen Sie einen Schlüssel aus der Datei.                                                                                                    |
|                                | Die Datei wird zeilenweise gelesen, wobei nur Zeilen hinzugefügt werden, die<br>nicht leer sind und nicht als Kommentare erkannt werden (beginnend mit #). Es<br>erfolgt keine Validierung hinzugefügter Zeilen.                                                                                                    |
|                                |                                                                                                    |

3. Sie müssen dem für autorisierte Schlüssel (authorized\_keys) verwendeten Format entsprechen.

#### Services

| Beschreibung                  | Services listet die Standarddienste auf, die auf dem Roboter ausgeführt werden. Sie können jeden Service aktivieren oder deaktivieren.                                                                                                    |  |  |  |
|-------------------------------|----------------------------------------------------------------------------------------------------|--|--|--|
|                               | HINWEIS<br>Alle Services sind aus Sicherheitsgründen deaktiviert. Wenn Sie<br>Ihren Roboter starten oder konfigurieren, müssen Sie die<br>entsprechenden Services aktivieren.                                                                               |  |  |  |
|                               | Ein aktivierter Service bleibt verfügbar, auch wenn die mit diesem Service verbundenen Ports blockiert sind. Das einfache Sperren eines Ports reicht also nicht aus, um den Zugriff auf die aufgeführten Services zu verhindern, wenn diese aktiviert sind. |  |  |  |
| Aktivierung eines<br>Services | Sie müssen den entsprechenden Service für die Funktion, die Sie verwenden, aktivieren.                                                                                                    |  |  |  |

Services aktivieren

- 1. Drücken Sie in der Kopfzeile auf das Hamburger-Menü-Symbol und wählen Sie **Einstellungen**.
- 2. Wählen Sie unter "Sicherheit" die Option Services.
- 3. Geben Sie Ihr Administratorpasswort ein.
- 4. Wählen Sie eine Option aus der Liste und tippen Sie auf **Aktivieren** oder tippen Sie auf **Deaktivieren**.

|                   |                                     |                                                                                                    | Settings                                |                |      |   |
|-------------------|-------------------------------------|----------------------------------------------------------------------------------------------------|-----------------------------------------|----------------|------|---|
| >                 | Preferences                         | Services Settings                                                                                                    |                                         |                |      |   |
| >  <br>>  <br>> ! | Password<br>System                  | Please be advised to keep unu                                                                                                    | used interfaces disabled to im          | prove security |      |   |
| $\mathbf{v}$      | Security                            | Enable or disable inbound acc                                                                                                    | ess to standard interfaces              |                |      |   |
|                   | General<br>Secure Shell<br>Services | Disabled Dashboard Server<br>Disabled Parimary Client Inter<br>Disabled Real-Time Client Int<br>Disabled Real-Time Data Exc<br>Disabled Real-Time Data Exc<br>Disabled Interpreter Mode S<br>Disabled Modbus TCP<br>Disabled EtherNet/IP | face<br>erface<br>hange (RTDE)<br>ocket |                |      | ~ |
|                   | Exit                                | Ad                                                                                                    | min Password                            | Unlock         | Lock |   |

# 26.3. Roboter Herunterfahren

| Beschreibung          | Die Schaltfläche <b>Roboter abschalten</b> dient zum Abschalten oder Neustarten des Roboters.                             |
|-----------------------|----------------------------------------------------------------------------------------------------|
| Roboter<br>abschalten | <ol> <li>Drücken Sie in der Kopfzeile auf das Hamburger-Menü-Symbol und wählen Sie<br/>Roboter Herunterfahren.</li> </ol> |
|                       | <ol> <li>Wenn das Dialogfeld "Roboter abschalten" erscheint, tippen Sie auf<br/>Ausschalten.</li> </ol>                   |
|                       |                                                                                                    |

# 27. Glossar

#### Stoppkategorie 0

Die Roboterbewegung wird durch die sofortige Trennung der Stromversorgung zum Roboter gestoppt. Es ist ein ungesteuerter Stopp, bei dem der Roboter vom programmierten Pfad abweichen kann, da jedes Gelenk unvermittelt bremst. Dieser Roboterstopp wird verwendet, wenn ein sicherheitsrelevanter Grenzwert überschritten wird oder eine Störung in den sicherheitsrelevanten Teilen des Steuersystems auftritt. Weitere Informationen finden Sie **unter ISO0 13850** oder **IEC 60204-1**.

#### Stoppkategorie 1

Die Roboterbewegung wird gestoppt, indem der dem Roboter verbleibende Strom zum Erzielen des Stopps eingesetzt wird und die Stromversorgung getrennt wird, wenn der Stopp erzielt wurde. Es ist ein gesteuerter Stopp, bei dem der Roboter dem programmierten Pfad weiterhin folgt. Die Stromversorgung wird getrennt, sobald der Roboter still steht. Weitere Informationen finden Sie **unter ISO0 13850** oder **IEC 60204-1**.

#### Stoppkategorie 2

Ein gesteuerter Stopp, bei dem dem Roboter weiterhin Strom zur Verfügung steht. Das sicherheitsrelevante Steuersystem überwacht, dass der Roboter in der Stopp-Position verbleibt. Weitere Informationen finden Sie **unter IEC 60204-1**.

#### Stoppkategorie 3

Der Begriff *Kategorie* ist nicht mit dem Begriff *Stoppkategorie* zu verwechseln. *Kategorie* bezieht sich auf den Architekturtyp, der als Grundlage für einen bestimmten *Performance Level* verwendet wird. Eine wesentliche Eigenschaft einer *Kategorie* 3-Architektur ist es, dass ein einzelner Fehler nicht zum Verlust der Sicherheitsfunktion führen kann. Weitere Informationen finden Sie **unter ISO 13849-1**.

#### Performance Level (PL)

Der Performance Level ist eine diskrete Stufe, die genutzt wird, um die Fähigkeit von sicherheitsrelevanten Teilen des Steuersystems zur Ausführung von Sicherheitsfunktionen unter vorhersehbaren Bedingungen auszudrücken. PLd ist die zweithöchste Zuverlässigkeitsklassifikation und steht für eine extrem zuverlässige Sicherheitsfunktion. Weitere Informationen finden Sie **unter ISO 13849-1**.

#### Der Diagnosedeckungsgrad (DC)

gibt die Wirksamkeit der Diagnose an, die für das Erreichen des angegebenen Performance Level implementiert ist. Weitere Informationen finden Sie **unter ISO 13849-1**.

#### MTTFd

Die Mittlere Zeit bis zu einem gefährlichen Ausfall (MTTFd) ist ein Wert auf Basis von Berechnungen und Tests, der dazu verwendet wird, den angegebenen Performance Level zu erreichen. Weitere Informationen finden Sie **unter ISO 13849-1**.

#### Integrator

Der Integrator legt die endgültige Roboterinstallation aus. Der Integrator ist für die abschließende Risikobewertung verantwortlich und muss sicherstellen, dass die endgültige Installation den örtlichen Gesetzen und Bestimmungen entspricht.

#### Risikobewertung

Eine Risikobewertung umfasst den gesamten Vorgang der Identifizierung aller Risiken und deren Reduzierung auf ein angemessenes Niveau. Eine Risikobewertung sollte stets dokumentiert werden. Siehe **ISO 12100** für weitere Informationen.

#### Kooperative Roboteranwendung

Der Begriff *kollaborativ* bezieht sich auf das Zusammenwirken von Bediener und Roboter in einer Roboteranwendung. Für genaue Definitionen und Beschreibungen, siehe ISO 10218-1 and ISO 10218-2.

#### Sicherheitskonfiguration

Sicherheitsrelevante Funktionen und Schnittstellen sind durch Sicherheitskonfigurationsparameter konfigurierbar. Diese werden über die Softwareschnittstelle definiert, siehe .

# 27.1. Index

# ١

\q{Variablen} - Funktion 213

# A

About 359 Align 343 Anlage Not-Halt 164 Anzeigen 169 Auto 343 Automatic mode 148 Automatikmodus-Schutzreset 165 Automatikmodus-Schutzstopp 165

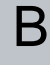

Base 85, 127, 213 Base feature 321 Benutzerdefiniert 160 Blending 228, 230, 232-233 Blending-Parameter 230 Bracket 62

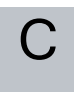

Command 196

comment 253 Cone angle 176 Cone center 176 Configurable I/O 51 Control-Box 13 control box 128, 347 Control Box 41, 48, 50, 60, 64, 99, 309 Conveyor Tracking 50, 284 Conveyor Tracking Setup 316

# D

Deaktiviert 169 Deaktivierte Werkzeugrichtungsbegrenzung 176 direction 240 Direction Vector 242 Disabled 171 Drehmoment 160

# Ε

Edit Position 178 Elbow 85, 127 Ellbogengeschwindigkeit 161 Ellbogenmoment 161 Error 288 Ethernet 63, 331 EtherNet/IP 63, 306, 335 Expression Editor 263

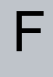

Feature 317, 321, 343 Feature menu 273 File Path 353 Folder 254

Copyright @ 2009-2024 by Universal Robots A/S. Alle Rechte vorbehalten.

Footer 133, 187, 204 Frame 274 Freedrive 38-39, 148, 275, 304, 323, 343-344

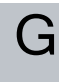

General purpose I/O 51 Graphics 199

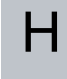

halt 252 Hamburger Menu 135 Header 133 Home 343

I

I/O 48, 51, 134, 163, 306-307, 347 Initialize 130, 136 input signals 164 Installation 134, 353, 355 Installation variables 309

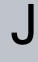

Joint Limits 162 joint space 210

L

Leistung 160 Log 134, 350 Löschen 169 Manual High Speed 136, 150

# Μ

Copyright © 2009-2024 by Universal Robots A/S. Alle Rechte vorbehalten.

Manual mode 148 Mini Displayport 62 MODBUS 63, 316, 331, 333, 349 mode Automatic 135, 150 Local 135 Manual 135, 150 Remote 135 Modes 169 Motion 274 Mounting bracket 13 Move 134, 148, 196, 209, 214, 346 Move robot to 187 Move Tool 342 MoveJ 323, 346 MoveL 323, 346 MoveP 323

# Ν

Nachlaufweg 160 Nachlaufzeit 160 Neu... 353 New... 134 Nicht reduzierter Modus 166 Normal 37, 169 Normal & Reduziert 169 Normal mode 158, 176, 200, 345 Normal Plane 171 Normale & Reduzierte Werkzeugrichtungsbegrenzung 176 Normale Werkzeugrichtungsbegrenzung 176

0

Öffnen... 353 Open... 134 output signals 166

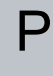

Pan angle 176 Play 136, 187, 204 Point 274 PolyScope 12, 38-39, 127-128, 133, 144, 157, 257, 298, 331, 335, 370 popup 250 Pose Editor 344-345 Position 178 Position range 162 Profinet 335 Profisafe 336 Program 134, 183, 187, 284, 353 Program and Installation Manager 134, 353 program node 189 Programm 355 Programmstruktur 189

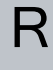

Radius 178 Recovery 38-39 Recovery mode 158 Reduced mode 158, 176, 178 Reduziert 37, 169 Reduzierte Werkzeugrichtungsbegrenzung 176 Reduzierter Modus 164, 166 Reduzierter Modus auslösen 169 relative waypoint 224 Relativer Wegpunkt 213 Remote Control 311, 371 Restrict Elbow 172 risk assessment 13, 17, 27, 32 Robot 177, 343 robot arm 48, 127, 130, 269-270, 274, 309, 342 Robot arm 99 robot cable 66-67 Robot Limits 159 Roboter stoppt nicht 166 Roboterbewegung aktiv 166 Run 134, 183

# S

Safety Checksum 135, 155 Safety Configuration 24, 151, 154-155, 158 Safety functions 29, 31 Safety I/O 29, 36, 51, 53 Safety instructions 76 Safety planes 168, 343, 345 Safety Settings 17, 152, 365 Save... 134, 356 Schutz-Reset 165 Screen 133 Script manual 13 Service manual 13 set payload 255 Settings 362 Setup 344 Shoulder 85, 127 Shut Down 379 sichere Home-Position 166 Simple 274 Simulation 136 Speed Slider 136, 148 Speichern... 353

Step 136 Steuerung 186 Stop 136 Stop bei Ausdruck 235 Stop bei Strecke 236 Stoppbedingung - E/A 238 Stoppbedingung - Werkzeugkontakt 237 stopped state 130 Success 288 Switch Case construction 263 System-NotHalt 166

# Т

Teach-Pendant 13 Teach Pendant 41, 60, 99, 128, 133, 157, 275, 370 Templates 284 Test button 275 Tilt angle 176 Tool 177 Tool Center Point 158, 213, 298, 343 Tool Center Position 178 Tool Direction 175-176 Tool feature 321 Tool Flange 127 Tool Position 177-178 Trigger Plane 171 Trigger Reduced Plane 37

# U

Umbenennen 169 Until 240 Until Tool Contact 235 UR Forums 14 UR+ 14 UR+ Partner Program 14 URCaps 369

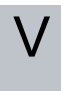

variable waypoint 227 Variabler Wegpunkt 213 Variables 183, 188, 201 Voltage 347

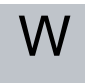

Wait 242 Waypoint 196, 209, 213-214, 228, 230, 232-233 Waypoints 145 Werksvoreinstellungen 159 Werkzeug E/A 68 Werkzeuggeschwindigkeit 161 Werkzeugmoment 161 Wrist 127 Name der Software: PolyScope Softwareversion: 5.16 Dokumentversion: 20.3.140

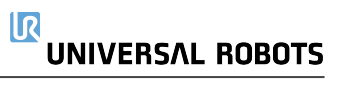

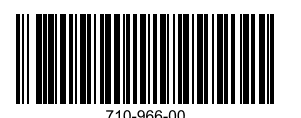